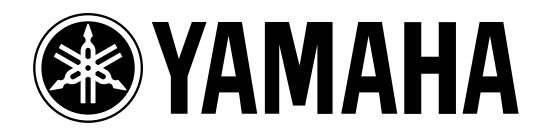

# DM1000

# Manuale di istruzioni

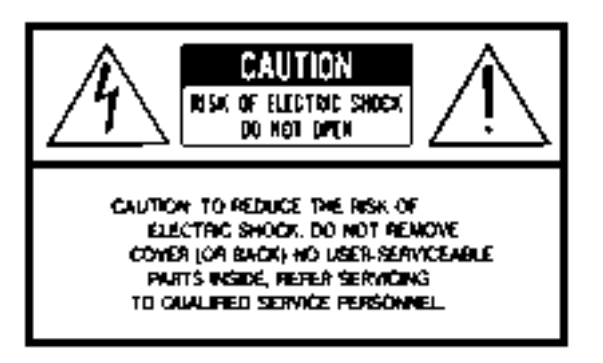

Questa avvertenza si trova sul fianco dell'unità.

#### Spiegazione dei simboli grafici

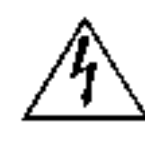

Il simbolo del fulmine con la freccia all'interno di un triangolo equilatero serve a segnalare all'utente la presenza, all'interno dell'apparecchio, di "corrente pericolosa", che può essere di intensità sufficiente a costituire un rischio di scossa elettrica.

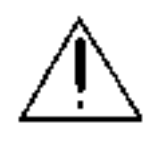

Il punto esclamativo all'interno di un triangolo equilatero serve a segnalare all'utente l'esistenza di importanti istruzioni operative e di manutenzione nella documentazione che correda lo strumento.

## **ISTRUZIONI PER LA SICUREZZA**

- 1. Leggete queste istruzioni.
- 2. Conservate queste istruzioni.
- 3. Seguite tutte le avvertenze.
- 4. Seguite tutte le istruzioni.
- 5. Non usate lo strumento vicino all'acqua.
- 6. Per la pulizia usate soltanto un panno asciutto.
- 7. Non ostruite le aperture per la ventilazione. Installate lo strumento in base alle istruzioni del fabbricante.
- 8. Non installate lo strumento vicino a fonti di calore come termosifoni, termoregolatori, stufe o altri apparecchi che producono calore (amplificatori compresi).
- 9. Non eliminate lo scopo di sicurezza della spina polarizzata o dotata di messa a terra. La spina polarizzata è dotata di due puntali, uno più largo dell'altro. La spina con la messa a terra ha due puntali più un terzo per la terra. Il puntale largo o il terzo puntale servono per la vostra sicurezza. Se non dovessero entrare nella vostra presa di corrente, rivolgetevi ad un elettricista per la sostituzione di quest'ultima.

- I cavi di alimentazione devono essere messi in modo tale da non essere calpestati o schiacciati da altri oggetti, facendo particolare attenzione alla parte prossima alle prese e al punto di fuoriuscita dallo strumento.
- 11. Usate soltanto gli accessori specificati dal fabbricante.
- 12. Questo strumento dovrebbe essere usato soltanto con un supporto fisso o mobile (su ruote) raccomandato dal fabbricante o venduto con l'apparecchio. Se usate un supporto mobile, fate attenzione quando lo spostate per evitare ferimenti dovuti ad un eventuale ribaltamento.

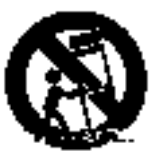

- 13. Il cavo di alimentazione deve essere scollegato dalla presa di alimentazione durante i temporali o quando non viene usato per lunghi periodi di tempo.
- 14. Questo strumento ha bisogno dell'assistenza di una persona qualificata se fosse stato danneggiato in qualche modo: ad esempio se il cavo di alimentazione o la spina sono stati danneggiati; o se all'interno dell'apparecchio sono caduti oggetti o se è penetrato del liquido; se è rimasto esposto alla pioggia o ad umidità; oppure se l'apparecchio è stato fatto cadere, o non funziona normalmente.

#### AVVERTENZA

PER RIDURRE IL RISCHIO DI INCENDIO O SCOSSA ELETTRICA, NON ESPONETE QUESTO STRUMENTO ALLA PIOGGIA O ALL'UMIDITÀ.

# **MB1000**

#### Peak Meter Bridge per la consolle di produzione digitale DM1000

Istruzioni per l'uso

Vi ringraziamo per aver acquistato il peak meter bridge MB1000 per la consolle di produzione digitale DM1000. Vi preghiamo di consultare il manuale di istruzioni del DM1000 per l'installazione e l'impiego del meter bridge.

#### AVVERTENZE

- Non fate entrare acqua in quest'unità e fate in modo che non si bagni, per evitare pericoli di incendio e di scossa elettrica.
- Non modificate quest'unità. In caso contrario, c'è pericolo di incendio e di scossa elettrica.
- Prima di installare quest'unità, accertatevi di staccare il DM1000 dalla presa di corrente, per non correre rischi di scossa elettrica.
- Per le informazioni riguardanti l'installazione di quest'unità, consultate il manuale di istruzioni per il dispositivo nel quale la state installando.

Per il modello Europeo Informazioni Acquirente/utente specificate nella norma EN55103-1 e EN55103-2 Ambiente conforme: E1, E2, E3 e E4

| Contenuto della confezione |   |  |  |
|----------------------------|---|--|--|
| MB1000                     | 1 |  |  |
| Staffa sinistra            | 1 |  |  |
| Staffa destra              | 1 |  |  |
| Angolare                   | 2 |  |  |
| Vite M4x8                  | 8 |  |  |
| Vite M4x12                 | 4 |  |  |
| Manuale di istruzioni      | 1 |  |  |

#### Specifiche tecniche

Dimensioni (LxAxP): 430x94x81 mm Peso: 1,6 kg

# SP1000

#### Pannello laterale per la consolle di produzione digitale DM1000 Istruzioni per l'uso

Vi ringraziamo per aver acquistato i pannelli laterali SP1000 per la consolle di produzione digitale DM1000. Vi preghiamo di consultare il manuale di istruzioni del DM1000 per l'installazione e l'impiego dei pannelli laterali.

#### AVVERTENZE

- Prima di installare quest'unità accertatevi di staccare il DM1000 dalla presa di corrente, per non correre rischi di scossa elettrica.
- Per le informazioni riguardanti l'installazione di quest'unità, consultate il manuale di istruzioni per il dispositivo nel quale la state installando.

#### Contenuto della confezione

| Pannello sinistro             | 1  |
|-------------------------------|----|
| Pannello destro               | 1  |
| Pannello laterale sinistro MB | 1  |
| Pannello laterale destro MB   | 1  |
| Vite M4x20                    | 10 |
| Manuale di istruzioni         | 1  |
|                               |    |

# Informazioni importanti

## Avvertenze

- Collegate il cavo di alimentazione di questa unità soltanto ad una presa di corrente a CA del tipo stabilito in questo manuale oppure come indicato sullo strumento. Un'omissione in tal senso può essere causa di incendio e scossa elettrica.
- Non fate penetrare acqua in questa unità ed evitate che essa si bagni. Ciò potrebbe essere causa di incendio o scossa elettrica.
- Non collocate oggetti pesanti, compresa questa unità, sul cavo di alimentazione. Un cavo di alimentazione danneggiato rappresenta un rischio di scossa elettrica e di incendio. In particolare, state attenti a non appoggiare oggetti pesanti su un cavo di alimentazione coperto da un tappeto o da moquette.
- Non appoggiate contenitori di liquidi o piccoli oggetti metallici sopra a questa unità. Il liquido o gli oggetti metallici che penetrino in questa unità rappresentano un rischio di incendio e di scossa elettrica.
- Non graffiate, flettete, torcete, tirate o surriscaldate il cavo di alimentazione. Un cavo di alimentazione danneggiato può essere causa di incendio e di scossa elettrica.
- Non togliete il coperchio da questa unità. Potreste prendere la scossa. Se pensate che sia necessario ispezionare internamente questa unità, provvedere alla sua manutenzione o ripararla, contattate il vostro rivenditore.
- Non modificate questa unità, altrimenti potreste correre il rischio di incendio e di scossa elettrica.
- In caso di temporale, spegnete l'unità appena possibile e togliete il cavo di alimentazione dalla presa di corrente.
- Se vi è la possibilità che si verifichino lampi, non toccate la spina di alimentazione se è ancora collegata. Potreste prendere la scossa.
- Usate soltanto il cavo di alimentazione fornito per questa unità. L'impiego di un cavo alternativo potrebbe essere causa di scossa elettrica.
- Quest'unità dispone di uno slot sul pannello posteriore per l'installazione delle mini card YGDAI. Per ragioni tecniche alcune combinazioni di schede o card non sono supportate. Prima di installare le schede o card nelle slot, visitate il sito web Yamaha (vedere pagina 6) per sapere se sono compatibili. Controllate anche il numero totale di schede che possono essere installate nell'unità. L'uso di schede non raccomandate dalla Yamaha comporta il rischio di scossa elettrica, incendio o danneggiamento dell'unità stessa.
- Se il cavo d'alimentazione è danneggiato (cioè è tranciato o ha dei fili esposti) chiedetene la sostituzione al vostro fornitore. Usando l'unità in queste condizioni, correte rischio di incendio e di scossa elettrica.
- Se notate qualsiasi tipo di anomalia, ad esempio fumo, cattivo odore o rumore oppure se vi accorgete che è penetrato un corpo estraneo o del liquido all'interno del DM1000, spegnetelo immediatamente. Togliete il cavo di alimentazione dalla presa di corrente alternata e consultate il vostro rivenditore per l'opportuna riparazione. Usando il DM1000 in queste condizioni, correte rischio di incendio e di scossa elettrica.
- Nel caso il DM1000 dovesse cadere oppure se la sua struttura esterna dovesse danneggiarsi, spegnetelo immediatamente, togliete dalla presa la spina del cavo di alimentazione e contattate il vostro rivenditore. Se continuate ad usare l'unità senza seguire queste istruzioni, potete correre il rischio di incendio o di scossa elettrica.

## Precauzioni

- Tenete questa unità lontano da:
  - Luoghi soggetti a schizzi d'olio o vapore, come vicino ad una cucina, umidificatori ecc.
  - Superfici instabili, come un tavolo malfermo o in pendenza.
  - Luoghi soggetti a calore eccessivo, come all'interno di un'auto con tutti i finestrini chiusi o esposti a luce solare diretta.
  - Luoghi soggetti ad umidità eccessiva o ad accumulo di polvere.

5

- Afferrate la spina del cavo di alimentazione quando la estraete dalla presa di corrente. Non tirate mai il cavo. Un cavo danneggiato costituisce un rischio potenziale di incendio e di scossa elettrica.
- Non toccate la spina del cavo di alimentazione con le mani bagnate. Costituisce pericolo di scossa elettrica.
- Il DM1000 è dotato di fori per la ventilazione sulla parte frontale, posteriore, superiore e ai lati per evitarne il surriscaldamento. Non ostruiteli perché ciò costituirebbe pericolo d'incendio. In particolare, non fatelo funzionare mentre è appoggiato su un fianco, capovolto o se è coperto da un panno di protezione o antipolvere.
- Se state usando il Peak Meter Bridge opzionale MB1000, non usatelo come presa di trasporto dell'unità. Altrimenti le staffe del misuratore si danneggiano, l'unità principale funziona male o vi potete ferire se cade.
- Quest'unità è pesante. Per il suo trasporto sono necessarie due o più persone.
- Quando trasportate o spostate quest'unità con l' MB1000 attaccato, evitate urti o sollecitazioni sul connettore del cavo di collegamento fra il DM1000 e l' MB1000. Altrimenti, può verificarsi un cattivo funzionamento.
- Questa unità è dotata di una connessione apposita per la messa a terra per prevenire scosse elettriche. Prima di collegarla alla presa di corrente, accertatevi di aver sistemato la sua messa a terra.
- Per spostare l'unità, spegnete l'interruttore, scollegate la spina dalla presa a corrente alternata e togliete tutti i cavi di collegamento. I cavi danneggiati potrebbero provocare incendio o scossa elettrica.
- Se siete certi di non usare questa unità per un lungo periodo, ad esempio quando andate in vacanza, togliete la spina dalla presa a corrente alternata. Lasciarla inserita costituirebbe potenziale pericolo di incendio.

## Note operative

- I connettori di tipo XLR sono cablati come segue: pin 1: terra, pin 2: polo caldo (+) e pin 3: polo freddo (-).
- La performance dei componenti dotati di contatti mobili come interruttori, controlli rotanti, fader e connettori, con il tempo si impoverisce. La velocità di deterioramento dipende dall'ambiente operativo ed è inevitabile. Consultate il vostro negoziante per la sostituzione dei componenti difettosi.
- L'uso di un telefono cellulare nelle vicinanze di questa unità può produrre rumore. In tal caso, usatelo lontano dall'unità.
- Se accendendo quest'unità appare il messaggio "WARNING Low Battery!", contattate al più presto il vostro negoziante per la sostituzione della batteria interna di backup dei dati. L'unità funzionerà ancora correttamente, ma i dati diversi da quelli preset andranno persi.
- Prima di sostituire le batterie, fate il backup dei vostri dati su una memory card o su un'altra unità usando la funzione MIDI Bulk Dump.
- I circuiti digitali di questa unità possono indurre un leggero rumore negli apparecchi radio e televisivi circostanti. Nel caso ciò si verificasse, spostate la strumentazione interessata dal fenomeno.
- Collegando cavi D-sub, accertatevi di stringere bene le viti su entrambe le estremità del connettore. Per scollegare il cavo, allentate le viti completamente, quindi togliete il cavo tenendo la parte del connettore. Non togliete la spina tirando il cavo quando le viti sono ancora attaccate, per evitare di danneggiare il connettore e provocare un cattivo funzionamento di quest'unità.
- Quando la sorgente wordclock viene cambiata su qualsiasi dispositivo del vostro sistema audio digitale, alcuni dispositivi possono produrre del rumore, per cui abbassate preventivamente gli amplificatori, altrimenti è possibile danneggiare gli altoparlanti collegati.

## Interferenza

Questa unità usa circuiti digitali ad alta frequenza che possono interferire sui dispositivi radio e televisivi situati nelle vicinanze. Se l'interferenza rappresenta un problema, riposizionate il dispositivo interessato. L'impiego di un cellulare in prossimità di questa unità può generare rumore. In questo caso, usate il telefono lontano da essa.

## Esclusione di alcune responsabilità

Il produttore, l'importatore o il rivenditore non possono essere ritenuti responsabili per danni accidentali compresi ferimenti personali o altri danni causati da uso o funzionamento improprio dell'unità.

## Marchi di commercio

ADAT Multi Channel Optical Digital Interface è un marchio di commercio e ADAT e Alesis sono marchi registrati dell'Alesis Corporation. Apogee è un marchio di commercio di Apogee Electronics, Inc. Apple, Mac e Power Macintosh sono marchi registrati e Mac OS è un marchio della Apple Corporation, Inc. HUI è un marchio di commercio di Mackie Designs, Inc. Intel e Pentium sono marchi registrati della Intel Corporation. Nuendo è un marchio registrato della Steinberg Media Technologies AG. Pro Tools è un marchio registrato o un marchio di commercio di Digidesign e/o Avid Technology,Inc. Tascam Digital Interface è un marchio di commercio e Tascam e Teac sono marchi registrati della Teac Corporation. Microsoft e Windows sono marchi registrati della Microsoft Corporation, Inc. Waves è un marchio di commercio di Waves, Inc. Yamaha è un marchio della Yamaha Corporation. Tutti gli altri marchi di commercio sono proprietà dei loro rispettivi possessori e qui riconosciuti come tali.

## Copyright

Nessuna parte del DM1000, del suo software o di questo *Manuale di istruzioni* può essere riprodotta o distribuita in qualsiasi forma o con qualsiasi mezzo senza la preventiva autorizzazione scritta della Yamaha Corporation.

© 2003 Yamaha Corporation. Tutti i diritti sono riservati.

## Sito Web Yamaha

Ulteriori informazioni sullo DM1000, prodotti ad esso correlati ed altri dispositivi audio professionali Yamaha sono disponibili sul sito Web Yamaha Professional Audio: <http://www.yamahaproaudio.com/>.

## Contenuto della confezione

- Consolle di produzione digitale DM1000
- CD-ROM
- Cavo di alimentazione
- Questo manuale
- · Guida all'installazione di Studio Manager

## Extra opzionali

- MB1000: Peak Meter Bridge
- SP1000: pannelli di legno laterali
- Kit per montaggio a rack RK1
- Card o schede mini YGDAI I/O

## Informazioni su questo manuale

Questo *manuale di istruzioni* è relativo alla consolle di produzione digitale DM1000, che d'ora in poi chiameremo "il DM1000".

Usate il sommario per acquisire familiarità con la struttura organizzativa del manuale e per localizzare funzioni ed argomenti, ed usate l'indice per localizzare informazioni specifiche.

Prima di immergervi nella sua lettura, vi raccomandiamo di leggere il capitolo "Operazioni base" che inizia a pagina 27.

Ogni capitolo di questo manuale discute una sezione specifica o una funzione particolare del DM1000. I canali di Input e Output vengono spiegati nei capitoli seguenti: "Canali di Input", "Bus Outs" e "Aux Sends". Ove possibile, questi capitoli sono stati organizzati in base al flusso del segnale, dall'input fino all'output.

## Convenzioni usate in questo manuale

Il DM1000 ha due tipi di pulsanti: quelli fisici che potete premere (ad esempio ENTER e DISPLAY) e quelli che appaiono sulle pagine del display. I riferimenti ai pulsanti fisici sono racchiusi fra parentesi quadre, ad esempio, "premete il pulsante [ENTER]". I riferimenti ai pulsanti della pagina del display non sono enfatizzati, ad esempio, "spostate il cursore sul pulsante ON". Le pagine del display possono essere selezionate usando i pulsanti [DISPLAY] o la barra di scorrimento sinistra o destra e i pulsanti F1–4 sotto il display. Per poter semplificare le spiegazioni, nelle procedure è stato menzionato solo il metodo del pulsante [DISPLAY]. Vedere "Selezione delle pagine di display" a pagina 28 per i dettagli sui vari modi in cui le pagine sono selezionabili.

## Installazione del DM1000

Quest'unità dovrebbe essere appoggiata su una superficie robusta e stabile, in un posto che soddisfi le condizioni di sicurezza elencate ai paragrafi precedenti nelle avvertenze e precauzioni.

Spegnete sempre lo strumento quando non dovete usarlo.

Le illustrazioni e le videate LCD riportate in questo manuale sono fornite solo a scopo didattico e potrebbero differire da quelle che appaiono sul vostro strumento.

La copiatura di dati di sequenze musicali e/o file di dati audio digitali disponibili in commercio è severamente vietata, salvo che per uso strettamente personale.

7

# Sommario

| 1 | Benvenuti                                                                                                    | 11                                                      |
|---|----------------------------------------------------------------------------------------------------|---------------------------------------------------------|
| 2 | Superficie di controllo e pannello posteriore   Superficie di controllo   Pannello posteriore   Installazione di una card opzionale                                                                                                    | <b>13</b><br>13<br>23<br>26                             |
| 3 | <b>Operazioni base</b><br>Informazioni sul display .<br>Selezione delle pagine di display.<br>Interfaccia del display .<br>Selezione dei Layers .<br>Selezione dei canali .<br>Selezione dei modi Fader .<br>Selezione dei modi Encoder .<br>Assegnazione dei parametri al pulsante [ASSIGN] di ENCODER MODE .<br>Misurazione .                                                             | 27<br>28<br>29<br>31<br>32<br>33<br>34<br>35<br>37      |
| 4 | <b>Collegamenti e messa a punto</b><br>Collegamenti<br>Collegamenti e impostazioni Wordclock<br>Patching di Input e Output                                                                                                    | <b>41</b><br>41<br>44<br>47                             |
| 5 | I/O analogici & digitali<br>Input & Output analogici<br>Input & Output digitali<br>Conversione delle velocità di campionamento dei segnali ricevuti<br>agli input digitali 2TR<br>Monitorare lo stato del canale di input digitale<br>Dithering di Digital Outputs<br>Impostare il formato di trasferimento per velocità di campionamento più alte                                          | <b>51</b><br>52<br>53<br>55<br>56<br>57                 |
| 6 | Canali di Input<br>Canali di Input o Input Channels<br>Impostazione dei canali di Input via display<br>Impostazione dei canali di Input dalla superficie di controllo<br>Accoppiamento (pairing) dei canali di Input.<br>Assegnazione di un nome ai canali di Input.<br>Impiego di un microfono MS Stereo                                                                                   | <b>59</b><br>60<br>71<br>73<br>76<br>77                 |
| 7 | Bus Outs   Stereo Out   Bus Out 1–8   Impostare Stereo Out e Bus Out 1–8 via display   Impostazione di Stereo Out e Bus Out 1–8 dalla superficie di controllo.   Pairing (accoppiamento) di Bus o Aux Send   Attenuazione dei segnali di Output.   Assegnazione di un nome a Stereo Out e Bus Outs                                                                                          | <b>79</b><br>79<br>80<br>81<br>86<br>87<br>88<br>89     |
| 8 | Aux Sends   Aux Out 1–8   Impostazione di Aux Out 1–8 dalla superficie di controllo   Impostazione di Aux Out 1–8 via display   Impostazione dei livelli di Aux Send.   Visualizzare le impostazioni di Aux Send per più canali.   Applicazione del Pan alle Aux Sends   Esclusione di alcuni canali dalle Aux Sends (Mix Minus)   Copiare le posizioni del fader di canale nelle Aux Sends | <b>91</b><br>92<br>92<br>96<br>100<br>102<br>103<br>104 |

9

| 9  | Patching di Input & Output   Patching di Input   Patching di Output   Patching di Direct Outs   Patching di Insert                                                                                                    | <b>105</b><br>105<br>108<br>111<br>112                                    |
|----|----------------------------------------------------------------------------------------------------|---------------------------------------------------------------------------|
| 10 | Monitoraggio Control Room.<br>Control Room Monitor<br>Setup di Control Room Monitor e Solo.<br>Impiego di Control Room Monitor .<br>Impiego della funzione Solo<br>Impiego della funzione Talkback                                                                                                    | <b>115</b><br>115<br>116<br>118<br>118<br>118                             |
| 11 | Funzioni Surround Impiego di Surround Pan   Monitoraggio Surround. Impiego di Surround                                                                                                    | <b>121</b><br>121<br>131                                                  |
| 12 | Raggruppare canali e collegare parametriRaggruppamento e collegamentoImpiego dei Fader Group e Mute GroupCollegare i parametri EQ e Compressor                                                                                                    | <b>141</b><br>141<br>142<br>144                                           |
| 13 | Effetti interni<br>Effetti interni<br>Uso dei processori di effetti via Aux Sends<br>Inserimento degli effetti interni nei canali<br>Editing degli effetti<br>Effetti Surround<br>Plug-Ins                                                                                                    | <b>147</b><br>147<br>148<br>150<br>151<br>153<br>153                      |
| 14 | Memorie di scena   Memorie di scena   Memorizzazione e richiamo delle scene   Auto Scene Memory Update   Dissolvenza delle scene   Richiamo sicuro delle scene   Ordinamento delle scene                                                                                                    | <b>155</b><br>155<br>157<br>159<br>160<br>162<br>163                      |
| 15 | Librerie                                                                                                    | <b>165</b><br>165<br>165<br>167                                           |
| 16 | Automix   Informazioni sull'Automix   Preparazione per la registrazione di un Automix   Registrazione di un Automix   Punching In & Out   Funzioni del pulsante [SEL] mentre è acceso l'indicatore [AUTO]   Playback di un Automix   Pagina Automix Main   Pagine Fader1 & 2   Editing Offline degli eventi | <b>181</b><br>182<br>184<br>188<br>190<br>190<br>191<br>195<br>196<br>198 |
| 17 | Controllo a distanza<br>La funzione Remote<br>Remote Layer di Pro Tools .<br>Remote Layer di Nuendo<br>Altri Remote Layer di DAW<br>Remote Layer MIDI .<br>Funzione Machine Control .                                                                                                    | <b>205</b><br>206<br>224<br>224<br>225<br>231                             |

| 18  | MIDI                                                                                   | 235        |
|-----|----------------------------------------------------------------------------------------|------------|
|     | MIDI & il DM1000                                                                       | 235        |
|     | Configurazione porte MIDI                                                              | 236        |
|     | Assegnare scene ai Program Changes per Remote Recall                                   | 239        |
|     | Assegnare parametri ai Control Changes per il controllo in tempo reale                 | . 240      |
|     | Controllo dei parametri mediante i Parameter Changes                                   | . 246      |
|     | Trasmissione delle impostazioni dei parametri via MIDI (Bulk Dump)                     | . 246      |
| 19  | Altre funzioni                                                                         | 249        |
|     | Cambiare i nomi dei connettori di Input e Output                                       | . 249      |
|     | Impostazione delle preferenze                                                          | 250        |
|     | Creazione di un Custom Layer mediante la combinazione dei canali                       |            |
|     | (User Assignable Layer)                                                                | . 255      |
|     |                                                                                        | . 256      |
|     | Implego di User Defined Keys                                                           | 25/        |
|     | Implego di Operation Lock                                                              | 259<br>263 |
|     | Messa in cascata delle Consolle                                                        | 265        |
|     | Impiego dell'AD824                                                                     | . 270      |
|     | Controllo della batteria e versione del sistema.                                       | . 272      |
|     | Inizializzazione del DM1000                                                            | . 273      |
|     | Calibratura dei fader                                                                  | . 274      |
| Δni | pendice A: Flenchi dei narametri                                                       | 275        |
| API | USER DEFINED KEYS                                                                      | 275        |
|     | USER DEFINED KEYS: assegnazioni iniziali.                                              | . 277      |
|     | Parametri Input Patch                                                                  | . 278      |
|     | Impostazioni iniziali di Input Patch                                                   | . 280      |
|     | Parametri Output Patch                                                                 | . 282      |
|     | Impostazioni iniziali di Output Patch                                                  | 284        |
|     | Elenco Trigger Source GPI                                                              | . 286      |
|     | User Defined Remote Layer: impostazioni iniziali di Bank                               | . 287      |
|     | Parametri degli effetti                                                                | 291        |
|     | Parametri Preset EQ                                                                    | . 316      |
|     | Parametri Preset Gale (IS = 44.1 kHz)<br>Parametri Preset Compressor (fr = $44.1$ kHz) | 320        |
| _   |                                                                                        | . 520      |
| Ар  | pendice B: Specifiche tecniche                                                         | 325        |
|     | Specifiche generali                                                                    | 325        |
|     | Specifiche Input analogici                                                             | . 550      |
|     | Specifiche Output analogici                                                            | 330        |
|     | Specifiche Input digitali                                                              | 331        |
|     | Specifiche Output digitali                                                             | 331        |
|     | Specifiche Slot I/O (1–2)                                                              | . 332      |
|     | Specifiche Control I/O                                                                 | 332        |
|     | Porta REMOTE                                                                           | . 333      |
|     | Porta CONTROL                                                                          | 333        |
|     | Dimensioni                                                                             | . 334      |
| Ар  | pendice C: MIDI                                                                        | 336        |
|     | Tabella Scene Memory to Program Change                                                 | 336        |
|     | Tabella Initial Parameter to Control Change                                            | . 337      |
|     | Formato Dati MIDI                                                                      | . 353      |
| Ар  | pendice D: Prodotti opzionali                                                          | 368        |
| 1-1 | Peak Meter Bridge MB1000                                                               | 368        |
|     | Installazione dei pannelli laterali SP1000                                             | . 371      |
|     | Montaggio a rack del DM1000 usando l'apposito kit RK1                                  | 371        |
| Ind | ice                                                                                    | 372        |

# 1 Benvenuti

I nostri più vivi ringraziamenti per aver scelto la consolle di produzione digitale Yamaha DM1000.

La compatta consolle DM1000 offre un'elaborazione audio digitale 24-bit/96 kHz senza compromessi, nonché un mixaggio simultaneo fino a 48-canali. Il DM1000 copre una vasta gamma di esigenze e di applicazioni, compresi registrazione multitraccia, mixdown 2 canali, e una perfetta produzione sonora di tipo surround. Questo sistema audio integrato dispone della funzione di controllo remoto per le stazioni DAW (Digital Audio Workstation), ormai rese popolari dalle consolle DM2000 e 02R96.

Il DM1000 possiede le seguenti caratteristiche:

#### Caratteristiche hardware

- 17 fader motorizzati sensibili al tocco, con corsa da 100-mm (per la selezione dei canali o per le operazioni di punching in e out durante la registrazione Automix).
- Fader per impostare i livelli per gli Input Channels, Aux Sends e Bus Outs.
- Encoders rotanti vi permettono di controllare il *panning* per ogni canale, i livelli di AUX send e vari prametri.
- Sei layer di software selezionabili determinano la funzione dei fader di canale e degli Encoders.
- Display LCD da 320 x 240 punti, fluorescente retroilluminato.
- I pulsanti e i controlli della sezione SELECTED CHANNEL abilitano l'editing diretto dei parametri mix del canale.
- 12 USER-DEFINED KEYS (tasti definiti dall'utente) permettono l'assegnazione di funzioni per il controllo dei parametri interni dello DM1000.
- Due slot d'espansione per I/O, AD digitali e schede DA opzionali.

#### Specifiche sonore

- Convertitori A/D lineari 24–bit, oversampling 128-volte.
- Convertitori D/A lineari 24–bit, oversampling 128-volte.
- Risposta in frequenza da 20 Hz a 40 kHz ad una velocità di campionamento di 96 kHz.
- Gamma dinamica tipica 106 dB.
- Elaborazione del segnale interno a 32-bit (accumulatore 58-bit).

#### Inputs e Outputs

- 16 ingressi mic/line con alimentazione phantom +48 V (inseribile) e 4 ingressi di linea.
- 12 Omni Outs assegnabili a Stereo Out, Bus Out, Monitor Out, e Input Channel Direct Outs.
- Due slot opzionali consentono un massimo di 32 input.
- Due input digitali a 2-tracce, con convertitori in grado di convertire la velocità di campionamento di 44.1 kHz fino a 96 kHz.
- Supporto Double Channel (doppio canale) per registrazione e riproduzione a 88.2/96 kHz sullo standard di 44.1/48 kHz dei registratori multitraccia digitali.
- Possibilità di mettere in cascata due DM1000 pur restando in ambiente digitale.
- I *patches* di Input consentono di assegnare i segnali di ingresso ai percorsi di segnale desiderati.
- I *patches* di Output consentono di assegnare i segnali di Bus Out e Direct Outs di Input Channel ai jack di uscita desiderati.

#### Configurazioni di canale

- Mixing simultaneo fino a 48 Input Channels. Raggruppamento di più canali e accoppiamento di canali per operazioni stereo.
- 8 Bus Outs e 8 AUX Sends. Le Bus Out 1-8 possono essere indirizzate sugli Stereo Bus per essere usate come Group Bus.
- Channel library (libreria di canale) per memorizzazione e richiamo delle impostazioni di canale per ogni Input Channel e Output Channel.
- EQ a quattro bande e processori di dinamiche su tutti i canali. Le impostazioni dei processori di dinamiche e di EQ sono memorizzabili in librerie, per successivi richiami.

#### Effetti

- Quattro effetti multicanale di alta qualità (Applicazione degli effetti via Aux Sends o Channel Inserts).
- Libreria effetti per memorizzazione e richiamo delle impostazioni degli effetti.

#### Memorie di Scene

- · Si possono memorizzare e richiamare le regolazioni dei mix come Scenes.
- · Automazione istantanea con memorie di scene richiamabili via Automix.

#### Suono Surround

- Supporta la produzione sonora *channel surround* 3-1, 5.1 e 6.1.
- Joystick per la regolazione del surround pan per ogni canale.

#### Automix

- Controlli automatizzati dei fader di canale e dei parametri via Automix. (Ancora più potenti quando sono combinati con un sistema MTR, DAW, e di sequenze MIDI.)
- Controllo parametri dei dispositivi MIDI collegati via Automix.

#### Remote Control

- Controllo e gestione del vostro DM1000 via Mac o PC mediante il software Studio Manager, in *bundle*.
- Remote Layer per il controllo di note stazioni DAW (Digital Audio Workstations), incluse Pro Tools, Nuendo ecc.
- Controllo di un recorder esterno via comandi MMC e P2.

#### MIDI

- É dotato di porte MIDI e di una porta USB per collegamento a un computer.
- Possibilità di richiamo Scene e di cambiare i parametri del mix via MIDI.

# 2 Superficie di controllo e pannello posteriore

## Superficie di Controllo

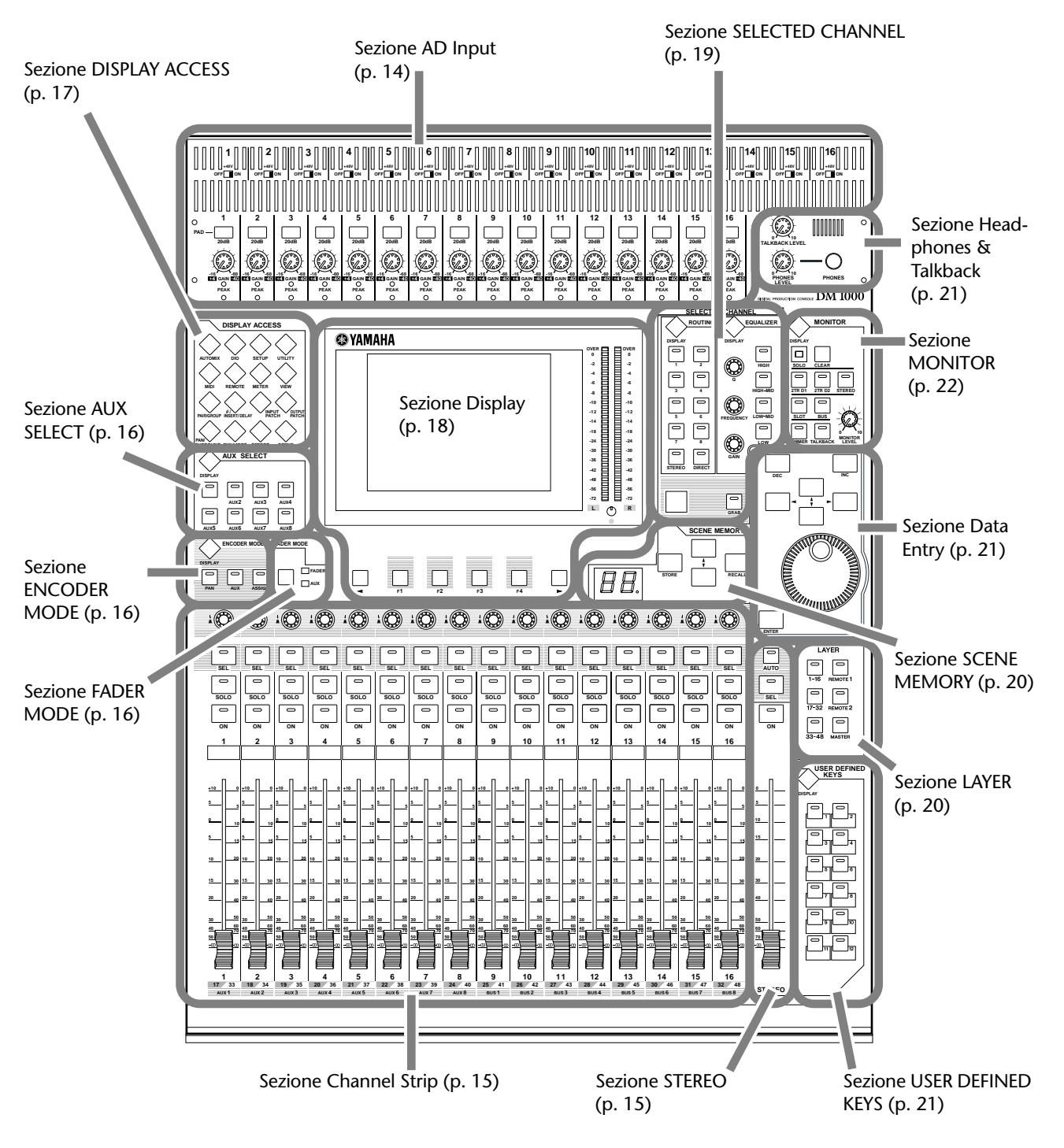

## **Sezione AD Input**

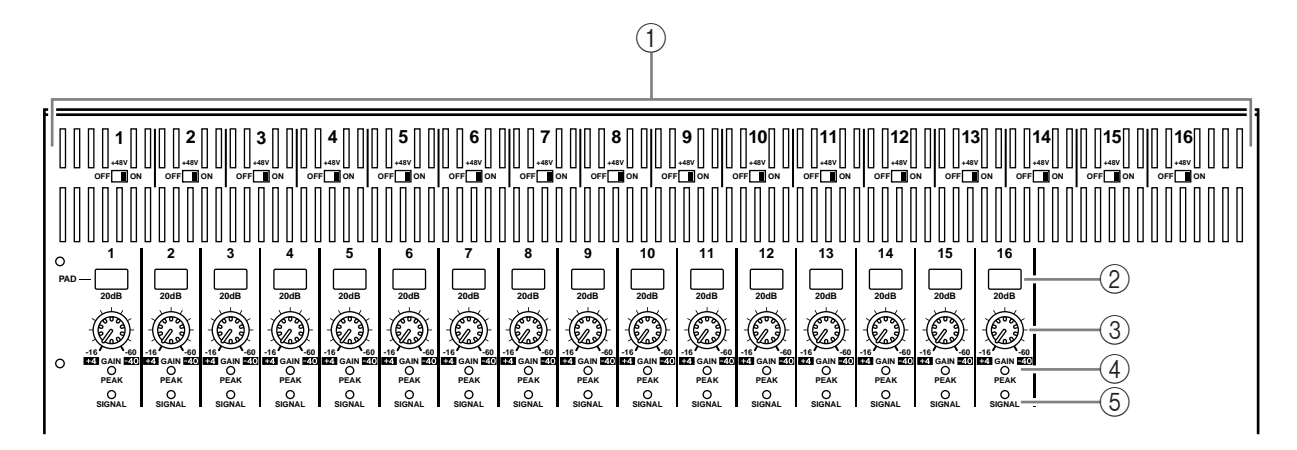

1 Interruttori 1–16 +48V ON/OFF

Inseriscono o disinseriscono l'alimentazione phantom +48 V fornita ad ogni INPUT.

- (2) **Interruttori PAD 1–16** Servono ad inserire/disinserire il pad da 20 dB (attenuatore) per ogni Input AD.
- ③ Controlli GAIN 1–16 Questi controlli regolano la sensibilità d'ingresso (input sensitivity) per ogni Input AD. Input sensitivity va da +4 dB a –40 dB se il Pad è on, e da –16 dB a –60 dB se il Pad è off.
- ④ Indicatori PEAK 1–16

Si accendono quando il livello del segnale di ingresso è 3 dB sotto la saturazione (clipping). Regolate l'interruttore del Pad ed il controllo GAIN in modo che l'indicatore o spia si accenda occasionalmente al picco di segnale.

**(5) Indicatori SIGNAL** 

Si accendono quando il livello del segnale di ingresso è 20 dB sotto il valore nominale.

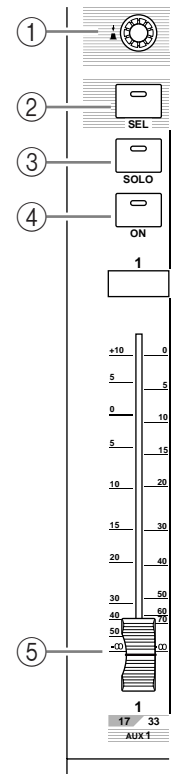

## Sezione Channel Strip

#### ① Encoders 1–16

Gli Encoders rotanti servono a regolare le impostazioni del parametro del canale. Secondo il pulsante selezionato nella sezione ENCODER MODE (vedere pagina 16), gli Encoders regolano l'impostazione pan del canale (se è acceso l'indicatore del pulsante [PAN] di ENCODER MODE), il livello di AUX Send (se è acceso l'indicatore del pulsante [AUX] di ENCODER MODE), o qualsiasi parametro (se è acceso l'indicatore del pulsante [ASSIGN] di ENCODER MODE).

Questi Encoders dispongono di interruttori-pulsanti che vengono usati per vedere il valore del parametro assegnato correntemente all'Encoder, o per il punch in o out durante la registrazione Automix.

#### 2 Pulsanti [SEL] 1–16

Questi pulsanti sono usati per selezionare i canali desiderati. L'indicatore del pulsante [SEL] del canale selezionato si accende. Il canale selezionato da ogni pulsante [SEL] dipende in particolare dal pulsante selezionato correntemente nella sezione LAYER. (vedere pagina 20).

Questi pulsanti vi permettono di selezionare i canali per la registrazione e il playback Automix , creare o cancellare coppie di canali, e aggiungere canali a (o toglierli da) gruppi di Fader, Mute, EQ e Compressor.

## ③ Pulsanti [SOLO] 1–16

Questi pulsanti isolano i canali selezionati. L'indicatore del pulsante [SOLO] relativo al canale isolato correntemente si accende.

#### ④ Pulsanti [ON] 1–16

Questi pulsanti vengono usati per attivare o disattivare (on/off) i canali selezionati. Gli indicatori del pulsante [ON] relativo ai canali attivati si accendono.

#### (5) Fader di canale 1–16

Sono fader motorizzati e sensibili al tocco, con corsa da 100 mm. Secondo il pulsante selezionato nella sezione FADER MODE (vedere pagina 16), i faders regolano il livello di input o output dei canali o dei bus selezionati o il livello di AUX Send.

## Sezione STEREO

## ① Pulsante [AUTO]

Quando questo pulsante è inserito, potete usare i pulsanti [SEL] 1–16 per inserire o disinserire la funzione Automix.

#### 2 Pulsante [SEL]

Seleziona Stereo Bus.

#### ③ Pulsante [ON]

Inserisce e disinserisce il bus selezionato.

## ④ Fader [STEREO]

Questo fader motorizzato sensibile al tocco con corsa da 100 mm regola il livello finale d'uscita del bus Stereo.

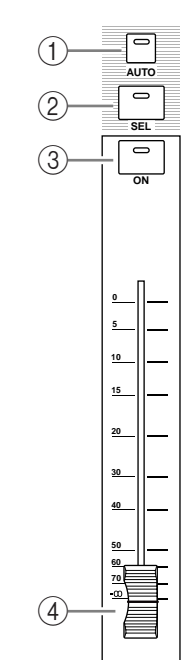

STEREO

#### Sezione AUX SELECT

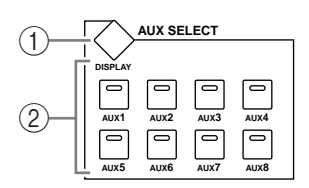

#### 1 Pulsante [DISPLAY]

Questo mostra le pagine relative all'Aux (vedere pagina 97).

#### 2 Pulsanti [AUX 1]–[AUX 8]

Questi pulsanti selezionano un Aux Send. Se premete un pulsante per selezionare un AUX Send, l'indicatore del suo pulsante si accende.

#### Sezione ENCODER MODE

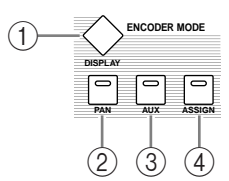

#### 1 Pulsante [DISPLAY]

Mostra una pagina Encoder, e vi permette di assegnare le funzioni agli Encoders 1–16 (vedere pagina 35). Per usare una funzione assegnata ad un Encoder, premete il pulsante [ASSIGN] per accendere l'indicatore del pulsante.

#### 2 Pulsante [PAN]

Se premete questo pulsante, il suo indicatore si accende e gli Encoders 1–16 funzionano come panpots del canale.

#### ③ Pulsante [AUX]

Se premete questo pulsante, il suo indicatore si accende e gli Encoders 1–16 funzionano come Aux Send del canale. La destinazione Send viene selezionata nella sezione AUX SELECT.

#### ④ Pulsante [ASSIGN]

Se premete questo pulsante, il suo indicatore si accende e gli Encoders 1–16 funzionano come controlli assegnabili per i parametri assegnati sulle pagine Encoder. (Per default, vengono assegnati gli Input Patches dei canali di input corrispondenti.)

#### Sezione FADER MODE

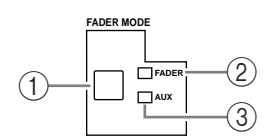

#### 1 Pulsante [FADER/AUX]

Serve a cambiare il parametro desiderato da regolare mediante i fader di canale 1–16. I fader regolano il livello del Canale o del Bus se l'indicatore del FADER è acceso, e regolano il livello di Aux Send quando è acceso l'indicatore AUX.

2 Indicatore FADER

#### ③ Indicatore AUX

Si accende per indicare il parametro selezionato via pulsante [FADER/AUX].

## Sezione DISPLAY ACCESS

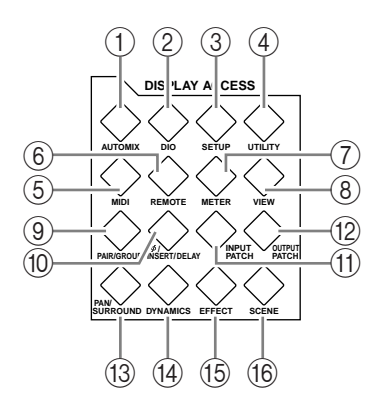

#### ① Pulsante [AUTOMIX]

Mostra una pagina Automix, consentendovi di effettuare regolazioni o impostazioni Automix (vedere pagina 181).

#### 2 Pulsante [DIO]

Mostra una pagina DIO, consentendovi di effettuare le impostazioni digitali I/O (vedere pagina 53).

#### ③ Pulsante [SETUP]

Mostra una pagina Setup, consentendovi di effettuare le impostazioni interne del DM1000.

#### ④ Pulsante [UTILITY]

Mostra una pagina Utility, consentendovi di usare gli oscillatori interni e di vedere le informazioni relative alle card o schede opzionali installate.

#### (5) Pulsante [MIDI]

Mostra una pagina MIDI, consentendovi di effettuare regolazioni o impostazioni MIDI (vedere pagina 238).

#### 6 Pulsante [REMOTE]

Mostra una pagina Remote, consentendovi di controllare in remoto una stazione DAW e di effettuare le impostazioni di controllo macchina (vedere pagina 205).

#### ⑦ Pulsante [METER]

Questo pulsante visualizza una pagina Meter, che mostra i livelli dei canali di Input o i livelli di Bus Out o Aux Send Out (vedere pagina 37).

#### 8 Pulsante [VIEW]

Mostra una pagina View per poter vedere e impostare i parametri di mix per un canale specifico (vedere pagina 69).

#### 9 Pulsante [PAIR/GROUP]

Mostra una pagina Pair/Group, consentendovi di creare le coppie di canali, raggruppare più faders o escludere i canali (vedere pagina 74 e 141).

#### 1 Pulsante [ Ø /INSERT/DELAY]

Mostra una pagina  $\phi$  /INS/DLY, consentendovi di cambiare la fase del segnale, impostare il segnale da inserire o impostare i parametri di delay (vedere pagina 60 e 150).

#### (1) Pulsante [INPUT PATCH]

Mostra una pagina In Patch, consentendovi di assegnare e combinare i segnali di input e quelli di Bus Out ai canali di input desiderati (vedere pagina 105).

#### 12 Pulsante [OUTPUT PATCH]

Mostra una pagina Out Patch, consentendovi di assegnare e combinare i segnali di Bus Out e Insert Out alla destinazione desiderata (vedere pagina 108).

#### 13 Pulsante [PAN/SURROUND]

Questo pulsante mostra una pagina Pan/Surr, che vi permette di regolare le impostazioni stereo o surround pan (vedere pagina 67 e 121).

#### 14 Pulsante [DYNAMICS]

Mostra una pagina Dynamics, che permette di controllare i *gate* dei canali e i compressori (vedere pagina 62).

(5) Pulsante [EFFECT]

Questo pulsante mostra una pagina Effect, che vi permette di editare i processori degli effetti interni ed usare le schede plug-in opzionali (vedere pagina 151).

#### 16 Pulsante [SCENE]

Mostra una pagina Scene, che consente di memorizzare e richiamare le Scene (vedere pagina 155).

#### Sezione Display

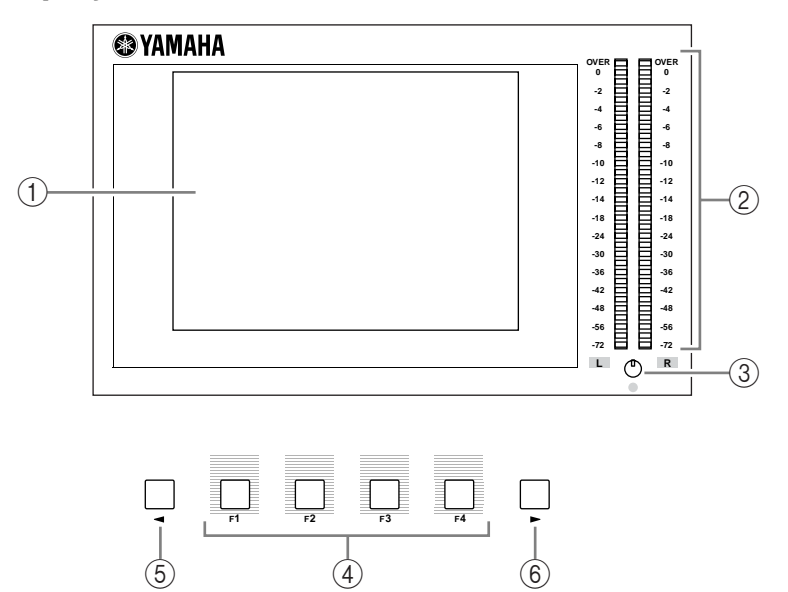

#### (1) Display

È un display LCD da 320 x 240 punti, retroilluminato.

2 Misuratori Stereo

Questi misuratori di livello a 32-segmenti mostrano il livello di uscita finale di Stereo Bus.

**③** Controllo Contrast

Regola il contrasto del display.

#### ④ Pulsanti [F1]–[F4]

Selezionano una pagina da una videata multipagina. Selezionando un *tab* (riquadro) nella parte inferiore dello schermo mediante uno di questi pulsanti si visualizza la pagina corrispondente. (Vedere pagina 28 per ulteriori infomazioni sulla visualizzazione delle pagine.)

(5) Pulsante Tab Scroll sinistro [◄]

#### 6 Pulsante Tab Scroll [►] destro

Se le pagine disponibili sono più dei quattro tab correntemente presenti, usate questi pulsanti per poter vedere i tab ulteriori. Questi pulsanti sono disponibili solo quando appaiono le frecce Tab Scroll destra e sinistra.

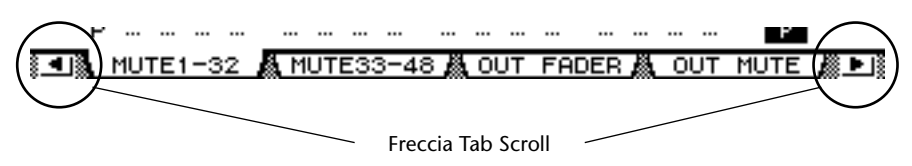

## Sezione SELECTED CHANNEL

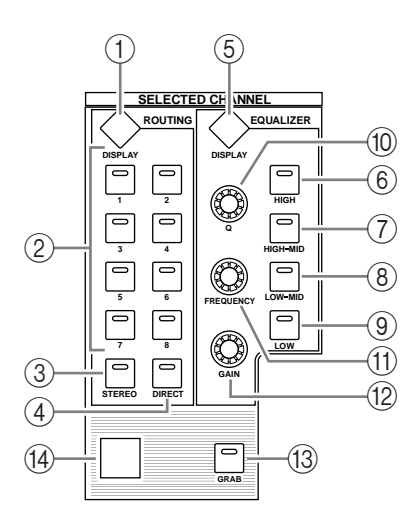

#### ① Pulsante ROUTING [DISPLAY]

Mostra una pagina Routing, che permette di indirizzare i canali al Bus desiderato, e regolare il livello dei segnali convogliati dai Bus 1–8 a Stereo Bus (vedere pagina 68 e 83).

- 2 Pulsanti ROUTING [1]-[8]
- ③ Pulsante ROUTING [STEREO]
- ④ Pulsante ROUTING [DIRECT]

Questi pulsanti selezionano il Bus per indirizzare i segnali del canale di input selezionato. L'indicatore del pulsante corrispondente per il Bus selezionato si accende.

#### **5** Pulsante EQUALIZER [DISPLAY]

Mostra una pagina EQ, che vi permette di impostare l'equalizzazione del canale selezionato (vedere pagina 64 e 65).

- 6 Pulsante EQUALIZER [HIGH]
- 7 Pulsante EQUALIZER [HIGH-MID]
- **8 Pulsante EQUALIZER [LOW-MID]**
- 9 Pulsante EQUALIZER [LOW]

Questi pulsanti selezionano la banda EQ (HIGH, HIGH-MID, LOW-MID, LOW). L'indicatore del pulsante corrispondente della banda selezionata si accende.

#### 1 EQUALIZER [Q] control

Regola la Q della banda selezionata in quel momento.

- (1) **Controllo EQUALIZER [FREQUENCY]** Regola la frequenza della banda selezionata in quel momento.
- 12 Controllo EQUALIZER [GAIN]

Regola il guadagno della banda selezionata in quel momento.

13 Pulsante [GRAB]

Abilita il controllo Joystick delle impostazioni surround pan per il canale di input selezionato in quel momento. Questo pulsante può essere attivato solo se è disponibile l'impostazione surround pan.

(14) Joystick

Il Joystick viene usato per il posizionamento di surround pan (vedere pagina 126).

#### Sezione LAYER

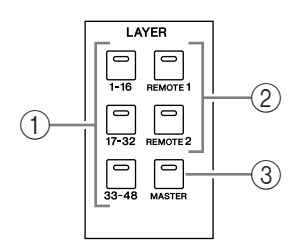

#### 1 Pulsanti [1-16]/[17-32]/[33-48]

Questi pulsanti selezionano un layer di canali di input. I *channel strips* controllano i canali 1–16, 17–32 o 33–48, secondo il pulsante qui selezionato. (Vedere pagina 31 per ulteriori informazioni sui layer.)

#### 2 Pulsanti [REMOTE 1]/[REMOTE 2]

Selezionano il Remote Layer, che può essere usato per controllare dispositivi esterni, comprese le stazioni DAW. (Vedere a pagina 205 ulteriori informazioni su Remote Layer.)

#### ③ Pulsante [MASTER]

Questo pulsante seleziona il Master Layer, che potete usare per controllare Bus e AUX Send. (Vedere pagina 31 per ulteriori informazioni su Master Layer.)

#### Sezione SCENE MEMORY

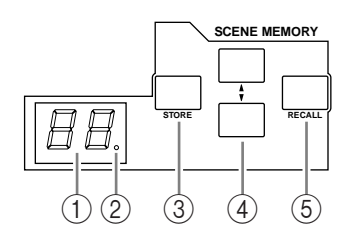

#### **(1)** Display Scene memory

Qui appare il numero della memoria di scena selezionata correntemente.

2 Indicatore Edit

Se regolate un parametro del mix dopo che è stata richiamata o memorizzata una scena, qui lampeggia un puntino.

③ Pulsante [STORE]

Questo pulsante vi permette di memorizzare le impostazioni del mix corrente. (Vedere a pagina 155 per ulteriori informazioni sulle Memorie di Scena).

#### ④ Pulsanti Scene Up [▲] / Down [♥]

Servono a selezionare una "Scene " da memorizzare o richiamare. Premendo il pulsante Scene Up [▲] s'incrementa il numero della selezione; premendo il pulsante Scene Down [♥] lo si decrementa. Tenendo premuto uno dei due pulsanti l'incremento o il decremento diventa continuo.

#### **(5)** Pulsante [RECALL]

Richiama la memoria di scena selezionata dai pulsanti Scene Up [▲] / Down [♥].

## Sezione USER DEFINED KEYS

#### (1) Pulsante [DISPLAY]

Mostra una pagina User Def, per permettervi di assegnare funzioni ai pulsanti 1-12 (vedere pagina 257).

#### 2 Pulsanti [1]–[12]

Questi pulsanti eseguono le funzioni assegnate nelle pagine User Def.

## Sezione Data Entry

# (1) Rotella di controllo Parameter

Regola i valori del parametro che appare sul display. Ruotandola in senso orario si incrementa il valore; in senso antiorario il valore viene decrementato. Questa rotella vi permette di effettuare lo scrolling di un elenco sul display e di selezionare un carattere da immettere. (Vedere pagina 30).

#### 2 Pulsante [ENTER]

Attiva un pulsante selezionato (evidenziato) sul display, e conferma i valori editati per il parametro.

#### ③ Pulsanti [DEC] & [INC]

Incrementano o decrementano di uno il valore di un parametro. Premendo il pulsante [INC] il valore si incrementa; premendo [DEC] lo si decrementa. Tenendo premuto uno dei tasti, il valore cambia continuamente.

#### (4) Pulsanti cursore Left, Right, Up, Down ([ < ]/[ > ]/[ ]/[ ])Spostano il cursore nell'ambito delle pagine del display, o selezionano i parametri e le opzioni. Tenendo premuto uno di questi pulsanti si sposta il cursore continuamente nella direzione corrispondente.

## Sezione Headphones & Talkback

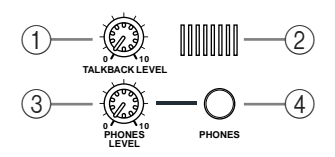

#### (1) Controllo TALKBACK LEVEL

Questo controllo viene usato per impostare il livello del microfono talkback incorporato. (Vedere pagina 119 per ulteriori informazioni sulla funzione Talkback.)

- (2) Talkback mic
  - Questo microfono incorporato viene usato per il talkback.

#### **(3) Controllo PHONES LEVEL**

Questo controllo viene usato per impostare il livello PHONES (cuffie). Vedere a pagina 115 ulteriori informazioni sul monitoraggio via cuffie.)

#### (4) Jack PHONES

Ad esso potete collegare un paio di cuffie stereo.

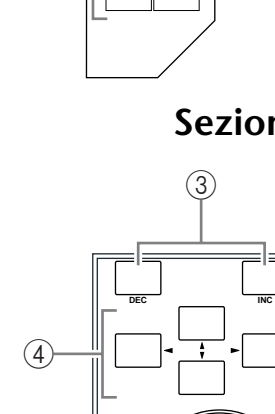

Superficie di controllo e pannello posteriore

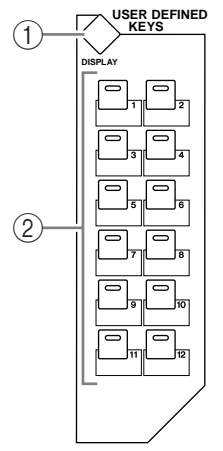

#### Sezione MONITOR

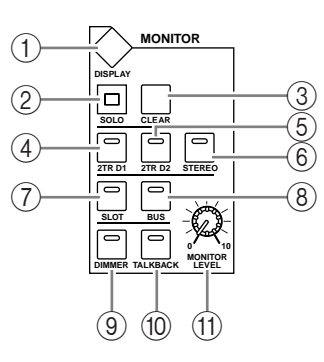

#### ① Pulsante [DISPLAY]

Mostra una pagina Monitor, da cui potete regolare le impostazioni monitor (vedere pagina 115 e 131).

2 Indicatore [SOLO]

Questo indicatore lampeggia quando vengono isolati uno o più canali.

③ Pulsante [CLEAR]

Questo pulsante elimina la condizione "solo" di tutti i canali isolati.

- ④ Pulsante [2TR D1]
- 5 Pulsante [2TR D2]
- 6 Pulsante [STEREO]

Seleziona il segnale di output di Control Room Monitor. Se è acceso l'indicatore del pulsante [2TR D1], viene selezionato il segnale del jack 2TR OUT DIGITAL 1. Se è acceso quello di [2TR D2], viene selezionato il segnale presente al jack 2TR OUT DIGITAL 2. Se è acceso l'indicatore del pulsante [STEREO], viene selezionato il segnale Stereo Bus. Se cambiate l'impostazione del parametro sulla pagina Monitor | Solo/C-R (vedere pagina 116), potete monitorare il segnale OMNI IN, anziché 2TR IN DIGITAL, quando premete il pulsante [2TR D1] o [2TR D2].

#### 7 Pulsante [SLOT]

8 Pulsante [BUS]

Questi pulsanti selezionano la sorgente (source) del segnale Surround Monitor. Quando è acceso l'indicatore del pulsante [BUS], sono selezionati i segnali Bus 1–8. Quando è acceso l'indicatore del pulsante [SLOT], sono selezionati i segnali dallo slot 1/2. (Vedere a pagina 131 ulteriori informazioni su Surround Monitor.)

#### 9 Pulsante [DIMMER]

Questo pulsante attiva la funzione Dimmer, che abbassa i segnali Monitor e Surround Monitor. La funzione è comoda se desiderate parlare nella *control room* durante il mixdown. L'indicatore del pulsante [TALKBACK] lampeggia mentre è attiva la funzione Talkback (vedere pagina 116).

#### 1 Pulsante [TALKBACK]

Questo pulsante attiva la funzione Talkback. Mentre è acceso il suo indicatore, il segnale Talkback mic viene inviato a qualsiasi Bus o Slot desiderato (vedere pagina 119).

#### (1) Controllo MONITOR LEVEL

Questo controllo regola il livello del monitor.

#### Note:

• Il DM1000 vi permette di assegnare i segnali sorgente (source) a qualsiasi jack di output (diverso da PHONES). Perciò la consolle non dispone di un jach di output monitor dedicato; pertanto, potete indirizzare i segnali di monitoraggio a qualsiasi jack di output (solitamente jack OMNI OUT 1–12).

• Per default, i segnali di monitoraggio sono assegnati ai jack OMNI OUT 11 e 12.

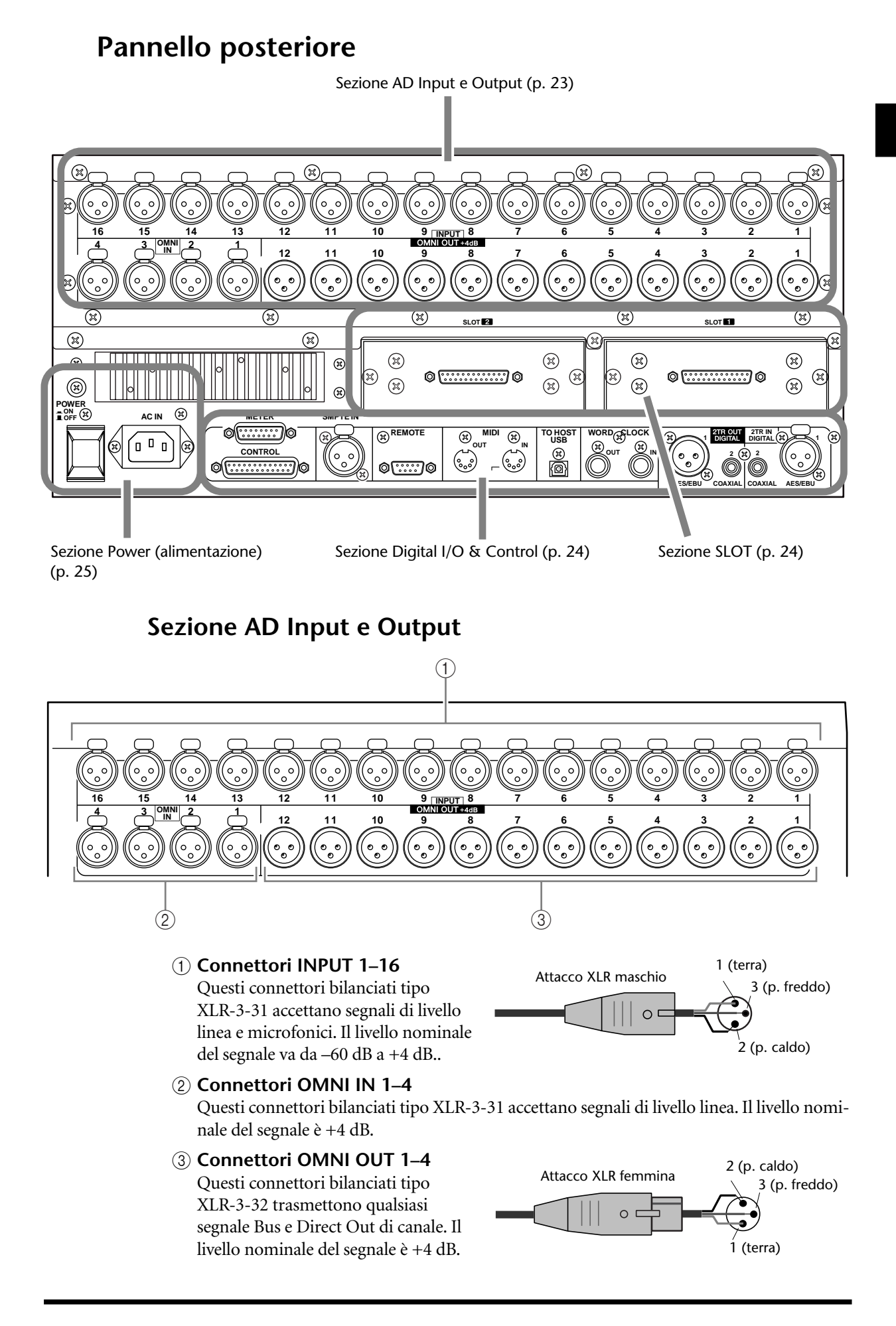

#### Sezione SLOT

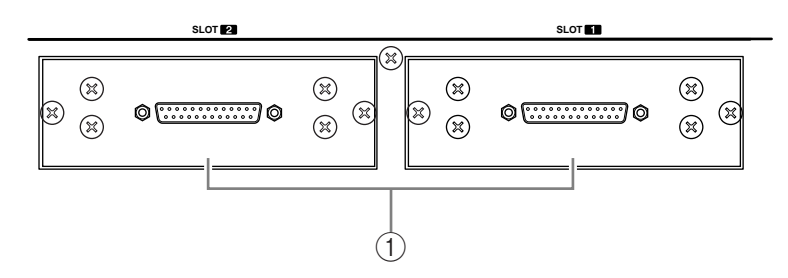

#### 1 SLOT 1 & 2

In questi slot potete inserire le card o schede mini-YGDAI opzionali. (Vedere a pagina 26 ulteriori informazioni sulla loro installazione.)

## Sezione Digital I/O & Control

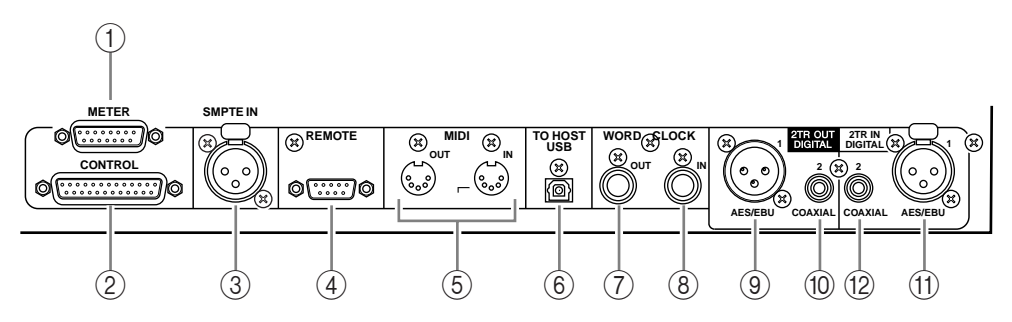

#### ① Connettore METER

Questo connettore serve a collegare un Meter Bridge opzionale MB1000.

#### 2 Connettore CONTROL

Questo connettore D-sub a 25-pin dà accesso all'interfaccia GPI (General Purpose Interface). Attraverso questo connettore è possibile inserire o disinserire la funzione Talkback da un dispositivo esterno, oppure quest'ultimo può essere avviato o arrestato dal DM1000 (vedere pagina 259).

#### **③ Connettore SMPTE TIME CODE INPUT**

Questo connettore bilanciato tipo XLR-3-31 viene usato per immettere il timecode (codice temporale) SMPTE per sincronizzare la funzione Automix.

#### **④** Connettore **REMOTE**

Questo connettore D-sub a 9-pin può essere usato per fornire un controllo a distanza di un dispositivo esterno che supporti un AD824 Yamaha ed il protocollo Sony P2 (comandi di controllo remoto usati su TASCAM DA-98HR ed altri videoregistratori professionali). Per collegare un AD824 bisogna usare un cavo "invertito" ed un cavo lineare per collegare un dispositivo Protocol P2. Per collegare due DM1000 usate un cavo invertito. Collegando due DM1000 fra loro si abilita la comunicazione del protocollo MIDI e la sincronizzazione SOLO Logic.

#### **⑤** Porte MIDI IN & OUT

Queste porte standard MIDI IN e OUT vengono usate per collegare il DM1000 ad un altro dispositivo MIDI.

#### 6 Porta TO HOST USB

Vi permette di collegare un computer dotato di porta USB.

#### ⑦ Connettore WORD CLOCK OUT

Questo connettore BNC trasmette un segnale wordclock dal DM1000 ad un dispositivo esterno collegato.

#### **(8)** Connettore WORD CLOCK IN

Questo connettore BNC immette un segnale wordclock da un dispositivo esterno collegato al DM1000.

#### **9 2TR OUT DIGITAL AES/EBU 1**

Questo connettore tipo XLR-3-31 emette l'audio digitale in formato AES/EBU. Viene solitamente usato per collegare l'input stereo digitale (formato AES/EBU) di un registratore DAT, MD o CD.

#### 1 2TR OUT DIGITAL COAXIAL 2

Questo connettore phono emette audio digitale formato consumer (IEC-60958) ed è solitamente usato per collegare l'uscita stereo digitale (formato consumer) di un registratore DAT, MD o CD.

#### (1) 2TR IN DIGITAL AES/EBU 1

Questo connettore tipo XLR-3-32 accetta l'audio digitale in formato AES/EBU. Viene solitamente usato per collegare l'output stereo digitale (formato AES/EBU) di un registratore DAT, MD o CD.

#### 12 2TR IN DIGITAL COAXIAL 2

Questo connettore phono accetta audio digitale formato consumer (IEC-60958). Il connettore è solitamente usato per collegare l'uscita stereo digitale (formato consumer) di un registratore DAT, MD o CD.

## Sezione Power (alimentazione)

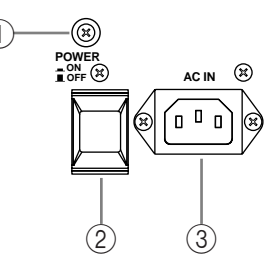

#### 1) Vite per la messa a terra

Serve per la messa a terra del DM1000 e per proteggervi da scosse elettriche.

Il cavo di alimentazione fornito ha una spina a tre terminali. Se quello della presa di corrente elettrica è a terra, l'unità sarà sufficientemente protetta dal cavo di alimentazione. Se invece la presa di corrente non dispone di una terra, questa vite deve essere collegata ad un punto di messa a terra idoneo. La messa a terra è anche un metodo molto efficace per l'eliminazione di interferenze, brusii e altri tipi di disturbi.

#### 2 Interruttore POWER ON/OFF

Questo interruttore viene usato per accendere e spegnere il DM1000.

Note: Per evitare forti click e tonfi negli altoparlanti, accendete le vostre apparecchiature audio nel seguente ordine (da invertire per lo spegnimento)—sorgenti sonore, registratori multitraccia e master recorders, DM1000, amplificatori per monitoraggio.

#### ③ Connettore AC IN

Vi permette di collegare il DM1000 ad una presa di CA mediante il cavo di alimentazione fornito.

## Installazione di una card opzionale

Visitate il seguente sito web Yamaha Pro Audio per accertarvi che la card o scheda che state per installare sia supportata dal DM1000. Verificate anche il numero di card (comprese quelle di altri fornitori) installabili nell'unità.

<http://www.yamahaproaudio.com/>.

Seguite questi step per installare una card mini-YGDAI opzionale.

- 1 Accertatevi che il DM1000 sia spento.
- 2 Svitate le due viti di fissaggio e togliete il coperchio dello slot, come mostrato in figura.

Conservate in un luogo sicuro il coperchio e le viti di fissaggio per un uso futuro

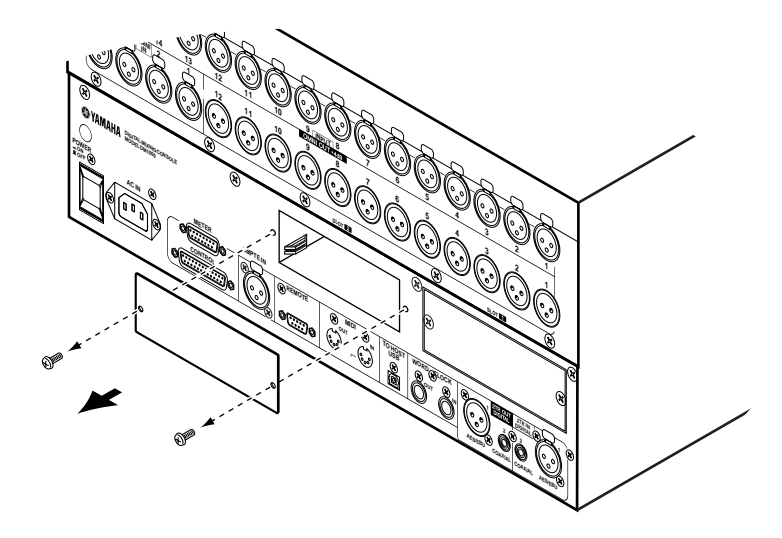

3 Inserite la card fra i binari di guida e fatela scivolare fino a fine corsa nello slot, come illustrato in figura.

Forse dovrete spingere con forza per inserire completamente la card nel connettore interno.

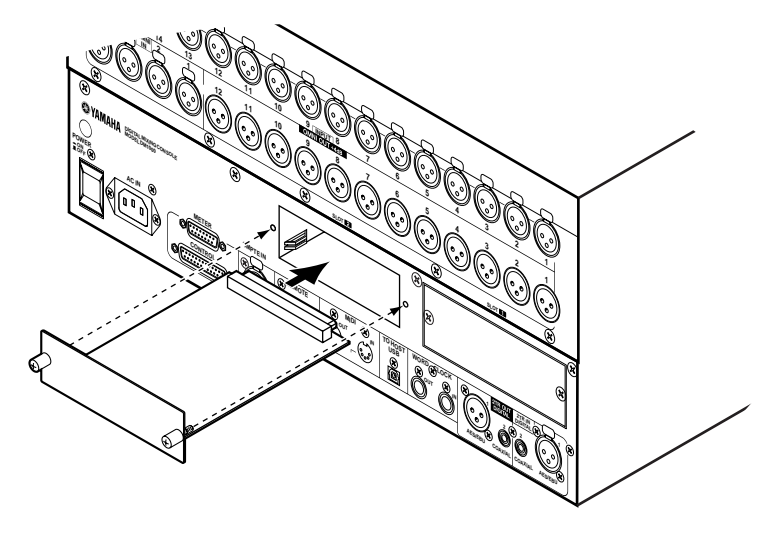

4 Fissate la card usando le apposite viti con nottolino.

Stringete saldamente le viti per bloccare la card, per essere sicuri che essa sia messa a terra correttamente ed evitare che il DM1000 funzioni male.

# 3 Operazioni base

Questo capitolo descrive le operazioni di base relative al DM1000, compreso l'impiego del display ed il funzionamento dei controlli sul pannello superiore.

## Informazioni sul display

Il display del pannello superiore indica i vari parametri che dovete impostare prima di poter far funzionare il DM1000. Il display indica i seguenti item:

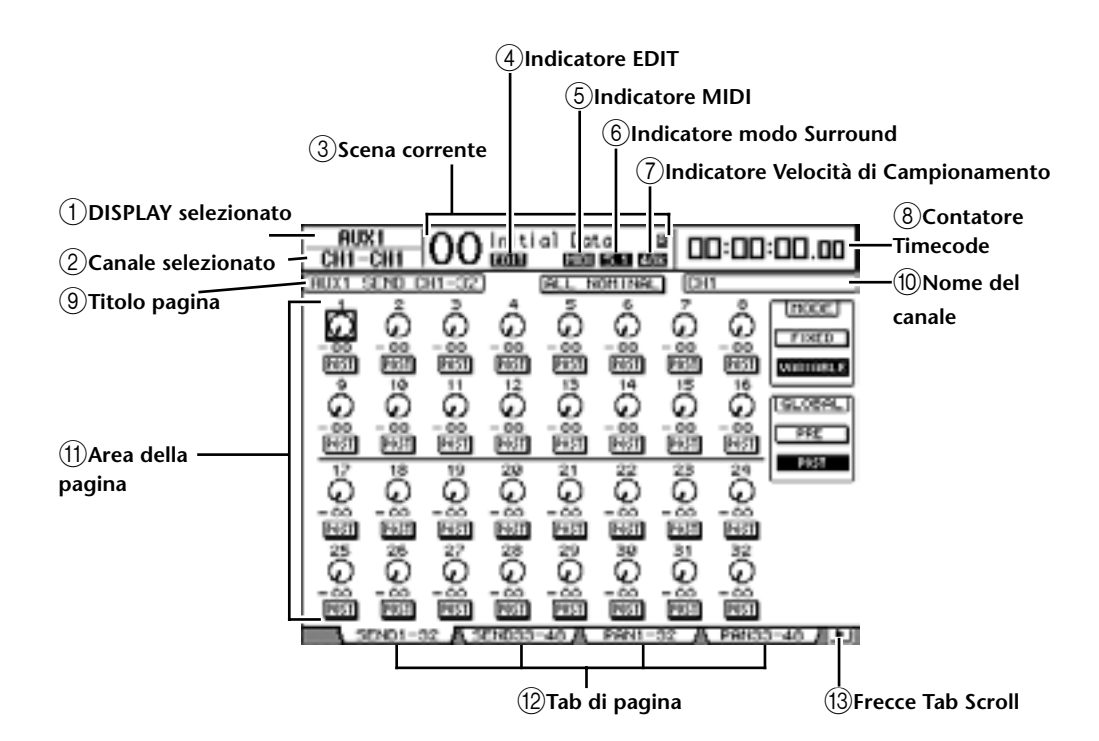

#### 1 DISPLAY selezionato

Questa sezione indica il gruppo di pagina selezionato correntemente.

#### 2 Canale selezionato

Questa sezione indica il canale di Input o Output selezionato correntemente mediante il relativo pulsante [SEL] o fader. I primi quattro caratteri sono l'identificazione del canale o Channel ID (esempio: CH1–CH32, BUS1–BUS8, AUX1–AUX8, ST-L, ST-R). I rimanenti quattro caratteri sono l'abbreviazione del canale. Se desiderate, potete editare il nome abbreviato o *short* (del canale) (vedere pagina 76 e 89).

#### ③ Scena corrente

Questa sezione indica il numero ed il titolo della memoria di scena selezionata in quel momento (vedere pagina 156). Se la scena selezionata è protetta da scrittura, appare l'icona di un lucchetto(

#### ④ Indicatore EDIT

Questo indicatore appare quando le impostazioni del mix corrente non corrispondono più a quelle della Scena richiamata per ultima. Funziona all'unisono con il puntino dell'indicatore Edit sul display Scene Memory.

#### **(5) Indicatore MIDI**

Questo indicatore appare quando il DM1000 sta ricevendo dati MIDI attraverso la porta MIDI IN, USB, o da una card MY8-mLAN installata.

#### 6 Indicatore modo Surround

Identifica il modo Surround selezionato (ST=stereo, 3-1, 5.1 o 6.1) (vedere pagina 121).

#### (7) Indicatore Velocità di Campionamento

Identifica la velocità di campionamento corrente del DM1000: 44.1 kHz (44k), 48 kHz (48k), 88.2 kHz (88k), o 96 kHz (96k).

#### **(8)** Contatore Timecode

Questo contatore mostra la posizione corrente nel timecode MIDI che viene ricevuto attraverso la porta MIDI IN, USB, il connettore REMOTE o una card MY8-mLAN installata. Funziona all'unisolo con il contatore timecode su un Meter Bridge opzionale MB1000.

Se come timecode source sulla pagina Setup | Time Ref è selezionato MIDI clock, questo contatore indica la posizione del clock MIDI in misure(bar):movimenti(beat):clocks.

#### (9) Titolo pagina

Questa sezione indica il titolo della pagina corrente.

#### 10 Nome del canale

Su alcune pagine, questa area mostra il nome per esteso o *long* del canale selezionato in quel momento. mediante il suo pulsante [SEL] corrispondente o i pulsanti cursore.

#### (11) Area della pagina

Quest'area della pagina mostra i vari contenuti della pagina.

12 Tab di pagina

Sono i riquadri (tabs) che vi permettono di selezionare un pagina di display.

(13) Frecce Tab Scroll

Queste frecce indicano che sono disponibili più pagine.

## Selezione delle pagine di display

Per selezionare una pagina di display:

1 Premete il pulsante corrispondente sul pannello superiore per selezionare il gruppo di pagine desiderato.

Le pagine di display sono raggruppate per funzione. Per selezionare un gruppo di pagine, premete il pulsante [DISPLAY] nelle seguenti sezioni: AUX SELECT, ENCODER MODE, ROU-TING, EQUALIZER, MONITOR, USER DEFINED KEY. Potete selezionare altri gruppi di pagine premendo il pulsante desiderato nella sezione DISPLAY ACCESS.

2 Potete selezionare le pagine che hanno i tab visualizzati premendo i pulsanti [F1]–[F4].

Se il gruppo di pagine selezionato ne contiene più di una, premete i pulsanti [F1]–[F4] sotto al tab corrispondente per selezionare la pagina specifica.

3 Per selezionare una pagina per cui non appare il tab corrispondente, premete uno dei due pulsanti Tab Scroll sinistro o destro [◄]/[►], (secondo la posizione della pagina) per visualizzare il tab di pagina, quindi premete il corrispondente pulsante [F1]–[F4].

Se i gruppi di pagine contengono più di quattro pagine, appare la freccia sinistra o destra: Per far apparire i tab momentaneamente nascosti, premete il pulsante sinistro o destro [ ]/[ ▶ ] Tab Scroll. Potete anche selezionare una pagina da un gruppo, in questo modo:

Selezione della pagina successiva in un gruppo di pagine:

Premete ripetutamente il pulsante selezionato allo Step 1. Ciò vi permette di selezionare una pagina che ha un tab nascosto.

• Selezione della pagina precedente del gruppo di pagine:

Premete e tenete premuto il pulsante che avete selezionato allo Step 1. La videata ritorna alle pagine precedenti, una alla volta. Quando appare la pagina desiderata, rilasciate il pulsante. Ciò vi permette di selezionare una pagina che ha il tab nascosto.

- Selezione della prima pagina del gruppo: Fate un doppio click sul pulsante selezionato allo Step 1.
- 4 Premete i pulsanti cursore per spostare il cursore (una cornice in neretto) su un pulsante, un box dei parametri, un controllo rotante o un fader in modo da poterne cambiare il valore.

**Tip:** Il DM1000 ricorda la pagina e il parametro correnti quando selezionate una nuova pagina. Se ritornate al gruppo di pagine precedente, il DM1000 mostra la pagina corretta, con lo stesso parametro selezionato. Potete anche selezionare una pagina usando i controlli o i pulsanti situati sul pannello superiore (vedere pagina 250).

## Interfaccia del display

Questa sezione descrive come usare l'interfaccia del display.

## Controlli rotanti & Fader

I controlli rotanti e i fader vi permettono di regolare i valori dei parametri che variano continuamente, compresi i livelli di Input Channel e i parametri degli effetti. Premete i pulsanti cursore per spostare il cursore su un controllo rotante o fader che intendete regolare, quindi agite sulla rotella Parameter o premete i pulsanti [INC]/[DEC] per modificare il valore.

## Pulsanti

I pulsanti vi permettono di attivare o disattivare alcune funzioni. Spostate il cursore sul pulsante appropriato, quindi premete il pulsante [ENTER] per attivare la funzione (resta evidenziata) o per disattivarla. I pulsanti vi permettono anche di selezionare una delle due opzioni o di eseguire certe funzioni.

## Box dei parametri

I box dei parametri vi permettono di selezionare una delle varie opzioni. Premete i pulsanti cursore per spostare il cursore su un box di parametro, quindi ruotate la rotella Parameter o premete i pulsanti [INC]/[DEC] per selezionare l'impostazione.

Probabilmente dovrete premere più volte il pulsante [ENTER] per confermare un cambiamento in alcuni box dei parametri. Se editate un valore in questo tipo di box, il valore lampeggia. Premete il pulsante [ENTER] per confermare il cambiamento, e il lampeggiamento cessa. Se spostate il cursore su altri parametri mentre lampeggia il valore editato, la variazione apportata viene cancellata.

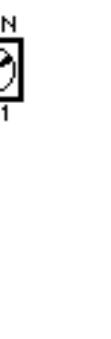

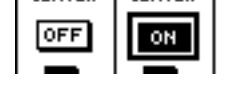

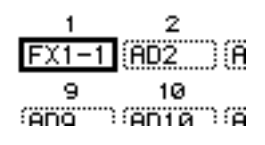

#### Messaggi di conferma

Per alcune funzioni, il DM1000 vi chiede la conferma prima di eseguirle, come mostrato in figura.

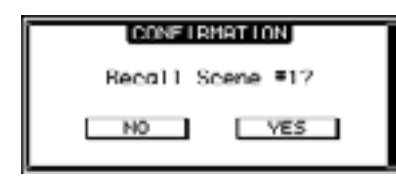

Spostate il cursore su YES e premete [ENTER] per eseguire la funzione, o spostate il cursore su NO e premete [ENTER] per cancellarla.

Se per un certo periodo non prendete alcuna decisione, la finestra di conferma si chiude automaticamente e la funzione non viene eseguita.

#### **Finestra Title Edit**

La finestra Title Edit vi permette di inserire titoli per Scene e memorie di libreria (library memories) Automix e così via. Secondo l'item, potete inserire 4, 12, o 16 caratteri.

La figura a sinistra mostra i caratteri maiuscoli e i vari segni di interpunzione. Quella di destra mostra invece i caratteri minuscoli ed i numeri.

| ſ                                          | TITLE EDIT         |
|--------------------------------------------|--------------------|
| CANCEL                                     | 🖬 nitial Data      |
| OK                                         | PRESSYOKYTO STORE. |
| SHFT (<br>) - #<br>Q N E<br>A S (<br>Z X ( | ■                  |

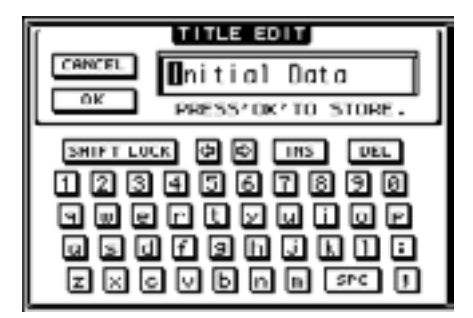

Usate i pulsanti cursore per la selezione dei caratteri, e premete il pulsante [ENTER] per immetterli nel titolo. Il cursore si sposta automaticamente a destra dopo l'immissione di ogni carattere. Usate la rotella Parameter o i pulsanti cursore sinistro e destro per spostare il cursore all'interno del titolo stesso.

Usate il pulsante SHIFT LOCK per selezionare i caratteri maiuscoli o minuscoli, e il pulsante SPC per inserire uno spazio.

Per inserire uno spazio nella posizione occupata dal cursore e spostare a destra i caratteri successivi, spostate il cursore sul pulsante INS e premete [ENTER].

Per eliminare il carattere nella posizione del cursore e spostare a sinistra i caratteri successivi, portate il cursore sul pulsante DEL button e premete [ENTER].

Quando avete finito, spostate il cursore sul pulsante OK, quindi premete [ENTER] per confermare il titolo. Per annullare l'immissione del titolo, spostate il cursore sul pulsante CAN-CEL, quindi premete [ENTER].

## Selezione dei Layers

I canali di Input e Output (Bus Outs & Aux Outs) sono disposti in *layers*, come illustrato in figura. Vi sono sei layers in tutto.

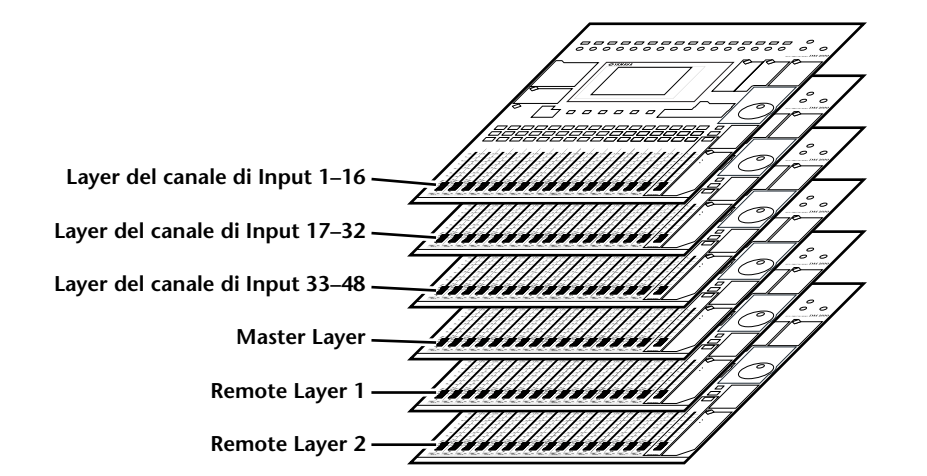

Il layer selezionato determina la funzione degli Encoders di *channel strip*, dei pulsanti [SEL], [SOLO], [ON] e dei fader. Usate i pulsanti LAYER per selezionare quello che volete editare usando i controlli dello strip di canale o *channel strip*.

| LAYER         |               |  |  |
|---------------|---------------|--|--|
| СО<br>1-16 в  | СО<br>ЕМОТЕ 1 |  |  |
| СО<br>17-32 в | СО<br>Емоте 2 |  |  |
| 33-48 r       | MASTER        |  |  |
|               |               |  |  |

La tabella seguente mostra i layer a cui potete accedere con i pulsanti LAYER, e i parametri che potete controllare usando i channel strip su ogni layer.

| Dulcanti LAVED                              | Lavor                                        | Channel Strip                     |                        |
|---------------------------------------------|----------------------------------------------|-----------------------------------|------------------------|
|                                             | Layer                                        | 1–8                               | 9–16                   |
| Pulsante [1-16]                             | Input Channel Layer 1–16 Input Channels 1–16 |                                   | 16                     |
| Pulsante [17-32]                            | Input Channel Layer 17–32                    | 2 Input Channels 17–32            |                        |
| Pulsante [33-48]                            | Input Channel Layer 33–48                    | Input Channels 33–48              |                        |
| Pulsante [REMOTE 1]                         | Remote Layer 1                               | Il funzionamento dipende dal targ |                        |
| Pulsante [REMOTE 2]   Remote Layer 2   sele |                                              | selezionato (vedere               | e pag. 205).           |
| Pulsante [MASTER]                           | Master Layer                                 | Aux Send masters<br>1–8           | Bus Out masters<br>1–8 |

**Tip:**La funzione di ogni fader di channel strip ed Encoder dipende rispettivamente dal modo Fader (vedere pagina 33) e dal modo Encoder selezionati (vedere pagina 34).

## Selezione dei canali

Con i controlli di SELECTED CHANNEL è possibile editare i parametri mix principali per uno dei canali input o output selezionato (Aux Outs, Bus Outs e Stereo Out).

Per selezionare un canale per l'editing mediante i controlli di SELECTED CHANNEL, seguite questi step:

- 1 Premete il corrispondente pulsante LAYER per selezionarne uno che includa il canale desiderato. (vedere pagina 31).
- 2 Usate il pulsante [SEL] o il fader corrispondente per selezionare il canale Input o Output desiderato.

Il canale viene selezionato e l'indicatore del pulsante [SEL] si accende.

Se sulla pagina Setup | Prefer2 è abilitato il parametro Fader Touch Sense (vedere pagina 252), agendo su un fader si seleziona il canale corrispondente.

Nell'angolo superiore sinistro del display appaiono l'identificazione del canale e il nome abbreviato. Se la pagina attualmente visualizzata contiene un parametro relativo al canale, il cursore si sposta automaticamente su quel parametro. Se invece la pagina visualizzata non lo contiene, viene selezionata automaticamente una pagina che lo contenga.

*Tip:* Per i canali abbinati di Input o Output, viene selezionato il canale per il quale avevate premuto il pulsante [SEL], e il suo indicatore si accende. L'indicatore del pulsante [SEL] del partner abbinato lampeggia.

## **3** Per selezionare Stereo Out, premete il pulsante STEREO [SEL] oppure toccate il fader [STEREO].

Premendo ripetutamente il pulsante STEREO [SEL] alternerete i canali Stereo Out sinistro e Stereo Out destro.

Se la pagina visualizzata in quel momento contiene un parametro Stereo Out relativo, il cursore si sposta automaticamente su quel parametro. Se invece essa non contiene tale parametro, viene selezionata automaticamente una pagina che lo contenga.

*Tip:* Se è abilitato il parametro Auto Channel Select sulla pagina Setup | Prefer1 (vedere pagina 250), agendo su un fader o su un Encoder, oppure attivando un pulsante [SOLO] o [ON] si seleziona il canale corrispondente.

FADER MODE

## Selezione dei modi Fader

La funzione dei fader di canale (1-16) dipende dal Layer e dal modo Fader selezionato.

- 1 Selezionate un layer che include il canale desiderato (vedere pagina 31).
- 2 Premete il pulsante FADER MODE [FADER/AUX] per selezionare un modo Fader.

| • | Quando si accende l'indicatore |                                      |      |  |
|---|--------------------------------|--------------------------------------|------|--|
|   | del pulsante [FADER]:          | . Potete usare i fader di canale per |      |  |
|   |                                | controllare i livelli del canale di  |      |  |
|   |                                | Input o i livelli master del canale  |      |  |
|   |                                | di Output (Aux Out 1–8, Bus Out 1–   | -8). |  |
| • | Quando si accende              |                                      |      |  |

|                     | Modo Fader | Fader di Channel Strip                                           |                                        |  |
|---------------------|------------|------------------------------------------------------------------|----------------------------------------|--|
| Puisanti LAYER      |            | 1–8                                                              | 9–16                                   |  |
| Pulsante [1 16]     | Fader      | Livello Canali di Input 1–16                                     |                                        |  |
|                     | Aux        | Livello Aux Send dei Canali di Input 1–16                        |                                        |  |
| Pulsante [17-32]    | Fader      | Livello Canali di Input 17–32                                    |                                        |  |
|                     | Aux        | Livello Aux Send dei Canali di Input 17–32                       |                                        |  |
| Pulsante [33 /8]    | Fader      | Livello Canali di Input 33–48                                    |                                        |  |
| ruisante [55-40]    | Aux        | Livello Aux Send dei Canali di Input 33–48                       |                                        |  |
| Pulsante [REMOTE 1] | Fader      | L'operazione dipende dal target selezionato (vedere pagina 205). |                                        |  |
|                     | Aux        | Nessuna operazione                                               | Nessuna operazione                     |  |
| Pulsante [REMOTE 2] | Fader      | L'operazione dipende dal target selezionato (vedere pagina 205). |                                        |  |
|                     | Aux        | Nessuna operazione                                               | Nessuna operazione                     |  |
| Pulsante [MASTER]   | Fader      | Livello di uscita<br>Aux Send master 1–8                         | Livello di uscita<br>Bus Out master1–8 |  |
|                     | Aux        | Nessuna operazione                                               | Nessuna operazione                     |  |

La tabella seguente mostra le funzioni del fader di canale per ogni Layer e modo Fader.

**Note:** Mentre è selezionato il Master layer non potete selezionare il modo Aux. Se attivate il Master layer mentre è acceso l'indicatore di un pulsante FADER MODE [AUX], esso si spegne automaticamente e si accende l'indicatore [FADER].

## Selezione dei modi Encoder

La funzione degli Encoders (1–16) dipende dal Layer selezionato e dal modo Encoder.

ENCODER MODE

- 1 Selezionate un layer che include il canale desiderato (vedere pagina 31).
- 2 Premete il pulsante ENCODER MODE corrispondente per selezionare un modo Encoder.

| JC |                                |                                   | DISPLAY             |
|----|--------------------------------|-----------------------------------|---------------------|
| •  | Quando si accende l'indicatore |                                   |                     |
|    | del pulsante [PAN]:            | Gli Encoders 1–16 agi-            | PAN AUX ASSIGN      |
|    |                                | scono come controlli Pan          |                     |
|    |                                | per il layer selezionato.         |                     |
| •  | Quando si accende l'indicatore |                                   |                     |
|    | del pulsante [AUX]:            | Gli Encoders 1–16 agiscono co     | ome controlli del   |
|    |                                | livello Aux Send per il layer sel | ezionato.           |
| •  | Quando si accende l'indicatore |                                   |                     |
|    | del pulsante [ASSIGN]:         | Gli Encoders controllano i para   | ametri assegnati al |
|    |                                | pulsante [ASSIGN] per il layer    | selezionato.        |
|    |                                | (Vedere la sezione seguente pe    | r ulteriori infor-  |
|    |                                | mazioni sull'assegnazione dei     | parametri al pul-   |
|    |                                | sante [ASSIGN].)                  |                     |

La tabella seguente mostra le funzioni degli Encoder per ciascun Layer e modo Encoder.

| Dulcanti LAVED      | Modo Encoder | Encoder di Channel Strip                            |      |
|---------------------|--------------|-----------------------------------------------------|------|
| Puisanu LATER       |              | 1–8                                                 | 9–16 |
|                     | Pan          | Pan dei canali di input 1–1                         | 6    |
| Pulsante [1-16]     | Aux          | Livello Aux Send dei Canali di Input 1–16           |      |
|                     | Assign       | Parametro assegnato                                 |      |
|                     | Pan          | Pan dei canali di input 17–                         | 32   |
| Pulsante [17-32]    | Aux          | Livello Aux Send dei Canali di Input 17–32          |      |
|                     | Assign       | Parametro assegnato                                 |      |
|                     | Pan          | Pan dei canali di input 33–48                       |      |
| Pulsante [33-48]    | Aux          | Livello Aux Send dei Canali di Input 33–48          |      |
|                     | Assign       | Parametro assegnato                                 |      |
|                     | Pan          | L'operazione dipende dal target selezionato (vedere |      |
| Pulsante [REMOTE 1] | Aux          |                                                     |      |
|                     | Assign       |                                                     |      |
|                     | Pan          | pagina 205).                                        |      |
| Pulsante [REMOTE 2] | Aux          |                                                     |      |
|                     | Assign       |                                                     |      |
| Pulsante [MASTER]   | Pan          | – Nessuna operazione                                |      |
|                     | Aux          |                                                     |      |
|                     | Assign       | Parametro assegnato                                 |      |

## Assegnazione dei parametri al pulsante [ASSIGN] di ENCODER MODE

Mentre è acceso l'indicatore del pulsante [ASSIGN] di ENCODER MODE, potete usare gli Encoders 1–16 per controllare un parametro assegnato al pulsante [ASSIGN]. Seguite gli steps sotto riportati per assegnare un parametro al pulsante [ASSIGN].

#### 1 Premete il pulsante [DISPLAY] di ENCODER MODE.

Appare la pagina Encoder | Encoder. Nel box di sinistra appare il nome del parametro correntemente assegnato al pulsante [ASSIGN]. Tutti i parametri assegnabili appaiono nel box o riquadro di destra. (Il parametro assegnato al pulsante viene evidenziato nel box di destra.)

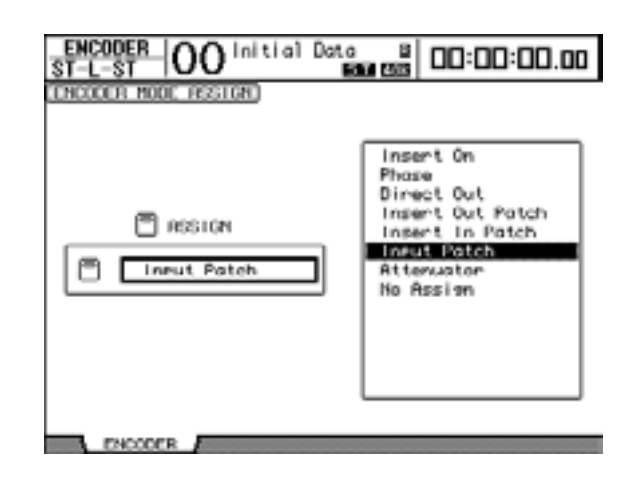

# 2 Usate la rotella Parameter o premete i pulsanti [INC]/[DEC] per selezionare un parametro nel box di destra.

Un parametro è selezionato quando appare all'interno del box punteggiato. Per l'elenco completo dei parametri assegnabili, consultate la pagina seguente.

#### 3 Premete [ENTER] per confermare l'assegnazione.

Una volta effettuata l'assegnazione, premete il pulsante [ASSIGN] di ENCODER MODE per attivare l'indicatore del pulsante. Ora potete usare gli Encoders 1–16 per controllare il parametro assegnato.

**Note:** Quando sono selezionati i canali che non dispongono del parametro assegnato in quel momento, gli Encoders sono inattivi. Per esempio, se il parametro dell'Encoder è "Phase" ed è selezionato Master layer, gli Encoders sono inattivi, perché le Aux Sends e Bus Outs non prevedono i parametri Phase.

| #  | Parametri               | Operazione dell'Encoder | Op. pulsante interruttore   |
|----|-------------------------|-------------------------|-----------------------------|
| 1  | No Assign=ness. assegn. | _                       | _                           |
| 2  | Attenuator              | Attenuator              | Visualizza le impostazioni. |
| 3  | Input Patch             | Input Channel patch     |                             |
| 4  | Insert In Patch         | Insert In patch         |                             |
| 5  | Insert Out Patch        | Insert Out patch        | Conferma selezione patch.   |
| 6  | Direct Out              | Direct Out patch        |                             |
| 7  | Phase:                  | Phase: normal/reverse   |                             |
| 8  | Insert On               | Insert on/off           |                             |
| 9  | Aux pre/post            | Aux pre/post            |                             |
| 10 | Delay On                | Delay on/off            |                             |
| 11 | Delay Time              | Delay Time              |                             |
| 12 | Delay FB.Gain           | Delay FB.Gain           |                             |
| 13 | Delay Mix               | Delay Mix               |                             |
| 14 | EQ On                   | EQ on/off               |                             |
| 15 | EQ Type                 | EQ Type                 |                             |
| 16 | EQ Low Q                | EQ Low Q                |                             |
| 17 | EQ Low F                | EQ Low Frequency        |                             |
| 18 | EQ Low G                | EQ Low Gain             |                             |
| 19 | EQ Low-Mid Q            | EQ Low-Mid Q            |                             |
| 20 | EQ Low-Mid F            | EQ Low-Mid Frequency    |                             |
| 21 | EQ Low-Mid G            | EQ Low-Mid Gain         |                             |
| 22 | EQ High-Mid Q           | EQ High-Mid Q           |                             |
| 23 | EQ High-Mid F           | EQ High-Mid Frequency   |                             |
| 24 | EQ High-Mid G           | EQ High-Mid Gain        |                             |
| 25 | EQ High Q               | EQ High Q               |                             |
| 26 | EQ High F               | EQ High Frequency       |                             |
| 27 | EQ High G               | EQ High Gain            |                             |
| 28 | Gate On                 | Gate on/off             | Visualizza le impostazioni. |
| 29 | Gate Threshold          | Gate Threshold          |                             |
| 30 | Gate Range              | Gate Range              |                             |
| 31 | Gate Attack             | Gate Attack             |                             |
| 32 | Gate Decay              | Gate Decay              | _                           |
| 33 | Gate Hold               | Gate Hold               | _                           |
| 34 | Comp On                 | Comp on/off             | _                           |
| 35 | Comp Threshold          | Comp Threshold          |                             |
| 36 | Comp Ratio              | Comp Ratio              |                             |
| 37 | Comp Attack             | Comp Attack             |                             |
| 38 | Comp Release            | Comp Release            | _                           |
| 39 | Comp Out Gain           | Comp Out Gain           | _                           |
| 40 | Comp Knee/Width         | Comp Knee/Width         | _                           |
| 41 | Surr L/R Pan            | Surr L/R Pan            | _                           |
| 42 | Surr F/R Pan            | Surr F/R Pan            | _                           |
| 43 | Surr Front DIV          | Surr Front DIV          | _                           |
| 44 | Surr Rear DIV           | Surr Rear DIV           | 4                           |
| 45 | Surr LFE Level          | Surr LFE Level          | _                           |
| 46 | Surr Pan Wheel          | Surr Pan Wheel          | _                           |
| 47 |                         | Scene Fade Time         | _                           |
| 48 | AD824 Gain              | AD824 Gain              | _                           |
| 49 | Ins AD824 Gain          | Ins AD824 Gain          |                             |

#### • Elenco dei parametri assegnabili nel modo Encoder
## Misurazione

Ecco come controllare i livelli dei canali di Input e Output con le pagine Meter o un Peak Meter Bridge opzionale MB1000.

1 Premete ripetutamente il pulsante [METER] di DISPLAY ACCESS fin quando appare la pagina Meter | Position.

La pagina vi permette di impostare la posizione di misurazione per i canali di Input e Output.

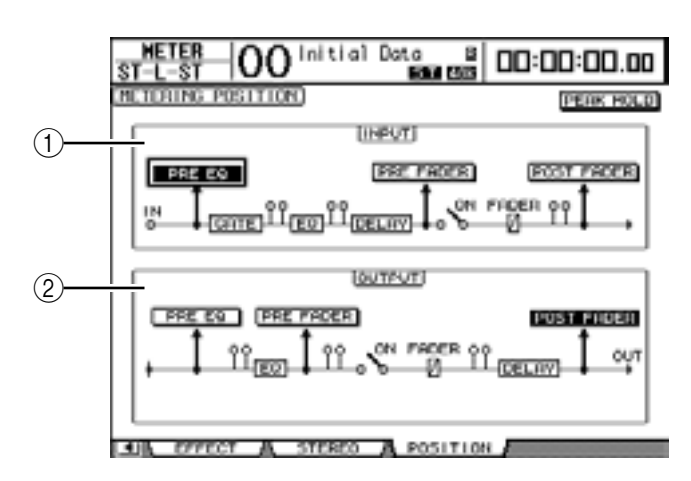

#### **1** Sezione INPUT

Vi permette di selezionare la posizione di misurazione per i segnali del canale di Input.

**(2) Sezione OUTPUT** 

Vi permette di selezionare la posizione di misurazione per i segnali del canale di Output (Aux Out 1–8, Bus Out 1–8, Stereo Out).

2 Portate il cursore sul pulsante del parametro desiderato nella sezione INPUT o OUTPUT, quindi premete [ENTER].

Potete selezionare una delle seguenti tre posizioni in ogni sezione.

- PRE EQ.....Immediatamente prima dell'EQ.
- **PRE FADER** ...... Immediatamente prima del fader.
- POST FADER ..... Immediatamente dopo il fader.

*Tip:* Se è installato un Peak Meter Bridge MB1000 opzionale, i cambiamenti di questa pagina si riflettono sui parametri di Metering Position di Input & Output sul Peak Meter Bridge.

- 3 Premete ripetutamente il pulsante [METER] di DISPLAY ACCESS fino a quando appare la pagina elencata sotto contenente i canali desiderati.
  - Pagina CH1-32
  - Pagina CH33-48
  - Queste pagine mostrano rispettivamente i livelli dei canali di Input 1–32 e 33–48.
  - **Pagina CH1-48** Questa pagina mostra complessivamente i livelli dei canali di Inputl 1–48.
  - Pagina Master Mostra insieme i livelli dei canali di Output (Aux Out 1–8, Bus Out 1–8, Stereo Out).
  - **Pagina Effect** Mostra insieme i livelli d'input e output dei processori d'effetti interni 1–4.

#### - Pagina Stereo

Mostra il livello di output di Stereo Out o di Control Room Monitor.

**Tip:** Potete selezionare anche la pagina CH1-32, la pagina CH33-48 o la pagina Master usando i pulsanti LAYER. In questo caso, se è installato un Peak Meter Bridge MB1000 opzionale, questo mostra gli stessi misuratori di segnale all'unisono con quelli del DM1000.

- 4 Se avevate selezionato la pagina CH1-32, la pagina CH33-48 o la pagina Master, usate il parametro MASTER MODE per selezionare uno sei seguenti tre tipi di segnale di misurazione:
  - GATE GR......L'entità della riduzione di guadagno per il gate (tranne per la pagina Master)
  - COMP GR..... L'entità della riduzione di guadagno per il compressore
  - LEVEL ...... Il livello d'ingresso del canale di Input o il livello dell'uscita del canale di Output

Pagina CH1-32

Initial Data B 00:00:00.00 HETER HODE PEAK HOLD POSITION COMP GR LEVEL WHITE UNI PRE E0 7 10 11 12 13 14 15 16 2 3 -4 - 5 6 8 9 INPUT 19 20 21 22 23 24 25 INPUT 26 27 28 29 38 31 10

• Pagina CH33-48

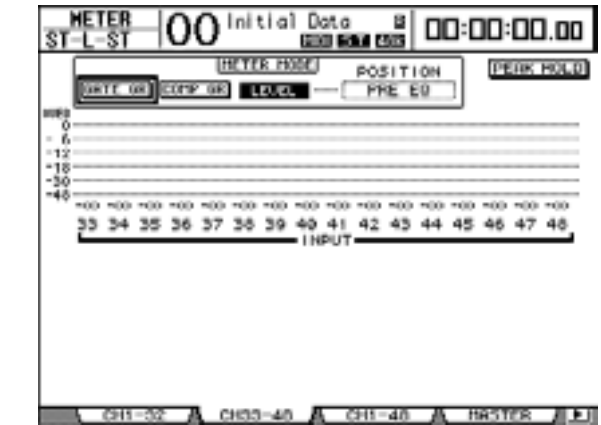

• Pagina CH1-48

• Pagina Master

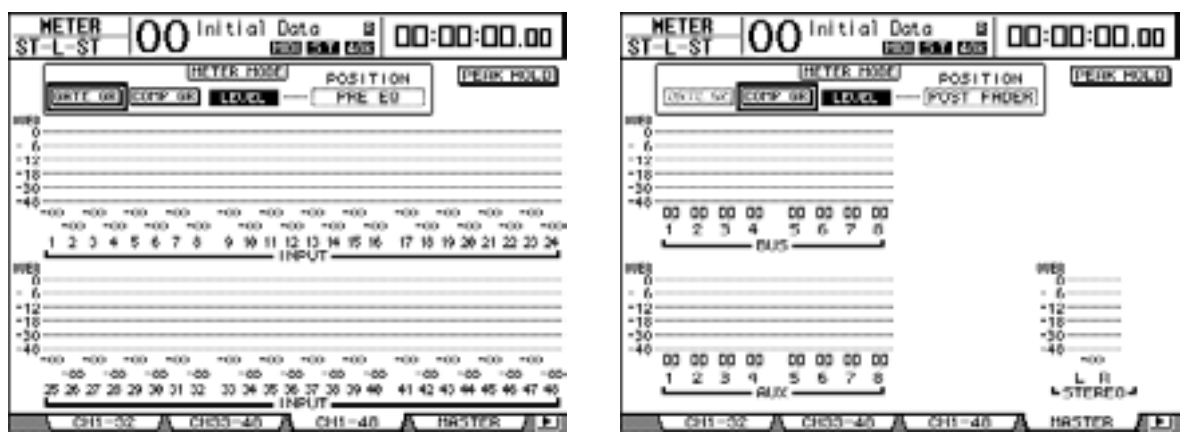

*Tip:* Queste pagine vi permettono anche di cambiare la posizione di misurazione usando il parametro POSITION. L'impostazione di questo parametro funziona all'unisono con quella della pagina Meter | Position.

- 5 Se avevate selezionato la pagina Stereo, usate il parametro METER MODE per selezionare uno dei seguenti due tipi di segnali di misurazione:
  - C-R ......Segnale di output di Control Room Monitor
  - STEREO.....Segnale Stereo Out

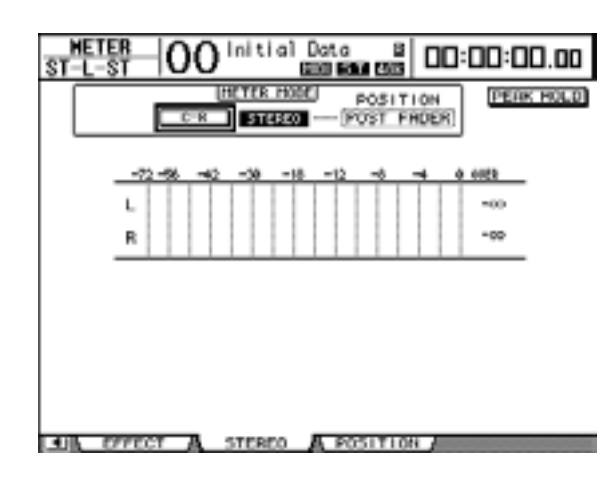

L'impostazione di questo parametro influisce sui misuratori nella pagina Meter | Master, sul misuratore ST nella pagina Stereo e sul misuratore stereo nel lato destro del display.

6 Per attivare la funzione Peak Hold, spostate il cursore sul pulsante PEAK HOLD, quindi premete [ENTER].

Il pulsante PEAK HOLD si accende, e il livello peak viene mantenuto dai misuratori sulla pagina e sul Peak Meter Bridge. Per cancellare la funzione Peak Hold, basta disinserire il pulsante PEAK HOLD. Se è installato un Peak Meter Bridge MB1000 opzionale, la sua funzione Peak Hold funziona all'unisono con i misuratori del DM1000.

## 4 Collegamenti e messa a punto

Questo capitolo vi spiega come collegare e configurare il vostro DM1000.

## Collegamenti

La sezione che segue spiega tre modi tipici per collegare il DM1000 ad apparecchiature esterne, sebbene ve ne siano molti altri.

### Configurare un sistema di mixaggio analogico a 32-canali

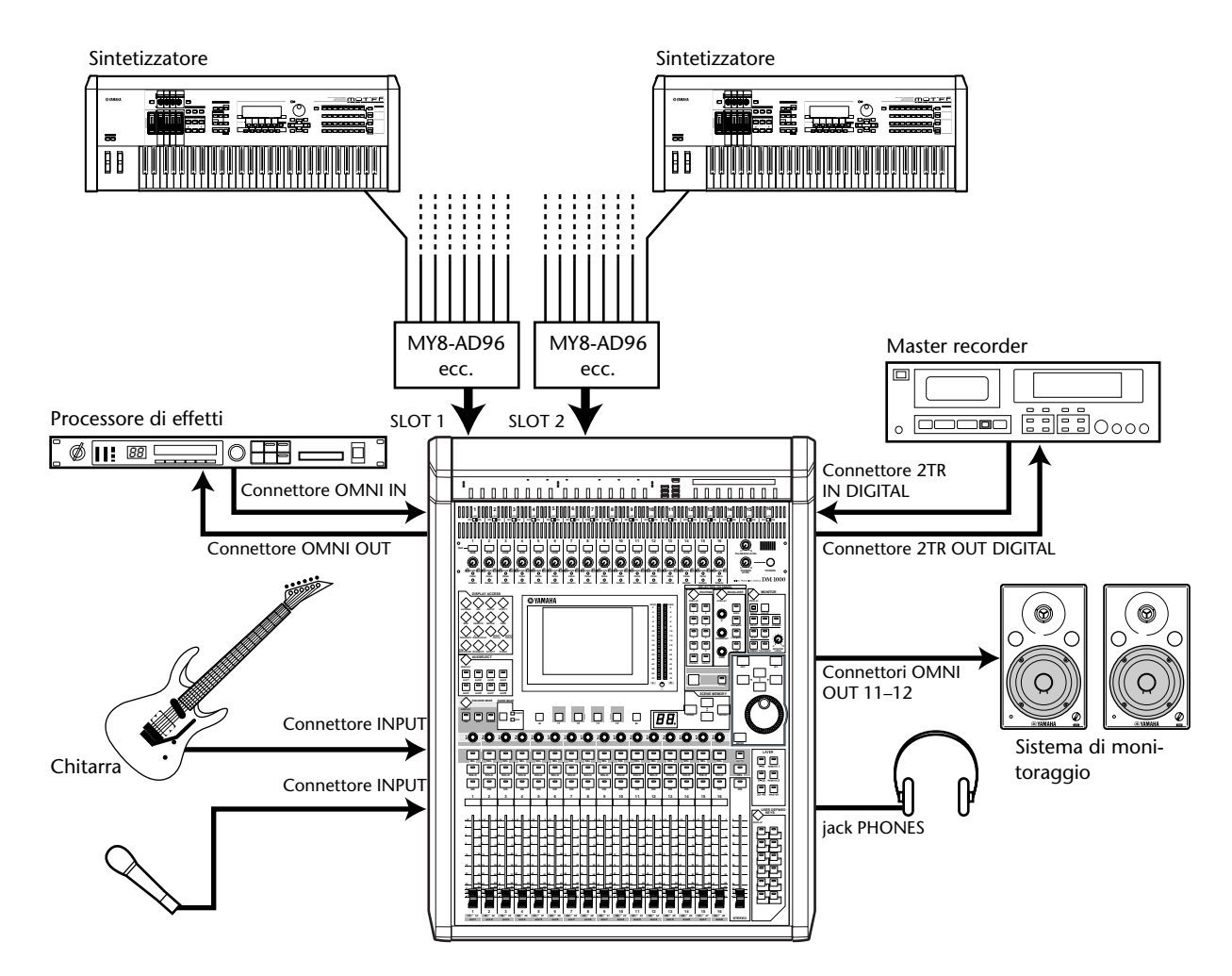

In questo sistema, il DM1000, con card opzionali AD (MY8-AD, MY8-AD96 ecc.) installate negli slot 1 e 2, viene usato come un mixer per tastiera o per rinforzo suono. Sono disponibili per il mixing fino a 32 canali analogici, inclusi gli Inputs 1–16 e gli input di linea sulle card AD.

*Tip:* Potete regolare il gain o guadagno dei canali della card AD impostando i suoi DIP switches. Per ulteriori informazioni, vedere la documentazione relativa alla card AD.

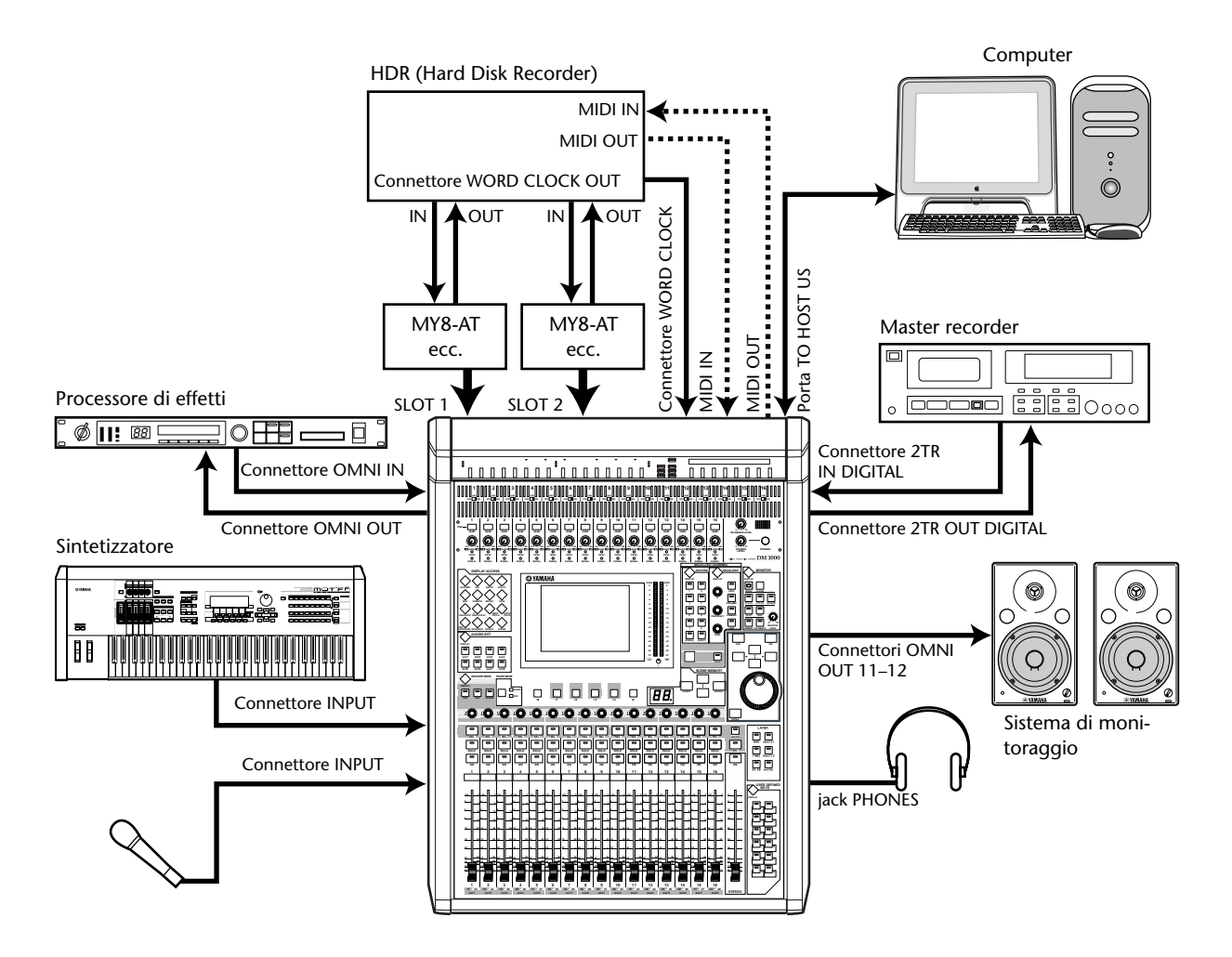

#### Configurare un sistema di registrazione con un hard disk recorder

In questo sistema, il DM1000, con card opzionali I/O (MY8-AT, MY16-AT, MY8-TD ecc.) installate negli Slots 1 e 2, è l'unico componente che include un MTR digitale, come un hard disk recorder. Questo sistema supporta la registrazione su traccia, l'overdubbing, il bouncing di tracce e il mixdown. Potete anche controllare la sezione trasporto dell'hard disk recorder inviando comandi MMC dal DM1000 al recorder.

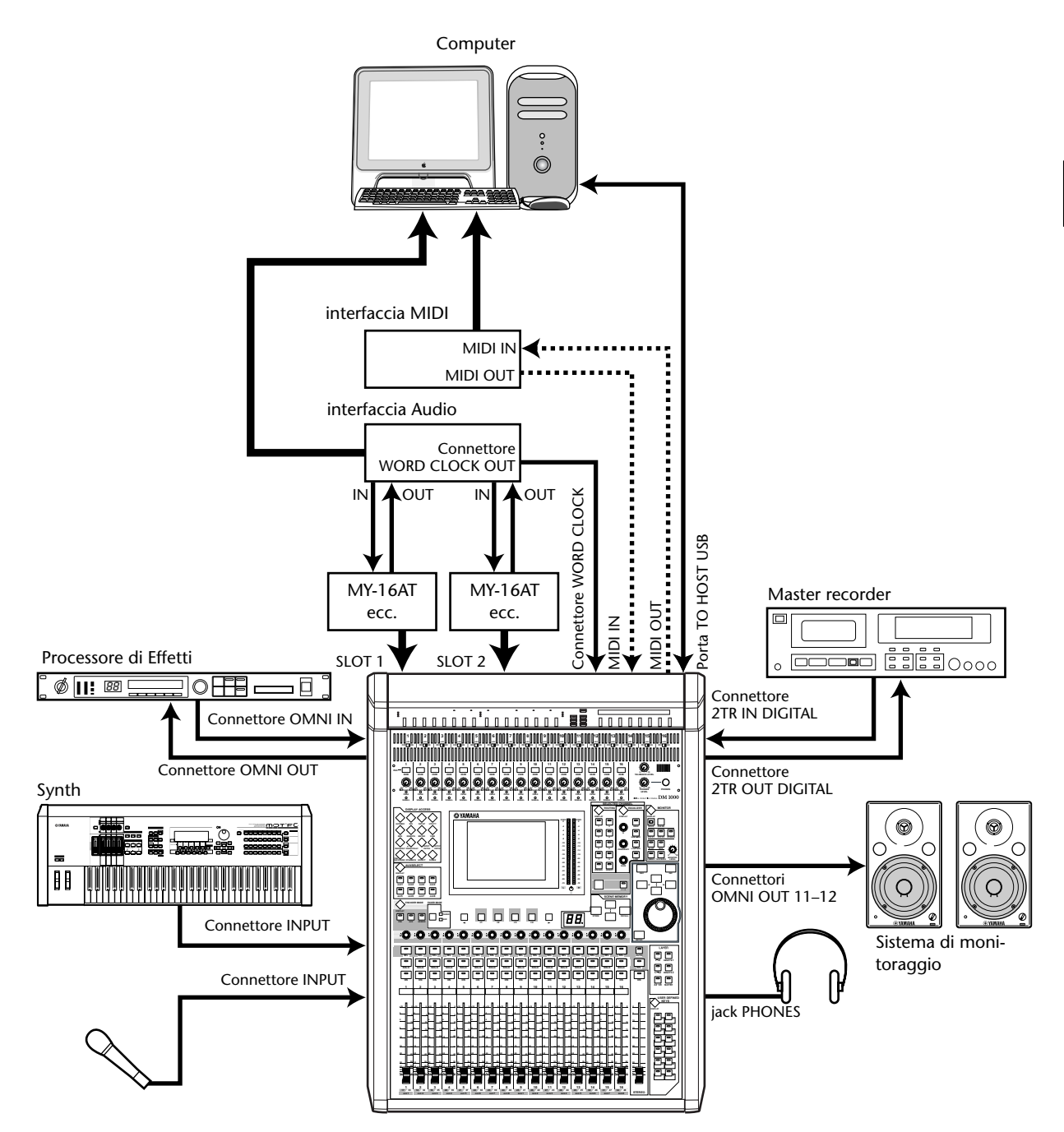

## Configurare un sistema di registrazione che utilizzi una stazione DAW (Digital Audio Workstation)

In questo sistema, il DM1000, con card opzionali I/O (MY8-AT, MY16-AT, MY8-AE ecc.) installate negli Slots 1 e 2, è collegato ad una stazione DAW (Digital Audio Workstation) basata su computer. Il DM1000 può fornire l'input e l'output audio per la DAW. Se collegate il DM1000 e il computer via USB, la funzione Remote del DM1000 vi consente di controllare le funzioni di individuazione e trasporto della stazione DAW e di cambiare i parametri.

## Collegamenti e impostazioni Wordclock

### Informazioni sul Wordclock

Quando i segnali audio vengono trasferiti da un dispositivo all'altro, è necessario che i dispositivi audio digitali siano sincronizzati. Anche se entrambi i dispositivi usano le stesse velocità di campionamento, è possibile che i segnali digitali non vengano trasferiti correttamente oppure che si verifichino rumore indesiderato o click udibili se i circuiti di elaborazione audio digitale all'interno di ogni dispositivo audio digitale non sono sincronizzati.

I wordclock sono segnali che consentono ai circuiti di elaborazione audio digitale di sincronizzarsi. In un tipico sistema audio digitale, un dispositivo agisce come wordclock master, trasmettendo i segnali di wordclock, e gli altri dispositivi operano come slave, sincronizzandosi al master.

Se state collegando digitalmente il DM1000 ad un altro dispositivo, dovete decidere quale dispositivo usare come master e quali come slaves, quindi configurare di conseguenza tutti i dispositivi. Il DM1000 può essere usato come wordclock master che funziona a 44.1 kHz, 48 kHz, 88.2 kHz o 96 kHz, o come slave per una sorgente wordclock esterna.

## Collegamenti Wordclock

Per stabilire la sincronizzazione wordclock fra il DM1000 e i dispositivi esterni, potete distribuire i segnali wordclock indipendentemente attraverso cavi dedicati oppure potete usare le informazioni di clock derivate dalle connessioni audio digitali.

I connettori WORD CLOCK IN e OUT trasmettono e ricevono indipendentemente segnali wordclock sul DM1000. Gli esempi seguenti mostrano due modi in cui i segnali wordclock possono essere distribuiti e ricevuti via connettori WORD CLOCK IN e OUT.

#### • Distribuzione Daisy Chain

In questo esempio, il segnale wordclock è distribuito secondo una configurazione "daisy-chain", cioè un concatenamento a margherita, con ogni dispositivo che preleva il segnale wordclock dal connettore wordclock out sul wordclock nel connettore del dispositivo successivo. Questo metodo di distribuzione non è raccomandato per sistemi più estesi.

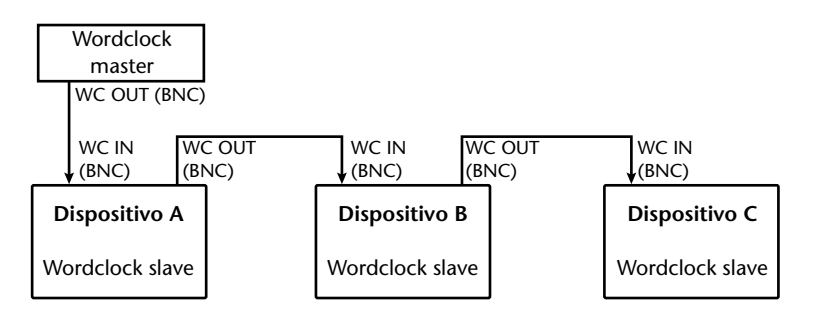

#### • Distribuzione a stella

In questo esempio, un box di distribuzione wordclock dedicato (come un IFU4 Yamaha) viene usato per fornire i segnali wordclock dal wordclock master a ciascun wordclock slave.

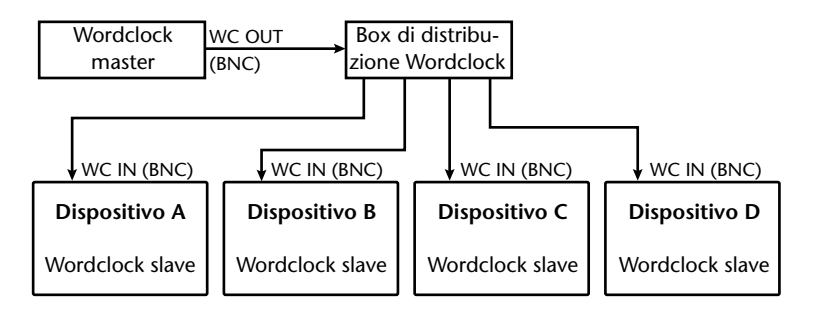

Se i dispositivi esterni non dispongono di connettori wordclock in e out, potete usare le informazioni di clock incluse nei segnali audio digitali. In tal caso, i segnali audio digitali e i segnali wordclock vengono trasferiti via jack 2TR OUT DIGITAL e 2TR IN DIGITAL o via card I/O digitali installate negli slot del pannello posteriore.

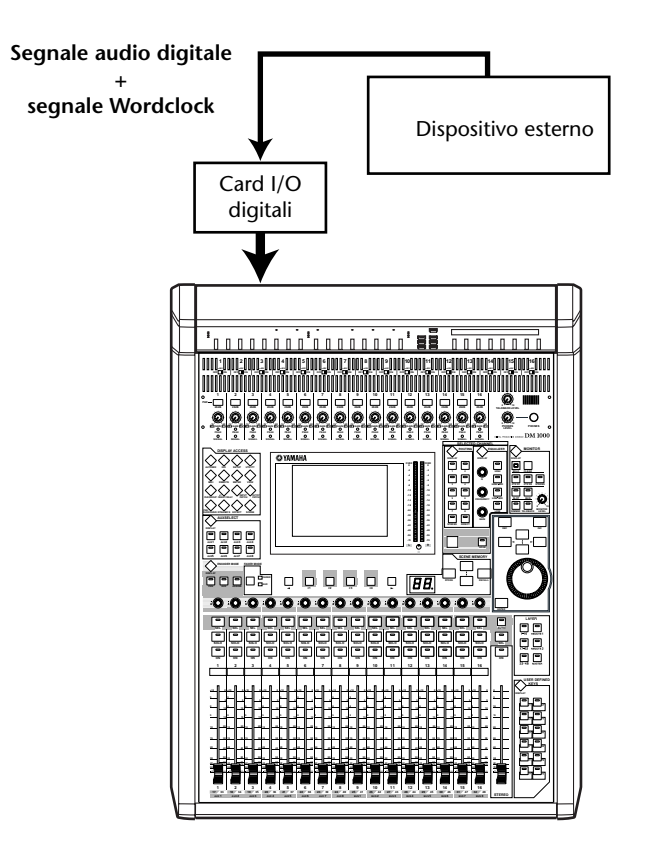

## Specificare la sorgente o Wordclock Source

Per collegare digitalmente il DM1000 a dispositivi esterni, dovete specificare la sorgente (source) wordclock per il sistema. Seguite questi steps.

**Note:** Cambiando le impostazioni di wordclock su un dispositivo del vostro sistema audio digitale, alcuni di essi possono produrre rumore perché fuori sincrono. Accertatevi di abbassare il volume del dispositivo di monitoraggio prima di cambiare le impostazioni wordclock.

1 Premete il pulsante [DIO] di DISPLAY ACCESS, quindi premete il pulsante [F1] (WORD CLOCK).

Appare la pagina Word Clock, sulla quale potete vedere lo stato di sincronizzazione corrente dei segnali di input in ciascuno slot e connettore.

| CHI-CHI OO Initial                                                      |    |     |             |             |             | Doto B 00:00:00.00 |           |           |           |           |  |  |
|-------------------------------------------------------------------------|----|-----|-------------|-------------|-------------|--------------------|-----------|-----------|-----------|-----------|--|--|
| WORD CLOCK SELECT/SRC)                                                  |    |     |             |             |             |                    |           |           |           |           |  |  |
| SLOT<br>TVDE                                                            | IN | OUT | 1/2         | 3/4         | 5/6         | 7/8                | 9/19      | 11/12     | 13714     | 15716     |  |  |
| SLOTI                                                                   | 8  | 8   | $\boxtimes$ | $\boxtimes$ | $\boxtimes$ | $\boxtimes$        | $\square$ | $\square$ | $\square$ |           |  |  |
| SLOT2<br>EV58K0                                                         | 8  | 8   | $\boxtimes$ | $\boxtimes$ | $\boxtimes$ | $\boxtimes$        | [3]       | [0]       | $\square$ | $\square$ |  |  |
| 1953<br>48kHz HC IN 21101 21102<br>18144.1k INT40k INT00.2k INT96k      |    |     |             |             |             |                    |           |           |           |           |  |  |
| SRC SRC<br>2TR IN DI OFF 2TR IN D2 OFF<br>RES/EBU Unlock CORXIRL Unlock |    |     |             |             |             |                    |           |           |           |           |  |  |
| WORD CLOCK FORMAT A CRECADE                                             |    |     |             |             |             |                    |           |           |           |           |  |  |

Qui sotto vengono spiegati gli indicatori del pulsante di selezione source:

- ☐ In questo input è presente un segnale wordclock utilizzabile ed è in sync con il clock interno corrente del DM1000.
- In questo input non è presente alcun segnale wordclock.
- In questo input è presente un segnale wordclock utilizzabile, ma è fuori sync con il clock interno corrente del DM1000.
  - Questo input è la sorgente o source wordclock selezionata in quel momento.
- Questo input è stato selezionato come wordclock source, ma non è stato ricevuto alcun segnale utilizzabile.
- Questo input non è selezionabile come wordclock source perché (a) non può essere prelevato un segnale wordclock da questo input su questo tipo di card I/O, o (b) non è installata alcuna card I/O.

#### Tip:

- Il box FS visualizza la frequenza di campionamento alla quale il DM1000 sta funzionando.
- La colonna SLOT TYPE visualizza i nomi delle eventuali card I/O installate.
- Le colonne IN e OUT indicano il numero dei canali di input e output disponibili per ciascuna card I/O installata.

## 2 Usate i pulsanti cursore per spostare il cursore su una *source,* quindi premete [ENTER].

Sono possibili le seguenti wordclock source:

| • | SLOT1/SLOT2                              | Questi pulsanti selezionano gli input dalle card I/O digitali<br>installate negli slot 1 e 2 come wordclock source. Gli input sono<br>selezionati a coppie (pair) (nell'ordine numeri dispari e pari). La<br>colonna SLOT TYPE mostra i nomi delle eventuali card I/O<br>installate. Il numero delle coppie dipende dal tipo di card I/O<br>installato. |
|---|------------------------------------------|----------------------------------------------------------------------------------------------------|
| • | WC IN                                    | Questo pulsante seleziona l'input del segnale wordclock al con-<br>nettore WORD CLOCK IN sul pannello posteriore.                                                                                                    |
| • | 2TRD1                                    | Questo pulsante seleziona l'input 2TR IN DIGITAL 1 come sorgente wordclock.                                                                                                    |
| • | 2TRD2                                    | Questo pulsante seleziona l'input 2TR IN DIGITAL 2 come sor-<br>gente wordclock.                                                                                                    |
| • | INT 44.1k, INT 48k,<br>INT 88.2, INT 96k | Questi pulsanti selezionano il generatore di clock interno come<br>wordclock source. Il DM 1000 funziona come wordclock master.                                                                                                    |

**Note:** Per trasferire dati alle più alte frequenze di campionamento (88.2 kHz o 96 kHz) fra il DM1000 e i dispositivi esterni collegati, dovete impostare il formato di trasferimento dati. Vedere a pagina 57 per ulteriori informazioni.

*Tip:* Se viene meno una wordclock source esterna, subentra automaticamente il generatore del clock interno del DM1000 alla frequenza più vicina (INT 44.1k, INT 48k, INT 88.2k, INT 96k).

## Patching di Input e Output

Il DM1000 è progettato per consentirvi di assegnare (patch) segnali a Inputs e Outputs. In questa sezione, vi spieghiamo come visualizzare i segnali assegnati agli Inputs e agli Outputs e cambiare tale assegnazione.

*Tip:* Se non si riesce a immettere i dati da uno strumento collegato, oppure se non riuscite a monitorare una OMNI OUT, ccontrollate il patching I/O, come spiegato qui sotto:

## Patching o assegnazione dei canali di Input

Per default, i canali di Input sono assegnati così:

- Connettori INPUT 1–16..... Canali di Input 1–16
- Canali 1–8 di Slot 1..... Canali di Input 17–24
- Canali 1–8 di Slot 2..... Canali di Input 25–32
- Outputs 1–2 del processore
- di effetti interni 1–4..... Canali di Input 33–40
- L&R dei connettori
- 2TR IN DIGITAL 1–2..... Canali di Input 41–44
- Connettori OMNI IN 1-4..... Canali di Input 45-48

Seguite questi step per vedere o cambiare il "patching" o assegnazione

1 Premete ripetutamente il pulsante [INPUT PATCH] di DISPLAY ACCESS fino a quando appare la pagina seguente.

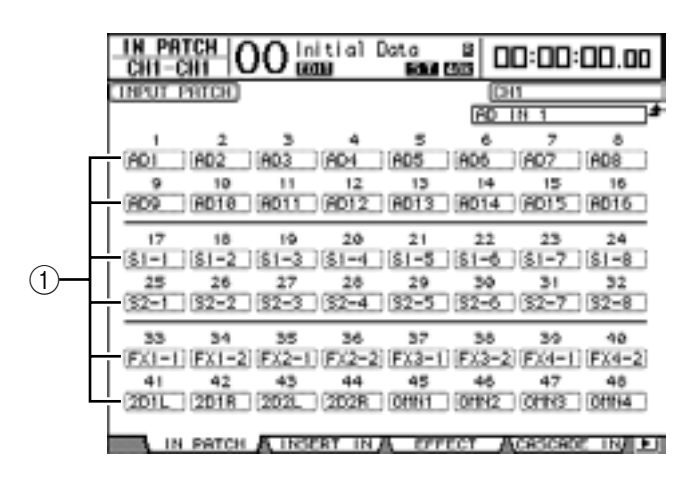

I canali Input e Slot che sono assegnati correntemente ai canali di Input appaiono nei box dei parametri (1) al di sotto dei numeri di canale. Gli indicatori dei parametri sono spiegati qui di seguito:

- – .....Nessuna assegnazione
- AD1–AD16.....Connettori INPUT 1–16
- OMN1–OMN4 .....Connettori OMNI IN 1–4
- **S1-1–S116**.....Canali 1–16 di Slot 1
- **S2-1–S216**.....Canali 1–16 di Slot 2
- FX1-1-FX1-8 .....Outputs 1-8 del processore di effetti interno 1
- FX2-1-FX2-2 .....Outputs 1-2 del processore di effetti interno 2
- FX3-1-FX3-2 .....Outputs 1-2 del processore di effetti interno 3
- FX4-1-FX4-2 .....Outputs 1-2 del processore di effetti interno 4
- 2D1L & 2D1R ......2TR DIGITAL IN 1 (L/R)

- 2D2L & 2D2R ...... 2TR DIGITAL IN 2 (L/R)
- BUS1-8..... Outputs di Bus 1-8
- AUX1-8..... Outputs di Aux Send 1-8
- Usate i pulsanti cursore per spostare il cursore su un parametro del patch
  (1) per il quale intendete cambiare l'assegnazione, e ruotate la rotella Parameter o premete i pulsanti [INC]/[DEC] per modificare il patching.
- 3 Premete [ENTER] per confermare il cambiamento.

#### Tip:

- Per default, potete usare anche gli Encoders per selezionare le sources del canale di Input. Ruotate gli Encoders per visualizzare la pagina In Patch/In Patch e selezionare le sources. Premete gli interruttori a pulsante dell'Encoder per confermare i cambiamenti.
- Per ripristinare il patching di default, richiamate Input Patch memory #00 (vedere pagina 168).

#### Patching di Omni Outs

Per default, le Omni Out sono così assegnate:

- Connettori OMNI OUT 1-8 .....Aux Sends 1-8
- Connettori OMNI OUT 9–10.....Stereo Bus L & R
- Connettori OMNI OUT 11–12.....Control Room Monitor L & R

Seguite questi step per vedere o cambiare il "patching" o assegnazione.

1 Premete ripetutamente il pulsante [OUTPUT PATCH] di DISPLAY ACCESS fino a quando appare la pagina seguente.

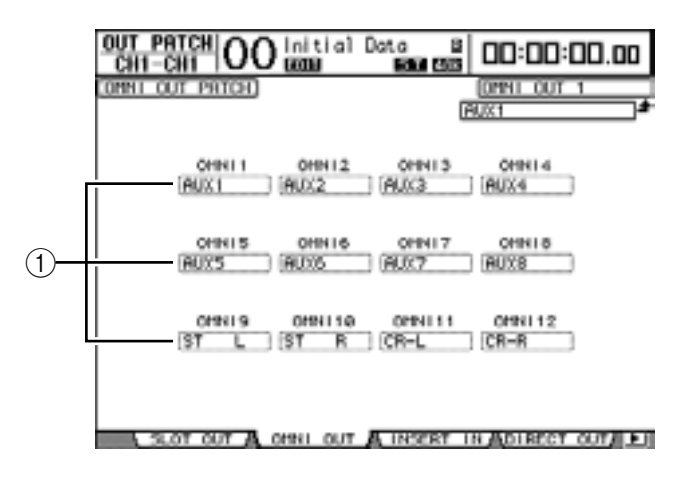

I segnali assegnati correntemente ai connettori OMNI OUT appaiono nei box dei parametri (①) al di sotto dei numeri di connettore. Gli indicatori dei parametri sono spiegati qui di seguito:

- – .....Nessuna assegnazione
- BUS1–BUS8.....Segnali Bus 1–8
- AUX1–AUX8 .....Segnali Aux Send 1–8
- ST L/R.....Segnali Stereo Bus
- INS CH1-INS CH48 .....Insert Outs dei canali di Input 1-48
- INS BUS1-INS BUS8 .....Insert Outs di Bus 1-8
- INS AUX1-INS AUX8 ......Insert Outs di Aux Send 1-8
- INS ST-L/ST-R.....Insert Outs di Stereo Bus

| •  | SURR XXX<br>("XXX" è un nome di canale) | Outs di Surround Monitor            |
|----|-----------------------------------------|-------------------------------------|
| •  | CR-L/CR-R                               | . Segnali di Control Room Monitor   |
| •  | CAS BUS1-BUS8                           | Cascade Outs di Bus 1–8             |
| •  | CAS AUX1-AUX8                           | Cascade Outs di Aux Send 1–8        |
| •  | CAS ST-L/ST-R                           | Cascade Outs di Stereo Bus          |
| •  | CASSOLOL/CASSOLOR                       | Cascade Outs di Solo Bus            |
| •  | SOLO-L/SOLO-R                           | . Segnali Solo Bus                  |
| •  | M.MX XXX<br>("XXX" è un nome di canale) | Outs di Surround Monitor            |
| Us | sate i pulsanti cursore per sposta      | re il cursore su un parametro del j |

- 2 Usate i pulsanti cursore per spostare il cursore su un parametro del patch (1) che intendete cambiare, e ruotate la rotella Parameter o premete i pulsanti [INC]/[DEC] per modificare il patching.
- 3 Premete [ENTER] per confermare il cambiamento.

*Tip:* Per ritornare al default, richiamate Output Patch memory #00 (vedere pagina 169).

## 5 I/O analogici & digitali

Questo capitolo descrive i connettori per gli input/output analogici e digitali del DM1000 nonché le operazioni base che riguardano gli I/O digitali.

## Input & Output analogici

## Sezione AD Input

Sul pannello posteriore del DM1000 vi sono i connettori di Input 1–16, che pemettono il collegamento di sorgenti microfoniche e di livello linea, e connettori OMNI IN per il collegamento di sorgenti di livello linea. I segnali immessi in questi connettori possono essere assegnati ai canali di Input. (Vedere a pagina 105 ulteriori informazioni sul *patching* dei canali di Input.)

• Connettori INPUT 1–16

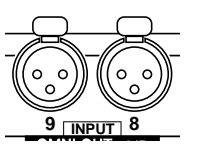

Questi connettori bilanciati tipo XLR-3-31 accettano segnali di livello linea e di microfoni. Il range di input nominale va da –60 dB a +4 dB.

Connettori OMNI IN 1–4

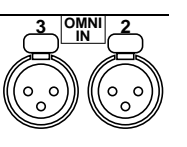

Questi connettori bilanciati tipo XLR-3-31 accettano segnali di livello linea. Il livello nominale del segnale è +4 dB.

#### • Phantom Power

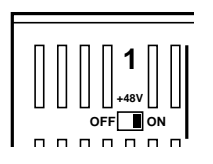

Gli Input da 1 a 16 dispongono di alimentazione phantom +48V inseribile per essere usati con microfoni a condensatore e *direct boxes*. Gli interruttori +48V [ON/OFF] su ciascun input servono ad inserire/disinserire l'alimentazione phantom.

• Interruttori PAD

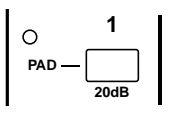

Gli Input da 1 a 16 dispongono di *pad switches*, che attenuano i segnali di input di 20 dB.

Controlli GAIN

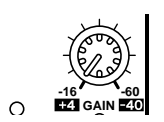

Gli Input da 1 a 16 dispongono di controlli rotanti di *gain* che regolano la sensibilità dell'input. La sensibilità di Input (sensitivity) va da +4 dB a –40 dB se il Pad è on, e da –16 dB a –60 dB se il Pad è off.

#### • Indicatori PEAK & SIGNAL

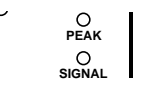

L'indicatore SIGNAL si accende se il livello del segnale immesso è 20 dB sotto al valore nominale. L'indicatore PEAK si accende se il livello del segnale immesso è 3 dB sotto il punto di saturazione.

## Omni Outs

• Connettori OMNI OUT 1–12

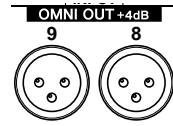

Il pannello posteriore del DM1000 dispone di connettori OMNI OUT 1–12 per il collegamento di sorgenti di livello linea, come un sistema di monitoraggio, un master recorder, un processore di effetti esterno. I connettori OMNI OUT usano jack bilanciati tipo XLR-3-32, con un livello di uscita nominale di +4 dB.

Queste uscite possono essere assegnate alle Bus Outs e alle Direct Outs dei canali di input. (Vedere a pagina 109 ulteriori informazioni sul *patching* di outputs alle Omni Outs.)

## Input & Output digitali

Il pannello posteriore del DM1000 dispone di connettori di input e output digitali per il collegamento con dispositivi digitali esterni. A questi input e output può essere combinato qualsiasi percorso di segnale.

Potete anche aggiungere I/O analogici e digitali installando card opzionali I/O negli Slot 1 e 2.

## Connettori I/O digitali

#### Connettore 2TR IN DIGITAL

Questi connettori accettano segnali da un registratore DAT o da altro recorder digitale a 2-tracce oppure da un dispositivo audio digitale in formato consumer.

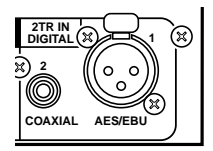

2TR IN DIGITAL 1 usa un connettore tipo XLR-3-31 ed accetta l'audio digitale in formato AES/EBU.

2TR IN DIGITAL 2 è un connettore RCA phono ed accetta il formato audio digitale tipo consumer (IEC-60958).

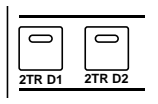

Potete assegnare i segnali immessi in questi connettori a qualsiasi canale di Input (vedere pagina 110). Potete monitorare questi input attraverso i monitor di Control Room usando i pulsanti MONITOR [2TR D1] e [2TR D2].

#### • Connettori 2TR OUT DIGITAL

Questi connettori trasmettono segnali ad un registratore DAT o a un altro recorder digitale a 2-tracce oppure a un dispositivo audio digitale in formato consumer.

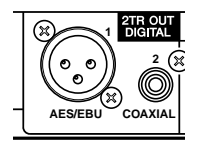

2TR OUT DIGITAL 1 usa un connettore tipo XLR-3-32 ed emette l'audio digitale in formato AES/EBU.

2TR OUT DIGITAL 2 è un connettore RCA phono ed emette il formato audio digitale tipo consumer (IEC-60958).

Potete assegnare gli output alle Bus Outs e alle Direct Outs del canale di Input (vedere pagina 110).

## **SLOT 1–2**

Questi slot vi permettono di installare card o schede I/O opzionali mini-YGDAI (Yamaha General Digital Audio Interface). Queste card offrono la conversione AD/DA, e varie opzioni di I/O analogico ed interfacce I/O digitali in tutti i formati di interconnessione audio digitali più comuni, incluso AES/EBU, ADAT e Tascam. Potete combinare i segnali di input di questi connettori della card a qualsiasi canale di Input o Insert Ins (vedere pagina 106).

Potete combinare le uscite delle card alle Bus Outs o Direct Out del canale di Input (vedere pagina 111).

|                        | _           |    | -   |                             |                                      |  |  |
|------------------------|-------------|----|-----|-----------------------------|--------------------------------------|--|--|
| Card                   | Formato     | In | Out | Risoluzione/Vel. Campion.   | Connettori                           |  |  |
| MY8-AD                 |             | 0  |     | 20-bit, 44.1/48 kHz         |                                      |  |  |
| MY8-AD24 <sup>1</sup>  | Analog in   | 8  |     | 24 bit 44 1/48 kHz          | Jack Phone (bilanciati) x8           |  |  |
| MY4-AD                 |             | 4  |     |                             | Tipo XLR-3-31 (bilanciati) x4        |  |  |
| MY8-AD96               |             | 8  |     | 24-bit, 44.1/48/88.2/96 kHz | D-sub 25-pin                         |  |  |
| MY4-DA                 | Analag aut  |    | 4   | 24-bit, 44.1/48 kHz         | Tipo XLR-3-32 (bilanciati) x4        |  |  |
| MY8-DA96               | Analog out  | _  | 8   | 24-bit, 44.1/48/88.2/96 kHz |                                      |  |  |
| MY8-AE <sup>2</sup>    |             | 0  |     | 24-bit, 44.1/48 kHz         | Daula 25 min                         |  |  |
| MY8-AE96               | AES/EBU I/O |    |     |                             | D-sub 23-pin                         |  |  |
| MY8-AE96S <sup>3</sup> |             | 8  | 8   | 24-DIT, 44.1/48/88.2/96 KHZ |                                      |  |  |
| MY8-AT <sup>2</sup>    |             |    |     |                             | Ottici x2                            |  |  |
| MY16-AT                |             | 16 | 16  |                             | Ottici x4                            |  |  |
| MY8-TD <sup>2</sup>    | Tascam      | 8  | 8   | 24-bit, 44.1/48 kHz         | D-sub 25-pin<br>BNC wordclock output |  |  |
| MY8-mLAN <sup>2</sup>  | IEEE1394    |    | _   |                             | Connettore 1394 6-pin x2             |  |  |

Al momento sono disponibili le seguenti card mini-YGDAI I/O.

1. Questa card è una sostituzione della card 20-bit MY8-AD.

2. Queste card supportano 24-bit/96 kHz nel modo Double Channel. (È richiesto un wordclock separato da 96 kHz.)

3. Questa card è identica alla MY8-AE96, ma ne differisce perché ha un convertitore della velocità di campionamento.

Vedere il sito Yamaha Professional Audio Web al seguente URL per gli aggiornamenti sulle card I/O:

<http://www.yamahaproaudio.com/>.

# Conversione delle velocità di campionamento dei segnali ricevuti agli input digitali 2TR

Gli Input digitali 2TR del DM1000 e una card Digital I/O opzionale MY8-AE96S dispongono di convertitori della velocità di campionamento, per cui è possibile convertire facilmente la frequenza di campionamento degli input digitali nel valore corrente della velocità di campionamento dello DM1000.

1 Per convertire la velocità di campionamento dei segnali immessi agli input digitali 2TR, premete ripetutamente il pulsante [DIO] di DISPLAY ACCESS, quindi premete il pulsante [F1].

Appare la pagina DIO | Word Clock. Usate i pulsanti seguenti per inserire e disinserire i convertitori della velocità di campionamento.

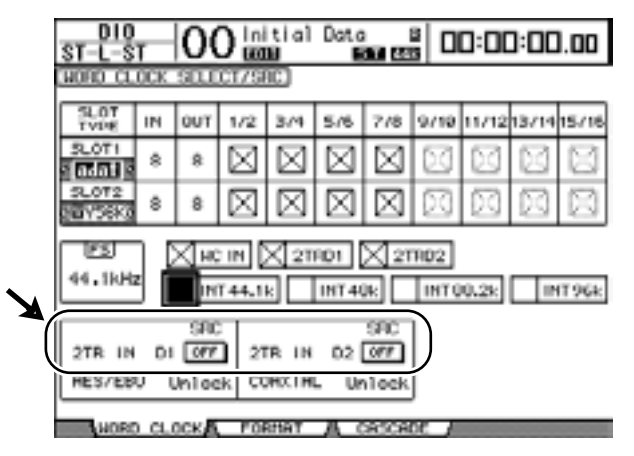

- 2TR IN D1...... Questo pulsante inserisce e disinserisce il convertitore della velocità di campionamento per 2TR IN DIGITAL 1.
- 2TR IN D2...... Questo pulsante inserisce e disinserisce il convertitore della velocità di campionamento per 2TR IN DIGITAL 2.
- 2 Usate i pulsanti cursore per spostare il cursore sul pulsante 2TR IN D1 o 2TR IN D2, quindi premete [ENTER].

Il convertitore della velocità di campionamento per l'input 2TR Digital selezionato si inserisce o si disinserisce. Se è on, la velocità di campionamento dell'audio digitale ricevuto viene convertita in quella corrente del DM1000.

Tip:

- Il box FS mostra la frequenza di campionamento alla quale sta funzionando il DM1000.
- I campi del parametro AES/EBU e COAXIAL mostrano la velocità di campionamento con-
- vertita. (Se il wordclock corrente non è sincronizzato, mostrano "Unlock.")
- 3 Per convertire la velocità di campionamento dei segnali immessi agli input della card I/O installata, premete ripetutamente il pulsante [DIO] di DISPLAY ACCESS, quindi premete il pulsante [F2].

| D10<br>CH1-C     | <del>ar  </del> ( | 00           | nitia)<br>Ma | Data<br>EBB R | 8<br>1 1 1 1 1 | 00:            | 00:0           | 0.00          |          |
|------------------|-------------------|--------------|--------------|---------------|----------------|----------------|----------------|---------------|----------|
| THIGHER          | SAMPLE            | FRATE        | DATA         | TRANSP        | DR FO          | EMAT           |                |               |          |
|                  |                   |              |              | -             |                |                |                |               | <b>`</b> |
|                  | IN                |              | TUC          | 1/2 0         |                | 5RC<br>974 576 |                | 7/0           | )        |
| SLOT1<br>REB6SRC | 342               | \$\$\$F \$\$ |              | E Da          |                | Unlock Unl     |                | 077<br>Unlock |          |
| SLOT2<br>AE96SRC | 9\$¥\$            | 8 3          | \$95F        | 05<br>Unloci  | Un1c           | k Un           | 77<br>100k 1   | Uniock        | J        |
| COTTHER)         |                   |              | 2TR (<br>AES | UT D1         | OFF            | 2TR (<br>008   | NUT D2<br>XIAL | OFF           |          |
|                  | 1/2               | 374          | 576          | 770           | 9/18           | 11/12          | 13/14          | 15/16         |          |
| SLOT1<br>RE96SRC | OFF               | OFF          | OFF          | OFF           | OFF            | OFF            | OFF            | OFF           |          |
| SLOT2<br>REBESRE | OFF               | OFF          | OFF          | OFF           | OFF            | OFF            | OFF            | OFF           |          |
| W08              | o cloc            | KA n         | ORMAT        | A             | RCROP          | 1              |                |               |          |

Appare la pagina DIO | Format.

Usate i pulsanti nelle sezioni SRC (1) per inserire e disinserire i convertitori della velocità di campionamento. Potete anche inserire e disinserire quelli delle card I/O digitali, in coppie (canali dispari e pari, nell'ordine).

**Note:** Il convertitore della velocità di campionamento è disponibile solo sulla card Digital I/O MY8-AE96S Yamaha. Se avete installato nel DM1000 un altro tipo di card I/O negli slot, oppure se non ne è installata alcuna, i pulsanti della sezione SRC non sono abilitati.

4 Usate i pulsanti-cursore per spostare il cursore su qualsiasi pulsante a due canali delle sezioni SRC (①), quindi premete [ENTER].

Il convertitore della velocità di campionamento per l'input a due canali selezionato si inserisce o si disinserisce. Se è on, la velocità di campionamento dell'audio digitale ricevuto viene convertita in quella corrente del DM1000.

## Monitorare lo stato del canale di input digitale

Con gli step seguenti, potete vedere e monitorare la condizione del canale (sampling rate, emphasis ecc.) dei segnali audio digitali collegati agli input 2TR Digital e Slot.

1 Premete il pulsante [UTILITY] del DISPLAY ACCESS, quindi il pulsante [F2]. Appare la pagina Utility | CH Status.

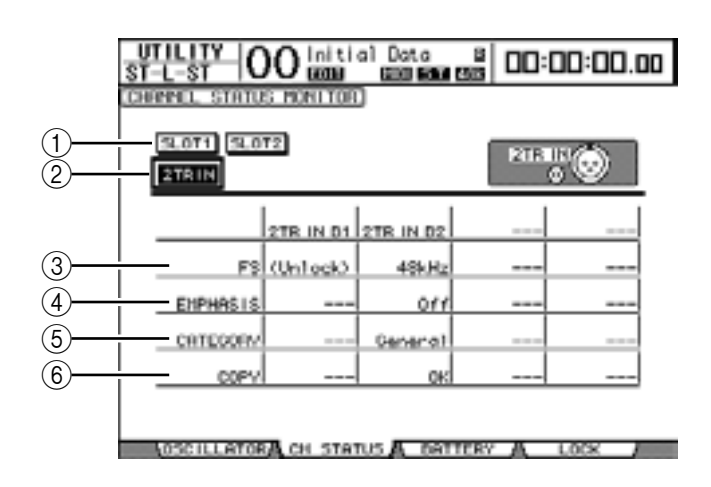

Da questa pagina, usate i seguenti pulsanti per selezionare uno slot o un connettore del quale intendete visionare lo stato del canale o *channel status*.

#### (1) SLOT1, SLOT2

Questi pulsanti permettono di vedere il Channel Status di ciascuno dei due canali adiacenti (nell'ordine: dispari e pari) collegati alle card digitali I/O installate negli Slot 1 e 2.

#### 2 2TR IN

Vi permette di vedere il Channel Status dei segnali di input collegati agli input 2TR Digital.

## 2 Spostate il cursore sull'input o sul pulsante dello slot che desiderate, quindi premete [ENTER].

Vengono mostrate le informazioni di Channel Status per l'input selezionato, che comprendono:

**3 FS** 

Indica la velocità di campionamento. Se non viene immesso alcun segnale o se il wordclock in arrivo non è sincronizzato con il clock interno, appare "Unlock".

#### (4) EMPHASIS

Indica la condizione on/off di Emphasis.

#### **(5) CATEGORY**

Indica lo stato di "Category Code Bit" incluso nel formato IEC958 Part 2 (S/PDIF-Consumer). Questo parametro può mostrare i seguenti valori:

| Valore parametro                       | Descrizione                                                             |  |  |  |
|----------------------------------------|-------------------------------------------------------------------------|--|--|--|
| General                                | Impiego temporaneo                                                      |  |  |  |
| Laser Optical Dispositivo Laser ottico |                                                                         |  |  |  |
| D/D Conv                               | Convertitore Digital - Digital ed elaborazione segnale                  |  |  |  |
| Magnetic                               | Dispositivo a nastro o a disco magnetico                                |  |  |  |
| D.Broadcast                            | Ricezione rete digitale                                                 |  |  |  |
| Instruments                            | Strumenti musicali, microfoni e sorgenti che creano stringhe di segnale |  |  |  |
| A/D Conv                               | Convertitore A/D (senza informazioni sul copyright)                     |  |  |  |
| A/D Conv with(C)                       | Convertitore A/D (con informazioni sul copyright)                       |  |  |  |
| Solid Memory                           | Dispositivo di memoria                                                  |  |  |  |

| Valore parametro | Descrizione              |
|------------------|--------------------------|
| Experimental     | Dispositivo sperimentale |
| Unknown          | Ignoto                   |

*Note:* "AES/EBU" appare nella riga Category quando state monitorando i segnali in formato IEC958 Part 3 (AES/EBU-Professional) (che non comprendono Category Code Bit).

#### 6 COPY

Indica lo stato delle informazioni relative alla protezione da copiatura incluse nei segnali di formato IEC958 Part2 (S/PDIF-Consumer). Se la copiatura è consentita, appare "OK". Se è vietata, appare "Prohibit".

## Dithering di Digital Outputs

Quando l'audio digitale viene trasferito a sistemi di risoluzione inferiore, i bit troncati possono generare uno sgradevole rumore. Per cancellare l'effetto udibile di tale rumore, viene aggiunto intenzionalmente un piccolo complemento di rumore alle uscite o output digitali. Questo processo viene chiamato "dithering."

Sul DM1000, potete applicare il *dither* a 2TR Digital Output e Slot Output. Per esempio, potete applicarlo ai dati dello stereo mix del DM1000 e registrare su un DAT recorder a 16-bit.

#### 1 Premete il pulsante [DIO] di DISPLAY ACCESS, quindi il pulsante [F2].

Appare la pagina DIO | Format. Le impostazioni del *dithering* vengono mostrate nella parte inferiore della pagina.

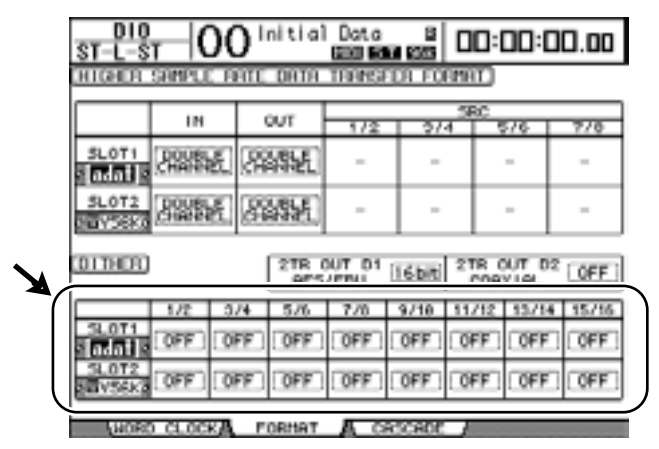

2 Spostate il cursore sull'output o sul canale a cui volete applicare il *dithering,* quindi ruotate la rotella Parameter o premete i pulsanti [INC]/[DEC] per selezionare il valore che corrisponde alla risoluzione del dispositivo ricevente.

#### Note:

- Non potete applicare il dithering agli output o ai canali impostati su "OFF".
- Il dithering è operativo solo quando la risoluzione del dispositivo ricevente è inferiore a quella del DM1000.

*Tip:* Per copiare in tutti i canali l'impostazione selezionata in quel momento, fate un doppio click su [ENTER]. Appare la finestra di conferma copy.

# Impostare il formato di trasferimento per velocità di campionamento più alte

Per far funzionare il DM1000 a più alte frequenze di campionamento (88.2 kHz o 96 kHz) e trasferire i segnali audio digitali a/da dispositivi esterni collegati, dovete impostare *transfer format* secondo le frequenze di campionamento supportate dai dispositivi esterni.

- 1 Premete il pulsante [DIO] di DISPLAY ACCESS, quindi il pulsante [F1]. Appare la pagina DIO | Word Clock.
- 2 Selezionate come wordclock source INT88.2k, INT96k o un dispositivo esterno che funzioni a più alta velocità di campionamento.
- **3** Premete il pulsante [DIO] di DISPLAY ACCESS, quindi il pulsante [F2]. Appare la pagina DIO | Format.

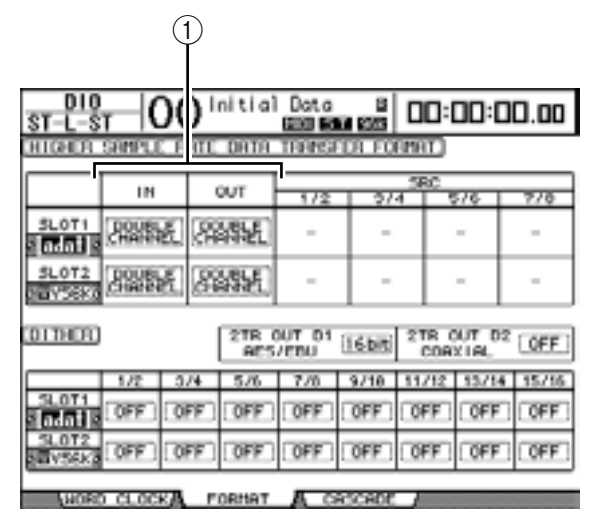

4 Con i pulsanti cursore spostate il cursore su un campo del parametro IN/OUT (1), quindi ruotate la rotella Parameter o premete i pulsanti [INC]/[DEC] per impostare i dati del formato di trasferimento o *transfer format*.

I parametri IN/OUT sono usati per impostare uno dei seguenti formati di trasferimento dati per ciascuno slot input e output.

#### DOUBLE CHANNEL

Nel modo Double Channel, i dati audio digitali vengono ricevuti e trasmessi come segnali mono alla velocità di campionamento che è esattamente la metà (44.1/48 kHz) di quella corrente più alta. I dati vengono gestiti da due canali. Ciò è utile quando volete trasferire i dati fra il DM1000 che funziona a una velocità superiore e gli MTR o gli HDR digitali standard a 44.1/48 kHz.

#### Note:

- Il modo Double Channel riduce il numero totale di input o output sullo slot corrispondente. I canali di numero pari vengono disabilitati.
- Non potete selezionare questo modo se il DM1000 non sta funzionando ad alta velocità di campionamento.

#### DOUBLE SPEED

Nel modo Double Speed, i dati audio digitali vengono ricevuti e trasmessi alla velocità corrente più alta (cioè 88.2 kHz o 96 kHz). Selezionate questo modo se i dispositivi che supportano la velocità di campionamento più alta trasmettono o ricevono i dati.

*Note:* Questo modo è disponibile solo per gli slot in cui sono installate card opzionali Digital I/O MY8-AE96 o MY8-AE96S Yamaha.

#### • SINGLE

Nel modo Single, i dati audio digitali vengono ricevuti e trasmessi alla velocità di campionamento che è esattamente la metà (44.1/48 kHz) di quella corrente più alta del DM1000. Ciò è utile quando volete inviare i segnali digitali a 44.1/48 kHz da un HDR esterno standard al DM1000 che funziona a 88.2 kHz.

#### Note:

- Questo modo non è disponibile per gli slot in cui sono installate card opzionali Digital I/O MY8-AE96 o MY8-AE96S Yamaha.
- Non potete selezionare questo modo se il DM 1000 non sta funzionando alla velocità di campionamento più alta.

#### Tip:

- Per cambiare le impostazioni potete anche usare il pulsante [ENTER], anziché la rotella Parameter o i pulsanti [INC]/[DEC].
- I campi del parametro mostrano "–" se gli slot non contengono card I/O oppure se sono installate card AD/DA o altre I/O che non consentano di stabilire il formato di trasferimento dati.

## 6 Canali di Input

Questo capitolo descrive come regolare i parametri dei canali di Input del DM1000.

## Canali di Input o Input Channels

La sezione del canale di input vi permette di regolare il livello ed il tono dei segnali immessi nel DM1000 e di indirizzare i segnali ai Bus 1–8, Stereo Bus e alle Aux Out 1–8. Il diagramma seguente mostra il flusso del segnale di un canale di input.

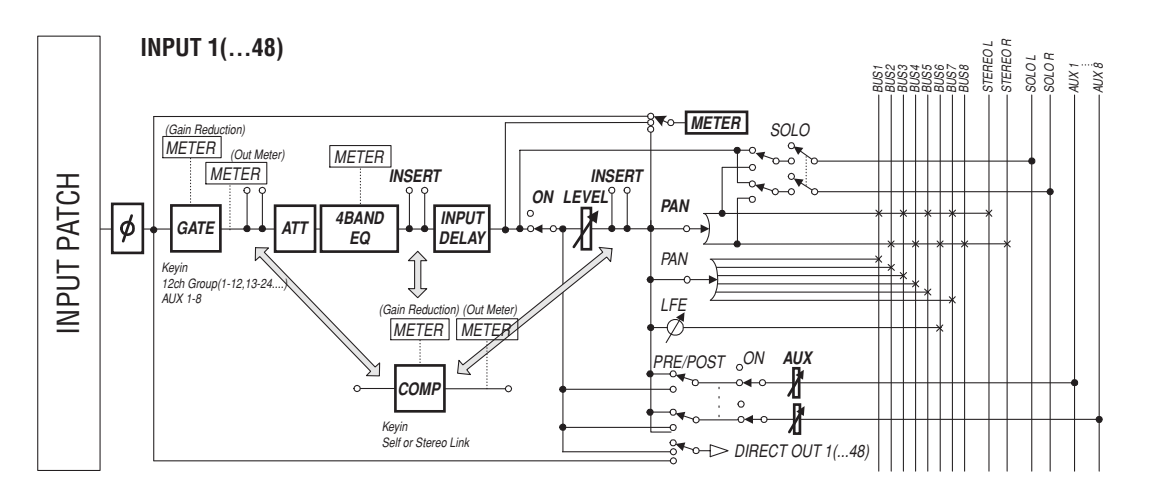

#### • Ø (Phase)

Questa sezione serve a commutare la fase (phase) dei segnali di input.

• GATE

Questo processore di dinamiche può essere usato come gate o per applicazioni ducking.

#### • COMP (Compressor)

Questo processore di dinamiche può essere usato come *compressor*, *expander* o *limiter*. Il compressore può essere pre-EQ, pre-fader o post-fader.

#### • ATT (Attenuator)

Questa sezione vi permette di attenuare o amplificare il livello dei segnali che saranno immessi nell' EQ. L' attenuatore permette di prevenire la saturazione dei segnali post-EQ e di correggere i livelli di segnale troppo bassi.

#### • 4 BAND EQ (4-band equalizer)

Questo Equalizzatore parametrico ha quattro bande: high, high-mid, low-mid e low.

#### • INPUT DELAY (Input delay)

Questa sezione permette di ritardare i segnali di input. Potete usare questo ritardo (delay) per la regolazione fine del sincronismo dei canali o come effetto delay con feedback.

#### • ON (On/Off)

Questa sezione vi permette di inserire e disinserire il canale. Il canale è escluso (mute) nella condizione Off.

LEVEL

Questa sezione vi permette di regolare il livello di input del segnale del Canale di Input.

#### • PAN

Questa sezione vi permette di regolare l'impostazione *pan* dei segnali convogliati dagli *Input Channels* allo *Stereo Bus*. Potete anche applicare il *pan* ad una coppia di canali Bus.

Se è attivata l'impostazione Surround Sound, sono disponibili le impostazioni Surround Pan per i canali 3-1, 5.1, e 6.1. (vedere pagina 121).

#### AUX (Aux Send level)

Questa sezione vi permette di regolare il livello dei segnali inviati alle mandate ausiliarie o *Aux Out* 1–8. I segnali possono essere convogliati alle Aux Sends dalla posizione pre-fader o post-fader.

#### INSERT

Questa sezione vi permette di assegnare (patch) i segnali di input a dispositivi esterni via connettori I/O on-board (cioè disponibili sul DM1000) o card I/O, oppure di inserire i processori di effetti interni.

#### • METER

Questa sezione vi permette di cambiare la posizione di misurazione dei livelli di segnale che sono visualizzati sulla pagina Meter o sul Meter Bridge MB1000 opzionale. (Vedere a pagina 37 ulteriori informazioni sulla selezione della posizione di misurazione.)

*Tip:* Potete memorizzare nella libreria di canale (Channel library) queste impostazioni dei parametri. Nelle corrispondenti librerie potete memorizzare anche le impostazioni dei parametri Gate, Compressor ed EQ.

## Impostazione dei canali di Input via display

Per impostare i parametri dei canali di Input, sul display potete spostare il cursore sul parametro desiderato e cambiare il valore oppure azionare il pulsante o controllo desiderato sul pannello superiore per cambiare direttamente l'impostazione.

Qui viene spiegato come impostare i parametri via display.

## Cambiare la Fase (Phase) del segnale

Per cambiare la fase di ogni canale di input, premete ripetutamente il pulsante [ $\phi$ /INSERT/DELAY] fino a quando appare la pagina  $\phi$ /INS/DLY | Phase.

Spostate il cursore sul pulsante NOR/REV del canale per il quale intendete cambiare la fase, quindi premete [ENTER] o i pulsanti [INC]/[DEC] per cambiare l'impostazione.

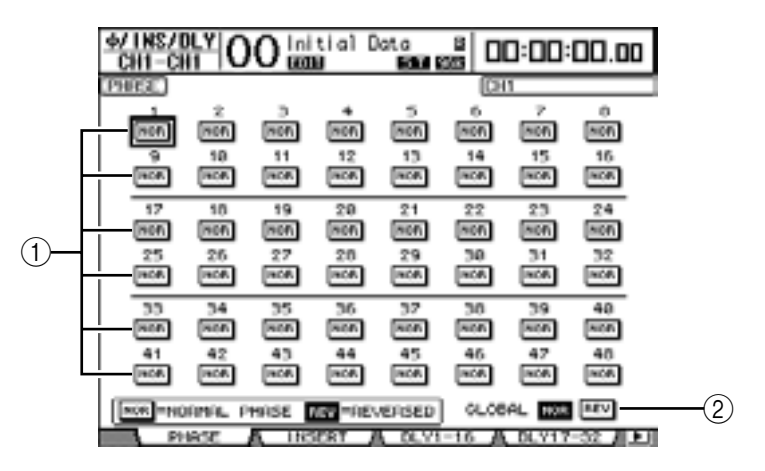

#### 1 NOR/REV

Questi pulsanti commutano la fase del corrispondente canale di input. I pulsanti NOR indicano la fase normale e i REV quella invertita.

#### 2 GLOBAL

I pulsanti GLOBAL NOR/REV vi permettono di impostare la fase simultaneamente per tutti i canali di Input.

#### Tip:

- Il nome del canale correntemente selezionato è indicato nell'angolo superiore destro dello schermo.
- Potete impostare la fase separatamente per ogni canale costituente una coppia.

#### Ritardare i canali di Input

Per applicare il ritardo (*delay*) ad ogni canale, premete ripetutamente il pulsante [  $\phi$  /INSERT/DELAY] fino a quando appare la pagina sotto elencata che contiene i canali desiderati.

- Pagina DLY 1-16

Vi consente di impostare la funzione Delay per i canali di input 1-16.

Vi consente di impostare la funzione Delay per i canali di input 17-32.

```
- Pagina DLY 33-48
```

Vi consente di impostare la funzione Delay per i canali di input 33-48.

I parametri di queste tre pagine (e la procedura per impostarli) sono gli stessi.

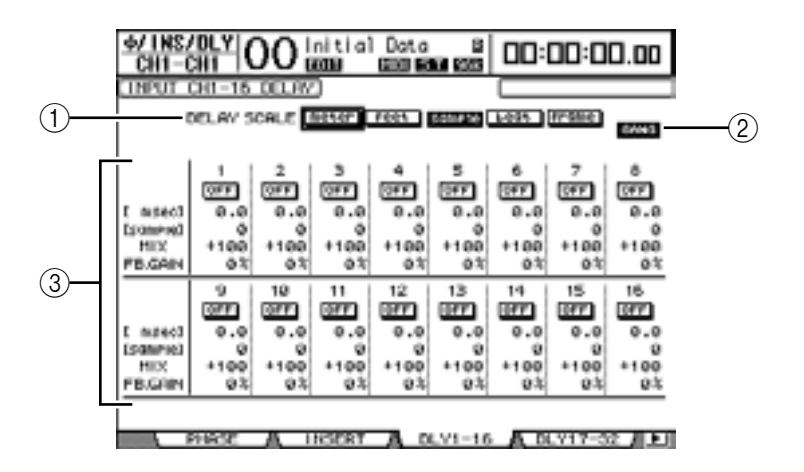

#### **1** DELAY SCALE

I pulsanti seguenti determinano le unità del valore del *delay* che appare sotto al valore in msec .

- meter.....Le unità sono impostate in metri.
- feet.....Le unità sono impostate in piedi.
- sample ......Le unità sono impostate in campioni.
- beat.....Le unità sono impostate in movimenti.
- frame.....Le unità sono impostate in timecode frame.

#### 2 Pulsante GANG

Se è attivato (evidenziato), il tempo di delay per ogni canale della coppia può essere impostato simultaneamente. Se questa opzione è in condizione *off*, il tempo di delay può essere impostato singolarmente per ognuno dei canali costituenti una coppia.

<sup>-</sup> Pagina DLY 17-32

#### **③** Sezione del Canale

Qui potete impostare singolarmente i parametri di delay. Essi comprendono i seguenti item:

- - beat/frame ...... Il tempo di delay può essere impostato usando come unità metri, piedi, campioni, movimenti o frame, che potete selezionare usando i pulsanti DELAY SCALE.
- MIX...... Questo parametro imposta il bilanciamento del mix dei segnali *dry* (segnale puro del canale di input) e *wet* (quello con delay).
- FB.GAIN ...... Questo parametro imposta l'entità del feedback del delay.

#### Tip:

- Il range del tempo di delay dipende dal valore di sampling rate con cui sta funzionando il DM1000. (Per esempio, a 44.1 kHz, il range va da 0 a 984.1 msec.)
- Se in DELAY SCALE selezionate il pulsante meter o feet, il valore della distanza sarà convertito nel tempo di delay basato sulle velocità del suono (circa 340 m/sec a 15° Celsius). Quest'opzione vi serve per correggere la differenza di tempo fra due sorgenti sonore molto distanti l'una dall'altra.
- Se in DELAY SCALE selezionate il pulsante beat, sotto al parametro DELAY SCALE appare un box (riquadro) per l'impostazione di una nota che rappresenta il beat o movimento ed un altro per l'impostazione del tempo (BPM). Inserendo in questi box una nota e le impostazioni BPM potete immettere un tempo di delay che si sincronizza con il tempo della song.

### Applicazione del Gate ai canali di Input

Per impostare i *gate* ai canali di input, usate i pulsanti [SEL] per selezionare il canale di input desiderato, quindi premete il pulsante [DYNAMICS] di DISPLAY ACCESS, poi premete [F1]. Appare la pagina Dynamics | Gate Edit.

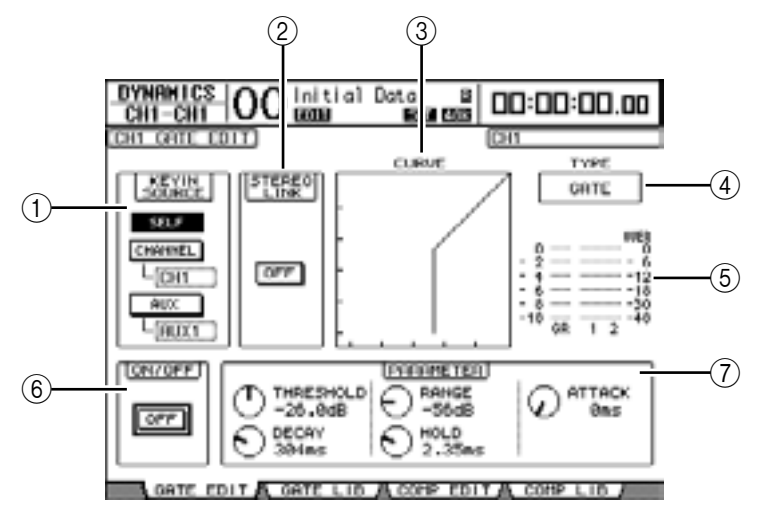

#### **(1) KEYIN SOURCE**

Selezionate uno dei pulsanti seguenti per determinare la sorgente di attivazione (*trigger source*) per il gate del canale di input selezionato in quel momento.

- SELF..... La trigger source è il segnale di input del canale selezionato.
- CHANNEL...... La trigger source è il segnale di input di un altro canale. Selezionate il canale desiderato nel box del parametro sotto al pulsante CHANNEL.
- AUX ...... La trigger source è il segnale Aux Send. Selezionate il bus desiderato nel box del parametro sotto al pulsante AUX.

#### 2 STEREO LINK

Il pulsante ON/OFF di questo parametro vi permette di accoppiare i gate per operazioni stereo anche se i canali di input non sono accoppiati.

(3) CURVE

Quest'area mostra la curva di gate corrente.

**④ TYPE** 

Quest'area mostra il tipo di gate corrente (GATE o DUCKING).

**Note:** Da questa pagina non è possibile cambiare il tipo di gate. Per cambiarlo, richiamate dalla libreria Gate un programma che lo utilizzi.

#### **(5) Misuratori**

Indicano i livelli dei segnali post-gate e l'entità della riduzione di gain.

6 ON/OFF

Il pulsante ON/OFF inserisce o disinserisce il gate per il canale selezionato.

#### 7 PARAMETER

Questi controlli vi permettono di impostare i parametri di gate. (Vedere pagina 320 per ulteriori informazioni sui parametri.)

*Tip:* Potete memorizzare le impostazioni di gate nella libreria Gate, che dispone di programmi preset utilizzabili per varie applicazioni (vedere pagina 174).

## Applicare la compressione ai canali di Input

Per impostare i compressori dei canali di input, usate i pulsanti [SEL] per selezionare il canale di input desiderato, poi premete il pulsante [DYNAMICS] di DISPLAY ACCESS, quindi il pulsante [F3] per visualizzare la pagina Dynamics | Comp Edit.

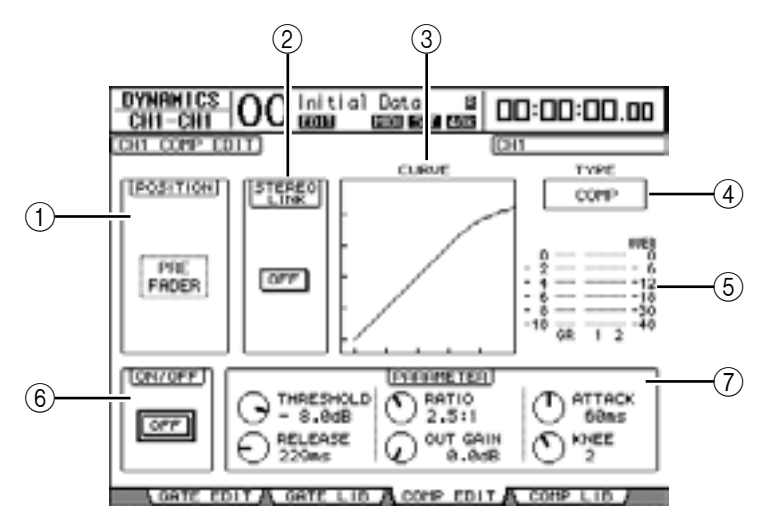

#### **1** POSITION

Usate la rotella Parameter o i pulsanti [INC]/[DEC] per selezionare la posizione del compressore al'interno del canale dalle seguenti opzioni:

- PRE EQ ...... Immediatamente prima dell' EQ (default)
- PRE FADER ...... Immediatamente prima del fader
- POST FADER ......Immediatamente dopo il fader

#### **2 STEREO LINK**

Questo pulsante di tipo ON/OFF vi permette di abbinare i compressori per un funzionamento stereo anche quando i canali non costituiscono una coppia. **3 CURVE** 

Quest'area mostra la curva del compressore corrente.

(4) TYPE

Questo campo indica il tipo usato dal compressore del canale correntemente selezionato (COMP/EXPAND/COMP (H)/COMP (S)).

**Note:** Da questa pagina non si può cambiare il tipo di Compressor. Per farlo, bisogna richiamare dalla libreria Compressor un programma che utilizzi il tipo desiderato.

(5) Misuratori

Questi misuratori indicano i livelli dei segnali *post-compressor* e l'entità della riduzione del *gain* (guadagno).

6 ON/OFF

Il pulsante ON/OFF inserisce o disinserisce il compressore del canale di Input correntemente selezionato.

#### **7** Sezione PARAMETER

Questi controlli vi permettono di impostare i parametri di compressor. (Vedere pagina 320 per ulteriori informazioni sui parametri di ciascun tipo di compressore.)

*Tip:* Potete memorizzare le impostazioni di compressor nella libreria Compressor, che dispone di programmi preset utilizzabili per varie applicazioni (vedere pagina 175).

#### Applicare l'attenuazione ai canali di Input

Per impostare l'attenuatore ai canali di input, premete ripetutamente il pulsante [DISPLAY]di SELECTED CHANNEL EQUALIZER fino a quando appare la pagina sottoelencata che contiene i canali desiderati.

- Pagina ATT 1-16

Permette di impostare gli attenuatori per i canali di input 1-16.

- Pagina ATT 17-32

Permette di impostare gli attenuatori per i canali di input 17-32.

- Pagina ATT 33-48

Permette di impostare gli attenuatori per i canali di input 33-48.

I parametri su queste tre pagine (e la procedura per impostarli) sono gli stessi.

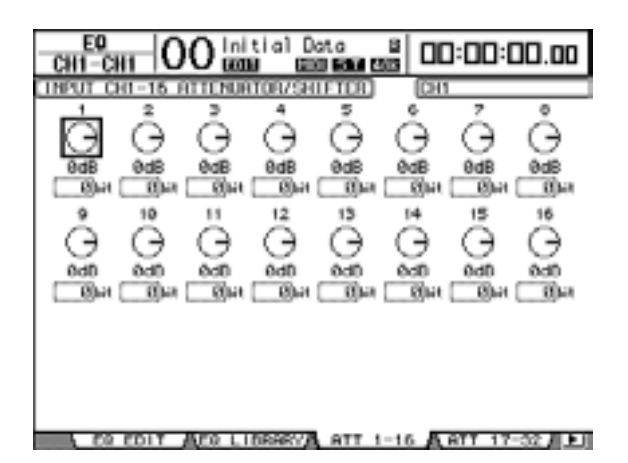

Spostate il cursore sulla manopola per il canale di input desiderato, quindi ruotate la rotella Parameter per stabilire il grado di attenuazione, variabile nel range da –96 dB a +12 dB. Per riportare l'attenuazione a 0 dB, spostate il cursore sulla manopola desiderata, quindi premete [ENTER].

Potete anche copiare le impostazioni di attenuazione del canale di input selezionato correntemente per tutti canali di input (compresi quelli visualizzati correntemente sul video). A tale scopo, spostate il cursore sulla manopola della sorgente (source) che intendete copiare, quindi fate un doppio click sul pulsante [ENTER]. Appare la finestra di conferma. Selezionate YES per eseguire l'operazione di copiatura.

Potete anche impostare l'entità di attenuazione in bits. Per impostare l'entità in bits entro il range da +2 bits a –24 bits, spostate il cursore sul parametro bit shift sotto alla manopola attenuator, quindi agite sul controllo a rotella Parameter. (Questa funzione è disponibile solo per gli attenuatori del canale di input. Non potete usarla per attenuare un canale di output.) Potete copiare le impostazioni di attenuazione correnti in bits per tutti canali di input. Pertanto, spostate il cursore sul box del parametro bit shift sorgente che intendete copiare, quindi fate un doppio click sul pulsante [ENTER]. Appare la finestra di conferma.

Selezionate YES per eseguire l'operazione di copiatura.

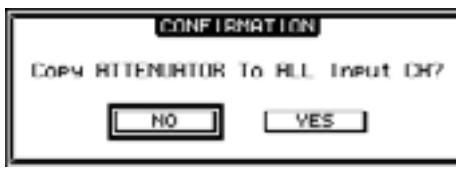

#### Tip:

- Potete visualizzare la pagina desiderata anche premendo una sola volta il pulsante EQUA-LIZER [DISPLAY], quindi dovete premere il pulsante [SEL] o spostarvi sul fader del canale corrispondente.
- Dalla pagina EQ | EQ Edit potete anche determinare l'entità dell'attenuazione (in dB) per il canale correntemente selezionato.

## Applicazione dell'EQ ai canali di Input

I canali di input del DM1000 dispongono di un Equalizzatore parametrico a 4-bande (LOW, LOW-MID, HIGH-MID, HIGH). Le bande LOW-MID e HIGH-MID sono di tipo peaking. Le bande LOW ed HIGH possono essere impostate su shelving, peaking, o rispet-tivamente su HPF e LPF.

- 1 Premete il pulsante [SEL] o spostate il fader del canale del quale volete regolare l'EQ.
- 2 Premete ripetutamente il pulsante [DISPLAY] di SELECTED CHANNEL EQUA-LIZER per ottenere a video la pagina EQ | EQ Edit.

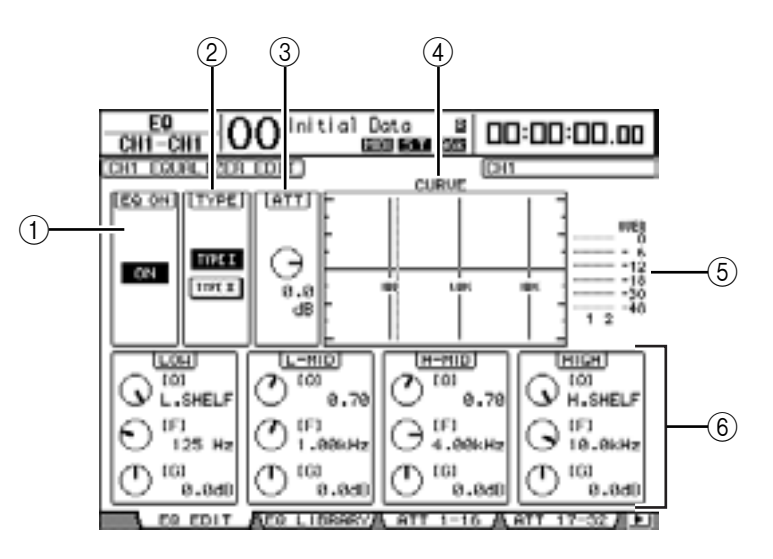

I parametri di questa pagina sono :

#### 1 EQ ON

Il pulsante ON/OFF inserisce o disinserisce l'EQ del canale di Input selezionato correntemente. Potete premere il pulsante [ENTER] per inserire o disinserire l'EQ fino a quando il cursore è posizionato su qualsiasi parametro diverso da TYPE.

#### (2) TYPE

Seleziona il tipo di EQ. TYPE I è il tipo di EQ usato sulle consolle di mixaggio digitali standard della serie 02R Yamaha. Il TYPE II è un algoritmo nuovo.

#### 3 ATT

Determina l'entità dell'attenuazione del segnale pre-EQ in dB. È lo stesso parametro Attenuator che appare sulle pagine EQ | ATT 1-16, ATT 17-32 e ATT 33-48.

#### (4) CURVE

Quest'area mostra la curva EQ corrente.

#### **(5)** Misuratori

Questi misuratori indicano i livelli del segnale post-EQ del canale di input selezionato e del suo partner di coppia disponibile.

#### 6 Sezioni LOW, L-MID, H-MID, HIGH

Queste sezioni contengono i parametri Q, Frequency (F) e Gain (G) per le quattro bande. La gamma dei valori di questi parametri varia come segue::

| Parametro | LOW                                                | LOW-MID HIGH-MID          |  | HIGH                                  |  |  |  |
|-----------|----------------------------------------------------|---------------------------|--|---------------------------------------|--|--|--|
| Q         | da HPF, 10.0 a 0.10<br>(41 steps), L.SHELF         | da 10.0 a 0.10 (41 steps) |  | LPF, 10.0 0.10<br>(41 steps), H.SHELF |  |  |  |
| Frequency | da 21.2 Hz a 20.0 kHz (120 steps per 1/12 ottava)  |                           |  |                                       |  |  |  |
| Gain      | da –18.0 dB a +18.0 dB (0.1 dB steps) <sup>1</sup> |                           |  |                                       |  |  |  |

1. I controlli LOW e HIGH GAIN funzionano come controlli on/off del filtro se Q è impostata rispettivamente su HPF o LPF.

#### Tip:

- L' EQ della banda LOW funziona come un filtro passa-alto quando il parametro Q nella sezione LOW è impostato su HPF. Funziona come EQ di tipo shelving quando il parametro EQ è impostato su L.SHELF.
- L' EQ della banda HIGH funziona come un filtro passa-basso quando il parametro Q nella sezione HIGH è impostato su LPF. Funziona come EQ di tipo shelving quando il parametro EQ è impostato su H.SHELF.

#### 3 Spostate il cursore sul parametro desiderato, quindi agite sulla rotella Parameter per cambiare il valore.

#### Tip:

- Per selezionare la banda desiderata, potete anche premere i pulsanti nella sezione SELECTED CHANNEL ed usare i controlli rotanti per editare direttamente i parametri Q, F e G (vedere pagina 71).
- Potete immagazzinare le impostazioni EQ nella libreria EQ, che dispone di programmi preset utilizzabili per varie applicazioni (vedere pagina 177).

## Applicazione del Pan ai canali di Input

Ai canali di input può essere applicato il *panning* nel range che va da L63, attraversa CEN-TER, fino a R63. Per applicarlo, premete ripetutamente il pulsante [PAN/SURROUND] fino a quando appare una delle pagine che contiene i canali desiderati.

- Pagina Pan1-32

Questa pagina vi permette di impostare il pan per i canali di input 1-32.

- Pagina Pan33-48

Questa pagina vi permette di impostare il pan per i canali di input 33-48.

I parametri di queste due pagine (e la procedura per impostarli) sono gli stessi. Spostate il cursore sul controllo Pan desiderato, quindi ruotate il controllo Parameter per impostare il valore.

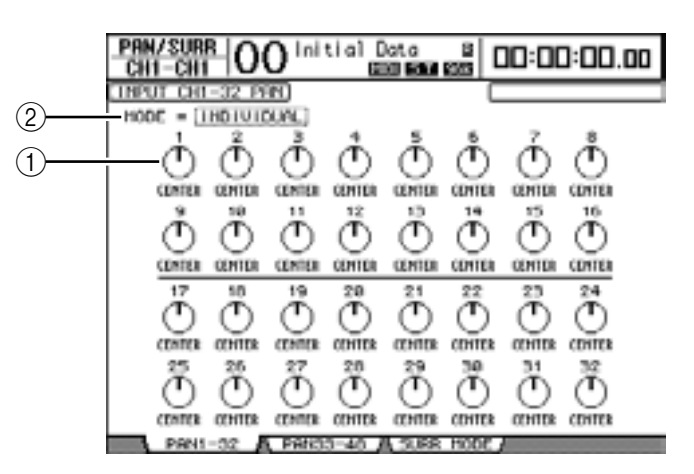

#### 1 Controlli Pan

Queste manopole regolano le impostazioni pan del canale.

Premete [ENTER] per resettare su Center il controllo Pan selezionato in quel momento.

#### 2 MODE

Determina come si applica il pan ai canali di input in coppia. Sono previsti 3 modi Pan :

- INV GANG......Nel modo Inverse Gang, i controlli Pan dei canali della coppia funzionano all'unisono, ma si spostano in direzioni opposte.

#### Tip:

- Potete usare gli Encoders per cambiare le impostazioni pan del canale di input (vedere pagina 71). Ciò è utile quando volete cambiare rapidamente il pan. Per lo stesso scopo, potete usare il Joystick nella sezione SELECTED CHANNEL, a meno che il DM1000 sia nel modo Surround.
- Surround Pan è disponibile quando il DM1000 è nel modo Surround. Consultate il capitolo 11 "Funzioni Surround" a pagina 121 per ulteriori informazioni.

081

#### Applicazione di Routing ai canali di Input

Potete indirizzare ogni canale di Input a Stereo Bus, Bus 1–8 o alla propria Direct Out. Con le impostazioni di default, i segnali vengono indirizzati solo al Bus Stereo. Tuttavia, se necessario, potete indirizzare il segnale in una singola o più destinazioni.

- 1 Premete ripetutamente il pulsante [DISPLAY] di SELECTED CHANNEL ROU-TING per ottenere a video la pagina che contiene i canali desiderati.
  - Pagina CH1-16
    - Permette di cambiare il routing (indirizzamento) per i canali di input 1–16.
  - **Pagina CH17-32** Permette di cambiare il routing (indirizzamento) per i canali di input 17–32.
  - Pagina CH33-48

Permette di cambiare il routing (indirizzamento) per i canali di input 33-48.

*Tip:* Potete vedere la pagina desiderata anche premendo una sola volta il pulsante ROUTING [DISPLAY], quindi premete il pulsante [SEL] o spostate il fader del canale corrispondente.

I parametri su queste tre pagine(e la procedura per impostarli) sono gli stessi.

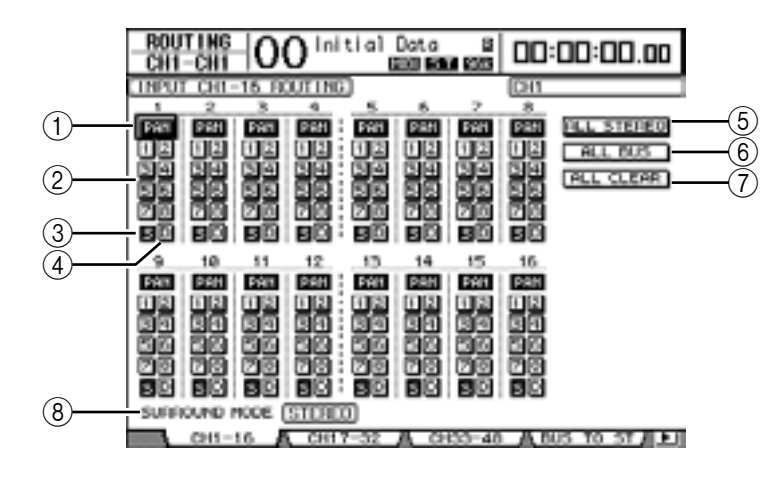

#### 1 Pulsanti PAN

Questi pulsanti determinano se l'impostazione Pan del canale di Input viene applicata alle Bus Outs abbinate (Funzione Follow Pan).

#### 2 Pulsanti Bus 1–8

Questi pulsanti indirizzano il canale di input selezionato alle Bus Outs. Se il DM1000 è nel modo Surround, gli indicatori del pulsante cambiano come segue, in base al modo Surround selezionato:

| Pulsanti Bus       | 1 | 2 | 3  | 4  | 5 | 6  | 7 | 8 |
|--------------------|---|---|----|----|---|----|---|---|
| Modo Surround: 3-1 | L | R | С  | S  | 5 | 6  | 7 | 8 |
| Modo Surround: 5.1 | L | R | Ls | Rs | С | E  | 7 | 8 |
| Modo Surround: 6.1 | L | R | Ls | Rs | C | Bs | E | 8 |

L=Left, R=Right, C=Center, S=Surround, Ls=Left Surround Rs=Right Surround, E=Low Frequency Effect, Bs=Back Surround

La tabella sopra riportata mostra le assegnazioni di default. Quella attuale può variare, secondo le impostazioni effettuate sulla pagin Setup | Surround Bus Setup.

#### ③ Pulsante S

Se questo pulsante è inserito, il canale di input selezionato in quel momento viene inviato al Bus Stereo.

#### ④ Pulsante D

Se questo pulsante è inserito, il canale di Input selezionato in quel momento viene inviato alla sua Direct Out. Vedere pagina 111 per ulteriori informazioni su Direct Out.

#### **(5)** Pulsante ALL STEREO

Questo pulsante inserisce il pulsante S per tutti i canali della pagina.

6 Pulsante ALL BUS

Questo pulsante inserisce i pulsanti Bus 1-8 per tutti i canali della pagina.

**7** Pulsante ALL CLEAR

Questo pulsante cancella tutte le assegnazioni di routing della pagina.

**8 SURROUND MODE** 

Questo campo mostra il modo Surround corrente.

## Visualizzare le impostazioni del canale di Input

Potete visualizzare e regolare le impostazioni dei parametri per il canale input selezionato in quel momento mediante le pagine View | Parameter o Fader.

#### ■ Visualizzare le impostazioni di Gate, Compressor ed EQ

Per visualizzare la pagina View | Parameter per un canale di input specifico, usate il corrispondente pulsante [SEL] o il fader per selezionare il canale desiderato, poi premete ripetutamente il pulsante DISPLAY ACCESS [VIEW], quindi il pulsante [F1].

Spostate il cursore su un parametro che desiderate cambiare, quindi agite sulla rotella Parameter o premete i pulsanti [INC]/[DEC] o [ENTER] per modificare l'impostazione.

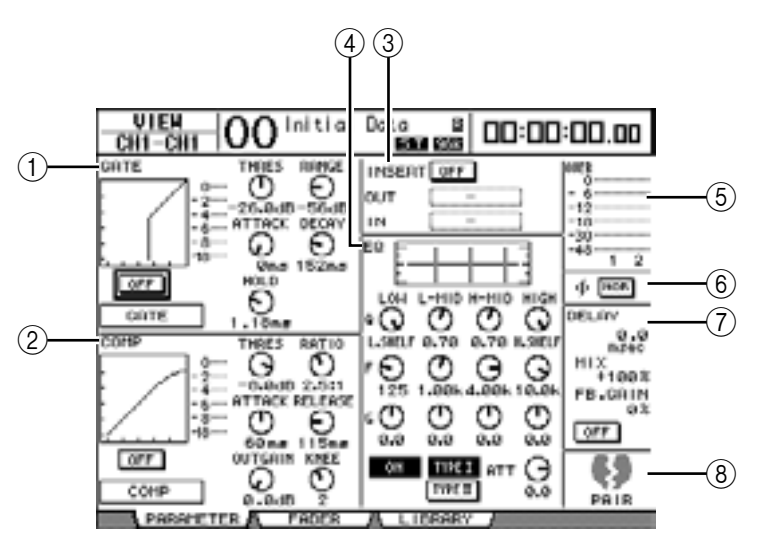

#### 1 Sezione GATE

Questa sezione consente di inserire o disinserire il processore di dinamiche del tipo gate e di impostare i parametri. (Vedere pagina 62 per ulteriori informazioni.)

#### 2 Sezione COMP

Questa sezione vi permette di inserire e disinserire il processore di dinamiche del tipo compressor e di impostare i parametri. (Vedere pagina 63 per ulteriori informazioni.)

#### **③ Sezione INSERT**

Questa sezione vi permette di inserire e disinserire Insert e di combinare gli Insert In e Out. (Vedere ulteriori informazioni a pagina 112.)

#### **④** Sezione EQ

Questa sezione vi permette di impostare vari parametri EQ. (Vedere pagina 65 per ulteriori informazioni.)

#### **(5)** Misuratori

Questi misuratori indicano i livelli di segnale del canale input selezionato in quel momento e del suo partner di coppia disponibile.

#### 6 Sezione Ø (Phase)

Potete invertire la fase del segnale del canale Input selezionato in quel momento. (Vedere pagina 60 per ulteriori informazioni.)

#### **7** Sezione DELAY

Questa sezione vi consente di impostare la funzione Delay del canale Input selezionato in quel momento. (Vedere pagina 61 per ulteriori informazioni.)

#### **8** Sezione PAIR

Questa sezione indica se i canali solo abbinati oppure no. L'icona è a forma di cuore () e quando è intera vuol dire che i canali sono abbinati. Se l'icona è spezzata () vuol dire che i canali non sono abbinati. (Vedere pagina 73 per ulteriori informazioni.)

#### ■ Visualizzare le impostazioni di Pan, Fader e Aux Send Level

Per vedere la pagina View | Fader di un determinato canale di Input, usate il corrispondente pulsante [SEL] o il fader per selezionare il canale voluto, poi premete il pulsante [VIEW] di DISPLAY ACCESS quindi [F2].

Portate il cursore sul parametro che intendete cambiare quindi ruotare la rotella Parameter o premete i pulsanti[INC]/[DEC] per modificare l'impostazione.

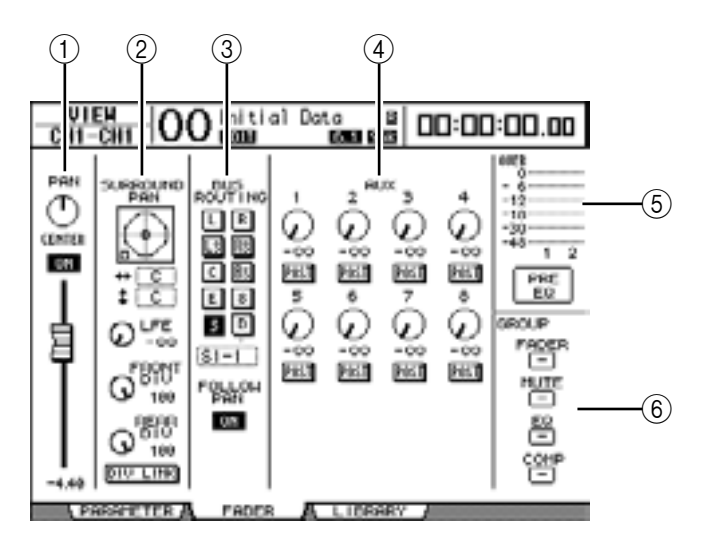

#### **(1)** Sezione PAN/ON/Fader

 Controllo PAN ...... Regola il parametro Pan del canale di Input selezionato correntemente.

> Premete il pulsante [ENTER] per resettare il controllo Pan su Center.

- Pulsante ON/OFF ...... Inserisce o disinserisce il canale di input selezionato.
  - Fader.....Questo parametro imposta la posizione del fader del canale di input selezionato. La manopola del fader viene evidenziata quando il fader è su 0.0 dB. Premete [ENTER] per resettare il fader Fader su 0.0 dB.

#### (2) Sezione SURROUND PAN

 SURROUND PAN ...... I parametri pan Surround per il canale di input selezionato in quel momento vengono visualizzati solo se è selezionato un modo Surround. Vedere a pagina 121 ulteriori informazioni su Surround pan.

#### ③ Sezione BUS ROUTING/FOLLOW PAN

| J   |                   |                                                                                                    |
|-----|-------------------|----------------------------------------------------------------------------------------------------|
| •   | BUS ROUTING       | Questa sezione vi permette di selezionare un Bus di destina-<br>zione per il canale selezionato. Se è inserito il pulsante D, il<br>segnale del canale è assegnato alla Direct Out selezionata nel<br>box del parametro sotto al pulsante.                         |
| •   | FOLLOW PAN        | Questo pulsante determina se l'impostazione Pan del canale di<br>input è applicata alle Bus Out accoppiate. (Funzione Follow<br>Pan). Se il pulsante è off, la funzione Follow Pan è disabilitata e<br>alle Bus Outs accoppiate viene inviato un identico segnale. |
| (4) | Sezione AUX       |                                                                                                    |
| •   | AUX               | Questi controlli impostano i livelli e le posizioni di Aux Send<br>1–8 del canale di input selezionato in quel momento. (Vedere<br>pagina 91 per ulteriori informazioni sulle Aux Sends.)                                                                          |
| (5) | Sezione Meter     |                                                                                                    |
| •   | Misuratori        | . Indicano i livelli del canale di input selezionato in quel<br>momento.                                                                                                    |
| •   | PRE EQ/PRE FADER/ | <b>POST FADER</b> La posizione della misurazione viene visualizzata sotto ai misuratori.                                                                                                    |
| 6   | Sezione GROUP     |                                                                                                    |
| •   | FADER/MUTE/EQ/CO  | OMP Questi pulsanti indicano in quale gruppo di                                                                                                    |
|     |                   | Fader, Mute, EQ o Comp, se esistente, si trova il<br>canale di input selezionato . Se è parte di un<br>gruppo, appare il numero di quest'ultimo. Se il<br>canale non è parte di un gruppo, appare "—".                                                             |

# Impostazione dei canali di input dalla superficie di controllo

Potete usare i fader, gli Encoders, i pulsanti [SEL] e i vari pulsanti e controlli nella sezione SELECTED CHANNEL sul pannello superiore per controllare direttamente la maggior parte dei parametri per i canali di input.

## Impostazione livelli dei canali di Input e Panning dei canali

- 1 Premete il pulsante LAYER [1-16], [17-32] o [33-48] per selezionare un Layer.
- 2 Usare i fader per regolare i livelli del canale di input.
- 3 Premete il pulsante [PAN] di ENCODER MODE, quindi ruotate l'Encoder corrispondente per regolare il pan del canale desiderato.

Ruotando l'Encoder, appare il display dell'impostazione pan corrente.

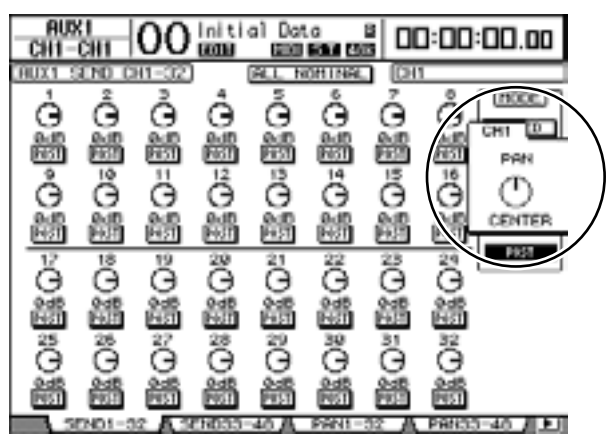

71

## Applicazione del routing e dell'EQ ai canali di Input

- 1 Premete il pulsante [SEL] o spostate il fader per il canale da controllare.
- 2 Per indirizzare ogni canale di input, usate i seguenti pulsanti della sezione SELECTED CHANNEL:
  - Pulsanti ROUTING [1]–[8] .....Indirizzano il canale di input selezionato ad un Bus.
  - Pulsante ROUTING [STEREO] ......Se è attivato, i segnali del canale di input vengono indirizzati a Stereo Bus.
  - Pulsante ROUTING [DIRECT] ......Se è attivato, il canale di input selezionato viene indirizzato alla sua Direct Out. (Vedere pagina 111 per ulteriori informazioni su Direct Out.)

Il pulsante corrispondente si accende.

- 3 Per controllare l'EQ per il canale correntemente selezionato, premete uno dei pulsanti seguenti per selezionare la banda da regolare:
  - Pulsante EQUALIZER [HIGH] .......Banda HIGH
  - Pulsante EQUALIZER [H-MID] ......Banda HIGH-MID
  - Pulsante EQUALIZER [L-MID] ......Banda LOW-MID
  - Pulsante EQUALIZER [LOW] .....Banda LOW
- 4 Usate i controlli EQUALIZER [Q], [FREQUENCY] e [GAIN] per regolare la Q, la frequenza ed il guadagno della banda selezionata allo Step 3.

Vedere pagina 65 per ulteriori informazioni su EQ.

#### Tip:

- Premendo e tenendo premuto il pulsante selezionato allo Step 3 si resetta il parametro della banda corrispondente.
- Premendo simultaneamente i pulsanti SELECTED CHANNEL [HIGH] e [LOW] si resettano tutti i parametri di banda per l'EQ corrente.
## Accoppiamento (pairing) dei canali di Input

Sul DM1000, potete accoppiare canali di input adiacenti dispari-pari o canali *omologhi* su Layer 1 e Layer 2 che condividano lo stesso fader fisico. I fader e la maggior parte dei parametri dei canali accoppiati sono collegati per operazioni stereo. I parametri collegati e non collegati dei canali accoppiati (disponibili per un controllo indipendente) sono elencati qui di seguito:

| Parametri collegati       | Parametri non collegati |
|---------------------------|-------------------------|
| Pulsanti [SEL]            | Input patches           |
| Faders                    | Insert patches          |
| Channel on/off            | Output patches          |
| Insert on/off             | Comp insert position    |
| Solo on/off               | Phase                   |
| Solo Safe                 | Delay on/off            |
| Aux on/off                | Delay time              |
| Aux Send level            | Delay feedback          |
| Aux Sends come Pre o Post | Delay mix               |
| Gate                      | Routing                 |
| Regolazioni Comp          | Pan, Follow Pan         |
| Regolazioni EQ            | Surround pan            |
| Fader group               | Aux Send pan            |
| Mute group                | Balance                 |
| Fade time                 | Attenuators             |
| Recall Safe               | L                       |
| Impostazioni Routing      |                         |

Per abbinare i canali o disfare le loro coppie, potete usare i pulsanti [SEL] sul pannello superiore o accedere alle pagine Pair/Grup.

## Accoppiamento dei canali mediante i pulsanti [SEL]

1 Premendo e tenendo premuto il pulsante [SEL] per uno dei canali che costituirà la coppia, premete il pulsante [SEL] per il canale adiacente. (I numeri dei canali dovrebbero essere nell'ordine: dispari e pari).

**Note:** Le impostazioni del 1° canale vengono copiate nel 2° e i canali vengono accoppiati se il box Pair Confirmation sulla pagina Preference1 non è spuntato (default). (Se i canali selezionati sono già abbinati, la procedura cancella l'impostazione di coppia.)

Appare la finestra Channel Pairing.

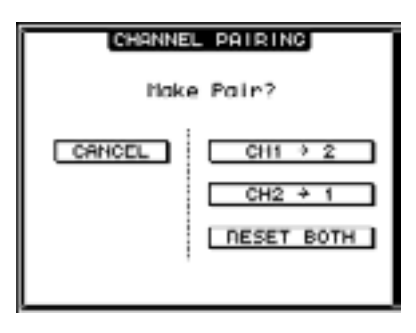

**Note:** Potete accoppiare solo canali adiacenti ed esattamente nell'ordine "dispari-pari". Premendo il pulsante [SEL] di un canale non-adiacente, l'abbinamento viene ignorato. Non potete creare o cancellare una coppia con partner verticali. 2 Spostate il cursore sul pulsante desiderato nella finestra Channel Pairing, quindi premete [ENTER].

In questa finestra sono disponibili i seguenti pulsanti:

CANCEL

Cancella l'operazione.

• CH x → y

Copia i valori del canale dispari (odd) nel canale pari (even).

• CH y → x

Copia i valori del canale pari (even) nel canale dispari (odd).

• RESET BOTH

Resetta i parametri di entrambi i canali sui valori di default (come accade quando viene richiamata Channel memory #01).

Spostate il cursore sul pulsante desiderato e premete [ENTER] per confermare la coppia.

*Tip:* Premendo e tenendo abbassato il primo pulsante [SEL] dei canali abbinati e premendo il secondo pulsante [SEL], si disfa la coppia.

## Accoppiamento dei canali di Input via display

1 Premete ripetutamente il pulsante [PAIR/GROUP] fino a quando appare la pagina Pair/Grup | Input.

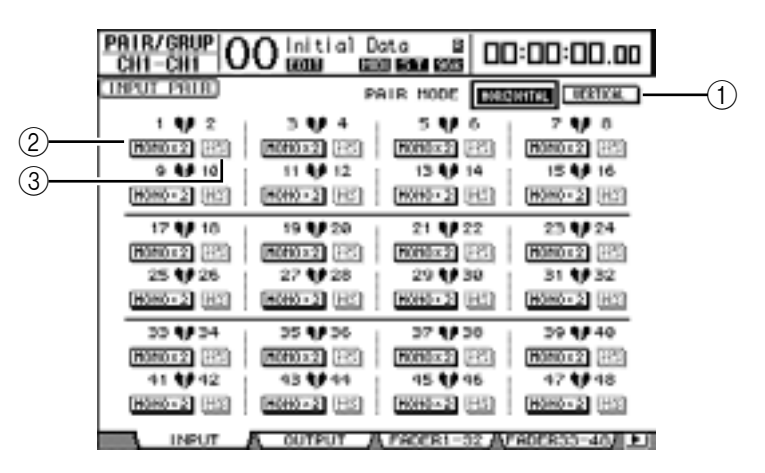

Qui vengono descritti i parametri presenti su questa pagina:

1 PAIR MODE

Determina come vengono abbinati i canali.

### 2 Pulsanti STEREO/MONO x2

Sono i pulsanti che inseriscono o disinseriscono le coppie (pairs).

③ Pulsanti MS

Questi pulsanti diventano disponibili quando è collegato un microfono MS. La decodifica MS può essere usata per decodificare i segnali da microfoni MS disposti come coppia MS. (Vedere pagina 77 per ulteriori informazioni sulla Decodifca MS.) 2 Spostate il cursore sul campo del parametro PAIR MODE (1), quindi selezionate il pulsante HORIZONTAL o VERTICAL.

Qui viene descritta la funzione di ogni modo:

- HORIZONTAL.....Questo pulsante abbina canali adiacenti dispari-pari (default).
- VERTICAL......Questo pulsante abbina canali analoghi su Layer 1 e Layer 2 che condividono lo stesso fader fisico (cioè CH1 & CH17, CH16 & CH32 ecc.). Questo modo è utile se volete usare un solo fader per controllare entrambi i canali stereo.

Quando attivate Pair Mode, cambiano anche le combinazioni dei numeri di canale che appaiono sulla pagina.

#### Note:

- Se è attivo Pair mode, cambiano solo i numeri di canale. I parametri del mix dei canali partner costituenti la coppia non cambiano.
- Per esempio, se cambiate il modo Pair da Horizontal a Vertical, l'indicazione Input Channel "2" cambia in Input Channel "17". Tuttavia i suoi parametri non cambiano. (Se sono stati abbinati i Canali 1 e 2, cambiando il modo si abbinano i canali 1 e 17.)
- 3 Spostate il cursore sul pulsante MONOx2 del canale desiderato, quindi premete [ENTER].

I canali sono accoppiati.

4 Per cancellare una coppia (pair), spostate il cursore sul pulsante STEREO del canale desiderato, quindi premete [ENTER].

*Tip:* Allo stesso modo, potete creare o cancellare una coppia di canali di Output dalla pagina Pair/Grup | Output (vedere pagina 87).

## Assegnazione di un nome ai canali di Input

Per default, i canali di input sono identificati come CH1, CH2 ecc. Se è necessario o se volete, potete cambiare questi nomi. Ad esempio, potrebbe essere utile ai fini del *mixdown* dare ad un particolare canale di input il nome del tipo di strumento musicale collegato al jack di ingresso corrispondente.

1 Premete ripetutamente il pulsante [INPUT PATCH] di DISPLAY ACCESS fino a quando appare la pagina In Patch | CH Name.

|                                                      |                                                                       |        | 1                                                        |                                                              | 2     |           |
|------------------------------------------------------|-----------------------------------------------------------------------|--------|----------------------------------------------------------|--------------------------------------------------------------|-------|-----------|
| IN PATCH<br>CH1-CH1                                  | 00                                                                    | init.  | ial Date                                                 |                                                              | 0:0   | 00:00:00  |
| INPUT CHANN                                          | CL NR                                                                 | D      |                                                          | 🛛 None                                                       | In ut | Ruto Comy |
|                                                      | 10                                                                    |        | SHORT                                                    |                                                              | LONG  |           |
| 076<br>076<br>076<br>076<br>076<br>076<br>076<br>076 | (CH6<br>(CH5<br>(CH3<br>(CH3<br>(CH3<br>(CH3<br>(CH3<br>(CH3<br>(CH3) | >===== | (CH2 )<br>(CH2 )<br>(CH3 )<br>(CH3 )<br>(CH2 )<br>(CH2 ) | (CH2<br>(CH5<br>(CH3<br>(CH3<br>(CH3<br>(CH3<br>(CH3<br>(CH3 |       | >         |
|                                                      | _                                                                     |        |                                                          |                                                              | IH    | TIBLIZE   |

Potete specificare nella colonna centrale (1) i nomi abbreviati (Short) e quelli estesi (Long) nella colonna di destra(2)

2 Spostate il cursore sul nome da cambiare, quindi premete [ENTER].

Appare la finestra Title Edit, che vi permette di immettere un nome.

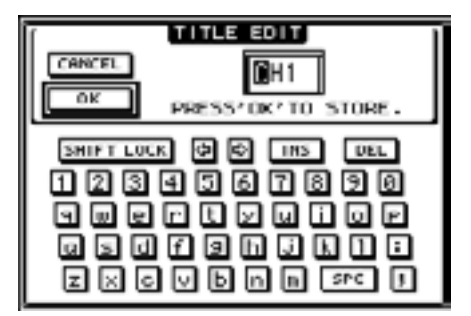

**3** Editate il nome, spostate il cursore su OK, quindi premete [ENTER]. Ora il nuovo nome diventa effettivo ed operativo.

*Tip:* Il nome editato viene immagazzinato nella libreria Input Patch.

## Impiego di un microfono MS Stereo

Il sistema MS è un tipo di registrazione stereo che fa uso di due microfoni: monodirezionale M (Middle) e bidirezionale S (Side). Un microfono M preleva i segnali principali, e un microfono S preleva segnali direzionali. Questi due segnali vengono decodifcati calcolando una somma (M + S) ed una differenza (M – S), e vengono registrati nei canali L ed R.

Un microfono MS solitamente è un microfono stereo che ha entrambe le funzioni M ed S. Usate un microfono MS nel modo seguente:

1 Collegate il connettore R di un microfono MS al jack di input di un canale dispari e il connettore L a quello di un canale pari.

I segnali dal microfono MS vengono immessi dai connettori L ed R. Per usare un microfono MS con il DM1000, collegate il connettore L al jack di input di un canale dispari e collegate il connettore R al jack di input del canale partner.

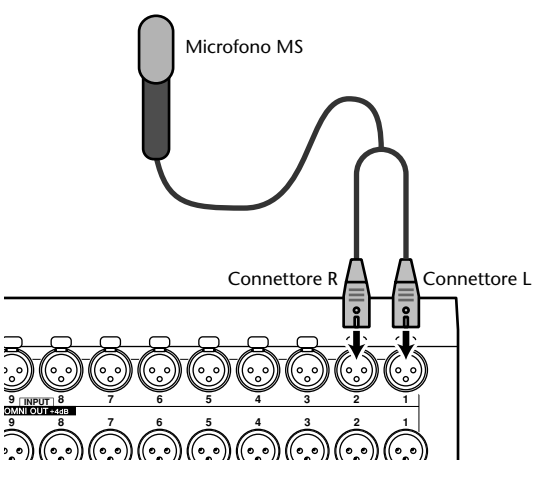

2 Premete ripetutamente il pulsante [PAIR/GROUP] fino a quando appare la pagina Pair/Group | Input.

#### 3 Attivate il pulsante MS per i canali ai quali è collegato il microfono MS.

I due canali vengono accoppiati automaticamente e la decodifica MS (Decoding) viene inserita. In questa condizione, i fader e gli Encoder (parametri Pan) funzionano così:

- Faders del canale dispari ......Livello M (Controlla il livello di volume.)
- Encoders del canale dispari ...Bilanciamento ML/MR
- Faders del canale pari .....Livello S (Controlla la diffusione direzionale sinistra e destra.)
- Encoders del canale pari.....Bilanciamento SL/SR
- 4 Usate i fader e gli Encoder per regolare livello e bilanciamento (level e balance) del microfono MS.

Quando i segnali vengono indirizzati ai Bus abbinati o a Stereo Bus, viene inviata una somma di segnali (ML + SL) al bus con numero dispari, ed una differenza di segnali (ML –SL) al bus di numero pari.

## 7 Bus Outs

Questo capitolo descrive come regolare i parametri Stereo Out e Bus Out del DM1000.

## Stereo Out

La sezione Stereo Out riceve i segnali di Input Channel e Bus Out 1–8, li combina in due canali, li elabora utilizzando l'EQ, il compressore in dotazione ecc., quindi li indirizza a due connettori di output del canale. Il diagramma seguente illustra il flusso del segnale Stereo Out.

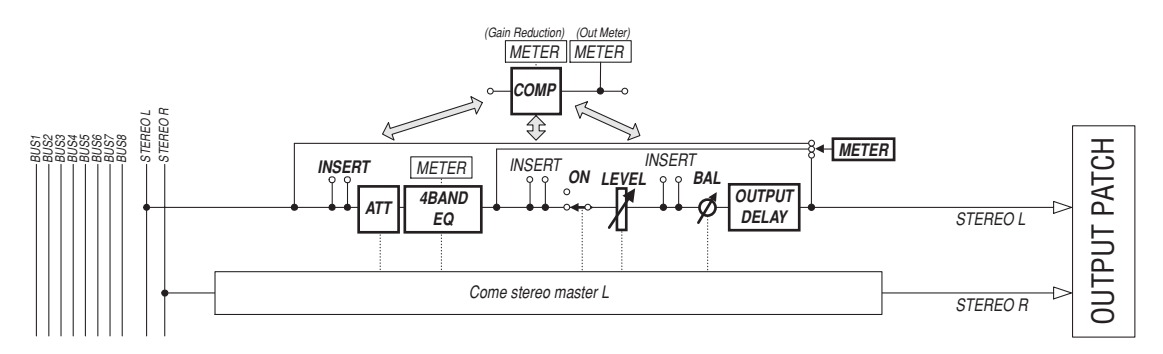

#### • INSERT

Questa sezione vi consente di indirizzare i segnali Stereo Out ai dispositivi esterni mediante i connettori in dotazione oppure le card I/O o di inserire i processori degli effetti interni.

#### • ATT (Attenuator)

Questa sezione vi permette di attenuare o di amplificare il livello dei segnali da immettere all'EQ. L'attenuatore evita che il segnale post-EQ si saturi o corregge i livelli troppo bassi.

#### • 4 BAND EQ (4-band equalizer)

EQ parametrico a quattro bande (HIGH, HIGH-MID, LOW-MID e LOW).

#### • COMP (Compressor)

Questo processore di dinamiche può essere usato come compressor, expander o limiter. Può essere posizionato come pre-EQ, pre-[STEREO] fader o post-[STEREO] fader.

### ON (On/Off)

Questo pulsante inserisce o disinserisce Stereo Out.

• LEVEL

Il fader [STEREO] regola i livelli di uscita di Stereo Out.

• Balance

Questa sezione permette di regolare il bilanciamento di livello fra i canali L ed R della Stereo Out.

### OUTPUT DELAY (Output delay)

Applica il ritardo ai segnali di uscita. Usato principalmente per la microregolazione della temporizzazione del segnale.

• METER

Questa sezione permette di attivare la posizione di misurazione dei livelli di segnale mostrati sulla pagina Meter oppure dal misuratore stereo alla destra dello schermo. (Vedere pagina 37 per ulteriori informazioni sulla selezione della posizione di misurazione.)

*Note:* Per default, i segnali Stereo Out vengono trasmessi alle OMNI OUT 9–10. Tuttavia potete assegnarli ad altri connetori di output o a cards I/O con le pagine Output Patch.

## Bus Out 1–8

La sezione Bus Out 1–8 miscela i segnali convogliati dai canali di input ai bus specificati, li elabora utilizzando l'EQ, il compressor in dotazione ecc., quindi li indirizza ai connettori di uscita specificati o alle card I/O.

Il diagramma seguente illustra il flusso del segnale Bus Out.

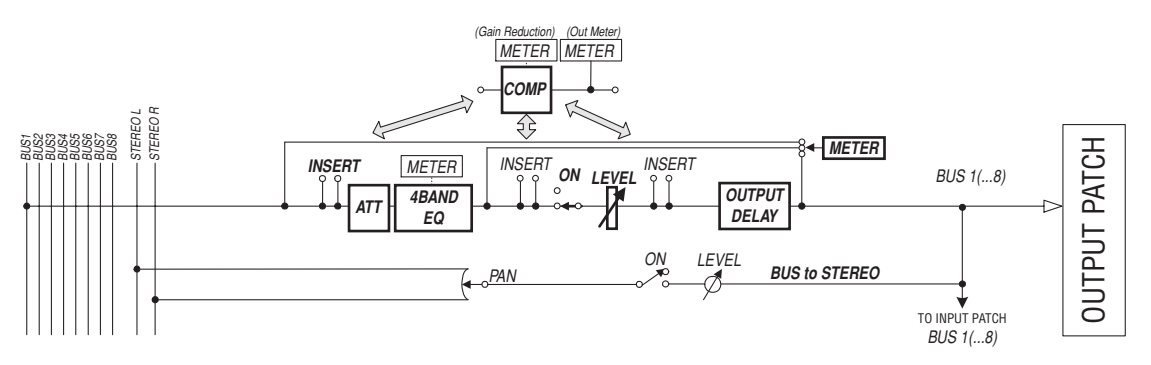

- INSERT
- ATT (Attenuator)
- 4 BAND EQ (4-band equalizer)
- COMP (Compressor)
- ON (On/Off)
- LEVEL
- OUTPUT DELAY (Output delay)
- METER

I parametri e le sezioni sopra elencati sono identici a quelli di Stereo Out. Per ulteriori informazioni, fate riferimento alle spiegazioni relative a Stereo Out (vedere pagina 79).

Bus to Stereo

I segnali Bus Out 1–8 vengono indirizzati anche allo Stereo Bus. In aggiunta ad ON, LEVEL e ad altri parametri, potete anche impostare Send Level, On/Off, Pan e altri parametri.

*Tip: Per operazioni stereo potete anche abbinare bus adiacenti dispari - pari (in questo ordine) (vedere pagina 87).* 

*Note:* Per default, i canali Slot 1–8 e 9–16 degli Slots 1 e 2 sono assegnati alle uscite Bus Out 1–8. Tuttavia, potete cambiare questa assegnazione sulla pagina Output Patch.

## Impostare Stereo Out e Bus Out 1–8 via display

Per impostare i parametri Stereo Out e Bus Out 1–8, potete spostare il cursore sul parametro desiderato all'interno del display e cambiarne il valore, oppure potete agire sul pulsante o sul controllo desiderato del pannello superiore.

Questa sezione vi spiega come impostare i parametri sul display.

 Tip: Per ulteriori informazioni su come impostare gli inserimenti, vedere il capitolo 9 "Input

 & Output Patching" a pagina 105.

## Attenuazione di Stereo Out e Bus Out

Per attenuare i segnali Stereo Out e Bus Out, premete ripetutamente il pulsante [DISPLAY] di SELECTED CHANNEL EQUALIZER per visualizzare la pagina EQ | Out Att. Su questa pagina, potete attenuare i segnali Bus Out 1–8, Aux Out 1–8 e Stereo Out.

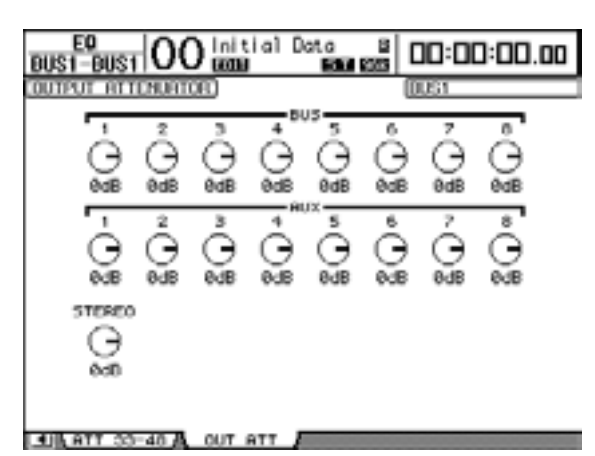

I parametri di questa pagina (e la procedura per impostarli) sono gli stessi dei canali di input, tranne per il fatto che essa non include i parametri bit shift (vedere pagina 64).

## Applicare il Delay a Stereo Out e Bus Outs

Per applicare il delay ai segnali di Stereo Out e Bus Out 1–8, premete ripetutamente il pulsante [ $\phi$ /INSERT/DELAY] fino a quando appare la pagina  $\phi$ /INS/DLY | Out Dly.

| ¢/1NS/<br>BUS1-B    |        | 00   | nitia)<br>Mag | Doto | 8<br>1935 |      | 00:0   | 0.00 |
|---------------------|--------|------|---------------|------|-----------|------|--------|------|
| OUTPUT              | DELRY  | )    |               |      |           |      |        |      |
| c                   | elav s | CALE | 68467         | Feet | 5.944 Ye  | 1025 | Prome. | 6445 |
| BU5                 | 1      | 2    | 3             | 4    | 5         | 6    | 7      | 8    |
|                     | CALL.  | OFF  | 099           | 088  | OFF       | OFF  | OFF    | OFF  |
| t niseci<br>Econemi | 0.0    | 0.0  | 0.0           | 0.0  | 0.0       | 0.0  | 0.0    | 0.0  |
| RUX                 | 1      | 2    | 3             | 4    | 5         | 6    | 2      | 8    |
| I mseci             | 0.0    | 0.0  | 0.0           | 0.0  | 0.0       | 0.0  | 0.0    | 0.0  |
| STEREO              | L -    | - R  | -             | -    | -         | -    | -      |      |
|                     | 1977   | 677  |               |      |           |      |        |      |
| E msec3             | 0.0    | 0.0  |               |      |           |      |        |      |
| (comple)            | 0      |      |               |      |           |      |        |      |

I parametri di questa pagina (e la procedura per impostarli) sono gli stessi dei canali di input, tranne per il fatto che essa non comprende i parametri MIX/FB.GAIN (vedere pagina 61).

*Tip:* Potete anche visualizzare la pagina Out Dly premendo una sola volta il pulsante  $[ \phi / INSERT/DELAY ]$ , quindi premete [SEL] o spostate i fader per selezionare la Stereo Out o Bus Out 1–8.

## Applicare la compressione a Stereo Out e Bus Outs

Per impostare i compressori di Stereo Out e Bus Out 1–8, premete il pulsante [DYNA-MICS], quindi il pulsante [F3] per visualizzare la pagina Dynamics | Comp Edit, ed usate i pulsanti [SEL] o i fader per selezionare Stereo Out o Bus Out 1–8.

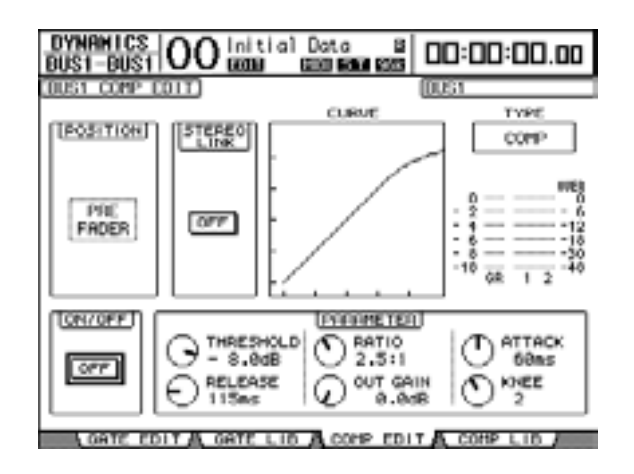

I parametri di questa pagina (e la procedura per impostarli) sono gli stessi dei canali di input (vedere pagina 63).

## Applicare l'EQ a Stereo Out e Bus Outs

Per impostare l'equalizzazione per Stereo Out e Bus Out 1–8, premete ripetutamente il pulsante [DISPLAY] di EQUALIZER per visualizzare la pagina EQ | EQ Edit ed usate i pulsanti [SEL] o i fader per selezionare Stereo Out o Bus Out 1–8.

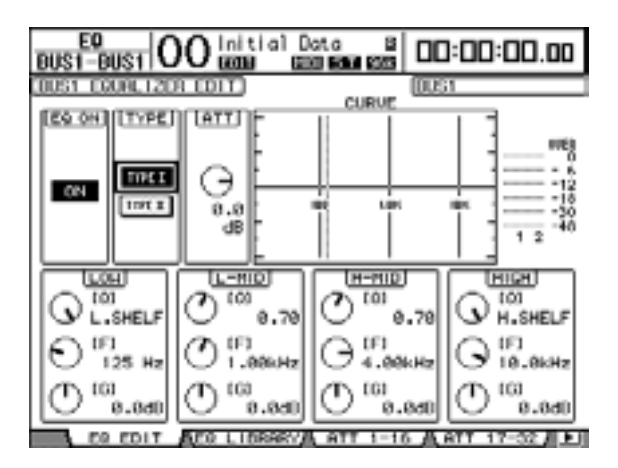

I parametri di questa pagina (e la procedura per impostarli) sono gli stessi dei canali di input (vedere pagina 65).

## Routing dei segnali Bus Out 1-8 a Stereo Bus

Potete assegnare i segnali Bus Out 1–8 agli Output e agli Slot 1/2, nonché a Stereo Bus. Potete regolare le impostazioni di livello e pan dei segnali indirizzati a Stereo Bus per ogni bus. Ciò è comodo se volete usare le Bus Outs (1–8) come un Group Bus.

Per assegnare i segnali Bus Out 1–8 a Stereo Bus, premete ripetutamente il pulsante [DISPLAY] di SELECTED CHANNEL ROUTING per visualizzare la pagina Routing | Bus To St.

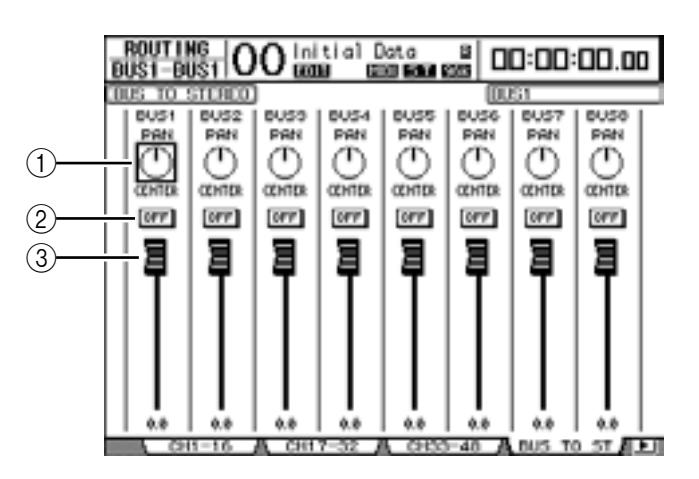

Spostate il cursore sul parametro che desiderate cambiare, quindi ruotate la rotella Parameter o premete i pulsanti [INC]/[DEC] per modificare l'impostazione.

#### 1 TO ST PAN

Questi controlli regolano il pan dei segnali di Bus Out 1–8 fra i bus Stereo Out sinistro e destro.

#### 2 TO ST ON/OFF

Questi pulsanti attivano o disattivano il routing (indirizzamento) di Bus Out 1–8 allo Stereo Bus.

#### ③ Fader TO ST

Questi fader impostano Bus Out 1–8 ai livelli di Stereo Bus.

#### Note:

- Le impostazioni di questa pagina non influenzano i livelli di output del Bus e le impostazioni on/off del Master layer.
- Tuttavia, i livelli di output del Bus e le impostazioni on/off del Master layer influenzano le impostazioni di questa pagina.

### Visualizzare le impostazioni di Stereo Out e Bus Out

Potete vedere e regolare le impostazioni dei parametri per lo Stereo Out o Bus Out selezionato dalle pagine View | Parameter e Fader.

#### Visualizzare le impostazioni di Compressor ed EQ

Per ottenere la pagina View | Parameter usate il pulsante [SEL] corrispondente o il fader per selezionare il bus desiderato, quindi premete il pulsante [VIEW] di DISPLAY ACCESS, ed infine [F1]

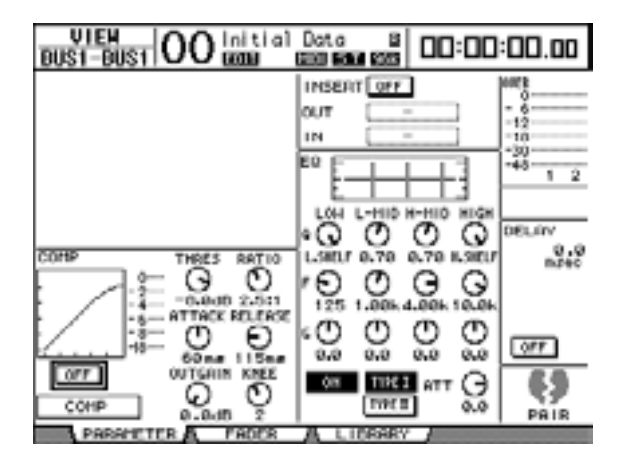

I parametri di questa pagina (e la procedura per impostarli) sono gli stessi dei canali di input, tranne per i seguenti item:

- Le pagine del parametro Stereo Out e Bus Out 1–8 non contengono i parametri Gate e Phase.
- La pagina del parametro Stereo Out non contiene il parametro Pair.

#### Visualizzare i Fader e altri parametri

Per visualizzare la pagina View | Fader, usate il pulsante [SEL] corrispondente o il fader per selezionare il bus desiderato, poi premete il pulsante [VIEW] di DISPLAY ACCESS, e quindi il pulsante [F2].

Le configurazioni della pagina Fader per Stereo Out e Bus Out 1–8 sono leggermente differenti.

Pagina Stereo Out Fader

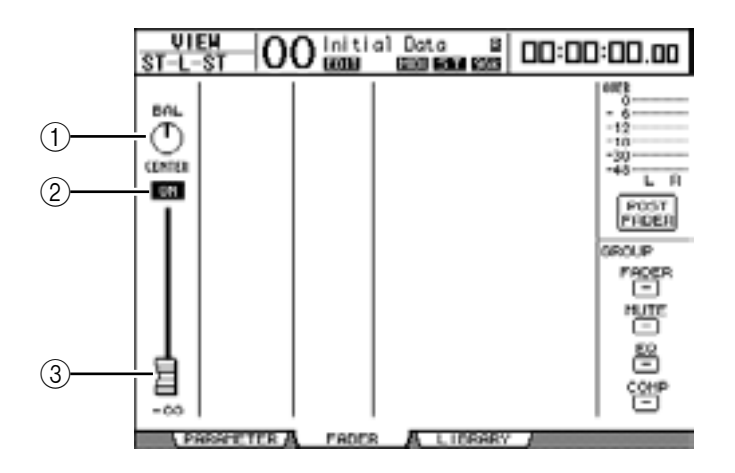

#### (1) **BAL**

Questo controllo regola il bilanciamento di livello fra i canali L ed R per Stereo Out.

#### 2 ON/OFF

Questo pulsante inserisce o disinserisce Stereo Out, ed è collegato con il pulsante [ON] nella sezione STEREO.

#### ③ Fader

Questo fader regola i livelli di uscita di Stereo Out, ed è collegato con il fader [STEREO]. La manopola del fader viene evidenziata se il fader è impostato su 0.0 dB.

• Pagina Bus Out (1–8) Fader

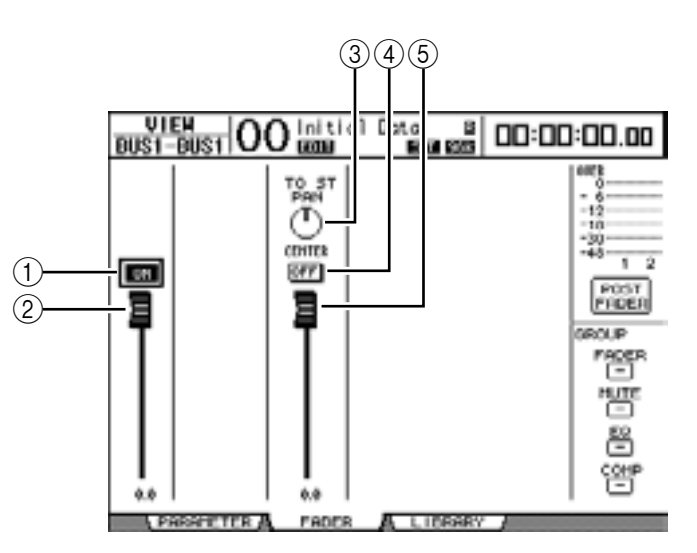

#### 1 ON/OFF

Questo pulsante attiva o disattiva il Bus Out (1–8) selezionato correntemente, ed è collegato con il pulsante [ON] (9–16) nel Master layer.

#### 2 Fader

Questo fader imposta il livello di Bus Out (1–8) correntemente selezionato è collegato con il (9–16) nel Master layer. La manopola del fader viene evidenziata se il fader è impostato su 0.0 dB.

#### **③ TO ST PAN**

Questo controllo imposta il Bus Out sulla posizione pan di Stereo Out per il Bus Out (1–8) selezionato correntemente.

#### (4) TO ST ON/OFF

Questo pulsante attiva o disattiva il segnale Bus Out to Stereo Out per il Bus Out (1–8) correntemente selezionato.

#### **(5)** TO ST Fader

Questo fader imposta il Bus Out sul livello di segnale Stereo Out per il Bus Out (1–8) selezionato correntemente.

*Tip:* I parametri TO ST PAN, ON/OFF e TO ST Fader appaiono anche sulla pagina Routing | Bus to St.

# Impostazione di Stereo Out e Bus Out 1–8 dalla superficie di controllo

Potete usare i fader, gli Encoder, i pulsanti [SEL] e i vari pulsanti e controlli nella sezione SELECTED CHANNEL del pannello superiore per controllare direttamente certi parametri per Stereo Out e Bus Out 1–8.

## Impostazione dei livelli

Spostate il fader [STEREO] per regolare i livelli di Stereo Out. Premete il pulsante [ON] nella sezione STEREO per attivare o disattivare Stereo Out.

Per impostare i livelli di Bus Out 1–8, premete il pulsante [MASTER] nella sezione LAYER per selezionare il Master layer, quindi muovete i fader 9–16. A questo punto, potete attivare o disattivare Bus Out 1–8 utilizzando i pulsanti [ON] 9–16.

## Equalizzare Stereo Out e Bus Outs

- 1 Premete il pulsante [SEL] o spostate il fader del bus al quale volete applicare l'EQ.
- 1 Per regolare l'EQ del bus selezionato correntemente, scegliete la banda desiderata premendo uno dei seguenti pulsanti:
  - Pulsante EQUALIZER [HIGH] ......Banda HIGH
  - Pulsante EQUALIZER [H-MID] ......Banda HIGH-MID
  - Pulsante EQUALIZER [L-MID] ......Banda LOW-MID
  - Pulsante EQUALIZER [LOW] ......Banda LOW
- 2 Usate i controlli EQUALIZER [Q], [FREQUENCY] e [GAIN] per la regolare *Q*, *frequency*, e *gain* della banda selezionata allo Step 2. Vedere pagina 65 per ulteriori informazioni sull'EQ.

## Pairing (accoppiamento) di Bus o Aux Send

Potete abbinare bus o Aux Send adiacenti dispari-pari (in questo ordine) per un funzionamento stereo. I parametri di Bus e Aux Send accoppiati possono essere collegati o non collegati (indipendenti). Nell'elenco seguente potrete individuarli.

| Parametri collegati      | Parametri non collegati |
|--------------------------|-------------------------|
| Pulsanti [SEL]           | Output Patching         |
| Fader                    | Insert Patching         |
| Channel on/off           | Delay on/off            |
| Insert on/off            | Delay time              |
| Solo on/off              | Bus to Stereo Pan (*)   |
| Impostazioni Comp        |                         |
| Comp Insert position     |                         |
| impostazioni EQ          |                         |
| Fader group              |                         |
| Mute group               |                         |
| Fade time                |                         |
| Recall safe              |                         |
| Attenuators              |                         |
| Bus to Stereo on/off (*) |                         |
| Bus to Stereo fader (*)  |                         |

Bus Outs

I parametri contrassegnati da (\*) sono disponibili solo per Bus Outs.

1 Premete ripetutamente il pulsante [PAIR/GROUP] di DISPLAY ACCESS fino a quando appare la pagina Pair/Grup | Output.

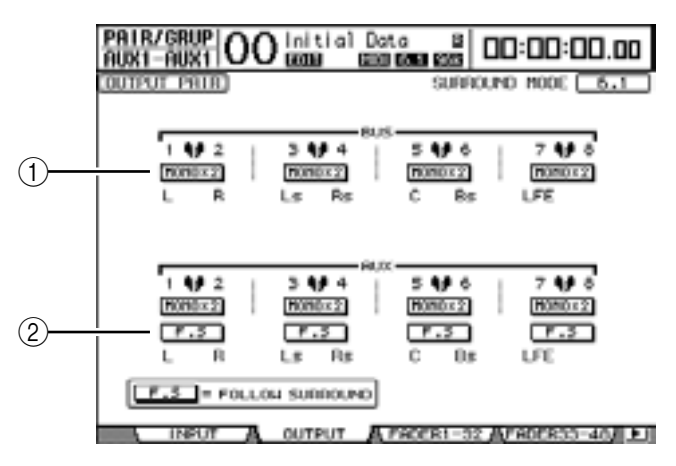

I parametri di questa pagina vengono descritti sotto.

#### ① STEREO/MONOx2

Questi pulsanti attivano o disattivano le coppie di Bus o Aux Send.

2) **F.S** 

Questo pulsante determina se le Aux Sends seguono il Surround Pan del canale di input quando il DM1000 si trova in un modo Surround. Quando questo pulsante viene attivato, le Aux Sends seguono il Surround Pan del canale di input. Ciò è utile per inviare i segnali Surround ai processori di effetti Surround esterni.

2 Spostate il cursore sul pulsante MONOx2 per il Bus o Aux Send desiderato, quindi premete [ENTER].

I bus o le Aux Send sono accoppiati.

3 Per disfare una coppia di Bus o di Aux Send, portate il cursore sul loro pulsante STEREO, quindi premete [ENTER].

## Attenuazione dei segnali di Output

Per attenuare i segnali di output del DM1000, visualizzate la pagina EQ | Out Att e regolate singolarmente gli attenuatori di Stereo Out e Bus Out 1–8.

Se occorre, potete anche selezionare Output e i canali I/O della card e specificare il grado di attenuazione. Questa tecnica è comoda quando volete attenuare rapidamente i segnali di output, qualunque sia la combinazione del segnale sorgente.

1 Premete ripetutamente il pulsante [SETUP] di DISPLAY ACCESS fino a quando appare la pagina Setup | Output Att.

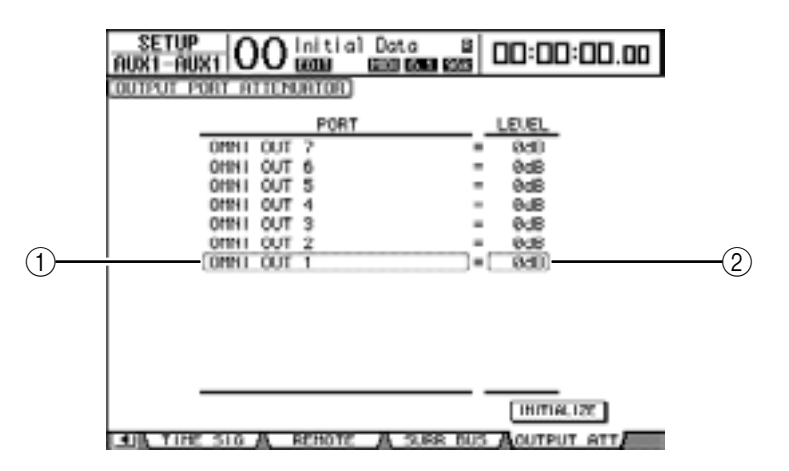

2 Portate il cursore nella colonna di sinistra (1), quindi effettuate lo scrolling dell'elenco in uno dei due sensi mediante la rotella Parameter per selezionare l'output o il canale slot per il quale volete regolare l'attenuazione.

Possono essere selezionati i seguenti output e slot channel:

- OMNI OUT 1-12..... Connettori OMNI OUT 1-12
- SLOT 1-1.....1-16 ...... Canali 1–16 di Slot 1
- SLOT 2-1 ..... 2-16 ...... Canali 1–16 di Slot 2
- 3 Spostate il cursore sul valore del parametro nella colonna destra (2), quindi mediante la rotella Parameter o premendo i pulsanti [INC]/[DEC] potete regolare l'entità dell'attenuazione.

L'entità dell'attenuazione può variare da 0 dB a –9 dB.

*Tip:* Per riportare a 0 dB l'attenuazione di tutti gli Output Channels, spostate il cursore sul pulsante INITIALIZE, quindi premete [ENTER].

## Assegnazione di un nome a Stereo Out e Bus Outs

Potete cambiare i nomi di default dei Bus (BUS1, AUX4, STEREO ecc.). Potrebbe essere comodo definire i bus, ad esempio, come "Monitor Out" o "Effect Send," in modo da identificarne facilmente il tipo di segnale.

1 Premete ripetutamente il pulsante[OUTPUT PATCH] di DISPLAY ACCESS fino a quando appare la pagina Out Patch | CH Name.

| IT PATC | 00   :::                | Lial Dat      | 0 B                                         | 03:  | 00:00.0  |
|---------|-------------------------|---------------|---------------------------------------------|------|----------|
| TPUT CH | ANNOL NAME              |               | 🖾 None                                      | Inut | Ruto Cor |
|         | ID                      | SHORT         |                                             | LONG |          |
| 0US7    | (BUS7 ) =               | (0057)        | 00057                                       |      | >        |
| BUS6    | (BUS6 ) =               | <bus6></bus6> | <bus6< td=""><td></td><td>&gt;</td></bus6<> |      | >        |
| BUS5    | (BUS5 ) =               | <bus5></bus5> | <bus5< td=""><td></td><td>&gt;</td></bus5<> |      | >        |
| BUS4    | <pre>(BUS4 &gt; =</pre> | <8U84>        | <bu84< td=""><td></td><td>&gt;</td></bu84<> |      | >        |
| BUS3    | (BUS3 ) =               | <bus3></bus3> | <bus3< td=""><td></td><td>&gt;</td></bus3<> |      | >        |
| BUS2    | (BUS2 ) =               | <8082>        | <8082                                       |      | >        |
| DUS1    | (EUS1 ) =               | (00061)       | COUST.                                      |      | >        |
| FILICE  | (RUXB ) =               | 496.0000      | 090.000                                     |      | 2        |
| AUX7    | (AUX7 ) =               | <au07></au07> | <aux7< td=""><td></td><td>&gt;</td></aux7<> |      | >        |
| AUX6    | <pre>(AUX6 &gt; =</pre> | <80006>       | < AU005                                     |      | >        |
| AUXS    | (AUX5 ) =               | <au03></au03> | < AUX3                                      |      | >        |
| AUX4    | (AUX4 ) =               | <(RU004>      | <aux4< td=""><td></td><td>&gt;</td></aux4<> |      | >        |
| AUX3    | (AUX3 ) =               | <(AU003>)     | <aux3< td=""><td></td><td>&gt;</td></aux3<> |      | >        |

Potete specificare i nomi abbreviati (Short) nella colonna centrale (1) ed estesi (Long) nella colonna di destra (2).

**2 Spostate il cursore sul nome che volete modificare, quindi premete [ENTER].** Appare la finestra Title Edit, che vi permette di editare il nome.

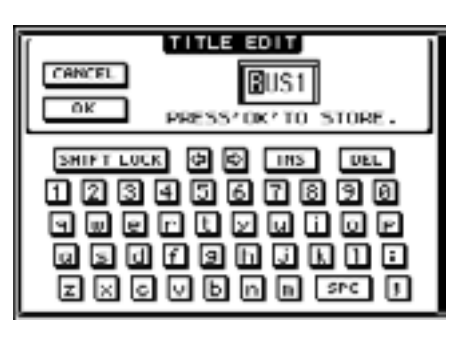

**3** Editate il nome, spostate il cursore sul pulsante OK, quindi premete [ENTER]. Ora il nuovo nome è effettivo.

Tip: Il nome editato viene memorizzato nella libreria Output Patch.

## 8 Aux Sends

Questo capitolo descrive come controllare le Aux Out 1-8.

## Aux Out 1–8

La sezione Aux Out 1–8 effettua il mixaggio dei segnali convogliati dai canali di input alle mandate ausiliarie o Aux Send corrispondenti, li elabora con l' EQ, il compressor in dotazione ecc., quindi li indirizza ai processori di effetti interni, ai connettori di output o ai connettori della card I/O specificati.

Il DM1000 dispone di otto Aux Sends, utilizzabili per inviare i segnali ai processori di effetti e ai monitor interni ed esterni.

Il diagramma seguente mostra il flusso del segnale di Aux Out 1-8

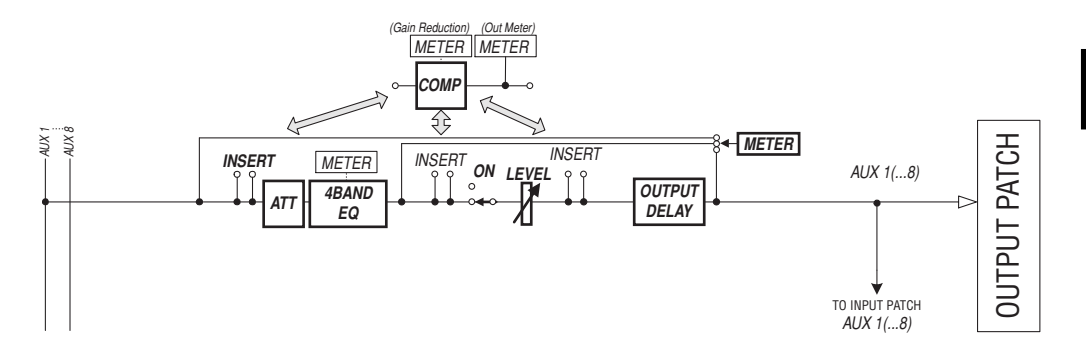

- INSERT
- ATT (Attenuator)
- 4 BAND EQ (4-band equalizer)
- COMP (Compressor)
- ON (On/Off)
- LEVEL
- OUTPUT DELAY (Output delay)
- METER

Questi parametri sono gli stessi di Stereo Out e Bus Out 1-8 (vedere pagina 79).

*Tip:* Per operazioni stereo Aux potete anche accoppiare Aux Sends adiacenti dispari-pari (in quest'ordine).

**Note:** Con l'impostazione di default , le Aux Out 1–8 sono assegnate ai connettori OMNI OUT 1–8 e le Aux Out 1–4 ai processori di effetti interni 1–4. Tuttavia, dalla pagina Out Patch potete cambiare quest'impostazione.

## Impostazione di Aux Out 1-8 dalla superficie di controllo

Potete usare i fader, gli Encoder, i pulsanti [SEL] e i vari pulsanti e controlli nella sezione SELECTED CHANNEL del pannello superiore per controllare direttamente certi parametri per Aux Out 1–8.

### Impostazione dei livelli

Per impostare i livelli Aux Out 1–8, premete il pulsante [MASTER] nella sezione LAYER per selezionare il Master layer, quindi agite sui fader 1–8. A questo punto, potete inserire o disinserire Aux Out 1–8 usando i pulsanti [ON] 1–8.

## Impostazioni di EQ

Per controllare i parametri EQ di Aux Out 1–8, selezionate le Aux Out (1–8) desiderate utilizzando il pulsante [SEL] o il fader corrispondente, quindi usate i pulsanti e i controlli nella sezione SELECTED CHANNEL. I parametri di questa pagina (e la procedura per impostarli) sono gli stessi dei canali di input (vedere pagina 72).

## Impostare Aux Out 1–8 via display

Per impostare i parametri Aux Out 1–8, potete spostare il cursore sul parametro desiderato sullo schermo e cambiare il valore, oppure potete agire sul pulsante o sul controllo desiderato del pannello superiore.

Questa sezione vi spiega come impostare i parametri sul display.

*Tip:* Per ulteriori informazioni su questo argomento, consultate il capitolo 9 a pagina 105.

## Attenuazione di Aux Outs

Per attenuare i segnali di Aux Out 1–8, premete ripetutamente il pulsante [DISPLAY] di SELECTED CHANNEL EQUALIZER per visualizzare la pagina EQ | Out Att.

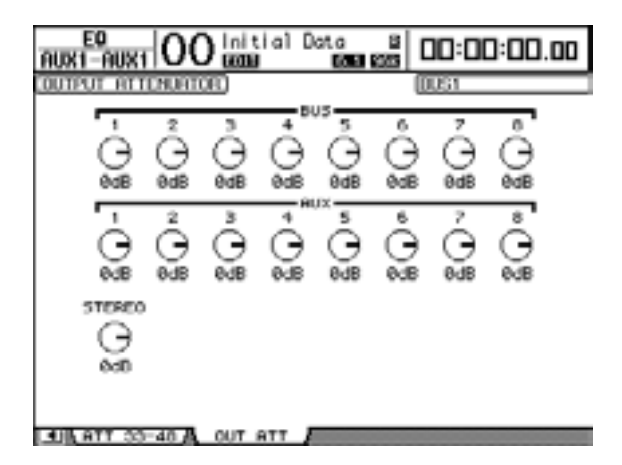

I parametri di questa pagina (e la procedura per impostarli) sono gli stessi degli Input Channels, tranne per il fatto che non comprende i parametri bit shift (vedere pagina 64).

## Applicare il Delay a Aux Outs

Per applicare il delay ai segnali di Aux Out 1–8, premete ripetutamente il pulsante [ $\phi$ /INSERT/DELAY] fino a quando appare la pagina  $\phi$ /INS/DLY | Out Dly.

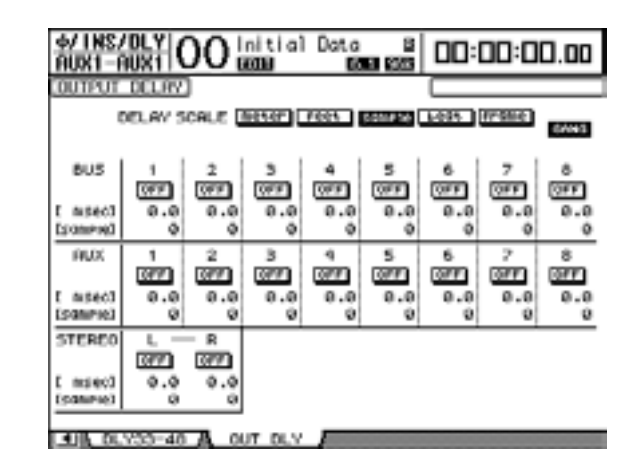

I parametri di questa pagina (e la procedura per impostarli) sono gli stessi degli Input Channels, tranne per il fatto che non include i parametri MIX/FB.GAIN (vedere pagina 61).

*Tip:* Potete anche visualizzare la pagina Out Dly premendo una sola volta il pulsante [ $\phi$ /INSERT/DELAY], quindi selezionando l'Aux Out (1–8) desiderata premendo il corrispondente pulsante [SEL] o muovendo il fader.

## Impostazioni Comp

Per impostare i compressori di Aux Out 1–8, premete il pulsante [DYNAMICS], quindi premete [F3] per visualizzare la pagina Dynamics | Comp Edit, e selezionate l'Aux Out 1–8 desiderata usando i pulsanti [SEL] o i fader corrispondenti.

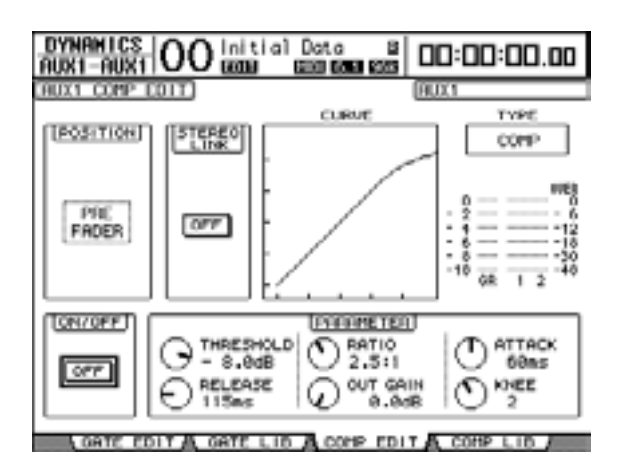

I parametri di questa pagina (e la procedura per impostarli) sono gli stessi dei canali di input (vedere pagina 63).

## Impostazioni EQ

Per impostare l'EQ per Aux Out 1–8, premete ripetutamente il pulsante [DISPLAY] di EQUALIZER per visualizzare la pagina EQ | EQ Edit, poi selezionate l'Aux Out 1–8 desiderata usando i pulsanti [SEL] o i fader corrispondenti.

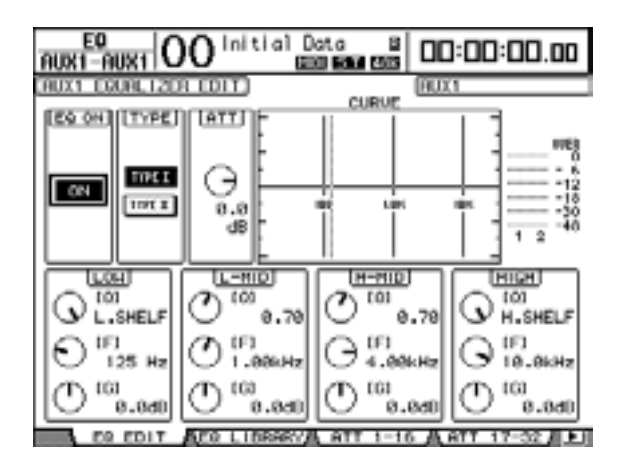

I parametri di questa pagina (e la procedura per impostarli) sono gli stessi dei canali di input (vedere pagina 65).

## Visualizzazione delle impostazioni di Aux Out

Sulle pagine View | Parameter e Fader potete vedere e regolare le impostazioni dei parametri per l'Aux Out selezionata correntemente.

### ■ Visualizzare le impostazioni di Compressor ed EQ

Per vedere la pagina View | Parameter, usate il pulsante [SEL] o il fader corrispondente per selezionare l'Aux Out (1–8) desiderata, quindi premete il pulsante [VIEW] di DISPLAY ACCESS, poi [F1].

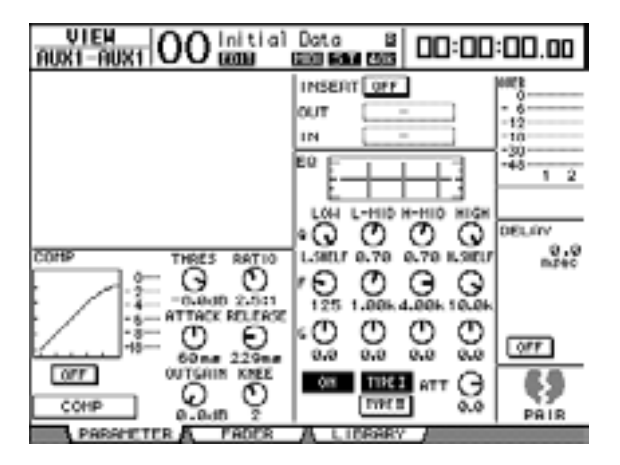

I parametri di questa pagina (e la procedura per impostarli) sono gli stessi dei canali di input, ma la pagina non contiene i parametri Gate e Phase (vedere pagina 69).

#### ■ Visualizzare i fader e i parametri On/Off

Per vedere la pagina View | Fader, usate il pulsante [SEL] o il fader corrispondente per selezionare l'Aux Out (1–8) desiderata, quindi premete il pulsante [VIEW] di DISPLAY ACCESS, poi [F2].

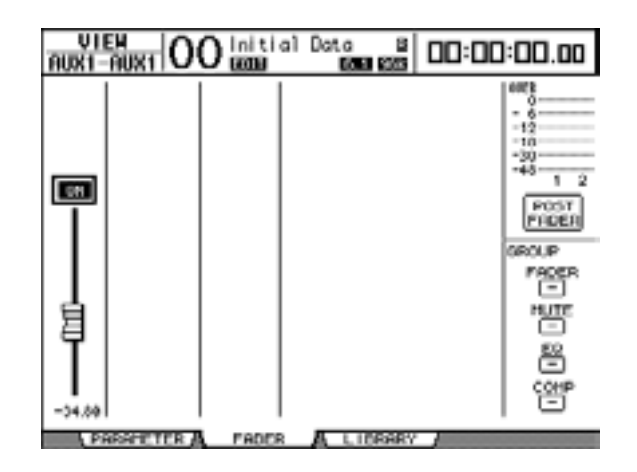

- ON/OFF......Questo pulsante inserisce o disinserisce l'Aux Out (1–8) selezionata correntemente ed è collegato con il pulsante [ON] (1–8) corrispondente nel Master layer.
- Fader ......Questo fader regola i livelli di uscita dell'Aux Out (1–8) selezionata correntemente ed è collegato con il fader (1–8) corrispondente nel Master layer. La manopola del fader viene evidenziata se esso è impostato su 0.0 dB.

## Impostazione dei livelli di Aux Send

Potete regolare il livello dei segnali indirizzati dai canali di input alle relative Aux Out (1–8). A tale scopo potete usare gli Encoder sul pannello superiore o impostare i parametri sullo schermo.

## Uso degli Encoder

- 1 Premete i pulsanti [AUX 1]–[AUX 8] di AUX SELECT per selezionare le mandate (sends).
- 2 Premete il pulsante [AUX] di ENCODER MODE.

Quando il pulsante [AUX] di ENCODER MODE è inserito, potete ruotare gli Encoder per impostare i livelli di Aux Send.

3 Selezionate un layer che contenga i canali di input sorgente, quindi ruotate i corrispondenti Encoder.

Il DM1000 mostra il Send level del canale selezionato in quel momento.

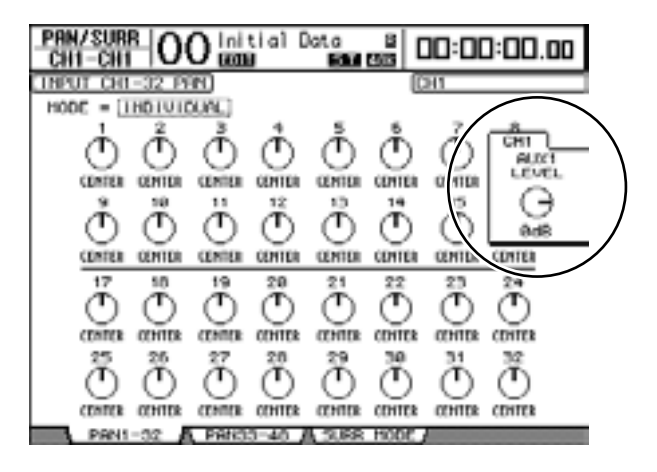

*Note:* Se vi sembra che gli Encoder non abbiano alcun effetto, controllate i parametri Mode e Pre/Post sulla pagina Aux | Send (vedere pagina 97).

## Impostazione dei livelli di Send via display

Potete vedere sullo schermo i livelli di Aux Send relativi a più canali e regolarli individualmente.

- 1 Premete i pulsanti [AUX 1]–[AUX 8] di AUX SELECT per selezionare le Aux Sends.
- 2 Premete ripetutamente il pulsante [DISPLAY] di AUX SELECT fino a quando appare la pagina contenente i canali desiderati.
  - Pagina Send1-32

Questa pagina mostra i livelli di Aux Send dei canali di input 1-32.

- Pagina Send 33-48

Questa pagina mostra i livelli di Aux Send dei canali di input 33-48.

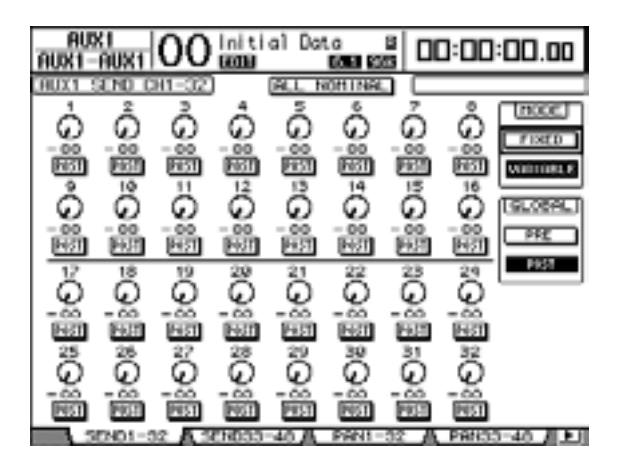

I parametri di queste due pagine (e la procedura per impostarli) sono gli stessi.

#### • Controlli rotanti Aux Send

Regolano il livello di Aux Send level dei canali di input. I livelli numerici correnti appaiono sotto ai controlli rotanti.

• PRE/POST

Questi pulsanti consentono di specificare i punti sorgente (source) del segnale Aux Send. I pulsanti PRE inviano i segnali pre-fader, e i pulsanti POST quelli post-fader.

• MODE

Le Aux Sends hanno due modi operativi che determinano come vengono inviati i segnali: Fixed (i livelli di Aux Send sono fissi) e Variable (i livelli di Aux Send sono variabili).

GLOBAL

I pulsanti GLOBAL PRE e POST vi permettono di impostare simultaneamente su pre-fader o post-fader tutti i canali di input per l'Aux Send selezionata.

**Note:** Nel modo Fixed , appaiono i pulsanti ON/OFF di Aux Send anziché i controlli rotanti Aux Send, i pulsanti PRE/POST, e i pulsanti GLOBAL PRE/POST. Questi pulsanti ON/OFF inseriscono o disinseriscono ogni canale di Input per l'Aux Send selezionata.

## 3 Spostate il cursore sul pulsante FIXED o VARIABLE nella sezione MODE per l'Aux Send selezionata, per impostare uno dei due modi.

#### Modo Fixed

In questo modo, i livelli di Aux Send sono fissati su un valore nominale (0.0 dB). Inoltre, i pulsanti ON/OFF appaiono al posto dei controlli rotanti di livello Send e dei pulsanti PRE/POST.

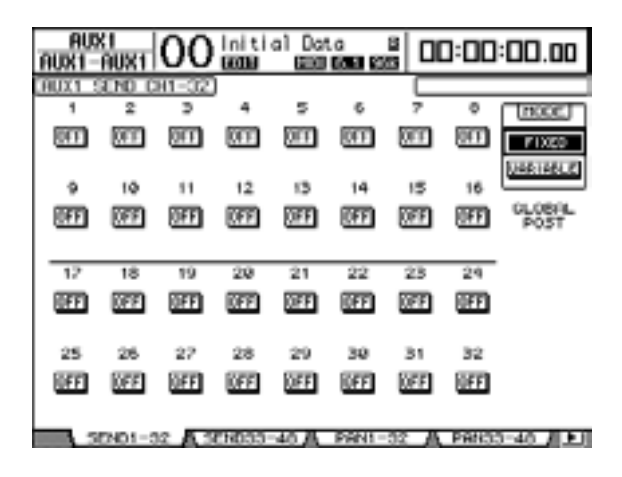

#### Modo Variable

In questo modo, i livelli di Aux Send sono variabili ed il punto sorgente (source) del segnale può essere pre-fader o post-fader. Sullo schermo appaiono i controlli rotanti del livello di Channel Send e i pulsanti PRE/POST.

| AUX1-        | K1<br>AUX1  | 00             | initi<br>GGDB | al Dat       | .c<br>1631 (2 | ŝ  00         | 3:00         | :00.00   |
|--------------|-------------|----------------|---------------|--------------|---------------|---------------|--------------|----------|
| AUX1 :       | END C       | H1-02          |               | ALL N        | ON LINES      |               |              |          |
| 0            | ۿؚ          | ő              | ġ.            | ő            | ŝ             | õ             | ဝို့         | FIXED    |
| ő            | 0°          | ö              | 021<br>00     | 0<br>2<br>2  | 0<br>1<br>0   | 0             | õ            | GEOGERE) |
| - 00<br>FRFT | - 00<br>FAT | - 000<br>Histi | - 00<br>Hill  | - 000<br>FER | - 000<br>1967 | - 000<br>FR31 | - 00<br>Hiti | PFE      |
| ŏ            | õ           | õ              | õ             | ö            | Ö             | õ             | õ            | PEN      |
| HET          | FAIT        | ENST.          | Fill          | FAIT         | EGT.          | EH!           | HIT          |          |
| Ő            | Ő           | Ő              | ő             | õ            | ő             | Ö             | Ő            |          |
| - CO         |             |                |               | 100          |               | 100           | RSI<br>RSI   |          |

Tip: Potete selezionare il modo Variable o Fixed singolarmente per ognuna delle otto Aux.

#### Note:

- Nel modo Fixed, tutti i pulsanti ON/OFF sono disattivati (OFF).
- Passando al modo Variable, i punti sorgente del segnale sono impostati su post-fader (i pul-
- santi PRE/POST sono su POST), e i controlli rotanti del livello Send vengono resettati su  $-\infty$ .

- Data B AUX1 OO initial Data 00:00:00.00 HUX1 э 5 6 ð 2 HOOE. OFF OFF (IFF OH OFF 0H OH. F1X50 **OH** VARIABLE 12 14 15 11 13 16 10 (FF (FF) OFF (FF) 111 POST POST 011 ÚN. ON. 12 24 18 19 208 21 22 28 **GFF** (FF REE ल्ल **BFF** OFF **GFF** DEE 32 2030 34 OFFI OFFI **IOFF** REFE **DEE UFF** A SENDOD-40 A PRIVIL-02 A PRIVID-40 A FI
- 4 Se allo step 3 passate a "Fixed", i pulsanti ON/OFF inseriscono o disinseriscono ogni canale di input per l'Aux Send correntemente selezionata.

*Note:* Nel modo Fixed, i parametri On/Off di Aux per i canali di input accoppiati non sono collegati.

5 Se allo step 3 passate a "Variable", i pulsanti PRE/POST ed i controlli rotanti di livello Send vi permettono di regolare i punti sorgente del segnale e i livelli di Send.

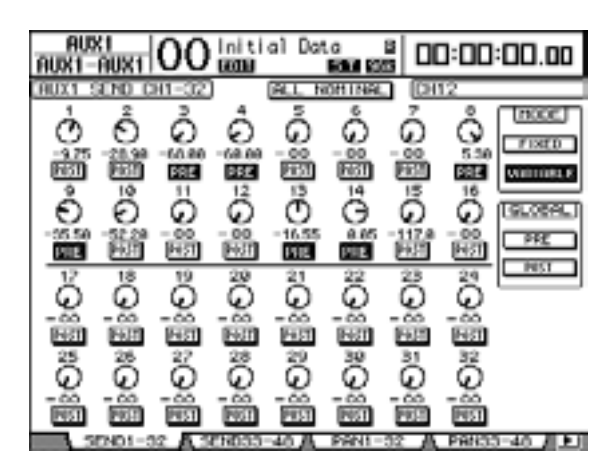

Potete inserire o disinserire ciascun canale di Input per l'Aux Send selezionata correntemente anche nel modo Variable. A tale scopo, spostate il cursore sul controllo di livello Send desiderato, quindi premete [ENTER]. (I controlli rotanti dei canali che sono "Off" risultano grigi e non sono selezionabili.)

Tip:

- Nel modo Variable, i livelli Aux Send, Aux On/Off, e i parametri Pre/Post per i canali di input accoppiati (paired) sono collegati l'uno con l'altro.
- I pulsanti GLOBAL PRE/POST vi consentono di impostare simultaneamente tutti i canali di input (compresi quelli non visualizzati sulla pagina corrente) su pre-fader o post-fader.

## Visualizzare le impostazioni di Aux Send per più canali

Potete vedere ed impostare i parametri per tutte le Aux Send 1–8, inclusa l'impostazione dei livelli e dei parametri Pre/Post.

Ciò è comodo se desiderate controllare visivamente le impostazioni di tutte le Aux Send o regolare simultaneamente i livelli di alcuni canali indirizzati alle Aux 1–8.

- 1 Premete ripetutamente il pulsante [DISPLAY] di AUX SELECT fino a quando appare la pagina sottoelencata che contiene i canali desiderati.
  - **Pagina View 1-16** Questa pagina mostra i livelli di Aux Send dei canali di input 1–16..
  - **Pagina View 17–32** Questa pagina mostra i livelli di Aux Send dei canali di input 17–32.
  - Pagina View 33–48

Questa pagina mostra i livelli di Aux Send dei canali di input 33-48.

Queste pagine mostrano con uno schema matriciale i canali di input sorgente e le Aux Send corrispondenti. I parametri di queste tre pagine (e la procedura per impostarli) sono gli stessi.

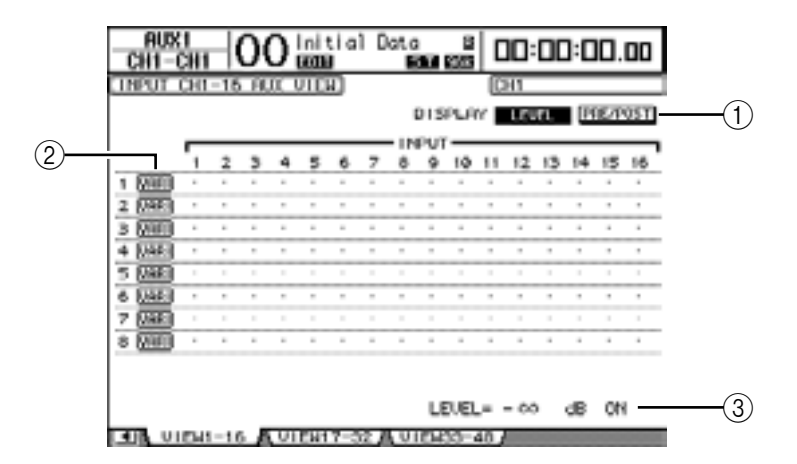

#### **(1) DISPLAY**

Usate i pulsanti seguenti per visualizzare i parametri desiderati.

- LEVEL ...... Selezionate il pulsante LEVEL per visualizzare il grafico a barre del livello Send per i canali di Input indirizzati ad Aux 1–8.
- **PRE/POST** ...... Selezionate il pulsante PRE/POST per visualizzare i punti sorgente del segnale per i canali di Input indirizzati ad Aux 1–8.

#### 2 FIX/VARI

Questi pulsanti indicano il modo Aux (Fixed o Variable) per le Aux Out 1–8 e hanno solo funzione di visualizzazione.

3 LEVEL

Questo campo mostra in dB il livello dell'Aux Send selezionata correntemente dal cursore.

2 Spostate il cursore sul pulsante DISPLAY LEVEL o PRE/POST, quindi premete [ENTER] per visualizzare i parametri Level o Pre/Post. 3 Se allo step 2 avete selezionato il pulsante PRE/POST, spostate il cursore sull'intersezione fra il canale di input e l'Aux desiderati, quindi premete il pulsante [ENTER] per cambiare il punto sorgente del segnale.

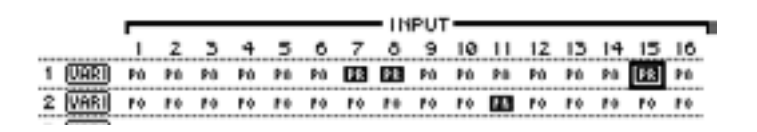

**Note:** Potete alternarvi fra Pre e Post solo per le Aux Sends che sono impostate sul modo Variable. Per le Aux Sends impostate sul modo Fixed appare l'indicazione "FIX" e non potete commutare Pre/Post.

4 Se allo step 2 avete selezionato il pulsante LEVEL, spostate il cursore sull'intersezione fra il canale di input e l'Aux desiderati, quindi editate il livello di Send o inserite/disinserite l'AUX Send selezionata.

Ruotate la rotella Parameter o premete i pulsanti [INC]/[DEC] per selezionare il livello di Send, quindi premete il pulsante [ENTER] per inserire/disinserire l'Aux Send selezionata correntemente.

Appare uno degli indicatori seguenti, secondo il modo Aux corrente.

 Aux Sends nel modo Fixed ...... Appare un indicatore "FIX" per le Aux Sends in On, e un punto " . " per le Aux Sends che sono in Off.

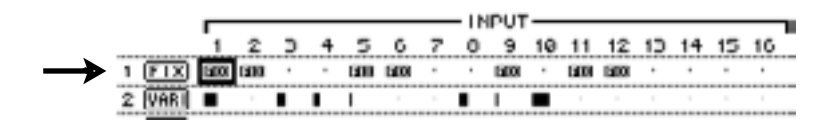

Aux Sends nel modo Variable .....I livelli Send correnti sono visualizzati dai grafici a barre. Se il livello è impostato sul valore nominale (0.0 dB), nella barra appare "N". Le barre per le Aux Sends che sono in off sono evidenziate.

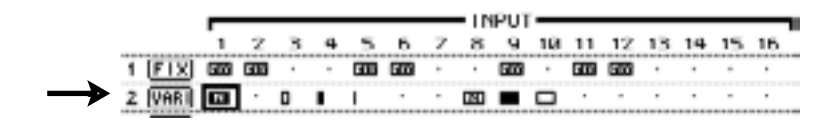

## Applicazione del Pan alle Aux Sends

Per operazioni stereo potete accoppiare Aux Sends adiacenti dispari-pari (in quest'ordine). Ciò permette di posizionare nell'immagine stereo del suono i segnali dai canali di input alle Aux Sends accoppiate.

- 1 Accoppiate le due Aux Sends desiderate. (Vedere pagina 87 per ulteriori informazioni sull'accoppiamento dei canali.)
- 2 Usate i pulsanti [AUX 1]–[AUX 8] di AUX SELECT per selezionare le Aux Sends accoppiate (paired).
- **3** Premete ripetutamente il pulsante [DISPLAY] di AUX SELECT per visualizzare la pagina che contiene i canali desiderati.
  - **Pagina Pan1–32** Permette di applicare il pan ai segnali indirizzati dai canali di input 1–32 alle Aux Sends.
  - **Pagina Pan33–48** Permette di applicare il pan ai segnali indirizzati dai canali di input 33–48 alle Aux Sends.

I parametri di queste due pagine (e la procedura per impostarli) sono gli stessi.

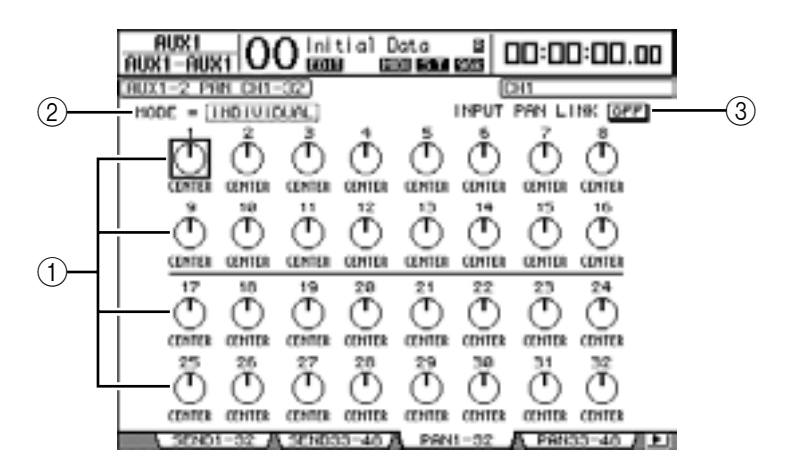

#### 1 Controlli Aux pan

Questi controlli regolano le impostazioni pan dei segnali convogliati dai canali di input agli Aux bus accoppiati (paired).

#### 2 MODE

Il parametro MODE determina come vengono posizionati (panned) i canali di input accoppiati (paired).

#### **③ INPUT PAN LINK**

Quando questo parametro è inserito, le Aux Send seguono il Pan del canale di input.

- 4 Spostate il cursore sul controllo Aux pan del canale di input desiderato, quindi ruotate la rotella Parameter per impostare il valore di pan.
- 5 Se occorre, spostate il cursore sul box del parametro MODE, agite sulla rotella Parameter per selezionare INDIVIDUAL, GANG o INV GANG, quindi premete [ENTER].

Questa impostazione Mode è indipendente dal parametro Mode della pagina Pan. (Vedere pagina 67 per ulteriori informazioni sulle opzioni di Mode.)

#### 6 Per collegare l'impostazione Pan del canale di input con quella delle Aux Send, spostate il cursore sul pulsante INPUT PAN LINK ON/OFF, quindi premete [ENTER].

Le posizioni *pan* sulla pagina Pan vengono copiate nell'impostazione di Aux pan, ed i controlli pan di entrambe le pagine sono collegati.

- Tip:
- Se le Aux Sends accoppiate sono nel modo Variable, i livelli Aux Send, Aux On/Off e i parametri Pre/Post per i canali di input accoppiati sono collegati l'uno con l'altro.
- Se le Aux Sends accoppiate sono nel modo Fixed, i parametri Aux On/Off per i canali di
- input accoppiati non sono collegati l'uno con l'altro.

## Esclusione di alcuni canali dalle Aux Sends (Mix Minus)

È possibile escludere rapidamente i segnali di alcuni canali dalle Aux Sends usando i controlli del pannello superiore. L'operazione viene definita "Mix Minus".

Ad esempio, quando le Aux Sends vengono utilizzate come monitor per i musicisti o un commentatore (doppiatore), potete escludere i segnali audio di questi ultimi dal suono del monitor.

1 Premete e tenete premuti i pulsanti [AUX 1]–[AUX 8] di AUX SELECT relativi alle Aux Sends desiderate.

Gli indicatori dei pulsanti [ON] nella sezione *channel strip* restano accesi mentre tenete premuto il pulsante. Ciò significa che sono attivi i segnali convogliati alle Aux Send dai canali con l'indicatore del pulsante [ON] acceso.

*Note:* Se rilasciate il pulsante nella sezione AUX SELECT prima di procedere con lo step 2, non sarete in grado di completare l'operazione Mix Minus.

2 Premete i pulsanti [ON] dei canali di input che volete escludere dalle Aux Send. Potete anche selezionare più canali.

Gli indicatori dei pulsanti [ON] del canale selezionato si spengono, ed i segnali convogliati da quei canali alle Aux Send corrispondenti sono esclusi. Sullo parte inferiore dello schermo appare "MIX MINUS FOR AUX \*". (L'asterisco rappresenta un numero di Aux.)

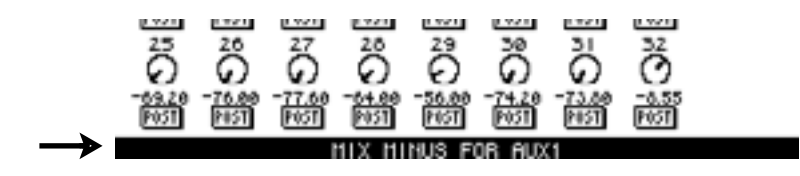

*Tip:* A questo punto, i controlli Send Level sulla pagina Aux | Send sono "grigi", cioè non selezionabili.

3 Per resettare l'impostazione, premendo e tenendo abbassati i pulsanti [AUX 1]–[AUX 8] premuti allo step 1, premete i pulsanti [ON] che avevate premuto allo step 2.

Si accendono gli indicatori dei pulsanti [ON] corrispondente.

## Copiare le posizioni del fader di canale nelle Aux Sends

Mentre le Aux Sends sono nel modo Variable, potete copiare tutte le posizioni del fader del canale di input su un layer nelle Aux Sends corrispondenti.

Ciò è comodo quando desiderate inviare ai musicisti i segnali monitor che abbiano la stessa impostazione di *balance* (bilanciamento) dei segnali Stereo Out.

1 Premete e tenete premuto il pulsante del layer sorgente (LAYER [1–16], [17–32], o [33-48]).

*Note:* Se rilasciate il pulsante nella sezione LAYER prima di procedere allo step 2, non sarete in grado di completare l'operazione Copy .

2 Premete uno dei pulsanti [AUX 1]–[AUX 8] di AUX SELECT per selezionare la destinazione della copia dell'Aux Send desiderata.

Appare una finestra che chiede la conferma per l'operazione Copy.

|      | 0     | ONFIRM | 1AT | ION. |   |       |
|------|-------|--------|-----|------|---|-------|
| 1-16 | Level | Сорч   | to  | RUX  | 1 | SEND? |
|      | L N0  |        |     | YES  | _ | 1     |

3 Per eseguire l'operazione Copy, spostate il cursore sul pulsante YES, quindi premete [ENTER].

Per annullare l'operazione Copy, spostate il cursore sul pulsante NO, quindi premete [ENTER].

*Tip:* Se il canale di input della destinazione per la copia è stato accoppiato con un partner verticale in un altro Layer, la posizione del fader sarà copiata nell'Aux Send del partner.

## 9 Patching di Input & Output

Questo capitolo descrive come combinare (assegnare) i percorsi del segnale all'interno del DM1000 ai suoi canali di input, output e slot.

## Patching di Input

I segnali immessi nei connettori INPUT 1–16, nei connettori 2TR IN DIGITAL 1–2 e nelle card Slot I/O vengono assegnati per l'impiego con i canali di input.

#### Esempio di Patch:

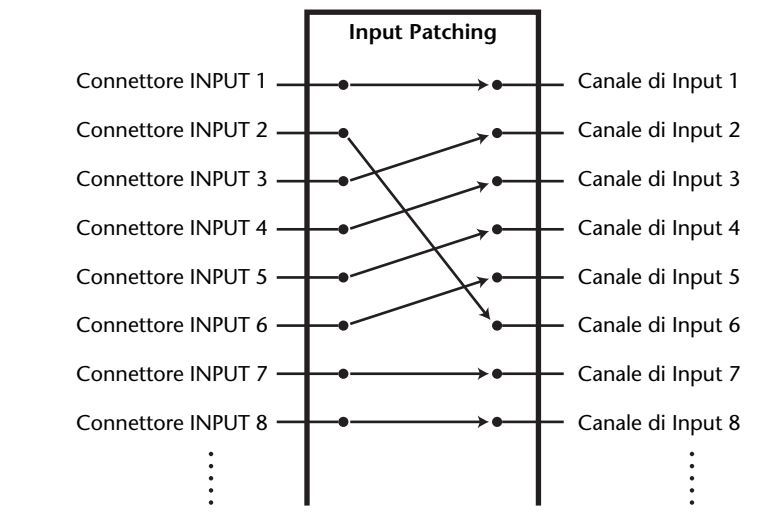

Per default, i canali di input sono assegnati come segue:

| Canali di Input | Connettori di Input e Canali Slot           |
|-----------------|---------------------------------------------|
| 1–16            | Connettori INPUT 1–16                       |
| 17–24           | Canali 1–8 di Slot 1                        |
| 25–32           | Canali 1–8 di Slot 2                        |
| 33–40           | Outputs 1-2 del Processore di eff. int. 1-4 |
| 41/42           | 2TR DIGITAL IN 1 (L/R)                      |
| 43/44           | 2TR DIGITAL IN 2 (L/R)                      |
| 45-48           | Connettori OMNI IN 1–4                      |

Se volete, potete cambiare queste assegnazioni usando gli Encoders sul pannello superiore o impostando i parametri sul display.

## Patching degli Input dal display

1 Premete ripetutamente il pulsante [INPUT PATCH] di DISPLAY ACCESS fino a quando appare la pagina In Patch | In Patch.

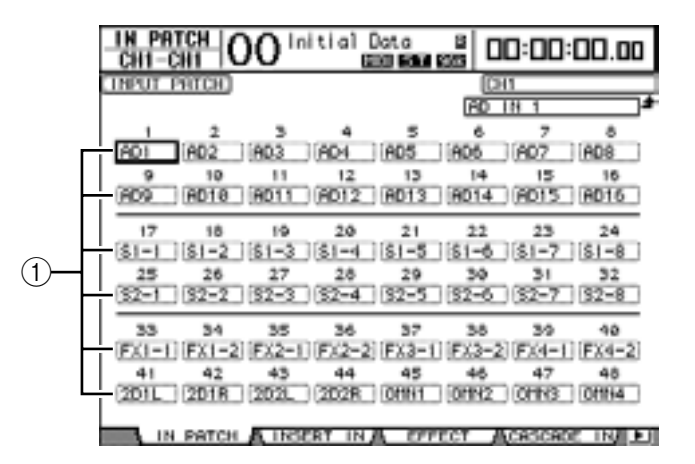

Gli input e i canali slot correntemente assegnati ai canali di input appaiono nei box dei parametri (①) sotto ai numeri di canale. Qui vengono spiegati gli indicatori dei parametri:

| Valore parametro | Descrizione                                      |
|------------------|--------------------------------------------------|
| -                | Nessuna assegnazione                             |
| AD1-AD16         | Connettori INPUT 1–16                            |
| OMN1-OMN4        | Connettori OMNI IN 1–4                           |
| S1-1-S116        | Canali 1–16 di Slot 1                            |
| S2-1–S216        | Canali 1–16 di Slot 2                            |
| FX1-1-FX1-8      | Output 1-8 del processore di effetti interno 1   |
| FX2-1-FX2-2      | Output 1 & 2 del processore di effetti interno 2 |
| FX3-1-FX3-2      | Output 1 & 2 del processore di effetti interno 3 |
| FX4-1-FX4-2      | Output 1 & 2 del processore di effetti interno 4 |
| 2D1L & 2D1R      | 2TR DIGITAL IN 1 (L/R)                           |
| 2D2L & 2D2R      | 2TR DIGITAL IN 2 (L/R)                           |
| BUS1–8           | Outputs di Bus 1–8                               |
| AUX1–8           | Outputs di Aux 1–8                               |

2 Spostate il cursore su un parametro di *input patch* che desiderate cambiare, quindi agite sulla rotella Parameter o premete i pulsanti [INC]/[DEC] per modificare il patching.

Nell'angolo superiore destro dello schermo (①) è indicato il nome per esteso del canale selezionato in quel momento. Sotto al nome del canale c'è il nome per esteso del canale di input/slot selezionato (②). (Vedere pagina 249 per le informazioni sulla modifica dei nomi di canale.)

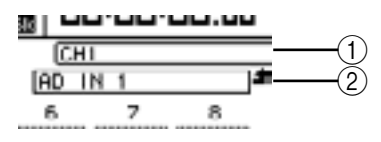

#### 3 Premete [ENTER] per confermare il cambiamento.

#### Tip:

- Potete assegnare un segnale di input a più canali di Input.
- Potete memorizzare le impostazioni di Input Patch alla libreria omonima. Per ulteriori informazioni, vedere il Capitolo 15 a pagina 165.
- Il numero di outputs del processore di effetti interno 1 varia secondo il programma di effetti selezionato. (Vedere a pagina 147 ulteriori informazioni sui programmi di effetti.)

## Impiego degli Encoders per il Patching degli Input

Per default, potete anche usare gli Encoders sul pannello superiore per cambiare il patching degli input.

1 Premete il pulsante [ASSIGN] di ENCODER MODE. Si accende l'indicatore del pulsante.

Per default, potete usare gli Encoders per cambiare il patching degli input, mentre è acceso l'indicatore del pulsante [ASSIGN].

*Tip:* Sulla pagina Encoder, potete specificare la funzione Encoder che è operativa mentre è acceso l'indicatore del pulsante [ASSIGN] (vedere pagina 35).

2 Ruotate l'Encoder del canale di input per il quale volete cambiare il patching. (In alternativa, premete l'interruttore/pulsante del corrispondente Encoder.)

Appare la pagina In Patch | In Patch ed il cursore si sposta sul box del parametro del canale di input corrispondente.

- 3 Ruotate l'Encoder per selezionare il numero del canale di input/slot desiderato che intendete assegnare (patch).
- 4 Premete l'interruttore/pulsante dell'Encoder per confermare l'impostazione (o premete il pulsante [ENTER]).

## Patching di Output

I segnali di Stereo Out, Bus Out 1–8, Aux Out 1–8 del DM1000 possono essere assegnati a qualsiasi output e ai canali slot.

#### Esempio di patch

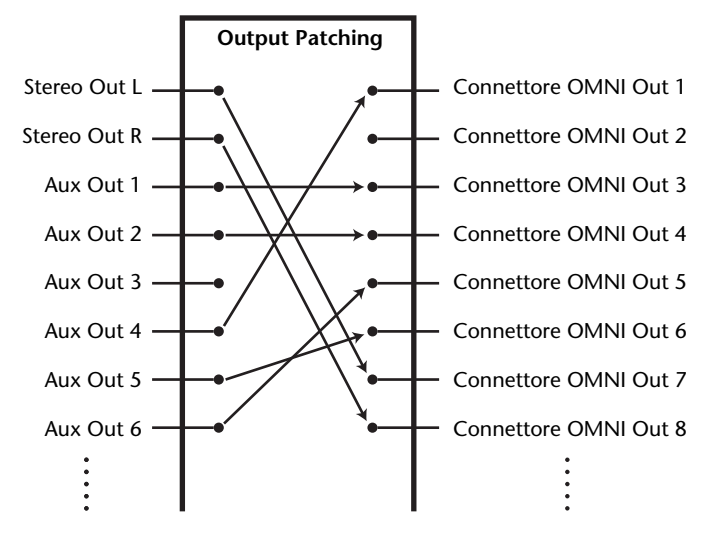

Per default, i seguenti percorsi di segnale sono assegnati agli output e ai canali di output slot.

| Connettori di Output e canali slot | Flusso del segnale         |
|------------------------------------|----------------------------|
| Connettori OMNI OUT 1-8            | Aux Outs 1–8               |
| Connettori OMNI OUT 9–10           | Stereo Out L & R           |
| Connettori OMNI OUT 11–12          | Control Room Monitor L & R |
| Canali 1–8 di Slot 1               | Bus Outs 1–8               |
| Canali 9–16 di Slot 1              | Bus Outs 1–8               |
| Canali 1–8 di Slot 2               | Bus Outs 1–8               |
| Canali 9–16 di Slot 2              | Bus Outs 1–8               |
| 2TR OUT DIGITAL 1 (L)              | Stereo Out L               |
| 2TR OUT DIGITAL 1 (R)              | Stereo Out R               |
| 2TR OUT DIGITAL 2 (L)              | Stereo Out L               |
| 2TR OUT DIGITAL 2 (R)              | Stereo Out R               |

#### Tip:

• Potete assegnare un segnale a più canali di output e slot.

• Potete memorizzare le impostazioni di Output Patch alla libreria omonima. Per ulteriori informazioni, vedere il Capitolo 15 a pagina 165.

Potete cambiare questi *patches*, se volete. La procedura per l'assegnazione dei segnali ai vari output dipende dai connettori di output e dagli slot.
## Patching di Omni Outs

Potete indirizzare i segnali interni del DM1000 alle OMNI OUT 1-8.

1 Premete ripetutamente il pulsante [OUTPUT PATCH] di DISPLAY ACCESS fino a quando appare la pagina Out Patch | Omni Out.

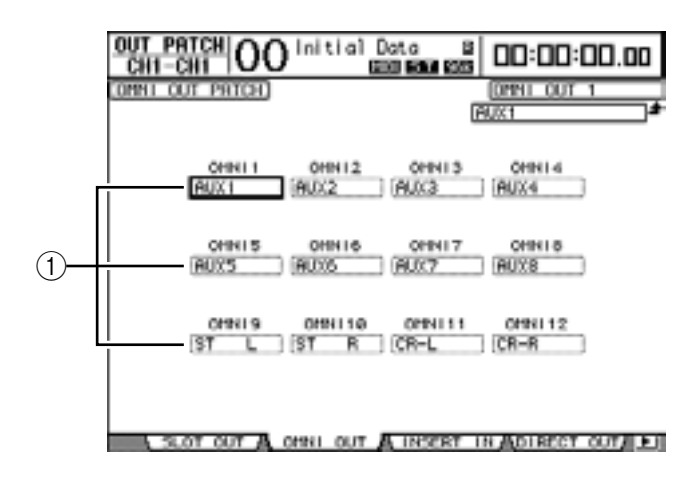

I box dei parametri OMNI 1–12 ((1)) indicano i segnali correntemente assegnati. Gli indicatori dei parametri sono spiegati qui sotto:

| Valore del parametro                             | Descrizione                         |
|--------------------------------------------------|-------------------------------------|
| -                                                | Nessuna assegnazione                |
| BUS1–BUS8                                        | Segnale Bus Out 1–8                 |
| AUX1–AUX8                                        | Segnale Aux Out 1–8                 |
| ST L/R                                           | Segnale Stereo Out                  |
| INS CH1–INS CH48                                 | Insert Out del canale di Input 1–48 |
| INS BUS1–INS BUS8                                | Insert Out di Bus Out 1–8           |
| INS AUX1–INS AUX8                                | Insert Out di Aux Out 1–8           |
| INS ST-L/ST-R                                    | Insert Out di Stereo Out            |
| SURR XXX<br>("XXX" indica il nome di un canale.) | Outs di Surround Monitor            |
| CR-L/CR-R                                        | Segnali di Control Room Monitor     |
| CAS BUS1–BUS8                                    | Cascade Outs di Bus 1–8             |
| CAS AUX1–AUX8                                    | Cascade Outs di Aux Bus 1–8         |
| CAS ST-L/ST-R                                    | Cascade Outs di Stereo Bus          |
| CASSOLOL/CASSOLOR                                | Cascade Outs di Solo Bus            |
| SOLO-L/SOLO-R                                    | Segnale di Solo Bus                 |
| M.MX XXX<br>("XXX" indica il nome di un canale.) | Outs di Surround Monitor            |

# 2 Spostate il cursore sul parametro del patch che volete cambiare, quindi con la rotella Parameter o con i pulsanti [INC]/[DEC] modificate il *patching*.

#### 3 Premete [ENTER] per confermare il cambiamento.

*Tip:* Potete memorizzare le impostazioni dell' Output Patch nella libreria omonima. Nel capitolo 15 a pagina 165, sono riportate ulteriori informazioni.

## Patching di 2TR Digital Output

Potete indirizzare i segnali interni del DM1000 ai connettori 2TR OUT DIGITAL 1-2.

1 Premete ripetutamente il pulsante [OUTPUT PATCH] di DISPLAY ACCESS fino a quando appare la pagina Out Patch | 2TR Out.

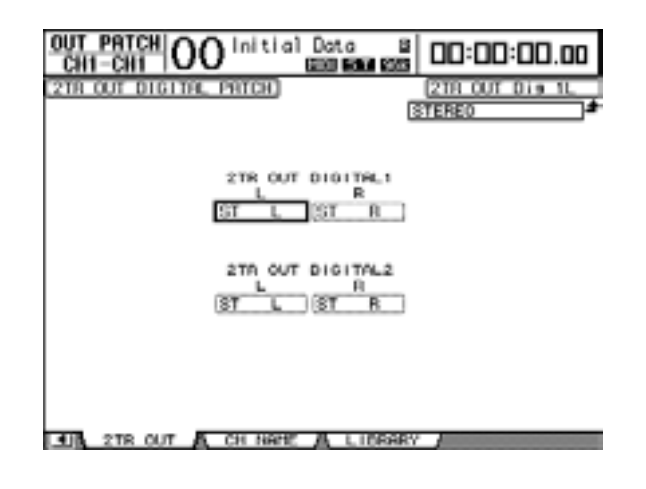

I segnali assegnati alla pagina Omni Out possono essere assegnati anche alle uscite o output digitali 2TR.

- 2 Spostate il cursore su un parametro patch che volete cambiare, quindi ruotate la rotella Parameter o premete i pulsanti [INC]/[DEC] per modificare il *patching* o assegnazione.
- 3 Premete [ENTER] per confermare il cambiamento.

#### Patching di Slot Outputs

Potete indirizzare i segnali interni del DM1000 alle card mini-YGDAI opzionali installate nello Slot 1 e 2.

1 Premete ripetutamente il pulsante [OUTPUT PATCH] di DISPLAY ACCESS fino a quando appare la pagina Out Patch | Slot Out.

I segnali assegnati alla pagina Omni Out possono essere assegnati anche alle uscite slot.

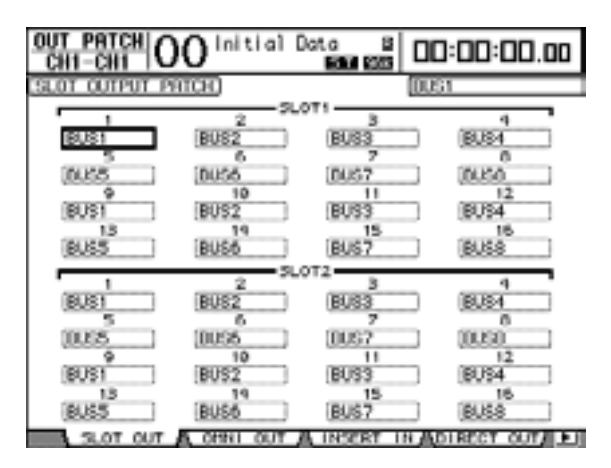

- 2 Spostate il cursore su un parametro patch che volete cambiare, quindi ruotate la rotella Parameter o premete i pulsanti [INC]/[DEC] per modificare il *patching* o assegnazione.
- 3 Premete [ENTER] per confermare il cambiamento.

## Patching di Direct Outs

I segnali dei canali di input 1–48 possono essere assegnati direttamente a qualsiasi output o slot output, nonché a Bus Out 1–8 e a Stereo Out. Questo *patching* è comodo quando volete registrare ogni segnale del canale di input ad una traccia individuale su un registratore collegato.

1 Premete ripetutamente il pulsante [OUTPUT PATCH] di DISPLAY ACCESS fino a quando appare la pagina Patch | Direct Out.

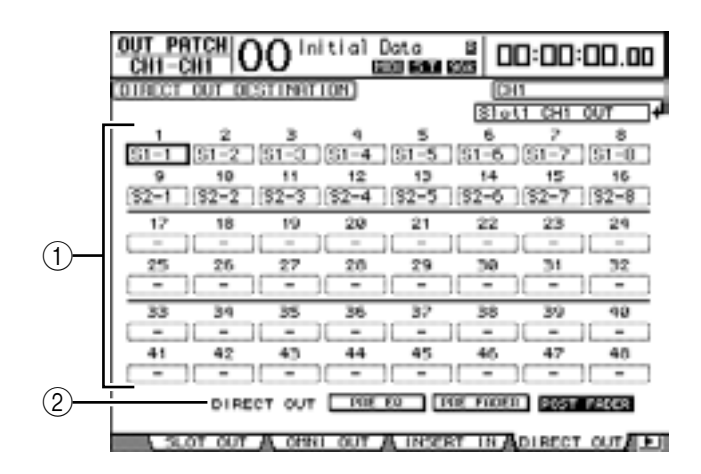

I parametri di questa pagina sono descritti qui di seguito.

1 1-48

Questi box indicano la destinazione di Direct Out (output e canali slot) per i canali di input 1–48.

2 DIRECT OUT

Determina la posizione della sorgente del segnale Direct Out, selezionabile fra queste opzioni:

- PRE EQ ......Immediatamente prima dell'EQ del canale di Input
- PRE FADER ......Immediatamente prima del fader del canale di Input
- POST FADER ......Immediatamente dopo il fader del canale di Input
- 2 Spostate il cursore su un parametro del patch (1–48) che volete cambiare, quindi agite sulla rotella Parameter o premete i pulsanti [INC]/[DEC] per selezionare la destinazione.

Se necessario, specificate la posizione della sorgente del segnale usando il parametro DIRECT OUT.

3 Premete [ENTER] per confermare il cambiamento.

**Note:** Se selezionate una destinazione già usata per un output patch, il box del parametro del patch indica "– (nessuna assegnazione)." Se assegnate la Direct Out ad una destinazione non utilizzata, il box del parametro indica l'output corrispondente.

- 4 Premete il pulsante [SEL] o spostate il fader del canale di input che è assegnato alle Direct Out secondo quanto predisposto negli step 2 e 3.
- 5 Premete il pulsante [DIRECT] di SELECTED CHANNEL ROUTING.

Ora l'assegnazione a Direct Out è operativa, ed i segnali vengono smistati alle uscite o ai canali slot assegnati.

**Tip:** Premete ripetutamente il pulsante [DISPLAY] di SELECTED CHANNEL ROUTING per visualizzare la pagina Routing. Su questa pagina, potete indirizzare simultaneamente più canali di input alle Direct Outs.

## Patching di Insert

I canali di Input e di Output (Stereo Out, Bus Out 1–8, Aux Out 1–8) del DM1000 dispongono di Insert Ins ed Outs indipendenti. Input, output, canali slot, e gli input e output dei processori di effetti interni possono essere assegnati agli Ins ed Outs dell'Insert degli Output Channel. In tal modo, potete inviare i segnali ai processori di effetti esterni per eventuale elaborazione o inserire gli effetti interni.

### Patching di singoli Insert

Potete combinare input, output, canali slot del DM1000 e inputs e outputs del processore di effetti agli Insert Ins e Outs. La stessa procedura si applica ai canali di Input e di Output.

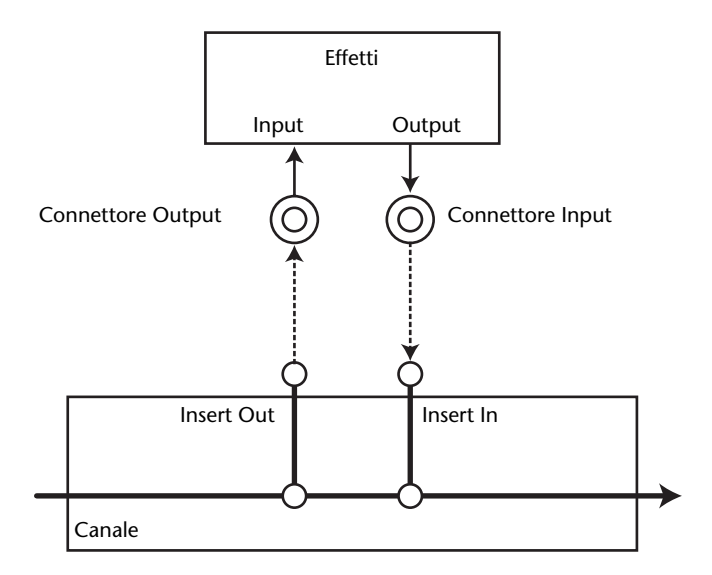

- 1 Premete il pulsante [SEL] o spostate il fader di un Input Channel o Output Channel per il patching (o assegnazione) di Insert.
- 2 Premete ripetutamente il pulsante [ $\phi$ /INSERT/DELAY] fino a quando appare la pagina  $\phi$ /INS/DLY | Insert.

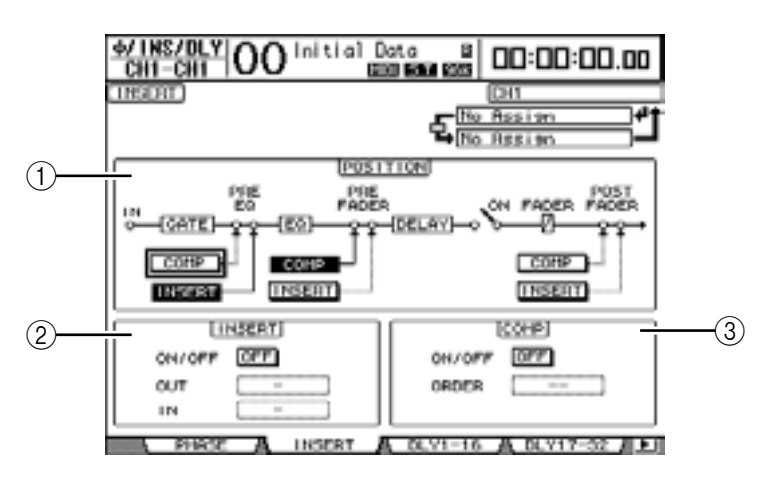

Questa pagina contiene i seguenti parametri:

#### **1** POSITION

Questo parametro determina la posizione di inserimento del *patch* Insert o del *compres*sor. La posizione è indicata dai pulsanti COMP o INSERT evidenziati.

#### 2 Sezione INSERT

- ON/OFF......Questo pulsante attiva o disattiva Insert.
- OUT ......Questo parametro vi permette di selezionare come destinazione (destination) di Insert Out fra output, canali slot o input di effetti interni.
- IN.....Questo parametro vi permette di selezionare come sorgente (source) Insert In canali di input, slot o output di effetti interni.

#### **③ Sezione COMP**

- ON/OFF......Questo pulsante attiva o disattiva il *compressor*.
- ORDER.....Questo parametro determina l'ordine del patch Insert e del compressor se sono inseriti nello stesso punto del percorso del segnale. Con l'impostazione "COMP → INS", i segnali passano prima attraverso il compressore, poi attraverso Insert. Con l'impostazione "INS → COMP", accade il contrario.
- 3 Spostate il cursore sul box del parametro OUT, quindi agite sulla rotella Parameter o premete i pulsanti [INC]/[DEC] per selezionare gli output, i canali slot o gli input degli effetti interni desiderati, da assegnare ad Insert Out. Gli indicatori dei parametri sono spiegati qui sotto:

| Valori dei parametri | Descrizione                                      |
|----------------------|--------------------------------------------------|
| -                    | Nessuna assegnazione                             |
| S1-1–S116            | Canali 1–16 di Slot 1                            |
| S2-1-S216            | Canali 1–16 di Slot 2                            |
| OMN1-OM12            | Connettori OMNI OUT 1–12                         |
| 2D1L & 2D1R          | 2TR OUT DIGITAL1 (L/R)                           |
| 2D2L & 2D2R          | 2TR OUT DIGITAL2 (L/R)                           |
| FX1-1-FX1-8          | Inputs 1–8 del processore di effetti interni 1   |
| FX2-1 & FX2-2        | Inputs 1 & 2 del processore di effetti interni 2 |
| FX3-1 & FX3-2        | Inputs 1 & 2 del processore di effetti interni 3 |
| FX4-1 & FX4-2        | Inputs 1 & 2 del processore di effetti interni 4 |

#### 4 Premete [ENTER] per confermare il cambiamento.

Se spostate il cursore sul box di un altro parametro o se visualizzate un'altra pagina prima di premere il pulsante [ENTER], tutte le impostazioni di questa pagina verranno cancellate.

5 Spostate il cursore sul box del parametro IN desiderato, quindi agite sulla rotella Parameter o premete i pulsanti [INC]/[DEC] per selezionare gli input o i canali slot da assegnare ad Insert In.

Fate riferimento alla spiegazione relativa ad Input Patch per ulteriori informazioni sui valori del parametro. (Vedere pagina 106).

#### 6 Premete [ENTER] per confermare il cambiamento.

**Tip:** Portate il cursore su un box vuoto del parametro OUT o IN e premete il pulsante [ENTER]. Appare la finsetra Patch Select. Ruotate la rotella Parameter o premete i pulsanti cursore per selezionare un item da assegnare, quindi premete [ENTER]. Spostate il cursore sul pulsante YES, e premete [ENTER]. Ora l'item selezionato è assegnato.

7 Per abilitare il patch Insert specificato, spostate il cursore sul pulsante ON/OFF nella sezione INSERT, e premete [ENTER] per inserirlo o disinserirlo.

#### Visualizzazione e cambio del Patch Insert In

Potete visualizzare e modificare gli item *patched*, cioè assegnati, agli Insert Ins di tutti i canali di input (o di tutti i canali di output). Ciò è utile quando volete scoprire se più canali hanno lo stesso patch.

1 Per visualizzare gli Insert Ins dei canali di input, premete ripetutamente il pulsante [INPUT PATCH] fino a quando appare la pagina In Patch | Insert In.

H PATCH OO Initial Data 00:00:00.00 INSERT IN PRICH Assim Πk 6 -10 11 12 13 14 15 --23 18 19 20 21 22 25 26 27 28 29 31 30 34 35 36 37 38 30 40 45 47 43 IN PATCH A INSERT IN EFFECT ACASCADE IN .

Questa pagina mostra i *patches* Insert In dei canali di input 1–48.

- 2 Spostate il cursore sul box del parametro di un patch di canale che intendete cambiare, quindi agite sulla rotella Parameter o premete i pulsanti [INC]/[DEC] per modificare il *patching*.
- 3 Premete [ENTER] per confermare il cambiamento.
- 4 Per visualizzare gli Insert Ins dei canali di output, premete ripetutamente il pulsante [OUTPUT PATCH] fino a quando appare la pagina Out Patch | Insert In.

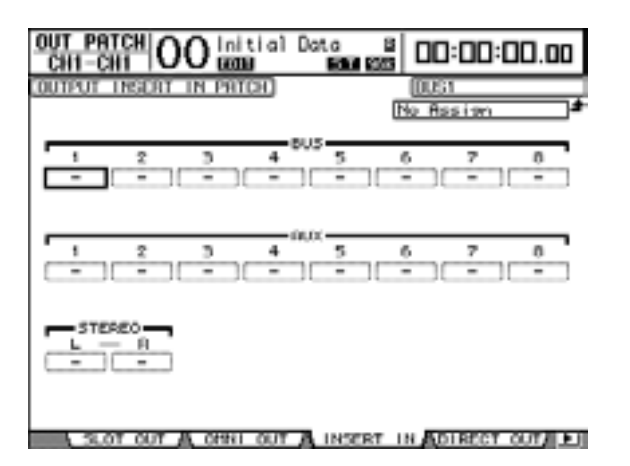

- 5 Spostate il cursore sul box del parametro di un patch di canale che intendete cambiare, quindi agite sulla rotella Parameter o premete i pulsanti [INC]/[DEC] per modificare il *patching*.
- 6 Premete [ENTER] per confermare il cambiamento.

# 10 Monitoraggio Control Room

Questo capitolo spiega come mettere a punto un sistema di monitoraggio ed usare la funzione Solo e Talkback sul DM1000.

## **Control Room Monitor**

Il DM1000 dispone di un percorso del segnale stereo Control Room da inviare ai monitor principali della *control room*. Per default, la sorgente del segnale Control Room è assegnata ai connettori OMNI OUT 11 & 12, che possono trasmettere il segnale Control Room al monitor della control room.

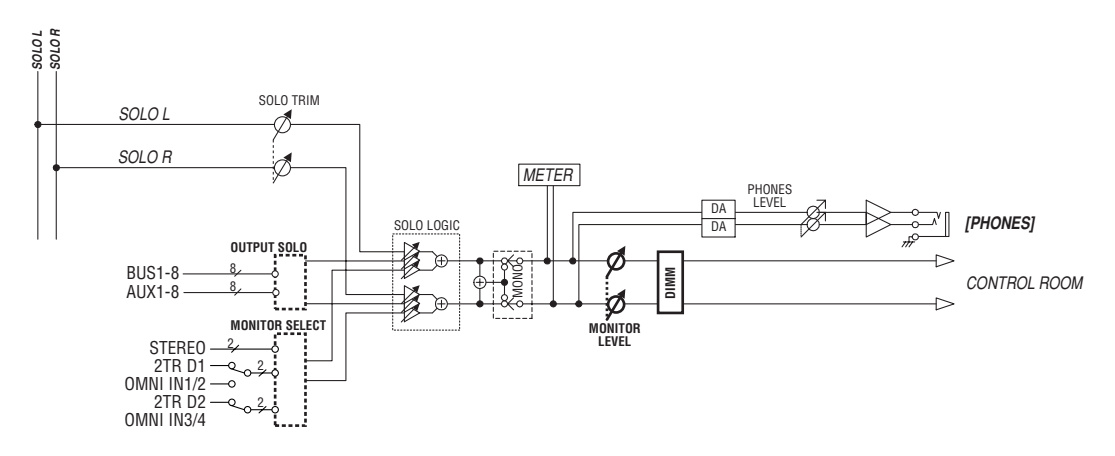

#### MONITOR SELECT

Come segnale di Control Room Monitor, potete selezionarne uno dall'output Stereo Out, dall'input 2TR IN DIGITAL 1 e 2TR IN DIGITAL 2.

Se cambiate l'impostazione del parametro sulla pagina Monitor | Solo/C-R (vedere pagina 116), potete monitorare il segnale OMNI IN, anziché 2TR IN DIGITAL, quando premete il pulsante [2TR D1] o [2TR D2].

#### • SOLO bus

È un bus speciale che indirizza i canali di input isolati (*soloed*) all'output Control Room Monitor, bypassando Bus 1–8 e Stereo Bus.

#### • OUTPUT SOLO

Questa sezione convoglia i canali di output isolati(soloed) (Aux Out 1–8, Bus Out 1–8) all'output Control Room Monitor.

*Note:* I canali di Input e Output non possono essere monitorati simultaneamente come "solo". La funzione solo è operativa per i canali isolati più recentemente.

#### MONITOR LEVEL

Usate il controllo MONITOR [MONITOR LEVEL] sul pannello superiore per regolare il livello di Control Room Monitor.

#### • DIMM (Dimmer)

Il pulsante [DIMMER] abbassa il segnale di Control Room Monitor del valore specificato.

Note: La funzione Dimmer si autoattiva se è inserito Talkback o Oscillator.

PHONES

Il segnale Control Room Monitor viene inviato anche alla presa jack PHONES. Potete impostarne il livello indipendentemente.

## Setup di Control Room Monitor e Solo

Per la messa a punto del monitoraggio control room e di solo, premete ripetutamente il pulsante MONITOR [DISPLAY] fino a quando appare la pagina Monitor | Solo/C-R.

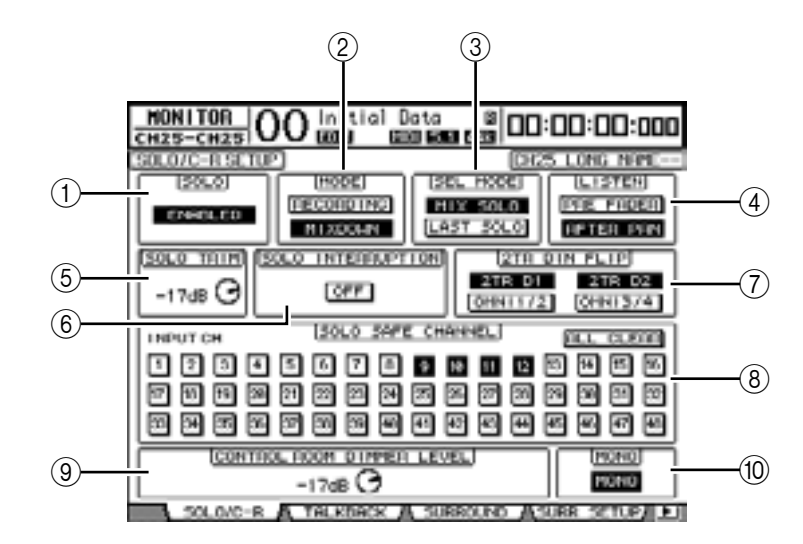

Questa pagina contiene i parametri seguenti:

#### 

Questo parametro attiva o disattiva la funzione Solo. Per default, è impostato su Enabled.

#### (2) MODE

Questo parametro determina come lavora la funzione Solo. Vi sono due opzioni. L'impostazione interessa solo i canali di input.

- RECORDING...... Nel modo Recording Solo, i segnali dei canali di input isolati vengono inviati al bus Solo e trasmessi via output Control Room. Altri bus (Stereo bus e Bus 1–8) non vengono influenzati da questo modo.

#### Tip:

- Il modo Recording Solo è comodo se desiderate monitorare alcuni canali di input mentre registrate, perché i segnali di Stereo bus e dei Bus 1–8 non vengono influenzati.
- Il modo Mixdown Solo è utile se desiderate escludere (mute) i canali di input non isolati ed inviare al bus Stereo durante il mixdown soltanto i segnali di quelli isolati.

#### **3 SEL MODE**

Questo parametro determina come i canali di input saranno isolati quando premete il pulsante [SOLO] di ciascun canale. Vi sono due opzioni:

- MIX SOLO ...... Nel modo Mix Solo è possibile isolare simultaneamente più canali.
- LAST SOLO ...... Nel modo Last Solo, può essere isolato solo un canale per volta premendo il pulsante [SOLO]. La funzione Solo abilitata precedentemente per i canali viene cancellata automaticamente.

#### **(4)** LISTEN

Questo parametro determina la sorgente del segnale Solo del canale di input: Pre Fader o Post Pan. Questo parametro è effettivo solo nel modo Recording Solo.

#### **5 SOLO TRIM**

Questo parametro vi permette di *ritagliare* (trim) il livello del segnale Solo nel range da –96 dB a +12 dB.

#### **(6) SOLO INTERRUPTION**

Se questo parametro è su Off, i segnali del canale isolato non vengono trasferiti agli output Control Room Monitor. Per monitorare separatamente i segnali Control Room Monitor e quelli del canale isolato, cambiate il patching (assegnazione) di output in modo che i segnali del canale isolato siano emessi indipendentemente dagli output Control Room Monitor, quindi mettete su Off il parametro Solo Interruption.

#### 7 2TR DIN FLIP

Questo parametro consente di specificare la sorgente del segnale che verrà monitorata quando premete il pulsante MONITOR [2TR D1] o [2TR D2].

- 2TR D1 & OMNI 1/2 ... Questi pulsanti selezionano rispettivamente gli input 2TR IN DIGITAL 1 e OMNI IN 1/2 come segnale sorgente che sarà monitorato quando premete il pulsante [2TR D1].
- 2TR D2 & OMNI 3/4 ... Questi pulsanti selezionano rispettivamente gli input 2TR IN DIGITAL 2 e OMNI IN 3/4 come segnale sorgente che sarà monitorato quando premete il pulsante [2TR D2].

#### **8 SOLO SAFE CHANNEL**

Per il modo Mixdown Solo, i canali di input possono essere configurati individualmente in modo da non essere esclusi (muted) quando gli altri canali di input sono isolati (soloed) (Funzione Solo Safe). I segnali provenienti dai canali di input con il pulsante SOLO SAFE CHANNEL attivato vengono sempre inviati al bus Stereo, qualunque sia la condizione della funzione Solo del canale. Potete cancellare tutte le impostazioni Solo Safe attivando il pulsante ALL CLEAR.

*Tip:* Ad esempio, se impostate il segnale di ritorno del processore di effetti interno su Solo Safe, potete monitorare i segnali isolati "elaborati (o wet)".

#### **(9) CONTROL ROOM DIMMER LEVEL**

Questo parametro determina il grado di attenuazione applicata al segnale Control Room Monitor dalla funzione Dimmer quando premete il pulsante MONITOR [DIM-MER]. L'entità dell'attenuazione varia da 0 dB a –96 dB.

#### (10) **MONO**

Questo pulsante commuta il segnale Control Room Monitor in mono.

## Impiego di Control Room Monitor

1 Collegate un sistema di monitoraggio alle uscite o output (per default, OMNI OUT 11&12) alle quali è assegnato il segnale Control Room Monitor.

Per monitorare il segnale via cuffie, collegate le cuffie alla presa jack PHONES.

2 Premete il pulsante [STEREO], [2TR D1], o [2TR D2] di MONITOR per selezionare la sorgente del segnale di monitoraggio.

Ogni pulsante seleziona le seguenti sorgenti di segnale di monitoraggio:

- Pulsante [STEREO] .... Seleziona il segnale Stereo Out.
- Pulsante [2TR D1] ...... Seleziona il segnale 2TR IN DIGITAL1.
- Pulsante [2TR D2] ...... Seleziona il segnale 2TR IN DIGITAL2.

**Note:** In questo caso, i pulsanti [2TR D1] e [2TR D2] sono effettivi solo quando dispositivi esterni sono collegati alle 2TR Digital Outputs e sono accesi.

*Tip:* Se cambiate l'impostazione del parametro 2TR DIN FLIP sulla pagina MONITOR |SOLO/C-R (vedere pagina 116), potete monitorare il segnale di input 2TR Digital, anziché OMNI IN, premendo il pulsante [2TR D1] o [2TR D2].

3 Regolate il livello di monitoraggio usando il controllo [MONITOR LEVEL] di MONITOR mentre suonate le sorgenti sonore.

Per regolare il livello del segnale di monitoraggio via cuffie, agite sul controllo [PHONES LEVEL].

## Impiego della funzione Solo

Potete isolare e monitorare i canali di input, Aux Out 1–8 e Bus Out 1–8 usando i pulsanti [SOLO] sul pannello superiore.

- 1 Premete ripetutamente il pulsante [DISPLAY] fino a quando appare la pagina Monitor | Solo/C-R.
- 2 Impostate su On il parametro SOLO e su Off il parametro SOLO INTERRUP-TION.

Se necessario, impostate altri parametri sulla pagina.

3 Per isolare e monitorare i canali di input, premete il pulsante LAYER corrispondente per selezionare quello che contiene i canali desiderati, quindi premete i pulsanti [SOLO] del canale.

L'indicatore del pulsante del canale [SOLO] e quello di MONITOR [SOLO] si accendono. Alle uscite Control Room Monitor vengono inviati soltanto i segnali dei canali di input isolati.

*Tip:* Se il parametro di SEL MODE è impostato su Mix Solo sulla pagina Monitor | Solo/C-R, potete isolare simultaneamente più canali.

4 Per isolare e monitorare i canali di output, premete il pulsante [MASTER] di LAYER, quindi i pulsanti [SOLO] del canale.

I canali di Input e Output (Aux Out 1–8, Bus Out 1–8) non possono essere monitorati contemporaneamente in condizione di isolamento. Per esempio, se isolate un canale di input, quindi un canale di output, il primo canale isolato (*solo*) viene cancellato temporaneamente.

Se isolate prima un canale di output, poi un canale di input, cancellando la condizione *solo* del canale di input si attiva la stessa condizione per il canale di output.

5 Potete eliminare la condizione *solo* a tutti i canali isolati premendo tutti i pulsanti dei canali [SOLO] accesi.

Gli indicatori del pulsante si spengono. Potete eliminare l'isolamento di tutti i canali "solo" premendo il pulsante MONITOR [CLEAR].

## Impiego della funzione Talkback

Il DM1000 dispone di un microfono incorporato di *talkback* sulla superficie di controllo. La funzione Talkback distribuisce il segnale microfonico Talkback alle uscite specificate o ai canali slot. Questa funzione è utile quando desiderate comunicare con i musicisti nello studio o se volete registrare i commenti.

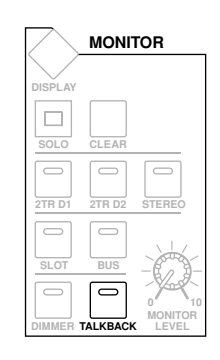

1 Premete ripetutamente il pulsante [DISPLAY] di MONITOR per localizzare la pagina Monitor | Talkback.

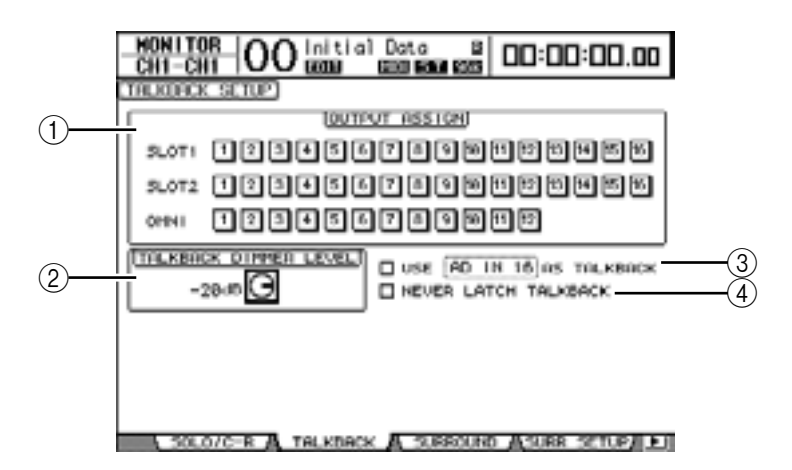

Questa pagina contiene i seguenti parametri:

#### **1** Sezione OUTPUT ASSIGN

Questi pulsanti vengono usati per assegnare il segnale mic di Talkback alle uscite desiderate. (Potete selezionare più destinazioni.)

#### 2 TALKBACK DIMMER LEVEL

Quando è attivata la funzione Talkback, questo parametro determina l'entità di attenuazione applicata ai segnali Control Room Monitor. Il grado di attenuazione va da 0 dB a –96 dB.

#### ③ Casella USE ..... AS TALKBACK

Se è spuntata, vi permette di selezionare il segnale di un canale di input AD o slot specificato nel box del parametro come sorgente del segnale Talkback.

#### (4) Casella NEVER LATCH TALKBACK

Se è spuntata, la funzione Talkback è abilitata solo mentre tenete premuto il pulsante [TALKBACK]. Quando rilasciate il pulsante, la funzione Talkback si disabilita.Se la casella non è spuntata, la funzione Talkback resta operativa dopo che avete premuto e rilasciato il pulsante [TALKBACK].

- 2 Spostate il cursore sul pulsante del numero di un canale di output al quale volete assegnare il segnale Talkback nella sezione OUTPUT ASSIGN, quindi premete il pulsante [ENTER] per evidenziare il numero del canale.
- 3 Se volete usare il pulsante [DIMMER] durante la comunicazione Talkback, spostate il cursore sul controllo TALKBACK DIMMER LEVEL e ruotate il controllo a rotella Parameter o premete i pulsanti [INC]/[DEC] per impostare il grado di attenuazione.

#### 4 Premete il pulsante [TALKBACK].

La funzione Talkback è abilitata.

Per default, premendo una sola volta e rilasciando il pulsante [TALKBACK] si abilita la funzione omonima. Ripremete lo stesso pulsante per disabilitarla. Se premete e tenete premuto il pulsante [TALKBACK] per più di 300 ms, la funzione Talkback resta abilitata fino a quando tenete premuto il pulsante, per disabilitarsi immediatamente al suo rilascio.

Tuttavia, se avete spuntato la casella NEVER LATCH TALKBACK sulla pagina Monitor | Talkback, la funzione Talkback resta operativa solo quando premete il pulsante e lo tenete premuto.

# **11 Funzioni Surround**

Questo capitolo descrive il pan surround, che determina come i segnali dei canali di input vengono posizionati nell'immagine stereo del suono. Descrive anche le capacità di monitoraggio surround del DM1000, che vi permettono di monitorare in un ambientazione surround i mix surround del DM1000 o delle sorgenti surround immesse via slots.

## Impiego di Surround Pan

## **Surround Pan**

La funzione Surround Pan colloca un'immagine del suono entro un campo bidimensionale, usando un sistema di playback multicanale, e distribuisce il suono nell'immagine stereo di fronte, dietro, a sinistra e a destra in relazione alla posizione di ascolto. Per applicare il pan usate la rotella Parameter, i pulsanti [INC]/[DEC] o il Joystick.

Potete anche memorizzare in una scena le impostazioni di surround pan, o registrare in *Automixes* gli spostamenti dell'immagine del suono. Oltre al normale modo Stereo, il DM1000 dispone dei seguenti tre modi Surround:

• 3-1

Questo modo usa quattro canali che comprendono: *front left, front right, front center* e *rear*.

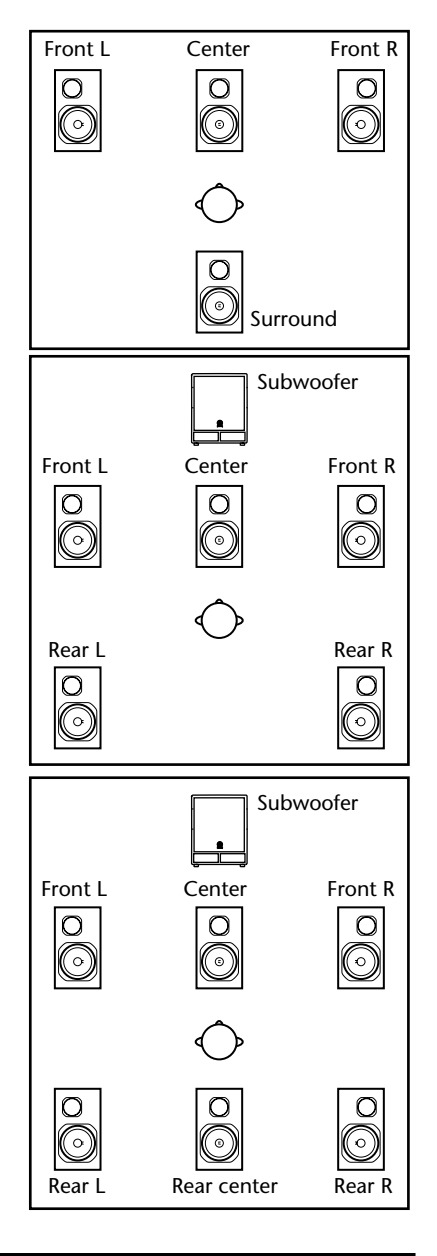

#### • 5.1

Questo modo usa sei canali che comprendono: front left, front right, rear left, rear right, front center e subwoofer.

• 6.1

Questo modo usa sette canali che includono i sei canali del modo 5.1 oltre a *rear center*.

Quando selezionate uno di questi modi Surround, ogni canale surround viene trasmesso ai Bus specificati sulla pagina Setup | Surr Bus (vedere pagina 125).

| Modo<br>Surround | BUS1       | BUS2        | BUS3      | BUS4       | BUS5   | BUS6        | BUS7      |
|------------------|------------|-------------|-----------|------------|--------|-------------|-----------|
| 3-1              | L          | R           | С         | S          |        |             |           |
| J-1              | Front left | Front right | Center    | Surround   | _      | _           | _         |
| 51               | L          | R           | Ls        | Rs         | С      | LFE         |           |
| 5.1              | Front left | Front right | Rear left | Rear right | Center | Subwoofer   |           |
| 61               | L          | R           | Ls        | Rs         | С      | Bs          | LFE       |
| 0.1              | Front left | Front right | Rear left | Rear right | Center | Rear center | Subwoofer |

Il prospetto seguente mostra l'assegnazione *Surround Channel to Bus Out* di default della fabbrica per ognuno dei modi Surround.

Potete registrare ogni canale surround su una traccia separata per registrare il *surround panning*. Il diagramma seguente è un esempio in cui ogni segnale di canale nel modo 5.1 Surround viene registrato nelle traccce di un MTR digitale.

#### DM1000

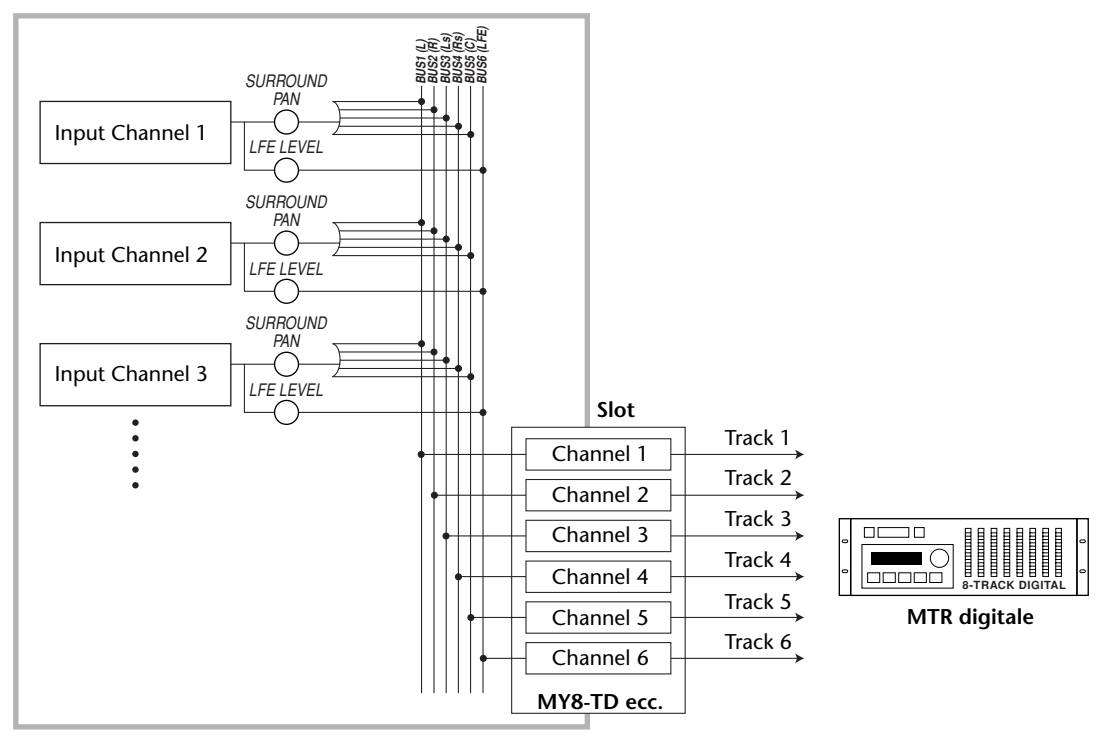

*Tip:* Potete impostare surround pan indipendentemente dai normali panpots o all'unisono con essi.

## Configurazione e selezione dei modi Surround Pan

Per configurare un ambiente surround, selezionate sul DM1000 il modo Surround 3-1, 5.1, o 6.1 e collegate al DM1000 un sistema di monitoraggio multicanale.

1 Premete ripetutamente il pulsante [PAN/SURROUND] di DISPLAY ACCESS fino a quando appare la pagina Pan/Surr | Surr Mode.

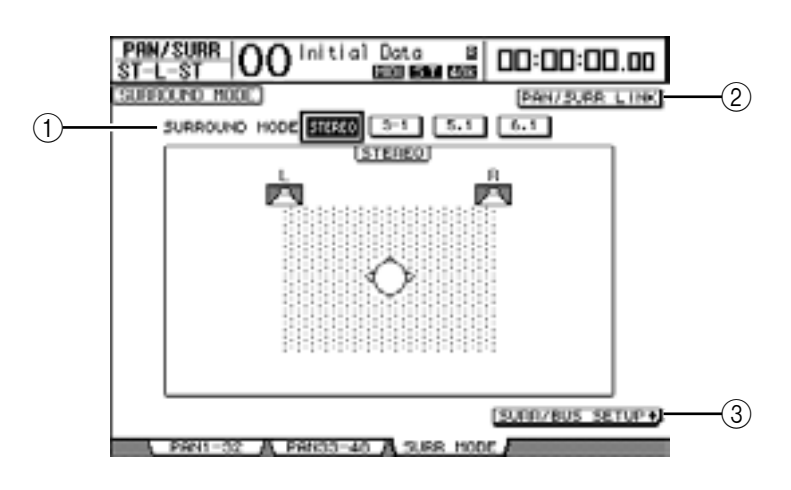

#### (1) SURROUND MODE

Questo parametro vi permette di selezionare un modo Surround usando i seguenti pulsanti. Il pulsante attivo (evidenziato) indica il modo Surround attualmente selezionato.

- STEREO.....Il DM1000 usa il modo stereo normale (default).
- 3-1.....Seleziona il modo Surround 3-1.
- 5.1 ......Seleziona il modo Surround 5.1.
- 6.1 ...... Seleziona il modo Surround 6.1.

#### 2 PAN/SURR LINK

Se questo pulsante è inserito, i panpots del canale di input e il surround panning stereo sono collegati.

#### (3 SURR/BUS SETUP +)

Premete questo pulsante per visualizzare la pagina Surr Bus, che vi permette di cambiare l'assegnazione *Surround Channel to Bus Out*.

#### 2 Spostate il cursore sul pulsante del modo Surround che intendete usare.

Quando spostate il cursore su uno di questi pulsanti, appare l'icona dell'altoparlante, per indicare una tipica posizione di ascolto e la configurazione Surround Channel to Bus Out.

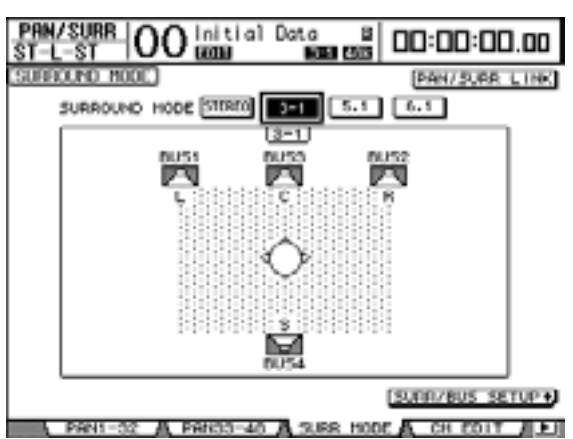

3-1 Surround

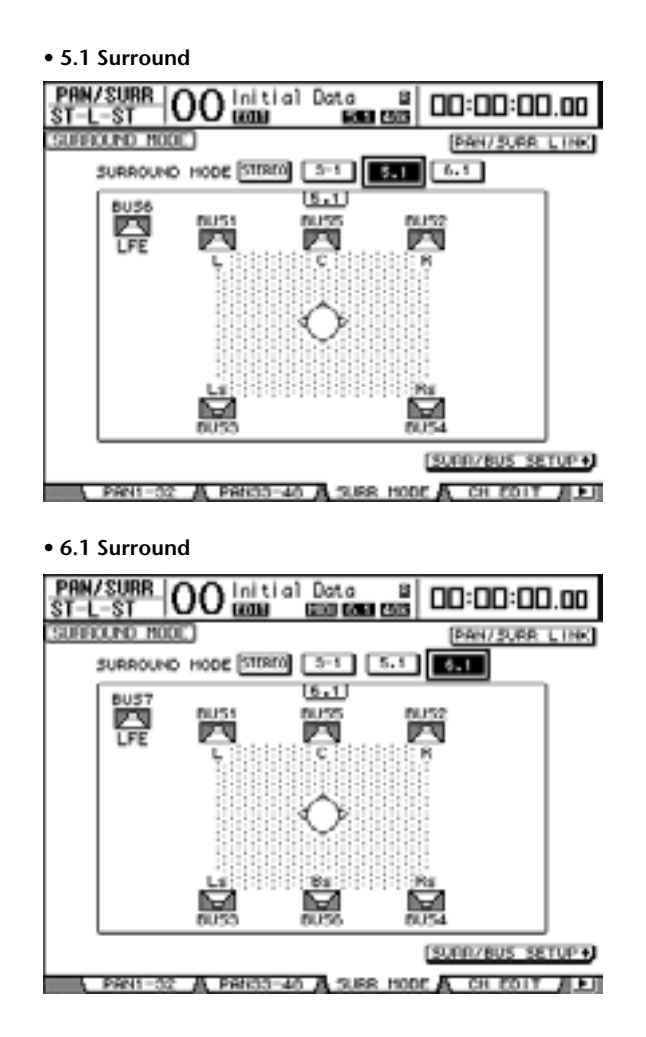

#### 3 Premete il pulsante [ENTER].

Appare la finestra di conferma per cambiare il modo Surround.

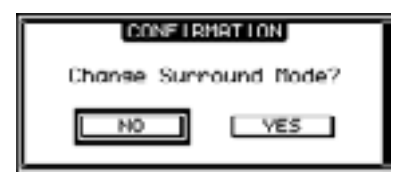

- **4 Portate il cursore sul pulsante YES, quindi premete [ENTER].** Il DM1000 immette il modo Surround selezionato.
- 5 Per collegare l'impostazione del canale di input con il panning surround stereo, spostate il cursore sul pulsante PAN/SURR LINK, poi premete [ENTER]. Quando è inserito il pulsante PAN/SURR LINK, regolando le impostazioni pan del canale di input cambia, di conseguenza, anche il panning surround stereo, e viceversa.

6 Per cambiare l'assegnazione Surround Channel rispetto a Bus Out, spostate il cursore sul pulsante SURR/BUS SETUP, quindi premete [ENTER].

Appare la pagina Setup | Surr Bus.

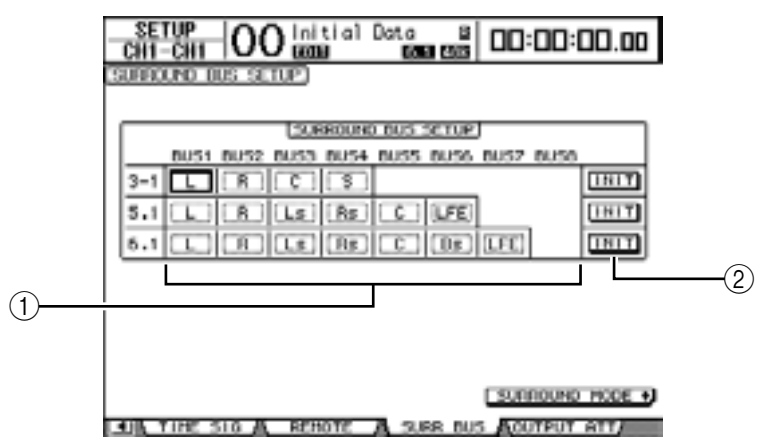

#### 1 BUS1–BUS8

Questi parametri selezionano i canali da assegnare alle uscite Bus Out nei modi Surround 3-1, 5.1 e 6.1.

#### 2 INIT

Questi pulsanti riportano le assegnazioni del canale alle impostazioni di default.

#### 7 Per cambiare l'assegnazione, spostate il cursore sul parametro del Bus desiderato, ruotate la rotella Parameter per selezionare un canale, quindi premete [ENTER].

Vengono scambiati i canali fra il Bus selezionato e quello al quale il canale era stato assegnato precedentemente.

#### Tip:

- Premere ripetutamente il pulsante [SETUP] di DISPLAY ACCESS è un altro modo per visualizzare la pagina Surr Bus.
- Le Bus Outs disponibili dipendono dal modo Surround: nel modo 3-1 Surround vi sono le Bus Outs 1–4, nel 5.1 Surround, le Bus Outs 1–6, e nel 6.1 Surround le Bus Outs 1–7.
- 8 Premete ripetutamente il pulsante [OUT PATCH] di DISPLAY ACCESS fino a quando appare la pagina Out Patch | Slot Out, quindi accertatevi che ogni Bus Out sia indirizzata al canale desiderato sulla card I/O digitale.

Per monitorare i segnali indirizzati alla card digital I/O nell'ambiente surround, usate il monitoraggio surround (vedere pagina 131).

| OUT PATCH     | )Olnitia  | Data B       | 00:00:00.00     |
|---------------|-----------|--------------|-----------------|
| SLOT OUTPUT P | atten:    |              | 0061            |
| · · ·         | 2         | SLOTI 3      | 4               |
| BUST          | BUS2      | BUSS         | 18084           |
| 0.65          | 0055      | 0057         | 12              |
| BUST          | BUS2      | BUSS         | 8054            |
| BUSS          | BUS6      | BUS7         | BUSS            |
|               | 2         | SLOT2        | 4               |
| BUSI          | BUS2      | BUS3         | 8084            |
| 0005          | 0055      | 0057         | 10050           |
| BUST          | BUS2      | BUSS         | 8054            |
| BUSS          | BUS6      | BUS7         | BUSS            |
| SLOT OUT      | A CHNI OU | T A INSERT I | N ADIRECT OUT 1 |

#### Panning Surround dal display

Potete impostare i parametri surround pan per ogni canale input.

- 1 Accertatevi che il DM1000 si trovi in uno dei modi Surround, quindi premete il pulsante [SEL] del canale per il quale volete impostare surround pan.
- 2 Premete ripetutamente il pulsante [PAN/SURROUND] di DISPLAY ACCESS fino a quando appare la pagina Pan/Surr | Ch Edit.

La pagina Ch Edit mostra il canale di input selezionato e la sua impostazione di surround pan e del partner disponibile (se è in coppia).

La pagina seguente mostra un esempio del modo 6.1 Surround.

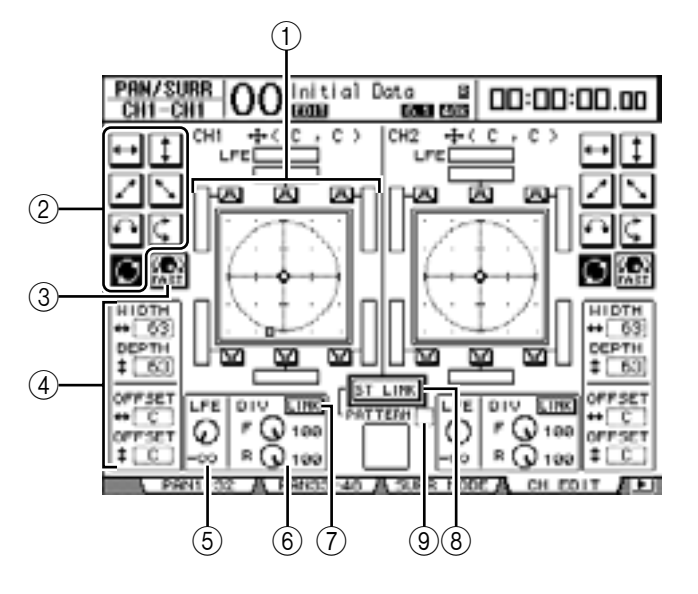

Su questa pagina sono disponibili i parametri seguenti:

#### **(1)** Grafico Surround pan

Questo grafico indica le posizioni pan in un campo bidimensionale, con la posizione di ascolto al centro. Un piccolo rombo (�) indica la posizione corrente di surround pan ed un quadratino (□) indica la posizione attuale del Joystick.Potete spostare la posizione corrente di surround pan ( 🔄 ) direttamente su una delle icone a forma di altoparlante selezionando l'icona stessa, quindi premendo [ENTER].

#### (2) Tipi di traiettoria

Questi pulsanti rappresentano sette tipi di traiettoria che determinano come si sposta il surround pan quando agite sulla rotella Parameter o sui pulsanti [INC]/[DEC]

**③FAST** 

Inserendo questo pulsante si aumenta la velocità di posizionamento delle immagini del suono mediante la rotella Parameter.

#### (4) Parametri dei tipi di traiettoria

Questi parametri effettuano una regolazione fine del tipo di traiettoria del surround pan.

- WIDTH ↔ ......Imposta la larghezza *left-to-right* per la selezione effettuata.
- **DEPTH** <sup>‡</sup> ...... Imposta la larghezza *front-to-rear* per la selezione effettuata.
- **OFFSET** ++ ...... Sposta la direzione *left-to-right* per la selezione effettuata.
- OFFSET ‡ ...... Sposta la direzione *front-to-rear* per la selezione effettuata.

#### (5) LFE

Questo parametro imposta il livello del segnale del canale LFE (Low Frequency Effects) indirizzato al subwoofer, ed appare solo nei modi Surround 5.1 e 6.1.

#### 6 DIV

Questo parametro determina come il segnale Center viene inviato ai canali Left, Right, e Center. Viene espresso come un valore percentuale che va da 0 a 100%. Quando impostate il parametro su 100, il segnale Center viene inviato solo al canale Center. Se impostate il parametro su 0, il segnale Center viene inviato solo ai canali Left e Right. Se lo impostate a 50, il segnale Center viene equidistribuito sui canali Left, Right e Center. Questo parametro appare solo nei modi 3-1 e 5.1 Surround.

#### 6 F & R

Nel modo Surround 6.1, appaiono i controlli di parametro F ed R anziché DIV. Il controllo del parametro F determina come il segnale Front Center viene inviato ai canali Left e Right, e il controllo di R determina come il segnale rear surround viene inviato ai canali Left e Right surround.

#### (7) LINK

Questo pulsante è disponibile solo nel modo Surround 6.1. Quando attivate questo pulsante, i controlli F ed R sono impostati sullo stesso valore e sono collegati.

#### **8 ST LINK**

Attivando questo pulsante vengono collegati i parametri pan dei due canali di input che sono correntemente visualizzati sulla pagina (Funzione Stereo Link). Potete collegare i parametri *surround pan* di due canali a prescindere dal fatto che essi siano accoppiati.

#### 9 PATTERN

Quando i canali di input sono collegati dalla funzione Stereo Link, i sette pattern selezionabili qui determinano come il surround pan collegato si sposti mediante la rotella Parameter e i pulsanti [INC]/[DEC]

*Tip:* Nei modi Surround 3-1, 5.1 e 6.1, agendo sul Joystick si localizza la pagina Pan/Surr | Ch Edit.

# 3 Selezionate uno dei sette tipi di traiettoria attivando il pulsante del tipo di traiettoria corrispondente.

Sono disponibili i seguenti tipi o pattern:

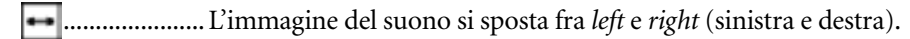

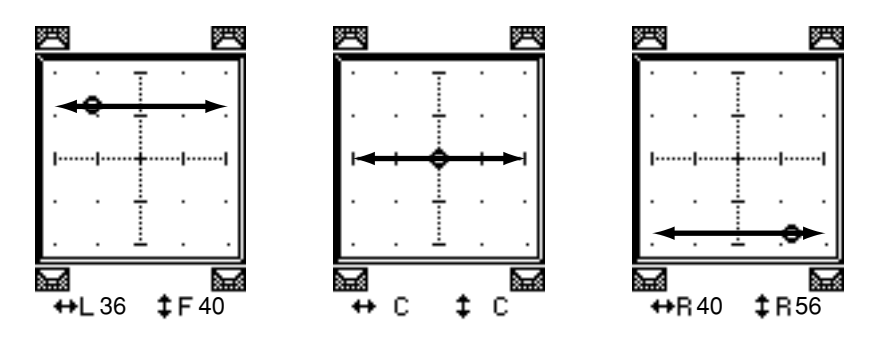

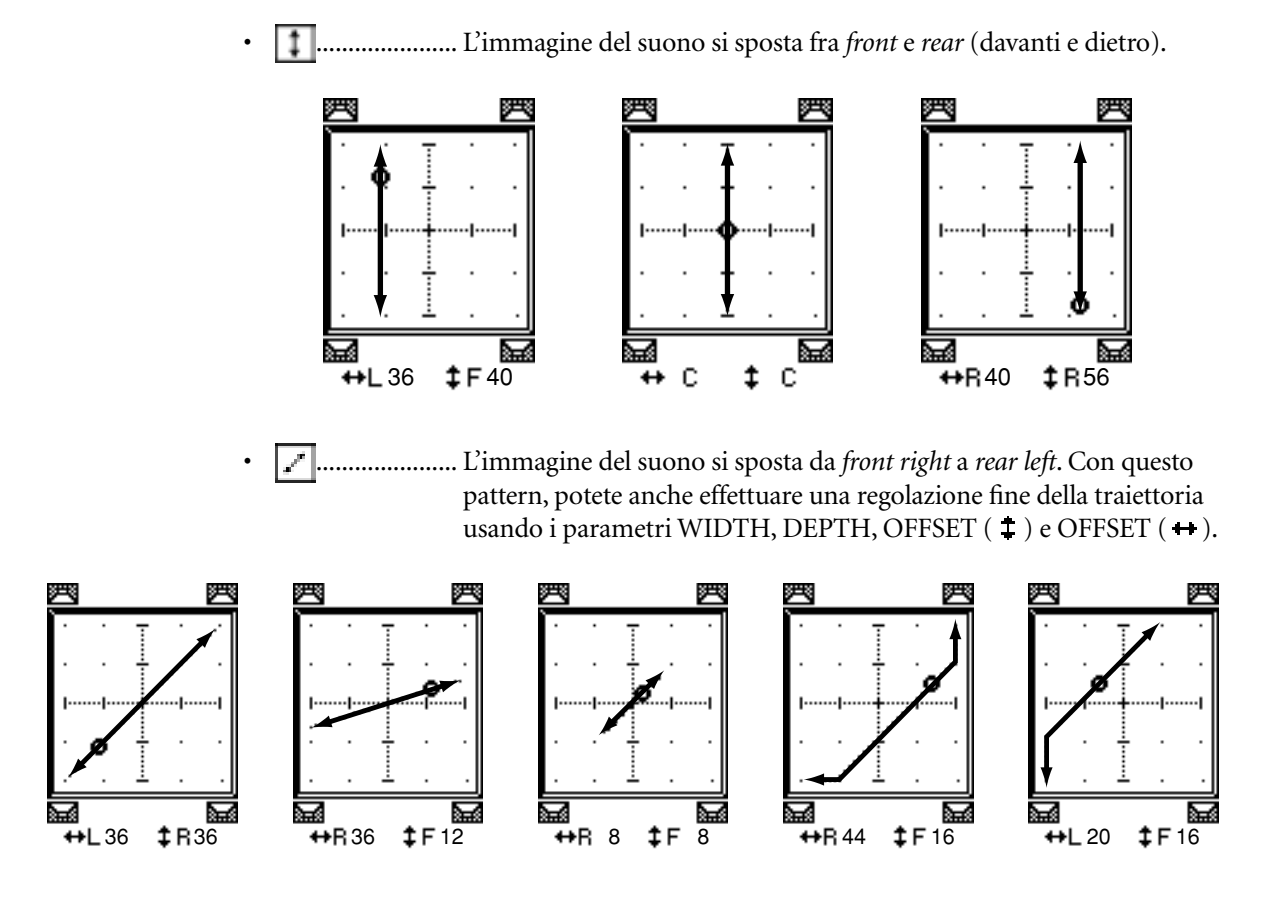

L'immagine del suono si sposta da *front left* a *rear righ*t. Con questo pattern, potete anche effettuare una regolazione fine della traiettoria usando i parametri WIDTH, DEPTH, OFFSET ( ‡ ) e OFFSET ( +).

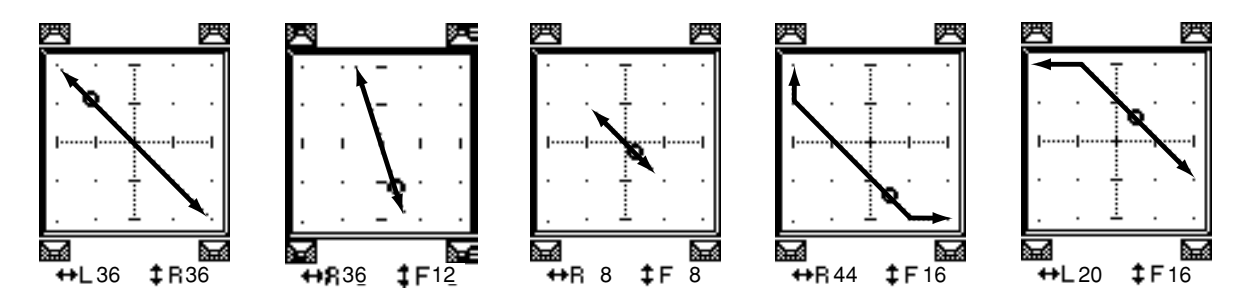

 L'immagine del suono si sposta fra *left* e *right* mentre traccia un arco. Con questo pattern, potete anche effettuare la regolazione fine del raggio e della forma dell'arco con i parametri WIDTH, DEPTH, OFFSET ( ‡ ) e OFFSET ( + ).

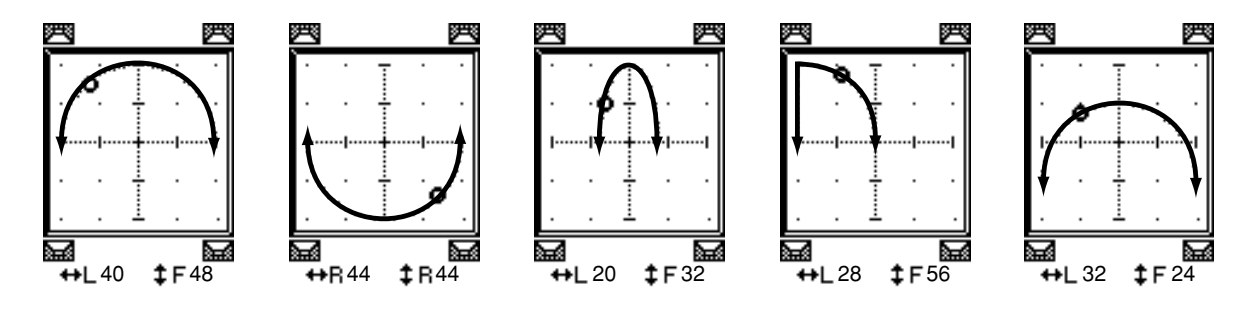

 L'immagine del suono si sposta fra *front* e *rear* mentre traccia un arco. Con questo pattern, potete anche effettuare la regolazione fine del raggio e della forma dell'arco con i parametri WIDTH, DEPTH, OFFSET
 ( \$\$) e OFFSET ( \$\$).

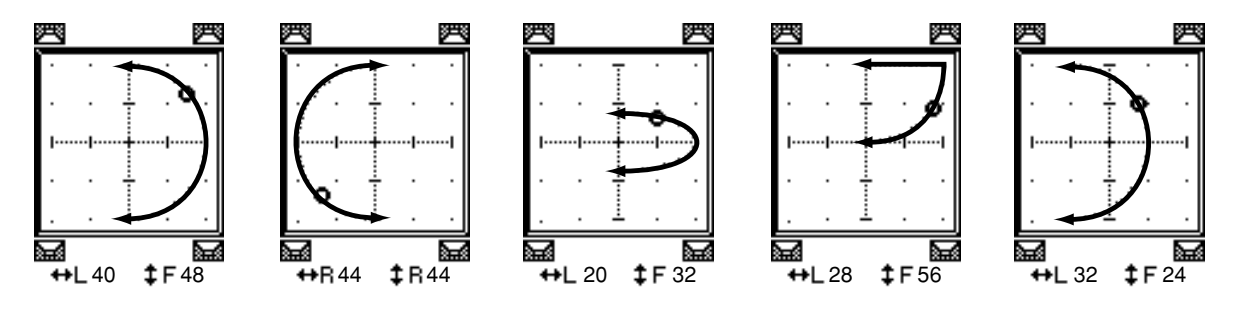

Con questo pattern, potete anche effettuare la regolazione fine del raggio e della forma del cerchio o dell'ellisse con i parametri WIDTH, DEPTH, OFFSET ( ‡ ) e OFFSET ( ↔ )

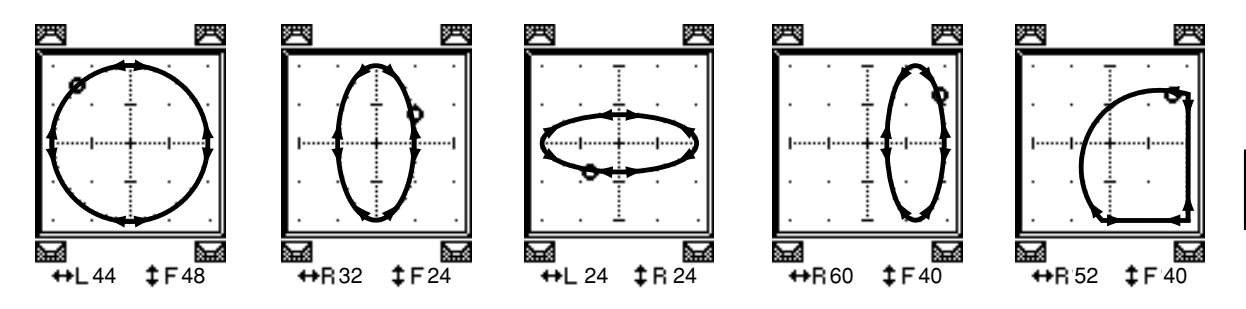

- 4 Se necessario, effettuate la regolazione fine della traiettoria editando i valori dei parametri WIDTH, DEPTH, OFFSET (‡) e OFFSET (+).
- 5 Per impostare la posizione pan surround, spostate il cursore in qualsiasi punto esterno ai box o riquadri del parametro, quindi ruotate la rotella Parameter.

*Tip:* Potete regolare la posizione pan anche usando gli Encoder se assegnate i parametri surround pan agli Encoder.

6 Per regolare il surround pan con il Joystick, premete il pulsante [GRAB] di SELECTED CHANNEL (si accende l'indicatore del pulsante), quindi azionate il Joystick.

In questo modo, potete spostare direttamente e rapidamente le icone della posizione corrente del pan (�). Anche se il pulsante [GRAB] è spento, posizionando il quadratino (□) sopra al piccolo rombo (�) si attiva automaticamente il pulsante [GRAB].

Questa funzione del Joystick può essere disabilitata nelle preferenze Joystick Auto Grab (vedere pagina 252) sulla pagina Setup | Prefer1.

7 Per collegare le impostazioni surround pan dei due canali visualizzati su questa pagina, inserite il pulsante ST LINK.

Usate il box del parametro PATTERN sotto al pulsante ST LINK per specificare come volete che si muova il surround pan collegato.

La tabella seguente mostra come si muovono le immagini del suono sui due canali collegati quando vengono combinati differenti pattern di traiettoria e di stereo link. **Una linea con-tinua indica il movimento del canale selezionato, ed una linea tratteggiata indica ilmovimento del partner collegato**.

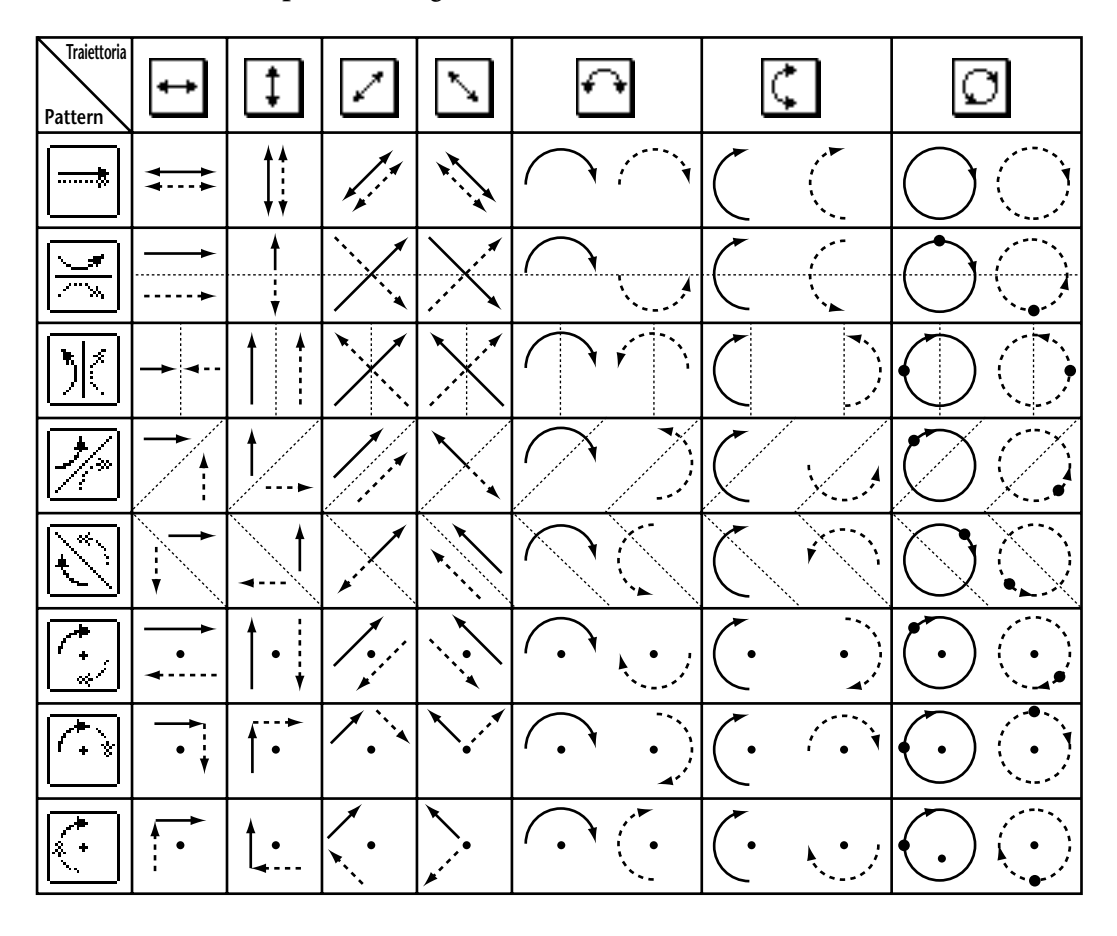

**Note:** Se registrate lo spostamento dei canali collegati in un Automix, l'immagine del suono si sposta su entrambi i canali mentre eseguite l'Automix.

8 Per elencare le impostazioni surround pan di più canali, premete ripetutamente il pulsante [PAN/SURROUND] fino a quando appare la pagina Pan/Surr | Surr1–16, Surr17–32 o Surr33–48.

Queste pagine mostrano le impostazioni di surround pan per 16 canali e vi permettono di editarle.

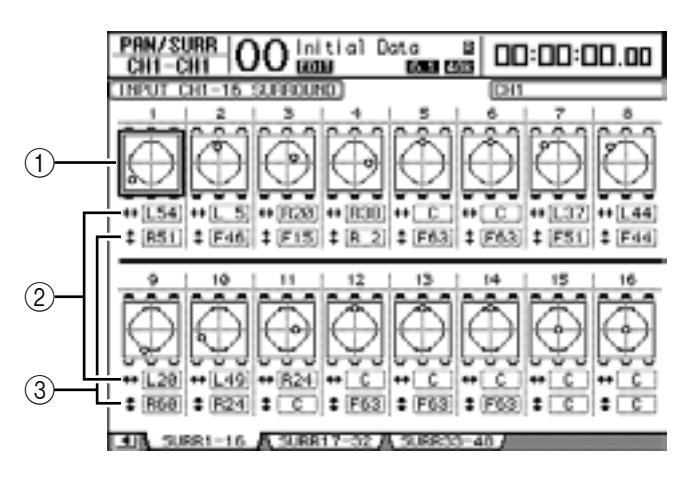

#### (1) Grafici Surround Pan

Questi grafici mostrano i pattern della traiettoria e le posizioni correnti di pan per i canali di input. Spostate il cursore sul grafico del canale desiderato, quindi ruotate il controllo Parameter per regolare le impostazioni di pan lungo il pattern della traiettoria selezionata. Attivando il pulsante [GRAB] potrete usare il Joystick per impostare il surround pan del canale di input selezionato in quel momento.

Premete [ENTER] mentre il cursore è sul grafico, per visualizzare la pagina Ch Edit per il canale selezionato.

#### 2 Box del parametro ++

Il box di questo parametro vi permette di spostare l'impostazione di surround pan del canale left e right selezionato.

#### ③ Box del parametro \$

Il box di questo parametro vi permette di spostare l'impostazione di surround pan del canale front e rear selezionato.

## Monitoraggio Surround

## Il monitoraggio Surround

Il DM1000 dispone di ampie funzioni di monitoraggio surround che vi permettono di monitorare, in ambiente ottimale, le sorgenti surround nei Bus o quegli input da Slot 1 o 2. Queste funzioni comprendono il *down mixing* (che vi permette di monitorare i segnali su pochi canali) di effettuare la microregolazione dei segnali del canale surround secondo l'ambiente di monitoraggio.

Le funzioni di monitoraggio surround dispongono anche di un **oscillator** per provare gli altoparlanti, una **matrice** di **monitoraggio per il** down mixing, **Bass Management** per ottimizzare i segnali del canale per l'ambiente di monitoraggio e l'**allineamento monitor** usando i singoli parametri di Attenuator e Delay per ogni altoparlante.

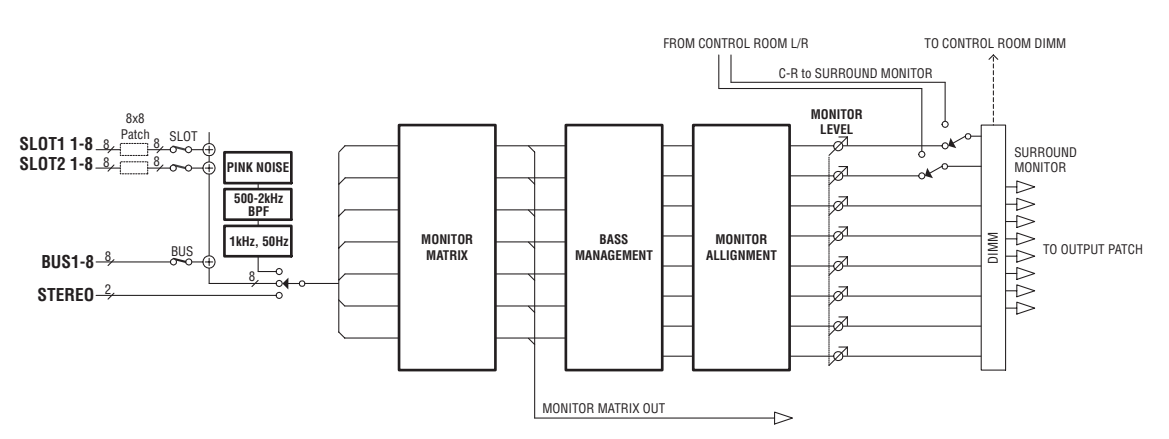

# Per monitorare il segnale Surround Monitor con il sistema surround, dovete collegare il sistema ai connettori di output sul DM1000, quindi assegnare la sorgente del segnale Surround Monitor a questi connettori.

Per esempio, se il sistema surround è collegato al connettore OMNI OUT, premete ripetutamente il pulsante [OUTPUT PATCH] fino a quando appare la pagina Out Patch | OMNI Out. Questa pagina vi permette di assegnare il canale surround (indicato come "SURR XXX" dove "XXX" è il nome del canale) al connettore OMNI OUT corrispondente.

| OUT PATCH OO Initial Data B<br>AUX1-AUX1 OO CODE CODE CODE CODE | 00:00:00.00                  |
|-----------------------------------------------------------------|------------------------------|
| (OMNI CUT PRICH)                                                | OMMI OUT 1<br>Same Manitor L |
| OHNII OHNIZ OHNIJ<br>SURR L SURR R SURR LS                      | CHINI 4<br>SURR RS           |
| OHNIS OHNIG OHNI7<br>SURR C SURR SH (AUX7                       | CHINI 6<br>RUX8              |
| OPENIS OPENIS OPENIS<br>ST L ST R CR-L                          | Official 12                  |
| SLOT OUT A OTHI OUT A INSERT I                                  | N ADIRECT OUT I              |

Il diagramma seguente mostra un esempio dei segnali di 5.1 Surround Monitor assegnati alle OMNI OUT 1–6.

Usate i due pulsanti seguenti nella sezione MONITOR sul pannello superiore per selezionare la sorgente del segnale Surround Monitor.

• Pulsante [BUS]

Questo pulsante seleziona le Bus Outs assegnate ai canali surround come sorgente o *source*. Attivate questo pulsante per controllare gli effetti di surround pan e le sue impostazioni, o per monitorare un mix surround *in corso di registrazione* su un MTR digitale.

• Pulsante [SLOT]

Questo pulsante seleziona gli Input di Slot 1 o 2 come sorgente o *source*. Attivate questo pulsante per monitorare un mix surround da un registratore multitraccia collegato.

Usate il controllo [MONITOR LEVEL] di MONITOR sul pannello superiore per regolare il livello di Surround Monitor.

DISPLAY

*Note:* Se attivate il pulsante [BUS] mentre il modo Surround è su Stereo, i segnali Stereo Bus sono assegnati a Surround Monitor.

## Configurazione del monitoraggio Surround base

Potete impostare i parametri base del Surround Monitor, includendo **monitor matrix**, **Bass Management** e **monitor alignment**.

Pertanto, premete ripetutamente il pulsante [DISPLAY] di MONITOR fino a quando appare la pagina Monitor | Surr Setup.

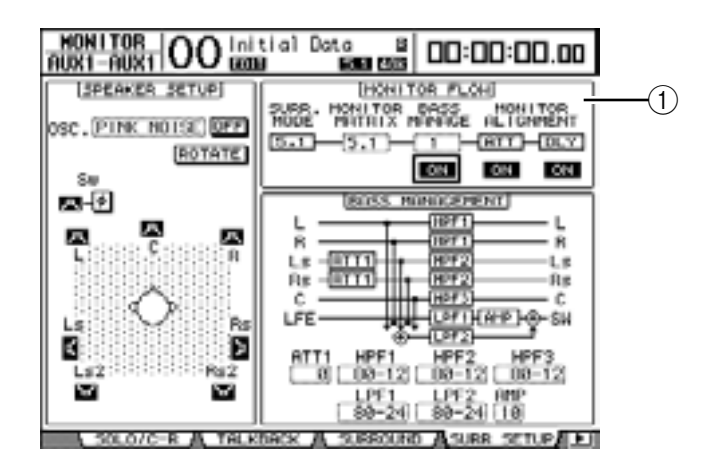

Questa pagina mostra le impostazioni base dei parametri nella sezione MONITOR FLOW (①).

#### • SURR. MODE

Questo parametro indica il modo Surround selezionato in quel momento. (Su questa pagina non potete cambiare il modo Surround).

#### • MONITOR MATRIX

Questo parametro seleziona un modo surround sul sistema di monitoraggio surround. Per default, è impostato sullo stesso modo del parametro SURR. MODE, sebbene possiate selezionare qualsiasi modo che disponga di meno canali rispetto al modo corrente. Questa funzione è utile quando volete monitorare, ad esempio, una sorgente surround 5.1 attraverso un sistema di monitoraggio stereo.

| Modo Surround | ST | 3-1 | 5.1 | 6.1 |
|---------------|----|-----|-----|-----|
| STEREO        | 0  | —   | —   | —   |
| 3-1           | 0  | 0   | —   | —   |
| 5.1           | 0  | 0   | 0   | _   |
| 6.1           | 0  | 0   | 0   | 0   |

I modi disponibili dipendono dal modo Surround corrente.

Quando cambiate il modo Monitor Matrix nel box del parametro MONITOR MATRIX, l'area sotto alla sezione MONITOR FLOW mostra il diagramma del flusso Matrix nonché i box del parametro ATT che vi permettono di regolare l'entità di attenuazione per ciascun percorso di segnale. Se necessario, regolate l'attenuazione.

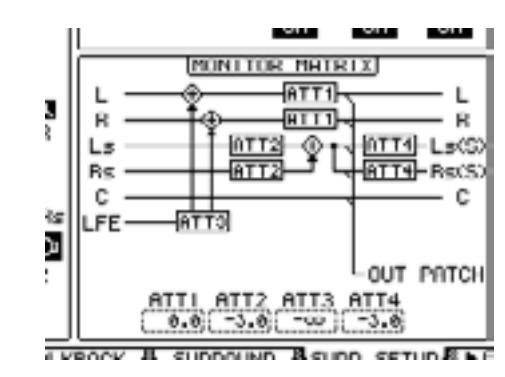

Il diagramma seguente mostra un esempio del modo 5.1 Surround e del modo 3-1 Monitor Matrix.

*Note:* Potete assegnare i canali Surround Monitor Matrix ai connettori di output.

#### BASS MANAGEMENT

Potete impostare le regolazioni del filtro e dell'attenuatore per ogni canale Surround Monitor usando cinque modi preset di Bass Management. Sono disponibili i seguenti presets:

|     | Preset           | Parametri   |        |       |           |     |
|-----|------------------|-------------|--------|-------|-----------|-----|
| No. | Titolo           | HPF 1, 2, 3 | LPF1   | LPF2  | ATT 1 & 2 | AMP |
| 1   | DVD Mix w/BS     | 80–12       | 80–24  | 80–24 | 0         | 10  |
| 2   | DVD Author w/BS  | 80–12       | 120–42 | 80–24 | 0         | 10  |
| 3   | Film Mix w/BS    | 80–12       | 80–24  | 80–24 | -3        | 10  |
| 4   | Film Author w/BS | 80–12       | 120–42 | 80–24 | -3        | 10  |
| 5   | Bypass           | THRU        | THRU   | MUTE  | 0         | 0   |

ATT1: Regola la differenza di livello fra LR e LsRs.

ATT2: Regola la differenza di livello fra C e Bs.

AMP: Corregge il livello del canale LFE.

HPF1-3: Taglio della gamma bassa in modo che le gamme di frequenza che supportano gli altoparlanti non interferiscano con i segnali del subwoofer.

HPF1-2: Taglio della gamma alta in modo che le gamme di frequenza che supportano il subwoofer non interferiscano con i segnali degli altoparlanti.

*Tip:* Se selezionate il modo 3-1 Monitor Matrix, usate i Presets 1 o 2 per stabilire un appropriato ambiente di monitoraggio.

Potete impostare i parametri di Bass Management nei seguenti range:

| Parametri   | Range                              |
|-------------|------------------------------------|
| HPF 1, 2, 3 | THRU, 80-12, 80-12L, 80-24, 80-24L |
| LPF1        | THRU, 80-24, 80-24L, 120-42        |
| LPF2        | THRU, 80-24, 80-24L, MUTE          |
| ATT 1 & 2   | da 0 a –12 dB (1 dB steps)         |
| AMP         | da 0 a +12 dB (1 dB steps)         |

I valori di HPF 1, 2, 3 e di LPF 1 & 2 indicano una frequenza di cut-off (taglio) ed una risposta del filtro. Per esempio, "80-12" significa una frequenza di *cutoff* di 80 Hz ed una risposta del filtro di –12 dB/ottava. "L" significa filtro Linkwitz. Gli altri filtri sono Butterworth. I diagrammi seguenti mostrano la configurazione di Bass Management per ogni impostazione Monitor Matrix, con Bass Management inserita o disinserita.

#### 6.1 ON

| DASS HANAGEMENT                                                                               |
|-----------------------------------------------------------------------------------------------|
| L ATTI HPF1 L K<br>RS ATTI HPF2 L K<br>RS ATTI HPF2 RS<br>C Bs ATTI HFF2 RS<br>LFE HF72 RS SM |
| ATTI HPFI HPF2 HPF3<br>0 889-12 889-12 889-12<br>ATT2 LPF1 LPF2 AMP<br>0 989-24 989-24 10     |

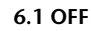

| DASS HANAGEHENT      |
|----------------------|
| ь <u> </u>           |
| Ls ATTI              |
|                      |
| LFE LPT LEPT LAUP SW |
|                      |
|                      |
|                      |

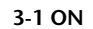

| DASS HANAGEHERT                                              |
|--------------------------------------------------------------|
| L HPF1 L<br>R HPF1 R<br>Ls HPF2 Ls<br>Rs HPF2 Rs<br>C LF2 SN |
| HPF1 HPF2 HPF3 LPF2<br>(90-12) 90-12 (90-12) 90-24           |

#### 3-1 OFF

| L —— |      |  |
|------|------|--|
| к —— |      |  |
| Rs   |      |  |
| c —  | <br> |  |
|      |      |  |
|      |      |  |

5.1 ON

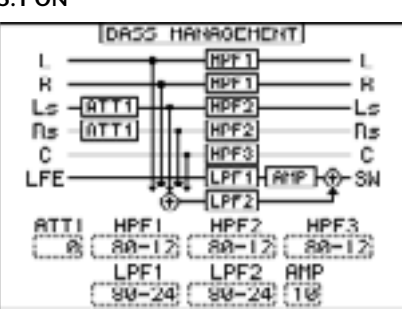

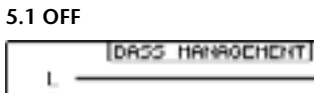

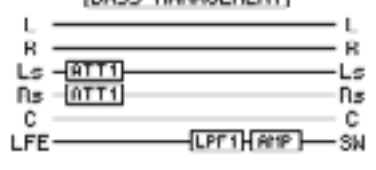

ATT1 LPF1 AMP

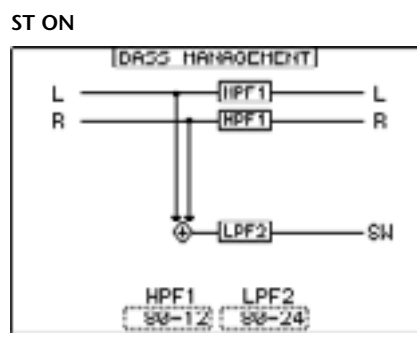

Funzioni Surround

ST OFF

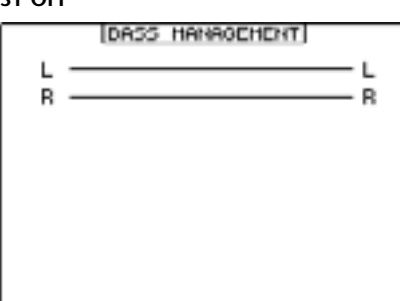

#### • MONITOR ALIGNMENT

Potete regolare l'Attenuator e il Delay per ogni canale Surround Monitor. Questa funzione viene usata principalmente per correggere la differenza di livello ed il tempo di delay (ritardo) fra gli altoparlanti.

Spostate il cursore sul parametro ATT o DLY nella sezione MONITOR FLOW. Il diagramma MONITOR ALIGNMENT viene visualizzato nell'area sotto a questa sezione.

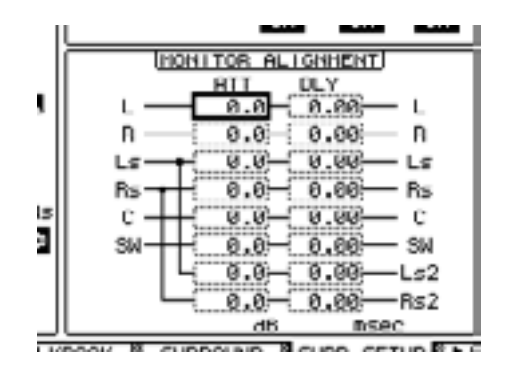

Spostate il cursore sul box del parametro ATT o DLY ed editate il valore di Attenuator o Delay.

I parametri di Attenuator possono essere impostati su  $-\infty$  dB o da -12.0 dB a +12.0 dB in step da 0.1 dB. I parametri Delay possono essere impostati da 0.00 a 30.0 msec in step da 0.02 msec.

*Note:* Queste impostazioni di parametro sono operative solo sui segnali di monitoraggio e non sui normali segnali di Bus Out.

*Tip:* Potete memorizzare queste impostazioni nella libreria Surround Monitor. Vedere ulteriori informazioni a pagina 179.

# Impostazione del livello di monitoraggio di un sistema sonoro

1 Regolate i livelli di monitoraggio usando il controllo [MONITOR LEVEL] di MONITOR.

Tutti i livelli di monitoraggio dei canali cambiano simultaneamente.

2 Premete ripetutamente il pulsante [DISPLAY] di MONITOR per localizzare la pagina Monitor | Surround.

Questa pagina vi permette di applicare la condizione *solo* o *mute* ai canali di monitoraggio, memorizzare l'impostazione dei controlli [MONITOR LEVEL] e selezionare la sorgente di monitoraggio.

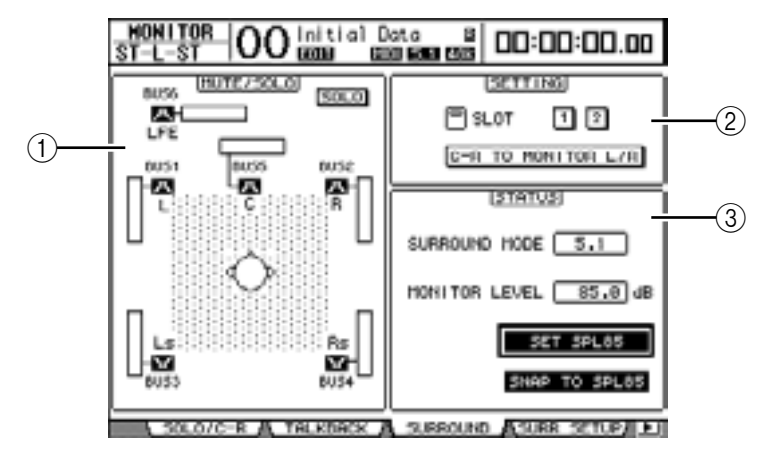

#### ① Sezione MUTE/SOLO

Questa sezione vi consente di porre in "mute" (escludere) o in "solo" (isolare) i canali Surround Monitor per ogni Bus.

- SOLO ......Questo pulsante attiva o disattiva la funzione Surround Monitor Solo. Se è on, potete selezionare l'icona dell'altoparlante ( ) per isolare alcuni Bus.
- Pulsanti 
  .....Questi pulsanti escludono o reinseriscono gli altoparlanti. I misuratori collegati alle icone indicano il livello di segnale dei bus corrispondenti.

#### **(2)** Sezione SETTING

#### **③ Sezione STATUS**

Vi consente di impostare i livelli di uscita dei Surround Monitors selezionati.

- SURROUND MODE ... Questo parametro mostra il modo Surround corrente.
- MONITOR LEVEL...... Indica il livello del Surround Monitor corrente.
- SET SPL85......Questo pulsante vi permette di calibrare l'impostazione volume del controllo [MONITOR LEVEL] su 85 dB SPL, lo standard cinematografico per configurare gli altoparlanti Surround Channel Monitor, e quindi memorizzarne il valore.

 SNAP TO SPL85........... Attivando questo pulsante si riporta la regolazione del controllo [MONITOR LEVEL] sul valore memorizzato con il pulsante SET SPL85.

**Note:** Le funzioni Surround Monitor Mute e Solo vengono riportate alle condizioni di default quando cambiate il modo Surround.

3 Spostate il cursore sul pulsante SET SPL, quindi premete [ENTER] per attivarlo.

L'impostazione volume del controllo [MONITOR LEVEL] è calibrato su 85 dB SPL ed è memorizzato.

Se, in questo modo, memorizzate il livello standard cinematografico, spostando il cursore sul pulsante SNAP TO SPL85 e premendo [ENTER] si recupera sempre il valore memorizzato, anche dopo aver regolato il controllo [MONITOR LEVEL].

*Tip:* Se è attivato il pulsante SET SPL, il valore standard (85.0 dB) indicato nel box MONI-TOR LEVEL viene applicato all'impostazione memorizzata del controllo [MONITOR LEVEL].

#### Impiego dell'Oscillatore per il Surround Monitor

Il DM1000 dispone di un *Oscillator* dedicato che vi consente di controllare l'uscita ed il suono degli altoparlanti del suono surround. Potete inviare il segnale dell'Oscillator ad alcuni altoparlanti o ad ogni altoparlante, uno dopo l'altro. Questa funzione è utile quando volete controllare il bilanciamento di volume e la fase degli altoparlanti surround monitor.

Tip: Questo Oscillator è disponibile solo per il monitoraggio Surround.

1 Premete ripetutamente il pulsante [DISPLAY] di MONITOR fino a quando appare la pagina Monitor | Surr Setup.

La sezione SPEAKER SETUP vi permette di attivare o disattivare l'Oscillator e di specificare la destinazione del segnale.

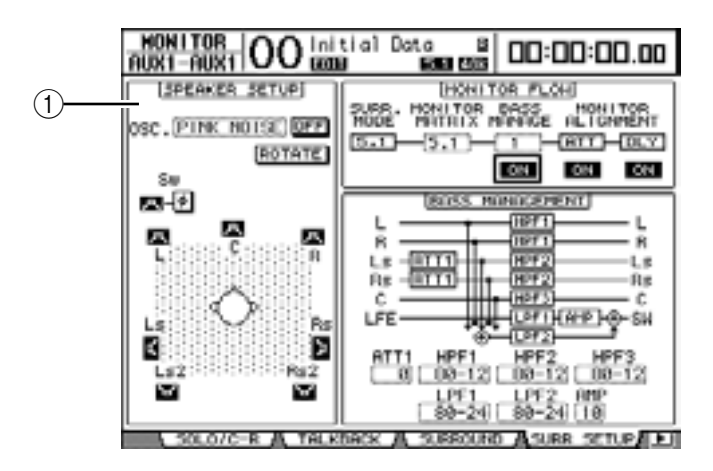

#### **(1) SPEAKER SETUP**

Potete selezionare la forma d'onda dell'Oscillator(e) e gli altoparlanti a cui viene inviato il segnale di Oscillator.

- OSC. ...... Questo parametro seleziona la forma d'onda dell'Oscillator.
- ON/OFF ...... Questo pulsante inserisce o disinserisce l'Oscillator.

- E Pulsanti (Speaker) ...... Questi pulsanti attivano o disattivano l'Oscillator per ogni altoparlante.
- **Pulsante (SW Phase)** ...... Questo pulsante inverte la fase del segnale trasmesso al Subwoofer (SW).
- 2 Accertatevi che sia inserito (on) il pulsante Speaker ( 🖪 ) per l'altoparlante al quale volete che l'oscillatore trasmetta il segnale.

Se il pulsante è disattivato (off), spostate il cursore sul pulsante, quindi premete [ENTER] per attivarlo.

- 3 Spostate il cursore sul box del parametro OSC., quindi ruotate la rotella Parameter o premete i pulsanti [INC]/[DEC] per selezionare una delle seguenti forme d'onda dell'Oscillatore.
  - PINK NOISE.....Rumore rosa
  - 500–2 kH ...... Rumore rosa da 500 Hz a 2 kHz BPF
  - 1 kHz.....Onda sinusoidale da 1 kHz
  - 50 Hz.....Onda sinusoidale da 50 Hz
- 4 Spostate il cursore sul pulsante ON/OFF, quindi premete [ENTER] o i pulsanti [INC]/[DEC] per attivare l'Oscillator.

L'altoparlante specificato nello Step 2 emette il segnale dell'Oscillator. Se occorre, regolate il bilanciamento del volume dell'altoparlante nella sezione MONITOR ALIGNMENT della pagina Surr Setup (vedere pagina 136).

### Patching degli Input di Slot ai canali Surround

Potete assegnare (patch) singoli input di Slot ai canali Surround Monitor, con questa procedura:

- 1 Accertatevi che il DM1000 sia nello stesso modo Surround della sorgente o *source* di monitoraggio.
- 2 Premete il pulsante [SLOT] di MONITOR.

Come sorgente del surround monitor viene selezionato l'input di Slot 1 o 2.

3 Premete ripetutamente il pulsante [DISPLAY] di MONITOR fino a quando appare la pagina Monitor | Surr Patch.

Questa pagina vi permette di effettuare le assegnazioni Slot Input to Surround Monitor Channel.

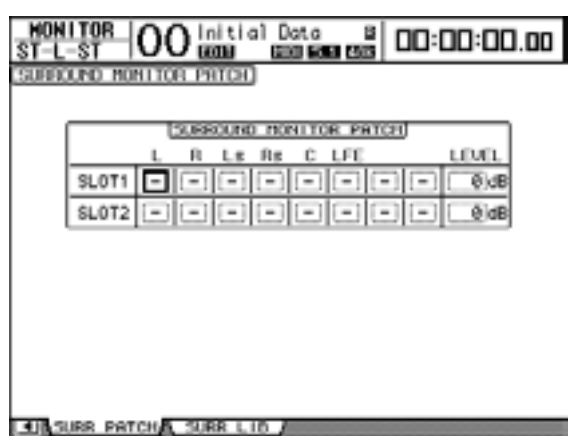

4 Spostate il cursore su un parametro patch per il quale volete cambiare l'assegnazione, e ruotate la rotella Parameter per selezionare un canale di slot da assegnare al canale Surround Monitor.

Per non assegnare canali, selezionate "-". Impostate su "-" tutti i canali non necessari.

5 Se necessario, spostate il cursore sul box del parametro LEVEL, quindi con la rotella Parameter regolate simultaneamente i livelli di Slot input.

Potete regolare i livelli di segnale nel range da -96 dB a +12 dB.

6 Premete ripetutamente il pulsante [DISPLAY] di MONITOR fino a quando appare la pagina Monitor | Surround.

Nella sezione SETTING della pagina Surround (vedere pagina 137), potete selezionare uno Slot Input da monitorare.

7 Spostate il cursore sul pulsante SLOT 1 o 2 nella sezione SETTING, quindi premete [ENTER] per selezionare lo Slot Input di monitoraggio voluto.

Ora potete monitorare via Surround Monitor la sorgente Slot Input selezionata.

*Tip:* Potete effettuare un'assegnazione del canale surround source o sorgente per ogni modo Surround.

# 12 Raggruppare canali e collegare parametri

Questo capitolo descrive come raggruppare i fader o i pulsanti [ON] per più canali e collegare i parametri *EQ* o del *compressor* per operazioni simultanee.

## Raggruppamento e collegamento

Sul DM1000, potete raggruppare i fader o i pulsanti [ON] per più canali di input o di output (Bus Outs 1–8, Aux Outs 1–8) e collegare i parametri EQ o del compressor. Nell'ambito dei canali di input o output possono essere raggruppati o collegati i seguenti elementi.

• Fader group

I fader dei canali input o output sono raggruppabili. Vi sono otto gruppi per i fader dei canali di input e quattro per quelli di output. Quando i raggruppamenti sono operativi, agendo su uno di essi è possibile controllare il livello degli altri fader costituenti il gruppo conservando le relative differenze di livello.

• Mute group

I pulsanti [ON] dei canali input o output sono raggruppabili. Vi sono otto gruppi mute dei canali di input e quattro per quelli di output. Quando i raggruppamenti dei pulsanti [ON] sono operativi, agendo su uno di essi è possibile inserire o disinserire tutti i pulsanti [ON] dei canali del gruppo. Un gruppo di *mute* può includere contemporaneamente i canali On e Off, che si attivano o disattivano rispettivamente quando premete uno qualsiasi dei pulsanti [ON] raggruppati.

EQ Link

I parametri EQ del canale di Input o Output sono collegabili. Vi sono quattro *links* (collegamenti) EQ rispettivamente per i canali di input e output.

Tutti i canali di un *link* EQ condividono le stesse impostazioni del parametro EQ. Quando cambiate un valore del parametro EQ per uno dei canali *linked* (collegati), il cambio è applicato a tutti gli altri canali collegati.

#### Compressor Link

I parametri del *compressor* del canale di Input o Output sono collegabili. Vi sono quattro *links* (collegamenti) di *compressor* rispettivamente per i canali di input e output.

Tutti i canali di un *link* "compressor" condividono le stesse impostazioni del parametro "compressor". Quando cambiate un valore del parametro "compressor" per uno dei canali *linked* (collegati), il cambio è applicato a tutti gli altri canali collegati.

## Impiego dei Fader Group e Mute Group

Per raggruppare i fader o i pulsanti [ON] per i canali di input o output (Bus Outs 1–8, Aux Outs 1–8), seguite questi step.

# 1 Premete ripetutamente il pulsante [PAIR/GROUP] di DISPLAY ACCESS fino a quando appare una delle pagine contenenti il gruppo e i canali desiderati.

- Pagina Fader1-32
- Pagina Fader33-48

Queste pagine vi permettono di impostare i Fader group (A–H) per i canali di input1–48.

- Pagina Out Fader

Questa pagina vi permette di impostare i Fader group (Q–T) per Bus Outs (1–8) e Aux Outs (1–8).

• Pagina Fader1–32

| PAIR<br>CH1 | /6<br>-0 | 刷制 | IP | 0  | 0     | ln<br>BB | it<br>DD | iaì | De   |    | ;<br>80.0 | 1  |     | 00 | ]:  | 00  | ):00.00 |
|-------------|----------|----|----|----|-------|----------|----------|-----|------|----|-----------|----|-----|----|-----|-----|---------|
| FROD        |          | 10 | UP | 0  | (1-:) | 2        |          |     |      |    |           |    |     |    |     |     |         |
| B.          | -        |    | -  | -  |       | ÷        | 1        | ÷.  | -    | -  |           | -  | -   |    |     |     |         |
| 8           | -        |    | -  |    |       | -        |          |     |      | -  |           | -  | -   |    | -   |     |         |
| C           | _        |    | -  |    |       | -        |          |     |      | -  |           | -  | -   |    | -   |     | c       |
| D           | -        |    | -  |    |       | -        |          |     |      | -  |           | -  | -   |    | -   |     | D.      |
| ε           | -        |    | -  |    |       | -        |          |     |      | -  |           | -  |     |    | -   |     | к.      |
|             | -        |    | -  |    |       | -        |          |     |      | -  |           | -  |     |    | -   |     |         |
| - 0         | -        |    | -  | -  | -     | -        | -        | -   | -    | -  |           | -  | -   |    | -   | -   | 0       |
| н           | -        | -  | -  |    |       | =        | -        | -   | -    | -  |           | -  | -   | -  |     |     | ы       |
|             | 17       |    | 19 | 20 | 21    | 22       | 20       | 24  | 28   | 24 | 27        | 20 | 28  | -  | 91  | 0±  | EHADLE  |
| - A         |          |    |    |    |       |          |          |     |      |    |           |    |     |    |     |     | 19      |
| Ð           |          |    |    |    |       |          |          |     |      |    |           |    |     |    |     |     |         |
| c           | -        |    | -  | -  | -     | -        | -        |     |      | -  |           | -  | -   | -  | -   | -   | c       |
| 0           | -        |    | -  | -  |       | -        | -        |     | -    | -  |           | -  | -   | -  | -   | -   | D       |
| ε           | -        |    | -  |    |       | -        |          |     |      | -  |           | -  | -   |    | -   |     |         |
| ٣           | -        |    | -  |    |       | -        |          |     |      | -  |           | -  | -   |    | -   |     |         |
| 6           |          | -  |    |    |       |          |          |     |      | -  | -         | -  |     |    |     |     | 6       |
| н           |          |    |    |    |       |          |          |     |      |    |           |    |     |    |     |     | н       |
|             | 1        | NP | υŦ |    | Δ.    | 00       | TP       | UT. | - 74 | 10 | 100       | RI | -32 | Æ  | ľĤ. | 0CF | 33-40 L |

- Pagina Mute1-32

#### Pagina Mute33-48

Queste pagine vi permettono di impostare i Mute group (I–P) rispettivamente per i canali di input 1–32 e 33–48.

- Pagina Out Mute

Questa pagina vi permette di impostare i Mute group (U–X) per Bus Outs (1–8) e Aux Outs (1–8).

| • Pagina | Mute1–32 |
|----------|----------|
|----------|----------|

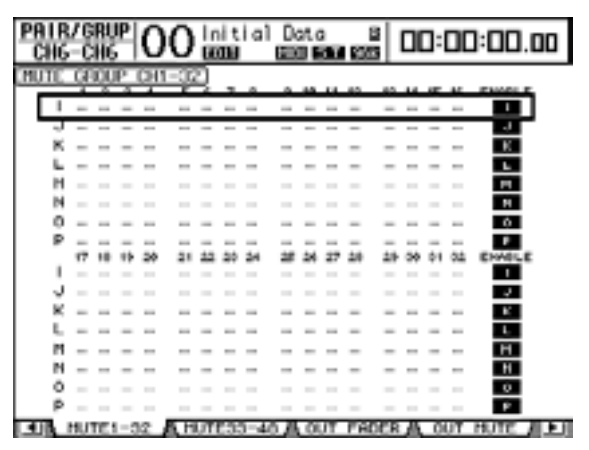

2 Premete il pulsante (▲) o (♥) per selezionare un gruppo.

| <u>P</u> | A I I<br>Cili | R/<br>6 | G | 亂根 | 1 <b>P</b><br>, | 0  | 0    | ir<br>Bi | it<br>M | iaì | D  | at e | ;<br>au | 183 | 8    | 00 | :  | 00  | ]:00.0 | 0 |
|----------|---------------|---------|---|----|-----------------|----|------|----------|---------|-----|----|------|---------|-----|------|----|----|-----|--------|---|
| Œ        | AOL           | я       | 1 | 80 | UP              | 0  | 11-0 | R.       |         |     |    |      |         |     |      |    | _  |     |        |   |
|          |               | ١.      | 1 | 8  | 2               |    | s    | 5        | 2       |     | 2  | 10   | 11      | 12  | 10   | 14 | -  | 16  | ENVOLE |   |
|          |               |         |   | _  | _               | _  |      | _        | _       | _   | _  | _    | _       | _   | _    | _  | _  | _   |        |   |
|          |               | ; .     |   |    |                 |    |      |          |         |     |    |      |         | -   | -    |    |    |     |        |   |
|          | -             | 5.      | - |    | -               |    |      | -        |         |     |    | -    |         | -   | -    |    | -  |     | - TO-  |   |
|          |               | ٤.      |   |    |                 |    |      |          |         |     |    |      |         |     | -    |    |    |     | Б.     |   |
|          |               | ۰.      |   |    | -               |    |      | -        |         |     | -  | -    |         |     | -    |    | -  |     |        |   |
|          | - 0           | ۱.      |   |    | -               | -  |      | -        | -       | -   |    | -    |         | -   | -    | -  | -  | -   | 0      |   |
|          |               | ۰.      | - |    | -               | -  | -    | -        | -       |     |    | -    | -       | -   | -    | -  | -  | -   | н      |   |
|          |               | . 1     | 7 | 18 | -               | 20 | 21   | 22       | 20      | 24  | 28 | 24   | 27      | 20  | - 24 | -  | фŧ | 0±  | ENABLE |   |
|          | - 6           | ۰.      |   |    |                 |    |      |          |         |     |    |      |         |     |      |    |    |     |        |   |
|          | 6             | ۰.      |   |    |                 |    |      |          |         |     |    |      |         |     |      |    |    |     |        |   |
|          | - 0           | ٤.,     |   | -  | -               | -  |      | -        | -       |     | -  | -    | -       | -   | -    | -  | -  | -   | e      |   |
|          |               | ۱.      | - |    | -               | -  |      | -        | -       | -   |    | -    |         | -   | -    | -  | -  | -   | D      |   |
|          | 8             | ι.      |   |    | -               |    |      | -        |         | -   |    | -    |         | -   | -    |    | -  |     | E      |   |
|          |               | ۰.,     | - |    | -               |    |      | -        |         |     |    | -    |         | -   | -    |    | -  |     |        |   |
|          | - 0           | ١.      |   |    | -               |    |      | -        |         |     |    |      |         |     | -    |    | -  |     | 0      |   |
|          | - 1           | ۰.      |   |    | -               |    |      | -        | -       |     |    | -    |         |     | -    |    | -  | -   | н      |   |
|          |               | _       | 1 | N₽ | υr              | _  | Α_   | 01       | TΡ      | UΤ  | A  | P)   | ACC 0   | RI  | -32  | Æ  | ΓĤ | 063 | 833-46 | Ð |

Esempio: è selezionato il Fader group C.

3 Premete il pulsante [SEL] per un canale che volete aggiungere al gruppo.

Il canale selezionato è contrassegnato da " 🖝 " e viene aggiunto al group.

Esempio: Al Fader group C sono stati aggiunti i canali di input 1–6 e 13–14.

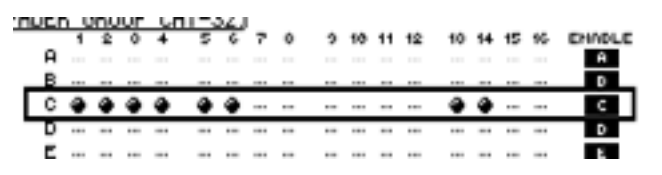

Tip:

- Se aggiungete ad un gruppo uno solo dei canali costituenti una coppia (pair), il partner della coppia viene aggiunto automaticamente al gruppo.
- Potete anche selezionare un canale su un altro layer commutando i layers.
- 4 Allo stesso modo, premete il pulsante [SEL] per altri canali che volete aggiungere al gruppo.

Il livello relativo dei fader per i canali raggruppati è determinato dalla posizione assunta dai fader stessi quando sono stati aggiunti al gruppo.

La condizione On/Off dei canali facenti parte di un gruppo è determinata dallo stato del pulsante [ON] quando essi sono stati inseriti nel gruppo.

5 Per inserire o disinserire un gruppo, spostate il pulsante corrispondente nella colonna ENABLE, quindi premete [ENTER].

Quando il pulsante Enable del gruppo è disinserito, il gruppo corrispondente è temporaneamente cancellato.

6 Per usare un fader group, agite su uno dei fader per i canali raggruppati.

#### Note:

- Se volete cambiare il bilanciamento di livello relativo fra i canali raggruppati mentre è visualizzata questa pagina, escludete prima il pulsante Enable o togliete dal gruppo i canali dei quali intendete modificare indipendentemente il livello.
- Se sono visualizzate altre pagine, premete e tenete premuto il pulsante [SEL] per i canali desiderati per toglierli momentaneamente dal gruppo, quindi modificate il bilanciamento di livello.

7 Per usare un *mute group*, premete uno dei pulsanti [ON] per i canali raggruppati.

Tutti i canali costituenti il gruppo cambiano la loro condizione on/off.

#### Note:

- *Se è abilitato un* mute group, *non potete effettuare modifiche a* subset (*sottogruppi*) *dei canali raggruppati*.
- Se volete attivare o disattivare un subset dei canali raggruppati, disinserite prima il pulsante Enable, o togliete dal gruppo i canali che desiderate inserire o disinserire.

## Collegare i parametri EQ e Compressor

Seguite gli step elencati sotto per collegare (link) i parametri EQ o compressor per i canali di input o output (Bus Outs 1–8, Aux Outs 1–8). Questa funzione vi permette di impostare simultaneamente sugli stessi valori i parametri EQ o compressor per più canali.

## 1 Premete ripetutamente il pulsante [PAIR/GROUP] di DISPLAY ACCESS fino a quando appare una delle pagine seguenti.

- Pagina In EQ

Questa pagina vi permette di impostare i links EQ (a-d) per i canali di input.

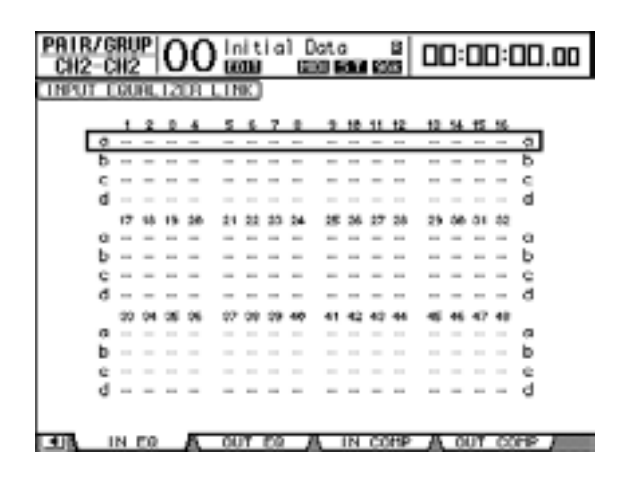

- Pagina Out EQ

Questa pagina vi permette di impostare i *links* EQ (e–h) per Bus Outs (1–8) e Aux Outs (1–8).

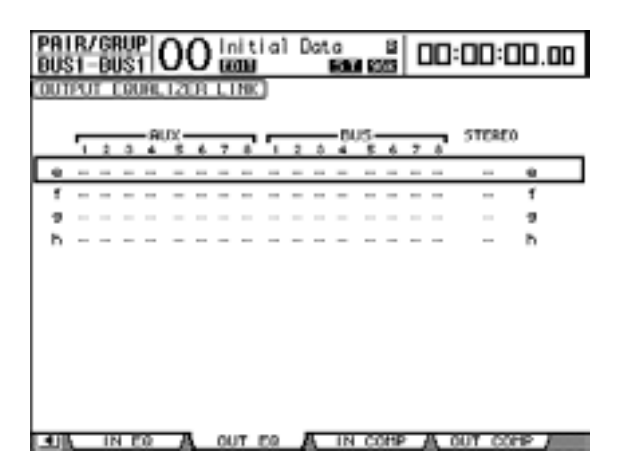
#### - Pagina In Comp

Questa pagina vi permette di impostare i *links* Compressor (i–l) per i canali di input.

| PAIR/0<br>DUS1-D | 潮影  | 1 <b>P</b><br>11 | С  | 0    | ln<br>BB | it<br>M | ia  | 11 | Data | ;<br>11.1 | 183 | 8  | 00  | ]: | 00 | ]:[ | 00. | 00 |
|------------------|-----|------------------|----|------|----------|---------|-----|----|------|-----------|-----|----|-----|----|----|-----|-----|----|
| INPUT (          | 008 | P                | LI | NIC) |          |         |     |    |      |           |     |    |     |    |    |     |     |    |
|                  |     | 2                | 0  | 4    | s        | \$      | 7   |    | 2    | 10        | 11  | 12 | 10  | 54 | 15 | 56  |     |    |
|                  |     | -                |    | -    | -        |         |     | -  | -    |           | -   |    |     | -  |    |     | 1   |    |
| 7                |     | -                |    | -    | -        |         |     | -  | -    |           | -   |    |     | -  |    |     | 7   |    |
| k                |     | -                |    | -    | -        |         |     | -  | -    |           | -   |    |     | -  |    |     | k,  |    |
| 1                |     | -                |    |      |          |         |     |    |      |           | -   |    |     | -  |    | -   | 1   |    |
|                  | 17  | 58               | 15 | 28   | 21       | 22      | 23  | 24 | 胡    | 26        | 27  | 28 | 29  | 58 | ٥ı | 42  |     |    |
| 1                |     | -                | -  | -    | -        | -       |     | -  | -    |           | -   |    |     | -  | -  | -   |     |    |
| 1                |     | -                | -  | -    | -        | -       | -   | -  | -    |           | -   | -  |     | -  | -  | -   | 2   |    |
| K.               |     | -                | -  | -    | -        | -       | -   | -  | -    |           | -   | -  | -   | -  | -  | -   | н.  |    |
| 1                |     | -                |    | -    | -        |         |     | -  | -    |           | -   |    |     | -  |    | -   | 1   |    |
|                  | 30  | 94               | 35 | 96   | 47       | 99      | 29  | 40 | 41   | 42        | 40  | 46 | -15 | 46 | 47 | 48  |     |    |
|                  |     |                  |    |      |          |         | -   | -  |      |           | -   |    |     |    |    | -   | ÷., |    |
|                  |     | -                |    |      |          |         |     |    |      |           | -   |    |     |    |    |     |     |    |
| K K              |     | -                |    | -    |          |         |     | -  | -    |           | -   |    |     | -  |    | -   | к.  |    |
| 1                |     | -                | -  | -    | -        | -       | -   | -  | -    |           | -   |    |     | -  | -  | -   |     |    |
|                  |     |                  |    |      |          |         |     |    |      |           |     |    |     |    |    |     |     |    |
|                  | IN  | E0               |    | А.   | 00       | iT.     | EQ. |    | ā    | IN        | ce  | ΗP |     | 0  | UΤ | α   | 2PP | /  |

#### - Pagina Out Comp

Questa pagina vi permette di impostare i *links* Compressor (m–p) per Bus Outs (1–8) e Aux Outs (1–8).

| PA I<br>AUX | R/<br>(1- | GI<br>Al | Ш<br>Ж | <u>  </u> | 0        | 0   | ln<br>De | it<br>DU | i aì |   | )at | c<br>R | 18 | 300 | 1 | 10 | :00:0 | 30.00 |
|-------------|-----------|----------|--------|-----------|----------|-----|----------|----------|------|---|-----|--------|----|-----|---|----|-------|-------|
| OUT         | PU        |          | 201    | 1P        |          | WC. | 1        |          |      |   |     |        |    |     |   |    |       |       |
|             | 5         | ż        | a      | -9        | -xu<br>ع | 6   | 7        |          | 5    | 2 | â   | -04    | 5  | 6   | 7 | 8  | STERE | )     |
| n           | -         |          | -      |           | -        |     | -        | -        |      | - |     | -      |    | -   | - |    |       |       |
| 'n          |           |          | -      |           | -        |     | -        |          |      | - |     | -      |    | -   |   |    |       | 'n    |
| •           |           |          |        |           |          |     |          |          |      |   |     |        |    |     |   |    |       | 0     |
| ٠           | -         | -        | -      | -         | -        |     | -        | -        | -    | - |     | -      | -  | -   | - | -  | -     | *     |
|             |           |          |        |           |          |     |          |          |      |   |     |        |    |     |   |    |       |       |
|             |           |          |        |           |          |     |          |          |      |   |     |        |    |     |   |    |       |       |
|             |           |          |        |           |          |     |          |          |      |   |     |        |    |     |   |    |       |       |
|             |           |          |        |           |          |     |          |          |      |   |     |        |    |     |   |    |       |       |
|             |           |          |        |           |          |     |          |          |      |   |     |        |    |     |   |    |       |       |
|             |           |          |        |           |          |     |          |          |      |   |     |        |    |     |   | _  |       |       |

2 Premete il pulsante cursore (▲) o (▼) per selezionare un link al quale volete aggiungere i canali.

Esempio: È selezionato EQ link C per i canali di input

| PAIR/<br>CHI | /6<br>-0 | 171.<br>111 | IP   | С  | 0   | ) [n | は加 | ia  | 11 | Dot.       | c<br>Su | 183 | 8   | 00 | ]: | 00  | ]:[ | 00   | .00 |
|--------------|----------|-------------|------|----|-----|------|----|-----|----|------------|---------|-----|-----|----|----|-----|-----|------|-----|
| TNPUT        | П        | 00          | ĤĽ,  | 12 | DR. | LIN  | K) |     |    |            |         |     |     |    |    |     |     |      |     |
|              |          |             |      |    |     |      |    |     |    |            |         |     |     |    |    |     |     |      |     |
|              |          | 1           | 2    | 0  | 4   | 5    | 6  | 7   | ٠  |            | 10      | 11  | 12  | 10 | 54 | 15  | 16  |      |     |
|              | a        |             | -    |    | -   | -    |    |     | -  | -          |         | -   |     |    | -  |     | -   | ¢1   |     |
|              | ь        |             | -    |    |     |      |    | -   | -  | -          |         | -   |     |    | -  |     | -   | ь    |     |
|              | с        |             | -    |    | -   |      |    |     | -  | -          |         |     |     |    |    |     | -   | C.   |     |
| _            | ď        | 111         |      |    |     | -    |    | -   | -  |            |         | -   |     |    | -  |     | -   | d    |     |
|              |          | 17          | 58   | 15 | 28  | 21   | 22 | 25  | 24 | 25         | : 56    | 27  | 28  | 29 | 58 | ð1  | 82  |      |     |
|              | a        | -           | _    | -  |     | -    | -  |     | -  | -          | -       | -   | -   | -  | -  | -   | -   | α.   |     |
|              | ь        | -           | -    | -  | -   | -    | -  | -   | -  | -          |         | -   |     |    | -  | -   | -   | ь    |     |
|              | ē        |             | -    |    | -   | -    | -  | -   | -  | -          |         | -   | -   |    | -  | -   | -   | ē.   |     |
|              | ā        |             | _    |    | -   | -    |    |     | _  | _          |         | _   |     |    | _  |     | -   | ā    |     |
|              |          | 20          | 144  | -  | 26  | -    | -  | 29  | 40 | 4.1        | 42      | 40  | -84 | -  | 46 | 42  |     |      |     |
|              | a        |             |      |    |     |      |    |     | 7  |            |         |     |     |    |    |     |     |      |     |
|              | ñ        |             | _    |    | _   |      | _  |     |    |            |         | _   |     |    | _  |     |     | 6    |     |
|              | 2        |             |      |    |     |      |    |     |    |            |         |     |     |    |    |     |     | Ξ.   |     |
|              | 5        |             |      |    |     |      |    | _   |    |            |         |     |     |    |    |     |     | 5    |     |
|              | đ        |             | -    | -  | -   | -    | -  | -   | -  | -          |         | -   |     |    | -  | -   | -   | d    |     |
|              |          |             |      |    |     |      |    |     |    |            |         |     |     |    |    |     |     |      |     |
|              |          |             |      |    | -   | -    | -  | _   | _  | _          |         | -   |     | _  | _  |     | _   |      | _   |
|              | _        | N _         | E.Q. |    | Α_  | _00  | Τ. | 0.0 | _  | <u>a</u> _ | IN      | -00 | лP  | _0 | _0 | ur. | -00 | ERP. |     |

## 3 Premete il pulsante [SEL] per un canale che intendete aggiungere al link EQ o Compressor.

Il canale selezionato è contrassegnato da " • " ed il canale viene aggiunto al link.

Esempio: i canali di input 1–4, 6, 9–10 e 14 sono stati aggiunti all'EQ link C.

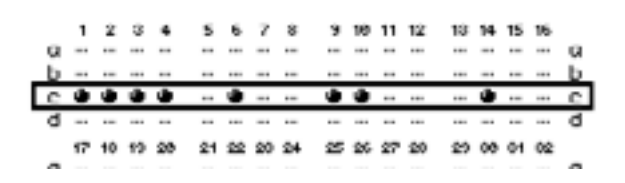

#### Tip:

- Se aggiungete ad un link uno solo dei canali costituenti una coppia (pair), il partner della coppia viene aggiunto al link automaticamente.
- Potete anche selezionare un canale su un altro layer commutando i layers.
- 4 Allo stesso modo, premete il pulsante [SEL] per altri canali che volete aggiungere al link.

Le impostazioni EQ o compressor relative al primo canale aggiunto al link vengono applicate a tutti i canali aggiunti successivamente.

5 Dopo l'aggiunta al link di tutti i canali desiderati, editate i parametri EQ o compressor per uno solo dei canali *linked* (collegati).

Le variazioni dei parametri EQ o compressor sono applicate al resto dei canali collegati.

# 13 Effetti interni

Questo capitolo descrive come usare i processori di effetti interni del DM1000.

## Effetti interni

Il DM1000 dispone di quattro processori interni multieffetto che possono essere usati via Aux Sends o inseriti in canali specifici.

Questi processori offrono numerosi tipi di effetti, compresi **reverbs, delays, quelli basati** sulla modulation, combinazione di effetti ed effetti multicanale studiati specialmente per il surround.

Gli input ed output del processore possono essere associati a varie sorgenti. Per esempio, gli input del processore di effetti possono essere inviati dalle Aux Sends e trasmessi ai canali di input (send/return degli effetti). I processori di effetti possono essere inseriti anche in canali di input, Bus Outs, Aux Outs o Stereo Out.

**Processore di effetti 1:** dispone di otto input e output assegnabili, e crea effetti 1-in/2-out, 2-in/2-out o effetti surround multicanale.

**Processori di effetti da 2 a 4:** dispongono di due input e output assegnabili e creano effetti 1-in/2-out o 2-in/2-out.

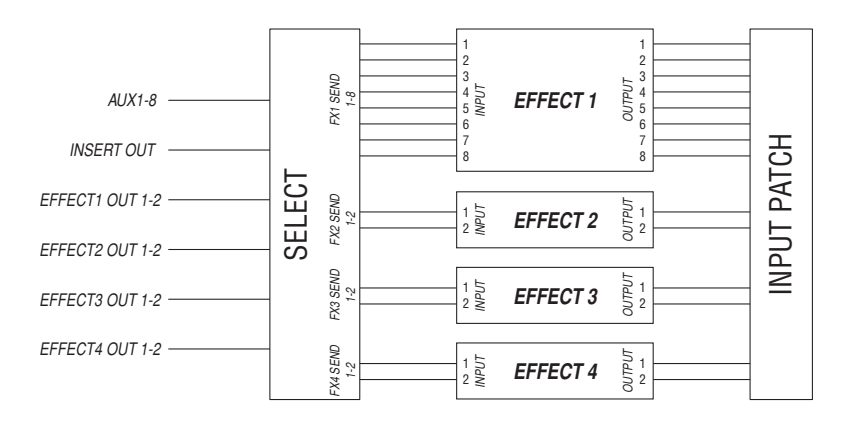

Il DM1000 dispone anche di una libreria effetti, che contiene 52 programmi preset e 76 user.

## Uso dei processori di effetti via Aux Sends

Potete usare i processori di effetti via Aux Sends associandone gli input alle Aux Outs e gli output ai canali di input.

1 Richiamate un programma di effetti che volete usare.

Vedere a pagina 169 ulteriori informazioni su come richiamare i programmi degli effetti.

2 Premete ripetutamente il pulsante [INPUT PATCH] di DISPLAY ACCESS fino a quando appare la pagina Patch | Effect.

Questa pagina vi permette di assegnare tutti gli input ed output dei processori di effetti1-4.

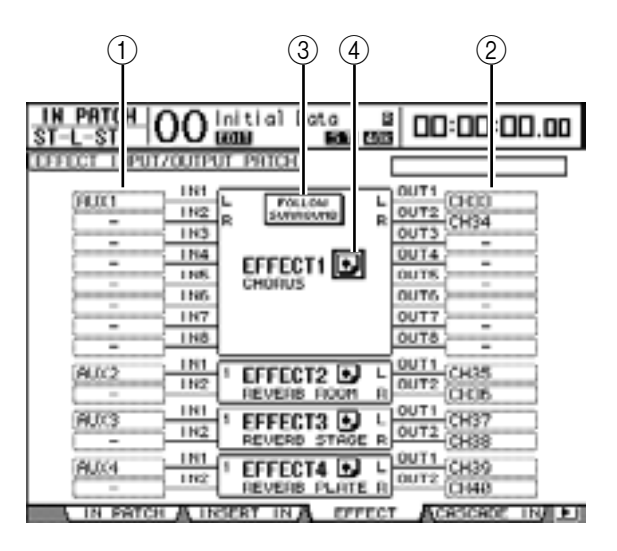

Questa pagina contiene i parametri seguenti:

(1) IN

Questi box di parametro selezionano i segnali da inviare ai processori di effetti.

(2) **OUT** 

Questi box di parametro selezionano la destinazione dei segnali emessi dai processori degli effetti.

#### **③ FOLLOW SURROUND**

Quando vengono richiamati gli effetti surround (vedere pagina 153) nel processore di effetti 1, questo pulsante ordina gli input e gli output degli effetti visualizzati nell'elenco secondo il criterio specificato nella pagina Setup | Surr Bus (vedere pagina 125).

#### 4 Pulsante 💽

Questo pulsante richiama le pagine FX1 Edit–FX4 Edit, che permettono di regolare i parametri degli effetti.

- 3 Per selezionare un segnale da immettere nei processori di effetti, spostate il cursore sul box del parametro desiderato, selezionate un segnale dalle opzioni seguenti, quindi premete [ENTER].
  - – ..... Nessuna assegnazione
  - AUX1–8...... Aux Outs 1–8
  - INS CH1-48 ..... Insert Out di Input Channel 1-48
  - INS BUS1-8..... Insert Out di Bus 1-8
  - INS AUX1-8 ..... Insert Out di Aux Out 1-8
  - INS ST-L & INS ST-R .. Insert Out di Stereo Out L & R.

• FX1-1–FX4-2.....Altre uscite del processore di effetti

Non potete selezionare le uscite FX1–3 ... FX1–8. Inoltre, non è possibile selezionare l'uscita del processore di effetti che state usando in quel momento.

Per usare i processori di effetti interni via Aux Sends, selezionate Aux 1–8 (nella maggior parte dei casi).

Potete assegnare un segnale differente all'altro input dei programmi d'effetti 2-in/2-out.

#### Tip:

- Potete assegnare un segnale a più input di effetti.
- Spostate il cursore su un box di parametro IN e premete il pulsante [ENTER]. Appare la finestra Patch Select che vi permette di selezionare rapidamente la sorgente di input.
- 4 Per assegnare un segnale in uscita dal processore di effetti, spostate il cursore sul box del parametro OUT desiderato, selezionate la destinazione del segnale dalle opzioni seguenti e quindi premete [ENTER].
  - – .....Nessuna assegnazione
  - CH1-48 .....Canali di Input 1-48
  - INS CH1-48.....Insert In del canale di Input
  - INS BUS1-8 ..... Insert In di Bus Out 1-8
  - INS AUX1-8.....Insert In di Aux Out 1-8
  - INS ST-L & INS ST-R... Insert In di Stereo Out
  - FX1-1–FX4-2 ......Altri input del processore di effetti Non è possibile selezionare l'input del processore di effetti che state usando in quel momento.

Per usare i processori degli effetti interni via Aux Sends, selezionate CH 1–48 (nella maggior parte dei casi). I canali assegnati diventeranno i canali di ritorno effetti.

Potete assegnare un canale differente all'altro output di un programma d'effetti 1-in/2-out oppure 2-in/2-out per creare effetti stereo.

#### Tip:

- Potete anche usare la finestra Patch Select per impostare i box del parametro OUT, come spiegato allo step 3.
- Il numero degli input e degli output disponibili per ogni effetto varia secondo il tipo dei programmi di effetto richiamato inizialmente.

**Note:** Non potete selezionare un canale come destinazione di più segnali di effetto. Se selezionate un canale che è già selezionato in un altro box di parametro OUT, il box di quest'ultimo cambia il suo indicatore in "–" (nessuna assegnazione).

#### 5 Regolate il livello delle Aux Sends assegnate al processore di effetti.

Consultate il capitolo 8 "Aux Sends" a pagina 91 per sapere come impostare le Aux Sends.

**Note:** Non alzate il livello delle Aux Sends (assegnate al processore di effetti) sui canali di ritorno effetti. Altrimenti, il segnale ritorna allo stesso canale, creando un loop del segnale con possibile danno agli altoparlanti.

*Tip:* Usate il fader di Master layer per regolare il livello di uscita finale di Aux Send. A questo punto, potete vedere il livello sulla pagina Meter | Master (vedere pagina 37).

6 Regolate level, pan, ed EQ dei canali di input assegnati alle uscite degli effetti.

**Tip:** Per mixare il suono degli effetti di ritorno via Aux sends con il suono dry (originale), impostate il parametro MIX BALANCE dell'effetto su 100% (viene emesso solo il suono degli effetti).

## Inserimento degli effetti interni nei canali

Potete inserire gli effetti interni in certi canali di Input o Output (Bus Outs 1–8, Aux Outs 1–8, Stereo Out).

**Note:** Se gli effetti sono inseriti nei canali, non potete usare quegli effetti via Aux Sends o inserirli in altri canali.

- 1 Selezionate un processore di effetti interni (1–4), quindi richiamate i programmi di effetti desiderati.
- 2 Premete il pulsante [SEL] o spostate il fader del canale di Input o Output in cui volete inserire gli effetti selezionati.

*Tip:* Premendo ripetutamente il pulsante STEREO [SEL] ci si alterna fra il canale left e right di Stereo Out.

3 Premete ripetutamente il pulsante [ $\phi$ /INSERT/DELAY] di DISPLAY ACCESS fino a quando appare la pagina  $\phi$ /Ins/Dly | Insert.

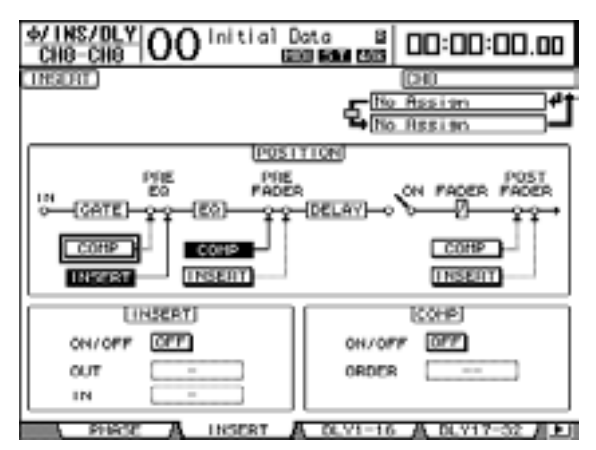

- 4 Selezionate la posizione del punto di inserimento usando il pulsante INSERT nella sezione POSITION.
- 5 Spostate il cursore sul box del parametro OUT nella sezione INSERT, quindi selezionate gli input del processore di effetti selezionato allo step 1.
  - FX1-1 through FX1-8. Inputs 1-8 del processore di effetti interni 1
  - FX2-1 & FX2-2 ..... Inputs 1 & 2 del processore di effetti interni 2
  - FX3-1 & FX3-2 ..... Inputs 1 & 2 del processore di effetti interni 3
  - FX4-1 & FX4-2 ..... Inputs 1 & 2 del processore di effetti interni 4
- 6 Premete [ENTER] per confermare l'impostazione.
- 7 Spostate il cursore sul box del parametro IN nella sezione INSERT, selezionate gli output del processore di effetti selezionato agli step 5 e 6, quindi premete [ENTER] per confermare l'impostazione.
- 8 Spostate il cursore sul pulsante ON/OFF nella sezione INSERT, quindi premete [ENTER] per attivarlo.

Ora l'inserimento dell'effetto è operativo.

#### Tip:

- Dopo aver inserito gli effetti nei canali, regolate il parametro MIX BALANCE per gli effetti, secondo lo scopo ed il tipo di effetti.
- Spostate il cursore su un box vuoto del parametro IN o OUT e premete il pulsante [ENTER]. Appare la finestra Patch Select, che vi permette di selezionare rapidamente i percorsi di segnale disponibili.

## Editing degli effetti

Per editare i programmi degli effetti richiamati nei processori di effetti interni 1–4, premete ripetutamente il pulsante [EFFECT] di DISPLAY ACCESS fino a quando appare la pagina Edit per il processore degli effetti che intendete editare.

I processori degli effetti 1-4 corrispondono alle pagine seguenti:

- Processore effetti 1 ...... Pagina FX1 Edit
- Processore effetti 2 ...... Pagina FX2 Edit
- Processore effetti 3 ...... Pagina FX3 Edit
- Processore effetti 4 ...... Pagina FX4 Edit

Queste pagine Edit contengono i seguenti parametri degli effetti.

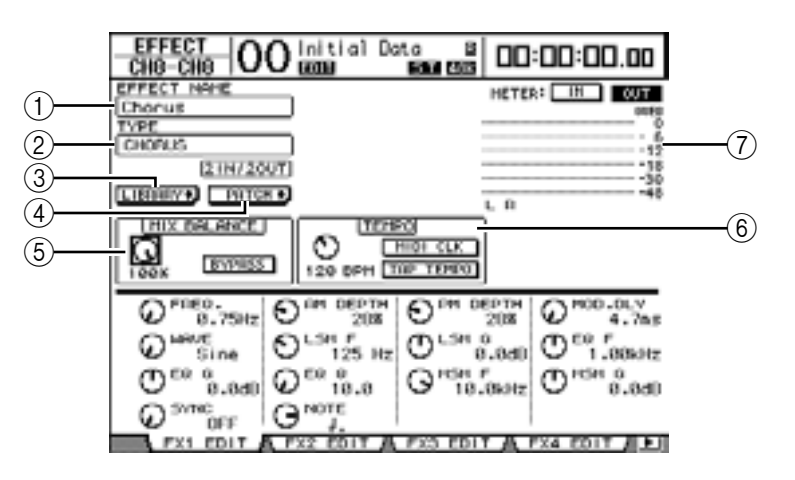

#### 1 EFFECT NAME

Questo parametro mostra il nome del programma di effetti usato correntemente dal processore degli effetti.

#### 2 TYPE

Questo parametro mostra il tipo del programma di effetti usato correntemente dal processore degli effetti. La configurazione I/O del programma di effetti appare sotto questo parametro.

#### ③ Pulsante LIBRARY •

Spostate il cursore su questo pulsante, quindi premete [ENTER] per visualizzare la pagina Library per il processore degli effetti selezionato.

#### 4 Pulsante PHTCH +

Spostate il cursore su questo pulsante, quindi premete [ENTER] per visualizzare la pagina Patch | Effect, da cui potete assegnare i segnali agli input ed output dei processori di effetti 1–4.

#### **(5) MIX BALANCE**

La manopola di questo parametro consente di regolare il *balance* (bilanciamento) tra i segnali *wet* (con effetto) e *dry* (senza effetto). Se il parametro è impostato su 0%, si sente solo il segnale *dry*. Se è su 100%, si sente solo il segnale *wet*. Inserite il pulsante BYPASS per *bypassare* il processore di effetti selezionato correntemente.

#### 6 TEMPO

Questa sezione mostra i parametri che appaiono solo se è selezionato un tipo di effetto delay o basato sulla modulazione. Questi parametri TEMPO calcolano ed impostano il tempo di ritardo o *delay time* per gli effetti delay o la frequenza di modulazione (*modulation frequency*) per gli effetti di modulazione, relativi al tempo e alla durata della nota

specificati. Usate questi parametri assieme a SYNC o NOTE situati nella parte inferiore del display.

Quando attivate il parametro SYNC, il DM1000 ricalcola il *delay time* o la *modulation frequency* basati sul valore del parametro TEMPO (tempo) ed il valore del parametro NOTE (note). Per esempio, se il parametro TEMPO è regolato su 120BPM e il parametro NOTE è su una nota da un ottavo, attivando il parametro SYNC si imposta il *delay time* su 250 msec e la *modulation frequency* su 0.25 Hz.

#### Tip:

- Se attivate il parametro SYNC ed editate il parametro TEMPO o NOTE, il DM1000 ricalcola delay time o modulation frequency.
- Se attivate il parametro SYNC ed editate delay time o modulation frequency, il valore del parametro NOTE cambia sulla base dell'impostazione del parametro TEMPO.
- **TEMPO** ...... Questo controllo del parametro imposta il valore del parametro TEMPO in BPM.
- TAP TEMPO...... Potete anche specificare il tempo spostando il cursore su questo pulsante e facendo un doppio click sul pulsante [ENTER]. Il DM1000 calcola il tempo sulla base dell'intervallo intercorrente fra due vostri *taps (clicks)* sul pulsante [ENTER]. (I dati TEMPO non vengono aggiornati se tap tempo fuoriesce dalla gamma di 25 fino a 300 BPM.)

*Tip:* Se viene selezionato l'effetto Freeze, la sezione TEMPO mostra i pulsanti record e playback per usare l'effetto, la condizione dei dati della registrazione, ed una barra di progresso che indica lo stato corrente.

#### 7 Misuratori

Questi misuratori indicano i livelli di input o output del processore di effetti correntemente selezionato. Selezionate il pulsante IN o OUT per visualizzare rispettivamente i livelli di input o di output. Vi sono otto misuratori quando è selezionato il processore di effetti 1; due quando sono selezionati gli altri (da 2 a 4).

*Tip:* Potete vedere i livelli di input e output dei processori di effetti anche sulle pagine Meter | Effect 1–4 (vedere pagina 37).

Spostate il cursore su un parametro che volete cambiare, e ruotate la rotella Parameter o premete i pulsanti [INC]/[DEC] per regolare l'impostazione. Potete memorizzare come un nuovo programma nella libreria Effects le impostazioni editate (vedere pagina 169).

**Note:** Non potete cambiare da questa pagina il tipo di effetti. Per cambiarlo, richiamate un programma che utilizzi l'effetto desiderato dalla libreria Effects.

## Effetti Surround

I tipi di effetti disponibili per il processore di effetti 1 comprendono gli effetti surround che supportano 5.1-channel (AUTO PAN 5.1, CHORUS 5.1 ecc.). Gli effetti Surround sono effetti multicanale che dispongono di un massimo di sei input e sei output, e vi permettono di creare l'effetto dell'immagine del suono in movimento, che gira avanti e indietro e da sinistra a destra, ed inoltre di elaborare simultaneamente fino a sei segnali di canali di input.

- Note:
- Solo il processore di effetti 1 vi consente di richiamare le impostazioni degli effetti Surround .
- Richiamando alcuni effetti surround nel processore 1 si disabilitano i processori 2,3 e 4.

L'impostazione del modo Surround del DM1000 non influenza gli effetti surround. Per esempio, anche se il DM1000 si trova nel modo Stereo Surround, potete richiamare un programma di effetti surround ed usarne i 6 input e output di canale. Tuttavia, per monitorare correttamente i segnali degli effetti, dovete assegnare le uscite dell'effetto ai canali di input e monitorare i segnali usando la funzione Surround Monitor (vedere pagina 131).

## Plug-Ins

Se avete installato nello Slot 1 o 2 una card mini-YGDAI che supporti la funzione Effects, potete usare gli effetti plug-in in aggiunta a quelli dei processori interni.

Potete assegnare i segnali Bus o le outs del canale insert all'input della card plug-in. L'output della plug-in può essere assegnato ai canali di input o agli insert ins del canale.

Per usare gli effetti plug-in, premete ripetutamente il pulsante [EFFECT] fino a quando appare la pagina Effect | P-In Edit 1 o Effect | P-In Edit 2. Se avete installato la card nello Slot 1, usate la pagina Effect | P-In Edit 1. Se avete installato la card nello Slot 2, usate la pagina Effect | P-In Edit 2.

Per dettagli sull'impiego delle plug-ins, fate riferimento al manuale di istruzioni fornito con la card.

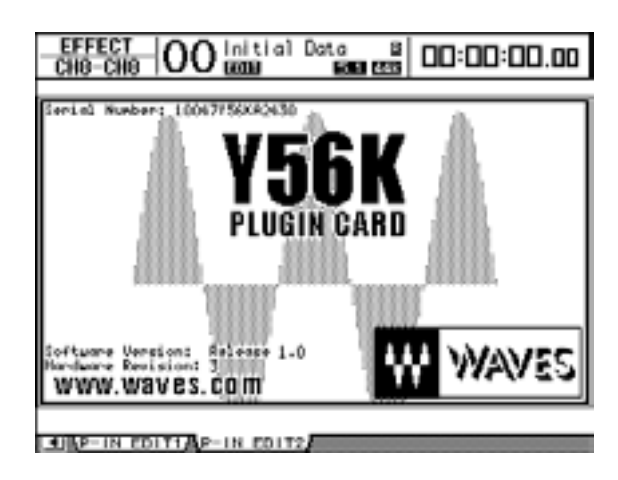

A tutto febbraio 2003, il DM1000 supporta le seguenti card plug-in. Visitate il sito web Yamaha (http://www.yamahaproaudio.com/) per le informazioni più recenti sulle card plug-in compatibili.

# 14 Memorie di scena

Questo capitolo descrive le memorie di scena, che immagazzinano le impostazioni degli effetti e del mix del DM1000.

## Memorie di scena

Vi permettono di immagazzinare all'istante le impostazioni mix dei canali del DM1000 e quelle del processore di effetti interni come "Scene" in una speciale area di memoria.

Vi sono ben 99 memorie di scena, e potete richiamarne una qualsiasi dalle pagine del display o mediante i controlli del pannello superiore.

#### Tip:

- Potete richiamare le Scene facendo il replay degli Automix (vedere pagina 181) o trasmettendo i Program Changes da dispositivi MIDI esterni (vedere pagina 239).
- Potete fare il backup delle memorie di scena su dispositivi MIDI esterni usando la funzione MIDI Bulk Dump (vedere pagina 246).

### Che cosa viene immagazzinato in una Scena?

In una scena vengono memorizzate le seguenti impostazioni di parametro:

| Scena               | Parametri                                                                                                    |
|---------------------|----------------------------------------------------------------------------------------------------|
|                     | Tutti i fader di canale                                                                                                  |
|                     | Livelli di Send dal canale alle Aux Out 1–8                                                                              |
|                     | Livelli Aux Out 1–8 & Bus Out 1–8                                                                                        |
|                     | Le impostazioni dei pulsanti [ON] di tutti i canali                                                                      |
|                     | Le impostazioni Phase & Delay di tutti i canali                                                                          |
|                     | Le impostazioni Attenuator di tutti i canali                                                                             |
| Parametri del Mix   | Le impostazioni Compressor di tutti i canali                                                                             |
|                     | Le impostazioni Gate del canale di input                                                                                 |
|                     | Le impostazioni EQ di tutti i canali                                                                                     |
|                     | Le impostazioni Pan di tutti i canali                                                                                    |
|                     | Gli indirizzamenti (routings) di tutti i canali                                                                          |
|                     | Fader group, Mute group, EQ link e Compressor link                                                                       |
|                     | Le impostazioni di tutte le coppie di canali                                                                             |
| Parametri effetti   | l programmi degli effetti richiamati per i processori 1–4 e le<br>loro impostazioni di parametri                         |
| Remote Layer        | La condizione dei fader, degli Encoder e dei pulsanti [ON]<br>(solo se Remote Control Target è regolato su USER DEFINED) |
| Impostazione Scena  | I titoli delle scene e le impostazioni di Fade Time                                                                      |
| Assegnazione Input  | Il numero della libreria Input Patch                                                                                     |
| Assegnazione Output | Il numero della libreria Output Patch                                                                                    |

#### Note:

- Le Scene fotografano la situazione globale dei numeri di libreria Input e Output Patch che sono in uso al momento della loro memorizzazione, ma escludono l'assegnazione corrente (editata) di Input e Output.
- Se non memorizzate nelle librerie l'assegnazione di Input e Output editata, richiamando una scena potrebbe cambiare l'assegnazione o patching corrente.

#### Numeri di scena

Le memorie di scena sono numerate con #U o da #00 fino a #99. Potete immagazzinare le scene nelle memorie omonime da #1 a 99. Quando richiamate una scena, il suo numero appare sul display di Scene Memory e nella parte superiore della pagina del display.

La memoria di scena #0 (o #00 sul display di Scene Memory) è speciale e di sola lettura: contiene le impostazioni di default di tutti i parametri mix. Per resettare tutti questi parametri mix sul DM1000 e riportarli ai loro valori iniziali o di default, dovete richiamare la memoria di scena #0.

Inoltre, la casella di spunta Initial Data Nominal sulla pagina Setup | Prefer1 (vedere pagina 250) vi permette di specificare se i fader del canale di input sono impostati su 0 dB o  $-\infty$  dB quando viene richiamata la memoria di scena #0.

La memoria di scena #U (o "Ud" sul display di Scene Memory) è speciale e di sola lettura: contiene le impostazioni mix operative immediatamente prima della scena richiamata o memorizzata per ultima. Per applicare le funzioni *undo* o *redo* all'operazione di richiamo e memorizzazione delle scene, dovete richiamare la Scene memory #U.

Quando regolate i parametri dopo aver richiamato una scena, appaiono gli indicatori Edit (il puntino nel display di Scene Memory e "EDIT" nella parte superiore del display), per indicare che le impostazioni mix non corrispondono più a quelle della scena richiamata per ultima. Il contenuto dell' Edit Buffer (dove le regolazioni mix vengono memorizzate temporaneamente) vengono tenute in memoria durante il tempo in cui il DM1000 resta spento. Questo permette di recuperare le impostazioni mix editate alla riaccensione del DM1000.

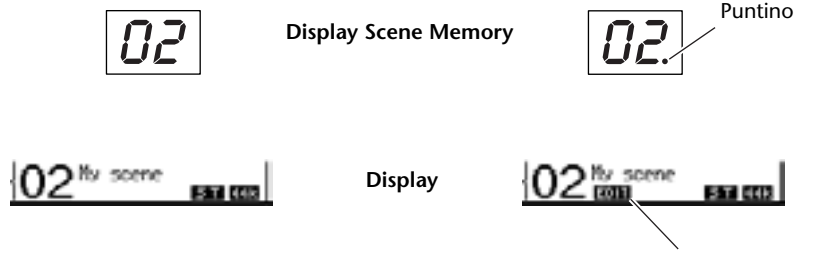

Indicatore di Edit

Il contenuto della memoria di scena richiamata #2 corrisponde con le impostazioni correnti del DM1000, e l'indicatore Edit resta spento. Sono stati editati i parametri della memoria di scena richiamata #2. Perciò, appaiono gli indicatori Edit per segnalare che le impostazioni correnti sul DM1000 non corrispondono alla *Scene memory* #2.

## Memorizzazione e richiamo delle scene

Potete memorizzare e richiamare le scene premendo i pulsanti sul pannello superiore o usando l'apposita pagina Scene memory sul display.

#### Note:

- Quando memorizzate le scene, accertatevi che nell'Edit Buffer non siano presenti dei cambiamenti che non intendete memorizzare. Assicuratevi che non siano stati apportati cambiamenti non intenzionali alle impostazioni – specie ai fader.
- Se non siete certi del contenuto dell' Edit Buffer, richiamate l'ultima scena, fate le regolazioni che volete, quindi memorizzate la scena. Eventualmente, potreste anche memorizzare la scena corrente in una memoria non usata.

### Memorizzazione e richiamo delle scene mediante i pulsanti SCENE MEMORY

Potete usare i pulsanti SCENE MEMORY per memorizzare e richiamare le scene.

- 1 Regolate i parametri mix sul DM1000 sulle condizioni che volete memorizzare come scene.
- 2 Premete i pulsanti [▲] o [♥] di SCENE MEMORY per selezionare un numero di scena.

Se selezionate una memoria di scena diversa da quella richiamata correntemente, il suo numero lampeggia nella parte superiore del display.

Le memorie di scena #U ("Ud") e #0 ("00") sono speciali e di sola lettura, per cui in esse non è possibile memorizzare alcunché di aggiuntivo. Inoltre, non potete memorizzare scene in memorie di scena protette da scrittura (vedere pagina 158).

#### 3 Premete il pulsante [STORE] di SCENE MEMORY.

Appare la finestra Title Edit che permette di assegnare un nome alle scene da memorizzare.

**Tip:** Potete disabilitare questa finestra mettendo su Off il parametro Store Confirmation della pagina Utility | Prefer1 (vedere pagina 250). In questo caso, la scena memorizzata avrà lo stesso nome di quella richiamata più recentemente.

4 Immettete il titolo, spostate il cursore sul pulsante OK, quindi premete [ENTER].

La finestra Title Edit si chiude e la scena corrente viene immagazzinata nella memoria di scena selezionata.

5 Per richiamare una scena, premete i pulsanti [▲] o [♥] di SCENE MEMORY per richiamare un numero di scena, quindi premete il pulsante [RECALL] di SCENE MEMORY.

*Tip:* Se mettete su On il parametro Recall Confirmation sulla pagina Utility | Prefer1, appare una finestra di conferma per convalidare l'operazione di richiamo della scena (vedere pagina 250).

#### Memorizzazione e richiamo scene con la pagina Scene Memory

Da questa pagina potete memorizzare, richiamare, proteggere da scrittura, eliminare ed editare i titoli delle scene.

- 1 Regolate i parametri mix del DM1000 sulle condizioni che volete memorizzare come Scene.
- 2 Premete ripetutamente il pulsante [SCENE] di DISPLAY ACCESS fino a quando appare la pagina Scene | Scene.

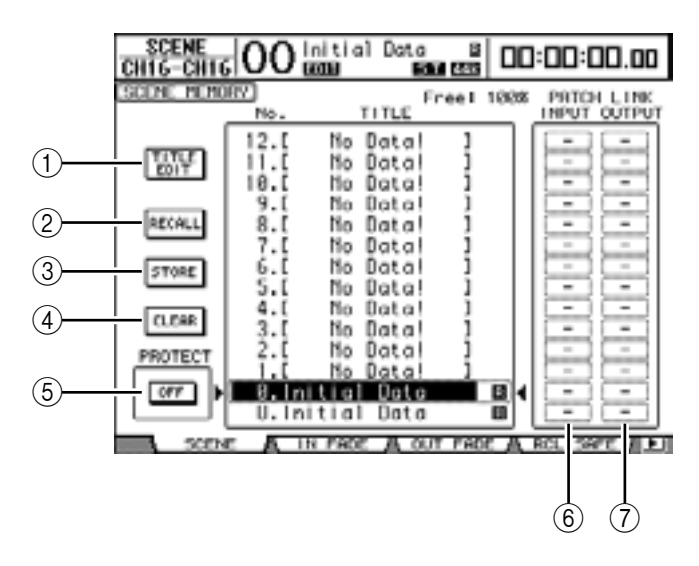

3 Ruotate la rotella Parameter o premete i pulsanti [INC]/[DEC] per selezionare una memoria di scena, spostate il cursore su uno dei seguenti pulsanti, quindi premete [ENTER].

Vengono mostrati i titoli delle memorie di scena. Il DM1000 mostra il messaggio "No Data!" per le memorie di scena vuote.

#### 1 TITLE EDIT

Selezionate questo pulsante per visualizzare la finestra Title Edit, che abilita l'editing di un titolo di scena selezionato.

2 RECALL

Questo pulsante richiama il contenuto della memoria di scena selezionata.

#### **③ STORE**

Questo pulsante immagazzina la scena corrente nella memoria di scena selezionata. Per default, appare una finestra che chiede la vostra conferma prima di procedere con l'ese-cuzione dell'operazione.

#### (4) CLEAR

Questo pulsante elimina il contenuto della memoria di scena selezionata.

#### (5) **PROTECT ON/OFF**

Questo pulsante alterna (on e off) la condizione di protezione da scrittura (write-protection) del contenuto della memoria di scena selezionata. Di fianco al titolo della memoria protetta da scrittura appare l'icona di un lucchetto ( 🔒 ).

#### **(6) PATCH LINK INPUT**

Questi parametri indicano i numeri di libreria Input Patch selezionati nel momento in cui le scene sono state memorizzate. Quando richiamate una scena, viene richiamato anche il patch Input collegato. Potete anche spostare il cursore sui box del parametro e cambiare i numeri della libreria.

#### **⑦ PATCH LINK OUTPUT**

Questi parametri indicano i numeri di libreria Output Patch selezionati nel momento in cui le scene sono state memorizzate. Quando richiamate una scena, viene richiamato anche il patch Output collegato. Potete anche spostare il cursore sui box del parametro e cambiare i numeri della libreria.

## Auto Scene Memory Update

Se la casella di spunta Auto Update di Scene MEM sulla pagina Setup | Prefer1 (vedere pagina 250) è attivata, gli editing del parametro vengono immagazzinati automaticamente in una **Shadow memory**, che è disponibile per ogni scena. Questa viene definita **funzione Auto Update**.

Se la funzione Auto Update è abilitata, gli editing del parametro effettuati dopo il richiamo della scena vengono immagazzinati nella memoria di Scene Shadow. Quando richiamate nuovamente la scena, vengono richiamate alternativamente le memorie Original e Shadow.

## Perciò, anche dopo aver richiamato la memoria Original Scene, potete richiamare la versione editata dalla memoria Shadow per ripristinare gli editing più recenti.

Richiamando le memorie Original e Shadow, è possibile stabilire facilmente qual è attiva in quel momento, osservando gli indicatori Edit.

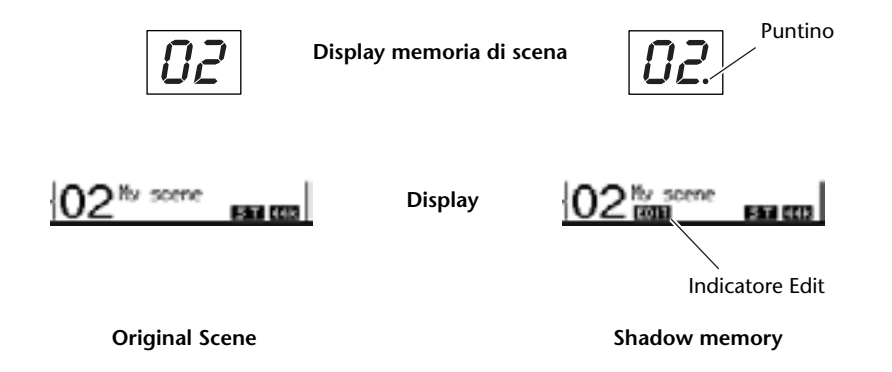

Se viene richiamata una memoria Shadow, quando memorizzate la scena viene immagazzinata la versione editata. (Il contenuto delle memorie Original e Shadow quindi diventa identico.) Quando richiamate le scene in un Automix o mediante i messaggi Program Change MIDI, vengono sempre richiamati i contenuti della memoria originale, anche se è abilitata la funzione Auto Update.

### Dissolvenza delle scene

Potete specificare il tempo occorrente ai fader di canale di Input e Output per spostarsi nelle nuove posizioni quando viene richiamata una scena. Questo viene definito "Fade Time" e può essere impostato per ogni canale nel range da 00.0 fino a 30.0 secondi (con incrementi di 0.1 secondi). L'impostazione *Fade Time* viene memorizzata in ciascuna scena.

### Dissolvenza dei canali di input

Per impostare il Fade Time per i canali di input 1–48, premete ripetutamente il pulsante [SCENE] di DISPLAY ACCESS fino a quando appare la pagina Scene | In Fade. Spostate il cursore sul box del parametro del canale desiderato, quindi agite sulla rotella Parameter o premete i pulsanti [INC]/[DEC] per modificare l'impostazione di Fade Time.

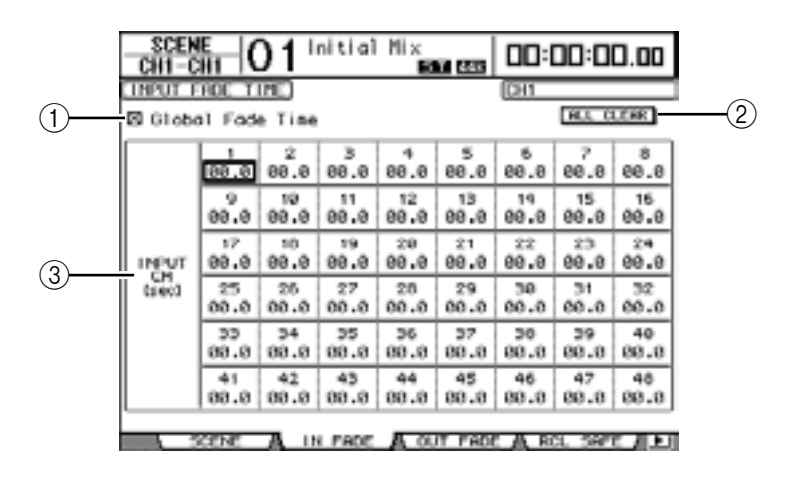

#### (1) Global Fade Time

Quando questa casella è spuntata, viene richiamata una scena che usa il Fade Time specificato in quel momento. (L'impostazione Fade Time memorizzata nella scena richiamata viene temporaneamente ignorata.) L'impostazione di questa casella funziona all'unisono con la pagina Out Fade.

#### 2 ALL CLEAR

Questo pulsante resetta i Fade Time di tutti i canali della pagina sul valore di 00.0 secondi.

#### ③ INPUT CH1-48

Questi parametri vi permettono di impostare il Fade Time per ogni canale di Input nel range da 00.0 a 30.0 secondi. L'impostazione Fade Time per un solo canale, partner di una coppia, lavora all'unisono con l'altro partner.

#### Tip:

- Dopo aver impostato il Fade time, se agite su un determinato fader mentre richiamate una scena, l'impostazione Fade time del fader viene temporaneamente ignorata.
- Potete copiare il Fade Time del canale di input correntemente selezionato per trasferirlo in tutti i canali di input, mediante un doppio click sul pulsante [ENTER]. Ciò è comodo quando volete impostare simultaneamente il Fade Time per tutti i canali.

## Dissolvenza dei canali di output

Per impostare il Fade Time dei canali di output (Stereo Out, Bus Outs 1–8, Aux Outs 1–8), premete ripetutamente il pulsante [SCENE] di DISPLAY ACCESS fino a quando appare la pagina Scene | Out Fade.

L'operazione base è la stessa possibile sulla pagina In Fade.

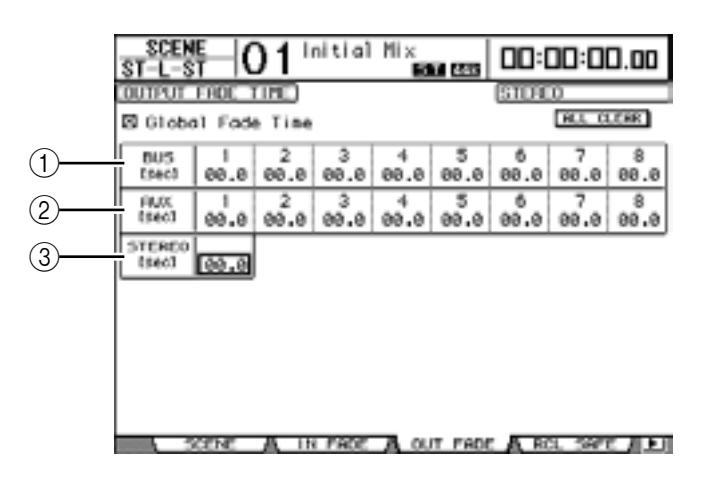

#### ① BUS1-8

Questi parametri vi permettono di impostare il Fade Time per ogni Bus Out (1–8) nel range da 00.0 fino a 30.0 secondi.

2 AUX1-8

Questi parametri vi permettono di impostare il Fade Time per le Aux Outs 1-8.

**③ STEREO** 

Questo parametro vi permette di impostare il Fade Time per la Stereo Out.

**Tip:** Potete copiare le impostazioni di Fade Time del canale di output selezionato in quel momento per trasferirlo in tutti i canali di output, mediante un doppio click sul pulsante [ENTER].

## Richiamo sicuro delle scene

Quando si richiama una scena, tutti i parametri mix vengono impostati di conseguenza. Tuttavia, in qualche situazione, **potete mantenere le impostazioni correnti di certi parametri** di alcuni canali usando la **funzione Recall Safe**. Le impostazioni Recall Safe vengono immagazzinate nelle memorie di scena.

Per impostare la funzione Recall Safe, premete ripetutamente il pulsante [SCENE] di DISPLAY ACCESS fino a quando appare la pagina Scene | Rcl Safe.

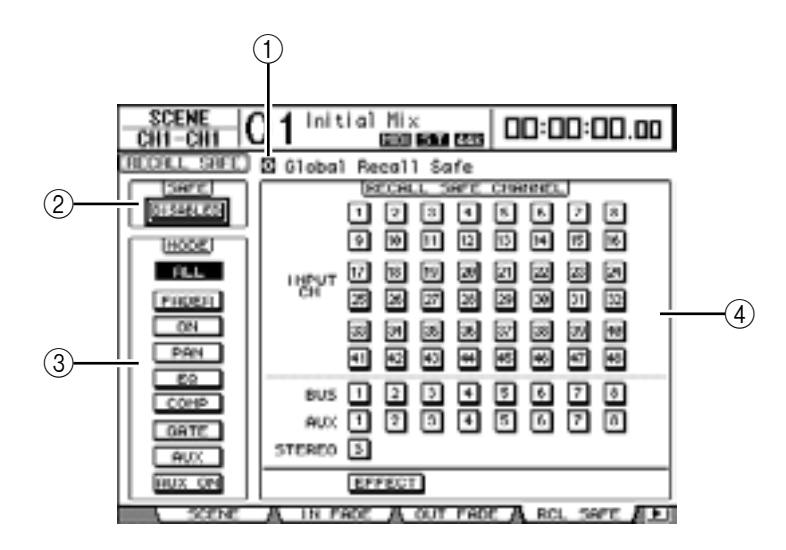

#### (1) Global Recall Safe

Quando questa casella è spuntata, le impostazioni Recall Safe immagazzinate nelle memorie di scena vengono ignorate e vengono mantenute quelle correnti.

#### 2 SAFE

Questo parametro abilita o disabilita la funzione Recall Safe.

#### 3 MODE

I seguenti pulsanti MODE determinano quali parametri di canale Safe non sono influenzati dai richiami delle scene. I pulsanti MODE corrispondono ai parametri seguenti:

- ALL ..... Tutti i parametri
- FADER..... I fader di canale
- ON..... Parametri On/Off del canale
- PAN..... Parametri Pan del canale
- EQ ..... Parametri EQ del canale
- COMP...... Parametri Comp del canale
- GATE ...... Parametri Gate del canale
- AUX ..... Livelli Aux Send del canale
- AUX ON ...... Parametri On/Off di Aux Send

Tip: Il pulsante ALL esclude gli altri pulsanti.

#### **(4)** Sezione RECALL SAFE CHANNEL

Questa sezione vi permette di selezionare quali canali non saranno influenzati dai richiami delle scene inclusi i canali di input 1–48, le Bus Outs 1–8, le Aux Outs 1–8, la Stereo Out, i processori di effetti interni. La funzione Recall Safe è operativa sui canali e sugli effetti per i quali sono attivati i pulsanti.

## Ordinamento delle scene

Potete ordinare le scene nelle memorie di scena.

1 Premete ripetutamente il pulsante [SCENE] di DISPLAY ACCESS fino a quando appare la pagina Scene | Sort.

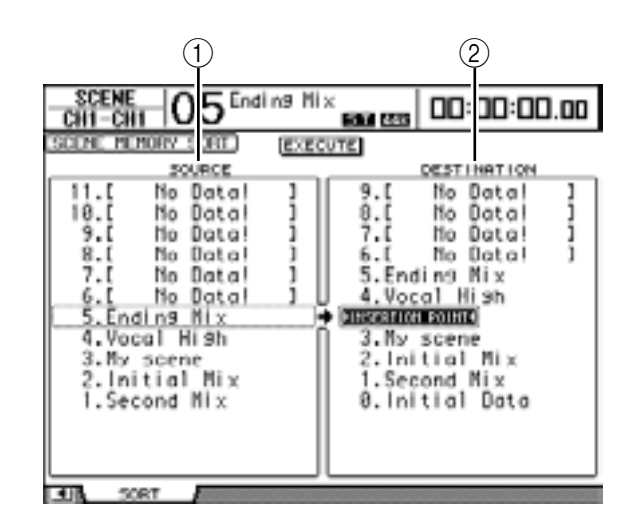

- 2 Spostate il cursore sull'elenco SOURCE (1) nella colonna di sinistra, quindi agite sulla rotella Parameter o premete i pulsanti [INC]/[DEC] per selezionare la memoria di scena che volete spostare.
- 3 Spostate il cursore sull'elenco DESTINATION (2) nella colonna di destra, e agite sulla rotella Parameter o premete i pulsanti [INC]/[DEC] per selezionare la posizione in cui volete spostare la memoria di scena sorgente (source).
- 4 Premete [ENTER] per spostare la memoria di scena *source* o sorgente nella destinazione (destination) specificata.

I numeri della memoria di scena vengono aggiornati di conseguenza.

# 15 Librerie

Questo capitolo descrive le varie librerie del DM1000.

## Le librerie

Il DM1000 dispone di nove librerie che vi permettono di immagazzinare i dati di Channel, Input Patch, Output Patch, Effects ed altri. Potete anche richiamare rapidamente i dati delle librerie per ripristinare i precedenti valori dei parametri.

Il DM1000 offre le seguenti librerie:

- Channel Library
- Input Patch Library
- Output Patch Library
- Effects Library
- Bus to Stereo Library
- Gate Library
- Compressor Library
- EQ Library
- Surround Monitor Library

#### Tip:

- Potete immagazzinare i dati di libreria nell'hard disk di un computer usando il software di Studio Manager incluso. Accertatevi di fare il backup dei vostri dati più importanti.
- Potete anche immagazzinare i dati di libreria in un dispositivo MIDI esterno, come un MIDI data filer, usando la funzione MIDI Bulk Dump (vedere pagina 246).

## Operazioni generali relative alla libreria

La maggior parte delle funzioni relative ad una libreria sono comuni a tutte.

#### 1 Usate i pulsanti sul pannello superiore per localizzare le pagine desiderate.

La procedura per localizzare le pagine varia secondo la libreria. Fate riferimento alla seconda parte di questo capitolo per ulteriori informazioni su come visualizzare la pagina della libreria desiderata.

L'esempio sotto riportato ipotizza che voi abbiate disponibile la pagina della libreria Input Patch.

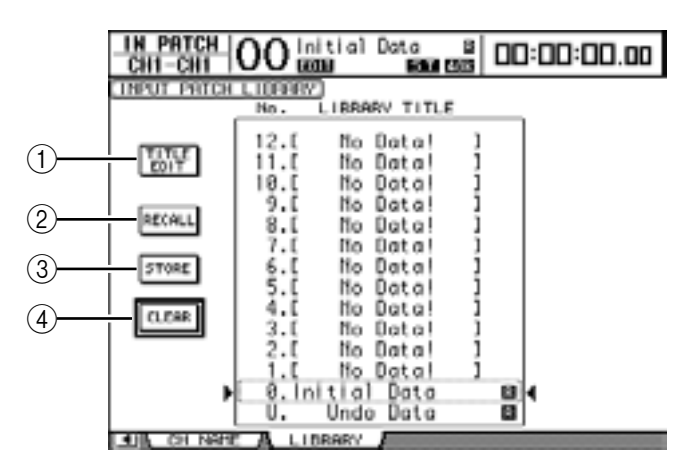

L'elenco dei titoli della libreria viene visualizzato nella parte centrale della pagina. Nella colonna del titolo, per le memorie di libreria vuote appare "No Data!".

L'icona "🖪 " viene visualizzata di fianco al nome delle memorie preset di sola lettura. Non è possibile memorizzare, cancellare o editare i titoli di queste memorie.

Le memorie #0 e #U sono speciali e di sola lettura. Richiamate la memoria #0 per resettare sui valori iniziali le impostazioni dei parametri. Richiamate la memoria #U per applicare la funzione *undo* per le operazioni di *memory recall* e *store*.

2 Ruotate la rotella Parameter o premete i pulsanti [INC]/[DEC] per selezionare la memoria desiderata.

La memoria selezionata appare all'interno del box punteggiato.

## 3 Spostate il cursore su uno dei seguenti pulsanti funzione, quindi premete [ENTER].

#### **1 TITLE EDIT**

Questo pulsante mostra la finestra Title Edit, che vi permette di editare il titolo della memoria selezionata. Spostate il cursore sul pulsante OK, quindi premete [ENTER] per confermare il titolo editato. Fate riferimento alla pagina 30 per ulteriori informazioni sull'immissione dei caratteri.

#### 2 RECALL

Questo pulsante richiama il contenuto della *library memory* selezionata. Se attivate il parametro Recall Confirmation sulla pagina Setup | Prefer1, il DM1000 mostra una finestra per la conferma del richiamo della memoria.

#### **③ STORE**

Questo pulsante immagazzina le impostazioni nella memoria selezionata. Prima di questa operazione, potete inserire o editare il titolo usando la finestra Title Edit. Fate riferimento alla pagina 30 per ulteriori informazioni circa l'immissione dei caratteri.

Potete disabilitare la finestra Title Edit disinserendo (off) il parametro Store Confirmation sulla pagina Setup | Prefer1. Se bypassate la finestra Edit Title, verrà usato "New Data" come titolo per la memoria di scena.

#### 4 CLEAR

Questo pulsante elimina il contenuto della memoria selezionata. Dopo aver premuto [ENTER], il DM1000 mostra una finestra di conferma. Per eseguire l'operazione *delete*, spostate il cursore sul pulsante OK nella finestra di conferma, quindi premete [ENTER].

**Note:** Se selezionate una memoria che contiene già delle impostazioni ed eseguite l'operazione di delete, le impostazioni andranno perdute. Accertatevi di non eliminare accidentalmente impostazioni importanti.

## Impiego delle librerie

## **Channel Library**

La Channel library o libreria di canale vi permette di memorizzare e richiamare le impostazioni dei parametri dei canali di Input e Output. La libreria contiene due memorie preset e 127 memorie user (leggibili e scrivibili).

Potete richiamare solo le impostazioni per i canali selezionati in quel momento dalla libreria di canale. Per esempio, potete richiamare le impostazioni del canale di input negli Input Channels, ma non nelle Bus Outs, Aux Sends o Stereo Out, ad eccezione delle memorie #0 e #1 che sono richiamabili in qualsiasi canale.

Seguite gli step sotto indicati per usare la libreria di canale.

1 Premete ripetutamente [VIEW] di DISPLAY ACCESS, quindi premete il pulsante [F3].

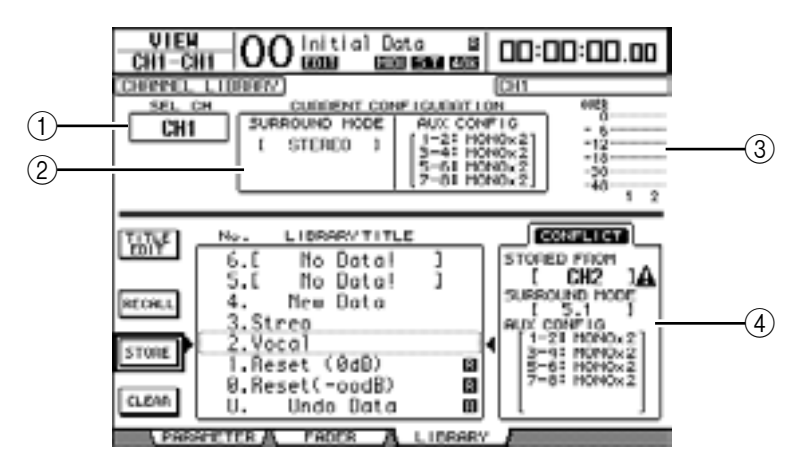

Appare la pagina View | Library.

#### 1) SEL CH

Questo parametro indica il canale selezionato correntemente.

#### **2** Sezione CURRENT CONFIGURATION

Se il canale selezionato è un canale di input, qui appaiono le informazioni relative al modo Surround e alla configurazione delle Aux.

#### ③ Misuratori di livello

Questi misuratori indicano i livelli del canale selezionato e del partner disponibile.

#### **④ STORED FROM**

È il parametro che indica il canale per il quale sono state memorizzate originariamente le impostazioni nella memoria library selezionata. Se quest'ultima contiene le impostazioni dei canali di input, sotto questo parametro saranno visualizzate le informazioni circa il suo modo Surround e gli accoppiamenti Aux.

# 2 Usate i pulsanti LAYER per selezionare i *layers*, quindi premete i pulsanti [SEL] per selezionare i canali.

Per i dettagli sulle funzioni Store e Recall, vedere "Operazioni generali relative alla libreria" a pagina 165.

Se il tipo di canale della memoria selezionata non corrisponde al canale di *destination*, di fianco al parametro STORED FROM appare il segno di allarme ( ) e la parola "CON-FLICT". Questi allarmi indicano che avete provato a richiamare le impostazioni di un canale non richiamabile per trasferirle in quello selezionato.

Gli indicatori di allarme appaiono anche se le impostazioni di Surround mode, Aux pair e di altri parametri non relativi al canale, originariamente presenti in memoria, non corrispondono a quelle del canale di destinazione. Tuttavia, se il tipo di canale della memoria corrisponde a quello del canale di destinazione, potete richiamare le impostazioni anche con gli indicatori di allarme visualizzati. (Per le impostazioni dei parametri che non coincidono, il DM1000 usa le impostazioni della memoria che deve essere richiamata.)

| D 1     | 1.1 .    | 1.   | 1     |       | 1.     | 11 111  | 1          |            |         |
|---------|----------|------|-------|-------|--------|---------|------------|------------|---------|
| Dor la  | libroria | dic  | anala | cono  | dicnor | hibili. | 10 cominon | ti memorie | nrocot  |
| 1 01 10 | morcina  | ui c | anan  | 30110 | uispoi | nom.    | ic seguen  |            | preset. |
|         |          |      |       |       | 1      |         | 0          |            | 1       |

| No. | Nome Preset   | Descrizione                                                                                                    |
|-----|---------------|----------------------------------------------------------------------------------------------------|
| 0   | Reset (–∞ dB) | Questa memoria preset riporta ai valori iniziali tutti i parametri del canale correntemente selezionato ed imposta il livello del fader di canale su ( $-\infty$ dB).                       |
| 1   | Reset (0 dB)  | Questa memoria preset riporta ai valori iniziali tutti i parametri del canale<br>correntemente selezionato ed imposta il livello del fader di canale su 0 dB<br>(cioè, al valore nominale). |

#### **Input Patch Library**

La libreria Input Patch vi permette di memorizzare e richiamare tutte le impostazioni di Input Patch. La libreria contiene una sola memoria preset e 32 memorie user (leggibili e scrivibili).

Per accedere alla libreria Input Patch, premete ripetutamente il pulsante [INPUT PATCH] di DISPLAY ACCESS fino a quando appare la pagina In Patch | Library. Per i dettagli sulla memorizzazione e il richiamo delle memorie, vedere a pagina 165 "Operazioni generali relative alla libreria".

| IN PATCH<br>CH1-CH1 | 00 📖 🕯                        | Data B                        | 00: | 00:00.00 |
|---------------------|-------------------------------|-------------------------------|-----|----------|
| INPUT PRICH         | LICEPPEY                      |                               |     |          |
|                     | No. LIBRA                     | RV TITLE                      |     |          |
| COLT                | 12.[ No<br>11.[ No<br>10.[ No | Data! ]<br>Data! ]<br>Data! ] |     |          |
| RECALL              | 9.[ No<br>8.[ No<br>7.[ No    | Data! ]<br>Data! ]            |     |          |
| STORE               | 6.C No<br>5.C No              | Datal ]<br>Datal ]            |     |          |
| CLERR               | 4.[ Ho<br>3.End Pat           | Data! 1                       |     |          |
| •                   | 1.My Pate                     | h<br>Data                     | 1   |          |
|                     | U. Undo                       | Data                          | 8   |          |

La memoria preset Input Patch #0 contiene le seguenti impostazioni:

| Canali di Input 1–16  | Connettori INPUT 1–16                               |
|-----------------------|-----------------------------------------------------|
| Canali di Input 17–24 | Canali 1–8 di Slot 1                                |
| Canali di Input 25–32 | Canali 1–8 di Slot 2                                |
| Canali di Input 33–40 | Outputs 1 & 2 del processore di effetti interni 1-4 |
| Canali di Input 41–44 | 2TRD1 & D2                                          |
| Canali di Input 45–48 | Connettori OMNI IN 1–4                              |

## **Output Patch Library**

La libreria Output Patch vi permette di memorizzare e richiamare tutte le impostazioni di Output Patch. La libreria contiene una sola memoria preset e 32 memorie user (leggibili e scrivibili).

Per accedere alla libreria Output Patch, premete ripetutamente il pulsante [OUTPUT PATCH] di DISPLAY ACCESS fino a quando appare la pagina Out Patch | Library. Per i dettagli sulla memorizzazione e il richiamo delle memorie, vedere a pagina 165 "Operazioni generali relative alla libreria".

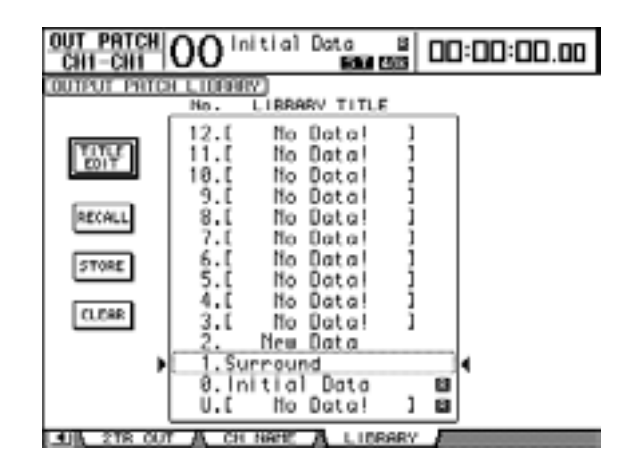

La memoria preset Output Patch #0 contiene le seguenti impostazioni:

| Connettori OMNI OUT 1–8   | Aux Outs 1–8               |
|---------------------------|----------------------------|
| Connettori OMNI OUT 9–10  | Stereo Out L & R           |
| Connettori OMNI OUT 11–12 | Control Room Monitor L & R |
| Canali 1–8 di Slot 1      | BUS1–BUS8                  |
| Canali 9–16 di Slot 1     | BUS1–BUS8                  |
| Canali 1–8 di Slot 2      | BUS1–BUS8                  |
| Canali 9–16 di Slot 2     | BUS1–BUS8                  |
| 2TR OUT DIGITAL1 (L)      | Stereo Out L               |
| 2TR OUT DIGITAL1 (R)      | Stereo Out R               |
| 2TR OUT DIGITAL2 (L)      | Stereo Out L               |
| 2TR OUT DIGITAL2 (R)      | Stereo Out R               |

## **Effects Library**

La libreria degli effetti vi permette di memorizzare e richiamare i programmi dei processori di effetti 1–4. La libreria contiene 52 programmi preset e 76 user (leggibili e scrivibili).

#### Note:

- La libreria degli effetti è condivisa dai processori di effetti 1–4. Tuttavia, solo il processore di effetti 1 permette di memorizzare e richiamare le impostazioni degli effetti Surround.
- Alcune impostazioni di tipi di effetti richiamate nel processore 1 disabilitano i processori 2–4.

Per memorizzare e richiamare le impostazioni nella/dalla libreria, dovete localizzare la pagina del processore di effetti corrispondente.

Per accedere alla libreria degli effetti, premete ripetutamente il pulsante [EFFECT] di DISPLAY ACCESS fino a quando appare la pagina della libreria per il processore di effetti desiderato.

Ogni processore di effetti dispone delle pagine *library* sotto elencate:

- Libreria Processore di effetti interni 1 ...... Pagina FX1 Lib
- Libreria Processore di effetti interni 2 ...... Pagina FX2 Lib
- Libreria Processore di effetti interni 3 ...... Pagina FX3 Lib
- Libreria Processore di effetti interni 4 ...... Pagina FX4 Lib

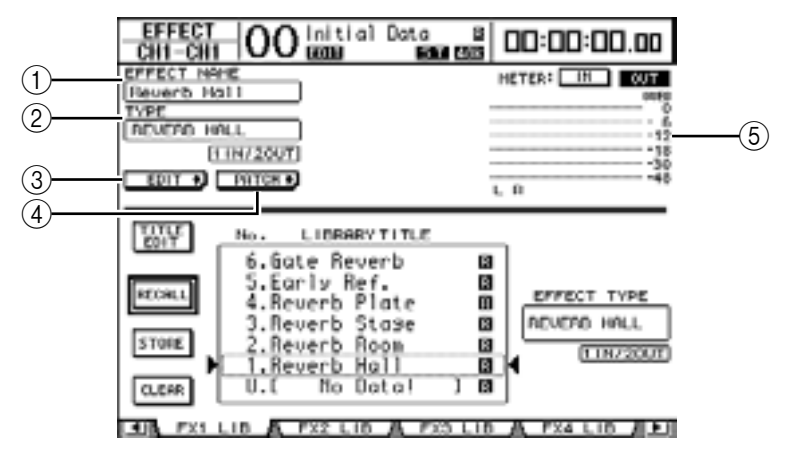

#### 1 EFFECT NAME

Mostra il nome del programma effetti selezionato correntemente dal processore di effetti.

#### **2 TYPE**

Mostra il tipo del programma effetti selezionato correntemente dal processore di effetti. Sotto al parametro TYPE appare il numero dei canali di input e output per gli effetti usati correntemente.

#### 3 EDIT +

Spostate il cursore su questo pulsante, quindi premete [ENTER] per visualizzare la pagina Effect | FX1 Edit, FX2 Edit, FX3 Edit o FX4 Edit per regolare i parametri degli effetti.

#### (4) PATCH +

Spostate il cursore su questo pulsante, quindi premete [ENTER] per visualizzare la pagina In Patch | Effect ed assegnare i segnali di input e output dei processori di effetti 1–4.

#### **(5)** Misuratori di livello

Questi misuratori indicano i livelli di input o output del processore di effetti correntemente selezionato. Selezionate il pulsante IN o OUT per visualizzare rispettivamente i livelli di input o output.

Per i dettagli sulla memorizzazione e sul richiamo dei programmi, vedere "Operazioni generali relative alla libreria" a pagina 165.

Le tabelle seguenti elencano i programmi degli effetti preset nella libreria Effetti:

| No. | Nome Preset  | Тіро         | Descrizione                                            |
|-----|--------------|--------------|--------------------------------------------------------|
| 1   | Reverb Hall  | REVERB HALL  | Simulazione riverbero di una sala da concerto con gate |
| 2   | Reverb Room  | REVERB ROOM  | Simulazione riverbero di una stanza con gate           |
| 3   | Reverb Stage | REVERB STAGE | Riverbero adatto per le voci, con gate                 |
| 4   | Reverb Plate | REVERB PLATE | Simulazione riverbero a piastra con gate               |
| 5   | Early Ref.   | EARLY REF.   | Prime riflessioni senza riverbero successivo           |
| 6   | Gate Reverb  | GATE REVERB  | Prime riflessioni con gate                             |
| 7   | Reverse Gate | REVERSE GATE | Prime riflessioni con gate inverso                     |

#### • Effetti di riverbero

#### • Effetti di ritardo (Delay)

| No. | Nome Preset  | Тіро         | Descrizione                                     |  |  |  |  |  |  |
|-----|--------------|--------------|-------------------------------------------------|--|--|--|--|--|--|
| 8   | Mono Delay   | MONO DELAY   | Delay semplice mono                             |  |  |  |  |  |  |
| 9   | Stereo Delay | STEREO DELAY | Delay semplice stereo                           |  |  |  |  |  |  |
| 10  | Mod.delay    | MOD.DELAY    | Delay semplice con ripetizioni e modulazione    |  |  |  |  |  |  |
| 11  | Delay LCR    | DELAY LCR    | Delay a 3-tempi (left, center, right)           |  |  |  |  |  |  |
| 12  | Echo         | ECHO         | Delay stereo con feedback left/right incrociato |  |  |  |  |  |  |

#### • Effetti basati sulla Modulation

| No. | Nome Preset | Тіро       | Descrizione                                                                                       |
|-----|-------------|------------|---------------------------------------------------------------------------------------------------|
| 13  | Chorus      | CHORUS     | Chorus                                                                                            |
| 14  | Flange      | FLANGE     | Flanger                                                                                           |
| 15  | Symphonic   | SYMPHONIC  | Effetto esclusivo Yamaha che produce una modulazione più ricca e più complessa del chorus normale |
| 16  | Phaser      | PHASER     | Phase shifter stereo 16-stage                                                                     |
| 17  | Auto Pan    | AUTO PAN   | Auto-panner                                                                                       |
| 18  | TREMOLO     | TREMOLO    | Tremolo                                                                                           |
| 19  | HQ.Pitch    | HQ.PITCH   | Pitch shifter mono, che produce risultati stabili                                                 |
| 20  | Dual Pitch  | DUAL PITCH | Pitch shifter stereo                                                                              |
| 21  | Rotary      | ROTARY     | Simulazione di altoparlanti rotanti                                                               |
| 22  | Ring Mod.   | RING MOD.  | Modulazione ad anello                                                                             |
| 23  | Mod.Filter  | MOD.FILTER | Filtro modulato                                                                                   |

#### • Effetti per Chitarra

| No. | Nome Preset  | Тіро         | Descrizione                                  |
|-----|--------------|--------------|----------------------------------------------|
| 24  | Distortion   | DISTORTION   | Distorsione                                  |
| 25  | Amp Simulate | AMP SIMULATE | Simulazione di un amplificatore per chitarra |

#### • Effetti Dynamic

| No. | Nome Preset | Тіро        | Descrizione                             |
|-----|-------------|-------------|-----------------------------------------|
| 26  | Dyna.Filter | DYNA.FILTER | Filtro controllato dinamicamente        |
| 27  | Dyna.Flange | DYNA.FLANGE | Flanger controllato dinamicamente       |
| 28  | Dyna.Phaser | DYNA.PHASER | Phase shifter controllato dinamicamente |

#### • Effetti combinati

| No. | Nome Preset  | Тіро         | Descrizione                            |
|-----|--------------|--------------|----------------------------------------|
| 29  | Rev+Chorus   | REV+CHORUS   | Reverb e chorus in parallelo           |
| 30  | Rev->Chorus  | REV->CHORUS  | Reverb e chorus in serie               |
| 31  | Rev+Flange   | REV+FLANGE   | Reverb e flanger in parallelo          |
| 32  | Rev->Flange  | REV->FLANGE  | Reverb e flanger in serie              |
| 33  | Rev+Sympho.  | REV+SYMPHO.  | Reverb e symphonic in parallelo        |
| 34  | Rev->Sympho. | REV->SYMPHO. | Reverb e symphonic in serie            |
| 35  | Rev->Pan     | REV->PAN     | Reverb e auto-pan in serie             |
| 36  | Delay+ER.    | DELAY+ER.    | Delay e prime riflessioni in parallelo |
| 37  | Delay->ER.   | DELAY->ER.   | Delay e prime riflessioni in serie     |
| 38  | Delay+Rev    | DELAY+REV    | Delay e reverb in parallelo            |
| 39  | Delay->Rev   | DELAY->REV   | Delay e reverb in serie                |
| 40  | Dist->Delay  | DIST->DELAY  | Distortion e delay in serie            |

#### • Altri

| No.             | Nome Preset   | Тіро                     | Descrizione                                   |
|-----------------|---------------|--------------------------|-----------------------------------------------|
| 41              | Multi.Filter  | MULTI.FILTER             | Filtro parallelo a 3-bande (24 dB/ottava)     |
| 42              | Freeze        | FREEZE                   | Sampler semplice                              |
| 43              | Stereo Reverb | ST REVERB                | Reverb stereo                                 |
| 44              | Reverb 5.1    | REVERB 5.1               | Effetto riverbero a 6-canali per 5.1 surround |
| 45 <sup>1</sup> | Octa Reverb   | OCTA REVERB <sup>2</sup> | Effetto riverbero a 8-canali                  |
| 46 <sup>1</sup> | Auto Pan 5.1  | AUTO PAN 5.1             | Effetto Auto pan a 6-canali per 5.1 surround  |
| 47 <sup>1</sup> | Chorus 5.1    | CHORUS 5.1               | Effetto Chorus a 6-canali per 5.1 surround    |
| 48 <sup>1</sup> | Flange 5.1    | FLANGE 5.1               | Effetto Flanger a 6-canali per 5.1 surround   |
| 49 <sup>1</sup> | Sympho. 5.1   | SYMPHO. 5.1              | Effetto Symphonic a 6-canali per 5.1 surround |
| 50              | M. Band Dyna. | M. BAND DYNA.            | Processore di dinamiche multibanda            |
| 51 <sup>1</sup> | Comp 5.1      | COMP 5.1 <sup>2</sup>    | Compressore multibanda per 5.1 surround       |
| 52 <sup>1</sup> | Compand 5.1   | COMPAND 5.1 <sup>2</sup> | Compander multibanda per 5.1 surround         |

1. Questi effetti posono essere richiamati solo nel processore di effetti #1.

2. Se questi tipi di effetti sono richiamati nel processore di effetti #1, i processori da #2 a #4 sono disabilitati.

#### Note:

- Gli effetti che includono nel loro nome "5.1" sono effetti Surround multicanale che supportano i canali 5.1. Questi tipi di effetto sono più efficaci se le uscite a sei canali vengono connesse a un sistema di canali 5.1.
- Se nel processore # 1 vengono richiamati gli effetti REVERB 5.1, OCTA REVERB, COMP 5.1 o COMPAND 5.1, i processori di effetti #2 ... #4 vengono disabilitati.

## **Bus to Stereo Library**

È possibile memorizzare le impostazioni Bus to Stereo (i livelli e i panpot dei segnali indirizzati da Bus Outs 1–8 a Stereo Bus). La libreria contiene una sola memoria preset e 32 memorie user (leggibili e scrivibili).

Per accedere alla libreria Bus to Stereo, premete ripetutamente il pulsante [DISPLAY] di SELECTED CHANNEL fino a quando appare la pagina Routing | Library.

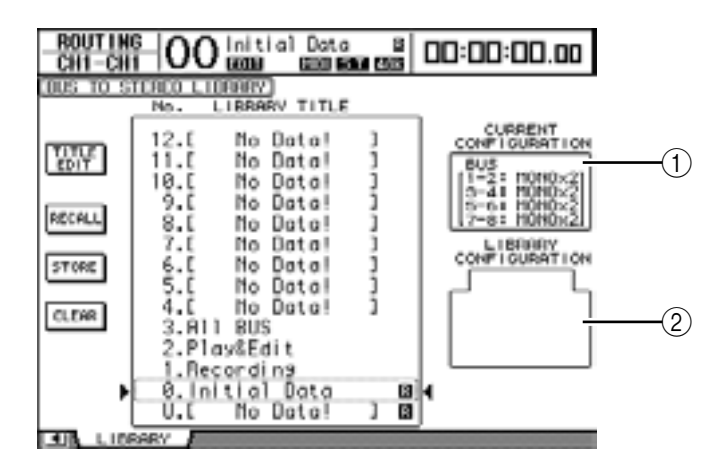

#### **(1)** Sezione CURRENT CONFIGURATION

Qui vengono mostrate le informazioni riguardanti gli accoppiamenti delle Bus Out (1–8) per la configurazione corrente.

**Note:** Potete richiamare solo memorie di Bus to Stereo library che abbiano la stessa configurazione di accoppiamenti di Bus Out (1–8) di quella corrente.

#### **2 Box LIBRARY CONFIGURATION**

Qui vengono visualizzate le informazioni di accoppiamento di Bus Out per la configurazione immagazzinata nella memoria correntemente selezionata. Quando la configurazione corrente e quella della memoria selezionata non corrispondono, in questo box appare l'indicazione "CONFLICT", sebbene sia ancora possibile richiamare la memoria.

Per i dettagli circa l'immagazzinamento ed il richiamo delle memorie, vedere a pagina 165 "Operazioni generali relative alla libreria".

#### **Gate Library**

La libreria Gate vi permette di memorizzare e richiamare le impostazioni *gate* del canale di input. La libreria contiene 4 memorie preset e 124 di tipo user (leggibili e scrivibili). Per usare la libreria seguite questi step.

**1 Premete il pulsante [DYNAMICS] di DISPLAY ACCESS, quindi premete [F2].** Appare la pagina Dynamics | Gate Lib.

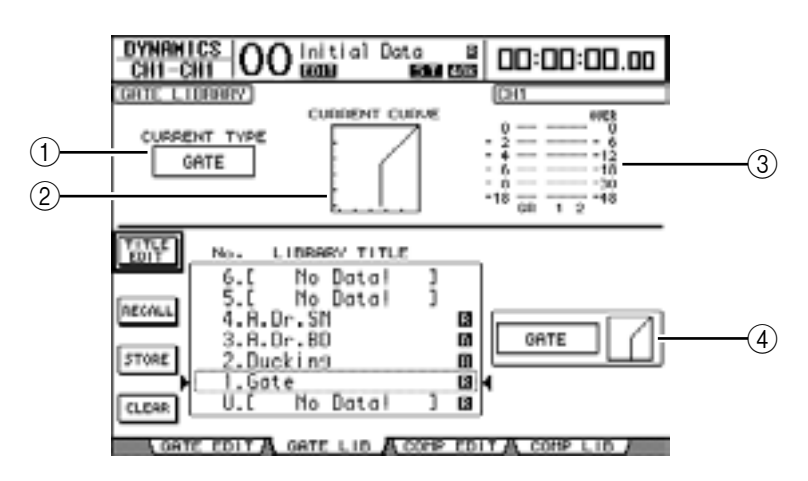

#### **(1) CURRENT TYPE**

Mostra il tipo di gate del canale selezionato correntemente (Gate o Ducking).

#### **2 CURRENT CURVE**

Questo grafico mostra la curva di gate del canale corrente.

#### **③ Misuratori GR**

Indicano l'entità della riduzione di *gain* o guadagno applicata dal *gate*, e i livelli *post-gate* del canale selezionato correntemente e del suo partner di coppia.

#### **(4)** Sezione Type & Curve

Qui vengono mostrati il tipo (Gate o Ducking) e la curva della memoria selezionata correntemente.

*Tip:* Se selezionate un Aux Out (1–8), Bus Out (1–8) oppure Stereo Out che non disponga di gate, il DM1000 indica "XXX HAS NO GATE!" (in cui XXX rappresenta un nome di segnale).

## 2 Usate i pulsanti LAYER per selezionare i *layers*, quindi premete i pulsanti [SEL] per selezionare i canali.

Ora potete memorizzare le impostazioni *gate* del canale selezionato o richiamare nei canali le memorie della libreria gate. Per i dettagli su queste operazioni, vedere "Operazioni generali relative alla libreria" a pagina 165.

La tabella seguente elenca le memorie preset nella libreria Gate.

| No. | Nome Preset | Тіро    | Descrizione                                 |
|-----|-------------|---------|---------------------------------------------|
| 1   | Gate        | GATE    | Template (maschera) di Gate                 |
| 2   | Ducking     | DUCKING | Template (maschera) di Ducking              |
| 3   | A. Dr. BD   | GATE    | Gate preset da usare con grancassa acustica |
| 4   | A. Dr. SN   | GATE    | Gate preset da usare con rullanti           |

## **Compressor Library**

La libreria Compressor vi permette di memorizzare e richiamare le impostazioni *compressor* sui canali di Input, Bus Outs 1–8, Aux Outs 1–8 e Stereo Out. La libreria contiene 36 memorie preset e 92 di tipo user (leggibili e scrivibili).

Per usare la libreria Compressor seguite questi step.

1 Premete il pulsante [DYNAMICS] di DISPLAY ACCESS, quindi premete [F4].

Appare la pagina Dynamics | Comp Lib.

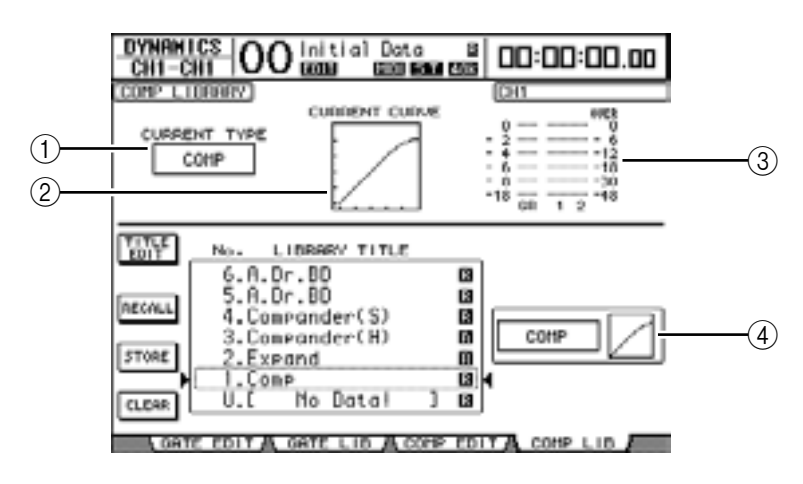

#### **(1) CURRENT TYPE**

Mostra il tipo di comp del canale selezionato correntemente (Compressor, Expander, Compander Soft, Compander Hard).

#### **2 CURRENT CURVE**

Questo grafico mostra la curva del compressor corrente.

#### **③ Misuratori GR**

Indicano l'entità della riduzione di *gain* o guadagno applicata dal compressor, e i livelli *post-comp* del canale selezionato correntemente e del suo partner di coppia.

#### **(4)** Sezione Type & Curve

Qui vengono mostrati il tipo e la curva della memoria selezionata correntemente.

# 2 Usate i pulsanti LAYER per selezionare i *layers*, quindi premete i pulsanti [SEL] per selezionare i canali.

Ora potete memorizzare le impostazioni *comp* del canale selezionato e richiamare nei canali le memorie della libreria compressor. Per i dettagli su queste operazioni, vedere "Operazioni generali relative alla libreria" a pagina 165.

| No. | Nome Preset   | Тіро      | Descrizione                                                                                                    |
|-----|---------------|-----------|----------------------------------------------------------------------------------------------------|
| 1   | Comp          | COMP      | Compressore per ridurre il livello di volume generale.<br>Usatelo per l'uscita stereo durante il mixdown, o con<br>canali di Input o Output accoppiati. |
| 2   | Expand        | EXPAND    | Template (maschera) di Expander.                                                                                                    |
| 3   | Compander (H) | COMPAND-H | Template (maschera) di un compressor marcato.                                                                                                    |
| 4   | Compander (S) | COMPAND-S | Template (maschera) di un compressor leggero.                                                                                                    |
| 5   | A. Dr. BD     | СОМР      | Compressor da usare con grancassa acustica.                                                                                                    |
| 6   | A. Dr. BD     | COMPAND-H | Compander marcato da usare con grancassa acustica.                                                                                                    |
| 7   | A. Dr. SN     | COMP      | Compressor da usare con rullante acustico.                                                                                                    |

La tabella seguente elenca le memorie preset della libreria Compressor:

| No. | Nome Preset    | Тіро      | Descrizione                                                                                                    |
|-----|----------------|-----------|----------------------------------------------------------------------------------------------------|
| 8   | A. Dr. SN      | expand    | Expander da usare con rullante acustico.                                                                                                    |
| 9   | A. Dr. SN      | COMPAND-S | Compander soft da usare con rullante acustico.                                                                                                    |
| 10  | A. Dr. Tom     | EXPAND    | Expander da usare con tom tom acustici, per ridurne<br>automaticamente il volume quando non vengono<br>suonati, migliorando la separazione dei microfoni.                                                                                |
| 11  | A. Dr. OverTop | COMPAND-S | Compander soft per enfatizzare l'attacco e la presenza<br>dei piatti registrati con microfoni sopraelevati. Riduce<br>automaticamente il loro volume quando i piatti non ven-<br>gono suonati, migliorando la separazione dei microfoni. |
| 12  | E. B. Finger   | СОМР      | Compressor per livellare l'attacco e il volume di un basso chitarra elettrico suonato con le dita.                                                                                                    |
| 13  | E. B. Slap     | СОМР      | Compressor per livellare l'attacco e il volume di un basso<br>chitarra elettrico suonato con la tecnica dello <i>slap</i> .                                                                                                    |
| 14  | Syn. Bass      | СОМР      | Compressor per controllare o enfatizzare il livello di un basso synth.                                                                                                    |
| 15  | Piano1         | СОМР      | Compressor per schiarire il suono di un piano.                                                                                                    |
| 16  | Piano2         | СОМР      | Una variazione del preset 15, che usa una soglia pro-<br>fonda per variare l'attacco ed il livello generali.                                                                                                    |
| 17  | E. Guitar      | СОМР      | Compressor per "interventi" di chitarra elettrica o<br>l'accompagnamento stile arpeggio. Il colore tonale può<br>essere variato adottando differenti stili di esecuzione.                                                                |
| 18  | A. Guitar      | СОМР      | Compressor per "pennate" di chitarra acustica o accompagnamento stile arpeggio.                                                                                                    |
| 19  | Strings1       | COMP      | Compressor da usare con gli archi.                                                                                                    |
| 20  | Strings2       | COMP      | Variazione del preset 19, adatta per viole o violoncelli.                                                                                                    |
| 21  | Strings3       | СОМР      | Variazione del preset 20, adatta per strumenti a corde<br>con un range basso, come i violoncelli o il contrabasso.                                                                                                    |
| 22  | BrassSection   | СОМР      | Compressor per suoni di ottoni con attacco forte e rapido.                                                                                                    |
| 23  | Syn. Pad       | СОМР      | Compressor per strumenti musicali dal suono delicato<br>che, secondo i toni, dovrebbero diffondersi, come i pad<br>synth. Previene la diffusione del suono.                                                                              |
| 24  | SamplingPerc   | COMPAND-S | Compressor per rendere una percussione campionata simile ad una acustica autentica.                                                                                                    |
| 25  | Sampling BD    | СОМР      | Variazione del preset 24, adatta per suoni di grancassa campionati.                                                                                                    |
| 26  | Sampling SN    | СОМР      | Variazione del preset 25, adatta per suoni di rullante campionati.                                                                                                    |
| 27  | Hip Comp       | COMPAND-S | Variazione del preset 26, adatta per loop e frasi campio-<br>nati.                                                                                                    |
| 28  | Solo Vocal1    | СОМР      | Compressor da usare per la voce principale.                                                                                                    |
| 29  | Solo Vocal2    | СОМР      | Variazione del preset 28.                                                                                                    |
| 30  | Chorus         | СОМР      | Variazione del preset 28, adatta per i chorus.                                                                                                    |
| 31  | Click Erase    | EXPAND    | Expander per eliminare una traccia del click che può riversarsi dalle cuffie di un musicista.                                                                                                    |
| 32  | Announcer      | COMPAND-H | Compander marcato per ridurre il livello della musica quando comincia a parlare un annunciatore.                                                                                                    |
| 33  | Limiter1       | COMPAND-S | Un compander soft con un release lento.                                                                                                    |
| 34  | Limiter2       | СОМР      | Un compressore "peak-stop" (per bloccare i picchi).                                                                                                    |
| 35  | Total Comp1    | СОМР      | Compressor per ridurre il livello di volume generale.<br>Usatelo sull'output stereo durante il mixdown, o sulle<br>coppie di canali di Input o Output.                                                                                   |
| 36  | Total Comp2    | СОМР      | Una variazione del preset 35, ma con maggiore com-<br>pressione.                                                                                                    |

## **EQ** Library

La libreria EQ vi permette di memorizzare e richiamare le impostazioni *EQ* per i canali di Input, Bus Outs 1–8, Aux Outs 1–8 e Stereo Out. La libreria contiene 40 memorie preset e 160 di tipo user (leggibili e scrivibili).

Per usare la libreria EQ seguite questi step.

1 Premete ripetutamente il pulsante [DISPLAY] di SELECTED CHANNEL EQUA-LIZER per visualizzare la pagina EQ | EQ Library.

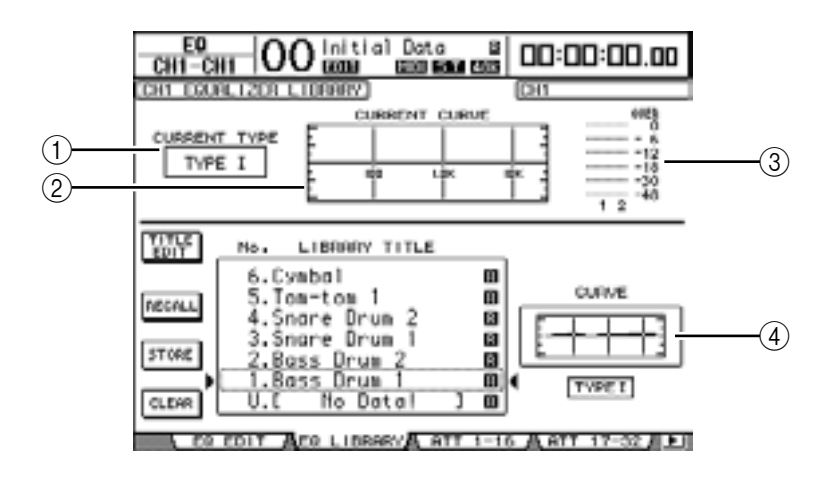

#### **(1) CURRENT TYPE**

Mostra il tipo di EQ del canale selezionato correntemente (TYPE I o II).

#### 2 current curve

Questo grafico mostra la curva EQ corrente.

#### 3 Misuratori GR

Indicano i livelli post-EQ del canale selezionato correntemente e del suo partner di coppia.

#### (4) Sezione Type & Curve

Qui vengono mostrati il tipo e la curva del programma EQ selezionato correntemente.

# 2 Usate i pulsanti LAYER per selezionare i *layers,* quindi premete i pulsanti [SEL] per selezionare i canali.

Ora potete memorizzare le impostazioni EQ del canale selezionato o richiamare le memorie della libreria EQ nei canali. Per i dettagli su queste operazioni, vedere "Operazioni generali relative alla libreria" a pagina 165.

| No. | Nome Preset  | Descrizione                                                                                           |
|-----|--------------|----------------------------------------------------------------------------------------------------|
| 1   | Bass Drum 1  | Enfatizza la gamma bassa di una grancassa e l'attacco creato dal suo pedale.                          |
| 2   | Bass Drum 2  | Crea un picco intorno agli 80 Hz, che produce un suono netto e incisivo.                              |
| 3   | Snare Drum 1 | Enfatizza i suoni "incisivi" e i rimshot (colpo sul cerchio del rullante).                            |
| 4   | Snare Drum 2 | Enfatizza varie gamme per quel suono rock classico del rullante.                                      |
| 5   | Tom-tom 1    | Enfatizza l'attacco dei tom-tom, e crea un lungo decadimento della "pelle".                           |
| 6   | Cymbal       | Enfatizza l'attacco dei piatti crash, estendendo il decadimento "scintillante".                       |
| 7   | High Hat     | Da usare su un charleston stretto, con enfasi sul range medio-alto.                                   |
| 8   | Percussion   | Enfatizza l'attacco e aggiunge chiarezza alla gamma alta di strumenti come shakers, cabasas e congas. |
| 9   | E. Bass 1    | Produce un suono di basso elettrico incisivo mediante il taglio delle fre-<br>quenze molto basse.     |

La tabella seguente elenca le memorie preset presenti nella libreria EQ:

| No. | Nome Preset    | Descrizione                                                                                                    |  |  |
|-----|----------------|----------------------------------------------------------------------------------------------------|--|--|
| 10  | E. Bass 2      | A differenza del preset 9, questo preset enfatizza la gamma bassa di un basso elettrico.                                             |  |  |
| 11  | Syn. Bass 1    | Da usare su un basso synth con enfasi sul range basso.                                                                               |  |  |
| 12  | Syn. Bass 2    | Enfatizza l'attacco tipico del basso synth.                                                                                          |  |  |
| 13  | Piano 1        | Rende più brillante il suono del pianoforte.                                                                                         |  |  |
| 14  | Piano 2        | Usato con un compressore, questo preset enfatizza l'attacco e il range dei bassi di un pianoforte.                                   |  |  |
| 15  | E. G. Clean    | Da usare per la registrazione di livello linea di una chitarra elettrica o semia-<br>custica per ottenere un suono più <i>hard</i> . |  |  |
| 16  | E. G. Crunch 1 | Regola la qualità tonale del suono di una chitarra leggermente distorta.                                                             |  |  |
| 17  | E. G. Crunch 2 | Variazione del preset 16.                                                                                                    |  |  |
| 18  | E. G. Dist. 1  | Rende più chiaro il suono di una chitarra fortemente distorto.                                                                       |  |  |
| 19  | E. G. Dist. 2  | Variazione del preset 18.                                                                                                    |  |  |
| 20  | A. G. Stroke 1 | Enfatizza i toni brillanti delle chitarre acustiche.                                                                                 |  |  |
| 21  | A. G. Stroke 2 | Variazione del preset 20. Potete usarla anche con una chitarra elettroaustica con corde di nylon.                                    |  |  |
| 22  | A. G. Arpeg. 1 | Ideale per eseguire l'arpeggio sulle chitarre acustiche.                                                                             |  |  |
| 23  | A. G. Arpeg. 2 | Variazione del preset 22.                                                                                                    |  |  |
| 24  | Brass Sec.     | Da usare con trombe, tromboni o sax. Se viene usato con un singolo stru-<br>mento, provate a regolare la frequenza HIGH o HIGH-MID.  |  |  |
| 25  | Male Vocal 1   | Una template (maschera) EQ per le voci maschili. Provate a regolare i parametri HIGH o HIGH-MID secondo la qualità della voce.       |  |  |
| 26  | Male Vocal 2   | Variazione del preset 25.                                                                                                    |  |  |
| 27  | Female Vo. 1   | Una template (maschera) EQ per le voci femminili. Provate a regolare i parametri HIGH o HIGH-MID secondo la qualità della voce.      |  |  |
| 28  | Female Vo. 2   | Variazione del preset 27.                                                                                                    |  |  |
| 29  | Chorus&Harmo   | Una template (maschera) EQ per rendere più brillanti i chorus.                                                                       |  |  |
| 30  | Total EQ 1     | Da usare su un mix stereo durante il mixdown. Il suono migliora ulterior-<br>mente se si usa un <i>compressor</i> .                  |  |  |
| 31  | Total EQ 2     | Variazione del preset 30.                                                                                                    |  |  |
| 32  | Total EQ 3     | Variazione del preset 30. Usabile anche con coppie di canali Input o Output.                                                         |  |  |
| 33  | Bass Drum 3    | Variazione del preset 1, con gamma <i>low</i> e <i>mid</i> (bassa e media) ridotta.                                                  |  |  |
| 34  | Snare Drum 3   | Variazione del preset 3, che crea un suono più corposo.                                                                              |  |  |
| 35  | Tom-tom 2      | Variazione del preset 5, che enfatizza le gamme <i>mid</i> e <i>high</i> (media e alta).                                             |  |  |
| 36  | Piano 3        | Variazione del preset 13.                                                                                                    |  |  |
| 37  | Piano Low      | Enfatizza la gamma dei bassi dei pianoforti registrati in stereo.                                                                    |  |  |
| 38  | Piano High     | Enfatizza la gamma degli alti dei pianoforti registrati in stereo.                                                                   |  |  |
| 39  | Fine-EQ Cass   | Aggiunge chiarezza quando si registra su o da cassetta.                                                                              |  |  |
| 40  | Narrator       | Ideale per registrare il commento verbale (es. un documentario o un film).                                                           |  |  |

## **Surround Monitor Library**

Questa libreria vi permette di memorizzare e richiamare le impostazioni Surround Monitor. La libreria contiene una memoria preset che inizializza le impostazioni Surround Monitor, e 32 memorie user (leggibili e scrivibili).

Per accedere alla libreria Surround Monitor, premete ripetutamente il pulsante [DISPLAY] di MONITOR fino a quando appare la pagina Monitor | Surr Lib. Per i dettagli sulla memorizzazione ed il richiamo delle memorie, vedere a pagina 165 "Operazioni generali relative alla libreria".

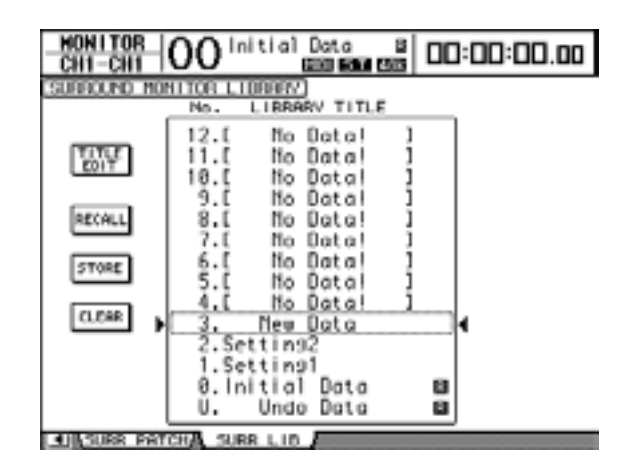
# 16 Automix

Questo capitolo descrive la funzione Automix, che automatizza le operazioni mix in tempo reale, e vi spiega come utilizzarla.

# Informazioni sull'Automix

Il DM1000 possiede una funzione Automix, che permette praticamente l'automazione dinamica di tutti i parametri mix, compresi Levels, Mutes, Pan, Surround Pan, Aux Sends, Aux/ Sends Mutes, EQ e gli effetti.

In un Automix possono essere registrati vari eventi del mixing. Potete anche effettuare al volo il punch in o il punch out di canali o parametri ed editare la maggior parte dei parametri off-line con una precisione di 1/4 frame. Anche le operazioni *remote layer* e richiamo scene e libreria possono essere automatizzate, per permettervi di creare un'automazione del mix che combina cambiamenti dei parametri del mix istantanei e dinamici.

Nella libreria Automix possono essere memorizzati fino a 16 Automix. Potete anche memorizzare un Automix o l'intera libreria Automix in un dispositivo MIDI esterno, come un MIDI data filer, usando la funzione MIDI Bulk Dump.

| Parametro                                                | Canale di<br>Input | Bus Out<br>Masters | Aux Send<br>Masters | Stereo Out |
|----------------------------------------------------------|--------------------|--------------------|---------------------|------------|
| Livelli di canale (faders)                               | 0                  | 0                  | 0                   | 0          |
| "Mutes" di Canale (ON/OFF)                               | 0                  | 0                  | 0                   | 0          |
| Pan                                                      | 0                  | —                  | —                   | —          |
| Surround pan, LFE level, e DIV                           | 0                  | —                  | —                   | —          |
| EQ (F, Q, G, On/Off)                                     | 0                  | 0                  | 0                   | 0          |
| Livelli Aux Send 1–8                                     | 0                  | —                  | —                   | —          |
| "Mutes" di Aux Send 1–8                                  | 0                  | —                  | —                   | —          |
| Richiami di scene                                        |                    | •                  | •                   | •          |
| Richiami di librerie EQ, Gate,<br>Comp, Effects, Channel |                    |                    |                     |            |
| Parametri degli effetti<br>(alcuni parametri)            |                    |                    |                     |            |
| User Defined Remote Layers<br>(faders, [ON], Encoders)   |                    |                    |                     |            |

In un Automix possono essere registrati i seguenti eventi di parametri:

# Preparazione per la registrazione di un Automix

Qui viene indicata la procedura da seguire prima di iniziare la registrazione Automix.

## Selezione di Timecode Source

Seguite gli step sotto indicati per selezionare la sorgente di timecode o *timecode source* e la velocità in frame o *frame rate* che il DM1000 usa per la funzione Automix.

1 Premete ripetutamente il pulsante [SETUP] di DISPLAY ACCESS fino a far apparire la pagina Setup | Time Ref.

Questa pagina vi permette di selezionare la *timecode source* per l'operazione Automix e la porta che riceve il timecode.

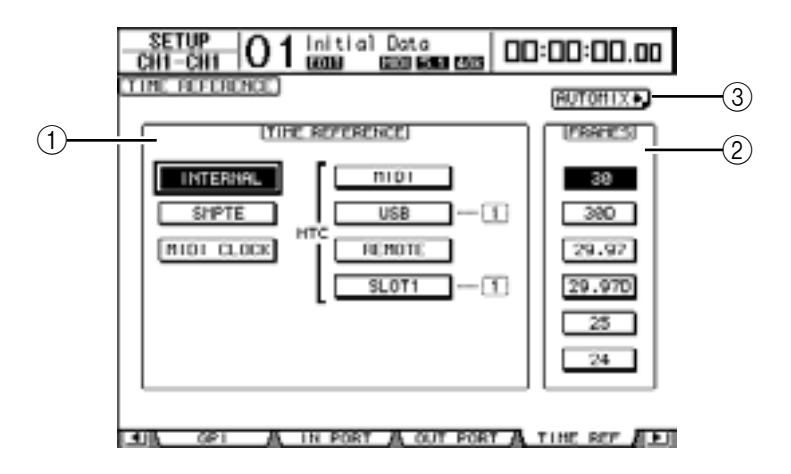

## **(1)** Sezione TIME REFERENCE

Selezionate una delle sorgenti timecode seguenti per l'operazione Automix.

- INTERNAL ...... Timecode generato internamente
- SMPTE ...... Timecode SMPTE ricevuto via connettore SMPTE di TIME CODE INPUT
- MIDI CLOCK...... MIDI Clock ricevuto via Rx PORT (specificata sulla pagina Setup | MIDI/Host)
- MTC-MIDI ...... MTC ricevuto via porta MIDI IN
- MTC-USB ..... MTC ricevuto via porta USB
- MTC-REMOTE ...... MTC ricevuto via connettore REMOTE
- MTC-SLOT1 ...... MTC ricevuto via Slot 1 (da usare con una card opzionale MY8-mLAN installata nello slot 1)

#### 2 FRAMES

Questi pulsanti del parametro selezionano la velocità in frame di SMPTE/MTC.

3 Pulsante AUTOMIX ...

Spostate il cursore su questo pulsante, quindi premete [ENTER]. Il DM1000 localizza rapidamente la pagina Automix | Main.

- 2 Spostate il cursore sulla sezione TIME REFERENCE e selezionate la timecode source desiderata.
- 3 Se avete selezionato come timecode INTERNAL, SMPTE o MTC, spostate il cursore su uno dei pulsanti del parametro FRAMES per selezionare *frame rate*.

Se il DM1000 riceve il timecode con una frame rate diversa da quella specifcata, appare il messaggio di errore "Frame Mismatch!". Se selezionate il timecode SMPTE, può apparire il messaggio di errore "Frame Jump!", secondo la frame rate selezionata.

- 4 Se selezionate MIDI CLOCK, premete ripetutamente il pulsante [SETUP] di DISPLAY ACCESS fino a quando appare la pagina Setup | MIDI/Host (vedere pagina 236). Quindi, nel box del parametro Rx PORT, specificate la porta o lo slot che riceve il MIDI Clock.
  - Tip:
  - Se selezionate la sorgente MIDI CLOCK, l'Automix risponde ai messaggi MIDI Start, Stop e Continue.
  - Un Automix viene rieseguito correttamente anche se la frame rate differisce da quella usata quando l' Automix è stato registrato originariamente. Tuttavia, un Automix registrato usando MIDI Clock ed uno registrato usando altre sorgenti o timecode sources non sono compatibili fra loro.

## Creare una Time Signature Map

Se come sorgente avevate selezionato MIDI CLOCK, dovete specificare il valore iniziale di *time signature* e qualsiasi suo cambiamento successivo, secondo il brano o song. (Se non osservate quanto detto, la tempistica della song e la posizione Automix possono non corrispondere quando il playback ha inizio in un punto internmedio della song.)

1 Premete ripetutamente il pulsante [SETUP] di DISPLAY ACCESS fino a quando appare la pagina Setup | Time Sig.

Questa pagina vi fa specificare il numero della misura nella colonna MEAS e il valore di time signature nella colonna TIME. Per default, nella prima misura viene impostato 4/4.

- 2 Per cambiare il valore iniziale di time signature, spostate il cursore sul valore TIME nella prima misura, ed usate il controllo a rotella Parameter o i pulsanti [INC]/[DEC] per selezionare il valore di time signature desiderato.
- 3 Per inserire un cambiamento di time signature, specificate il numero della misura desiderata in un box vuoto nella colonna MEAS, e specificate la time signature corrispondente nella colonna TIME.

Per eliminare un cambio di time signature, selezionatelo, quindi premete [ENTER]. Non potete eliminare il valore iniziale di time signature immesso alla misura #1.

# Registrazione di un Automix

Questa sezione descrive una procedura generale per la registrazione Automix, inclusa la creazione di un Automix nuovo, nonché la registrazione in tempo reale degli eventi di fader, pulsanti [ON] e di altri controller.

## Creazione di un nuovo Automix

Seguite gli step sotto indicati per registrare un nuovo Automix e selezionate i parametri da registrare.

- 1 Collegate al DM1000 una timecode source.
- 2 Selezionate la timecode source sulla pagina Setup | Time Ref (vedere pagina 182).

Se come timecode avete selezionato MIDI CLOCK, create una mappa di time signature (vedere pagina 183).

3 Premete ripetutamente il pulsante [AUTOMIX] di DISPLAY ACCESS fino a quando appare la pagina Automix | Main.

Questa pagina vi permette di impostare i parametri base di Automix, e registrare ed effettuare il playback degli Automix.

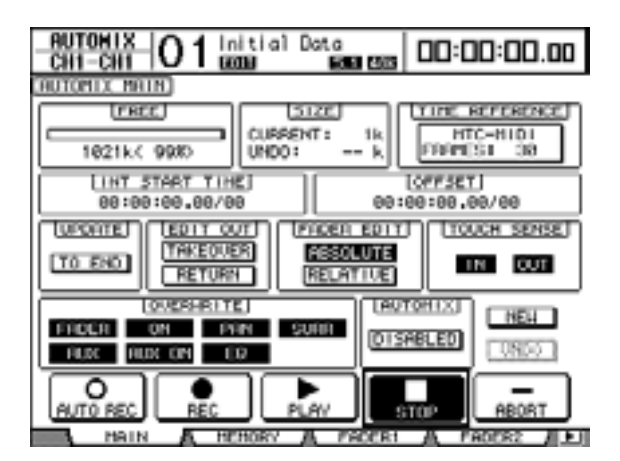

4 Spostate il cursore sul pulsante NEW situato nell'angolo inferiore destro della pagina, quindi premete [ENTER].

Appare una finestra di conferma per creare un nuovo Automix.

| CONFIRMATION      |   |
|-------------------|---|
| Make New Rutomix? |   |
| NO VES            | J |

- **5 Spostate il cursore sul pulsante YES, quindi premete [ENTER].** Viene creato un nuovo Automix.
- 6 Spostate il cursore sul pulsante AUTOMIX DISABLED/ENABLED, quindi premete [ENTER] per portarlo su ENABLED.
  Il nuovo Automix è abilitato.
- 7 Nella sezione OVERWRITE, selezionate i parametri che desiderate registrare. I sette pulsanti della sezione OVERWRITE vi fanno selezionare i parametri da registrare nell'Automix, inclusi i seguenti. Vedere pagina 187 per ulteriori informazioni.

- FADER...... Operazioni dei Fader
- ON.....On/off del pulsante [ON]
- PAN ..... Operazioni Pan
- SURR ...... Operazioni Surround pan
- AUX......Operazioni sul livello di Aux Send
- AUX ON ..... Operazioni on/off di Aux Send
- EQ.....Operazioni EQ

## Registrazione del primo evento

Seguite gli step sottoriportati per selezionare i canali ed iniziare la registrazione dell'Automix.

1 Spostate il cursore sul pulsante REC nella parte inferiore della pagina, quindi premete [ENTER].

Il pulsante REC lampeggia, per indicare che l'Automix è pronto per essere registrato.

**Tip:** In alternativa, potreste premere il pulsante AUTO REC (anziché REC), quindi premere [ENTER] per porre l'Automix nel modo record ready (pronto per la registrazione). Se premete REC o AUTO REC influenzerete il modo in cui cancellate il modo record ready.

## 2 Premete il pulsante [AUTO] sul pannello superiore.

L'indicatore del pulsante si accende. Se attivate il pulsante [AUTO] mentre è acceso o lampeggiante il pulsante REC sulla pagina Automix Main, i pulsanti [SEL] vi consentiranno di abilitare o disabilitare la funzione Automix per ciascun canale, oppure rendere disponibile o indisponibile ogni canale.

Secondo la condizione del pulsante REC sulla pagina Main, premendo i pulsanti [SEL] si porranno i corrispondenti canali nel seguente stato:

#### • Se il pulsante REC lampeggia o è acceso:

Spento Automix

disabilitato

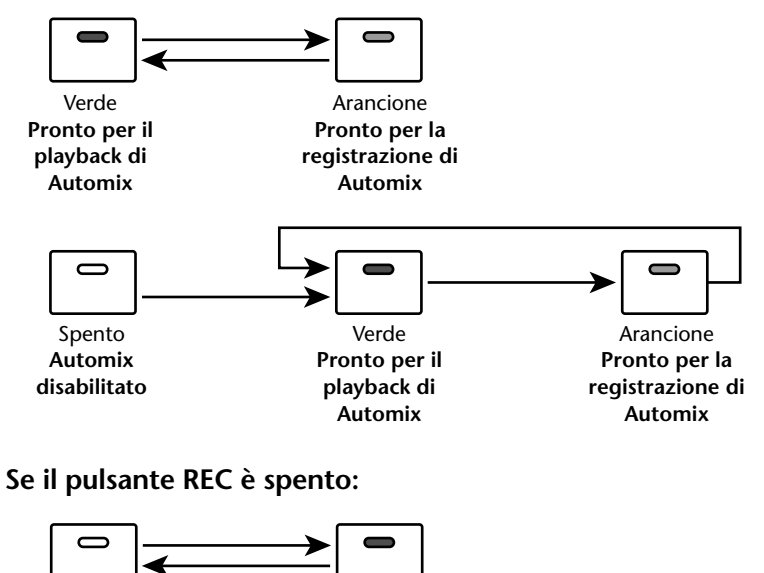

Verde Pronto per il playback di Automix

# 3 Selezionate il layer contenente i canali da registrare, quindi premete i relativi pulsanti [SEL] del canale.

Gli indicatori del pulsante si accendono in arancione. I canali relativi sono predisposti per la registrazione.

#### 4 Fate partire la sorgente timecode o timecode source.

I pulsanti REC e PLAY appaiono evidenziati e la registrazione ha inizio. Gli indicatori dei pulsanti [SEL] (accesi allo step 3) cambiano da arancione in rosso (per indicare che la registrazione è in corso).

5 Regolate i fader, gli Encoder, i pulsanti [ON] e gli altri controlli dei canali selezionati allo step 3.

*Tip:* Per effettuare il punch out dei canali, premetene i pulsanti [SEL] per far sì che la loro colorazione passi da rossa a verde.

6 Per registrare gli eventi EQ, usate la sezione SELECTED CHANNEL per editare le impostazioni di EQ relative al canale selezionato in quel momento.

Per la selezione di altri canali, premete il pulsante [AUTO] per spegnerne l'indicatore, quindi usate i pulsanti [SEL] per selezionare i canali.

*Tip:* I richiami di scena e libreria vengono registrati sempre, a prescindere dalla selezione fatta nella sezione OVERWRITE e dallo stato del pulsante [SEL].

#### 7 Per bloccare la registrazione Automix, arrestate la sorgente timecode, oppure spostate il cursore sul pulsante STOP sulla pagina, quindi premete [ENTER].

Appare un messaggio che vi chiede la conferma per aggiornare i dati Automix esistenti (cioè mantenere le modifiche appena registrate).

Spostate il cursore su YES e premete [ENTER] per aggiornare i dati, oppure su NO e premete [ENTER] per scartare i cambiamenti e ritornare alla condizione precedente. Anche dopo aver aggiornato i dati Automix esistenti, a meno che non procediate con una nuova registrazione, potete ancora recuperare i dati precedenti spostando il cursore sul pulsante UNDO della pagina Main e premendo [ENTER].

#### Tip:

- Quando bloccate la registrazione Automix, tutti i canali vengono "disarmati", cioè non sono più predisposti alla registrazione, e i loro pulsanti [SEL] si accendono in verde.
- Se allo step 1 usate il pulsante AUTO REC anziché REC, il pulsante AUTO REC continuerà a lampeggiare dopo che avete bloccato la registrazione Automix. In tal modo, potete riprendere la registrazione, riavviando la timecode source. Per cancellare il modo record ready, spostate il cursore sul pulsante AUTO REC, poi premete [ENTER].
- Se sulla pagina Setup | Prefer3 la preferenza Mix Update Confirmation è off, non appare la finestra di conferma per l'aggiornamento dati dell'Automix esistente, e verrà conservato l'editing appena registrato.

#### Note:

- Potete ri-registrare gli eventi tutte le volte che volete. Tuttavia, dovete ricordare che, a differenza della prima passata o passaggio di registrazione, su quelle successive vengono sovrascritti gli eventi esistenti per il parametro immesso correntemente.
- Potete ridurre il rischio della sovrascrittura di dati importanti mediante la tecnica di punch in e out solo con i parametri necessari usando i pulsanti nella sezione OVERWRITE.

# Registrazione parametri

Il prospetto seguente sintetizza le operazioni di registrazione per ognuno dei parametri disponibili nella registrazione Automix.

| Parametro                                         | Canale                                  | OVERWRITE                              | Operazione                                                                                                    | Pair/Group                                                                                                    |
|---------------------------------------------------|-----------------------------------------|----------------------------------------|----------------------------------------------------------------------------------------------------|----------------------------------------------------------------------------------------------------|
|                                                   | Input                                   |                                        | Impostate Layer su Input, il<br>modo Fader su Fader, usate i<br>fader                                                                                                    | l fader dei canali abbinati                                                                                                    |
| (faders)                                          | Bus Out, Aux Send                       | FADER                                  | Impostate Layer su Master, il<br>modo Fader su Fader, usate i<br>fader                                                                                                    | (pair) e raggruppati vengono<br>registrati assieme.                                                                                                    |
|                                                   | Stereo Out                              |                                        | Usate il fader Stereo Out.                                                                                                    |                                                                                                    |
|                                                   | Input                                   |                                        | Impostate Layer su Input,<br>usate i pulsanti [ON]                                                                                                    | I pulsanti [ON] dei canali                                                                                                    |
| Channel Mutes<br>(ON/OFF)                         | Bus Out, Aux Send                       | ON                                     | Impostate Layer su Master,<br>usate i pulsanti [ON]                                                                                                    | abbinati e dei mute (quelli<br>esclusi) raggruppati vengono                                                                                                    |
|                                                   | Stereo Out                              |                                        | Usate il pulsante [ON] di Ste-<br>reo Out                                                                                                    | registrati assieme.                                                                                                    |
| Pan                                               | Input                                   | PAN                                    | Impostate Layer su Input, il<br>modo Encoder su Pan, usate<br>gli Encoder. Usate il controllo<br>PAN della sezione SELECTED<br>CHANNEL                                                         | Se il modo Pan è Gang o<br>Inverse Gang, i canali abbinati<br>vengono registrati assieme.                                                                                                    |
| Surround Pan                                      | Input                                   | SURR                                   | Usate il Joystick. Se ad un<br>Encoder è assegnato un<br>parametro surround, usate<br>anche gli Encoder                                                                                        | Se è attivato il pulsante ST<br>LINK sulla pagina Surround<br>Edit, i partner adiacenti sono<br>registrati assieme.                                                                          |
| EQ (F, Q, G, On/Off)                              | Input, Bus Out,<br>Aux Send, Stereo Out | EQ                                     | Usate la sezione SELECTED<br>CHANNEL EQUALIZER. (Se ad<br>un Encoder è assegnato un<br>parametro EQ, usate anche<br>gli Encoder.)                                                              | Gli EQ dei canali accoppiati e<br>gli EQ raggruppati vengono<br>registrati assieme.                                                                                                    |
| Aux Sends 1–8 Level                               | Input                                   | AUX                                    | Se il modo Fader è Aux, usate<br>i fader. Se il modo Encoder è<br>Aux, usate gli Encoder (usate<br>anche le pagine Aux Send o<br>Aux View).                                                    | I livelli delle Aux Sends di<br>canali abbinati vengono regi-<br>strati insieme (Se le Aux Send<br>selezionate sono accoppiate,<br>vengono registrati i livelli su<br>entrambe le Aux send.) |
| Aux Send 1–8 mutes Input AUX ON Usate le pagine A |                                         | Usate le pagine Aux Send o<br>Aux View | I "mutes" delle Aux Sends di<br>canali abbinati vengono regi-<br>strati insieme. (Se le Aux Send<br>selezionate sono accoppiate,<br>vengono registrati i "mutes"<br>di entrambe le Aux Sends.) |                                                                                                    |
| Scene recalls                                     | _                                       | _                                      | Usate la sezione SCENE<br>MEMORY o la pagina Scene<br>Memory                                                                                                    | _                                                                                                    |
| Library recalls                                   | EQ, Gate, Comp,<br>Effects, Channel     | —                                      | Usate la pagina library corri-<br>spondente                                                                                                    | —                                                                                                    |
| Effects Parameters<br>(alcuni parametri)          | Effects processors 1–4                  | —                                      | Usate la pagina corrispon-<br>dente                                                                                                    | —                                                                                                    |
|                                                   | Faders                                  | FADER                                  | Selezionate User Defined<br>Remote Layer, usate i fader                                                                                                    | _                                                                                                    |
| User Defined<br>Remote Layer                      | Pulsanti[ON]                            | ON                                     | Selezionate User Defined<br>Remote Layer, usate i pulsanti<br>[ON]                                                                                                    | _                                                                                                    |
|                                                   | Encoders                                | PAN                                    | Selezionate User Defined<br>Remote Layer, usate gli Enco-<br>der                                                                                                    | _                                                                                                    |

# Punching In & Out

Potete modificare parte di un Automix registrato o aggiungere eventi ad un Automix (Punch In & Out). Potete effettuare il *punch in* e *out* dei canali usando i pulsanti [SEL] o di singoli parametri usando altri controlli.

## Punch In & Out con i pulsanti [SEL]

Seguite gli step sotto indicati per il punch in e out dei canali usando i pulsanti [SEL].

- 1 Selezionate i parametri che desiderate registrare nella sezione OVERWRITE.
- 2 Spostate il cursore sul pulsante REC o AUTO REC in fondo alla pagina, quindi premete [ENTER].

#### 3 Premete il pulsante [AUTO].

L'indicatore del pulsante si accende. A questo punto accertatevi che gli indicatori dei pulsanti [SEL] per tutti i canali (compresi quelli per il *punch in*) siano verdi.

#### 4 Avviate la timecode source.

I pulsanti REC e PLAY sono evidenziati e viene predisposta la registrazione dell'evento del parametro. Tuttavia, non vengono ancora registrati eventi perché non sono ancora selezionati i canali.

#### 5 Per il punch in dei canali, premete i pulsanti [SEL] corrispondenti.

Gli indicatori dei pulsanti [SEL] corrispondenti si accendono in rosso e i canali vengono messi nel modo record.

**Note:** Se i canali punch-in contengono già gli eventi di parametri selezionati nella sezione OVERWRITE, l'operazione di punch-in sovrascrive immediatamente gli eventi esistenti. State attenti mentre selezionate i parametri nella sezione OVERWRITE per evitare di eliminare gli eventi che intendete conservare.

- 6 Regolate i controlli dei canali selezionati.
- 7 Per il punch out dei canali, ripremete i pulsanti [SEL] corrispondenti.

#### 8 Bloccate l'Automix.

Appare una finestra di conferma che riguarda l'aggiornamento dei dati di Automix.

**Tip:** Potete selezionare i canali di registrazione prima usando i pulsanti [SEL], avviate la timecode source, quindi selezionate i parametri desiderati nella sezione OVERWRITE per il punch in e out.

## Punch In & Out di eventi singoli

Anche se avete selezionato alcuni parametri nella sezione OVERWRITE, potete effettuare il *punch in* di un parametro singolo mediante gli step seguenti:

- 1 Nella sezione OVERWRITE, selezionate i parametri che volete registrare.
- 2 Spostate il cursore sul pulsante REC o AUTO REC nella parte inferiore della pagina, quindi premete [ENTER].
- 3 Premete il pulsante [AUTO] sul pannello superiore.

L'indicatore del pulsante si accende. Accertatevi che gli indicatori dei pulsanti [SEL] per tutti i canali siano accesi in verde.

4 Fate partire la timecode source.

I pulsanti REC e PLAY sono evidenziati ed è predisposta la registrazione degli eventi, che parte solo quando sono selezionati i canali.

| Parametri                                | Canale                      | OVERWRITE | Operazione                                                                                                    | Punch In                                                                                                    | Punch Out                                                                                    |  |
|------------------------------------------|-----------------------------|-----------|----------------------------------------------------------------------------------------------------|----------------------------------------------------------------------------------------------------|----------------------------------------------------------------------------------------------|--|
| Channel Levels                           | Input                       |           | Impostate Layer su<br>Input, il modo Fader su<br>Fader                                                            | Toccate la manopola del                                                                                       |                                                                                              |  |
| (faders)                                 | Bus Out,<br>Aux Send        | FADER     | Impostate Layer su<br>Master, il modo Fader<br>su Fader                                                           | fader e procedete alla<br>regolazione <sup>1</sup>                                                            | del fader <sup>2</sup>                                                                       |  |
|                                          | Stereo Out                  |           | Fader Stereo Out                                                                                                  |                                                                                                    |                                                                                              |  |
| Pan                                      | Input                       | PAN       | Impostate Layer su<br>Input, il modo Encoder<br>su Pan                                                            | Premete l'Encoder e pro-<br>cedete alla regolazione                                                           | Premete l'Encoder                                                                            |  |
| Surround Pan                             | Input                       | SURR      | Selezionate Input Layer<br>e assegnate il livello LFE<br>di Surround o la rotella<br>Pan Surround agli<br>Encoder | Premete l'Encoder e pro-<br>cedete alla regolazione                                                           | Premete l'Encoder                                                                            |  |
| EQ (F, Q, G)                             | All channels                | EQ        | Usate la sezione EQUALI-<br>ZER di SELECTED<br>CHANNEL (se il parame-<br>tro EQ è assegnato ad                    | Regolate il controllo <sup>3</sup><br>SELECTED CHANNEL<br>Premete l'Encoder e pro-<br>cedete alla regolazione | Premete il pulsante<br>[SEL]                                                                 |  |
| EQ On/Off                                |                             |           | un Encoder, potete<br>anche usare gli Encoder)                                                                    | Premete l'Encoder e pro-<br>cedete alla regolazione                                                           | Premete l'Encoder                                                                            |  |
| Aux Sends 1–8 Level                      | loput                       |           | Impostate Layer su<br>Input, il modo Fader su<br>Aux                                                              | Toccate la manopola del<br>fader e procedete alla<br>regolazione <sup>1</sup>                                 | Rilasciate la manopola<br>del fader <sup>2</sup>                                             |  |
|                                          | input                       | AUX       | X Impostate Layer su<br>Input, il modo Encoder<br>su Aux                                                          | Premete l'Encoder e pro-<br>cedete alla regolazione                                                           | Premete l'Encoder                                                                            |  |
| Effects parameters<br>(alcuni parametri) | Effects pro-<br>cessors 1–4 | _         | Selezionate i proces-<br>sori degli effetti<br>interni                                                            | Portate il cursore sul<br>controllo del parame-<br>tro sulla pagina, poi<br>premete [ENTER].                  | Portate il cursore sul<br>controllo del parame-<br>tro sulla pagina, poi<br>premete [ENTER]. |  |
| User Defined<br>Remote Layer             | Faders                      | FADER     | Selezionate User Defined Remote Layer                                                                             | Toccate la manopola del<br>fader e procedete alla<br>regolazione <sup>1</sup>                                 | Rilasciate la mano-<br>pola del fader <sup>2</sup>                                           |  |
|                                          | Encoders                    | PAN       | Selezionate User Defi-<br>ned Remote Layer                                                                        | Premete l'Encoder e pro-<br>cedete alla regolazione                                                           | Premete l'Encoder                                                                            |  |

| 5 | Ecoquito a | ulosto o | norazioni | nor il | nunch in |      | dai sinaali | ovonti |
|---|------------|----------|-----------|--------|----------|------|-------------|--------|
| 5 | Lseguite q | ueste o  |           | perm   | ринсн т  | eout | uei siliyoi | evenu. |

1. Per il punch in degli eventi mediante questa operazione, attivate (on) il pulsante TOUCH SENSE IN sulla pagina Fader1 o 2.

2. Per il punch out degli eventi mediante questa operazione, attivate (on) il pulsante TOUCH SENSE OUT sulla pagina Fader1 o 2.

3. Per il punch in degli eventi mediante questa operazione, attivate la preferenza Auto EQ Edit.

4. Per il punch in degli eventi mediante questa operazione, assegnate i parametri EQ agli Encoder.

#### 6 Bloccate l'Automix.

Appare una finestra di conferma riguardante l'aggiornamento dei dati di Automix.

# Funzioni dei pulsanti [SEL] mentre è acceso l'indicatore del pulsante [AUTO]

Mentre è acceso l'indicatore del pulsante [AUTO], potete usare i pulsanti [SEL] per inserire/disinserire la funzione Automix, predisporre e disabilitare i canali, o effettuare il punch in e out dei canali.

Gli indicatori dei pulsanti [SEL] agiscono come segue:

- Spento ...... Registrazione o playback dell'Automix disabilitati
- Verde...... Automix fermo o in esecuzione
- Arancione ..... Il canale è predisposto
- Rosso ...... La registrazione Automix è in corso
- Rosso lampeggiante ... Modo Edit Out impostato su TAKEOVER, e gli eventi del fader continuano la registrazione dopo il punch out
- Verde lampeggiante .... Modo Edit Out impostato su TAKEOVER, e i fader sono disabilitati dopo il punch out

# Playback di un Automix

Fin quando è attivata la funzione Automix, essa seguirà il timecode in arrivo e di conseguenza suonerà oppure arresterà l'Automix corrente.

Il playback può essere arrestato manualmente spostando il cursore sul pulsante STOP oppure ABORT sulla pagina Automix | Main/Memory, quindi premendo [ENTER].

Il playback si arresterà automaticamente se il DM1000 non riceve un timecode per un certo periodo, se riceve i comandi MIDI Stop (solo se è selezionata la sorgente MIDI CLOCK), o se viene raggiunta la fine dei dati dell'Automix.

Mentre è acceso l'indicatore del pulsante [AUTO], gli indicatori dei pulsanti [SEL] si accendono in verde sui *channel strips* disponibili per il playback dell'Automix. Se è disabilitato il playback dell'Automix per un singolo canale, il suo indicatore del pulsante [SEL] si spegne.

Durante il playback, i fader si spostano in concordanza con gli eventi Fader registrati (fin quando è selezionato il relativo layer e modo Fader). Lo spostamento dei fader può essere disabilitato disattivandoli con il pulsante MOTOR sulla pagina Fader 1 o 2 (vedere pagina 196).

Potete vedere gli eventi del fader sulla pagina Fader 1 o 2 (vedere pagina 196), e gli altri eventi sulle pagine corrispondenti. Gli eventi registrati del canale selezionato correntemente vengono riflessi nei controlli e nei display della sezione SELECTED CHANNEL.

**Note:** Se il tipo di effetto differisce da quello che era stato usato quando erano state registrate le variazioni dei parametri di effetto, tali variazioni non verranno eseguite. Tuttavia, esse non sono eliminate. Quando voi registrate nuovamente dall'inizio le modifiche dei parametri relativi agli effetti, si raccomanda di eliminare gli offline degli eventi degli effetti esistenti.

# Pagina Automix Main

Questa sezione spiega la pagina Automix Main. Essa vi permette di impostare i parametri base dell'Automix e registrare ed effettuare il playback degli Automix. Per localizzare la pagina Automix | Main, premete ripetutamente il pulsante [AUTOMIX] di DISPLAY ACCESS fino a quando appare la pagina.

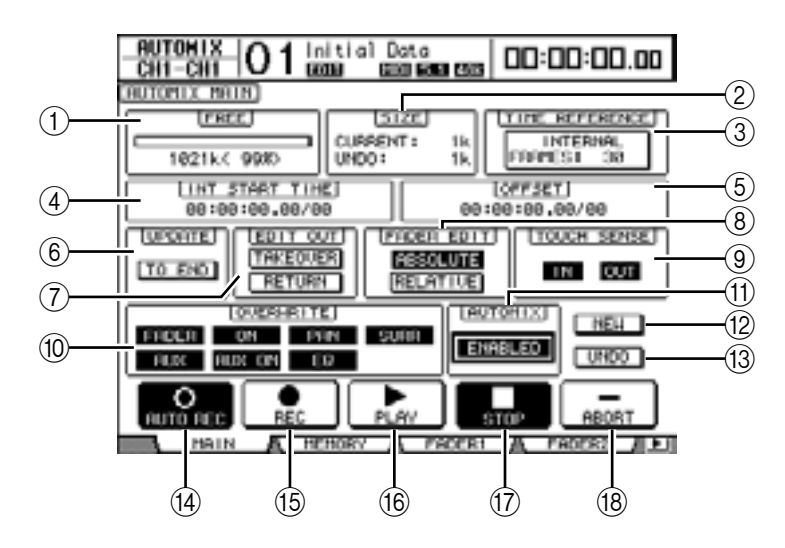

## 1) FREE

Qui la quantità di memoria Automix residua viene visualizzata in kilobyte, in percentuale e mediante un grafico a barre.

## 2 SIZE

Qui viene visualizzata in kilobyte la dimensione dell'Automix corrente e la dimensione di qualsiasi dato Automix presente nel buffer "undo".

## **③ TIME REFERENCE**

Qui vengono visualizzati anche *timecode source* e *frame rate* specificati sulla pagina Time Ref (vedere pagina 182).

## ④ INT START TIME

Questo parametro imposta il tempo di partenza del generatore di timecode interno del DM1000 in ore, minuti, secondi, frames e subframes. Spostate il cursore su una cifra che volete cambiare e ruotate il controllo a rotella Parameter o premete i pulsanti [INC]/[DEC] per modificare il valore. Premete [ENTER] per riportare a "00" la cifra selezionata.

## **(5) OFFSET**

Questo parametro può essere usato per specificare uno spostamento (offset) relativo alla sorgente timecode esterna in ore, minuti, secondi, frame e subframe. Specificate un valore "+" per spostare gli eventi in avanti rispetto al timecode in arrivo. Specificate un valore "-" per spostare gli eventi all'indietro rispetto al timecode in arrivo. Premete il pulsante [ENTER] per resettare su "00" le cifre selezionate in quel momento.

## 6 UPDATE

Questo pulsante determina il caso di eventi che esistono oltre il punto in cui è stata bloccata la ri-registrazione.

Quando è attivo il pulsante TO END, il DM1000 cancella tutti gli eventi (che esistono oltre quel punto in cui la ri-registrazione è stata bloccata) per i parametri che sono stati editati durante il passaggio corrente. Questa funzione è utile quando desiderate che i parametri restino inalterati fino alla fine dell'Automix.

Quando TO END è su off, gli eventi esistenti vengono lasciati inalterati.

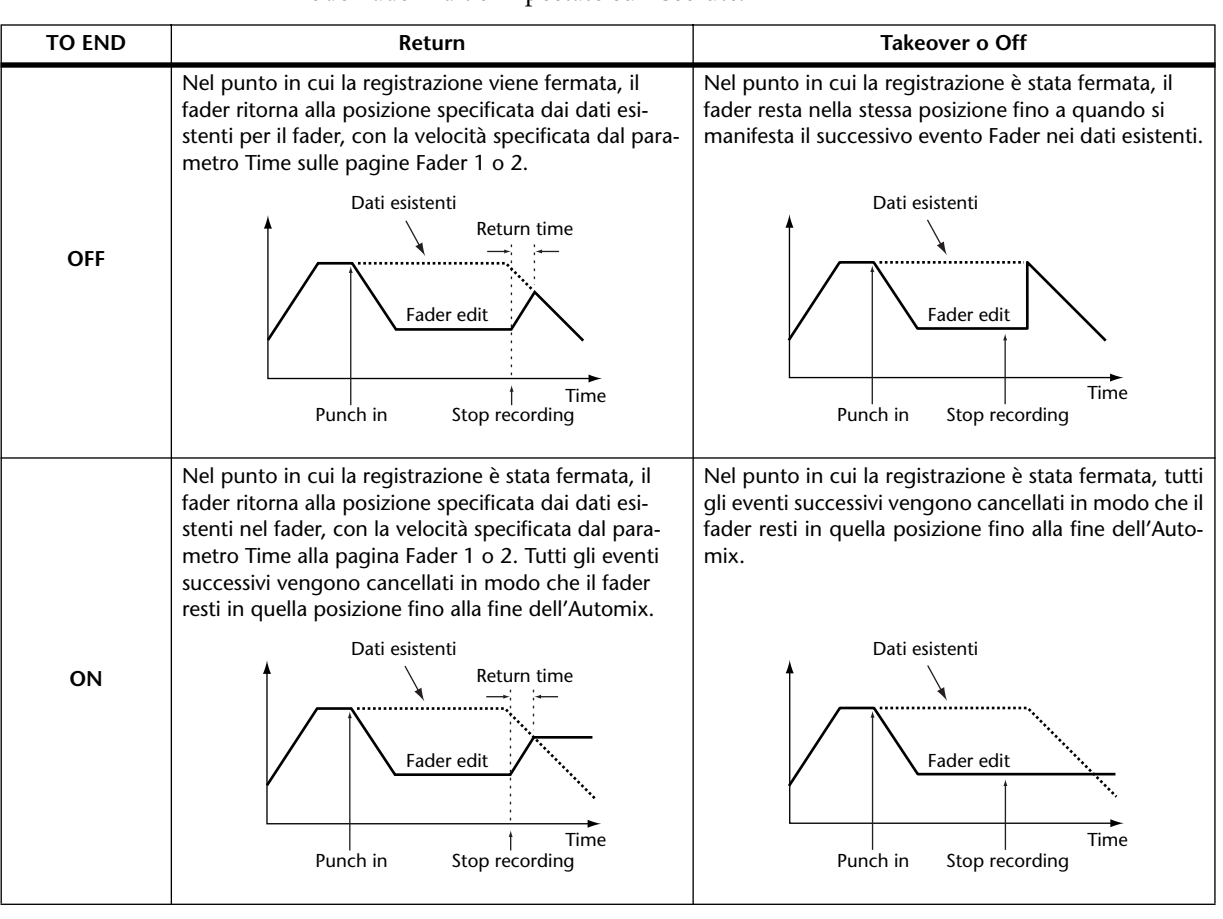

Quando TO END è su on, il modo con cui gli eventi dei fader vengono elaborati dipende dal modo Edit Out e Fader Edit selezionato in quel momento. Nel prospetto seguente, il modo Fader Edit è impostato su Absolute.

Se il modo Fader Edit è su Relative e il modo Edit Out è su Takeover oppure Off, il fader resta nella posizione relativa che aveva nel momento in cui è stata bloccata la registrazione fino alla fine dell'Automix.

## **7** EDIT OUT

Questi parametri vengono usati per impostare il modo Edit Out: TAKEOVER, RETURN o OFF (entrambi i pulsanti sono off). Questo modo determina come il fader ri-registrato si muove in concordanza con i dati di fader esistenti nel punto di punch out.

I dati di Fader comprendono i livelli di Input Channel, i livelli master di Bus Out, i livelli master di Aux Send, il livello di Stereo Out e i fader Remote layer.

La tabella seguente mostra come i fader si muovono in ogni modo Edit Out. Sulla pagina Fader1 o 2 (vedere pagina 196) potete impostare Return Time (tempo occorrente ai fader del canale di input e output per ritornare alla posizione registrata precedentemente).

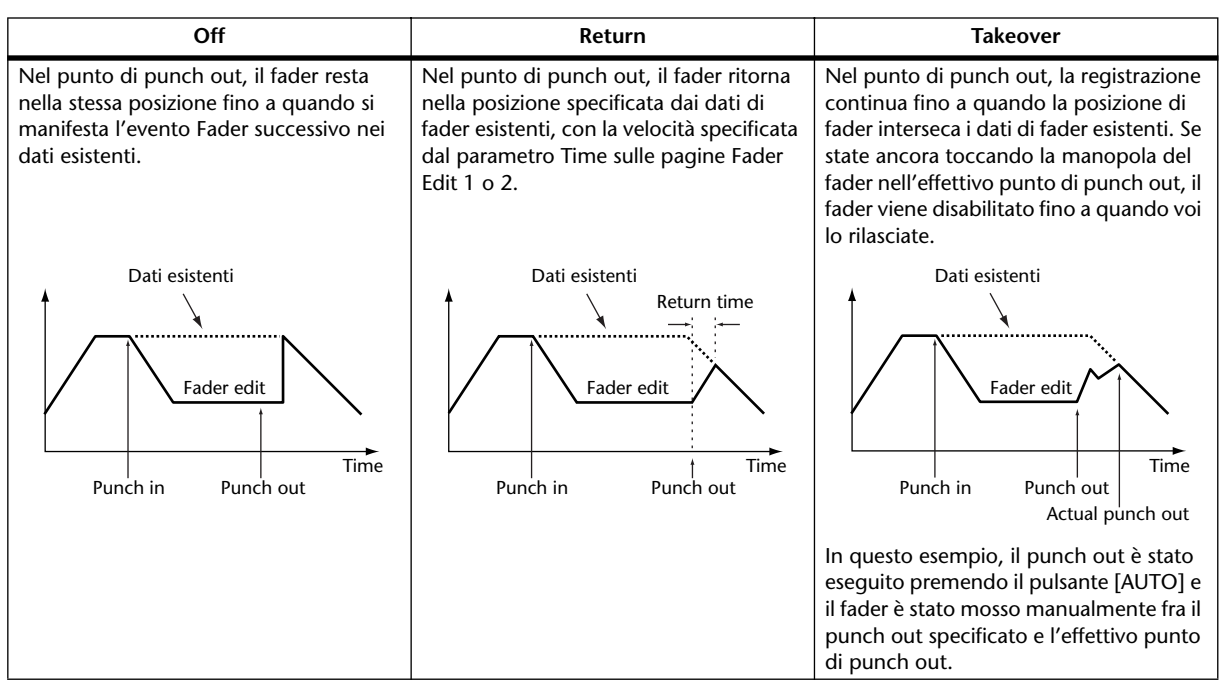

## **8 FADER EDIT**

Questo parametro determina come vengono ri-registrati i movimenti del fader. (non ha alcun effetto durante il primo passaggio di registrazione). Potete selezionare ABSO-LUTE o RELATIVE.

Nel modo Absolute, i movimenti del fader vengono ri-registrati come valori assoluti (si cancellano i dati esistenti relativi al fader). Nel modo Relative, i movimenti del fader vengono ri-registrati in relazione ai dati esistenti.

I dati di fader comprendono i livelli di Input Channel, Bus Out master, Aux Out master, Stereo Out, fader Remote layer.

La tabella seguente spiega il funzionamento del modo Fader Edit (TO END: off. Edit Out: off).

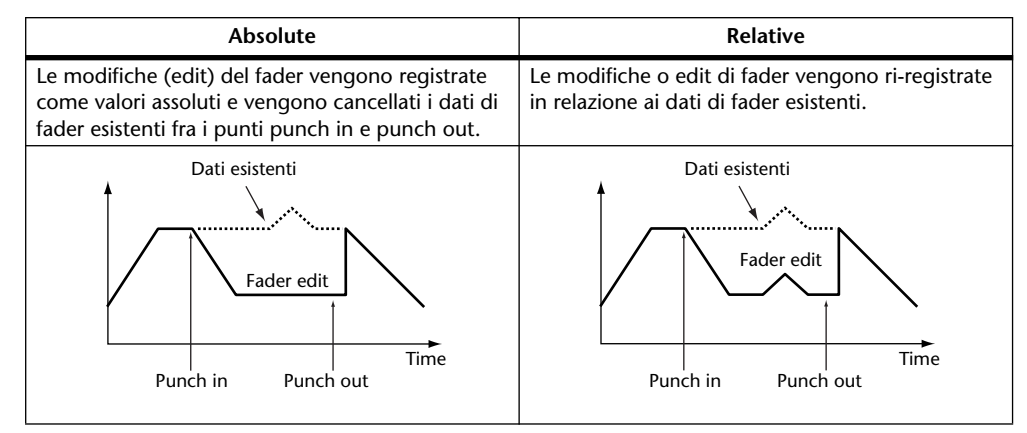

## **9 Sezione TOUCH SENSE**

Questa sezione abilita o disabilita la funzione Touch Sense per gli eventi di punching in e out del fader. Il pulsante IN abilita la funzione Touch Sense per il punch in. Il pulsante OUT abilita la funzione Touch Sense per il punch out. Potete impostare singolarmente questi pulsanti. Se il parametro Fader Touch Sense è su "Disabled", sulla pagina Setup | Prefer2, questa sezione diventa grigia (non selezionabile).

#### **10** Sezione OVERWRITE

Questa sezione vi permette di selezionare quali parametri possono essere registrati sul primo passaggio (o passata di registrazione) e ri-registrati (cioè sovrascritti) su quelli successivi. Potete selezionare o deselezionare questi parametri mentre è in corso la registrazione (vedere pagina 184).

#### (1) AUTOMIX ENABLED/DISABLED

Questo parametro abilita o disabilita l'Automix. Se è su DISABLE, non potete registrare o avere il playback di un Automix.

#### **12 NEW**

Portate il cursore sul pulsante NEW, quindi premete [ENTER] per creare un nuovo Automix. Quando create un nuovo Automix, al suo inizio viene inserito automaticamente un evento di richiamo scena per richiamare quella corrente (cioè l'ultima scena richiamata). (Potete editare questo evento in modo da essere in grado di richiamare un'altra scena.)

#### **13 UNDO**

Spostate il cursore su questo pulsante, quindi premete [ENTER] per annullare le varie operazioni Automix (Funzione Undo). Quando registrate nuovi eventi in un Automix, o quando eseguite un edit *offline*, i dati dell'Automix corrente sono copiati nel buffer Undo. Dal buffer potete recuperare i dati spostando il cursore sul pulsante UNDO e premendo [ENTER] mentre l'Automix è fermo. Potete anche invalidare l'operazione Undo (Funzione Redo).

#### Tip:

• Il buffer Undo viene "cancellato" quando spegnete il DM1000. Se desiderate conservare il suo contenuto eseguite l'operazione undo, quindi memorizzate l'Automix.

• Tuttavia, non potete annullare (undo) le operazioni eseguite sulla pagina Event Edit.

#### (14) AUTO REC

Spostate il cursore sul pulsante AUTO REC, quindi premete [ENTER] per porre il DM1000 nel modo record ready dell'Automix. Il pulsante appare evidenziato ed in questa condizione, quando il DM1000 riceve il timecode appropriato, inizia automaticamente la registrazione dell'Automix. Il modo record ready non viene cancellato neppure se si blocca la registrazione dell'Automix, a meno che voi non spostiate il cursore su questo pulsante e premiate [ENTER].

#### **15 REC**

Spostate il cursore sul pulsante REC, quindi premete [ENTER] per porre il DM1000 nel modo record ready dell'Automix. Il pulsante comincia a lampeggiare. In questo stato, quando il DM1000 riceve il timecode appropriato, inizia automaticamente la registrazione dell'Automix.

A differenza del pulsante AUTO REC, tuttavia, il modo record ready viene disinserito quando la registrazione si arresta.

Se spostate il cursore su questo pulsante e premete [ENTER] durante il playback dell'Automix, il DM1000 attiva il modo record ready.

#### (16) **PLAY**

Quando la sorgente timecode è impostata su Internal, spostate il cursore su PLAY e premete [ENTER]. Ha inizio la registrazione o il playback dell'Automix.

Quando si seleziona una sorgente timecode esterna, appena il DM1000 riceve il timecode esterno, partono la registrazione e il playback e questo pulsante viene inserito automaticamente. Se arrestate l'Automix con il pulsante STOP o ABORT, la registrazione o il playback possono essere riavviati premendo questo pulsante fino a quando il DM1000 riceve ancora il timecode.

## (17) STOP

Spostate il cursore sul questo pulsante, quindi premete [ENTER] per bloccare la registrazione o il playback dell'Automix. (Se bloccate la registrazione, appare una finestra di conferma che vi chiede se desiderate aggiornare i dati di Automix.) Mentre l'Automix è fermo, il pulsante resta evidenziato.

## **18 ABORT**

Questo pulsante viene usato per rinunciare alla registrazione corrente senza aggiornare i dati Automix esistenti.

# Pagina Automix Memory

Gli Automix possono essere memorizzati e richiamati nella pagina Automix Memory. La metà inferiore di questa pagina è identica alla pagina Automix Main.

Per localizzare la pagina Automix | Memory, premete ripetutamente il pulsante [AUTO-MIX] di DISPLAY ACCESS finché appare la pagina.

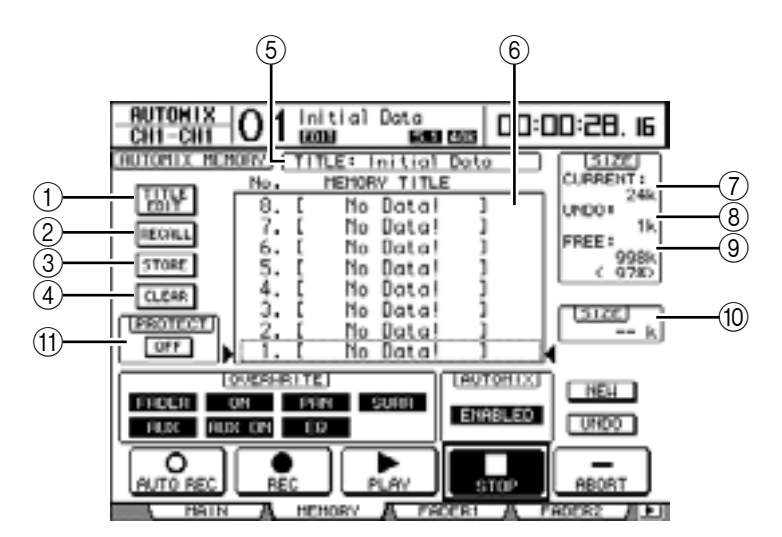

## 1 TITLE EDIT

Questo pulsante vi permette di editare il titolo della memoria Automix selezionata nella colonna centrale.

#### 2 RECALL

Questo pulsante richiama la memoria Automix selezionata nella colonna centrale.

### **3 STORE**

Questo pulsante vi permette di immagazzinare l'Automix corrente nella memoria selezionata nella colonna centrale

## (4) CLEAR

Questo pulsante cancella la memoria Automix selezionata nella colonna centrale.

5 TITLE

Questo parametro mostra il titolo dell'Automix corrente.

#### 6 Colonna MEMORY TITLE

Questa colonna vi permette di selezionare una memoria Automix da richiamare o memorizzare. La colonna elenca i titoli delle memorie Automix. Una memoria Automix vuota ha come titolo "No Data!".

#### **7** CURRENT

Questo parametro mostra la dimensione dell'Automix corrente.

#### 8 UNDO

Questo parametro mostra il titolo del buffer Undo corrente.

#### (9) FREE

Questo parametro mostra la quantità di memoria disponibile nell'Automix corrente.

#### 10 SIZE

Questo parametro mostra la dimensione della memoria Automix selezionata nella colonna centrale.

#### (1) PROTECT ON/OFF

Per proteggere il contenuto della memoria Automix selezionata nella colonna MEMORY TITLE, spostate il cursore su questo pulsante e premete [ENTER]. Appare l'icona di un lucchetto ( 🔒 ) proprio di fianco ai titoli delle memorie di Automix che sono protette da scrittura. Non potete memorizzare, cancellare o editare i titoli di memorie protette.

Per i dettagli sulle funzioni Store, Recall, Title Edit e Clear, vedere "Operazioni generali sulla Libreria" a pagina 165.

# Pagine Fader 1 & 2

Le pagine Fader1 & 2 vi permettono di editare le posizioni dei fader mentre vedete quella corrente e i relativi dati registrati nell'Automix.

Per localizzare la pagina Fader1 o 2, premete ripetutamente il pulsante [AUTOMIX] di DISPLAY ACCESS fino all'apparizione della pagina.

Durante il playback dell'Automix , le posizioni del fader vengono visualizzate graficamente come barre nere sulla pagina Automix | Fader1 o 2. La pagina Fader1 mostra le posizioni dei fader per il canale di Input da 1 a 48 e Stereo Out. La pagina Fader2 mostra le posizioni dei fader per Bus Outs 1–8 e Aux Outs 1–8.

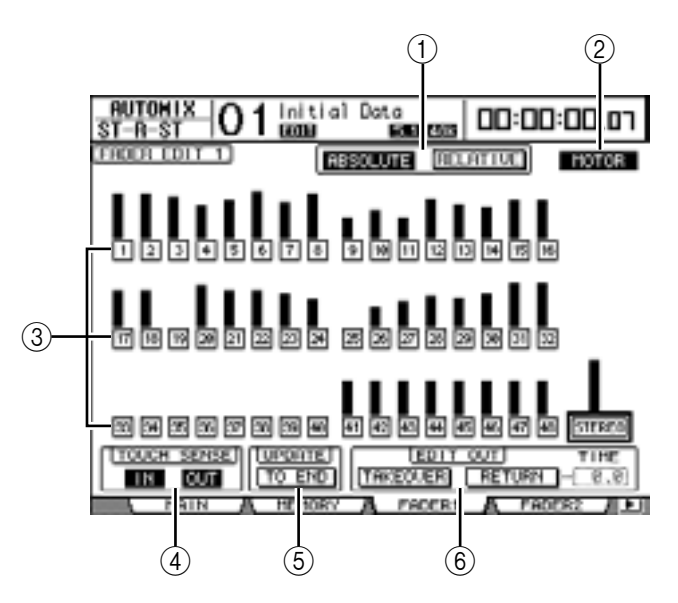

Se il modo Fader è su Fader, ogni pagina mostra i livelli dei canali di Input e Output. Quando il modo Fader è su Aux, ogni pagina mostra i livelli di Aux Send.

#### <u>FRUEN EUTI I</u>

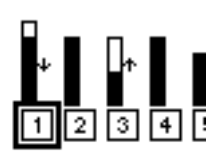

Durante la ri-registrazione, le pagine Fader1 e 2 mostrano i dati esistenti del fader visualizzandoli graficamente come barre. Mentre vengono registrati gli eventi di fader, vengono visualizzate frecce in prossimità di ciascuna barra del fader. Una freccia verso il basso indica che la posizione corrente del fader è più alta di quella specificata dai dati esistenti. Una freccia verso l'alto indica invece che la posizione corrente del fader è più bassa rispetto a quella specificata dai dati esistenti per esso.

### **(1) ABSOLUTE & RELATIVE**

Questi pulsanti sono gli stessi presenti sulla pagina Main (vedere pagina 191).

#### 2 MOTOR

Questo pulsante viene usato per attivare e disattivare i motori dei fader per il playback Automix. Il pulsante appare evidenziato quando i motori sono inseriti (on).

*Tip:* Durante la registrazione Automix non è possibile escludere i motori. Anche se questo pulsante è su off, i motori vengono automaticamente inseriti quando la registrazione ha inizio.

#### ③ Pulsanti Edit Safe

I pulsanti numerati sotto ogni barra del fader sono i pulsanti Edit Safe, che impediscono la registrazione Automix su alcuni canali. Quando questo pulsante è evidenziato, il canale corrispondente è in condizione "safe", cioè al sicuro, ed è escluso dalla registrazione Automix. Tuttavia, potete eseguire gli eventi esistenti ed usare i fader, gli Encoder e i pulsanti [ON] sui canali *safe*. Ciò è utile per la verifica dei movimenti del mix.

#### Tip:

- Potete applicare la condizione safe simultaneamente a tutti i canali, selezionandone uno non evidenziato e facendo un doppio click sul pulsante [ENTER]. Appare una finestra di conferma.
- Potete cancellare simultaneamente a tutti i canali safe questa condizione, selezionandone uno evidenziato e facendo un doppio click su [ENTER]. Appare una finestra di conferma.

#### (4) TOUCH SENSE

Questa funzione è la stessa che appare sulla pagina Automix Main.

#### **5 UPDATE**

Questo pulsante è lo stesso che appare sulla pagina Automix Main.

#### 6 EDIT OUT

I pulsanti TAKEOVER e RETURN sono gli stessi della pagina Automix | Main. La sezione EDIT OUT su questa pagina contiene anche il parametro TIME, che determina il tempo occorrente per far ritornare i fader ai livelli specificati dai dati dell'Automix esistente quando è attivato il pulsante RETURN.

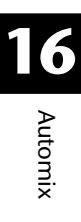

# Editing Offline degli eventi

Gli eventi registrati di Automix possono essere editati offline sulle pagine Event Job e Event Edit. L'editing offline può essere eseguito soltanto quando la funzione Automix è ferma.

## Pagina Event Job

Sulla pagina Event Job, gli eventi indicati sui canali specificati fra i punti in e out indicati possono essere cancellati, copiati, spostati/fusi oppure tagliati.

1 Premete ripetutamente il pulsante [AUTOMIX] di DISPLAY ACCESS fino a quando appare la pagina Automix | Event Job.

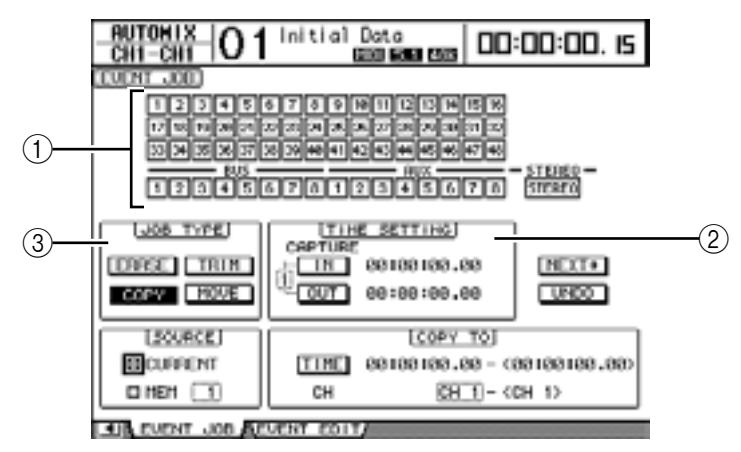

## 1 Pulsanti Channel

Questi pulsanti servono a selezionare i canali per i quali volete editare i dati di Automix.

#### **(2)** Sezione TIME SETTING

Vi permette di specificare la regione dei dati di Automix da editare (punti IN e OUT).

#### **③ Sezione JOB TYPE**

Vi permette di selezionare il tipo di job. Se selezionate "MEM" nella sezione SOURCE, il pulsante MERGE sostituisce il pulsante MOVE.

# 2 Usate i pulsanti Channel per selezionare i canali per i quali volete editare i dati di Automix.

Potete selezionare più canali Input, Bus Outs, Aux Outs e la Stereo Out.

- Potete selezionare simultaneamente tutti i pulsanti Channel spostando il cursore su un pulsante non evidenziato e facendo un doppio click sul pulsante [ENTER]. Appare una finestra di conferma.
- Potete deselezionare simultaneamente tutti i pulsanti Channel spostando il cursore su un pulsante evidenziato e facendo un doppio click su [ENTER]. Appare una finestra di conferma.
- 3 Specificate la regione dei dati di Automix da editare impostando i parametri IN e OUT nella sezione TIME SETTING.

I punti IN e OUT possono essere "catturati" a volo spostando il cursore sul pulsante IN o OUT e premendo il pulsante [ENTER]. Per modificare le posizioni catturate, spostate il cursore sul valore che volete modificare e ruotate la rotella Parameter oppure premete i pulsanti [INC]/[DEC]. Premete il pulsante [ENTER] per riportare su "00" le cifre selezionate in quel momento.

È possibile catturare e memorizzare nelle otto memorie Capture fino a otto valori di timecode IN e OUT. A sinistra dei pulsanti IN e OUT appare il numero della memoria Capture (1–8) selezionata in quel momento. Spostate il cursore sul numero della memoria Capture, e ruotate la rotella Parameter o premete i pulsanti INC/DEC per selezionare la memoria Capture.

# 4 Spostate il cursore sul pulsante Job desiderato nella sezione Job Type, poi premete [ENTER].

Sono disponibili i seguenti Job. Alcuni Job dispongono di un parametro extra sotto la sezione TIME SETTING.

## ERASE

Questo pulsante viene usato per cancellare il range specificato dei dati Automix.

## COPY

Questo pulsante viene usato per copiare in un'altra posizione il range specificato di dati Automix. Selezionando questo pulsante, sotto alla sezione TIME SETTING appaiono le sezioni SOURCE e COPY TO.

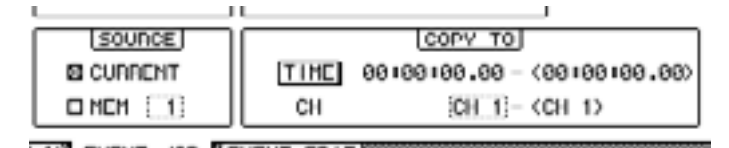

## • Sezione SOURCE

Questa sezione vi fa selezionare la sorgente o source della copia di Automix.

## • Sezione COPY TO

- TIME

Questo parametro specifica il punto di inizio in cui i dati indicati devono essere copiati. (Il numero tra parentesi sulla destra indica l'*end point* della destinazione). Potete anche catturare a volo lo *start point* spostando il cursore sul pulsante TO e premendo [ENTER] per cogliere la posizione corrente. Per modificare le posizioni così catturate, basta spostare il cursore sul valore da cambiare, ruotare il controllo Parameter o premere i pulsanti [INC]/[DEC]. Premete [ENTER] per riportare su "00" le cifre selezionate.

- CH

Questo parametro specifica il canale in cui volete copiare i dati specificati. Se sono selezionati più canali come *copy source*, cioè sorgente della copia, usate il box del parametro CH per specificare il numero del primo canale di destinazione. (Il numero fra parentesi sulla destra indica il numero dell'ultimo canale nella destinazione.)

Per esempio, se come *copy source* sono specificati otto canali e voi specificate "17" nel box del parametro CH, la destinazione della copia o *copy destination* saranno i canali da 17 a 24.

## ■ MOVE/MERGE

La funzione di questo pulsante cambia secondo l'impostazione della sezione SOURCE. Se nella sezione SOURCE selezionate CURRENT (Automix corrente), questo diventa il pulsante MOVE, che sposta in un'altra posizione la gamma specificata dei dati Automix.

Se nella sezione SOURCE selezionate MEM (Memorie Automix 1–16), questo diventa il pulsante MERGE, che fonde con altri dati Automix la gamma dei dati Automix specificata.

Quando selezionate questo Job, la sezione SOURCE e la sezione MOVE TO (MERGE TO) appaiono sotto alla sezione TIME SETTING.

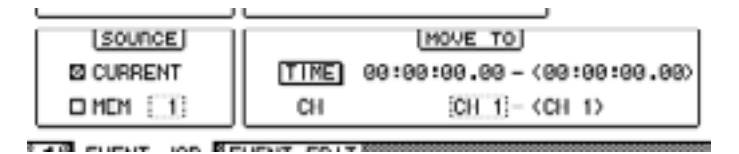

## Sezione SOURCE

Questi parametri vengono usati per selezionare l'Automix sorgente da spostare/fondere. Se selezionate CURRENT, cioè l'Automix corrente, potete usare il pulsante MOVE. Se selezionate MEM (Automix memory), potete usare il pulsante MERGE. Se selezionate MEM, specificate il numero della memoria Automix nel piccolo box del parametro a destra.

#### • Sezione MOVE TO (MERGE TO)

#### - TIME

Questo parametro specifica il punto di inizio in cui i dati indicati devono essere spostati o fusi. (Il numero tra parentesi sulla destra indica l'*end point* della destinazione.) Potete anche catturare a volo lo *start point* spostando il cursore sul pulsante TO e premendo [ENTER] per cogliere la posizione corrente. Per modificare le posizioni così catturate, basta spostare il cursore sul valore da cambiare, ruotare il controllo Parameter o premere i pulsanti [INC]/[DEC]. Premete [ENTER] per riportare su "00" le cifre selezionate.

#### - CH

Questo parametro specifica il canale in cui volete spostare o fondere i dati specificati. Se sono selezionati più canali come *move /merge source*, usate il box del parametro CH per specificare il numero del primo canale di destinazione. (Il numero fra parentesi a destra indica il numero dell'ultimo canale nella destinazione.)

Per esempio, se come *move /merge source* sono specificati otto canali e voi specificate "17" nel box del parametro CH, la destinazione dello spostamento (move) o della fusione (merge) saranno i canali da 17 a 24.

#### TRIM

Questo pulsante serve a farvi regolare il livello degli eventi di fader nel range dei dati di Automix specificato. Se selezionate questo Job, sotto alla sezione TIME SETTING appare la sezione TRIM EDIT.

|     | ,                      |  |
|-----|------------------------|--|
| - 1 | TRIH EDIT              |  |
|     | IN - 0.0 SEC           |  |
|     | 0b(0.0 ) 032(0.0 )-TU0 |  |

#### - IN

Questo parametro determina il tempo in cui il livello del fader deve raggiungere il valore specificato per Trim.

- OUT

Questo parametro determina il tempo in cui il livello di fader deve ritornare al livello precedente.

#### - Trim amount

Questo parametro specifica l'entità di trim nel range da –96 dB a +96 dB.

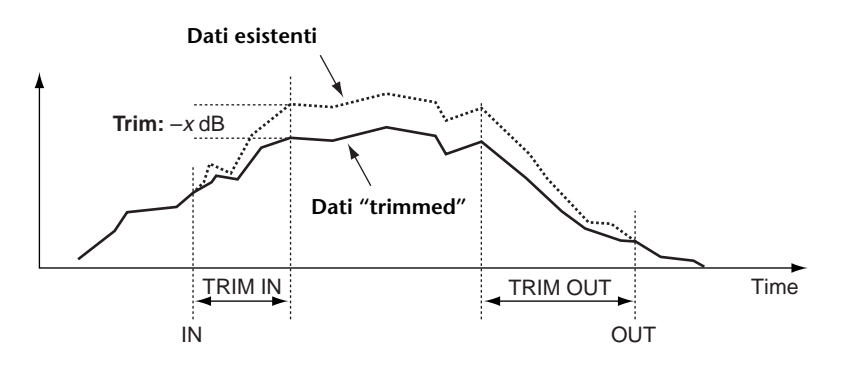

5 Dopo aver impostato tutti i parametri necessari, spostate il cursore sul pulsante <u>INEXT+</u> sul lato destro della pagina, quindi premete [ENTER].

Appare la finestra PARAMETERS, che permette la selezione dei parametri da editare e vi consente di eseguire il Job selezionato.

| RUTOWIX O1 Initial Data<br>CH3-CH3 O1 CODE CODE CODE CODE CODE | 0:00:27. II |
|----------------------------------------------------------------|-------------|
| CUENT JOB                                                      |             |
| COPY PROPETERS                                                 |             |
| FACER OH FAH SURA ER                                           | 1           |
| LID CH GHTE COMP EQ SCEVE                                      | ī           |
| FX LIB 1204                                                    |             |
| AUX 12345678                                                   | 7           |
| 014 12345678                                                   | L+DRCK      |
| SEH0TE 12                                                      | EXEC        |
| EFFECT 1234                                                    |             |
|                                                                |             |

LUB EVENT JOB REVENT COIT

Un parametro è selezionato quando il suo pulsante è evidenziato o acceso. (Potete specificare più parametri.) Questi pulsanti corrispondono ai seguenti parametri:

| Puls   | ante  | Eventi                                                                                                    |
|--------|-------|----------------------------------------------------------------------------------------------------|
| FADER  |       | Eventi di Fader di canale (Inputs Channels, Bus Out masters, Aux Send masters, Matrix Send masters e Stereo Out). |
| ON     |       | Eventi Channel Mute                                                                                               |
| PAN    |       | Eventi pan relativi al canale di Input                                                                            |
| SURR   |       | Pan surround del canale di Input, livello LFE ed eventi del parametro DIV                                         |
| EQ     |       | Eventi EQ del canale                                                                                              |
|        | СН    | Eventi di richiamo libreria di canale                                                                             |
|        | GATE  | Eventi di richiamo libreria di Gate                                                                               |
| LIB    | СОМР  | Eventi di richiamo libreria Comp                                                                                  |
|        | EQ    | Eventi di richiamo libreria EQ                                                                                    |
|        | SCENE | Eventi di richiamo Scena                                                                                          |
| FX LIB | 1–4   | Eventi di richiamo libreria effetti di ciascun processore di effetti interno                                      |
| AUX    | 1–8   | Eventi di livello di ogni Aux Send                                                                                |
| ON     | 1–8   | Eventi Mute di ogni Aux Send                                                                                      |
| REMOTE | 1–2   | Eventi mute di User Defined Remote Layer                                                                          |
| EFFECT | 1–4   | Eventi di parametro per ogni processore di effetti interno                                                        |
|        |       |                                                                                                    |

#### Tip:

- Potete selezionare simultaneamente tutti i pulsanti dei parametri spostando il cursore su uno non evidenziato (spento) e facendo un doppio click sul pulsante [ENTER]. Appare una finestra di conferma.
- Potete deselezionare simultaneamente tutti i pulsanti dei parametri spostando il cursore su uno evidenziato (acceso) e facendo un doppio click su [ENTER]. Appare una finestra di conferma.

16 Automix

# 6 Per seguire il Job selezionato, spostate il cursore sul pulsante EXECUTE, quindi premete [ENTER].

Appare una finestra di conferma. Spostate il cursore sul pulsante YES, quindi premete [ENTER] per eseguire il Job.

#### Tip:

- Spostate il cursore sul pulsante NO, quindi premete [ENTER] per rinunciare al Job.
- Per ritornare alla pagina precedente senza eseguire il Job, spostate il cursore sul pulsante • DOCK, quindi premete [ENTER].

## Pagina Event Edit

Sulla pagina Event Edit potete editare, duplicare, eliminare ed inserire nuovi eventi.

1 Premete ripetutamente il pulsante [AUTOMIX] di DISPLAY ACCESS fino a quando appare la pagina Automix | Event Edit.

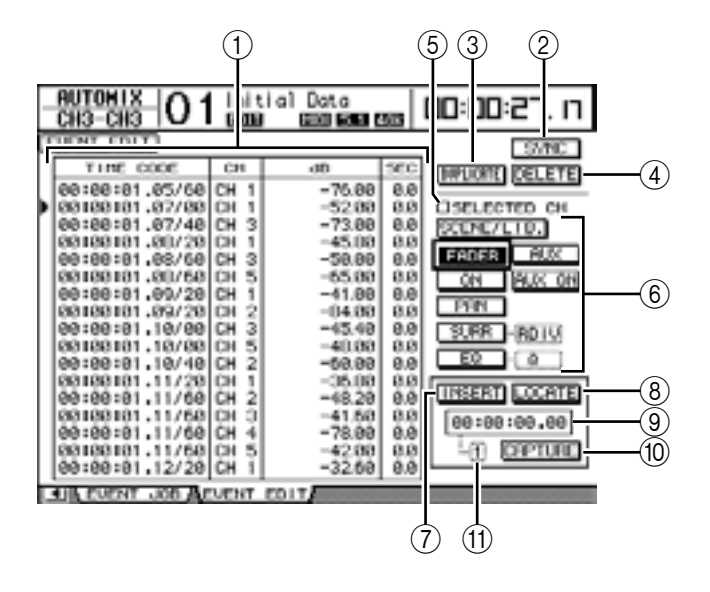

#### 1 Event list

Questo elenco contiene i valori di event time, channels e dei parametri di Automix. L'evento selezionato correntemente nell'elenco è indicato dall'icona di un triangolino (►). Usate i pulsanti cursore verso l'alto o verso il basso per selezionare un evento, ed i pulsanti cursore verso sinistra e verso destra per selezionare un valore del parametro dell'evento selezionato.

#### 2 SYNC

Questo pulsante sincronizza l'elenco degli eventi o *Event list* alla posizione del timecode corrente. Spostate il cursore su questo pulsante, quindi premete [ENTER] per selezionare gli eventi più vicini alla posizione corrente del timecode.

#### **3 DUPLICATE**

Questo pulsante duplica l'evento selezionato nell'elenco o event list.

**4 DELETE** 

Questo pulsante elimina l'evento selezionato nell'elenco o event list.

#### **(5) SELECTED CH**

Quando questa opzione è attiva, vengono visualizzati nell'elenco soltanto gli eventi dei canali selezionati in quel momento dai pulsanti [SEL].

#### 6 Pulsanti di selezione eventi

Questi pulsanti selezionano il tipo di evento da visualizzare nella event list.

## **(7) INSERT**

Questo pulsante inserisce un nuovo evento nella posizione selezionata nella event list.

#### **8 LOCATE**

Questo pulsante localizza gli eventi nella posizione (o in quella più vicina) del timecode indicata sul display Capture memory.

#### (9) Display Capture memory

Questo contatore mostra la posizione del timecode catturato.

#### **10 CAPTURE**

Questo pulsante viene usato per catturare la posizione di timecode corrente. È possibile catturare fino a otto valori di timecode, memorizzabili in altrettante memorie Capture.

#### (1) Capture memory

Questo box indica il numero della memoria Capture (1–8) selezionata in quel momento.

# 2 Usate i pulsanti di selezione Eventi per scegliere il tipo da visualizzare nella *event list* o elenco degli eventi.

Il formato dell'elenco varia secondo l'evento selezionato. La tabella seguente mostra gli eventi che corrispondono ai pulsanti di selezione eventi, e il formato dell'elenco:

| Pulsante  | Eventi elencati                                                                                      | Formato dell'elenco        |
|-----------|----------------------------------------------------------------------------------------------------|----------------------------|
| SCENE/LIB | Eventi di richiamo Library e Scene                                                                   | TIME CODE, CH, SCENE/LIB   |
| FADER     | Eventi dei fader di canale (Inputs Channels,<br>Bus Out masters, Aux Out masters e la Stereo<br>Out) | TIME CODE, CH, dB, SEC     |
| ON        | Channel Mutes (ON/OFF)                                                                               | TIME CODE, CH, ON/OFF      |
| PAN       | Pan                                                                                                  | TIME CODE, CH, L-C-R       |
| SURR-PAN  | Surround Pan                                                                                         | TIME CODE, CH, SURR        |
| SURR-LFE  | Surround LFE                                                                                         | TIME CODE, CH, dB          |
| SURR-DIV  | Surround DIV                                                                                         | TIME CODE, CH, DIV         |
| SURR-RDIV | Surround RDIV                                                                                        | TIME CODE, CH, RDIV        |
| EQ-ON     | EQ On/Off                                                                                            | TIME CODE, CH, ON/OFF      |
| EQ-FREQ   | EQ Frequency                                                                                         | TIME CODE, CH, BAND/Hz     |
| EQ-Q      | EQ Q                                                                                                 | TIME CODE, CH, BAND/Q      |
| EQ-GAIN   | EQ Gain                                                                                              | TIME CODE, CH, BAND/dB     |
| AUX       | Livelli di Aux Send 1–8                                                                              | TIME CODE, CH, AUX, dB     |
| AUX ON    | "Mutes" di Aux Send 1–8                                                                              | TIME CODE, CH, AUX, ON/OFF |

*Tip:* Quando la casella SELECTED CH è spuntata, appaiono solo gli eventi del canale correntemente selezionato.

*Note:* Se la dimensione dei dati dell'evento selezionato supera i 2 MB, appare il messaggio "Automix Work Memory Full!" e possono non essere visualizzati tutti gli eventi. In questo caso, spuntate la casella SELECTED CH per visualizzare solo gli eventi del canale selezionato.

- 3 Per duplicare o eliminare eventi, selezionatene uno spostando l'icona triangolare (►) sull'evento che appare nell'elenco, quindi selezionate il pulsante DUPLICATE o DELETE.
- 4 Per modificare il tempo dell'evento, il canale o il valore del parametro, spostate il cursore su un valore del parametro che volete cambiare, quindi ruotate il controllo Parameter o premete i pulsanti [INC]/[DEC].

5 Per localizzare un evento, eseguite l'Automix e spostate il cursore sul pulsante CAPTURE, quindi premete [ENTER].

La posizione corrente viene catturata ed indicata sul display Capture memory.

#### Tip:

- Per modificare la posizione catturata, spostate il cursore sul display Capture memory, quindi usate il controllo Parameter o premete i pulsanti [INC]/[DEC]. Premete il pulsante [ENTER] per riportare a "00" la cifra correntemente selezionata.
- È possibile catturare fino a otto valori di timecode, memorizzabili in altrettante memorie Capture. Per richiamare un'altra memoria Capture, spostate il cursore sul box del parametro a sinistra del pulsante CAPTURE, quindi selezionate il numero desiderato (1–8).
- 6 Per richiamare l'evento nella posizione catturata, spostate il cursore sul pulsante LOCATE, quindi premete [ENTER].

Appare l'evento nella posizione catturata (o in quella più vicina) e viene selezionato nella event list.

7 Per l'inserimento di un nuovo evento, usate i pulsanti di selezione evento per sceglierne il tipo da inserire. Usate il display Capture memory per specificare il punto in cui inserire il nuovo evento. Spostate il cursore sul pulsante INSERT, quindi premete [ENTER].

Il nuovo evento viene inserito nella posizione visualizzata in quel momento nel display Capture memory.

# 17 Controllo a distanza

Questo capitolo descrive la funzione Remote, che vi permette di controllare dispositivi esterni direttamente dal pannello superiore del DM1000.

# La funzione Remote

La funzione Remote del DM1000 consente il controllo di stazioni DAW (Digital Audio Workstation) esterne, dispositivi MIDI, recorder ecc.

Vi sono tre tipi di funzioni Remote (Remote 1&2 e Machine Control):

# REMOTE 1 (Remote Layer 1) REMOTE 2 (Remote Layer 2)

Per usare questi tipi di funzioni Remote, dovete collegare il DM1000 ad un dispositivo target via USB e azionare i fader, gli Encoder e i pulsanti [ON] sul pannello superiore per controllare a distanza il dispositivo esterno.

Potete specificare un dispositivo target e i valori del parametro sulle pagine Remote | Remotel e Remote 2. Questi layer sono abilitati quando inserite rispettivamente i pulsanti LAYER [REMOTE 1] e [REMOTE 2]. Durante l'operazione Remote, i controlli sul pannello superiore vi permettono di controllare il dispositivo esterno. (Non potete regolare i parametri del DM1000 se non selezionate un layer differente.)

Potete assegnare le funzioni di un dispositivo target ai controlli del pannello superiore del DM1000 usando i layer Remote 1 & 2. Per il controllo a distanza sono disponibili:

- ProTools ......Potete controllare a distanza Digidesign Pro Tools.
- Nuendo.....Potete controllare a distanza Steinberg Nuendo.
- General DAW.....Potete controllare a distanza il software DAW che supporta il protocollo usato da Pro Tools.
- User Defined......Potete anche assegnare messaggi MIDI ai fader, ai pulsanti [ON] o agli Encoder per controllare a distanza un dispositivo MIDI collegato, come un sintetizzatore.
- User Assignable Layer ......Potete combinare i canali del DM1000 per creare un custom layer. (Vedere ulteriori informazioni a pagina 255.)

**Tip:** I target ProTools, Nuendo e General DAW possono essere assegnati solo ad un layer per volta. Se avete già assegnato un target ProTools, Nuendo o General DAW a Remote Layer 1 o 2, non potete assegnare altri target all'altro Remote Layer.

# Machine Control

Dalla pagina Remote | Machine Control potete controllare una macchina di registrazione esterna che sia collegata alla porta MIDI del DM1000, al connettore REMOTE, alla porta USB, oppure alla scheda opzionale MY8-mLAN. Vi sono due tipi di comandi per il controllo della macchina (machine control).

- MMC......MMC sta per MIDI Machine Control. I comandi MMC possono essere trasferiti via porte MIDI, porta USB e dallo Slot 1 se è installata una card MY8-mLAN.
- **P2**.....Il protocollo P2 è usato dalla Tascam DA-98HR e da altre macchine per video professionali. Questo comando può essere trasferito via connettore REMOTE.

**Tip:** Per controllare i dispositivi esterni dal DM1000, potete anche usare i pulsanti User Defined o il connettore CONTROL come un'interfaccia GPI (General Purpose Interface). Per ulteriori informazioni vedere il capitolo "19 Altre funzioni" a pagina 249.

# Remote Layer di Pro Tools

Il DM1000 dispone dei target Remote Layer1 e 2 progettati appositamente per controllare Pro Tools.

## Collegamenti e configurazione di Pro Tools

Seguite le indicazioni qui riportate per collegare il DM1000 al vostro computer mediante la porta USB per poter controllare Pro Tools da DM1000.

**Note:** Non è possibile controllare Pro Tools via connessioni MIDI. Accertatevi di collegare il vostro computer via USB o scheda opzionale MY8-mLAN installata in uno degli slot del DM1000.

## ■ Configurazione di computer Windows

1 Collegate la porta TO HOST USB del DM1000 alla porta USB sul vostro PC utilizzando un cavo USB.

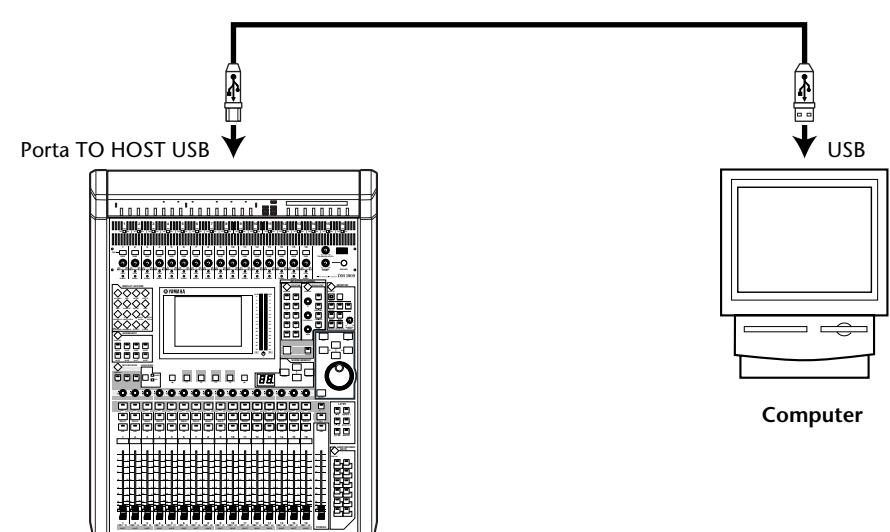

2 Installate i driver USB necessari inclusi nel CD-ROM dello DM1000.

Consultate la guida all'installazione dello Studio Manager per ulteriori informazioni sulla installazione dei driver.

- Configurazione di computer Macintosh
- 1 Collegate la porta TO HOST USB del DM1000 alla porta USB sul vostro Mac utilizzando un cavo USB.
- 2 Installate il driver USB necessario incluso nel CD-ROM del DM1000.

Consultate la guida all'installazione dello Studio Manager per ulteriori informazioni sulla installazione del driver.

3 Installate OMS.

Il DM1000 comunica con Pro Tools via software OMS (Open Music System). Se non avete ancora installato OMS sul vostro Mac, usate l'installer di OMS incluso sul CD-ROM del DM1000 per installare OMS.

4 Lanciate Pro Tools.

# 5 Scegliete OMS Studio Setup dal menù dei Setups, e configurate OMS come necessario.

Consultate la documentazione che viene fornita con l'OMS per ulteriori informazioni sulla configurazione del menù di OMS Studio Setup. L'OMS riconosce il DM1000 come un'interfaccia USB MIDI che dispone di otto porte.

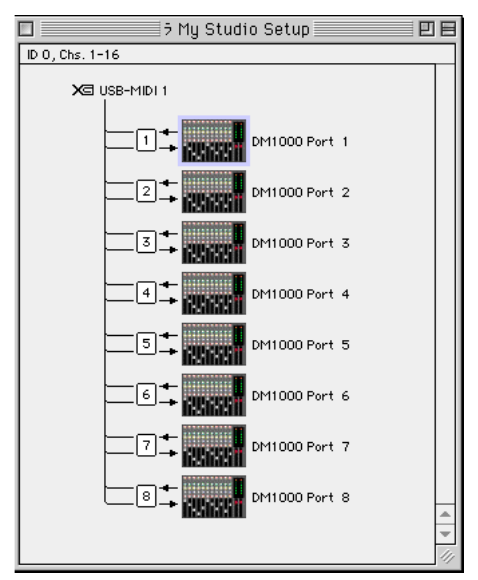

- 6 Scegliete Peripherals dal menù dei Setups per aprire la finestra Peripherals.
- 7 Fate un doppio click sul tab MIDI Controllers.
- 8 Fate riferimento alla videata sotto riportata per impostare i parametri Type, Receive From, Send To e i numeri #Ch.

Il DM1000 può emulare fino a due controller MIDI.

| Peripherals 🛛    |                                                      |               |               |        |  |  |  |  |  |
|------------------|------------------------------------------------------|---------------|---------------|--------|--|--|--|--|--|
| /Synchronization | /Synchronization//Machine Control//MIDI Controllers/ |               |               |        |  |  |  |  |  |
|                  |                                                      |               |               |        |  |  |  |  |  |
|                  |                                                      |               |               |        |  |  |  |  |  |
|                  |                                                      |               |               |        |  |  |  |  |  |
|                  | Type                                                 | Receive From  | Send To       | # Ch's |  |  |  |  |  |
| #1               | HUI                                                  | DM1000 Port 1 | DM1000 Port 1 | 8      |  |  |  |  |  |
| #2               | HUI                                                  | DM1000 Port 2 | DM1000 Port 2 | 8      |  |  |  |  |  |
| #3               | none                                                 | none          | none          |        |  |  |  |  |  |
| #4               | none                                                 | none          | none          |        |  |  |  |  |  |
|                  |                                                      |               |               |        |  |  |  |  |  |
|                  |                                                      |               |               |        |  |  |  |  |  |

*Tip:* Per controllare a distanza Pro Tools, avete bisogno di una porta per ogni otto canali audio.

9 Quando avete finito l'impostazione dei parametri, chiudete la finestra.

## Configurazione del DM1000

Per configurare il DM1000 in modo da controllare a distanza Pro Tools da Remote Layer 1, seguite questi step.

1 Premete ripetutamente il pulsante [SETUP] di DISPLAY ACCESS fino a quando appare la pagina Setup | MIDI/Host.

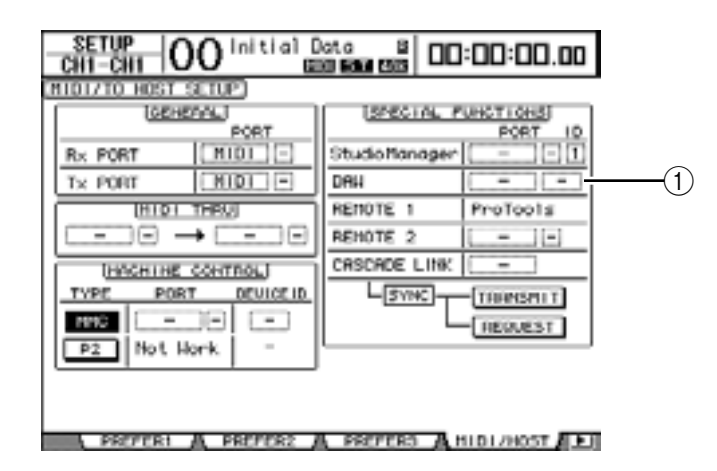

- 2 Spostate il cursore sulle primo box del parametro DAW (1) nella sezione SPECIAL FUNCTIONS, quindi ruotate la rotella Parameter per selezionare USB come porta.
- 3 Premete [ENTER] per confermare l'impostazione.
- 4 Spostate il cursore sul box del parametro adiacente (a destra), quindi agite sul controllo Parameter per specificare la porta ID.

| П | SPECIAL F     |          |
|---|---------------|----------|
|   | StudioManager |          |
|   | DRH           | US8 1-2  |
| Ē | REMOTE 1      | ProTools |
| Э | REMOTE 2      | <u> </u> |
| = | COCCODE LUNK  |          |

**Note:** Se selezionate una porta errata, non sarete in grado di usare la funzione Remote. Accertatevi di far corrispondere la porta ID con quella specificata nella finestra Peripherals di Pro Tools.

**5 Premete il pulsante [REMOTE] di DISPLAY ACCESS, quindi [F1].** Appare la pagina Remote | Remote 1.

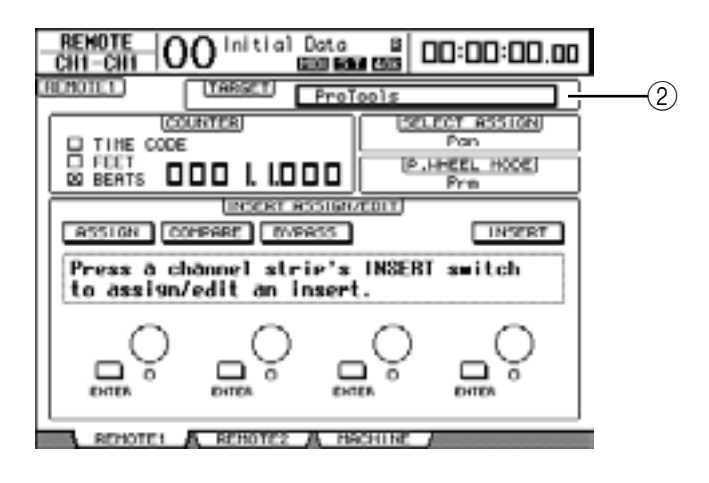

6 Selezionate ProTools (come dispositivo target) per il parametro Target (2) situato nell'angolo superiore destro della pagina.

Per default, il target di Remote Layer 1 è impostato su ProTools. Se è stato selezionato un altro target, ruotate la rotella Parameter per selezionare ProTools.

### 7 Premete il pulsante [REMOTE 1] di LAYER.

Ora Remote Layer 1 è pronto per il controllo, consentendovi di controllare a distanza Pro Tools.

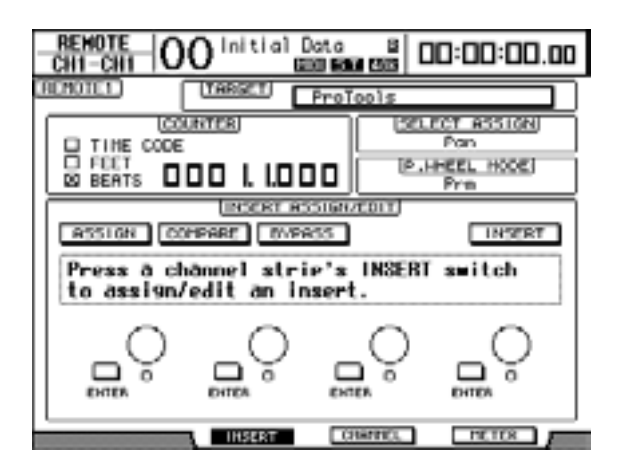

**Note:** Quando è selezionato Remote layer di Pro Tools, i fader del pannello superiore del DM1000 e gli altri pulsanti di canale sono disponibili per il controllo a distanza. Per controllare il DM1000, dovete selezionare un layer del canale di input o il Master Layer.

#### Tip:

- Se è installato un Peak Meter Bridge MB1000 opzionale, i livelli di canale Pro Tools appaiono sui misuratori dell'MB1000.
- Premendo il pulsante [REMOTE 2] e impostando il parametro TARGET su ProTools potete controllare Pro Tools dal Remote Layer 2. In questo caso, il parametro Target di Remote Layer 1 viene messo automaticamente su No Assign.

## Display

Mentre è selezionato il layer Pro Tools, usate [F2]–[F4] oppure i pulsanti Tab Scroll [◀]/[►] per selezionare i modi display. Con questi pulsanti potete selezionare i seguenti modi:

## Modo Insert Display (pulsante [F2])

Premete [F2] per selezionare il modo Insert Display da cui assegnare e editare i plug-ins.

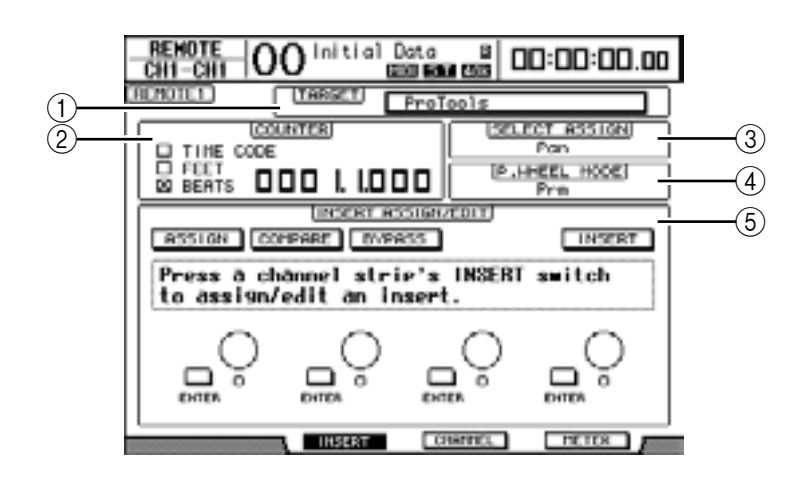

## 1 TARGET

Questo parametro vi permette di selezionare il dispositivo target del controllo remoto.

#### **2 COUNTER**

Indica la posizione corrente e funziona all'unisono con il contatore timecode su Pro Tools. Il formato del display del contatore è specificato in Pro Tools. Le tre caselle di spunta nella sezione COUNTER indicano il formato selezionato correntemente.

- TIME CODE:.....Il formato timecode di Pro Tools è impostato su "Time Code."
- FEET: ......Il formato timecode di Pro Tools è impostato su "Feet:Frames."
- BEATS:.....Il formato timecode di Pro Tools è impostato su "Bars:Beats."
- Se non vi sono caselle spuntate: .. Il formato timecode di Pro Tools è impostato su "Minutes:Seconds" o "Samples."

### **③ SELECT ASSIGN**

Questo parametro indica la funzione corrente degli Encoder. Per esempio: Pan, PanR, SndA, SndB, SndC, SndD o SndE (vedere pagina 212).

#### **(4) P.WHEEL MODE**

Questo parametro indica la funzione correntemente assegnata alla rotella Parameter (vedere pagina 214).

## **(5)** Sezione INSERT ASSIGN/EDIT

Vi permette di inserire i plug-in nei canali Pro Tools e regolare le impostazioni di un plug-in. Usate i pulsanti Tab Scroll [ ◀ ]/[ ► ] per cambiare i parametri visualizzati in questa sezione.

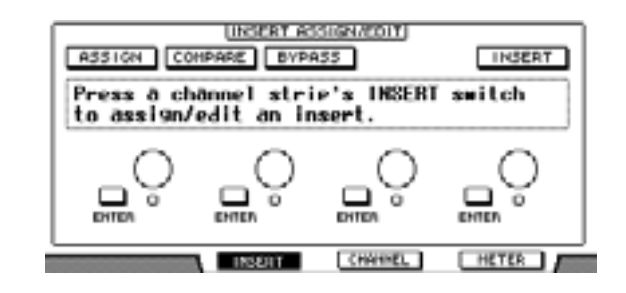

- ASSIGN ......Attivate questo pulsante per inserire i plug-in nei canali Pro Tools. (Se state usando il sistema TDM, potete anche assegnare processori di effetti esterni.)
- COMPARE ......Potete confrontare i vostri cambiamenti con le impostazioni originali inserendo questo pulsante. Esso funziona all'unisono con il pulsante Compare nelle finestre Inserts e Sends di Pro Tools.
- BYPASS ...... Inserendo questo pulsante si bypassano i plug-in (vedere pagina 221).
- INSERT/PARAM........Posizionando questo pulsante su INSERT potete assegnare i plug-in usando quattro controlli rotanti presenti sulla pagina. Mettendolo su PARAM potete regolare i parametri plug-in usando i quattro controlli rotanti (vedere pagina 220).
- **box informazioni**.......Questo box mostra i nomi e i valori del parametro plug-in, i messaggi di allarme dal Pro Tools ecc.
- Controlli rotanti 1–4...Vi permettono di selezionare i plug-in o regolare i parametri del plug-in selezionato.

## Modo Channel Display (pulsante [F3])

Premete [F3] per selezionare questo modo del display, in cui appaiono i controlli del parametro per le tracce 1–16.

| REMOTE O              |                                                                                       | lata<br>10 15 16 16 16 16 16 16 16 16 16 16 16 16 16 | s  00       | :00:        | 00.00 |  |  |
|-----------------------|---------------------------------------------------------------------------------------|------------------------------------------------------|-------------|-------------|-------|--|--|
| TREMOTE1 ProTools     |                                                                                       |                                                      |             |             |       |  |  |
| COUNTER SELECT ASSION |                                                                                       |                                                      |             |             |       |  |  |
|                       | 00 I. I.OC                                                                            |                                                      | [P.HHE<br>P | YB H        | 2061  |  |  |
| ڻ ڻ                   | ÔÔ                                                                                    | Ő.                                                   | Ů           | ć           | Ů     |  |  |
| kick snar             | KUL KUR                                                                               | Dres 1                                               | lor1 r      | nnle        | LP.L  |  |  |
| °, °                  | $\overset{{}_{\scriptstyle 11}}{\bigodot}$ $\overset{{}_{\scriptstyle 12}}{\bigodot}$ | 0                                                    | ş,          | Ö           | Č.    |  |  |
| Lr.R Tanb             | Bass Slid                                                                             | AGUS (                                               | driti o     | elna<br>men | vox 🛛 |  |  |

 Controlli del parametro 1–16...... Appaiono i controlli dei parametri del canale come i panpot del canale 1–16, i livelli di mandata di Send A–E ecc.

## Modo Meter Display (pulsante [F4])

Premete [F4] per selezionare questo modo del display, in cui appaiono i misuratori di livello per le tracce 1–16.

| REMOTE O  | 0 <sup>Ini</sup> | tial D  | ata<br>19 19 19 19 19 | 80        | 0:00       | :00.00  |
|-----------|------------------|---------|-----------------------|-----------|------------|---------|
|           | UNTER            |         | ProToo                | is<br>SRJ | CT AS      | IGN     |
|           |                  | . 1.0 0 | D                     | [₽.H      | Prm        | 0081    |
|           |                  |         |                       |           |            |         |
| kick snar | Kt.L             | Kt.B    | Dreŝ                  | 10#1      | nnle       | LP.L    |
|           |                  |         |                       |           |            | 1.00.00 |
| LP.R Tonb | Boss             | 8110    | CIT                   | dett      | elna<br>BB | VOX     |

• Canali 1–16...... Vengono visualizzati i livelli di canale 1–16 o di Send.

## Operazioni con la superficie di controllo

Se è selezionato il layer Remote di Pro Tools, i controlli del pannello superiore del DM1000 attivano le seguenti funzioni:

## Sezione Channel Strip

#### Encoders

Gli Encoders regolano i panpot o i livelli di Aux Send. Usate il pulsante [PAN] o [AUX] di ENCODER MODE per selezionare un parametro da editare.

#### Pulsanti [SEL]

Selezionano in Pro Tools i canali, gli *inserts* e il modo Automation. Per default selezionano i canali.

- Pulsanti [SOLO] Isolano (*solo*) i canali Pro Tools. Gli indicatori dei pulsanti per i canali isolati si accendono.
- Pulsanti [ON]

Escludono (mute) i canali Pro Tools.

Fader

Impostano i livelli di canale Pro Tools, comprese le tracce audio, le tracce MIDI, master fader, Aux Ins ecc. Se in Pro Tools sono visualizzati 16 canali o meno, i fader vengono assegnati a partire dal canale all'estrema sinistra.

## Sezione STEREO

## Pulsante [AUTO]

Questo pulsante attiva il modo Automation di Pro Tools.

## Sezione AUX SELECT

#### Pulsanti [AUX 1]–[AUX 5]

Questi pulsanti selezionano le mandate o Sends A–E in modo da regolare il livello di send del corrispondente canale Pro Tools.

## • Pulsante [AUX 6]

Premete questo pulsante e tenetelo premuto e premete il pulsante [SEL] desiderato per *resettare* il livello del fader di canale corrispondente.

Premete questo pulsante e tenetelo premuto e premete il pulsante-interruttore Encoder desiderato per resettare sul centro il panpot del canale corrispondente. Mentre tenete premuto il pulsante [AUX 6], il parametro SELECT ASSIGN indica "DFLT".

## • Pulsante [AUX 8]

Usate questo pulsante assieme al pulsante desiderato [SEL] per assegnare una plug-in al canale Pro Tools corrispondente.

## ■ Sezione ENCODER MODE

## Pulsante [PAN]

Quando inserite questo pulsante, gli Encoder funzionano come panpot del canale Pro Tools.

## • Pulsante [AUX]

Quando inserite questo pulsante, gli Encoder funzionano come controlli di livello delle Send A–E. La destinazione di AUX Send è selezionata nella sezione AUX SELECT. Quando premete questo pulsante, viene selezionata automaticamente come destinazione Send A. Se gli Encoder sono predisposti per controllare i livelli di Send A–E, l'indicatore del pulsante si accende.

## Sezione FADER MODE

## • Pulsante [FADER/AUX]

Questo pulsante seleziona il modo Flip (vedere pagina 218) per i fader, gli Encoder e i pulsanti [ON].

## Sezione DISPLAY ACCESS

## • Pulsante [AUTOMIX]

Per visualizzare il modo Automation del canale, premete questo pulsante mentre è selezionata una pagina del modo Channel Display o Meter Display.

## • Pulsante [PAIR/GROUP]

Premete questo pulsante mentre è selezionata una pagina del modo Channel Display o Meter Display per visualizzare un Group ID al quale appartiene ogni canale.

## • Pulsante [EFFECT]

Premete questo pulsante per visualizzare o nascondere la finestra Insert in Pro Tools.

## Sezione Display

## • Pulsanti Tab Scroll

Questi pulsanti cambiano le impostazioni del parametro INSERT ASSIGN/EDIT sulle pagine del modo Insert Display.

• Pulsante [F1]

Premete questo pulsante per disinserire l'indicatore Peak Hold sulle pagine del modo Meter Display.

## ■ Sezione Data Entry

### Pulsante [ENTER]

Questo pulsante cambia lo stato on/off dei pulsanti sul display.

Pulsanti cursore ([◄]/[►]/[▲]/[▼])

Questi pulsanti spostano il cursore sul display.

### • Pulsanti [INC] & [DEC]

Il pulsante [INC] funziona come il tasto Enter della tastiera del vostro computer. Il pulsante [DEC] funziona come il tasto Esc della tastiera del vostro computer.

• Rotella Parameter

La rotella Parameter vi permette di regolare il parametro correntemente selezionato o di eseguire le operazioni *shuttle* e *scrub*. Per default, regola il valore del parametro selezionato (Il parametro P.WHEEL MODE indica "Prm.").

## Sezione USER DEFINED KEYS

#### • Pulsanti [1]-[12]

Ad ognuno di questi pulsanti potete assegnare uno dei 164 parametri. In particolare, se assegnate ad essi uno dei 53 parametri Remote Control, potete azionare la sezione trasporto e selezionare i vari modi Pro Tools dal pannello superiore del DM1000. Vedere a pagina 257 ulteriori informazioni sull'assegnazione dei parametri ai pulsanti.

| Parametro         | Funzione                                                                                                    |  |  |  |
|-------------------|----------------------------------------------------------------------------------------------------|--|--|--|
| DAW REC           | Pone Pro Tools nel modo Record Enabled. L'indicatore del pulsante lampeggia<br>mentre la sezione trasporto è ferma e si accende quando parte la registra-<br>zione.                                                             |  |  |  |
| DAW PLAY          | Inizia il playback dalla posizione occupata dal cursore.                                                                                                    |  |  |  |
| DAW STOP          | Arresta il playback e la registrazione.                                                                                                    |  |  |  |
| DAW FF            | Avanzamento veloce della posizione del cursore.                                                                                                    |  |  |  |
| DAW REW           | Riavvolgimento rapido della posizione del cursore.                                                                                                    |  |  |  |
| DAW SHUTTLE       | Commuta il modo Wheel su Shuttle.                                                                                                    |  |  |  |
| DAW SCRUB         | Commuta il modo Wheel su Scrub (Jog).                                                                                                    |  |  |  |
| DAW AUDITION      | Potete controllare l'area pre-roll, post-roll, in-point o out-point tenendo pre-<br>muto il pulsante al quale è assegnata questa funzione e premendo un pulsante<br>al quale sia assegnato DAW PRE, DAW POST, DAW IN o DAW OUT. |  |  |  |
| DAW PRE           | Esegue il playback dal punto di pre-roll fino all'inizio dell'area selezionata.                                                                                                    |  |  |  |
| DAW IN            | Esegue il playback dall'inizio dell'area selezionata per una durata specificata come il pre-roll.                                                                                                    |  |  |  |
| DAW OUT           | Esegue il playback fino alla fine dell'area selezionata per una durata specificata come il post-roll.                                                                                                    |  |  |  |
| DAW POST          | Esegue il playback dalla fine dell'area selezionata per una durata specificata come il post-roll.                                                                                                    |  |  |  |
| DAW RTZ           | Riporta il cursore del playback all'inizio della sessione.                                                                                                    |  |  |  |
| DAW END           | Sposta il cursore del playback alla fine della sessione.                                                                                                    |  |  |  |
| DAW ONLINE        | Commuta fra on-line e off-line.                                                                                                    |  |  |  |
| DAW LOOP          | Commuta fra Loop Playback on e off.                                                                                                    |  |  |  |
| DAW QUICKPUNCH    | Commuta fra QuickPunch on e off.                                                                                                    |  |  |  |
| DAW AUTO FADER    |                                                                                                    |  |  |  |
| DAW AUTO MUTE     | -<br>- Corrispondono alle funzioni Automation Overwrite (Auto Enable).<br>-                                                                                                    |  |  |  |
| DAW AUTO PAN      |                                                                                                    |  |  |  |
| DAW AUTO SEND     |                                                                                                    |  |  |  |
| DAW AUTO PLUGIN   |                                                                                                    |  |  |  |
| DAW AUTO SENDMUTE |                                                                                                    |  |  |  |

| Parametro         | Funzione                                                                                                    |  |  |  |  |
|-------------------|----------------------------------------------------------------------------------------------------|--|--|--|--|
| DAW AUTO READ     |                                                                                                    |  |  |  |  |
| DAW AUTO TOUCH    | Selezionano i modi Automation                                                                                                    |  |  |  |  |
| DAW AUTO LATCH    |                                                                                                    |  |  |  |  |
| DAW AUTO WRITE    | selezionano i modi Automation.                                                                                                    |  |  |  |  |
| DAW AUTO TRIM     | 1                                                                                                    |  |  |  |  |
| DAW AUTO OFF      |                                                                                                    |  |  |  |  |
| DAW AUTO SUSPEND  | Cancella la registrazione e il playback Automation per tutti i canali. Quando<br>Automation è interrotta, il LED lampeggia, ed i controlli di <i>channel strip</i> (stri-<br>scia o sezione del canale) mantengono le impostazioni correnti.                                 |  |  |  |  |
| DAW AUTO STATUS   | Mostra il modo Automation del canale (Read, Tch, Ltch, Wrt o Off). L'imposta-<br>zione del modo appare nella parte inferiore di ciascun canale su una pagina<br>Channel o Meter Display quando premete e tenete premuto il pulsante al<br>quale è assegnata questa funzione. |  |  |  |  |
| DAW GROUP STATUS  | Mostra un Group ID (al quale appartiene ogni canale) sotto al numero di cia-<br>scun canale in una pagina Channel o Meter Display (tutto in maiuscolo per un<br>gruppo principale e in lettere minuscole per un sottogruppo).                                                |  |  |  |  |
| DAW MONI STATUS   | Premendo il tasto (a cui è stata assegnata questa funzione) potete vedere il modo di monitoraggio corrente e il tipo di <i>channel strip</i> .                                                                                                    |  |  |  |  |
| DAW CREATE GROUP  | Premendo il tasto (a cui è stata assegnata questa funzione) potete eseguire la funzione specificata nel menù dell'elenco Pro Tools Group.                                                                                                    |  |  |  |  |
| DAW SUSPEND GROUP | Sospende temporaneamente tutti i <i>mix groups</i> . Premete nuovamente il pul-<br>sante per annullare la sospensione.                                                                                                    |  |  |  |  |
| DAW WIN TRANSPORT | Mostra o nasconde la finestra Transport.                                                                                                    |  |  |  |  |
| DAW WIN INSERT    | Mostra o nasconde la finestra Insert.                                                                                                    |  |  |  |  |
| DAW WIN MIX/EDIT  | Alterna la finestra Mix ed Edit. (Queste finestre non possono essere visualizzate contemporaneamente.)                                                                                                    |  |  |  |  |
| DAW WIN MEM-LOC   | Mostra o nasconde la finestra Memory Locations.                                                                                                    |  |  |  |  |
| DAW WIN STATUS    | Mostra o nasconde la finestra Status.                                                                                                    |  |  |  |  |
| DAW UNDO          | Esegue il comando Undo/Redo del menù Edit.                                                                                                    |  |  |  |  |
| DAW SAVE          | Esegue il comando Save del menù Edit.                                                                                                    |  |  |  |  |
| DAW EDIT MODE     | Premendo ripetutamente il pulsante (a cui è stata assegnata questa funzion<br>vengono selezionati nell'ordine i seguenti modi edit: Shuffle, Slip, Spot o Gr                                                                                                    |  |  |  |  |
| DAW EDIT TOOL     | Premendo ripetutamente il pulsante (a cui è stata assegnata questa funzione)<br>vengono selezionati nell'ordine i seguenti sette strumenti edit: Zoomer, Trim-<br>mer, Selector, Grabber, Smart Tool, Scrubber e Pencil).                                                    |  |  |  |  |
| DAW SHIFT/ADD     |                                                                                                    |  |  |  |  |
| DAW OPTION/ALL    | Funziona esattamente come i tasti dei Macintosh (Shift, Option, Control e                                                                                                    |  |  |  |  |
| DAW CTRL/CLUCH    | Alt). Premendo uno di questi pulsanti (ai quali siano state assegnate queste funzioni) assieme con un altro pulsante si abilitano vari comandi.                                                                                                    |  |  |  |  |
| DAW ALT/FINE      |                                                                                                    |  |  |  |  |
| DAW BANK +        | Esegue l'operazione di Bank Swap. Premendo il pulsante (a cui sia stata ass                                                                                                    |  |  |  |  |
| DAW BANK –        | gnata questa funzione) si commuta l'intero bank di 16 canali.                                                                                                    |  |  |  |  |
| DAW Channel +     | Esegue l'operazione di Channel Scroll. Premendo i pulsanti (a cui siano state                                                                                                    |  |  |  |  |
| DAW Channel –     | assegnate queste funzioni) si può effettuare lo scrolling orizzontale dei canali.                                                                                                    |  |  |  |  |

Controllo a distanza

| Parametro       | Funzione                                                                                                    |  |  |  |  |
|-----------------|----------------------------------------------------------------------------------------------------|--|--|--|--|
| DAW REC/RDY 1   |                                                                                                    |  |  |  |  |
| DAW REC/RDY 2   | 1                                                                                                    |  |  |  |  |
| DAW REC/RDY 3   |                                                                                                    |  |  |  |  |
| DAW REC/RDY 4   |                                                                                                    |  |  |  |  |
| DAW REC/RDY 5   | Premendo i pulsanti (ai quali siano state assegnate queste funzioni) si pon-<br>gono nel modo Record Ready i corrispondenti <i>channel strips</i> . A questo punto,<br>l'indicatore del pulsante premuto lampeggia. Si accende quando ha inizio la<br>registrazione.                                                                                                    |  |  |  |  |
| DAW REC/RDY 6   |                                                                                                    |  |  |  |  |
| DAW REC/RDY 7   |                                                                                                    |  |  |  |  |
| DAW REC/RDY 8   |                                                                                                    |  |  |  |  |
| DAW REC/RDY 9   |                                                                                                    |  |  |  |  |
| DAW REC/RDY 10  |                                                                                                    |  |  |  |  |
| DAW REC/RDY 11  |                                                                                                    |  |  |  |  |
| DAW REC/RDY 12  |                                                                                                    |  |  |  |  |
| DAW REC/RDY 13  |                                                                                                    |  |  |  |  |
| DAW REC/RDY 14  |                                                                                                    |  |  |  |  |
| DAW REC/RDY 15  |                                                                                                    |  |  |  |  |
| DAW REC/RDY 16  |                                                                                                    |  |  |  |  |
| DAW REC/RDY ALL | Se nessun <i>channel strip</i> si trova nel modo Record Enabled, premendo il pul-<br>sante (al quale sia stata assegnata questa funzione) si pongono tutti i channel<br>strip nel modo Record Enabled. L'indicatore del pulsante lampeggia se un<br><i>channel strip</i> di qualsiasi <i>bank</i> si trova nel modo Record Enabled. Premendo il<br>pulsante mentre il suo indicatore lampeggia si annulla il modo Record Enabled<br>per tutti i channel strips. |  |  |  |  |

## Selezione dei canali

Per selezionare un singolo canale Pro Tools, premete il pulsante [SEL] che corrisponde al canale desiderato.

Per selezionare simultaneamente più canali Pro Tools, tenendo premuto uno dei pulsanti [SEL], premete i pulsanti [SEL] degli altri canali che intendete aggiungere. Ripremete i pulsanti [SEL] per cancellare la selezione.

# Impostazione dei livelli di canale

1 Accertatevi che l'indicatore del pulsante [FADER] di FADER MODE sia acceso continuamente.

Se gli indicatori [FADER] e [AUX] di FADER MODE lampeggiano alternativamente, premete il pulsante [FADER/AUX] per attivare l'indicatore [FADER].

#### 2 Azionate i fader per impostare i livelli dei canali.

Premete e tenete premuto il pulsante [AUX 6] e premete il pulsante [SEL] desiderato per resettare il livello del fader di canale corrispondente.
## "Muting" o esclusione dei canali

Per escludere i canali Pro Tools, premete i pulsanti [ON]. Gli indicatori dei pulsanti [ON] dei canali esclusi si spengono. I canali facenti parte di un gruppo (*group*) vengono esclusi assieme.

Ripremete i pulsanti [ON] per reincludere i canali. Gli indicatori dei pulsanti [ON] dei canali reinseriti si accendono.

In Pro Tools sono previsti due modi: *Implicit mute* e *Explicit mute*. Potete controllare qual è impostato osservando gli indicatori dei pulsanti [ON].

- Implicit mute.....È un modo *mute* forzato in cui i canali sono esclusi perché gli altri canali sono isolati (*soloed*). In questo modo, gli indicatori dei pulsanti [ON] lampeggiano.
- Explicit mute ...... In questo modo, i canali vengono esclusi o disattivati manualmente e gli indicatori dei pulsanti [ON] si spengono.

# Applicazione del Panning ai canali

Potete regolare le impostazioni pan del canale Pro Tools.

- 1 Premete il pulsante [PAN] di ENCODER MODE.
- 2 Premete il pulsante [F2] per selezionare il modo Channel Display.

Su una pagina del modo Channel Display, i controlli dei parametri 1–16 indicano le impostazioni pan.

3 Per le impostazioni pan del canale stereo, ripremete il pulsante [PAN]. L' indicatore del pulsante lampeggia.

Premendo ripetutamente il pulsante [PAN] ci si alterna fra il panpot sinistro e destro. Quando è attivo il panpot di sinistra, il parametro SELECT ASSIGN del display indica "Pan". Se è attivo il panpot di destra, il parametro SELECT ASSIGN indicat "PanR".

4 Ruotate gli Encoder per applicare il pan ai canali.

Premete e tenete premuto il pulsante [AUX 6] e premete l'interruttore-pulsante Encoder desiderato per riportare al centro il panpot del canale corrispondente.

# Isolamento (soloing) dei canali

Per isolare i canali Pro Tools, premete i pulsanti [SOLO] dei canali desiderati. I canali raggruppati vengono isolati assieme e gli altri canali vengono esclusi.

Ripremete i pulsanti [SOLO] per eliminare la condizione di isolamento dei canali.

# **Configurare Sends A–E come Pre o Post**

Potete configurare come pre o post i canali Pro Tools per le mandate o Sends (A–E) selezionate.

# 1 Premete i pulsanti [AUX 1]–[AUX 5] di AUX SELECT per selezionare le Sends (A–E) desiderate.

Gli indicatori del pulsante selezionato si accendono. La condizione pre/post di Send può essere vista nel modo Channel Display o Meter Display premendo e tenendo premuti i pulsanti [AUX1]–[AUX5].

#### 2 Premete gli interruttori-pulsanti Encoder per i canali desiderati.

Premendo ripetutamente gli interruttori-pulsanti Encoder ci si alterna fra pre e post.

Potete impostare come pre o post le mandate o Sends premendo gli interruttori-pulsanti Encoder se i fader, gli Encoder e i pulsanti [ON] sono nel modo Flip. Vedere a pagina 218 ulteriori informazioni.

### Impostazione dei livelli di Send

Potete regolare i livelli delle Send (A-E) di Pro Tools, con questa procedura.

1 Premete i pulsanti [AUX 1]–[AUX 5] di AUX SELECT per selezionare le Send (A–E) desiderate.

#### 2 Ruotate gli Encoder per i canali desiderati.

Potete impostare i livelli di Send ruotando gli Encoder se i fader, gli Encoder e i pulsanti [ON] sono nel modo Flip. Consultate il "Modo Flip" per ulteriori dettagli.

### "Muting" o esclusione delle Sends A-E

Potete escludere (mute) le Sends premendo i pulsanti [ON] se i fader, gli Encoder e i pulsanti [ON] si trovano nel modo Flip. Vedere "Modo Flip" per ulteriori informazioni.

## Applicazione del Panning alle Sends A–E

Potete applicare il pan solo alle Sends assegnate alle destinazioni stereo ruotando gli Encoder se i fader, gli Encoder e i pulsanti [ON] si trovano nel modo Flip. Vedere la sezione successiva per ulteriori informazioni.

## **Modo Flip**

In questo modo, potete usare i fader, gli Encoder e i pulsanti [ON] per controllare i livelli di send (mandata), le posizioni pre/post e le impostazioni *mute* come riportato nella tabellina seguente.

| Controllo                        | Modo Normal                                                                     | Modo Flip     |
|----------------------------------|---------------------------------------------------------------------------------|---------------|
| Fader                            | Channel level                                                                   | Send level    |
| Encoder                          | Channel pan/send level                                                          | Send pan      |
| Interruttori-pulsanti<br>Encoder | Il modo Encoder è Pan: inattivo;<br>Il modo Encoder è Send level: Send pre/post | Send pre/post |
| Pulsanti [ON]                    | Channel mute                                                                    | Send mute     |

#### 1 Premete il pulsante [FADER/AUX] di FADER MODE.

Gli indicatori [FADER] e [AUX] di FADER MODE lampeggiano alternativamente ed il parametro SELECT ASSIGN sul display indica "FLIP".

2 Premete i pulsanti [AUX 1]–[AUX 5] di AUX SELECT per selezionare le Aux Sends (A–E) desiderate.

L'indicatore del pulsante della mandata (send) selezionata si accende.

# 3 Con i fader, gli Encoder e i pulsanti [ON] controllate l'Aux send selezionata correntemente.

Per i canali input stereo Aux, potete posizionare singolarmente i panpot sinistro e destro. Pertanto, premete ripetutamente il pulsante [PAN ] di ENCODER MODE. Quando l'indicatore del pulsante è acceso stabilmente, potete impostare il panpot sinistro (L). Se, invece, esso lampeggia, potete impostare quello destro (R).

# Assegnazione dei Plug-in ai canali Pro Tools

Con la procedura seguente potete assegnare i plug-in ai cinque *inserts* disponibili per i *channel strips* di Pro Tools.

- 1 Premete il pulsante [F2] per selezionare il modo Insert Display.
- 2 Premete il pulsante [AUX 8] di AUX SELECT.

L'indicatore del pulsante [AUX 8] lampeggia. Ora potete selezionare un canale nel quale volete inserire i plug-in.

- 3 Premete il pulsante [SEL] di ogni canale desiderato.
- 4 Accertatevi che sia selezionato il pulsante INSERT (1) nella sezione INSERT ASSIGN/EDIT.

Se invece è selezionato il pulsante PARAM, spostate il cursore sul pulsante, quindi premete [ENTER] per selezionare INSERT.

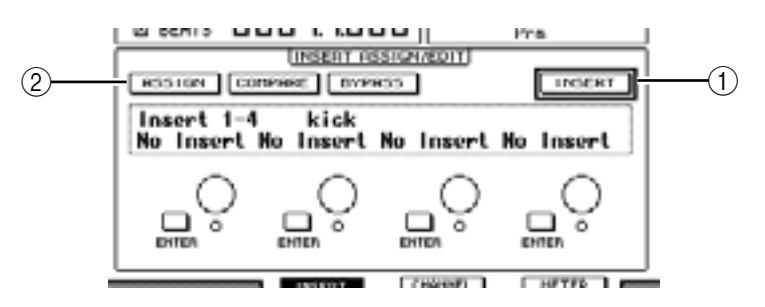

# 5 Spostate il cursore sul pulsante ASSIGN (2), quindi premete [ENTER] per attivare il pulsante.

Ora potete selezionare i plug-in. Se premete il pulsante [SEL] di un altro canale dopo aver attivato il pulsante ASSIGN, il pulsante si spegne. Se volete assegnare i plug-in ad altri canali, dovete reinserire il pulsante ASSIGN.

6 Spostate il cursore su uno dei quattro controlli dei parametri, quindi agite sulla rotella Parameter per selezionare un plug-in.

Per default, i controlli dei parametri vi consentono di selezionare i plug-in da assegnare ai *channel inserts* #1–#4. Per assegnare un plug-in all' insert #5, premete il pulsante Tab Scroll [ ► ] per cambiare l'indicazione nella sezione INSERT ASSIGN/EDIT.

Se state usando il sistema TDM, potete anche assegnare effetti da processori esterni.

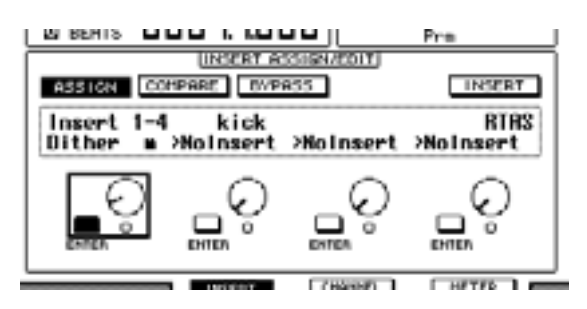

#### 7 Premete [ENTER] per confermare l'assegnazione.

Ripetete gli step 6 e 7 per assegnare più plug-in in altre posizioni insert nel channel strip.

- 8 Allo stesso modo, assegnate i plug-in ad altri canali.
- **9** Quando finite l'assegnazione dei plug-in, premete il pulsante [AUX 8]. L'indicatore del pulsante si spegne.

## Editing dei Plug-in

Potete editare i plug-ins inseriti nei channel strips con questa procedura:

- 1 Premete il pulsante [F2] per selezionare il modo Insert Display.
- 2 Premete il corrispondente pulsante [SEL] per selezionare il canale che era stato assegnato al plug-in che volete editare.
- 3 Nella sezione INSERT ASSIGN/EDIT, spostate il cursore sul controllo del parametro (Insert 1–4) che era stato assegnato al parametro che volete editare.

*Note:* Per regolare un plug-in assegnato all'insert #5, premete il pulsante Tab Scroll [ ► ] per cambiare l'indicazione del parametro nella sezione INSERT ASSIGN/EDIT, quindi selezionate un controllo del parametro.

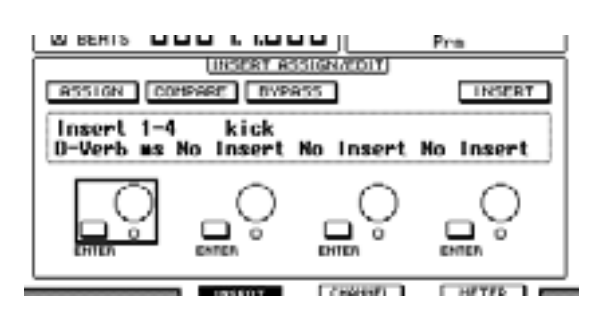

#### 4 Premete [ENTER] per visualizzare i parametri.

Nella sezione INSERT ASSIGN/EDIT, viene selezionato automaticamente il pulsante PARAM e il box Information indica i parametri del plug-in selezionato.

Ora potete usare i controlli dei parametri 1-4 ed il pulsante [ENTER] per regolarli.

|            |          |           | Pre       |
|------------|----------|-----------|-----------|
|            | UNSERT A | SSISNAROM |           |
| RSS10N COR | SANG DAN | 855       | PARAM     |
| Inet -4.8  | 188x     | 819o Hall | Size Lrge |
|            | ~        | ~         | ~         |
| LU         | _0       |           |           |
| 0          | EHIEN O  | ENTER O   | EHTEN     |
|            |          |           |           |

#### 5 Usate i pulsanti Tab Scroll per visualizzare il valore del parametro che intendete cambiare.

La maggior parte dei plug-in dispone di cinque o più parametri. Per editare il quinto parametro o i successivi, usate i pulsanti Tab Scroll per visualizzare i parametri desiderati e i loro valori nella sezione INSERT ASSIGN/EDIT. Il numero della pagina corrente ed il nome del plug-in appaiono per qualche istante, subito dopo aver premuto i pulsanti Tab Scroll. 6 Spostate il cursore su un controllo di un parametro, quindi agite sulla rotella Parameter o premete il pulsante [ENTER] per regolare il valore.

Ad un singolo controllo vengono assegnati uno o due parametri. Per inserire o disinserire l'impostazione del parametro, premete [ENTER]. Per modificare la variabile del parametro, ruotate la rotella Parameter.

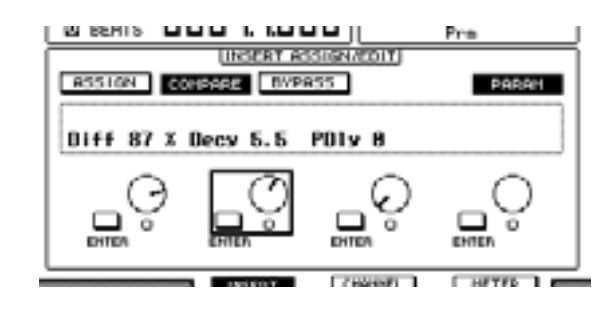

7 Quando avete completato la regolazione dei parametri, spostate il cursore sul pulsante PARAM, quindi premete [ENTER] per metterlo su INSERT.

## Bypassare i Plug-in

Potete bypassare i plug-in assegnati ai canali Pro Tools.

Prima di *bypassare* i plug-in, dovete premere il corrispondente pulsante [SEL] per selezionare un canale al quale i plug-in sono stati assegnati, quindi premete il pulsante [F2] per selezionare il modo Insert Display.

Per *bypassare* i plug-in, visualizzate i parametri del plug-in che desiderate *bypassare* nella sezione INSERT ASSIGN/EDIT, quindi attivate il pulsante BYPASS.

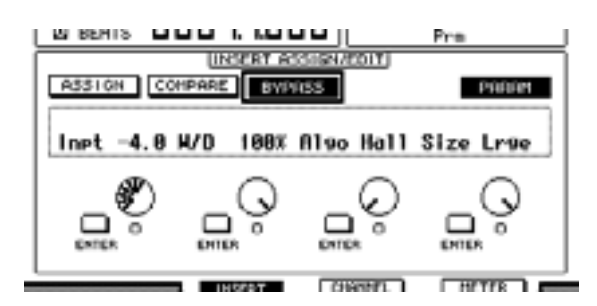

### Scrub & Shuttle

Assegnando il parametro **DAW SCRUB** ad uno dei pulsanti User Defined [1]–[8], potete ripulire le tracce Pro Tools agendo sulla rotella Parameter. Assegnando il parametro **DAW SHUTTLE** ad uno dei pulsanti User Defined [1]–[8], potete *traghettare* avanti e indietro le tracce agendo sulla rotella Parameter.

1 Assegnate il parametro DAW SCRUB o DAW SHUTTLE ad uno dei pulsanti User Defined [1]–[12].

Prima di assegnare i parametri a questi pulsanti, dovete commutare i *layers* per cancellare la funzione Remote. Vedere pagina 257 per ulteriori informazioni sull'assegnazione dei parametri ai pulsanti User Defined.

- 2 Premete il pulsante [REMOTE 1] o [REMOTE 2] di LAYER per abilitare il controllo remoto di Pro Tools.
- 3 Accertatevi che Pro Tools sia fermo.
- 4 Premete il pulsante User Defined al quale avete assegnato allo step 1 il parametro DAW SCRUB o DAW SHUTTLE.

A questo punto, potete usare la funzione Scrub o Shuttle.

5 Ruotate la rotella Parameter.

Ruotate in senso orario la rotella per applicare la funzione *scrub* o *shuttle* in avanti. Ruotatela in senso antiorario per applicarli all'indietro.

Il playback minimo di scrub varia secondo l'impostazione zoom nella finestra Edit di Pro Tools.

6 Per cancellare la funzione Scrub o Shuttle, premete il pulsante User Defined al quale avete assegnato allo step 1 il parametro DAW SCRUB o DAW SHUT-TLE.

Alternativamente, potete cancellare la funzione Scrub o Shuttle premendo il pulsante User Defined al quale è assegnato il parametro DAW STOP. La funzione Scrub o Shuttle viene cancellata automaticamente se iniziate il playback o l'avanzamento veloce.

**Note:** L'operazione Scrub/Shuttle potrebbe arrestarsi inaspettatamente con Pro Tools. Perciò, ogni volta che usate la funzione Scrub o Shuttle, accertatevi che il parametro P.WHEEL MODE indichi "SCRUB" o "SHUTTLE". Potete controllare la condizione della funzione Scrub/Shuttle osservando l'indicatore del pulsante User Defined corrispondente.

## Automation

Potete vedere il modo Automation di Pro Tools con questa procedura:

- 1 Premete il pulsante [F3] o [F4] per visualizzare i canali per il controllo remoto.
- 2 Premete il pulsante [AUTOMIX] di DISPLAY ACCESS.

Vengono visualizzate le inpostazioni Automation del canale.

Mentre è inserito il pulsante [AUTO] di STEREO, anche gli indicatori del pulsante [SEL] mostrano il modo Automation del canale.

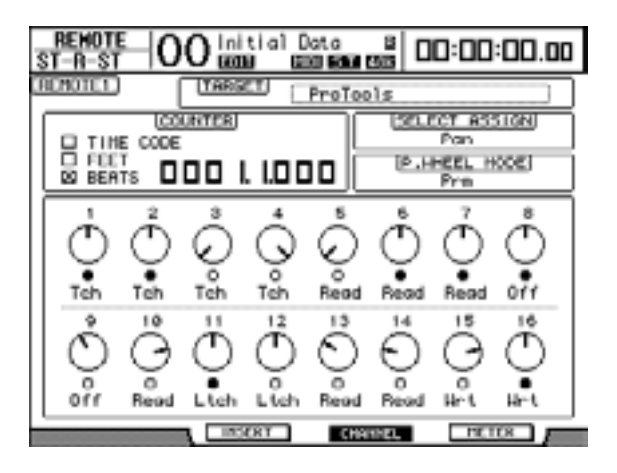

| Pro Tools      | Display | Indicatori del pulsante [SEL]   |  |
|----------------|---------|---------------------------------|--|
| Auto write Wrt |         | Lampeggiamento in rosso (Record |  |
| Auto touch     | Tch     | Ready)                          |  |
| Auto latch     | Ltch    | Rosso (Registrazione)           |  |
| Auto read      | Read    | Verde                           |  |
| Auto off       | Off     | Off (spento)                    |  |

**Tip:** Se ad uno dei pulsanti User Defined assegnate un parametro che controlla il modo Automation, siete in grado di controllare le impostazioni di Automation usando il pulsante User Defined programmato e premendo il pulsante [SEL] del canale target. Vedere pagina 257 per ulteriori informazioni sull'assegnazione dei parametri ai pulsanti User Defined.

# Remote Layer di Nuendo

Potete controllare a distanza Nuendo usando Remote Layer 1 e 2.

#### Configurazione dei computer

1 Collegate il DM1000 al vostro computer usando un cavo USB, ed installate il driver USB richiesto incluso nel CD-ROM del DM1000.

Fate riferimento alla guida all'installazione dello Studio Manager per ulteriori informazioni sull'installazione del driver.

2 Lanciate Nuendo, selezionate il menù Device Setup ed impostate Nuendo in modo che il DM1000 possa comunicare con il software.

Consultate il manuale di istruzioni di Nuendo per ulteriori informazioni sulla messa a punto del software.

#### Configurazione del DM1000

- 1 Consultate la pagina 208 per configurare la pagina Setup | MIDI/HOST.
- 2 Premete il pulsante [REMOTE 1] o [REMOTE 2] di LAYER per impostare il parametro TARGET su Nuendo.

Ora potete controllare a distanza Nuendo usando il Remote Layer selezionato.

## Altri Remote Layer di DAW

Potete controllare a distanza il software DAW che supporti il protocollo Pro Tools.

#### Configurazione dei computer

1 Collegate il DM1000 al vostro computer usando un cavo USB, ed installate il driver USB richiesto incluso nel CD-ROM del DM1000.

Fate riferimento alla guida per l'installazione dello Studio Manager per ulteriori informazioni sull'installazione del driver.

2 Lanciate e mettete a punto il software DAW in modo che il DM1000 possa comunicare con il software.

Consultate il manuale di istruzioni del software DAW per ulteriori informazioni sulla messa a punto del software.

#### Configurazione del DM1000

- 1 Consultate la pagina 208 per configurare la pagina Setup | MIDI/HOST.
- 2 Premete il pulsante [REMOTE 1] o [REMOTE 2] di LAYER per impostare il parametro TARGET su General DAW.

Ora potete controllare a distanza il software DAW usando il Remote Layer selezionato.

# **Remote Layer MIDI**

Se come target per il Remote Layer 1 o 2 avete selezionato USER DEFINED, potete controllare *in remoto* i parametri di dispositivi esterni MIDI (come sintetizzatori e generatori di suono) agendo sugli Encoders del canale, sui pulsanti [ON] di canale e sui fader per trasmettere i vari messaggi MIDI. (Questa viene definita funzione MIDI Remote.)

Potete memorizzare in quattro bank i messaggi MIDI assegnati ai controlli del canale. Quando il DM1000 viene spedito dalla fabbrica, comprende le principali impostazioni MIDI di questi bank, che potete richiamare rapidamente per usare la funzione MIDI Remote.

Se necessario, potete anche assegnare altri messaggi MIDI ai fader, ai pulsanti [ON] o agli Encoders per controllare in remoto i parametri di un dispositivo MIDI collegato.

# Impiego della funzione MIDI Remote

Questa sezione descrive le modalità d'uso di Remote Layer 2 per richiamare ed usare le impostazioni MIDI Remote presettate in fabbrica memorizzate nei bank.

Per default, i quattro bank MIDI Remote (Bank 1–4) del DM1000 contengono i seguenti messaggi MIDI.

| Bank  | Impiego                                                                  | Funzione del Controllo |               |        |  |
|-------|--------------------------------------------------------------------------|------------------------|---------------|--------|--|
| Darik | impicgo                                                                  | Encoders               | Pulsanti [ON] | Fader  |  |
| 1     | Pan e impostazione del livello di suono GM                               | Pan                    | —             | Volume |  |
| 2     | Impostazione livelli di mandata effetto<br>GM/regolazione livelli volume | Effect Send            | _             | Volume |  |
| 3     | Impostazione dei livelli di suono XG e Pan                               | Pan                    | —             | Volume |  |
| 4     | Regolazione pan, <i>mute</i> e livelli per mixer<br>serie Cubase         | Pan                    | Mute          | Volume |  |

#### 1 Collegate la porta MIDI OUT del DM1000 alla MIDI IN del dispositivo MIDI.

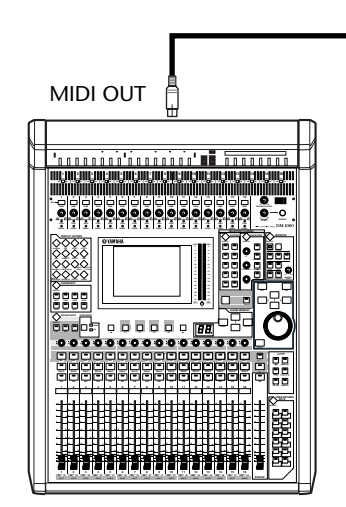

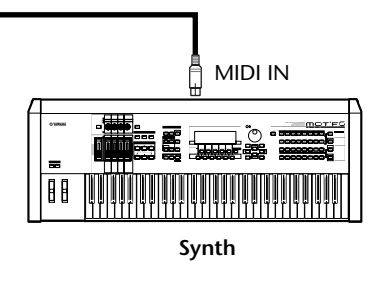

2 Premete ripetutamente il pulsante [SETUP] di DISPLAY ACCESS fino a quando appare la pagina Setup | MIDI/Host.

| SETUP OO Initial D     |                        |
|------------------------|------------------------|
| MIDI/TO HOST SETUP)    |                        |
| PORT                   | PORT ID                |
| Rx PORT MIDI -         | StudioManager 1        |
| TX PORT MODILE         |                        |
|                        | RENOTE 1 Protools      |
|                        |                        |
| TYPE PORT DEVICE ID    |                        |
|                        | TREQUEST               |
| P2 Not Hork -          |                        |
|                        |                        |
|                        |                        |
| L DEFFECT IN DEFFECT 7 | COFFEED A HIDLAWST ALL |

3 Spostate il cursore sul box del parametro REMOTE 2 (①) nella sezione SPE-CIAL FUNCTIONS, ruotate la rotella Parameter per selezionare MIDI, quindi premete [ENTER].

Se è già in uso la porta MIDI, appare una finestra che chiede la conferma del cambio di assegnazione. Spostate il cursore sul pulsante YES, quindi premete [ENTER].

*Tip:* Se il box del parametro REMOTE 2 è grigio, procedete con gli step 4 e 5 per impostare il parametro TARGET, quindi ritornate agli step 2 e 3.

4 Premete il pulsante [REMOTE] di DISPLAY ACCESS, quindi premete il pulsante [F2].

Appare la pagina Remote | Remote 2.

5 Spostate il cursore sul box del parametro TARGET, ruotate la rotella Parameter per selezionare USER DEFINED, quindi premete [ENTER].

Appare una finestra che chiede la conferma del cambio di impostazione. Spostate il cursore sul pulsante YES, quindi premete [ENTER]. Il display cambia come segue:

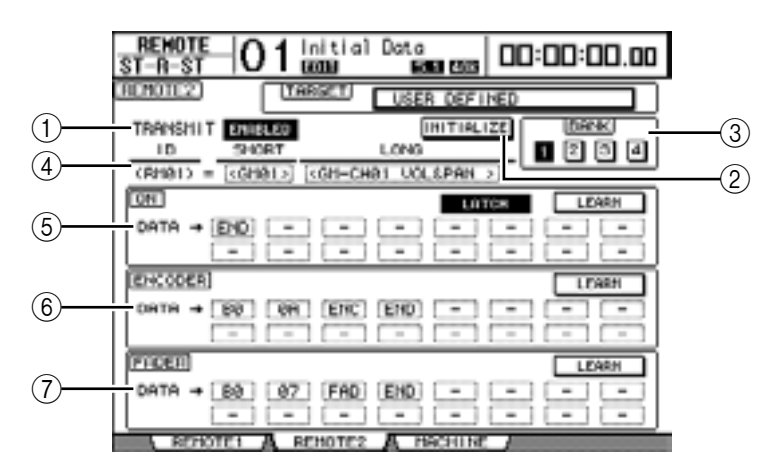

#### **(1) TRANSMIT ENABLE/DISABLE**

Questo pulsante alterna la funzione MIDI Remote fra enable e disable.

#### 2 INITIALIZE

Questo pulsante resetta le impostazioni memorizzate nel bank selezionato dal parametro BANK riportandole ai valori di default.

#### **3 BANK**

Questo parametro vi permette di selezionare uno dei quattro bank.

#### (4) ID, SHORT, LONG

Questi parametri mostrano i nomi dei canali. Il parametro ID mostra l'identificazione del canale (RM01–RM16) per il dispositivo MIDI controllato in quel momento.

#### **(5)** Sezione ON

Mostra il tipo di messaggi MIDI (esadecimale o alfabetico) assegnato ai pulsanti [ON] per i canali (RM01–RM16) selezionati in quel momento.

- LATCH/UNLATCH.....Questo pulsante alterna fra la condizione *Latch* e *Unlatch* per le operazioni con il pulsante [ON].
- LEARN.....Quando attivate questo pulsante, i messaggi MIDI ricevuti alla porta MIDI IN vengono assegnati ai box del parametro DATA.
- Box del parametro DATA ......Mostrano il tipo di messaggi MIDI (esadecimale o alfabetico) assegnato al pulsante [ON]).

#### 6 Sezione ENCODER

Questa sezione mostra il tipo di messaggi MIDI (esadecimale o alfabetico) assegnato agli Encoders per i canali (RM01–RM16) selezionati in quel momento.

#### **7** Sezione FADER

Mostra il tipo di messaggi MIDI (esadecimale o alfabetico) assegnato ai fader per i canali (RM01–RM16) selezionati in quel momento.

# 6 Spostate il cursore sul pulsante del bank desiderato (pulsanti del parametro BANK 1–4), quindi premete [ENTER].

- **7 Premete il pulsante [REMOTE 2] di LAYER per selezionare Remote Layer 2.** Ora potete usare la funzione MIDI Remote.
- 8 Usate i fader, gli Encoder e i pulsanti [ON] per controllare il dispositivo MIDI.

## Assegnazione dei messaggi MIDI al controlli di canale

Potete usare rapidamente la funzione MIDI Remote sfruttando i preset della fabbrica contenuti nei bank. Tuttavia, potete anche assegnare ai fader, ai pulsanti [ON] o agli Encoders i messaggi MIDI desiderati.

Qui viene descritta la modalità di assegnazione dei messaggi MIDI ai controlli del canale, usando l'esempio di assegnazione dei messaggi Hold On/Off (Control Change #64; Valori 127 & 0) al pulsante [ON] del Canale 1.

1 Collegate la porta MIDI IN del DM1000 alla MIDI OUT di una tastiera MIDI a cui sia collegato un interruttore a pedale controllabile del tipo Hold On/Off. Abilitate la funzione MIDI Remote sul DM1000.

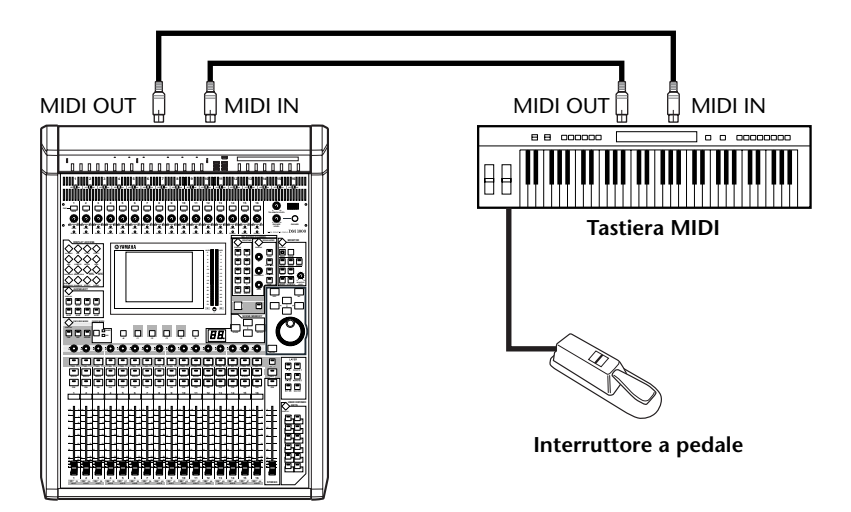

2 Premete il pulsante [REMOTE] di DISPLAY ACCESS, quindi il pulsante [F2] per visualizzare la pagina Remote | Remote 2. Ruotate la rotella Parameter per impostare il parametro TARGET su USER DEFINED.

Ora potete usare la funzione MIDI Remote. Consultate la sezione precedente per ulteriori informazioni sull'uso della funzione MIDI Remote.

- 3 Spostate il cursore sul pulsante bank desiderato (i pulsanti del parametro BANK 1–4), quindi premete [ENTER].
- 4 Premete i pulsanti [SEL] per i canali desiderati.

I messaggi MIDI assegnati correntemente appaiono nelle sezioni ON, ENCODER e FADER.

Tip: Potete anche scegliere i canali desiderati usando i parametri ID, SHORT e LONG.

5 Spostate il cursore sul pulsante LEARN nella sezione ON, quindi premete [ENTER].

I messaggi MIDI ricevuti alla porta MIDI IN del DM1000 saranno assegnati ai box del parametro DATA nella sezione ON. 6 Premete e tenete premuto l'interruttore a pedale della tastiera MIDI.

Il messaggio MIDI Hold On viene assegnato nel box del parametro DATA

| 0H   |    |   |    |            |     | LO | тсн | LE | ION |
|------|----|---|----|------------|-----|----|-----|----|-----|
| DATA | •  |   | 40 | (#)<br>(=) | END | 8  | 8   | 8  | -   |
| ENCO | ER | 1 |    |            |     |    |     | L  | ARH |

Qui vengono descritti i messaggi MIDI:

- 00–7F ...... Messaggi MIDI espressi in esadecimale.
- END ...... Messaggio indicante la fine dei messaggi MIDI. Quelli successivi assegnati nel box del parametro DATA verranno ignorati.

*Tip:* Se fate un click sul pulsante LEARN per assegnare i messaggi MIDI, il DM1000 riconosce automaticamente la fine dei messaggi ed assegna END e "–".

- 7 Continuando a tener premuto l'interruttore a pedale, disinserite il pulsante LEARN.
- 8 Spostate il cursore sul box del terzo parametro ("7F" in questo esempio), quindi agite sulla rotella Parameter per cambiare il valore su SW.

"SW" è una variabile che cambia in base allo stato on/off del pulsante [ON]. Nei messaggi MIDI potete usare le seguenti variabili.

SW .......................Questa variabile è selezionata solo nei box del parametro DATA della sezione ON. Quando i pulsanti [ON] sono inseriti, viene trasmesso "7F" (127 in decimale). Se i pulsanti [ON] sono disinseriti, viene trasmesso "00" (0 in decimale).
 ENC.......Questa variabile è selezionabile solo nei box del parametro DATA della sezione ENCODER. Agendo sugli Encoder, vengono trasmessi valori che cambiano continuamente nel range da 00 a 7F (0–127 in decimale).
 FAD......Questa variabile è selezionabile solo nei box del parametro DATA della sezione FADER. Agendo sui fader, vengono trasmessi valori che cambiano continuamente nel range da 00 a 7F (0–127 in decimale).

*Tip:* Se nei box del parametro DATA nella sezione ON non è assegnato "SW", vengono trasmessi i messaggi MIDI correnti.

**Note:** Accertatevi di impostare le variabili nelle sezioni ENCODER e FADER. Se non sono assegnate le variabili, le operazioni sui fader o sugli Encoder vengono ignorate.

- 9 Spostate il cursore sul pulsante LATCH/UNLATCH, quindi premete [ENTER] per selezionare LATCH o UNLATCH secondo il vostro desiderio di far funzionare i pulsanti [ON].
  - LATCH ...... Premendo ripetutamente i pulsanti [ON] trasmette alternativamente messaggi On e Off.
  - UNLATCH...... Premendo e tenendo premuti i pulsanti [ON] trasmette i messaggi On, e rilasciandoli trasmette messaggi Off.

*Tip:* Consultate i diagrammi sotto riportati per le informazioni sul comportamento dei pulsanti [ON] quando è selezionato Latch o Unlatch.

### ■ Se è assegnato "SW":

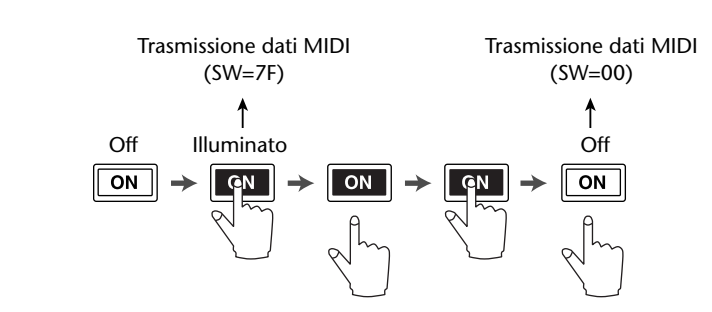

#### - UNLATCH

- LATCH

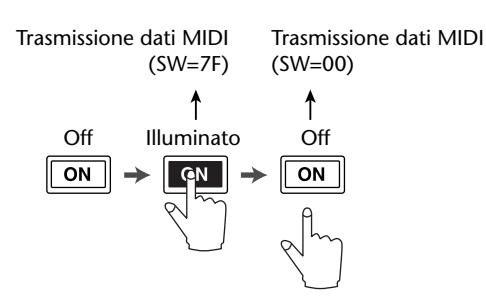

#### Se non è assegnato "SW":

- UNLATCH

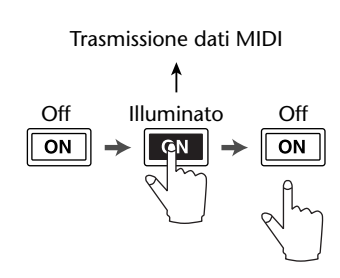

Tip: Nella maggior parte delle situazioni, selezionate Unlatch se SW non è assegnato.

10 Per cambiare il nome del canale, spostate il cursore sul box del parametro ID LONG, quindi premete [ENTER] per visualizzare la finestra Title Edit.

Fate riferimento alla pagina 30 per ulteriori informazioni sull'editing dei nomi.

#### Tip:

- Spostate il cursore sul pulsante INITIALIZE, quindi premete [ENTER]. Viene visualizzata una finestra che vi permette di resettare le impostazioni del parametro nel bank selezionato correntemente.
- Potete anche assegnare manualmente i messaggi MIDI ai box del parametro, senza usare il pulsante LEARN.

# **Funzione Machine Control**

Il DM1000 può controllare le funzioni di trasporto e selezionare le tracce sulle macchine di registrazione esterne che supportano l'MMC e il protocollo P2 trasmettendo i comandi rispettivamente via porta MIDI OUT e connettore REMOTE.

*Tip:* Il protocollo P2 è usato dal Tascam DA-98HR ed altre macchine per il video professionale. Il DM1000 è in grado di trasmettere i comandi del protocollo P2 via connettore REMOTE.

**Note:** I parametri controllabili variano secondo i dispositivi collegati. Fate riferimento al manuale di istruzioni del dispositivo esterno per ulteriori informazioni sui parametri controllabili.

1 Fate riferimento al diagramma sottostante per informazioni sulla connessione del DM1000 ad un dispositivo esterno.

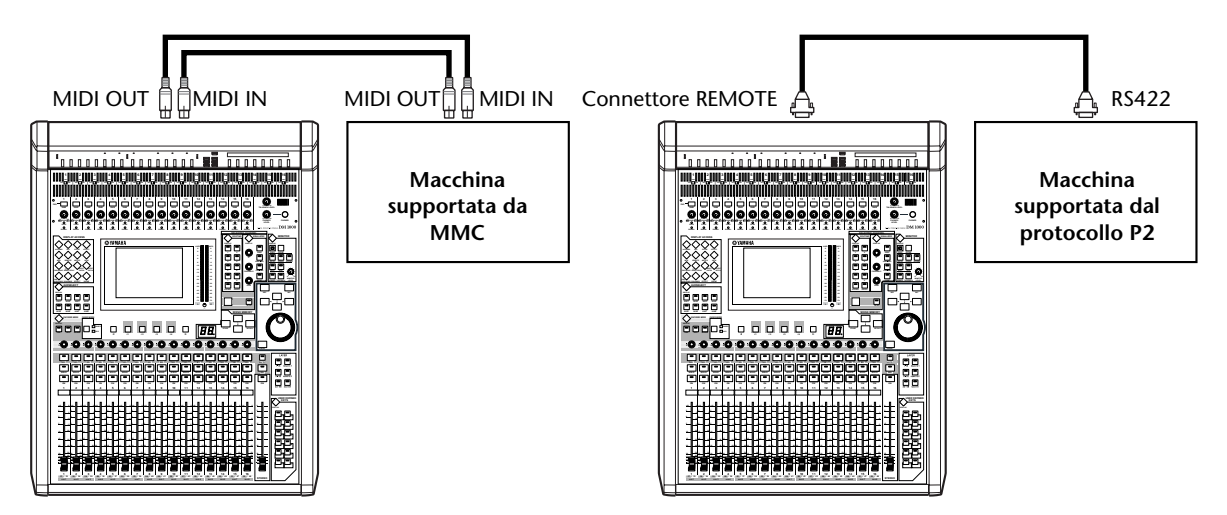

2 Per controllare un dispositivo che supporti il protocollo P2, premete ripetutamente il pulsante [SETUP] di DISPLAY ACCESS per visualizzare la pagina Setup | Remote, quindi impostate il parametro REMOTE FUNCTION (1) su "P2-DFLT".

Questa pagina vi permette di selezionare il tipo di segnali trasmessi o ricevuti via connettore REMOTE. Vedere pagina 270 per ulteriori informazioni.

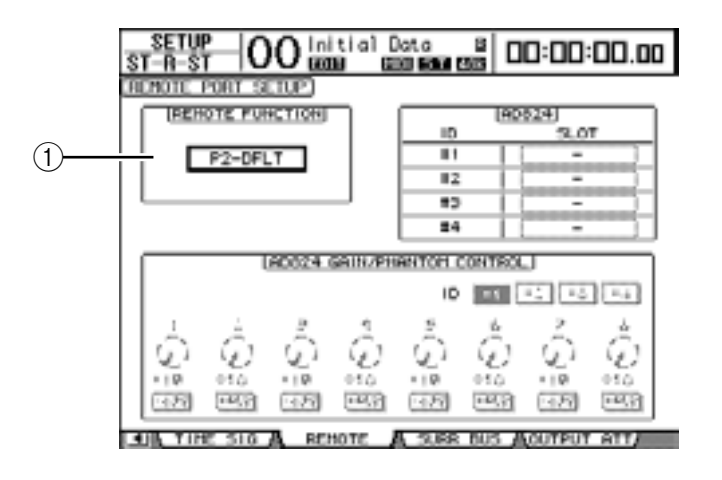

**Tip:** Per il parametro REMOTE FUNCTION, potete anche selezionare P2-VTR1, P2-VTR2 o P2-VTR3 come un formato del protocollo P2. Queste tre opzioni servono per supportare futuri dispositivi con protocollo P2. Per ora sono identici a P2-DFLT.

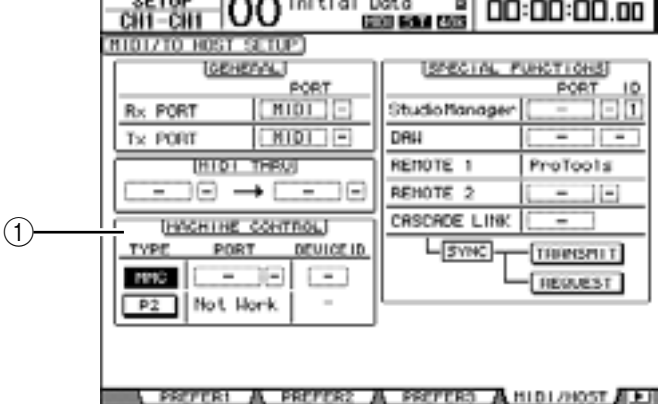

4 Spostate il cursore sul pulsante MMC o sul pulsante P2 nella sezione MACHINE CONTROL (1) per specificare il metodo di controllo remoto, quindi premete il pulsante [ENTER].

Nella sezione MACHINE CONTROL, potete anche selezionare il tipo di comandi usati sulla pagina Remote | Machine Control. Il pulsante MMC seleziona i comandi MMC, e il pulsante P2 seleziona il protocollo P2.

5 Se è inserito il pulsante MMC, premete il pulsante cursore [►] per spostare il cursore sul box del parametro PORT, quindi ruotate la rotella Parameter per selezionare la destinazione MMC.

Le seguenti porte e slot sono disponibili come destinazione MMC.

- MIDI..... Porta MIDI
- USB ..... Porta USB
- SLOT1..... Slot 1 con una MY8-mLAN (card mLAN) installata
- **REMOTE**..... Connettore REMOTE

Se è selezionata USB o SLOT 1, spostate il cursore sul box del parametro adiacente (sulla destra), e selezionate una delle otto porte.

6 Spostate il cursore sul box del parametro DEVICE ID, quindi agite sulla rotella Parameter per impostare il Device ID MMC del DM1000 sullo stesso numero di ID del dispositivo esterno.

I comandi MMC sono effettivi sui dispositivi che usano lo stesso Device ID. Perciò, il Device ID MMC del DM1000 deve corrispondere all'ID dei dispositivi che volete controllare.

7 Per dare inizio al controllo remoto, premete il pulsante [REMOTE] di DISPLAY ACCESS, quindi premete il pulsante [F3] per visualizzare la pagina Remote | Machine.

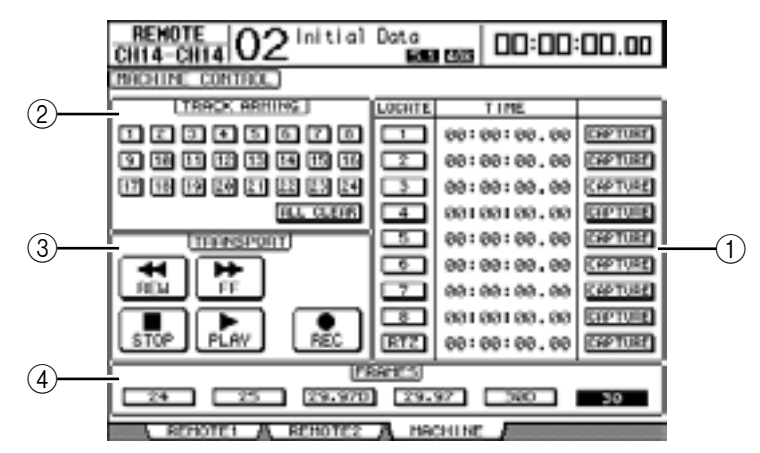

Questa pagina contiene i seguenti parametri:

#### **1** Sezione LOCATE/TIME

Questa sezione vi permette di impostare i punti locate (localizzazione).

- LOCATE 1–8......Questi pulsanti localizzano le posizioni (specificate dai valori TIME ) sulle macchine esterne.
- RTZ ...... Questo pulsante di Return To Zero (ritorno a zero) localizza la posizione timecode zero sulle macchine esterne.
- TIME.....I punti di localizzazione sono specificati nel formato hour/minute/second/frame.

#### 2 Sezione TRACK ARMING

Questa sezione controlla le tracce sulle macchine esterne.

- Pulsanti 1–24 ......Inseriscono e disinseriscono le tracce 1–24, ed impostano o cancellano il loro modo Record Ready.
- ALL CLEAR......Attivando questo pulsante si attivano simultaneamente tutti i pulsanti (1–24).

#### **③ Sezione TRANSPORT**

- Questa sezione permette di controllare le funzioni di trasporto sulle macchine esterne.
- REW ......Questo pulsante inizia il rewind sulle macchine esterne.
- **FF**.....Questo pulsante inizia il *fast forward* sulle macchine esterne.
- **STOP**.....Questo pulsante blocca le macchine esterne.
- PLAY ...... Questo pulsante inizia il playback sulle macchine esterne.
- **REC** ................Questo pulsante viene usato assieme al pulsante PLAY per dare inizio alla registrazione sulle macchine esterne.

#### (4) FRAMES

Questo parametro seleziona il frame rate del timecode.

- 8 Per controllare le funzioni di trasporto, spostate il cursore sul pulsante desiderato nella sezione TRANSPORT, quindi premete [ENTER].
- 9 Se volete, spostate il cursore sui pulsanti e sui parametri nella sezione LOCATE/TIME e nella sezione TRACK ARMING, quindi premete il pulsante [ENTER] o ruotate la rotella Parameter per controllare le funzioni di trasporto sulle macchine esterne.

# 18 MIDI

Questo capitolo descrive le funzioni del DM1000 correlate all'interfaccia MIDI.

# MIDI & il DM1000

Usando i Control Changes, Program Changes e altri messaggi MIDI potete richiamare le Scene ed editare i parametri sul DM1000, ed immagazzinare i dati interni del DM1000 su dispositivi MIDI esterni.

Il DM1000 supporta i seguenti messaggi MIDI. Ognuno di questi messaggi può essere inserito e disinserito singolarmente per la trasmissione e la ricezione.

#### • Program Changes

Se assegnate le scene del DM1000 ai numeri di Program Change, il DM1000 trasmette Program Changes quando richiama le Scene. Inoltre, il DM1000 cambia le scene quando riceve i Program Changes.

#### • Control Changes

Se assegnate le scene del DM1000 ai numeri di Control Change, il DM1000 trasmette i Control Changes assegnati quando cambiano i valori del parametro. Inoltre, il DM1000 cambia alcuni valori dei parametri quando riceve i corrispondenti Control Changes.

#### Messaggi System Exclusive

Il DM1000 trasmette in tempo reale Parameter Changes System Exclusive quando cambiano i valori del parametro. Inoltre, il DM1000 notifica alcuni valori di parametro quando riceve i Parameter Changes assegnati.

#### • MTC (MIDI Timecode)

Il DM1000 usa l'MTC per sincronizzare l'Automix con un recorder o con un sequencer basato sul computer.

#### MIDI Clock

Il DM1000 usa il MIDI Clock per sincronizzare l'Automix con un dispositivo MIDI che non supporti l'MTC.

#### • MMC (MIDI Machine Control)

MMC viene usato per il controllo di una macchina esterna.

#### MIDI Note On/Off

Questi messaggi sono usati per regolare l'effetto Freeze e Auto Pan 5.1.

#### Messaggi Bulk Dump

Questi messaggi vi permettono di memorizzare i dati interni del DM1000 in un sequencer o in un MIDI filer. Quando l'DM1000 riceve questi messaggi, essi sovrascrivono i dati del DM1000.

Il DM1000 dispone delle seguenti interfacce per trasmettere e ricevere i dati MIDI.

#### • Porte MIDI IN & OUT

Queste porte trasmettono e ricevono dati MIDI a/da dispositivi MIDI standard. Ogni porta è un'interfaccia a porta singola che trasmette e riceve i dati della singola porta (16 canali x 1 porta).

#### • Porta USB

Questa porta è usata per collegare un computer e trasferire messaggi MIDI. È un'interfaccia multiporta che trasmette e riceve i dati fino a otto porte (16 canali x 8 porte). Se collegate un computer alla porta USB, dovete installare sul computer l'appropriato software per i driver. Vedere ulteriori informazioni circa l'installazione dei driver sulla Guida all'installazione di Studio Manager.

**Note:** Se il computer è acceso, ma non è stata lanciata l'applicazione USB MIDI, la performance del DM1000 potrebbe essere lenta. In questo caso, cancellate l'assegnazione della porta USB come porta di trasmissione dei messaggi MIDI.

#### Connettore REMOTE

Questo connettore normalmente abilita il controllo remoto di un AD824 Yamaha o un dispositivo che supporti il protocollo Sony P2, o la connessione a cascata con un altro DM1000. Vi permette anche di trasferire messaggi MIDI.

Per il trasferimento dei messaggi MIDI, dovete impostare su "MIDI" i parametri nella sezione GENERAL della pagina Setup | MIDI/Host (vedere "Tx PORT").

Osservate che una connessione fra il connettore REMOTE e la porta COMM di un computer non consente il trasferimento dei messaggi MIDI.

SLOT 1

Se nello slot #1 è installata una card opzionale I/O "MY8-mLAN", il trasferimento di dati MIDI a/da un dispositivo MIDI esterno è disponibile via card MY8-mLAN. Possono essere trasmessi e ricevuti i dati MIDI fino a un massimo di otto porte (16 canali x 8 porte).

# **Configurazione porte MIDI**

### Selezione di una porta per il trasferimento dei messaggi MIDI

Per configurare le porte MIDI per il trasferimento dei messaggi MIDI, premete ripetutamente il pulsante [SETUP] di DISPLAY ACCESS fino a quando appare la pagina Setup | MIDI/Host. Questa pagina vi permette di impostare l'input e l'output dei messaggi MIDI.

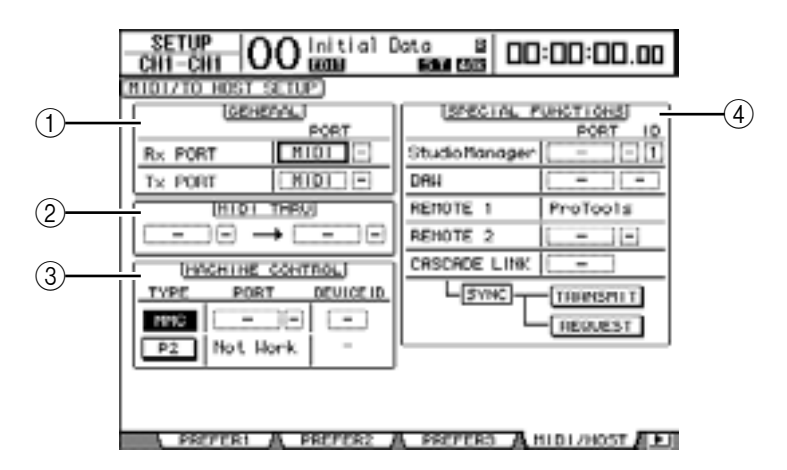

Su questa pagina sono disponibili i seguenti parametri:

#### (1) Sezione GENERAL

Questa sezione vi fa selezionare le porte che trasmettono e ricevono i messaggi MIDI, come i Program Changes e i Control Changes.

| • | Rx PORT | Questo parametro specifica una porta per la ricezione di dati    |
|---|---------|------------------------------------------------------------------|
|   |         | MIDI in genere. Nel box del parametro di sinistra, selezionate   |
|   |         | MIDI, USB o SLOT (disponibili solo con una card mLAN             |
|   |         | opzionale installata). Se selezionate USB, specificate il numero |
|   |         | della porta (1–8) nel box del parametro di destra.               |
| • | Tx PORT | Questo parametro specifica una porta per la trasmissione di      |
|   |         | dati MIDI in genere. Le porte disponibili sono le stesse del     |

parametro Rx PORT.

#### (2) Sezione MIDI THRU

Questi parametri vi permettono di convogliare inalterati, da una porta ad un'altra, i dati MIDI in arrivo. Selezionate una porta per la ricezione nel box del primo parametro, e selezionatene un'altra per la trasmissione nel box del parametro successivo (situato a destra della freccia). Se selezionate USB, specificate il numero della porta nel box piccolo del parametro adiacente al box del parametro della porta.

#### **③ Sezione MACHINE CONTROL**

Questa sezione vi permette di selezionare un metodo e una porta di controllo remoto per dispositivi esterni compresi hard disk recorder e dispositivi video.

| ТҮРЕ | Specificate un tipo (metodo) di controllo remoto inserendo il |
|------|---------------------------------------------------------------|
|      | pulsante MMC (MIDI Machine Control) o il pulsante P2 (Pro-    |
|      | tocollo Sony P2).                                             |
| PORT | Selezionate MIDI, USB, REMOTE o SLOT (disponibile solo        |

| quando è installata una card mLAN opzionale) per il trasferi- |
|---------------------------------------------------------------|
| mento dei comandi MMC. Se selezionate USB, specificate il     |
| numero della porta nel box del parametro di destra.           |
|                                                               |

DEVICE ID ......Specificate il Device ID di MMC per il DM1000. I Device ID identificano i dispositivi collegati, consentendone il riconoscimento durante la trasmissione e la ricezione MMC

#### **(4)** Sezione SPECIAL FUNCTIONS

È la sezione che vi permette di specificare le porte per le varie funzioni speciali.

|   | Liu sellone ene ripeni | and an opposition to possed por to vario raminous opposition.                                                                                                    |
|---|------------------------|----------------------------------------------------------------------------------------------------|
| • | Studio Manager         | Nel box del parametro di sinistra, selezionate MIDI, USB o<br>REMOTE come porta usata dal software Studio Manager<br>incluso. Nei due piccoli box di parametro a destra, specificate un<br>numero di porta (se avete selezionato USB), ed un numero ID.                                                                                                    |
| • | DAW                    | .Selezionate USB o REMOTE come porta da usare con una<br>DAW. Se selezionate USB, specificate nel box piccolo di destra<br>una coppia di porte (1–2, 3–4, 5–6, 7–8).                                                                                                    |
| • | REMOTE 1               | .Questo parametro indica il target selezionato in quel momento<br>per Remote Layer 1. Se il target è impostato su "USER DEFI-<br>NED," potete selezionare una porta di destinazione per il mes-<br>saggio MIDI.                                                                                                    |
| • | <b>REMOTE 2</b>        | . Questo parametro indica il target selezionato in quel momento<br>per Remote Layer 2. Se il target è impostato su "USER DEFI-<br>NED", potete selezionare una porta di destinazione per il mes-<br>saggio MIDI                                                                                                    |
| • | CASCADE LINK           | Selezionate la porta MIDI o REMOTE come porta per la con-<br>nessione ( <i>cascade</i> ) fra due DM1000. Cliccando sul pulsante<br>TRANSMIT durante il collegamento potete copiare in un altro<br>DM1000 le impostazioni interne del DM1000 che state usando.<br>Questo permette ad entrambi i DM1000 di condividere le stesse<br>impostazioni di parametri. Facendo click su REQUEST<br>durante la connessione <i>cascade</i> , potrete copiare le impostazioni<br>interne dell'altro DM1000 in quello che state usando. |

### Selezione dei messaggi MIDI per trasmissione e ricezione

Potete selezionare i messaggi MIDI da trasmettere o ricevere alla porta specificata nella sezione GENERAL della pagina Setup | MIDI/Host (vedere pagina 236).

A tale scopo, premete ripetutamente il pulsante [MIDI] di DISPLAY ACCESS, fino a quando appare la pagina MIDI | Setup.

|            | CHI  | -CH1   | 00         | ) initial | Data  | 8     | 00:00:00.00 |
|------------|------|--------|------------|-----------|-------|-------|-------------|
|            | MIDI | SETUP: | 1          |           |       |       |             |
|            |      |        |            | Тн        | Rec   | OHN   | I ECHO      |
| 1          |      | CHAN   | EL         |           |       | -     | -           |
| 2          |      | PROCE  | ien -      | 077       | 01    | 0fT   | arr         |
| 3          |      | CANATA | ¥          | OFF       | OFF   | -     | COFF        |
| <u>(4)</u> |      | PABATA | STER<br>SE | OFF       | 68    | -     | OFF         |
| (5)        |      | BUL    | к          | -         | 089   | -     | -           |
| (6)        |      | CONNA  | R<br>NDS   | -         | -     | -     | OFF         |
| 7          |      | Fod    | an Res     | colution: | HIGH  | LOW   | ]           |
|            |      | SETUR  | - 6        | POH ASON  | A cn. | AGON. | A BULK /    |

Selezionate i canali MIDI per la trasmissione e la ricezione nella riga CHANNEL, e attivate o disattivate la trasmissione e la ricezione di ciascun messaggio MIDI usando i pulsanti nelle righe dei parametri da PROGRAM CHANGE a OTHER COMMANDS.

#### 1 CHANNEL

Questa riga di parametri vi permette di specificare i canali MIDI per la trasmissione e la ricezione dei messaggi MIDI. In questa riga sono disponibili i seguenti parametri:

- Tx ...... Questo box specifica un canale di trasmissione MIDI.
- Rx ...... Questo box specifica un canale di ricezione MIDI.

#### 2 PROGRAM CHANGE

Questa riga di parametri abilita o disabilita la trasmissione e la ricezione dei Program Changes.

- Tx ON/OFF..... La trasmissione dei Program Change è abilitata o disabilitata.
- Rx ON/OFF..... La ricezione dei Program Change è abilitata o disabilitata.
- ECHO ON/OFF ........... Questo pulsante determina se i messaggi di Program Change ricevuti alla porta MIDI IN vengono ripetuti attraverso la porta MIDI OUT.

#### **③ CONTROL CHANGE**

Questa riga di parametri abilita o disabilita la trasmissione e la ricezione dei Control Changes.

- Tx ON/OFF..... La trasmissione dei messaggi di Control Change è abilitata o disabilitata.
- Rx ON/OFF..... La ricezione dei messaggi di Control Change è abilitata o disabilitata.
- ECHO ON/OFF ........... Questo pulsante determina se i messaggi di Control Change ricevuti alla porta MIDI IN vengono ripetuti attraverso la porta MIDI OUT.

#### **4** PARAMETER CHANGE

Questa riga di parametri abilita o disabilita la trasmissione e la ricezione dei Parameter Changes.

- Tx ON/OFF.....La trasmissione dei messaggi di Parameter Change è abilitata o disabilitata.
- **Rx ON/OFF**.....La ricezione dei messaggi di Parameter Change è abilitata o disabilitata.
- ECHO ON/OFF......Questo pulsante determina se i messaggi di Parameter Change ricevuti alla porta MIDI IN vengono ripetuti attraverso la porta MIDI OUT.

#### **(5) BULK**

Questa riga di parametri abilita o disabilita la ricezione dei Bulk Dump data (dati per il riversamento a blocchi).

• Rx ON/OFF..... La ricezione dei dati Bulk Dump è abilitata o disabilitata.

#### **(6) OTHER COMMANDS**

• ECHO ON/OFF...... Determina se altri messaggi MIDI ricevuti alla porta MIDI IN vengono ritrasmessi attraverso la porta MIDI OUT.

#### **(7)** Fader Resolution

Questo parametro specifica la risoluzione del valore prodotto agendo sui fader del DM1000. Per trasferire i dati del valore del fader fra due DM1000 a cascata, o per registrare l'operazione del DM1000 in un sequencer o suonarlo da esso, selezionate il pulsante HIGH. Se viene selezionato LOW, la risoluzione del fader passa su 256 steps.

# Assegnare scene ai Program Changes per Remote Recall

Potete assegnare le scene del DM1000 ai Program Changes MIDI per un richiamo remoto (*remote recall*). Se richiamate una scena sul DM1000, l'unità trasmette il Program Change assegnato al dispositivo MIDI collegato. Quando il DM1000 riceve un Program Change, viene richiamata la scena assegnata.

Inizialmente, le scene da 1 a 99 sono assegnate sequenzialmente ai Program Changes 1 – 99, e la #0 è assegnata al Program Change #100, sebbene possiate cambiare tali assegnazioni.

*Tip:* Potete memorizzare una tabella di assegnazioni Scene to Program Change in un dispositivo esterno usando la funzione MIDI Bulk Dump o il software Studio Manager incluso.

- 1 Premete ripetutamente il pulsante [SETUP] di DISPLAY ACCESS fino a quando appare la pagina Setup | MIDI/Host, quindi specificate le porte per la trasmissione e la ricezione dei messaggi MIDI (vedere pagina 236).
- 2 Effettuate i collegamenti usando le porte selezionate allo step 1 in modo che il DM1000 possa trasferire i messaggi MIDI al/dal dispositivo esterno.
- **3** Premete il pulsante [MIDI] di DISPLAY ACCESS, quindi il pulsante [F2]. Appare la pagina MIDI | Pgm Asgn.

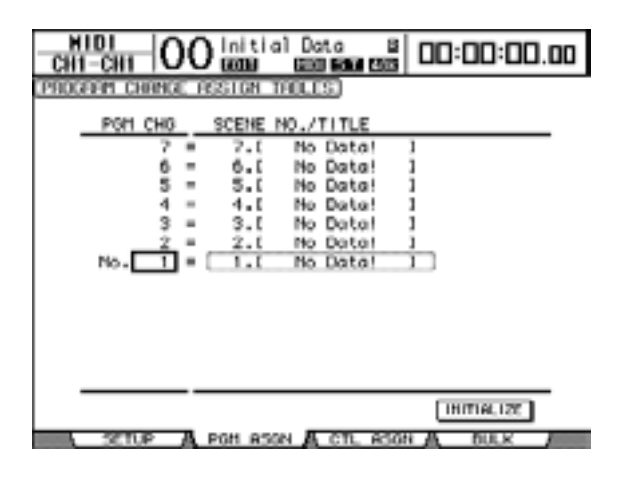

- 4 Spostate il cursore su un box di parametro nella colonna PGM CHG, e agite sulla rotella Parameter o premete i pulsanti [INC]/[DEC] per selezionare i numeri di Program Change a cui volete assegnare le scene.
- 5 Premete il pulsante cursore [▶] per spostare il cursore su un box di parametro nella colonna SCENE NO./TITLE, quindi agite sulla rotella Parameter o premete i pulsanti [INC]/[DEC] per selezionare le scene.

#### Tip:

- Se assegnate una scena a più Program Changes, diventerà operativo quello con il numero inferiore.
- Potete inizializzare la tabella di assegnazione Scene to Program Change spostando il cursore sul pulsante INITIALIZE, quindi premendo[ENTER].
- 6 Premete ripetutamente il pulsante [MIDI] di DISPLAY ACCESS fino a quando appare la pagina MIDI | Setup, quindi specificate i canali di trasmissione e ricezione MIDI.
- 7 Attivate (on) i pulsanti Tx ON/OFF e Rx ON/OFF di PROGRAM CHANGE.

Ora, quando il DM1000 riceve i Program Changes sui canali MIDI specificati, vengono richiamate le scene corrispondenti. Inoltre, quando cambiate le scene sul DM1000, esso trasmette i Program Changes sui canali MIDI specificati.

# Assegnare parametri ai Control Changes per il controllo in tempo reale

Potete assegnare i parametri del DM1000 ai Control Changes MIDI per un controllo in tempo reale. Quando il DM1000 riceve un Control Change, viene impostato di conseguenza il parametro assegnato del DM1000. Inoltre, quando regolate un parametro sul DM1000, questo trasmette il messaggio di Control Change assegnato.

*Tip:* Potete memorizzare una tabella di assegnazione Parameter to Control Change su un dispositivo esterno con la funzione MIDI Bulk Dump o il software Studio Manager incluso.

- 1 Premete ripetutamente il pulsante [SETUP] di DISPLAY ACCESS fino a quando appare la pagina Setup | MIDI/Host, quindi specificate le porte per la trasmissione e la ricezione dei messaggi MIDI (vedere pagina 236).
- 2 Effettuate i collegamenti usando le porte selezionate allo step 1 in modo che il DM1000 possa trasferire i messaggi MIDI al/dal dispositivo esterno.
- 3 Premete il pulsante [MIDI] di DISPLAY ACCESS, quindi il pulsante [F3].

Appare la pagina MIDI | Ctl Asgn, che vi permette di assegnare i parametri del DM1000 ai Control Changes.

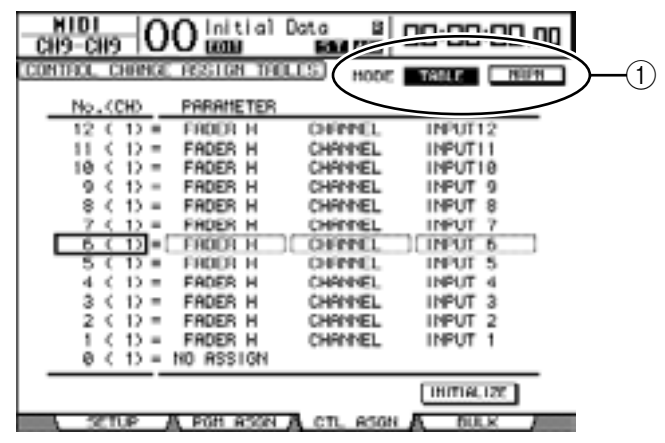

*Tip:* Vedere pagina 337 per ulteriori informazioni sulle assegnazioni di default di Parameter to Control Change.

#### 4 Spostate il cursore sul pulsante TABLE del parametro MODE (1), quindi premete [ENTER].

Il parametro MODE determina quali messaggi MIDI sono trasmessi quando vengono regolati i parametri del DM1000. Per il parametro MODE sono disponibili le seguenti opzioni:

- TABLE.....I messaggi Control Change MIDI sono trasmessi secondo le assegnazioni di questa pagina.
- NRPN..... Le assegnazioni sulla pagina Ctl Asgn sono ignorate, e per il controllo remoto vengono trasmessi i numeri NRPN (Non Registered Parameter Numbers) predefiniti.

*Tip:* Gli NRPN sono messaggi MIDI speciali che combinano tre differenti Control Changes. Essi consentono il controllo di molti parametri su un singolo canale MIDI.

5 Spostate il cursore su un box di parametro nella colonna No. (CH), quindi agite sulla rotella Parameter o premete i pulsanti [INC]/[DEC] per selezionare i Control Changes ai quali volete assegnare i parametri.

Potete assegnare parametri Control Changes fino a 16 canali sulla pagina Ctl Asgn, a prescindere dai canali MIDI selezionati correntemente per la trasmissione e la ricezione.

Saltate gli step 5 e 6 se allo step 4 avete messo su On il pulsante NRPN.

6 Selezionate i parametri nei box relativi nelle tre colonne PARAMETER.

Selezionate un gruppo di parametri nel box del parametro della prima colonna PARAME-TER e specificate i valori desiderati nei box della seconda e terza colonna PARAMETER.

| HIGH      | MID       | LOW                  |  |  |  |
|-----------|-----------|----------------------|--|--|--|
| NO ASSIGN | —         | _                    |  |  |  |
|           | CHANNEL   | INPUT1-48            |  |  |  |
|           | MASTER    | BUS1-8/AUX1-8/STEREO |  |  |  |
|           | AUX1 SEND |                      |  |  |  |
|           | AUX2 SEND | 1                    |  |  |  |
|           | AUX3 SEND |                      |  |  |  |
| FADER H   | AUX4 SEND |                      |  |  |  |
|           | AUX5 SEND |                      |  |  |  |
|           | AUX6 SEND |                      |  |  |  |
|           | AUX7 SEND |                      |  |  |  |
|           | AUX8 SEND |                      |  |  |  |
|           | BUS TO ST | BUS1–8               |  |  |  |
|           | CHANNEL   | INPUT1-48            |  |  |  |
|           | MASTER    | BUS1–8/AUX1–8/STEREO |  |  |  |
|           | AUX1 SEND |                      |  |  |  |
|           | AUX2 SEND |                      |  |  |  |
|           | AUX3 SEND |                      |  |  |  |
| FADER L   | AUX4 SEND |                      |  |  |  |
|           | AUX5 SEND |                      |  |  |  |
|           | AUX6 SEND |                      |  |  |  |
|           | AUX7 SEND |                      |  |  |  |
|           | AUX8 SEND |                      |  |  |  |
|           | BUS TO ST | BUS1-8               |  |  |  |

Sono disponibili i seguenti parametri e valori:

NO ASSIGN = Nessuna assegnazione

| HIGH      | MID       | LOW                  |  |  |
|-----------|-----------|----------------------|--|--|
|           | CHANNEL   | INPUT1-48            |  |  |
|           | MASTER    | BUS1-8/AUX1-8/STEREO |  |  |
|           | AUX1 SEND |                      |  |  |
|           | AUX2 SEND |                      |  |  |
|           | AUX3 SEND |                      |  |  |
| ON        | AUX4 SEND |                      |  |  |
|           | AUX5 SEND |                      |  |  |
|           | AUX6 SEND |                      |  |  |
|           | AUX7 SEND |                      |  |  |
|           | AUX8 SEND |                      |  |  |
|           | BUS TO ST | BUS1-8               |  |  |
| PHASE     | CHANNEL   | INPUT1-48            |  |  |
| INSERT ON | CHANNEL   | INPUT1-48            |  |  |
|           | MASTER    | BUS1-8/AUX1-8/STEREO |  |  |
|           | AUX1 SEND |                      |  |  |
|           | AUX2 SEND |                      |  |  |
|           | AUX3 SEND |                      |  |  |
|           | AUX4 SEND |                      |  |  |
|           | AUX5 SEND |                      |  |  |
|           | AUX6 SEND |                      |  |  |
|           | AUX7 SEND |                      |  |  |
|           | AUX8 SEND |                      |  |  |
|           | ON        |                      |  |  |
|           | TIME HIGH |                      |  |  |
|           | TIME MID  |                      |  |  |
|           | TIME LOW  |                      |  |  |
|           | MIX HIGH  |                      |  |  |
|           | MIX LOW   |                      |  |  |
|           | FB GAIN H |                      |  |  |
|           | FB GAIN L |                      |  |  |
|           | ON        |                      |  |  |
| OUT DELAY | TIME HIGH |                      |  |  |
|           | TIME MID  |                      |  |  |
|           | TIME LOW  | 1                    |  |  |

| HIGH    | MID        | LOW                            |  |  |  |  |
|---------|------------|--------------------------------|--|--|--|--|
|         | ON         |                                |  |  |  |  |
|         | Q LOW      |                                |  |  |  |  |
|         | F LOW      |                                |  |  |  |  |
|         | G LOW H    |                                |  |  |  |  |
|         | G LOW L    |                                |  |  |  |  |
|         | Q LO-MID   |                                |  |  |  |  |
|         | F LO-MID   |                                |  |  |  |  |
|         | G LO-MID H |                                |  |  |  |  |
|         | G LO-MID L |                                |  |  |  |  |
|         | Q HI-MID   |                                |  |  |  |  |
| EQ      | F HI-MID   | INPUT1-48/BUS1-8/AUX1-8/STEREO |  |  |  |  |
|         | G HI-MID H |                                |  |  |  |  |
|         | G HI-MID L |                                |  |  |  |  |
|         | Q HIGH     |                                |  |  |  |  |
|         | F HIGH     |                                |  |  |  |  |
|         | g high h   |                                |  |  |  |  |
|         | G HIGH L   |                                |  |  |  |  |
|         | ATT H      |                                |  |  |  |  |
|         | ATT L      |                                |  |  |  |  |
|         | HPF ON     |                                |  |  |  |  |
|         | LPF ON     |                                |  |  |  |  |
|         | ON         |                                |  |  |  |  |
|         | ATTACK     |                                |  |  |  |  |
|         | THRESH H   |                                |  |  |  |  |
|         | THRESH L   |                                |  |  |  |  |
| GATE    | RANGE      | INPUT1_48<br>                  |  |  |  |  |
|         | HOLD H     |                                |  |  |  |  |
|         | HOLD L     |                                |  |  |  |  |
|         | DECAY H    | -                              |  |  |  |  |
|         | DECAY L    |                                |  |  |  |  |
|         | ON         | -                              |  |  |  |  |
|         | АТТАСК     | 4                              |  |  |  |  |
|         | THRESH H   | -                              |  |  |  |  |
|         | THRESH L   | -                              |  |  |  |  |
| СОМР    | RELEASE H  | INPUT1-48/BUS1-8/AUX1-8/STEREO |  |  |  |  |
|         | RELEASE L  |                                |  |  |  |  |
|         | RATIO      | -                              |  |  |  |  |
|         | GAIN H     | -                              |  |  |  |  |
|         | GAIN L     | -                              |  |  |  |  |
|         | KNEE       |                                |  |  |  |  |
|         | CHANNEL    | -                              |  |  |  |  |
|         | AUX1-2     |                                |  |  |  |  |
| PAN     | AUX3-4     | INPUT1–48                      |  |  |  |  |
|         | AUX5–6     | 4                              |  |  |  |  |
|         | AUX7–8     |                                |  |  |  |  |
|         | BUS TO ST  | BUS1–8                         |  |  |  |  |
| BALANCE | MASTER     | STEREO                         |  |  |  |  |

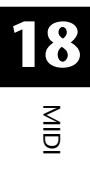

| HIGH     | MID       | LOW        |
|----------|-----------|------------|
|          | LFE H     |            |
|          | LFE L     |            |
|          | DIV (F)   |            |
|          | DIV R     |            |
|          | LR        |            |
| JUNKOUND | FR        | INPOT 1-48 |
|          | WIDTH     |            |
|          | DEPTH     |            |
|          | OFS LR    |            |
|          | OFS FR    |            |
|          | BYPASS    |            |
|          | MIX       |            |
|          | PARAM1 H  |            |
| EFFECT   | PARAM1 L  | EFFECT1-4  |
|          | :         |            |
|          | PARAM32 H |            |
|          | PARAM32 L |            |

I parametri che dispongono di un range di regolazione con più di 128 step (come Fader e Delay Time) richiedono due o più messaggi di Control Change per specificare i valori.

Per esempio, per controllare i parametri Fader su alcuni canali usando i Control Changes, dovete assegnare lo stesso canale a due numeri di Control Change, e selezionare "FADER H" e "FADER L" per i Control Changes nei box dei parametri della prima colonna PARAMETER.

| сно-сно        |           | Data B    | 00:00:00.00   |
|----------------|-----------|-----------|---------------|
| CONTROL CHANGE | RESIGN TH | LES HODE  | TOTAL B NORTH |
| No. (CH)       | PARAMETER |           |               |
| 12 C D =       | FRODR L   | CHEPPEL   | INPUT 6       |
| 11 < 1> =      | FADER H   | CHANNEL   | INPUT 6       |
| 10 < 1> =      | FADER L   | CHANNEL   | INPUT 5       |
| 9 < 1> =       | FADER H   | CHANNEL   | INPUT 5       |
| 8 < 1> =       | FADER L   | CHANNEL   | INPUT 4       |
| 7 < 1) =       | FRDER H   | CHANNEL   | INPUT 4       |
| 6 C D]=[       | FRODR L   | CHENNEL   | INPUT 3       |
| 5 ( 1) =       | FRODR H   | CHEMPEL   | INPUT 3       |
| 4 < 12 =       | FADER L   | CHANNEL   | INPUT 2       |
| 3 < 12 =       | FADER H   | CHANNEL   | INPUT 2       |
| 2 < 12 =       | FADER L   | CHANNEL   | INPUT 1       |
| 1512=          | FRDER H   | CHRINEL   | INPUT 1       |
| 0 < 15 =       | NO MSSIGN |           |               |
|                |           |           | INITIALIZE    |
| SETUP          | POH RSON  | A CTL ASO | A BULK        |

Se volete controllare i parametri Delay Time su alcuni canali utilizzando i Control Changes, dovete assegnare lo stesso parametro Delay del canale a tre numeri di Control Change, e selezionare "TIME LOW", "TIME MID" e "TIME HIGH" per i Control Changes nei box dei parametri della seconda colonna PARAMETER (centrale).

|                |             | ata B     | 00:00   | :00.00 |
|----------------|-------------|-----------|---------|--------|
| CONTROL CHANGE | RESIGN THEL | IS HODE   | TABLE   | NUM    |
| No.(CH)        | PARAMETER   |           |         |        |
| 12 C D =       | IN DELEW    | TIME LOW  | INPUT   | 4      |
| 11 < 1> =      | IN DELAY    | TIME HID  | INPUT   | 4      |
| 10 < 1> =      | IN DELAY    | TIME HIG  | H INPUT | 4      |
| 9 < 1> =       | IN DELAY    | TIME LOH  | INPUT   | 3      |
| 8 (1) =        | IN DELAY    | TIME HID  | INPUT   | 3      |
| 7 < 12 =       | IN DELRY    | TIME HIGH | H INPUT | 3      |
| 6 ( 1) =       | IN DOLAW    | TIME LOW  | INPUT   | 2      |
| 5 C 1) =       | IN DOLEM    | TIME MID  | INPUT   | 2      |
| 4 < 1) =       | IN DELAV    | TIME HIG  | H INPUT | 2      |
| 3 < 1) =       | IN DELAY    | TIME LOH  | INPUT   | 1      |
| 2 < 1) =       | IN DELAY    | TINE HID  | INPUT   | 1      |
| 1 < 1) =       | IN DELAY    | TIME HIG  | H INPUT | 1      |
| 0 < 1> =       | NO RESIGN   |           |         | -      |
|                |             |           | INITIAL | 120    |
| SETUP          | POH ASON    | CTL ASON  | A 50    | x /    |

*Note:* I parametri che dispongono di un range di regolazione con più di 128 step richiedono un'appropriata combinazione di parametri per garantire un Control Change MIDI.

*Tip:* Potete inizializzare la tabella di assegnazione Parameter to Control Change spostando il cursore sul pulsante INITIALIZE, quindi premendo [ENTER].

7 Premete ripetutamente il pulsante [MIDI] di DISPLAY ACCESS, fino a quando appare la pagina MIDI | Setup, quindi specificate i canali MIDI Transmit e Receive.

#### 8 Attivate (on) i pulsanti Tx ON/OFF e Rx ON/OFF di CONTROL CHANGE.

Ora i parametri del DM1000 vengono regolati di conseguenza quando esso riceve i corrispondenti Control Changes. Inoltre, quando regolate i parametri sul DM1000, esso trasmetterà i Control Changes corrispondenti.

*Note:* Prima di controllare i parametri con i Control Changes, accertatevi che entrambi i pulsanti Tx e Rx ON/OFF nella riga PARAMETER CHANGE siano su off.

# Controllo dei parametri mediante i Parameter Changes

Potete controllare i parametri del DM1000 in tempo reale usando i Parameter Changes che sono messaggi esclusivi di sistema, anziché quelli di Control Changes MIDI.

Vedere "Formato Dati MIDI" alla fine di questo manuale per le informazioni dettagliate sui Parameter Changes disponibili.

- 1 Premete ripetutamete il pulsante [SETUP] di DISPLAY ACCESS fino a quando appare la pagina Setup | MIDI/Host, quindi specificate le porte per la trasmissione e la ricezione dei messaggi MIDI (vedere pagina 236).
- 2 Effettuate le connessioni usando le porte selezionate allo step 1 in modo che il DM1000 possa trasmettere e ricevere messaggi MIDI al/dal dispositivo esterno.
- 3 Premete ripetutamente il pulsante [MIDI] di DISPLAY ACCESS fino a quando appare la pagina MIDI | Setup, quindi mettete su off i pulsanti Tx e Rx ON/OFF nella riga PARAMETER CHANGE.

Il DM1000 ora imposta alcuni valori di parametro quando riceve i relativi Parameter Changes. Inoltre, quando regolate certi parametri sul DM1000, esso trasmette i Parameter Changes corrispondenti.

**Note:** Non è necessario specificare i canali MIDI per controllare i parametri mediante i Parameter Changes. Accertatevi che siano su off entrambi i pulsanti Tx e Rx ON/OFF nella riga CONTROL CHANGE sulla pagina MIDI | Setup.

# Trasmissione delle impostazioni dei parametri via MIDI (Bulk Dump)

Con la funzione MIDI Bulk Dump, potete effettuare il backup dei dati memorizzati nel DM1000, come librerie e scene, su un dispositivo MIDI esterno. In tal modo, potete ripristinare successivamente impostazioni precedenti del DM1000 ritrasmettendogli questi dati MIDI.

- 1 Premete ripetutamete il pulsante [SETUP] di DISPLAY ACCESS fino a quando appare la pagina Setup | MIDI/Host, quindi specificate le porte per la trasmissione e la ricezione dei messaggi MIDI (vedere pagina 236).
- 2 Effettuate le connessioni usando le porte selezionate allo step 1 in modo che il DM1000 possa trasmettere e ricevere messaggi MIDI al/dal dispositivo esterno.
- 3 Premete il pulsante [MIDI] di DISPLAY ACCESS, quindi il pulsante [F4].

**Note:** Alcuni dei dati trasmessi dal DM1000 al software di sequence possono occasionalmente "andar perduti" durante la trasmissione Bulk Dump. Per evitare ciò, raccomandiamo di usare il software Studio Manager incluso per memorizzare i dati del DM1000 in un dispositivo esterno.

Appare la pagina MIDI | Bulk.

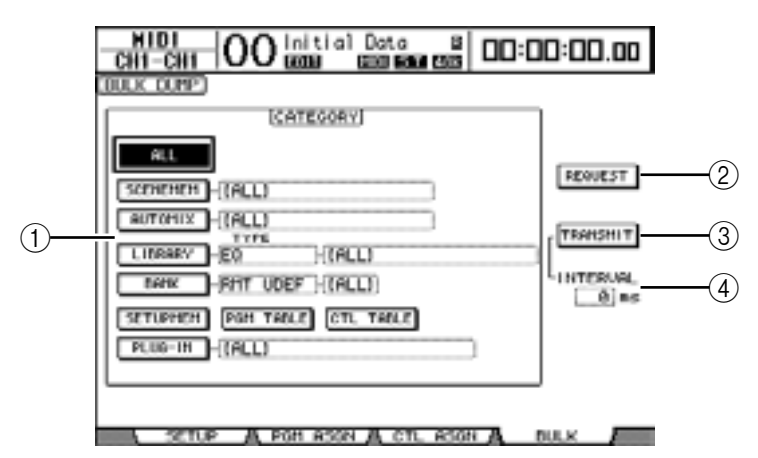

La pagina comprende i seguenti parametri:

#### **(1)** Sezione CATEGORY

Questa sezione vi permette di selezionare i dati per la trasmissione e la ricezione.

#### **2 REQUEST**

Spostate il cursore su questo pulsante, quindi premete [ENTER] per trasmettere i messaggi dal DM1000 che richiede un secondo DM1000 (collegato al primo) per trasmettere i dati specificati nella sezione CATEGORY. Questo pulsante è usato principalmente quando due DM1000 sono collegati a cascata.

#### **③ TRANSMIT**

Spostate il cursore su questo pulsante, quindi premete [ENTER] per trasmettere i dati specificati nella sezione CATEGORY ad un dispositivo MIDI esterno.

#### (4) INTERVAL

Questo parametro specifica l'intervallo intercorrente fra "pacchetti" di dati durante la trasmissione bulk in step di 50 millisecondi. Se il dispositivo esterno perde parte dei *bulk data*, aumentate il valore di questo parametro.

# 4 Nella sezione CATEGORY, spostate il cursore sul pulsante del tipo di dati che volete trasmettere, quindi premete [ENTER].

Sono disponibili le seguenti opzioni:

| • | ALL      | Questo pulsante seleziona tuti i dati disponibili per il <i>bulk dump</i> . Quando questo pulsante è on, tutti gli altri di questa sezione sono off.                                                                                                    |
|---|----------|----------------------------------------------------------------------------------------------------|
| • | SCENEMEM | Questo pulsante seleziona le memorie di scena. Potete selezio-<br>nare le scene che volete trasmettere nel box del parametro di<br>fianco al pulsante.                                                                                                    |
| • | AUTOMIX  | Questo pulsante seleziona le memorie di Automix. Potete sele-<br>zionare gli Automix che volete trasmettere nel box del parame-<br>tro di fianco al pulsante.                                                                                                    |
| • | LIBRARY  | Questo pulsante seleziona le librerie. Nel box del parametro<br>TYPE (di fianco al pulsante), scegliete il tipo e quindi specifi-<br>cate il numero della libreria nel box del parametro a destra.                                                                                                    |
| • | BANK     | Questo parametro vi permette di selezionare i bank User Defi-<br>ned Key (KEYS UDEF), User Defined Remote Layer (RMD<br>UDEF) o User Assignable Layer (USR LAYER) per il <i>bulk dump</i> .<br>Potete scegliere fra questi tre tipi nel box del parametro di<br>fianco al pulsante e selezionare i bank nel box del parametro a<br>destra. |

- SETUPMEM ...... Questo pulsante seleziona dati di setup del DM1000 (cioè le impostazioni di sistema).
- PGM TABLE ...... Questo pulsante seleziona le impostazioni della pagina MIDI |
  Pgm Asgn.
- CTL TABLE...... Questo pulsante seleziona le impostazioni della pagina MIDI |
  Ctl Asgn.
- PLUG-IN ...... Questo pulsante seleziona le impostazioni di qualsiasi card Y56K opzionale installata nello slot #1 o #2. Selezionate i programmi della card Y56K nel box del parametro di fianco al pulsante.

**Note:** I dati selezionati dal pulsante SETUPMEM includono le impostazioni di messaggio e della porta di trasmissione e ricezione MIDI. Dopo la memorizzazione dei dati bulk dump su un dispositivo esterno che abbia la sua ricezione disabilitata, se il DM1000 poi inizia a ricevere questi dati particolari, si interrompe immediatamente la sua ricezione bulk dump, e non sarà in grado di ricevere i dati successivi. Perciò, prima di memorizzare i dati selezionati dal pulsante SETUPMEM usando Bulk Dump, accertatevi di abilitare la trasmissione e la ricezione dei bulk data.

5 Se necessario, spostate il cursore sul box del parametro vicino al pulsante selezionato, quindi con la rotella Parameter o con i pulsanti [INC]/[DEC] selezionate i dati bulk dump desiderati.

*Tip:* Se nel box del parametro avete selezionato [ALL], verranno trasmessi come bulk dump tutti i dati selezionati dal pulsante corrispondente.

6 Per iniziare la trasmissione dei *bulk data*, spostate il cursore sul pulsante TRANSMIT, quindi premete [ENTER].

Bulk Dump viene eseguita. Durante l'operazione, appare la finestra Bulk Dump per indicare lo stato corrente del bulk dump. Per non eseguire l'operazione, spostate il cursore sul pulsante CANCEL nella finestra e premete [ENTER].

**Tip:** Per trasmettere i messaggi di una richiesta di bulk dump, spostate il cursore sul pulsante REQUEST e premete [ENTER]. Se è collegato un altro DM1000, esso risponderà alla richiesta di bulk dump e trasmetterà i dati al DM1000 che state usando.

7 Per ricevere i bulk data, premete ripetutamente il pulsante [MIDI] di DISPLAY ACCESS per visualizzare la pagina MIDI | Setup, quindi mettete su *on* il pulsante Rx ON/OFF nella riga BULK.

Ora, quando il DM1000 riceve i bulk data, i dati interni corrispondenti vengono aggiornati.

# **19 Altre funzioni**

Questo capitolo descrive le funzioni di vario tipo del DM1000.

# Cambiare i nomi dei connettori di Input e Output

Se volete, potete cambiare il nome assegnato per default ai connettori di input e output.

# Cambiare i nomi del connettore di Input

1 Premete ripetutamente il pulsante [SETUP] di DISPLAY ACCESS fino a quando appare la pagina Patch| In Port.

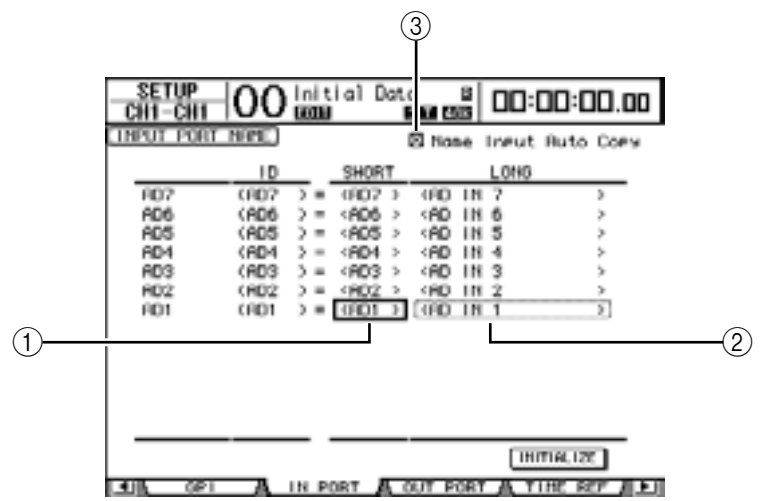

Potete specificare i nomi Short (abbreviati) nei box del parametro ((1)) nella colonna centrale, e i Long (per esteso) nei box ((2)) della colonna di destra.

- 2 Usate la rotella Parameter per selezionare una porta di cui intendete cambiare il nome.
- 3 Spostate il cursore sul nome da cambiare, quindi premete [ENTER].

Appare la finestra Title Edit, che vi permette di editare il nome.

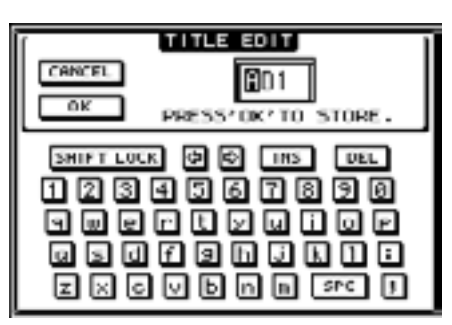

# 4 Editate il nome, portate il cursore sul pulsante OK, quindi premete [ENTER].

Ora il nuovo nome diventa operativo.

Tip: Il nome editato viene immagazzinato nella libreria Input Patch.

Quando la casella Name Input Auto Copy (3) è spuntata, vengono automaticamente copiati nel nome Short i primi quattro caratteri di un nome Long appena immesso.

Potete riportare tutti i nomi delle porte sui loro default spostando il cursore sul pulsante INITIALIZE, quindi premendo [ENTER].

## Cambiare i nomi del connettore di Output

Per cambiare i nomi del connettore di output, premete ripetutamente il pulsante [SETUP] di DISPLAY ACCESS fino a quando appare la pagina Setup | Out Port.

| PUT POR | I NEME     |         | 🖾 None  | Output Bu | ito C |
|---------|------------|---------|---------|-----------|-------|
|         | 10         | SHORT   |         | L0116     |       |
| SL0T1-7 | (\$1-7.) = | (\$1-7) | (Slot1  | CH2 OUT   | )     |
| SLOT1-6 | (\$1-6 ) = | <\$1-6> | <\$1ot1 | CH6 OUT   | >     |
| SL0T1-5 | (\$1-5 ) = | <\$1-5> | <\$1ot1 | CHS OUT   | >     |
| SL0T1-4 | (81-4 > =  | <81-4>  | <81et1  | CH4 OUT   | >     |
| SL0T1-3 | (\$1-3) =  | <81-3>  | <\$1ot1 | CH3 OUT   | ~     |
| SL0T1-2 | (\$1-2.) = | <81-2>  | <\$1ot1 | CH2 OUT   |       |
| SL0T1-1 | (S1-1) =   | (\$1-1) | Cilot1  | CH1 OUT   | >     |
|         |            |         |         |           |       |

La procedura per l'editing dei nomi e l'impiego della casella Name Output Auto Copy e del pulsante INITIALIZE sono gli stessi della pagina In Port.

# Impostazione delle preferenze

Potete cambiare le impostazioni di default e dell'ambiente operativo del DM1000 usando le pagine Setup | Prefer1, Prefer2 e Prefer3. Per localizzare una delle pagine Preferences, premete ripetutamente il pulsante [SETUP] di DISPLAY ACCESS.

## Pagina Prefer1

Questa pagina vi consente di predisporre il DM1000 in modo che premendo un pulsante del pannello superiore, esso visualizzi la pagina del display corrispondente, e mostri o nasconda i messaggi di conferma e di allarme.

|                             | al al                      |
|-----------------------------|----------------------------|
|                             |                            |
| PROFERENCEST                |                            |
| ⊠Ruto ROUTING Dis⊨lay       | S TC Droe Warning          |
| ☑ Auto PAN/SURROUND Displan | ≠⊠ D10 Warning             |
| ⊠ Auto EQUALIZER Disr1av    | B HIDI Warning             |
| □ Auto SOLO Diselay         | 🗆 Initial Data Nominal     |
| □ Ruto WORD CLOCK Display   | S Meter Follow Layer       |
| Auto Channel Select         | 🗆 Scene MEM Auto Undate    |
| Store Confirmation          | 🛛 Joystick Auto Grab       |
| Becall Confirmation         | Cascade CONH Link          |
| Patch Confirmation          | Ruto Direct Out On         |
| Pair Confirmation           |                            |
| L/R Nominal Pan             |                            |
| □ Fast Neter Fall Time      |                            |
| PREFERI A PREFERZ A         | PREFERS A HIDL/HOST # P.I. |

Questa pagina contiene i seguenti parametri. (I parametri vengono spiegati nell'ordine dall'alto della colonna sinistra alla parte inferiore della colonna destra.)

#### • Auto ROUTING Display

Se questa casella è spuntata, appaiono automaticamente le pagine Routing quando premete un pulsante relativo a *routing* nella sezione SELECTED CHANNEL.

#### Auto PAN/SURROUND Display

Se questa casella è spuntata, appaiono automaticamente le pagine Pan/Surr quando agite sul Joystick nella sezione SELECTED CHANNEL. Se volete usare il Joystick per regolare il pan, spuntate questa casella. Nel modo Stereo Surround, agendo sul joystick potete regolare le impostazioni Pan. Altrimenti, vi permette di regolare le impostazioni Surround Pan.

#### Auto EQUALIZER Display

Se questa casella è spuntata, appare automaticamente la pagina EQ | EQ Edit quando premete un pulsante relativo a EQ nella sezione SELECTED CHANNEL.

#### • Auto SOLO Display

Se questa casella è spuntata, appare automaticamente la pagina Monitor | Solo C-R quando isolate un canale di input.

#### • Auto WORD CLOCK Display

Se questa casella è spuntata, appare automaticamente la pagina DIO | Word Clock se la sorgente o source wordclock correntemente selezionata viene a mancare.

#### • Auto Channel Select

Se questa casella è spuntata, potete selezionare un canale spostando il fader o l'Encoder corrispondente, oppure attivando (on) il canale corrispondente [SOLO], [ON] o [AUTO].

#### • Store Confirmation

Se questa casella è spuntata, appare la finestra Title Edit per immettere il nome di una memoria di libreria o di scena quando le memorizzate.

#### • Recall Confirmation

Se questa casella è spuntata, appare una finestra di conferma quando richiamate una memoria di scena o una libreria.

#### • Patch Confirmation

Se questa casella è spuntata, appare un messaggio di conferma quando editate gli Input e Output Patches.

#### • Pair Confirmation

Se questa casella è spuntata, appare un messaggio di conferma quando create o cancellate una coppia.

#### • L/R Nominal Pan

Se questa casella è spuntata, i segnali sinistro/dispari (left/odd) e destro/pari (right/even) saranno al livello nominale (0 dB) quando i canali di input sono posizionati all'estrema sinistra o all'estrema destra nell'immagine stereo del suono. Se questa casella non è spuntata, il livello del segnale si alza di +3 dB.

#### • Fast Meter Fall Time

Se questa casella è spuntata, i misuratori di livello cadono più rapidamente.

#### • TC Drop Warning

Se questa casella è spuntata, appare un messaggio di avvertimento quando si rileva una perdita di dati nel timecode in arrivo.

#### • DIO Warning

Se questa casella è spuntata, appare un messaggio di avvertimento quando vengono rilevati errori nei segnali audio digitali ricevuti agli Slot 1 e 2 o agli input 2TR Digital.

#### MIDI Warning

Se questa casella è spuntata, appare un messaggio di avvertimento quando vengono rilevati errori nei messaggi MIDI in arrivo.

#### • Initial Data Nominal

Se questa casella è spuntata, i fader dei canali di input sono impostati su nominal (0 dB) quando richiamate la Scena #0.

#### Meter Follow Layer

Se questa casella è spuntata, un Meter Bridge MB1000 opzionale collegato traccia automaticamente una selezione di layer effettuata nella sezione LAYER del DM1000.

#### Scene MEM Auto Update

Se questa casella è spuntata, potete usare la funzione Scene Memory Auto Update (vedere pagina 159)

#### Joystick Auto Grab

Se questa casella è spuntata, viene automaticamente abilitato il pulsante [GRAB] ed il Joystick funge da controllo surround pan quando spostate il puntatore del Joystick sulla posizione surround pan corrente.

#### Cascade COMM Link

Se questa casella è spuntata, le varie funzioni e i vari parametri sono collegati fra i DM1000 a cascata (vedere pagina 265 per ulteriori informazioni sulla connessione a cascata). Se la casella non è spuntata, è collegata solo la funzione Solo.

#### Auto Direct Out On

Se questa casella è spuntata e cambiate la destinazione del canale Direct Out da "–" su qualsiasi altro output, viene abilitata automaticamente la Direct Out del canale. Se cambiate la destinazione di Direct Out del canale da un output in "–", la Direct Out del canale viene disabilitata automaticamente.

#### Pagina Prefer2

La pagina Prefer2 vi permette di dare un nome al canale indicato sul display e regolare la brillantezza di quest'ultimo.

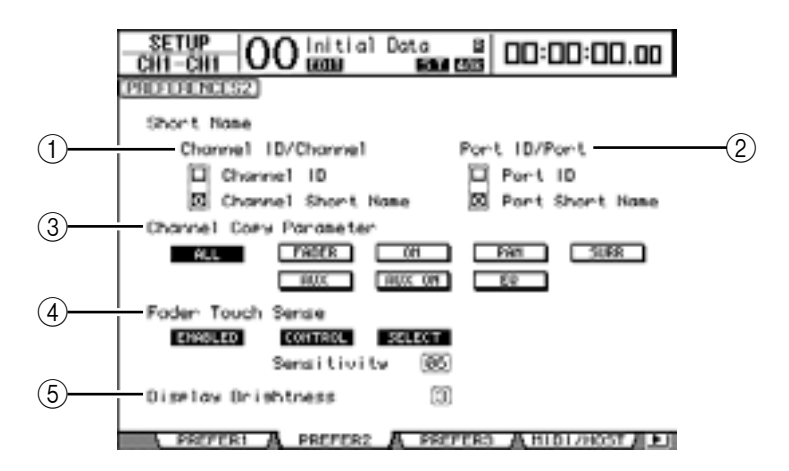

Questa pagina contiene i seguenti parametri:

#### 1 Channel ID/Channel

Seleziona uno stile per il canale visualizzato. Se è selezionata la casella Channel ID, appare l'identificazione del canale (cioè CH1, BUS1). Se è spuntata la casella Channel Short Name, appare il nome abbreviato del canale (vedere pagina 249).

#### 2 Port ID/PORT

Seleziona un formato per il nome della porta visualizzata sulle pagine. Se è spuntata la casella Port ID, appare l'identificazione della porta (come AD1 o OMN10). Quando è spuntata la casella Port Short Name, appare il suo nome abbreviato (vedere pagina 250).
#### **③ Channel Copy Parameter**

Seleziona i parametri di canale da copiare quando assegnate la funzione Channel Copy ad uno dei pulsanti User Defined (vedere pagina 257). Potete selezionare fra:

- ALL.....Questo pulsante seleziona tutti i parametri copiabili. Quando lo premete, vengono cancellate tutte le altre opzioni.
- FADER.....Copia i valori del fader.
- ON.....Copia lo stato on/off dei pulsanti [ON].
- PAN ...... Copia le impostazioni pan.
- SURR ...... Copia le impostazioni di surround pan.
- AUX.....Copia i livelli di Aux Send.
- AUX ON ...... Copia lo stato on/off del Canale sui segnali Aux.
- EQ.....Copia i valori del parametro EQ.

#### **④** Fader Touch Sense

- Questi parametri controllano la funzione Touch Sense.
- ENABLED/DISABLED.. Questo pulsante abilita/disabilita la funzione Touch Sense.
- **CONTROL** ......Se questo pulsante è inserito i *touch sensor* non sono attivati, le operazioni dei fader vengono ignorate. Durante la registrazione Automix, potete eseguire interventi del tipo "*cut-in*" al solo tocco di un fader. Se questo pulsante è off, il DM1000 riconosce sempre i movimenti del fader.
- SELECT ......Se questo pulsante è inserito, potete selezionare i canali usando la funzione Touch Sense.

#### **(5)** Display Brightness

Questo parametro imposta la brillantezza del display, del display Scene Memory e degli indicatori del pulsante nel range da 1 a 4.

### Pagina Prefer3

Questa pagina abilita l'impostazione delle varie preferenze di Automix.

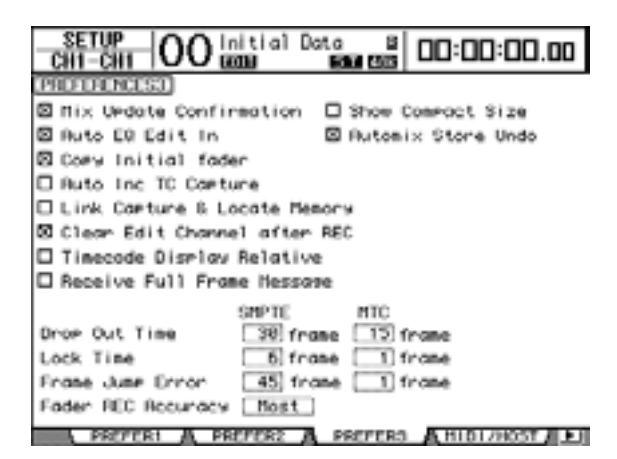

La pagina contiene i seguenti parametri. (I parametri sono spiegati nell'ordine dall'alto della colonna sinistra al basso della colonna destra).

#### Mix Update Confirmation

Se questa casella è spuntata, quando cessa la registrazione Automix, appare una finestra che vi chiede la conferma per aggiornare l'Automix corrente con i cambiamenti più recenti.

#### • Auto EQ Edit in

Se questa casella è spuntata, le impostazioni di EQ vengono automaticamente inserite nella registrazione Automix quando regolate un controllo EQ nella sezione SELECTED CHANNEL.

#### Auto Inc TC Capture

Se la casella è spuntata, la memoria Timecode Capture viene incrementata automaticamente ogni volta che viene catturato un indirizzo timecode sulla pagina Automix | Event Edit (vedere pagina 202).

#### • Link Capture & Locate Memory

Se questa casella è spuntata, le memorie Capture sulla pagina Automix | Event Edit vengono collegate alle memorie Locate.

#### Clear Edit Channel after REC

Se questa casella è spuntata, gli eventi dei canali precedentementi registrati vengono cancellati automaticamente nel momento in cui si arresta la registrazione Automix (con Auto Rec in corso).

#### Timecode Display Relative

Se la casella è spuntata, il timecode indicato è "sfasato" secondo il parametro OFFSET della pagina Main.

#### • Receive Full Frame Message

Se la preferenza è attiva, sono riconosciuti i messaggi full frame di MTC oltre ai soliti messaggi *quarter-frame* (un quarto di frame) e l'Automix li segue. Se la casella, invece, non è spuntata, sono riconosciuti soltanto i soliti messaggi di un quarto di frame.

#### Show Compact Size

I dati di Automix vengono compressi mentre si registra. Quando questa preferenza è attivata, la dimensione compressa dell'Automix viene visualizzata sul DM1000.

#### • Automix Store Undo

Se questa preferenza è attivata, le operazioni Automix Store & Clear possono essere annullate mediante la funzione Undo.

#### • Copy Initial Fader

Se questa preferenza è attivata, il valore del fader registrato immediatamente prima del punto IN specificato viene copiato nel punto TO indicato quando copiate o spostate gli eventi di Fader. Ciò elimina problemi di corrispondenza nella posizione del fader se non esistono eventi ad esso relativi nel punto TO specificato.

#### • Drop Out Time

Questo parametro imposta l'intervallo (in frames) fra l'interruzione del timecode in arrivo e l'arresto della registrazione o del playback dell'Automix.

#### Lock Time

Imposta l'intervallo (in frames) consentito fino a quando l'Automix si blocca per i messaggi di timecode in arrivo. Se la sincronizzazione è instabile, impostate un valore superiore.

#### Frame Jump Error

Imposta l'intervallo di tempo (in frames) perché il DM1000 riconosca un errore dopo il salto dei messaggi timecode in arrivo. Se l'intervallo effettivo è inferiore al valore specificato da questo parametro, il DM1000 continua la sincronizzazione. Se il salto di frame fa arrestare la registrazione o il playback durante la sincronizzazione MTC, regolate il parametro su un valore superiore al numero di frames indicato nel messaggio di errore e, se occorre, regolate il valore di Drop Out Time.

#### Fader REC Accuracy

Regola la precisione di registrazione dei fader nel tempo su "Little", "Some", "More" o "Most". Se il parametro è sui valori più bassi, risparmierete la memoria di Automix.

# Creazione di un Custom Layer mediante la combinazione dei canali (User Assignable Layer)

Se impostate il target di Remote Layer su "USER ASSIGNABLE", potete creare un *custom layer* (personalizzato) combinando qualsiasi canale del DM1000 (escluso Stereo Out). Questo custom layer viene chiamato "User Assignable layer". Potete usare Remote 1 o Remote 2 per un layer User Assignable.

1 Premete il pulsante [REMOTE] di DISPLAY ACCESS, quindi premete il pulsante [F1] o [F2].

Appare la pagina Remote | Remote1 o Remote2.

2 Impostate il parametro TARGET su USER ASSIGNABLE, quindi premete [ENTER].

Appare una finestra che chiede la vostra conferma.

3 Portate il cursore sul pulsante YES, quindi premete [ENTER].

Il DM1000 visualizza la pagina mostrata sotto

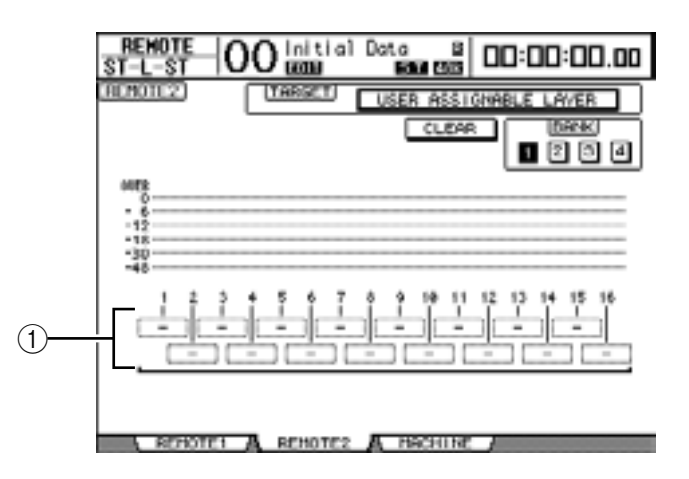

4 Selezionate i canali che desiderate assegnare all'*User Assignable layer* usando i box dei parametri 1–16 (1).

In quattro bank potete memorizzare fino a quattro setup di 16-canali cambiando i Banks 1–4 con i pulsanti omonimi.

*Tip:* Potete ripristinare l'assegnazione di default spostando il cursore sul pulsante CLEAR e premendo [ENTER].

5 Usate il pulsante [REMOTE 1] o [REMOTE 2] di LAYER per assegnare o richiamare l'User Assignable layer.

Potete usare i fader, gli Encoder e i pulsanti [ON] per controllare i canali assegnati.

*Tip:* Se collegate un Meter Bridge MB1000 opzionale, i suoi misuratori indicano il livello dei canali assegnati correntemente ai canali del layer 1–16.

## Impiego di Oscillator

Il DM1000 dispone di un oscillatore che potete usare per la verifica del suono. Per il suo impiego, seguite questi step:

1 Premete il pulsante [UTILITY] di DISPLAY ACCESS, quindi [F1].

Appare la pagina Utility | Oscillator.

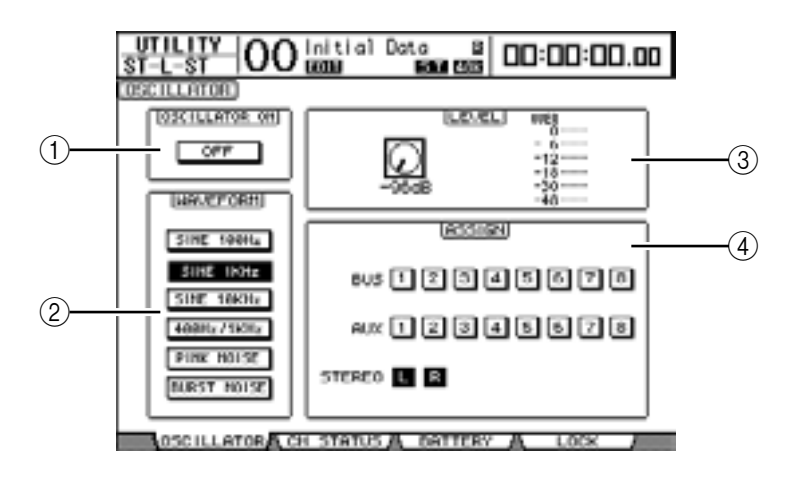

Questa pagina contiene i seguenti parametri:

#### **(1) OSCILLATOR ON**

Il pulsante di questo parametro inserisce o disinserisce l'oscillatore.

#### 2 WAVEFORM

I pulsanti di questo parametro selezionano le forme d'onda dell'oscillatore.

**③ Sezione LEVEL** 

Il controllo del parametro in questa sezione imposta il livello di uscita dell'oscillatore.

(4) Sezione ASSIGN

I pulsanti di questa sezione selezionano l'uscita dell'oscillatore.

- 2 Portate il cursore sul pulsante per il canale di uscita dell'oscillatore nella sezione ASSIGN, quindi premete [ENTER] (potete selezionare più canali).
- 3 Portate il cursore su uno dei pulsanti del parametro WAVEFORM, quindi premete [ENTER].

Potete selezionare le seguenti forme d'onda:

- SINE 100Hz ..... Onda sinusoidale 100 Hz
- SINE 1kHz ...... Onda sinusoidale 1 kHz
- SINE 10kHz ...... Onda sinusoidale 10 kHz
- **400Hz/1kHz** ...... Onda sinusoidale con differente frequenza inviata ai bus L, R, e dispari/pari
- PINK NOISE ..... Rumore rosa
- BURST NOISE ...... Rumore *burst* ( impulsi di rumore rosa a 200 msec ad intervalli di quattro secondi)
- 4 Spostate il cursore sul controllo del parametro nella sezione LEVEL, quindi agite sulla rotella Parameter per impostare il livello dell'oscillatore sul minimo.

**Note:** L'onda sinusoidale e il rumore rosa creano una pressione sonora incredibilmente elevata. Livelli eccessivi dell'oscillatore possono danneggiare gli altoparlanti. Se usate l'oscillatore, accertatevi di impostare al minimo il livello e di alzarlo, poi, gradualmente. 5 Spostate il cursore sul pulsante OSCILLATOR ON/OFF, poi premete [ENTER] o i pulsanti [INC]/[DEC] per inserire l'oscillatore.

Ora il segnale di Oscillator viene indirizzato ai canali selezionati nella sezione ASSIGN.

6 Spostate il cursore sul controllo del parametro nella sezione LEVEL, quindi agite sulla rotella Parameter per alzare il livello di Oscillator.

Potete visualizzare sul misuratore LEVEL il livello corrente di Oscillator.

## Impiego di User Defined Keys

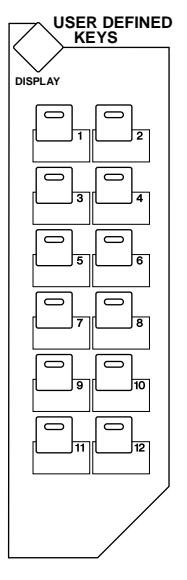

Ai pulsanti USER DEFINED KEYS [1]–[12] potete assegnare una delle oltre 200 funzioni.

Se assegnate una funzione che è solitamente eseguita sulle pagine del dispaly ad uno dei pulsanti (o "keys = tasti"), potete usare come scorciatoia il pulsante assegnato.

La assegnazioni Function to User Defined Keys sono raggruppate in bank. (Vedere a pagina 287 per ulteriori informazioni sulle impostazioni iniziali del bank.) Il DM1000 dispone di otto bank (Bank A–H). Cambiando i bank cambiate rapidamente l'assegnazione.

Seguite questi step per assegnare le funzioni agli USER DEFINED KEYS.

1 Premete il pulsante [DISPLAY] di USER DEFINED KEYS per localizzare la pagina User Def | User Def.

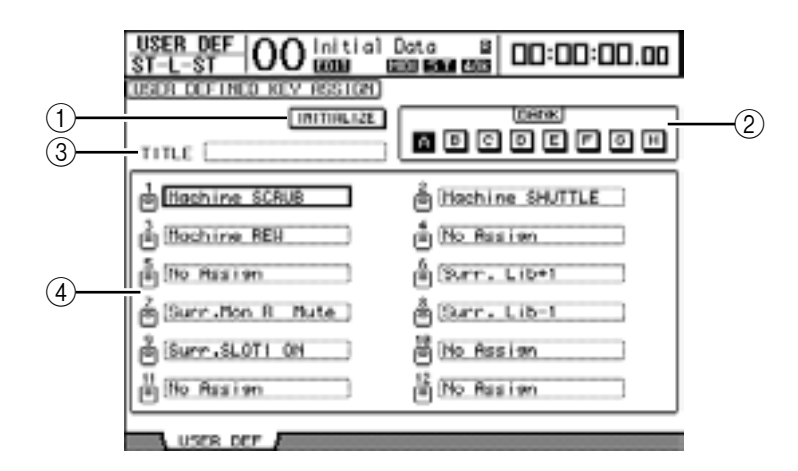

Questa pagina contiene i seguenti parametri:

#### 1 INITIALIZE

Questo pulsante resetta il contenuto di tutti i bank sulle impostazioni iniziali.

2 BANK

Questi pulsanti selezionano i bank che desiderate.

**③ TITLE** 

Questo parametro mostra il nome del bank selezionato dal pulsante del parametro BANK. Spostate il cursore sul box del parametro TITLE, quindi premete [ENTER]. Appare la finestra Title Edit, che vi permette di immettere un nome.

**④ 1–12** 

Questi box dei parametri vi consentono di assegnare le funzioni agli USER DEFINED KEYS [1]–[12].

#### 2 Spostate il cursore sul pulsante del parametro BANK desiderato, quindi premete [ENTER].

Viene selezionato il bank corrispondente, e le funzioni assegnate ai pulsanti User Defined di quel bank appaiono nei box dei parametri 1–12.

*Tip:* Se selezionate una funzione da eseguire sulla base dei numeri specificati (ad esempio, una funzione che richiami una specifica memoria di scena o di libreria o trasmetta messaggi MIDI), sulla destra appare un box di parametro extra, nel quale dovete specificare il numero.

#### 3 Portate il cursore su uno dei box di parametro 1–12, quindi premete [ENTER].

Il DM1000 mostra la finestra User Define Select, che permette di assegnare le funzioni ai pulsanti selezionati.

| 0                                    | SER DEFINE SE | ELECT     |
|--------------------------------------|---------------|-----------|
| USER DEFINED KE                      | EV4 ASSIGN.   | No Hssian |
| Effect Bunass<br>Effect Lib<br>Scene |               |           |
| No Assian                            | (=            |           |
|                                      |               |           |
|                                      | NO 01         | YES       |

#### 4 Spostate il cursore sulla colonna di sinistra, quindi agite sulla rotella Parameter o sui pulsanti [INC]/[DEC] per selezionare la funzione da assegnare.

Una funzione è selezionata quando appare nell'interno del box punteggiato. Vedere pagina 275 per l'elenco completo delle funzioni assegnabili.

5 Allo stesso modo, regolate le colonne centrale e destra.

Gli *items* che appaiono nelle colonne centrale e destra variano secondo la funzione selezionata allo step 4.

6 Per chiudere la finestra, spostate il cursore sul pulsante YES, quindi premete [ENTER].

Quando si chiude la finestra, la funzione specificata è assegnata al pulsante User Defined selezionato.

Per cancellare l'assegnazione, spostate il cursore sul pulsante CANCEL, quindi premete [ENTER].

7 Se avete assegnato funzioni che richiedono numeri (ad esempio per richiamare una memoria di scena o library), spostate il cursore sul box di parametro extra che appare a destra e specificate il numero.

Tip:

- Potete immagazzinare i bank User Defined Keys nell' hard disk di un computer usando il software Studio Manager incluso. Accertatevi di fare il backup di dati importanti.
- Potete immagazzinare i dati di assegnazione anche in un dispositivo esterno, come un MIDI
- data filer, usando la funzione MIDI Bulk Dump (vedere pagina 246).

## Impiego di GPI (General Purpose Interface)

La porta CONTROL del DM1000 fornisce un'interfaccia GPI (General Purpose Interface) per controllare dispositivi esterni. Potete configurare la GPI in modo che emettano dei segnali *trigger* (di attivazione) di 8 canali quando vengono azionati i fader o gli USER DEFI-NED KEYS (tasti definiti dall'utente), oppure in modo che riceva i segnali *trigger di* 4-canali per controllare i parametri del DM1000.

A questi segnali trigger potete assegnare delle funzioni. Ad esempio, potreste controllare dal DM1000 una luce di avvertimento "RECORDING" all'esterno di uno studio oppure potreste attivare la funzione Talkback o Dimmer del DM1000 con un interruttore esterno.

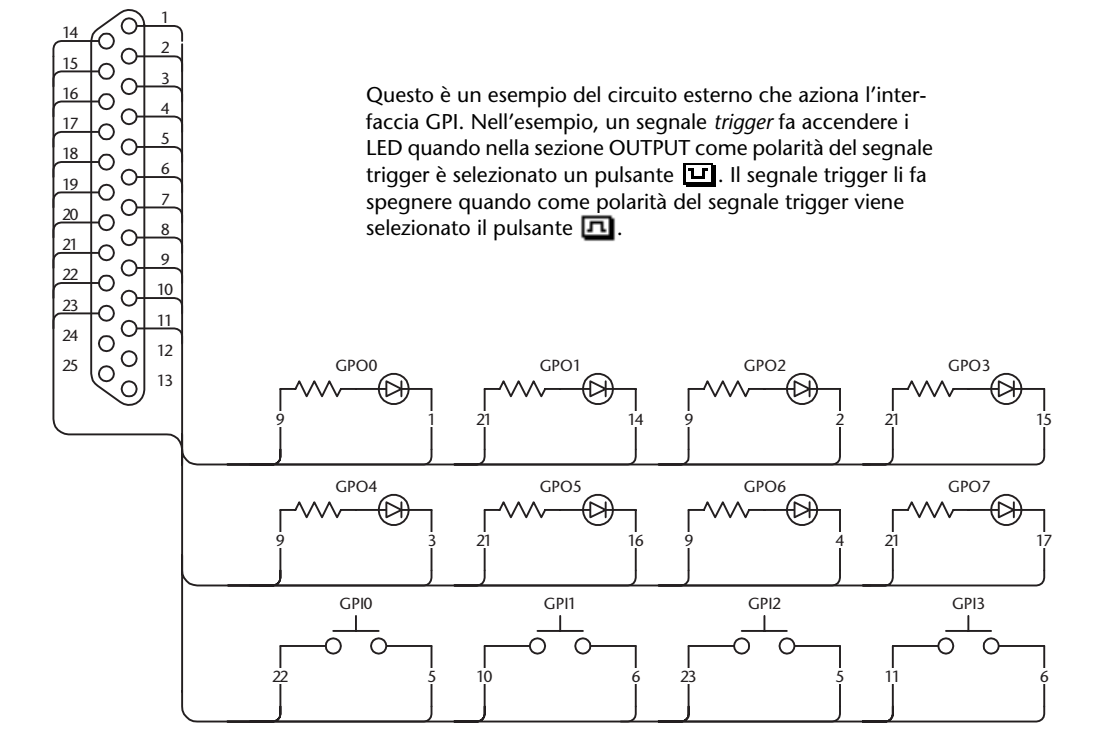

1 Premete ripetutamente il pulsante [SETUP] di DISPLAY ACCESS fino a quando appare la pagina Setup | GPI.

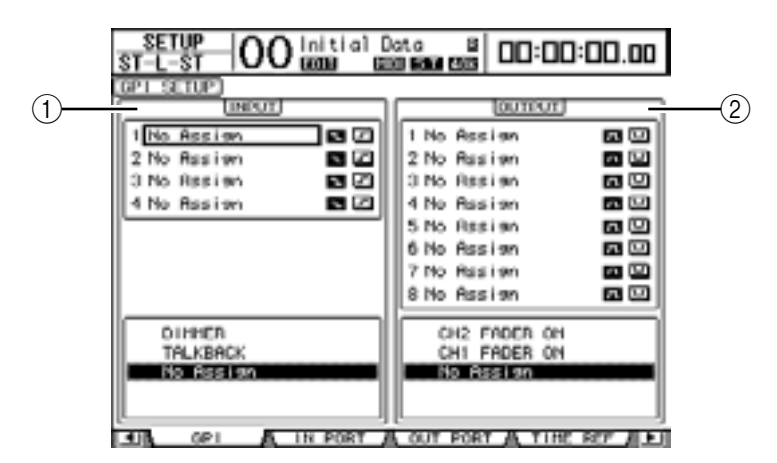

#### (1) Sezione INPUT

Vi permette di selezionare le funzioni che saranno controllabili via segnali trigger 1–4 immessi alla porta CONTROL. Le funzioni assegnabili sono elencate nell'area sotto a questa sezione.

#### **(2)** Sezione OUTPUT

Vi permette di selezionare le sorgenti o *source* che produrranno i signali trigger 1–8. Le sorgenti selezionabili sono elencate nell'area sotto a questa sezione.

- 2 Per assegnare le funzioni ai signali trigger in arrivo, spostate il cursore su uno dei quattro parametri 1–4 del segnale trigger nella sezione INPUT.
- 3 Ruotate la rotella Parameter per selezionare la funzione desiderata dall'elenco sotto alla sezione INPUT, quindi premete [ENTER] per confermare la selezione.
- 4 Selezionate uno dei due pulsanti situati a destra dei parametri del segnale trigger 1–4 per specificare come saranno rilevati i segnali trigger in arrivo.
  - 🖸 .....Se l'interruttore è rivolto verso il basso (Low o basso), il segnale trigger è attivo ed il parametro selezionato cambia.
  - E .....Se l'Input GPI è rivolto verso l'alto (open o aperto), il segnale trigger è attivo ed il parametro selezionato cambia.

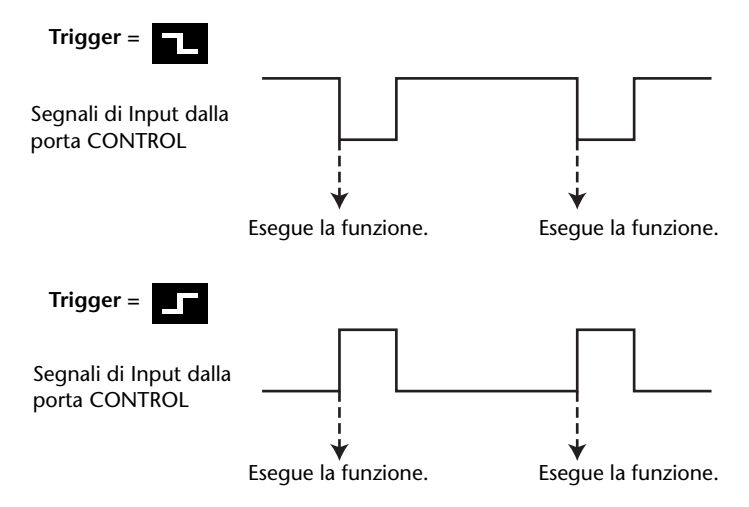

A questo punto, quando il DM1000 riceve il segnale trigger alla porta CONTROL, il parametro selezionato cambia.

Tip: Vedere alla pagina successiva l'elenco completo dei parametri assegnabili.

- 5 Per selezionare i parametri o i controlli come sorgenti del segnale trigger, spostate il cursore sulla sezione OUTPUT e selezionate i parametri 1–8 del segnale come avete fatto per la sezione INPUT.
- 6 Con i pulsanti a destra dei parametri (1–8) del segnale trigger commutate la polarità dei segnali trigger prodotti quando controllate le sorgenti trigger.
  - 🖸 .....L'Output GPI è rivolto verso l'alto (open o aperto), quando la sorgente del segnale trigger è attiva.

• II ...... L'Output GPI è rivolto verso il basso Low (ground o terra) quando la sorgente del segnale trigger è attiva.

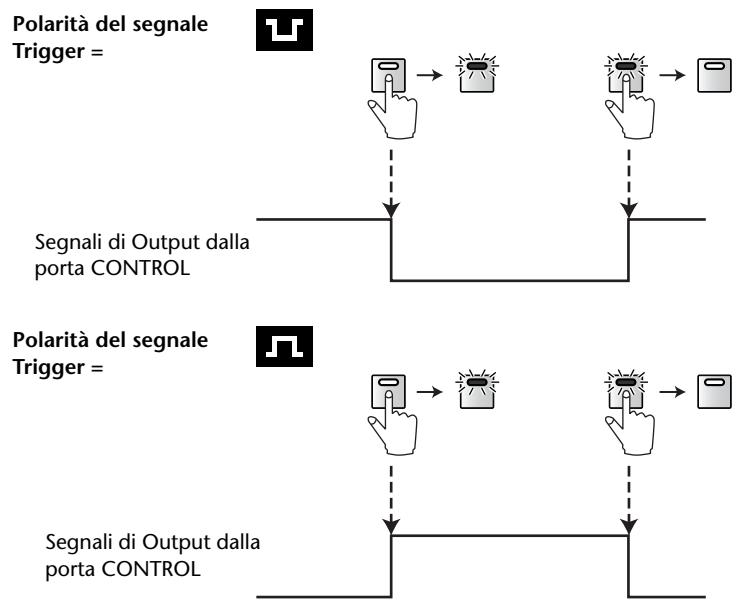

A questo punto, il segnale trigger viene emesso dalla porta CONTROL quando agite sui parametri o sui controlli assegnati.

Tip: Vedere alla pagina successiva l'elenco completo dei parametri assegnabili.

#### Parametri disponibili nella sezione INPUT

| No Assign        | AUX1 ON                |                                          |
|------------------|------------------------|------------------------------------------|
| TALKBACK         | :                      |                                          |
| DIMMER           | AUX8 ON                |                                          |
| BUS              | ST ON                  |                                          |
| SLOT             | CH1 ON UNLATCH         |                                          |
| STEREO           | :                      |                                          |
| 2TRD1            | CH48 ON UNLATCH        |                                          |
| 2TRD2            | BUS1 ON UNLATCH        |                                          |
| TALKBACK UNLATCH | :                      |                                          |
| DIMMER UNLATCH   | BUS8 ON UNLATCH        |                                          |
| BUS UNLATCH      | AUX1 ON UNLATCH        |                                          |
| SLOT UNLATCH     | :                      |                                          |
| STEREO UNLATCH   | AUX8 ON UNLATCH        |                                          |
| 2TRD1 UNLATCH    | ST ON UNLATCH          |                                          |
| 2TRD2 UNLATCH    | UDEF1                  |                                          |
| CH1 ON           | :                      |                                          |
| :                | UDEF12                 |                                          |
| CH48 ON          |                        |                                          |
| BUS1 ON          | No Assign = Nessuna as | segnazione                               |
| :                |                        |                                          |
| BUS8 ON          |                        |                                          |
| • TALKBACK/DIN   | <b>IMER</b> Coi        | ne le funzioni del pulsante [TALKBACK] e |

٠

[DIMMER] di MONITOR. BUS/SLOT..... Come le funzioni del pulsante [BUS] e [SLOT] di MONITOR. • STEREO/2TRD1/2TRD2 ...... Come le funzioni del pulsante [STEREO], [2TRD1] e [2TRD2] di MONITOR.

- xxx UNLATCH ...... La funzione del pulsante assegnato è abilitata solo se è attivo il segnale trigger in arrivo.
- xxx ON ...... I canali corrispondenti vengono inseriti/disinseriti ogni volta che diventa attivo il segnale trigger in arrivo.
- xxx ON UNLATCH...... I canali corrispondenti vengono inseriti/disinseriti solo se il segnale trigger in arrivo è attivo.
- UDEFxxx ...... Come i corrispondenti pulsanti User Defined.

#### Sorgenti Trigger disponibili nella sezione OUTPUT

| No Assign      | ST FADER OFF     |
|----------------|------------------|
| CH1 FADER ON   | CH1 FADER TALLY  |
| :              | :                |
| CH48 FADER ON  | CH48 FADER TALLY |
| BUS1 FADER ON  | BUS1 FADER TALLY |
| :              | :                |
| BUS8 FADER ON  | BUS8 FADER TALLY |
| AUX1 FADER ON  | AUX1 FADER TALLY |
| :              | :                |
| AUX8 FADER ON  | AUX8 FADER TALLY |
| ST FADER ON    | ST FADER TALLY   |
| CH1 FADER OFF  | UDEF1 LATCH      |
| :              | :                |
| CH48 FADER OFF | UDEF12 LATCH     |
| BUS1 FADER OFF | UDEF1 UNLATCH    |
| :              | :                |
| BUS8 FADER OFF | UDEF12 UNLATCH   |
| AUX1 FADER OFF | REC LAMP         |
| :              | POWER ON         |
| AUX8 FADER OFF |                  |

No Assign = Nessuna assegnazione

- xxx FADER ON ...... Il segnale trigger viene trasmesso se innalzate un fader da –∞.
- xxx FADER OFF...... Il segnale trigger viene trasmesso se abbassate un fader a –∞.
- xxx LATCH ...... Premendo il pulsante corrispondente si inserisce e disinserisce il segnale trigger.
- xxx UNLATCH ...... Il segnale trigger viene trasmesso mentre premete e tenete premuto il pulsante corrispondente.
- REC LAMP...... Il segnale trigger viene trasmesso mentre la sezione di trasporto sulla pagina Remote | Machine Control si trova nel modo record.
- POWER ON..... Il segnale trigger viene trasmesso mentre il DM1000 è acceso (on).

## Impiego di Operation Lock

Il DM1000 ha una funzione Operation Lock che previene editing accidentali e limita l'accesso al pannello operativo con una *password*.

Per usare la funzione Operation Lock, premete il pulsante [UTILITY], poi [F4] per ottenere la pagina Utility | Lock.

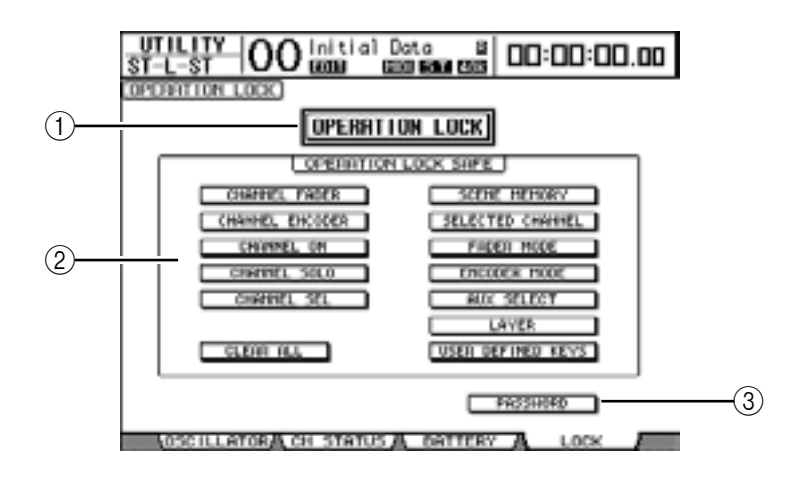

Questa pagina contiene i seguenti parametri:

#### **(1) OPERATION LOCK**

Questo pulsante abilita o disabilita la funzione Operation Lock. Quando è attivato, appare la finestra Password.

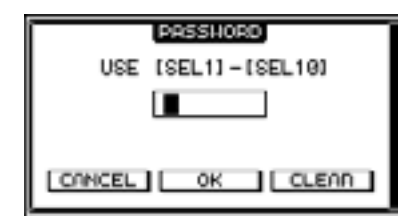

Inserite una password di quattro lettere usando i pulsanti [SEL] del canale 1–10 (il pulsante [SEL] del canale 10 inserisce "0"). (I caratteri della password sono rappresentati da asterischi.) Spostate il cursore sul pulsante OK, quindi premete [ENTER] per abilitare la funzione Operation Lock.

Per annullare Operation Lock, disattivate il pulsante OPERATION LOCK. Riappare la finestra Password. Inserite la password e selezionate il puksante OK. Operation Lock viene cancellata.

*Note:* Se dimenticate la password, non potete annullare Operation Lock. Ricordatevi di scriverla da qualche parte, dove sia possibile ritrovarla.

#### 2 Sezione OPERATION LOCK SAFE

Questa sezione vi permette di selezionare certi controlli sul pannello per escluderli dalla funzione Operation Lock. Per cancellare simultaneamente tutti i pulsanti "*safe*", spostate il cursore sul pulsante CLEAR ALL, quindi premete [ENTER].

#### **③ PASSWORD**

Questo pulsante vi permette di cambiare la password corrente. Spostate il cursore sul pulsante PASSWORD, quindi premete[ENTER]. Appare la finestra Set Password, che vi permette di cambiare la password.

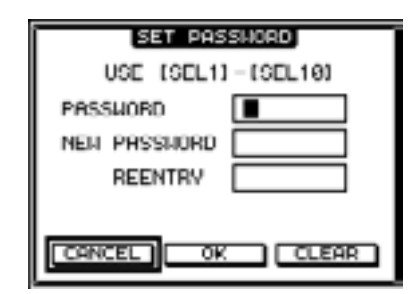

Inserite la password corrente nel campo PASSWORD, ed una *nuova* nel campo NEW PASSWORD. Inserite la nuova password anche nel campo REENTRY situato sotto al campo NEW PASSWORD. Spostate il cursore sul pulsante OK, quindi premete [ENTER] per cambiare la password.

*Tip:* Per cancellare la password registrata, spostate il cursore sul pulsante CLEAR, poi premete [ENTER]. Se la dimenticate, dovete inizializzare l'impostazione della password (vedere pagina 273).

### Messa in cascata delle Consolle

Il DM1000 dispone di un Cascade Bus che permette il collegamento a cascata. Potete collegare in cascata due DM1000 utilizzando gli inputs ed outputs digitali, oppure i connettori OMNI IN e OMNI OUT. In tal modo, due consolle funzionano come una consolle grande, integrando Bus 1–8, Aux Sends 1–8, Stereo Bus e Solo Bus di ciascuna unità.

Le seguenti funzioni sono collegate fra due DM1000 a cascata. Per collegare le funzioni e i parametri (esclusa la funzione Solo), spuntate la casella Cascade COMM Link sulla pagina Setup | Prefer1 (vedere pagina 250).

- Selezione pagina Display
- Selezione Aux
- Funzione Solo
- Modo Fader
- Modo Encoder
- Posizione di misurazione
- Peak Hold On/Off
- Meter Fast Fall on/off
- Scene Store, Recall e Title Edit
- Le seguenti funzioni Automix:
  - Make New Automix
  - Store and Recall Automix
  - Automix Title Edit of
  - Automix Transport (AutoREC, REC, PLAY, STOP, ABORT)
- I seguenti parametri Automix:
  - Automix Enable/Disable
  - Motor On/Off
  - Frame Type
  - Return Time
  - Int Start Time
  - TC Offset
  - Write to End
  - Fader Return
  - Fader Edit Mode
  - Touch Sense In
  - Touch Sense Out
  - Overwrite (FADER/CH ON/PAN/EQ/AUX/AUX ON/SURR)

*Tip:* La funzione Solo è sempre collegata a prescindere dalla condizione della casella Cascade COMM Link.

I paragrafi seguenti spiegano come effettuare un collegamento a cascata utilizzando due DM1000 e gli inputs e gli outputs delle card I/O digitali installate negli slot di due DM1000.

#### 1 Installate le card digitali I/O nello slot 1 o 2 su due DM1000.

#### 2 Collegate due DM1000 come segue:

• Se volete usare il connettore REMOTE per trasferire i messaggi MIDI, collegate il connettore REMOTE di ogni DM1000 usando un cavo *reverse* 9-pin D-sub. Se volete usare le porte MIDI IN e OUT, collegate la MIDI IN su un DM1000 alla MIDI OUT dell'altro con un cavo MIDI.

La connessione seguente usa i connettori REMOTE.

• Collegate l'output della card I/O digitale sul DM1000 trasmittente (slave) all'input della card I/O digitale sul DM1000 ricevente (master).

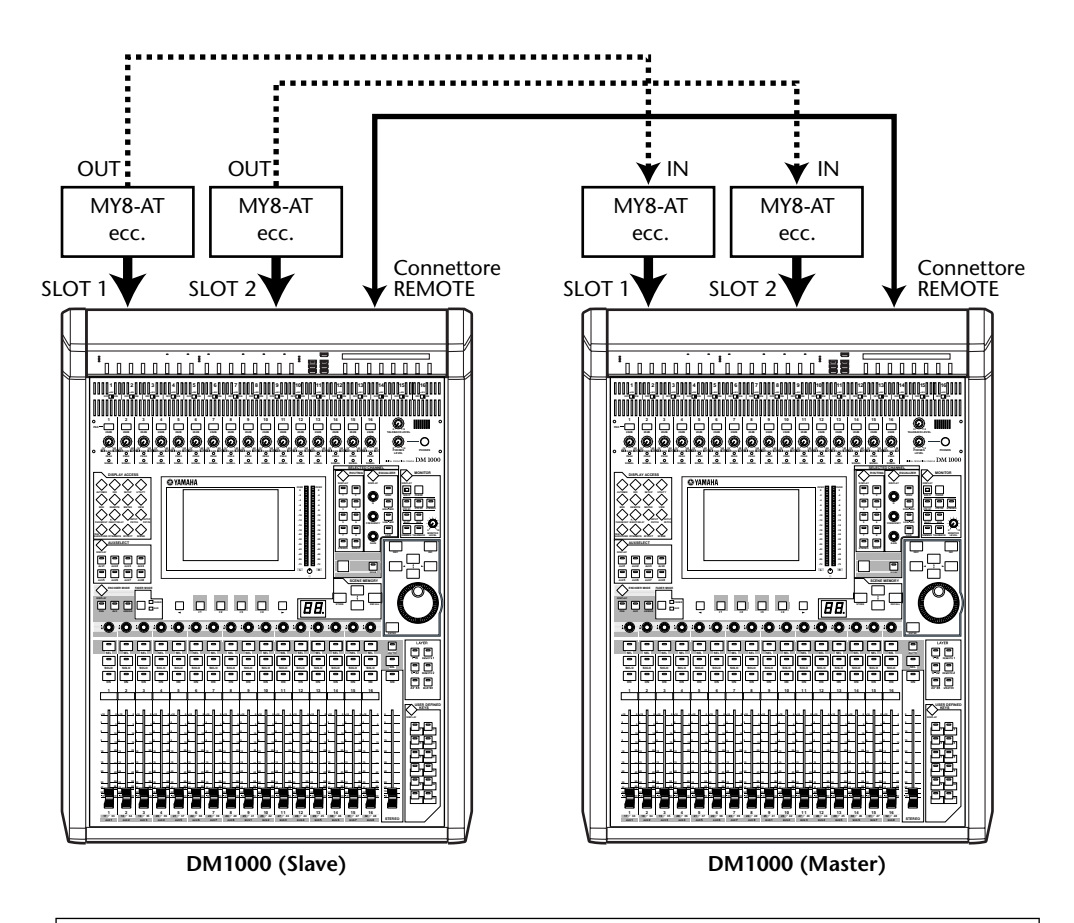

**Tip:** Per collegare gli Automix fra due DM1000 in un sistema cascade, configurate le unità in modo che possano ricevere lo stesso segnale sync (SMPTE o MTC). Se occorre, collegate un box di distribuzione per inoltrare il segnale di sincronizzazione (sync) ad ogni DM1000.

**Note:** Non effettuate collegamenti MIDI fra i DM1000 messi in cascata via connettori REMOTE o viceversa. In caso contrario, si crea un loop che fa eseguire trasmissioni e ricezioni all'infinito ad entrambe le consolle.

3 Sull'unità slave, premete ripetutamente il pulsante [OUTPUT PATCH] di DISPLAY ACCESS fino a quando appare la pagina Out Patch | Slot Out. **4** Assegnate i segnali Bus ai canali slot usati per il collegamento a cascata. Sono disponibili i seguenti segnal:

| Opzioni            | Descrizione                   |
|--------------------|-------------------------------|
| CAS BUS1-BUS8      | Cascade Outs Bus 1–8          |
| CAS AUX1–AUX8      | Cascade Outs Aux Bus 1–8      |
| CAS ST-L, CAS ST-R | Cascade Outs Stereo Bus L & R |
| CASSOLOL, CASSOLOR | Cascade Outs Solo Bus L & R   |

Il display seguente è un esempio di integrazione dei segnali Bus 1–8, Aux Send 1–4, Stereo Bus e Solo Bus attraverso due schede o card I/O digitali a 8-canali (come MY8-AT).

| OUT PATCH O   |            | Doto B DD      | ):00:00.00 |
|---------------|------------|----------------|------------|
| SLOT OUTPUT P | 11010      | Car            | : Out-8051 |
| · ·           | 2 2        | .011 3         | 4          |
| CAS_BUS1      | CRS_BUS2   | CAS BUSS       | CAS BUSA   |
| [CAS_BUSS]    | CAS DUS6   | CAS DUS7       | (CAS_BUSD) |
| (BUS1         | 10<br>BUS2 | BUS3           | 12<br>BUS4 |
| 13            | 19         | 15             | 16         |
| 8485          | BUSD       | BUS 7          | 8088       |
|               | 2          | 3              | 4          |
| CAS_AUX1      | CRS_AU(2)  | CAS_AUX3       | CAS_AUX4   |
| [CRG_ST-L]    | CRS_ST-R   | CRSSOL OL      | [ORCOL 08] |
| (BUS1         | 8092       | BUSS           | (BU\$4     |
| 13<br>(BUS5   | 19<br>BUS6 | 15<br>BUS7     | 16<br>BUSS |
| SLOT OUT      | A CHNI OUT | A INSERT IN AU | DIRECT OUT |

*Tip:* Il Patching può variare in base al tipo ed al numero dei bus usati per il collegamento cascade.

**Note:** Poiché il numero dei canali disponibili sulla card I/O digitali è limitato, in questo esempio sono messi in cascade solo le Aux Sends 1–4. Usando una card I/O digitale a 16-canali (come l'MY16-AT) potrete mettere in cascade tutti i bus.

- 5 Sull'unità master, premete ripetutamente il pulsante [INPUT PATCH] di DISPLAY ACCESS fino a quando appare la pagina In Patch | Cascade In.
- 6 Selezionate i canali di Input sull'unità master nei quali vengono immessi i segnali Bus dall'unità Slave.

Il display seguente è un esempio di ricezione dei segnali Bus 1–8, Aux Send 1–4, Stereo Bus e Solo Bus dell'unità slave mediante due card I/O digitali a 8-canali (come l'MY8-AT).

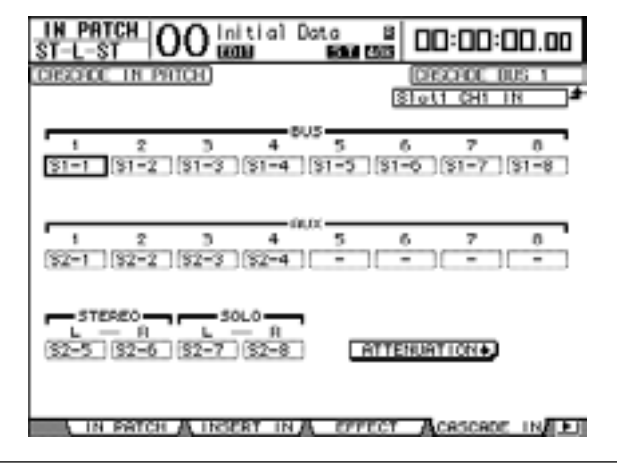

**Note:** Accertatevi di assegnare i segnali Bus slave agli stessi Bus sull'unità master. Un'assegnazione errata produrrà una connessione cascade non corretta.

#### 7 Sull'unità master, premete ripetutamente il pulsante [DIO] di DISPLAY ACCESS fino a quando appare la pagina DIO | Cascade, quindi regolate gli attenuatori usando i controlli del parametro.

La pagina DIO | Cascade vi permette di regolare il livello di segnali immessi nel Cascade Bus usando gli attenuatori dedicati. Potete anche inserire o disinserire i Cascade Bus usando i pulsanti sotto ai controlli del parametro.

| DIO<br>ST-L-S          |                        | 0                                                     | tial D                 | lata<br>10 600 6   | i C                         | 10:00:             | 00.00              |
|------------------------|------------------------|-------------------------------------------------------|------------------------|--------------------|-----------------------------|--------------------|--------------------|
| CRECTOL                | IN AT                  | TENURT                                                | OH)                    |                    |                             |                    |                    |
| Bati<br>Bati<br>BH     | 8052<br>030<br>830     | 0053<br>00<br>030<br>040                              | 0054<br>0<br>- 5<br>08 | 8035<br>640<br>640 |                             | 0057<br>0<br>- 0   | 8058<br>- 0<br>581 |
| RUX1<br>Q<br>-18<br>OH | 0002<br>-10            | AUXC3<br>()<br>()<br>()<br>()<br>()<br>()<br>()<br>() | RUX4<br>040<br>080     | 840<br>840         | RUX08<br>GG<br>848<br>[277] | 80X7<br>040<br>040 | 840<br>840         |
| STEREO<br>OdB<br>ON    | 50L0<br>0<br>848<br>88 |                                                       |                        | _                  | (0)                         | SCADE IN           | PRICK +            |

8 Sull'unità slave, premete ripetutamente il pulsante [SETUP] di DISPLAY ACCESS per visualizzare la pagina Setup | Remote. Quindi impostate su "MIDI" il parametro REMOTE FUNCTION (①).

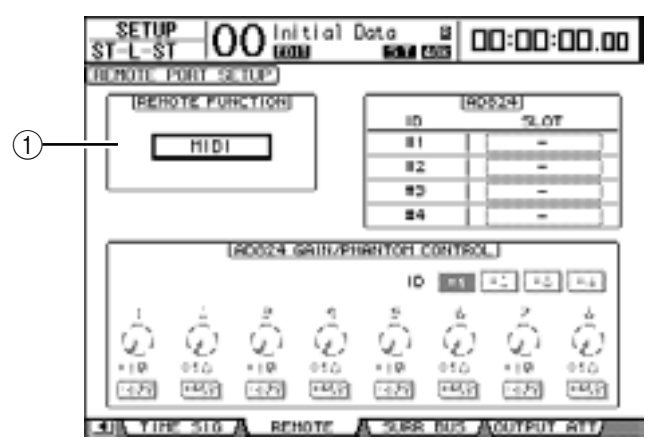

9 Premete ripetutamente il pulsante [SETUP] di DISPLAY ACCESS per visualizzare la pagina Setup | MIDI/Host, quindi mettete il parametro Cascade Link su "REMOTE".

Dopo gli step 8 e 9, l'unità slave trasmetterà e riceverà i messaggi MIDI attraverso il connettore REMOTE.

| ST-L-ST 00 initial C                                              | lata 8 00:00:00.00           |
|-------------------------------------------------------------------|------------------------------|
| MIDI7TO HOST SETUP                                                |                              |
| CENERAL PORT                                                      | EPECIAL PUNCTIONS<br>PORT 10 |
| Rx PORT USD 1                                                     | StudioManager 1              |
| TX PORT USE 1                                                     | DRH                          |
| [HIDI THRU]                                                       | RENOTE 1 ProTools            |
| $\square \square \square \square \square \square \square \square$ | REHOTE 2                     |
| HINCHINE CONTROL                                                  | CRECADE LINK LEADING         |
| TYPE PORT DEVICEID                                                | LETTE THENSALT               |
| MMC [                                                             | REQUEST                      |
| P2 Not Hork -                                                     |                              |
|                                                                   |                              |
|                                                                   |                              |
| PRETTRI A PRETERZ A                                               | REFERS A HIDL/HOST AFE       |
|                                                                   |                              |

- 10 Ripetete gli step 8 e 9 per l'unità master perché essa sia in grado di trasmettere e ricevere i messaggi MIDI via connettore REMOTE.
- 11 Per far corrispondere i parametri di entrambi i DM1000, localizzate la pagina Setup | MIDI/Host sull'unità sorgente della copia.
- 12 Spostate il cursore sul pulsante TRANSMIT per il parametro SYNC, quindi premete [ENTER].

I dati, come le memorie di librerie e scene, sull'unità sorgente della copia vengono copiati sull'altro DM1000 via connettore REMOTE. Se selezionate il pulsante REQUEST anziché il pulsante TRANSMIT per il parametro SYNC, potete invertire la direzione della copia.

A questo punto, i Bus 1–8, Aux 1–4 e Stereo Bus su entrambi i DM1000 sono integrati e i dati vengono emessi via Bus Outs 1–8, Aux Outs 1–4 e la Stereo Out sull'unità master. Se isolate i canali su uno dei DM1000, potete monitorare i segnali isolati via Control Monitor.

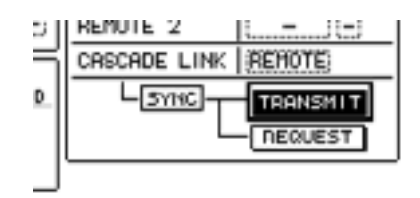

*Note:* Potete anche collegare i parametri usando la connessione MIDI IN e MIDI OUT se mettete su "MIDI" il parametro CASCADE LINK.

## Impiego dell'AD824

L'AD824 Yamaha, un convertitore AD a 8 canali, vi permette di controllarne il guadagno e l'alimentazione phantom da un DM1000 collegato. Quest'ultimo può controllare simultaneamente fino a quattro AD824.

Se collegate digitalmente il DM1000 all'AD824 e collegate il connettore REMOTE del DM1000 alla porta COM PC/RS422 dell'AD824 con un cavo seriale, potete sfruttare l'AD824 come AD Inputs per cui potete presettare il guadagno (gain).

*Tip:* Sul DM1000 non potete memorizzare come Scena l'impostazione dell'alimentazione Phantom.

Qui viene descritta la modalità di connessione e di configurazione del DM1000 e di due AD824.

- 1 Installate le card digitali I/O negli slot sul DM1000 e sull'AD824.
- 2 Collegate così il DM1000 e gli AD824:
  - Collegate il connettore REMOTE del DM1000 alla porta COM RS422 del primo AD824 mediante un cavo *reverse* 9-pin D-sub.
  - Collegate la porta COM PC/RS422 del primo AD824 alla porta COM PC/RS422 del secondo AD824 mediante un cavo reverse 9-pin D-sub.
  - Collegate gli outputs delle card digitali I/O su ogni AD824 agli inputs della card I/O del DM1000.

I metodi di connessione e i cavi variano secondo le specifiche dei dispositivi. L'illustrazione seguente è un sistema esemplificativo in cui due AD824 sono collegati tramite card MY8-AE.

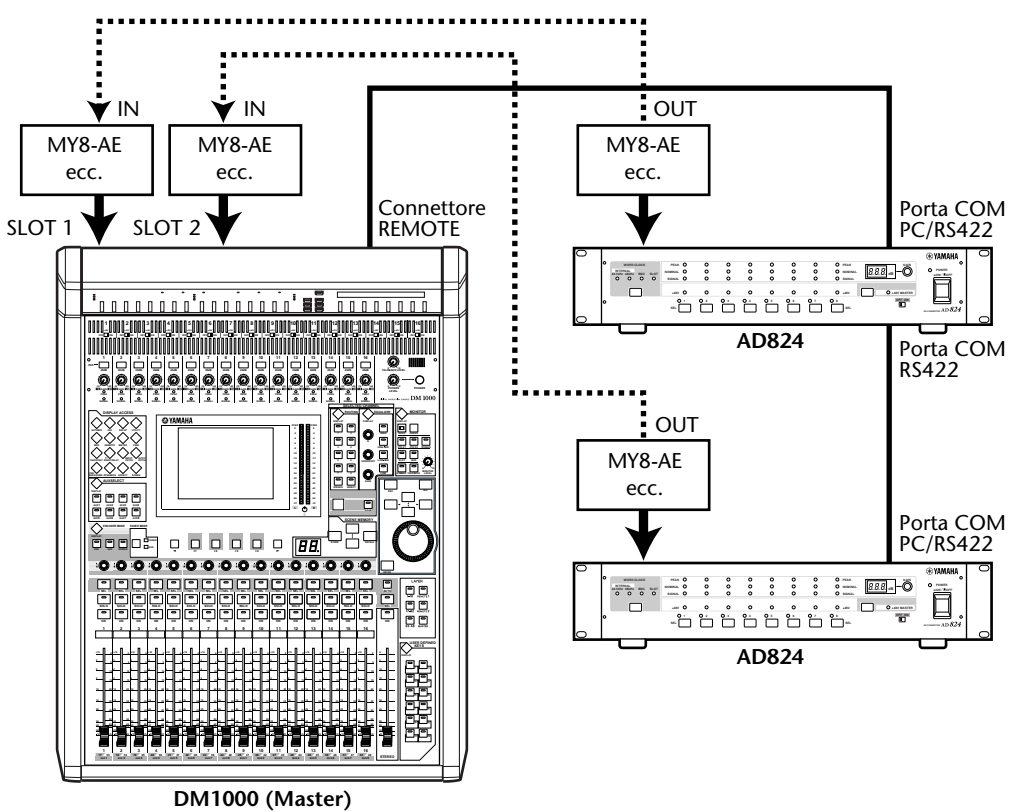

**Note:** Impostate gli interruttori COM PC/RS422 dell'AD824 su "RS422". (Se questi interruttori sono su "PC", il sistema non funziona correttamente.)

#### Tip:

- Per le informazioni sulle card digitali I/O che sono compatibili con l'AD824, consultate il manuale dell'AD824 o visitate il sito web Yamaha Pro Audio (http://www.yamahaproaudio.com/).
- Più AD824 in un sistema devono avere identificazioni esclusive (ID).

**3** Premete ripetutamente il pulsante [SETUP] di DISPLAY ACCESS fino a quando appare la pagina Setup | Remote.

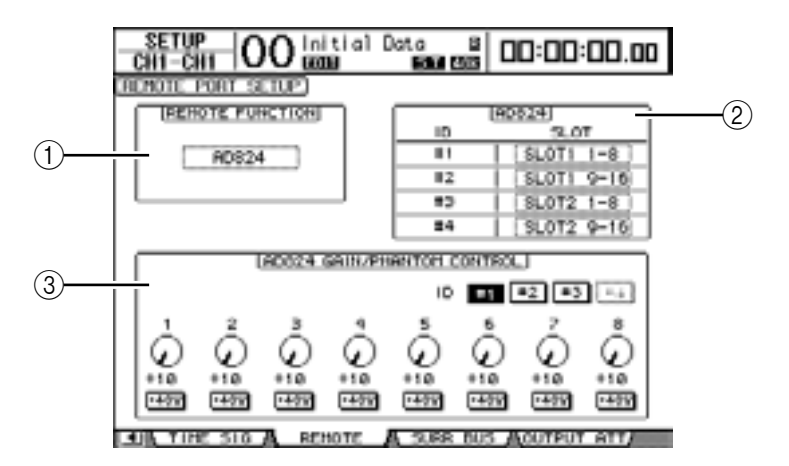

Questa pagina contiene i seguenti parametri:

#### **1 REMOTE FUNCTION**

Questo parametro seleziona un dispositivo da collegare al connettore REMOTE del DM1000.

#### 2 Sezione AD824

Vi permette di specificare i canali dello slot che riceveranno i segnali di otto canali dagli AD824, il cui numero di IDentificazione sia impostato da 1 a 4.

#### **③ Sezione AD824 GAIN/PHANTOM CONTROL**

Vi permette di impostare il guadagno o *gain* dei canali 1–8 dell'AD824 e l'on o off dell'alimentazione Phantom.

- ID #1-#4.....Questi pulsanti selezionano gli AD824 che volete controllare.
- 1–8......Questi controlli di parametro regolano il guadagno (gain) per i canali 1–8 dell'AD824.
- +48V ......Se inserite questi pulsanti, viene attivata l'alimentazione phantom sui canali corrispondenti.
- 4 Accertatevi che il parametro REMOTE FUNCTION sia impostato su "AD824" e nella sezione AD824 selezionate i canali slot che ricevono i segnali dagli AD824.
- 5 Usate i controlli di parametro ed i pulsanti nella sezione GAIN/PHANTOM CONTROL dell'AD824 per impostare il guadagno del canale e inserire o disinserire l'alimentazione phantom del canale.

## Controllo della batteria e versione del sistema

La pagina Utility | Battery vi permette di controllare la condizione della batteria di backup della memoria interna e il numero della versione del sistema. Per localizzare questa pagina, premete ripetutamente il pulsante [UTILITY] di DISPLAY ACCESS..

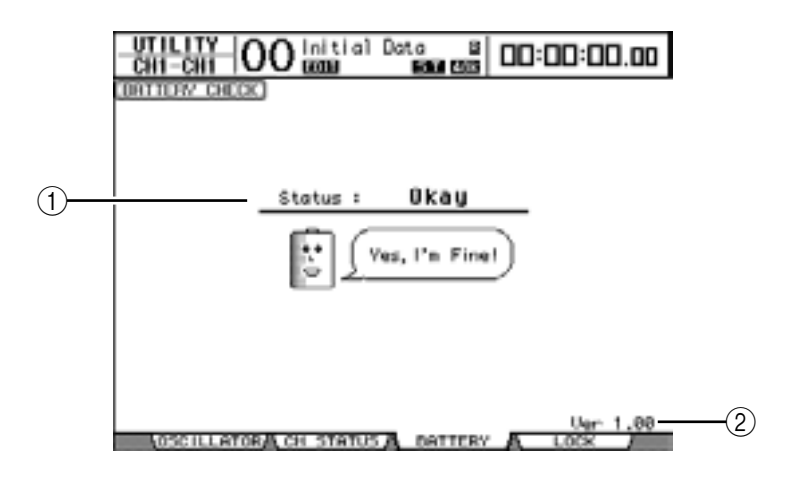

#### 1 Status

Se lo Status è "Okay," la batteria ha sufficiente tensione per funzionare. Se lo Status è "Voltage Low!", chiedete al vostro negoziante Yamaha o a un centro di assistenza Yamaha autorizzato di sostituire al più presto la batteria. Se essa non viene sostituita, si possono perdere i dati.

*Note:* Non tentate di sostituire personalmente la batteria, perché può verificarsi un malfunzionamento.

#### ② Ver X.XX (X.XX rappresenta il numero della versione)

Questo indicatore identifica il numero della versione di sistema. Controllate il numero della versione del sistema prima di aggiornare il software di sistema.

## Inizializzazione del DM1000

Potete cancellare tutte le impostazioni registrate e ripristinare i valori presettati in fabbrica, e riportare la password di Operation Lock all'impostazione iniziale. Seguite gli step sotto riportati.

#### Tip:

- Se volete mantenere i dati interni correnti, accertatevi innanzitutto di fare il backup dei dati usando il software Studio Manager incluso.
- Potete anche memorizzare i dati su un dispositivo MIDI esterno, come un MIDI data filer, usando la funzione MIDI Bulk Dump (vedere pagina 246).
- 1 Accertatevi che il DM1000 sia spento.
- 2 Tenendo premuto il pulsante [STORE] di SCENE MEMORY, accendete il DM1000 con l'interruttore POWER ON/OFF.

Dopo qualche istante, il DM1000 mostra la seguente finestra di conferma.

| CONFIGNATION                   |
|--------------------------------|
| Initialize or Password Reset?  |
| CONCEL [INITIALIZE] [PASSHORD] |

3 Per riportare il DM1000 alle impostazioni di default della fabbrica, spostate il cursore sul pulsante INITIALIZE, quindi premete [ENTER].

Per annullare l'operazione di inizializzazione, spostate il cursore sul pulsante CANCEL, quindi premete [ENTER].

Quando i dati interni sono stati completamente sovrascritti, il DM1000 riparte usando le impostazioni della fabbrica.

4 Per riportare la password di Operation Lock all'impostazione iniziale, allo step 2, spostate il cursore sul pulsante PASSWORD, quindi premete [ENTER].

La password viene resettata su "1234".

Se non intraprendete alcuna azione dopo che è apparsa la finestra di conferma, questa si chiude automaticamente e il DM1000 si riavvia senza essere inizializzato.

## Calibratura dei fader

Le posizioni del fader motorizzato del DM1000 con il tempo possono stararsi, secondo le condizioni e l'ambiente operativo. Potete correggere i fader fuori posto, usando la funzione Calibration.

- 1 Accertatevi che il DM1000 sia spento.
- 2 Tenendo premuto il pulsante [ENTER], accendete il DM1000 con l'interruttore POWER ON/OFF.

Dopo qualche istante, il DM1000 mostra un messaggio che indica che la calibratura è in corso. L'operazione richiede circa due minuti. È importante che non tocchiate i fader mentre è visualizzato questo messaggio.

Quando la calibratura è terminata, il DM1000 mostra una pagina che vi permette di eseguire la regolazione fine della posizione del fader.

- 3 Seguite le istruzioni che appaiono sul display e abbassate tutti i fader su  $-\infty$ , quindi premete [ENTER].
- 4 Impostate i fader 1–16 su –15 e il fader Stereo su –30, quindi premete [ENTER].
- 5 Impostate i fader 1-16 su 0, quindi premete [ENTER].

Procedete con lo step seguente, questa volta senza spostare il fader Stereo.

6 Infine, impostate i fader 1–16 su +10 e il fader Stereo su 0, quindi premete [ENTER].

Si conclude così il processo di calibratura dei fader. Il DM1000 riparte nel modo normale.

## Appendice A: Elenchi dei parametri

#### No Assign = Nessuna assegnazione

| #FunzioneDisplay0No AssignNo Assign1Scene MEM. Recall +1Scene +1 Recall2Scene MEM. Recall -1Scene -1 Recall3Scene MEM. Recall No. XXScene XX Recall4Effect-1 Lib. Recall +1Fx1 Lib+1 Recall5Effect-1 Lib. Recall -1Fx1 Lib+1 Recall6Effect-1 Lib. Recall No.XXFx1 LibXXX RCL7Effect-2 Lib. Recall +1Fx2 Lib+1 Recall8Effect-2 Lib. Recall -1Fx2 Lib+1 Recall9Effect-2 Lib. Recall -1Fx3 Lib+1 Recall10Effect-3 Lib. Recall No.XXFx2 LibXXX RCL10Effect-3 Lib. Recall -1Fx3 Lib+1 Recall11Effect-3 Lib. Recall -1Fx3 Lib+1 Recall12Effect-4 Lib. Recall No.XXFx3 LibXX RCL13Effect-4 Lib. Recall -1Fx4 Lib+1 Recall14Effect-4 Lib. Recall -1Fx4 LibXXX RCL15Effect-4 Lib. Recall No.XXFx4 LibXXX RCL16Effect-1 Bypass On/OffFx1 Bypass17Effect-2 Bypass On/OffFx3 Bypass19Effect-4 Bypass On/OffFx4 Bypass20Channel Lib. Recall -1CH Lib+1 Recall21Channel Lib. Recall -1CH LibXXX Recall22Channel Lib. Recall -1CH Lib+1 Recall23GATE Lib. Recall +1Cate Lib+1 |     |
|----------------------------------------------------------------------------------------------------|-----|
| 0No AssignNo Assign1Scene MEM. Recall +1Scene +1 Recall2Scene MEM. Recall -1Scene -1 Recall3Scene MEM. Recall No. XXScene XX Recall4Effect-1 Lib. Recall +1Fx1 Lib+1 Recall5Effect-1 Lib. Recall -1Fx1 Lib+1 Recall6Effect-1 Lib. Recall No.XXFx1 LibXXX RCL7Effect-2 Lib. Recall +1Fx2 Lib+1 Recall8Effect-2 Lib. Recall -1Fx2 Lib+1 Recall9Effect-2 Lib. Recall -1Fx3 Lib+1 Recall10Effect-3 Lib. Recall No.XXFx3 Lib+1 Recall11Effect-3 Lib. Recall -1Fx3 Lib+1 Recall12Effect-3 Lib. Recall -1Fx3 Lib+1 Recall13Effect-4 Lib. Recall -1Fx4 Lib+1 Recall14Effect-4 Lib. Recall -1Fx4 Lib+1 Recall15Effect-4 Lib. Recall No.XXFx4 LibXXX RCL16Effect-1 Bypass On/OffFx2 Bypass17Effect-3 Bypass On/OffFx3 Bypass19Effect-4 Bypass On/OffFx4 Bypass20Channel Lib. Recall -1CH Lib+1 Recall21Channel Lib. Recall -1CH LibXXX Recall22Channel Lib. Recall -1CH LibXXX Recall23GATE Lib. Recall +1Gate Lib+1 Rccall                                              |     |
| 1Scene MEM. Recall +1Scene +1 Recall2Scene MEM. Recall -1Scene -1 Recall3Scene MEM. Recall No. XXScene XX Recall4Effect-1 Lib. Recall +1Fx1 Lib+1 Recall5Effect-1 Lib. Recall -1Fx1 Lib+1 Recall6Effect-1 Lib. Recall No.XXFx1 LibXX RCL7Effect-2 Lib. Recall +1Fx2 Lib+1 Recall8Effect-2 Lib. Recall -1Fx2 Lib+1 Recall9Effect-2 Lib. Recall -1Fx2 Lib+1 Recall9Effect-3 Lib. Recall -1Fx3 Lib+1 Recall10Effect-3 Lib. Recall -1Fx3 Lib+1 Recall11Effect-3 Lib. Recall -1Fx3 Lib+1 Recall12Effect-4 Lib. Recall -1Fx4 Lib+1 Recall13Effect-4 Lib. Recall -1Fx4 Lib+1 Recall14Effect-4 Lib. Recall -1Fx4 LibXXX RCL15Effect-4 Lib. Recall -1Fx4 LibXXX RCL16Effect-2 Bypass On/OffFx2 Bypass17Effect-3 Bypass On/OffFx3 Bypass19Effect-4 Bypass On/OffFx4 Bypass20Channel Lib. Recall -1CH Lib+1 Recall21Channel Lib. Recall -1CH LibXXX Recall22Channel Lib. Recall -1CH LibXXX Recall23GATE Lib. Recall +1Gate Lib+1 RCl                                     |     |
| 2Scene MEM. Recall -1Scene -1 Recall3Scene MEM. Recall No. XXScene XX Recall4Effect-1 Lib. Recall +1Fx1 Lib+1 Recall5Effect-1 Lib. Recall -1Fx1 Lib+1 Recall6Effect-1 Lib. Recall No.XXFx1 LibXX RCL7Effect-2 Lib. Recall +1Fx2 Lib+1 Recall8Effect-2 Lib. Recall -1Fx2 Lib+1 Recall9Effect-2 Lib. Recall -1Fx2 Lib+1 Recall9Effect-3 Lib. Recall -1Fx3 Lib+1 Recall10Effect-3 Lib. Recall No.XXFx3 Lib+1 Recall11Effect-3 Lib. Recall -1Fx3 Lib+1 Recall12Effect-3 Lib. Recall No.XXFx3 LibXX RCL13Effect-4 Lib. Recall -1Fx4 Lib+1 Recall14Effect-4 Lib. Recall -1Fx4 Lib+1 Recall15Effect-4 Lib. Recall No.XXFx4 LibXXX RCL16Effect-1 Bypass On/OffFx1 Bypass17Effect-2 Bypass On/OffFx3 Bypass19Effect-4 Bypass On/OffFx4 Bypass20Channel Lib. Recall -1CH Lib+1 Recall21Channel Lib. Recall -1CH LibXXX Recall22Channel Lib. Recall -1CH LibXXX Recall23GATE Lib. Recall +1Gate Lib+1 Rccall                                                              |     |
| 3Scene MEM. Recall No. XXScene XX Recall4Effect-1 Lib. Recall +1Fx1 Lib+1 Recall5Effect-1 Lib. Recall -1Fx1 Lib+1 Recall6Effect-1 Lib. Recall No.XXFx1 LibXX RCL7Effect-2 Lib. Recall +1Fx2 Lib+1 Recall8Effect-2 Lib. Recall -1Fx2 Lib+1 Recall9Effect-2 Lib. Recall -1Fx2 Lib+1 Recall9Effect-2 Lib. Recall No.XXFx2 LibXXX RCL10Effect-3 Lib. Recall No.XXFx2 LibXXX RCL11Effect-3 Lib. Recall -1Fx3 Lib+1 Recall12Effect-3 Lib. Recall No.XXFx3 LibXX RCL13Effect-4 Lib. Recall +1Fx4 Lib+1 Recall14Effect-4 Lib. Recall -1Fx4 Lib+1 Recall15Effect-4 Lib. Recall No.XXFx4 LibXXX RCL16Effect-1 Bypass On/OffFx1 Bypass17Effect-2 Bypass On/OffFx3 Bypass19Effect-4 Bypass On/OffFx4 Bypass20Channel Lib. Recall -1CH Lib+1 Recall21Channel Lib. Recall -1CH LibXXX Recall22Channel Lib. Recall -1CH LibXXX Recall23GATE Lib. Recall +1Gate Lib+1                                                                                                    |     |
| 4Effect-1 Lib. Recall +1Fx1 Lib+1 Recall5Effect-1 Lib. Recall -1Fx1 Lib-1 Recall6Effect-1 Lib. Recall No.XXFx1 LibXXX RCL7Effect-2 Lib. Recall +1Fx2 Lib+1 Recall8Effect-2 Lib. Recall -1Fx2 Lib-1 Recall9Effect-2 Lib. Recall No.XXFx2 LibXXX RCL10Effect-3 Lib. Recall +1Fx3 Lib+1 Recall11Effect-3 Lib. Recall +1Fx3 Lib+1 Recall12Effect-3 Lib. Recall -1Fx3 Lib+1 Recall13Effect-4 Lib. Recall +1Fx4 Lib+1 Recall14Effect-4 Lib. Recall -1Fx4 Lib+1 Recall15Effect-4 Lib. Recall No.XXFx4 LibXXX RCL16Effect-1 Bypass On/OffFx1 Bypass17Effect-3 Bypass On/OffFx2 Bypass18Effect-4 Bypass On/OffFx4 Bypass20Channel Lib. Recall +1CH Lib+1 Recall21Channel Lib. Recall -1CH LibXXX Recall22Channel Lib. Recall -1CH LibXXX Recall23GATE Lib. Recall +1Gate Lib+1 RCl                                                                                                    |     |
| 5Effect-1 Lib. Recall -1Fx1 Lib-1 Recall6Effect-1 Lib. Recall No.XXFx1 LibXXX RCL7Effect-2 Lib. Recall +1Fx2 Lib+1 Recall8Effect-2 Lib. Recall -1Fx2 Lib+1 Recall9Effect-2 Lib. Recall No.XXFx2 LibXXX RCL10Effect-3 Lib. Recall +1Fx3 Lib+1 Recall11Effect-3 Lib. Recall -1Fx3 Lib+1 Recall12Effect-3 Lib. Recall -1Fx3 Lib+1 Recall13Effect-4 Lib. Recall No.XXFx4 LibXXX RCL14Effect-4 Lib. Recall -1Fx4 Lib+1 Recall15Effect-4 Lib. Recall No.XXFx4 LibXXX RCL16Effect-1 Bypass On/OffFx1 Bypass17Effect-3 Bypass On/OffFx2 Bypass18Effect-4 Bypass On/OffFx4 Bypass20Channel Lib. Recall -1CH Lib+1 Recall21Channel Lib. Recall -1CH Lib-1 Recall22Channel Lib. Recall -1CH LibXXX Recall23GATE Lib. Recall +1Gate Lib+1 RC                                                                                                    |     |
| 6Effect-1 Lib. Recall No.XXFx1 LibXXX RCL7Effect-2 Lib. Recall +1Fx2 Lib+1 Recall8Effect-2 Lib. Recall -1Fx2 Lib+1 Recall9Effect-2 Lib. Recall -1Fx2 Lib-1 Recall9Effect-3 Lib. Recall +1Fx3 Lib+1 Recall10Effect-3 Lib. Recall +1Fx3 Lib+1 Recall11Effect-3 Lib. Recall -1Fx3 Lib+1 Recall12Effect-3 Lib. Recall +1Fx4 Lib+1 Recall13Effect-4 Lib. Recall +1Fx4 Lib+1 Recall14Effect-4 Lib. Recall -1Fx4 Lib+1 Recall15Effect-4 Lib. Recall No.XXFx4 LibXXX RCL16Effect-1 Bypass On/OffFx1 Bypass17Effect-2 Bypass On/OffFx2 Bypass18Effect-3 Bypass On/OffFx4 Bypass20Channel Lib. Recall +1CH Lib+1 Recall21Channel Lib. Recall -1CH LibXXX Recall22Channel Lib. Recall -1CH LibXXX Recall23GATE Lib. Recall +1Gate Lib+1 RCl                                                                                                    |     |
| 7Effect-2 Lib. Recall +1Fx2 Lib+1 Recall8Effect-2 Lib. Recall -1Fx2 Lib-1 Recall9Effect-2 Lib. Recall No.XXFx2 LibXXX RCL10Effect-3 Lib. Recall +1Fx3 Lib+1 Recall11Effect-3 Lib. Recall -1Fx3 Lib-1 Recall12Effect-3 Lib. Recall No.XXFx3 LibXXX RCL13Effect-4 Lib. Recall +1Fx4 Lib+1 Recall14Effect-4 Lib. Recall -1Fx4 Lib+1 Recall15Effect-4 Lib. Recall No.XXFx4 Lib+1 Recall16Effect-1 Bypass On/OffFx1 Bypass17Effect-2 Bypass On/OffFx2 Bypass18Effect-4 Bypass On/OffFx4 Bypass20Channel Lib. Recall -1CH Lib+1 Recall21Channel Lib. Recall -1CH Lib-1 Recall22Channel Lib. Recall No. XXCH LibXXX Recall23GATE Lib Recall +1Gate Lib+1 RCl                                                                                                    |     |
| 8Effect-2 Lib. Recall -1Fx2 Lib-1 Recall9Effect-2 Lib. Recall No.XXFx2 LibXXX RCL10Effect-3 Lib. Recall +1Fx3 Lib+1 Recall11Effect-3 Lib. Recall -1Fx3 Lib-1 Recall12Effect-3 Lib. Recall No.XXFx3 LibXXX RCL13Effect-4 Lib. Recall +1Fx4 Lib+1 Recall14Effect-4 Lib. Recall -1Fx4 Lib+1 Recall15Effect-4 Lib. Recall No.XXFx4 LibXXX RCL16Effect-4 Lib. Recall No.XXFx4 LibXXX RCL17Effect-2 Bypass On/OffFx2 Bypass18Effect-3 Bypass On/OffFx3 Bypass19Effect-4 Bypass On/OffFx4 Bypass20Channel Lib. Recall +1CH Lib+1 Recall21Channel Lib. Recall -1CH Lib-XX Recall22Channel Lib. Recall No. XXCH LibXXX Recall23GATE Lib Recall +1Gate Lib+1 Rccall                                                                                                    |     |
| 9Effect-2 Lib. Recall No.XXFx2 LibXXX RCL10Effect-3 Lib. Recall +1Fx3 Lib+1 Recall11Effect-3 Lib. Recall -1Fx3 Lib+1 Recall12Effect-3 Lib. Recall No.XXFx3 LibXXX RCL13Effect-4 Lib. Recall +1Fx4 Lib+1 Recall14Effect-4 Lib. Recall -1Fx4 Lib+1 Recall15Effect-4 Lib. Recall No.XXFx4 LibXXX RCL16Effect-4 Lib. Recall No.XXFx4 LibXXX RCL17Effect-1 Bypass On/OffFx1 Bypass17Effect-2 Bypass On/OffFx3 Bypass19Effect-4 Bypass On/OffFx4 Bypass20Channel Lib. Recall +1CH Lib+1 Recall21Channel Lib. Recall -1CH Lib-1 Recall22Channel Lib. Recall No. XXCH LibXXX Recall23GATE Lib Recall +1Gate Lib+1 RCl                                                                                                    |     |
| 10Effect-3 Lib. Recall +1Fx3 Lib+1 Recall11Effect-3 Lib. Recall -1Fx3 Lib+1 Recall12Effect-3 Lib. Recall No.XXFx3 LibXXX RCL13Effect-4 Lib. Recall +1Fx4 Lib+1 Recall14Effect-4 Lib. Recall -1Fx4 Lib+1 Recall15Effect-4 Lib. Recall No.XXFx4 LibXXX RCL16Effect-1 Bypass On/OffFx1 Bypass17Effect-2 Bypass On/OffFx2 Bypass18Effect-3 Bypass On/OffFx4 Bypass20Channel Lib. Recall +1CH Lib+1 Recall21Channel Lib. Recall -1CH Lib-1 Recall22Channel Lib. Recall No. XXCH LibXXX Recall23GATE Lib Recall +1Gate Lib+1 RCl                                                                                                    |     |
| 11Effect-3 Lib. Recall -1Fx3 Lib-1 Recall12Effect-3 Lib. Recall No.XXFx3 LibXXX RCL13Effect-4 Lib. Recall +1Fx4 Lib+1 Recall14Effect-4 Lib. Recall -1Fx4 Lib-1 Recall15Effect-4 Lib. Recall No.XXFx4 LibXXX RCL16Effect-1 Bypass On/OffFx1 Bypass17Effect-2 Bypass On/OffFx2 Bypass18Effect-3 Bypass On/OffFx3 Bypass19Effect-4 Bypass On/OffFx4 Bypass20Channel Lib. Recall +1CH Lib+1 Recall21Channel Lib. Recall -1CH Lib-1 Recall22Channel Lib. Recall No. XXCH LibXXX Reca23GATE Lib Recall +1Gate Lib+1 RC1                                                                                                    |     |
| 12Effect-3 Lib. Recall No.XXFx3 LibXXX RCL13Effect-4 Lib. Recall +1Fx4 Lib+1 Recall14Effect-4 Lib. Recall -1Fx4 Lib+1 Recall15Effect-4 Lib. Recall No.XXFx4 LibXXX RCL16Effect-1 Bypass On/OffFx1 Bypass17Effect-2 Bypass On/OffFx2 Bypass18Effect-3 Bypass On/OffFx3 Bypass19Effect-4 Bypass On/OffFx4 Bypass20Channel Lib. Recall +1CH Lib+1 Recall21Channel Lib. Recall -1CH LibXXX Recall22Channel Lib. Recall No. XXCH LibXXX Recall23GATE Lib Recall +1Gate Lib+1 RCL                                                                                                    |     |
| 13Effect-4 Lib. Recall +1Fx4 Lib+1 Recall14Effect-4 Lib. Recall -1Fx4 Lib-1 Recall15Effect-4 Lib. Recall No.XXFx4 LibXXX RCL16Effect-1 Bypass On/OffFx1 Bypass17Effect-2 Bypass On/OffFx2 Bypass18Effect-3 Bypass On/OffFx3 Bypass19Effect-4 Bypass On/OffFx4 Bypass20Channel Lib. Recall +1CH Lib+1 Recall21Channel Lib. Recall -1CH Lib-1 Recall22Channel Lib. Recall No. XXCH LibXXX Reca23GATE Lib Recall +1Gate Lib+1 RCL                                                                                                    |     |
| 14Effect-4 Lib. Recall -1Fx4 Lib-1 Recall15Effect-4 Lib. Recall No.XXFx4 LibXXX RCL16Effect-1 Bypass On/OffFx1 Bypass17Effect-2 Bypass On/OffFx2 Bypass18Effect-3 Bypass On/OffFx3 Bypass19Effect-4 Bypass On/OffFx4 Bypass20Channel Lib. Recall +1CH Lib+1 Recall21Channel Lib. Recall -1CH Lib-1 Recall22Channel Lib. Recall No. XXCH LibXXX Reca23GATE Lib. Recall +1Gate Lib+1 RCL                                                                                                    |     |
| 15Effect-4 Lib. Recall No.XXFx4 LibXXX RCL16Effect-1 Bypass On/OffFx1 Bypass17Effect-2 Bypass On/OffFx2 Bypass18Effect-3 Bypass On/OffFx3 Bypass19Effect-4 Bypass On/OffFx4 Bypass20Channel Lib. Recall +1CH Lib+1 Recall21Channel Lib. Recall -1CH Lib-1 Recall22Channel Lib. Recall No. XXCH LibXXX Reca23GATE Lib. Becall +1Gate Lib+1 RCL                                                                                                    |     |
| 16Effect-1 Bypass On/OffFx1 Bypass17Effect-2 Bypass On/OffFx2 Bypass18Effect-3 Bypass On/OffFx3 Bypass19Effect-4 Bypass On/OffFx4 Bypass20Channel Lib. Recall +1CH Lib+1 Recall21Channel Lib. Recall -1CH Lib-1 Recall22Channel Lib. Recall No. XXCH LibXXX Recall23GATE Lib. Becall +1Gate Lib+1 RCL                                                                                                    |     |
| 17   Effect-2 Bypass On/Off   Fx2 Bypass     18   Effect-3 Bypass On/Off   Fx3 Bypass     19   Effect-4 Bypass On/Off   Fx4 Bypass     20   Channel Lib. Recall +1   CH Lib+1 Recall     21   Channel Lib. Recall -1   CH Lib-1 Recall     22   Channel Lib. Recall No. XX   CH LibXXX Reca     23   GATE Lib. Recall +1   Gate Lib+1 RC1                                                                                                    |     |
| 18   Effect-3 Bypass On/Off   Fx3 Bypass     19   Effect-4 Bypass On/Off   Fx4 Bypass     20   Channel Lib. Recall +1   CH Lib+1 Recall     21   Channel Lib. Recall -1   CH Lib-1 Recall     22   Channel Lib. Recall No. XX   CH LibXXX Recall     23   GATE Lib. Recall +1   Gate Lib+1 RCL                                                                                                    |     |
| 19   Effect-4 Bypass On/Off   Fx4 Bypass     20   Channel Lib. Recall +1   CH Lib+1 Recall     21   Channel Lib. Recall -1   CH Lib-1 Recall     22   Channel Lib. Recall No. XX   CH LibXXX Recall     23   GATE Lib. Recall +1   Gate Lib+1 RCL                                                                                                    |     |
| 20   Channel Lib. Recall +1   CH Lib+1 Recall     21   Channel Lib. Recall -1   CH Lib-1 Recall     22   Channel Lib. Recall No. XX   CH LibXXX Recall     23   GATE Lib Recall +1   Gate Lib+1 RCl                                                                                                    |     |
| 21 Channel Lib. Recall -1 CH Lib-1 Recall   22 Channel Lib. Recall No. XX CH LibXXX Recall   23 GATE Lib. Recall +1 Gate Lib+1 RCL                                                                                                    |     |
| 22 Channel Lib. Recall No. XX CH LibXXX Recall   23 GATE Lib. Recall +1 Gate Lib+1                                                                                                    |     |
| 23 GATE Lib Recall +1 Gate Lib+1 RCL                                                                                                    |     |
|                                                                                                    |     |
| 24 GATE Lib. Recall -1 Gate Lib-1 RCL.                                                                                                    |     |
| 25 GATE Lib. Recall No. XX Gate LibXXX RC                                                                                                    | L.  |
| 26 COMP Lib. Recall +1 Comp Lib+1 RC                                                                                                    | L.  |
| 27 COMP Lib. Recall -1 Comp Lib-1 RCI                                                                                                    |     |
| 28 COMP Lib. Recall No. XX Comp LibXXX R                                                                                                    | CL. |
| 29 FO Lib. Recall +1 FO Lib+1 Recall                                                                                                    |     |
| 30 FO Lib Recall -1 FO Lib-1 Recall                                                                                                    |     |
| 31 EQ Lib Recall No XX EQ Lib P Recall                                                                                                    |     |
| 32 Surr Lib Recall +1 Surr Lib+1                                                                                                    |     |
| 33 Surr Lib. Recall -1 Surr Lib-1                                                                                                    |     |
| 34 Surr Lib Recall No XX Surr Lib Y                                                                                                    |     |
| 35 SURR. MONI MUTE Mute L<br>On/Off                                                                                                    | e   |
| 36 SURR. MONI MUTE Mute R<br>On/Off                                                                                                    | e   |
| 37 SURR. MONI MUTE Mute Ls<br>On/Off Surr.Mon Ls Mut                                                                                                    | e   |
| 38 SURR. MONI MUTE Mute Rs<br>On/Off Surr.Mon Rs Mut                                                                                                    | te  |
| 39 SURR. MONI MUTE Mute C<br>On/Off Surr.Mon C Mut                                                                                                    | te  |
| 40 SURR. MONI MUTE Mute Bs<br>On/Off Surr.Mon Bs Mut                                                                                                    | te  |
| 41 SURR. MONI MUTE Mute LFE On/Off Surr.Mon LFEMu                                                                                                    | te  |
| 42 SURR. MONI SLOT1 ON/OFF Surr.SLOT1 ON                                                                                                    |     |
| 43 SURR. MONI SLOT2 ON/OFF Surr.SLOT2 ON                                                                                                    |     |

| #  | Funzione                           | Display          |
|----|------------------------------------|------------------|
|    |                                    | 2.001.00         |
| 44 | ON/OFF                             | Bass Manage ON   |
| 45 | SURR. MONI SNAP TO 85dB<br>SPL     | SNAP TO SPL85    |
| 46 | Bus to ST Lib. Recall +1           | BUS to ST Lib+1  |
| 47 | Bus to ST Lib. Recall -1           | BUS to ST Lib-1  |
| 48 | Bus to ST Lib. Recall No. XX       | BUS to ST LibXX  |
| 49 | Input Patch Lib. Recall +1         | IN Patch Lib+1   |
| 50 | Input Patch Lib. Recall -1         | IN Patch Lib-1   |
| 51 | Input Patch Lib. Recall No. XX     | IN Patch LibXX   |
| 52 | Output Patch Lib. Recall +1        | Out Patch Lib+1  |
| 53 | Output Patch Lib. Recall -1        | Out Patch Lib-1  |
| 54 | Output Patch Lib. Recall No.<br>XX | Out Patch LibXX  |
| 55 | Input Fader Group Enable A         | IN Fader Group A |
| 56 | Input Fader Group Enable B         | IN Fader Group B |
| 57 | Input Fader Group Enable C         | IN Fader Group C |
| 58 | Input Fader Group Enable D         | IN Fader Group D |
| 59 | Input Fader Group Enable E         | IN Fader Group E |
| 60 | Input Fader Group Enable F         | IN Fader Group F |
| 61 | Input Fader Group EnableG          | IN Fader Group G |
| 62 | Input Fader Group Enable H         | IN Fader Group H |
| 63 | Input MUTE Group Enable I          | IN Mute Group I  |
| 64 | Input MUTE Group Enable J          | IN Mute Group J  |
| 65 | Input MUTE Group Enable K          | IN Mute Group K  |
| 66 | Input MUTE Group Enable L          | IN Mute Group L  |
| 67 | Input MUTE Group Enable M          | IN Mute Group M  |
| 68 | Input MUTE Group Enable N          | IN Mute Group N  |
| 69 | Input MUTE Group Enable O          | IN Mute Group O  |
| 70 | Input MUTE Group Enable P          | IN Mute Group P  |
| 71 | Output Fader Group Enable Q        | OutFader Group Q |
| 72 | Output Fader Group Enable R        | OutFader Group R |
| 73 | Output Fader Group Enable S        | OutFader Group S |
| 74 | Output Fader Group Enable T        | OutFader Group T |
| 75 | Output MUTE Group Enable U         | Out Mute Group U |
| 76 | Output MUTE Group Enable V         | Out Mute Group V |
| 77 | Output MUTE Group Enable W         | Out Mute Group W |
| 78 | Output MUTE Group Enable X         | Out Mute Group X |
| 79 | Automix REC                        | Automix REC      |
| 80 | Automix PLAY                       | Automix PLAY     |
| 81 | Automix STOP                       | Automix STOP     |
| 82 | Automix ABORT                      | Automix ABORT    |
| 83 | Automix AUTO REC                   | Automix AUTOREC  |
| 84 |                                    |                  |
| 85 |                                    |                  |
| 86 |                                    |                  |
| 8/ | Automix TOUCH SENSE                | Automix I.SENSE  |
| 88 |                                    | AMX UPDAILIO END |
| 89 |                                    |                  |
| 90 | Overwrite ON                       |                  |
| 18 |                                    |                  |
| 92 |                                    | Overwrite SUKK.  |
| 93 |                                    |                  |

| #   | Funzione                    | Display           |
|-----|-----------------------------|-------------------|
| 94  | Overwrite AUX               | Overwrite AUX     |
| 95  | Overwrite AUX ON            | Overwrite AUX ON  |
| 96  | PEAK HOLD On/Off            | Peak Hold         |
| 97  | OSCILLATOR On/Off           | OSC ON/OFF        |
| 98  | SOLO Enable                 | SOLO ENABLE       |
| 99  | Control Room Monitor MONO   | C-R MONO          |
| 100 | Pan / Surround Link         | PAN/SURR LINK     |
| 101 | Talkback Assign SLOT1-XX    | Talkback SLOT1-XX |
| 102 | Talkback Assign SLOT2-XX    | Talkback SLOT2-XX |
| 103 | Talkback Assign OMNI OUT XX | Talkback OMNI XX  |
| 104 | Channel Name ID/Short       | CH ID/Short       |
| 105 | Port Name ID/Short          | Port D/Short      |
| 106 | Channel Copy                | Channel Copy      |
| 107 | Channel Paste               | Channel Paste     |
| 108 | Display Back                | Display Back      |
| 109 | Display Forward             | Display Forward   |
| 110 | UDEF KEYS BANK +1           | UDEF KEYS BANK+1  |
| 111 | UDFF KFYS BANK -1           | UDEF KEYS BANK-1  |
| 112 | UDFF KFYS BANK X            | UDEE KEYS BANK x  |
| 113 | MIDI NOTE No XX             | MIDI NOTE XXX     |
| 114 | MIDI Program change No XX   |                   |
| 115 | MIDI Control Change No XX   | MIDI CC XXX       |
| 116 |                             | Machine REC       |
| 117 | Machine PLAY                | Machine PLAY      |
| 118 |                             | Machine STOP      |
| 110 | Machine STOP                | Machine EE        |
| 119 |                             | Machine PF        |
| 120 |                             |                   |
| 121 |                             | Machine SCRUR     |
| 122 |                             |                   |
| 123 |                             | Machine Conture X |
| 124 |                             | Machine Capture A |
| 125 | Machine KTZ                 | Machine KTZ       |
| 120 | Track Arming 1              | Track Arming 1    |
| 127 | Track Arming 7              | Track Arming 7    |
| 120 | Track Arming 2              | Track Arming 2    |
| 129 | Track Arming 3              | Track Arming 5    |
| 150 | Track Arming 4              | Track Arming 4    |
| 121 | Track Arming 5              | Track Arming 5    |
| 132 | Track Arming 6              | Track Arming 6    |
| 123 | Track Arming /              | Track Arming /    |
| 124 | Track Arming 0              | Track Arming 0    |
| 135 | Track Arming 9              | Track Arming 9    |
| 130 | Track Arming 10             | Track Arming 10   |
| 13/ | Track Arming 11             | Track Arming 11   |
| 138 | Track Arming 12             | Track Arming 12   |
| 139 | Track Arming 13             | Track Arming 13   |
| 140 | Irack Arming 14             | Irack Arming 14   |
| 141 | Track Arming 15             | Irack Arming 15   |
| 142 | Irack Arming 16             | Irack Arming 16   |
| 143 | Track Arming 17             | Irack Arming 17   |
| 144 | Irack Arming 18             | Irack Arming 18   |
| 145 | Track Arming 19             | Track Arming 19   |
| 146 | Track Arming 20             | Track Arming 20   |
| 147 | Track Arming 21             | Track Arming 21   |
| 148 | Track Arming 22             | Track Arming 22   |
| 149 | Track Arming 23             | Track Arming 23   |
| 150 | Track Arming 24             | Track Arming 24   |

| #   | Funzione                | Display          |
|-----|-------------------------|------------------|
| 151 | Track Arming All Clear  | Track Arming CLR |
| 152 | DAW REC                 | DAW REC          |
| 153 | DAW PLAY                | DAW PLAY         |
| 154 | DAW STOP                | DAW STOP         |
| 155 | DAW FF                  | DAW FF           |
| 156 | DAW REW                 | DAW REW          |
| 157 | DAW SHUTTLE             | DAW SHUTTLE      |
| 158 | DAW SCRUB               | DAW SCRUB        |
| 159 | DAW AUDITION            | DAW AUDITION     |
| 160 | DAW PRE                 | DAW PRE          |
| 161 | DAW IN                  | DAW IN           |
| 162 | DAW OUT                 | DAW OUT          |
| 163 | DAW POST                | DAW POST         |
| 164 | DAW RTZ                 | DAW RTZ          |
| 165 | DAW END                 | DAW END          |
| 166 | DAW ONLINE              | DAW ONLINE       |
| 167 | DAW LOOP                | DAW LOOP         |
| 168 | DAW QUICKPUNCH          | DAW QUICKPUNCH   |
| 169 | DAW GROUP STATUS        | DAW GROUP STATUS |
| 170 | DAW AUTO FADER          | DAW AUTO FADER   |
| 1/1 |                         | DAW AUTO MUTE    |
| 172 |                         |                  |
| 174 |                         |                  |
| 174 | DAW AUTO PEUGIN         | DAW AUTO PLUGIN  |
| 175 | DAW AUTO SEND MUTE      | MUTE             |
| 176 | DAW AUTO READ           | DAW AUTO READ    |
| 177 | DAW AUTO TOUCH          | DAW AUTO TOUCH   |
| 178 | DAW AUTO LATCH          | DAW AUTO LATCH   |
| 179 | DAW AUTO WRITE          | DAW AUTO WRITE   |
| 180 |                         |                  |
| 101 |                         |                  |
| 102 |                         | DAW AUTO SUSPEND |
| 184 |                         | DAW ACTO STATUS  |
| 185 | DAW CREATE GROUP        | DAW CREATE GROUP |
| 186 |                         | DAW SUSPEND GRP  |
|     |                         | DAW WIN TRANS-   |
| 187 | DAW WINDOW TRANSPORT    | PORT             |
| 188 | DAW WINDOW INSERT       | DAW WIN INSERT   |
| 189 | DAW WINDOW MIX/EDIT     | DAW WIN MIX/EDIT |
| 190 | DAW WINDOW MEM-LOC      | DAW WIN MEM-LOC  |
| 191 | DAW WINDOW STATUS       | DAW WIN STATUS   |
| 192 | DAW Shortcut UNDO       | DAW UNDO         |
| 193 | DAW Shortcut SAVE       | DAW SAVE         |
| 194 | DAW Shortcut EDIT MODE  | DAW EDIT MODE    |
| 195 | DAW Shortcut EDIT TOOL  | DAW EDIT TOOL    |
| 196 | DAW Shortcut SHIFT/ADD  | DAW SHIFT/ADD    |
| 19/ | DAW Shortcut OF HON/ALL |                  |
| 100 |                         |                  |
| 200 |                         |                  |
| 200 | DAW BANK -              | DAW BANK -       |
| 207 | DAW Channel +           | DAW Channel +    |
| 203 | DAW Channel -           | DAW Channel -    |
| 204 | DAW REC/RDY X           | DAW REC/RDY X    |
| 205 | DAW REC/RDY ALL         | DAW REC/RDY ALL  |
| -   |                         |                  |

## USER DEFINED KEYS: Assegnazioni iniziali

|        | BANK A             | BANK B          | BANK C           | BANK D            |
|--------|--------------------|-----------------|------------------|-------------------|
| TITOLO | Surround Monitor   | Scene Recall    | Group Enable     | Automix           |
| 1      | Snap to SPL85      | Scene 1 Recall  | IN Fader Group A | Automix ENABLE    |
| 2      | Bass Manage ON     | Scene 2 Recall  | IN Mute Group I  | Overwrite FADER   |
| 3      | Surr.Mon L Mute    | Scene 3 Recall  | IN Fader Group B | Overwrite ON      |
| 4      | Surr.Mon R Mute    | Scene 4 Recall  | IN Mute Group J  | Overwrite PAN     |
| 5      | Surr.Mon C Mute    | Scene 5 Recall  | IN Fader Group C | Overwrite SURR    |
| 6      | Surr.Mon Bs Mute   | Scene 6 Recall  | IN Mute Group K  | Overwrite AUX     |
| 7      | Surr.Mon Ls Mute   | Scene 7 Recall  | IN Fader Group D | Overwrite AUX ON  |
| 8      | Surr.Mon Rs Mute   | Scene 8 Recall  | IN Mute Group L  | Overwrite EQ      |
| 9      | Surr.Mon LFEMute   | Scene 9 Recall  | IN Fader Group E | Automix ABORT     |
| 10     | Senza assegnazione | Scene 10 Recall | IN Mute Group M  | Automix AUTOREC   |
| 11     | Surr Lib-1 Recall  | Scene _1 Recall | IN Fader Group F | Automix RETURN    |
| 12     | Surr Lib+1 Recall  | Scene +1 Recall | IN Mute Group N  | Amx UPDATE TO END |

|        | BANK E           | BANK F           | BANK G           | BANK H         |
|--------|------------------|------------------|------------------|----------------|
| TITOLO | DAW 1            | DAW 2            | Machine Control  | Program Change |
| 1      | UDEF BANK F      | UDEF BANK E      | Machine Locate 1 | MIDI PGM 1     |
| 2      | DAW WIN MIX/EDIT | DAW AUTO STATUS  | Machine Locate 2 | MIDI PGM 2     |
| 3      | DAW BANK -       | DAW BANK -       | Machine Locate 3 | MIDI PGM 3     |
| 4      | DAW BANK +       | DAW BANK +       | Machine Locate 4 | MIDI PGM 4     |
| 5      | DAW CHANNEL -    | DAW AUTO READ    | Machine SHUTTLE  | MIDI PGM 5     |
| 6      | DAW CHANNEL +    | DAW AUTO TOUCH   | Machine SCRUB    | MIDI PGM 6     |
| 7      | DAW SHUTTLE      | DAW AUTO LATCH   | Machine RTZ      | MIDI PGM 7     |
| 8      | DAW SCRUB        | DAW AUTO WRITE   | Machine REC      | MIDI PGM 8     |
| 9      | DAW STOP         | DAW AUTO TRIM    | Machine STOP     | MIDI PGM 9     |
| 10     | DAW PLAY         | DAW AUTO OFF     | Machine PLAY     | MIDI PGM 10    |
| 11     | DAW SHIFT/ADD    | DAW AUTO SUSPEND | Machine REW      | MIDI PGM 11    |
| 12     | DAW OPTION/ALL   | DAW OPTION/ALL   | Machine FF       | MIDI PGM 12    |

## Parametri Input Patch

| INPUT         |               | INSERT IN     |               | EFFECT IN |                | CASCADE       |                |
|---------------|---------------|---------------|---------------|-----------|----------------|---------------|----------------|
| Port ID       | Descrizione   | Port ID       | Descrizione   | Port ID   | Descrizione    | Port ID       | Descrizione    |
| -             | NESSUNA       | -             | NESSUNA       | -         | NESSUNA        | -             | NESSUNA        |
| AD1           | AD IN 1       | AD1           | AD IN 1       | AUX1      | AUX1           | AD1           | AD IN 1        |
| AD2           | AD IN 2       | AD2           | AD IN 2       | AUX2      | AUX2           | AD2           | AD IN 2        |
| AD3           | AD IN 3       | AD3           | AD IN 3       | AUX3      | AUX3           | AD3           | AD IN 3        |
| AD4           | AD IN 4       | AD4           | AD IN 4       | AUX4      | AUX4           | AD4           | AD IN 4        |
| AD5           | AD IN 5       | AD5           | AD IN 5       | AUX5      | AUX5           | AD5           | AD IN 5        |
| AD6           | AD IN 6       | AD6           | AD IN 6       | AUX6      | AUX6           | AD6           | AD IN 6        |
| AD7           | AD IN 7       | AD7           | AD IN 7       | AUX7      | AUX7           | AD7           | AD IN 7        |
| AD8           | AD IN 8       | AD8           | AD IN 8       | AUX8      | AUX8           | AD8           | AD IN 8        |
| AD9           | AD IN 9       | AD9           | AD IN 9       | INSCH1    | InsertOut-CH1  | AD9           | AD IN 9        |
| AD10          | AD IN 10      | AD10          | AD IN 10      | INSCH2    | InsertOut-CH2  | AD10          | AD IN 10       |
| AD11          | AD IN 11      | AD11          | AD IN 11      | INSCH3    | InsertOut-CH3  | AD11          | AD IN 11       |
| AD12          | AD IN 12      | AD12          | AD IN 12      | INSCH4    | InsertOut-CH4  | AD12          | AD IN 12       |
| AD13          | AD IN 13      | AD13          | AD IN 13      | INSCH5    | InsertOut-CH5  | AD13          | AD IN 13       |
| AD14          | AD IN 14      | AD14          | AD IN 14      | INSCH6    | InsertOut-CH6  | AD14          | AD IN 14       |
| AD15          | AD IN 15      | AD15          | AD IN 15      | INSCH7    | InsertOut-CH7  | AD15          | AD IN 15       |
| AD16          | AD IN 16      | AD16          | AD IN 16      | INSCH8    | InsertOut-CH8  | AD16          | AD IN 16       |
| OMNI1         | OMNI IN 1     | OMNI1         | OMNI IN 1     | INSCH9    | InsertOut-CH9  | OMNI1         | OMNI IN 1      |
| OMNI2         | OMNI IN 2     | OMNI2         | OMNI IN 2     | INSCH10   | InsertOut-CH10 | OMNI2         | OMNI IN 2      |
| OMNI3         | OMNI IN 3     | OMNI3         | OMNI IN 3     | INSCH11   | InsertOut-CH11 | OMNI3         | OMNI IN 3      |
| OMNI4         | OMNI IN 4     | OMNI4         | OMNI IN 4     | INSCH12   | InsertOut-CH12 | OMNI4         | OMNI IN 4      |
| S1-1          | Slot1 CH1 IN  | S1-1          | Slot1 CH1 IN  | INSCH13   | InsertOut-CH13 | S1-1          | Slot1 CH1 IN   |
| S1-2          | Slot1 CH2 IN  | S1-2          | Slot1 CH2 IN  | INSCH14   | InsertOut-CH14 | S1-2          | Slot1 CH2 IN   |
| S1-3          | Slot1 CH3 IN  | S1-3          | Slot1 CH3 IN  | INSCH15   | InsertOut-CH15 | S1-3          | Slot1 CH3 IN   |
| S1-4          | Slot1 CH4 IN  | S1-4          | Slot1 CH4 IN  | INSCH16   | InsertOut-CH16 | S1-4          | Slot1 CH4 IN   |
| 51-5          | Slot1 CH5 IN  | S1-5          | Slot1 CH5 IN  | INSCH17   | InsertOut-CH17 | S1-5          | Slot1 CH5 IN   |
| SI-6          | Slot I CH6 IN | SI-6          | Slot I CH6 IN | INSCH18   | InsertOut-CH18 | SI-6          | Slot I CH6 IN  |
| 51-/          | Slot I CH/ IN | SI-/          | Slot1 CH/ IN  | INSCH19   | InsertOut-CH19 | 51-7          | Slot I CH/ IN  |
| 51-8          | Slot I CH8 IN | 51-8          | Slot I CH8 IN | INSCH20   | InsertOut-CH20 | 51-8          | Slot I CH8 IN  |
| 51-9          | Slot1 CH9 IN  | S1-9<br>S110  | Slot1 CH9 IN  | INSCH21   | InsertOut-CH21 | 51-9          | SIOTI CH9 IN   |
| ST10<br>\$111 | Slot1 CH11 IN | ST10<br>\$111 |               |           | InsertOut-CH22 | STTU<br>\$111 |                |
| 5111          |               | SIII<br>\$112 |               |           | InsertOut-CH23 | SIII<br>\$112 |                |
| S112<br>S112  | Slot1 CH12 IN | S112<br>S112  | Slot1 CH12 IN |           | InsertOut-CH24 | S112          | Slot1 CH12 IN  |
| S113          | Slot1 CH14 IN | S113<br>S114  | Slot1 CH14 IN |           | InsertOut-CH26 | S113          | Slot1 CH14 IN  |
| S114<br>S115  | Slot1 CH15 IN | S114<br>S115  | Slot1 CH15 IN | INISCH27  | InsertOut-CH27 | S114<br>S115  | Slot1 CH15 IN  |
| S116          | Slot1 CH16 IN | S116          | Slot1 CH16 IN | INSCH28   | InsertOut-CH28 | S116          | Slot1 CH16 IN  |
| S7-1          | Slot2 CH1 IN  | \$7-1         | Slot2 CH1 IN  | INSCH29   | InsertOut-CH29 | \$7-1         | Slot2 CH1 IN   |
| 52-2          | Slot2 CH2 IN  | S2-7          | Slot2 CH2 IN  | INSCH30   | InsertOut-CH30 | 52-7<br>52-2  | Slot2 CH2 IN   |
| S2-3          | Slot2 CH3 IN  | 52-2<br>52-3  | Slot2 CH3 IN  | INSCH31   | InsertOut-CH31 | 52-2<br>52-3  | Slot2 CH3 IN   |
| s2-4          | Slot2 CH4 IN  | s2-4          | Slot2 CH4 IN  | INSCH32   | InsertOut-CH32 | S2-4          | Slot2 CH4 IN   |
| S2-5          | Slot2 CH5 IN  | s2-5          | Slot2 CH5 IN  | INSCH33   | InsertOut-CH33 | S2-5          | Slot2 CH5 IN   |
| S2-6          | Slot2 CH6 IN  | S2-6          | Slot2 CH6 IN  | INSCH34   | InsertOut-CH34 | S2-6          | Slot2 CH6 IN   |
| S2-7          | Slot2 CH7 IN  | s2-7          | Slot2 CH7 IN  | INSCH35   | InsertOut-CH35 | S2-7          | Slot2 CH7 IN   |
| S2-8          | Slot2 CH8 IN  | S2-8          | Slot2 CH8 IN  | INSCH36   | InsertOut-CH36 | S2-8          | Slot2 CH8 IN   |
| S2-9          | Slot2 CH9 IN  | S2-9          | Slot2 CH9 IN  | INSCH37   | InsertOut-CH37 | S2-9          | Slot2 CH9 IN   |
| S210          | Slot2 CH10 IN | S210          | Slot2 CH10 IN | INSCH38   | InsertOut-CH38 | S210          | Slot2 CH10 IN  |
| S211          | Slot2 CH11 IN | S211          | Slot2 CH11 IN | INSCH39   | InsertOut-CH39 | S211          | Slot2 CH11 IN  |
| S212          | Slot2 CH12 IN | S212          | Slot2 CH12 IN | INSCH40   | InsertOut-CH40 | S212          | Slot2 CH12 IN  |
| S213          | Slot2 CH13 IN | S213          | Slot2 CH13 IN | INSCH41   | InsertOut-CH41 | S213          | Slot2 CH13 IN  |
| S214          | Slot2 CH14 IN | S214          | Slot2 CH14 IN | INSCH42   | InsertOut-CH42 | S214          | Slot2 CH14 IN  |
| S215          | Slot2 CH15 IN | S215          | Slot2 CH15 IN | INSCH43   | InsertOut-CH43 | S215          | Slot2 CH15 IN  |
| S216          | Slot2 CH16 IN | S216          | Slot2 CH16 IN | INSCH44   | InsertOut-CH44 | S216          | Slot2 CH16 IN  |
| FX1-1         | Effect1 OUT 1 | FX1-1         | Effect1 OUT 1 | INSCH45   | InsertOut-CH45 | 2TD1L         | 2TR IN Dig.1 L |

| INPUT   |                | INSERT IN |                | EFFECT IN |                | CASCADE |                |
|---------|----------------|-----------|----------------|-----------|----------------|---------|----------------|
| Port ID | Descrizione    | Port ID   | Descrizione    | Port ID   | Descrizione    | Port ID | Descrizione    |
| FX1-2   | Effect1 OUT 2  | FX1-2     | Effect1 OUT 2  | INS CH46  | InsertOut-CH46 | 2D1R    | 2TR IN Dig.1 R |
| FX1-3   | Effect1 OUT 3  | FX1-3     | Effect1 OUT 3  | INS CH47  | InsertOut-CH47 | 2D2L    | 2TR IN Dig.2 L |
| FX1-4   | Effect1 OUT 4  | FX1-4     | Effect1 OUT 4  | INS CH48  | InsertOut-CH48 | 2D2R    | 2TR IN Dig.2 R |
| FX1-5   | Effect1 OUT 5  | FX1-5     | Effect1 OUT 5  | INS BUS1  | InsertOut-BUS1 |         |                |
| FX1-6   | Effect1 OUT 6  | FX1-6     | Effect1 OUT 6  | INS BUS2  | InsertOut-BUS2 |         |                |
| FX1-7   | Effect1 OUT 7  | FX1-7     | Effect1 OUT 7  | INS BUS3  | InsertOut-BUS3 |         |                |
| FX1-8   | Effect1 OUT 8  | FX1-8     | Effect1 OUT 8  | INS BUS4  | InsertOut-BUS4 |         |                |
| FX2-1   | Effect2 OUT 1  | FX2-1     | Effect2 OUT 1  | INS BUS5  | InsertOut-BUS5 |         |                |
| FX2-2   | Effect2 OUT 2  | FX2-2     | Effect2 OUT 2  | INS BUS6  | InsertOut-BUS6 |         |                |
| FX3-1   | Effect3 OUT 1  | FX3-1     | Effect3 OUT 1  | INS BUS7  | InsertOut-BUS7 |         |                |
| FX3-2   | Effect3 OUT 2  | FX3-2     | Effect3 OUT 2  | INS BUS8  | InsertOut-BUS8 |         |                |
| FX4-1   | Effect4 OUT 1  | FX4-1     | Effect4 OUT 1  | INS AUX1  | InsertOut-AUX1 |         |                |
| FX4-2   | Effect4 OUT 2  | FX4-2     | Effect4 OUT 2  | INS AUX2  | InsertOut-AUX2 |         |                |
| 2D1L    | 2TR IN Dig.1 L | 2D1L      | 2TR IN Dig.1 L | INS AUX3  | InsertOut-AUX3 |         |                |
| 2D1R    | 2TR IN Dig.1 R | 2D1R      | 2TR IN Dig.1 R | INS AUX4  | InsertOut-AUX4 |         |                |
| 2D2L    | 2TR IN Dig.2 L | 2D2L      | 2TR IN Dig.2 L | INS AUX5  | InsertOut-AUX5 |         |                |
| 2D2R    | 2TR IN Dig.2 R | 2D2R      | 2TR IN Dig.2 R | INS AUX6  | InsertOut-AUX6 |         |                |
| BUS1    | BUS1           |           |                | INS AUX7  | InsertOut-AUX7 |         |                |
| BUS2    | BUS2           | 1         |                | INS AUX8  | InsertOut-AUX8 |         |                |
| BUS3    | BUS3           | 1         |                | INS ST-L  | InsertOut-STL  |         |                |
| BUS4    | BUS4           |           |                | INS ST-R  | InsertOut-STR  |         |                |
| BUS5    | BUS5           |           |                | FX1-1     | Effect1 OUT 1  |         |                |
| BUS6    | BUS6           |           |                | FX1-2     | Effect1 OUT 2  |         |                |
| BUS7    | BUS7           |           |                | FX1-3     | Effect1 OUT 3  |         |                |
| BUS8    | BUS8           |           |                | FX1-4     | Effect1 OUT 4  |         |                |
| AUX1    | AUX1           |           |                | FX1-5     | Effect1 OUT 5  |         |                |
| AUX2    | AUX2           |           |                | FX1-6     | Effect1 OUT 6  |         |                |
| AUX3    | AUX3           |           |                | FX1-7     | Effect1 OUT 7  |         |                |
| AUX4    | AUX4           |           |                | FX1-8     | Effect1 OUT 8  |         |                |
| AUX5    | AUX5           | 1         |                | FX2-1     | Effect2 OUT 1  |         |                |
| AUX6    | AUX6           | 1         |                | FX2-2     | Effect2 OUT 2  |         |                |
| AUX7    | AUX7           | 1         |                | FX3-1     | Effect3 OUT 1  |         |                |
| AUX8    | AUX8           | 1         |                | FX3-2     | Effect3 OUT 2  |         |                |
|         |                | _         |                | FX4-1     | Effect4 OUT 1  |         |                |
|         |                |           |                | FX4-2     | Effect4 OUT 2  |         |                |

## Impostazioni iniziali di Input Patch

#### CHANNEL

| 1  | AD1   |
|----|-------|
| 2  | AD2   |
| 3  | AD3   |
| 4  | AD4   |
| 5  | AD5   |
| 6  | AD6   |
| 7  | AD7   |
| 8  | AD8   |
| 9  | AD9   |
| 10 | AD10  |
| 11 | AD11  |
| 12 | AD12  |
| 13 | AD13  |
| 14 | AD14  |
| 15 | AD15  |
| 16 | AD16  |
| 17 | S1-1  |
| 18 | S1-2  |
| 19 | S1-3  |
| 20 | S1-4  |
| 21 | S1-5  |
| 22 | S1-6  |
| 23 | S1-7  |
| 24 | S1-8  |
| 25 | S2-1  |
| 26 | S2-2  |
| 27 | S2-3  |
| 28 | S2-4  |
| 29 | S2-5  |
| 30 | S2-6  |
| 31 | S2-7  |
| 32 | S2-8  |
| 33 | FX1-1 |
| 34 | FX1-2 |
| 35 | FX2-1 |
| 36 | FX2-2 |
| 37 | FX3-1 |
| 38 | FX3-2 |
| 39 | FX4-1 |
| 40 | FX4-2 |
| 41 | 2TD1L |
| 42 | 2TD1R |
| 43 | 2TD2L |
| 44 | 2TD2R |
| 45 | OMNI1 |
| 46 | OMNI2 |
| 47 | OMNI3 |
| 48 | OMNI4 |
|    |       |

#### **EFFECT IN PATCH**

| 1-1 | AUX1    |
|-----|---------|
| 1-2 | NESSUNO |
| 1-3 | NESSUNO |
| 1-4 | NESSUNO |
| 1-5 | NESSUNO |
| 1-6 | NESSUNO |
| 1-7 | NESSUNO |
| 1-8 | NESSUNO |
| 2-1 | AUX2    |
| 2-2 | NESSUNO |
| 3-1 | AUX3    |
| 3-2 | NESSUNO |
| 4-1 | AUX4    |
| 4-2 | NESSUNO |
|     |         |

#### CASCADE IN PATCH

| BUS1   | NESSUNA |
|--------|---------|
| BUS2   | NESSUNA |
| BUS3   | NESSUNA |
| BUS4   | NESSUNA |
| BUS5   | NESSUNA |
| BUS6   | NESSUNA |
| BUS7   | NESSUNA |
| BUS8   | NESSUNA |
| AUX1   | NESSUNA |
| AUX2   | NESSUNA |
| AUX3   | NESSUNA |
| AUX4   | NESSUNA |
| AUX56  | NESSUNA |
| AUX6   | NESSUNA |
| AUX7   | NESSUNA |
| AUX8   | NESSUNA |
| ST L   | NESSUNA |
| ST R   | NESSUNA |
| SOLO L | NESSUNA |
| SOLO R | NESSUNA |

#### EFFECT TYPE

| EFFECT1 | REVERB HALL  |
|---------|--------------|
| EFFECT2 | REVERB ROOM  |
| EFFECT3 | REVERB STAGE |
| EFFECT4 | REVERB PLATE |

(mono input)

#### **CHANNEL NAME**

|      | CHANNEL ID SHORT |      | LONG |  |
|------|------------------|------|------|--|
| CH1  | CH1              | CH1  | CH1  |  |
| CH2  | CH2              | CH2  | CH2  |  |
| СНЗ  | CH3              | CH3  | CH3  |  |
| CH4  | CH4              | CH4  | CH4  |  |
| CH5  | CH5              | CH5  | CH5  |  |
| CH6  | CH6              | CH6  | CH6  |  |
| CH7  | CH7              | CH7  | CH7  |  |
| CH8  | CH8              | CH8  | CH8  |  |
| СН9  | CH9              | CH9  | CH9  |  |
| CH10 | CH10             | CH10 | CH10 |  |
| CH11 | CH11             | CH11 | CH11 |  |
| CH12 | CH12             | CH12 | CH12 |  |
| CH13 | CH13             | CH13 | CH13 |  |
| CH14 | CH14             | CH14 | CH14 |  |
| CH15 | CH15             | CH15 | CH15 |  |
| CH16 | CH16             | CH16 | CH16 |  |
| CH17 | CH17             | CH17 | CH17 |  |
| CH18 | CH18             | CH18 | CH18 |  |
| CH19 | CH19             | CH19 | CH19 |  |
| CH20 | CH20             | CH20 | CH20 |  |
| CH21 | CH21             | CH21 | CH21 |  |
| CH22 | CH22             | CH22 | CH22 |  |
| CH23 | CH23             | CH23 | CH23 |  |
| CH24 | CH24             | CH24 | CH24 |  |
| CH25 | CH25             | CH25 | CH25 |  |
| CH26 | CH26             | CH26 | CH26 |  |
| CH27 | CH27             | CH27 | CH27 |  |
| CH28 | CH28             | CH28 | CH28 |  |
| CH29 | CH29             | CH29 | CH29 |  |
| CH30 | CH30             | CH30 | CH30 |  |
| CH31 | CH31             | CH31 | CH31 |  |
| CH32 | CH32             | CH32 | CH32 |  |
| CH33 | CH33             | CH33 | CH33 |  |
| CH34 | CH34             | CH34 | CH34 |  |
| CH35 | CH35             | CH35 | CH35 |  |
| CH36 | CH36             | CH36 | CH36 |  |
| CH37 | CH37             | CH37 | CH37 |  |
| CH38 | CH38             | CH38 | CH38 |  |
| CH39 | CH39             | CH39 | CH39 |  |
| CH40 | CH40             | CH40 | CH40 |  |
| CH41 | CH41             | CH41 | CH41 |  |
| CH42 | CH42             | CH42 | CH42 |  |
| CH43 | CH43             | CH43 | CH43 |  |
| CH44 | CH44             | CH44 | CH44 |  |
| CH45 | CH45             | CH45 | CH45 |  |
| CH46 | CH46             | CH46 | CH46 |  |
| CH47 | CH47             | CH47 | CH47 |  |
| CH48 | CH48             | CH48 | CH48 |  |

## Parametri Output Patch

| SLOT, OMNI |                | INSERT IN |               | DIRECT OUT |                 | 2TR OUT Digital |                |
|------------|----------------|-----------|---------------|------------|-----------------|-----------------|----------------|
| Source     | Descrizione    | Source    | Descrizione   | Source     | Descrizione     | Source          | Descrizione    |
| -          | NESSUNA        | -         | NESSUNA       | -          | NESSUNA         | -               | NESSUNA        |
| BUS1       | BUS1           | AD1       | AD IN 1       | S1-1       | Slot1 CH1 OUT   | BUS1            | BUS1           |
| BUS2       | BUS2           | AD2       | AD IN 2       | S1-2       | Slot1 CH2 OUT   | BUS2            | BUS2           |
| BUS3       | BUS3           | AD3       | AD IN 3       | S1-3       | Slot1 CH3 OUT   | BUS3            | BUS3           |
| BUS4       | BUS4           | AD4       | AD IN 4       | S1-4       | Slot1 CH4 OUT   | BUS4            | BUS4           |
| BUS5       | BUS5           | AD5       | AD IN 5       | S1-5       | Slot1 CH5 OUT   | BUS5            | BUS5           |
| BUS6       | BUS6           | AD6       | AD IN 6       | S1-6       | Slot1 CH6 OUT   | BUS6            | BUS6           |
| BUS7       | BUS7           | AD7       | AD IN 7       | S1-7       | Slot1 CH7 OUT   | BUS7            | BUS7           |
| BUS8       | BUS8           | AD8       | AD IN 8       | S1-8       | Slot1 CH8 OUT   | BUS8            | BUS8           |
| AUX1       | AUX1           | AD9       | AD IN 9       | S1-9       | Slot1 CH9 OUT   | AUX1            | AUX1           |
| AUX2       | AUX2           | AD10      | AD IN 10      | S110       | Slot1 CH10 OUT  | AUX2            | AUX2           |
| AUX3       | AUX3           | AD11      | AD IN 11      | S111       | Slot1 CH11 OUT  | AUX3            | AUX3           |
| AUX4       | AUX4           | AD12      | AD IN 12      | S112       | Slot1 CH12 OUT  | AUX4            | AUX4           |
| AUX5       | AUX5           | AD13      | AD IN 13      | S113       | Slot1 CH13 OUT  | AUX5            | AUX5           |
| AUX6       | AUX6           | AD14      | AD IN 14      | S114       | Slot1 CH14 OUT  | AUX6            | AUX6           |
| AUX7       | AUX7           | AD15      | AD IN 15      | S115       | Slot1 CH15 OUT  | AUX7            | AUX7           |
| AUX8       | AUX8           | AD16      | AD IN 16      | S116       | Slot1 CH16 OUT  | AUX8            | AUX8           |
| STEREO-L   | STEREO L       | OMNI1     | OMNI IN 1     | S2-1       | Slot2 CH1 OUT   | STEREO-L        | STEREO L       |
| STEREO-R   | STEREO R       | OMNI2     | OMNI IN 2     | S2-2       | Slot2 CH2 OUT   | STEREO-R        | STEREO R       |
| INSCH1     | InsertOut-CH1  | OMNI3     | OMNI IN 3     | S2-3       | Slot2 CH3 OUT   | INSCH1          | InsertOut-CH1  |
| INSCH2     | InsertOut-CH2  | OMNI4     | OMNI IN 4     | S2-4       | Slot2 CH4 OUT   | INSCH2          | InsertOut-CH2  |
| INSCH3     | InsertOut-CH3  | S1-1      | Slot1 CH1 IN  | S2-5       | Slot2 CH5 OUT   | INSCH3          | InsertOut-CH3  |
| INSCH4     | InsertOut-CH4  | S1-2      | Slot1 CH2 IN  | S2-6       | Slot2 CH6 OUT   | INSCH4          | InsertOut-CH4  |
| INSCH5     | InsertOut-CH5  | S1-3      | Slot1 CH3 IN  | S2-7       | Slot2 CH7 OUT   | INSCH5          | InsertOut-CH5  |
| INSCH6     | InsertOut-CH6  | S1-4      | Slot1 CH4 IN  | S2-8       | Slot2 CH8 OUT   | INSCH6          | InsertOut-CH6  |
| INSCH7     | InsertOut-CH7  | S1-5      | Slot1 CH5 IN  | S2-9       | Slot2 CH9 OUT   | INSCH7          | InsertOut-CH7  |
| INSCH8     | InsertOut-CH8  | S1-6      | Slot1 CH6 IN  | S210       | Slot2 CH10 OUT  | INSCH8          | InsertOut-CH8  |
| INSCH9     | InsertOut-CH9  | S1-7      | Slot1 CH7 IN  | S211       | Slot2 CH11 OUT  | INSCH9          | InsertOut-CH9  |
| INSCH10    | InsertOut-CH10 | S1-8      | Slot1 CH8 IN  | S212       | Slot2 CH12 OUT  | INSCH10         | InsertOut-CH10 |
| INSCH11    | InsertOut-CH11 | S1-9      | Slot1 CH9 IN  | S213       | Slot2 CH13 OUT  | INSCH11         | InsertOut-CH11 |
| INSCH12    | InsertOut-CH12 | S110      | Slot1 CH10 IN | S214       | Slot2 CH14 OUT  | INSCH12         | InsertOut-CH12 |
| INSCH13    | InsertOut-CH13 | S111      | Slot1 CH11 IN | S215       | Slot2 CH15 OUT  | INSCH13         | InsertOut-CH13 |
| INSCH14    | InsertOut-CH14 | S112      | Slot1 CH12 IN | S216       | Slot2 CH16 OUT  | INSCH14         | InsertOut-CH14 |
| INSCH15    | InsertOut-CH15 | S113      | Slot1 CH13 IN | OMNI1      | OMNI OUT 1      | INSCH15         | InsertOut-CH15 |
| INSCH16    | InsertOut-CH16 | S114      | Slot1 CH14 IN | OMNI2      | OMNI OUT 2      | INSCH16         | InsertOut-CH16 |
| INSCH17    | InsertOut-CH17 | S115      | Slot1 CH15 IN | OMNI3      | OMNI OUT 3      | INSCH17         | InsertOut-CH17 |
| INSCH18    | InsertOut-CH18 | S116      | Slot1 CH16 IN | OMNI4      | OMNI OUT 4      | INSCH18         | InsertOut-CH18 |
| INSCH19    | InsertOut-CH19 | S2-1      | Slot2 CH1 IN  | OMNI5      | OMNI OUT 5      | INSCH19         | InsertOut-CH19 |
| INSCH20    | InsertOut-CH20 | S2-2      | Slot2 CH2 IN  | OMNI6      | OMNI OUT 6      | INSCH20         | InsertOut-CH20 |
| INSCH21    | InsertOut-CH21 | S2-3      | Slot2 CH3 IN  | OMNI7      | OMNI OUT 7      | INSCH21         | InsertOut-CH21 |
| INSCH22    | InsertOut-CH22 | S2-4      | Slot2 CH4 IN  | OMNI8      | OMNI OUT 8      | INSCH22         | InsertOut-CH22 |
| INSCH23    | InsertOut-CH23 | S2-5      | Slot2 CH5 IN  | 2TD1L      | 2TR OUT Dig.1 L | INSCH23         | InsertOut-CH23 |
| INSCH24    | InsertOut-CH24 | S2-6      | Slot2 CH6 IN  | 2TD1R      | 2TR OUT Dig.1 R | INSCH24         | InsertOut-CH24 |
| INSCH25    | InsertOut-CH25 | S2-7      | Slot2 CH7 IN  | 2TD2L      | 2TR OUT Dig.2 L | INSCH25         | InsertOut-CH25 |
| INSCH26    | InsertOut-CH26 | S2-8      | Slot2 CH8 IN  | 2TD2R      | 2TR OUT Dig.2 R | INSCH26         | InsertOut-CH26 |
| INSCH27    | InsertOut-CH27 | S2-9      | Slot2 CH9 IN  | OMNI9      | OMNI OUT 9      | INSCH27         | InsertOut-CH27 |
| INSCH28    | InsertOut-CH28 | S210      | Slot2 CH10 IN | OMNI10     | OMNI OUT 10     | INSCH28         | InsertOut-CH28 |
| INSCH29    | InsertOut-CH29 | S211      | Slot2 CH11 IN | OMNI11     | OMNI OUT 11     | INSCH29         | InsertOut-CH29 |
| INSCH30    | InsertOut-CH30 | S212      | Slot2 CH12 IN | OMNI12     | OMNI OUT 12     | INSCH30         | InsertOut-CH30 |
| INSCH31    | InsertOut-CH31 | S213      | Slot2 CH13 IN | —          | —               | INSCH31         | InsertOut-CH31 |
| INSCH32    | InsertOut-CH32 | S214      | Slot2 CH14 IN | —          | —               | INSCH32         | InsertOut-CH32 |
| INSCH33    | InsertOut-CH33 | S215      | Slot2 CH15 IN | —          | —               | INSCH33         | InsertOut-CH33 |
| INSCH34    | InsertOut-CH34 | S216      | Slot2 CH16 IN | —          | —               | INSCH34         | InsertOut-CH34 |
| INSCH35    | InsertOut-CH35 | FX1-1     | Effect1 OUT 1 | —          | —               | INSCH35         | InsertOut-CH35 |

| SI       | OT, OMNI         | 11     | NSERT IN       | DI     | DIRECT OUT  |          | OUT Digital      |
|----------|------------------|--------|----------------|--------|-------------|----------|------------------|
| Source   | Descrizione      | Source | Descrizione    | Source | Descrizione | Source   | Descrizione      |
| INSCH36  | InsertOut-CH36   | FX1-2  | Effect1 OUT 2  | _      | _           | INSCH36  | InsertOut-CH36   |
| INSCH37  | InsertOut-CH37   | FX1-3  | Effect1 OUT 3  | _      | _           | INSCH37  | InsertOut-CH37   |
| INSCH38  | InsertOut-CH38   | FX1-4  | Effect1 OUT 4  | _      | _           | INSCH38  | InsertOut-CH38   |
| INSCH39  | InsertOut-CH39   | FX1-5  | Effect1 OUT 5  | _      | _           | INSCH39  | InsertOut-CH39   |
| INSCH40  | InsertOut-CH40   | FX1-6  | Effect1 OUT 6  | _      | _           | INSCH40  | InsertOut-CH40   |
| INSCH41  | InsertOut-CH41   | FX1-7  | Effect1 OUT 7  | _      | _           | INSCH41  | InsertOut-CH41   |
| INSCH42  | InsertOut-CH42   | FX1-8  | Effect1 OUT 8  | _      | _           | INSCH42  | InsertOut-CH42   |
| INSCH43  | InsertOut-CH43   | FX2-1  | Effect2 OUT 1  | _      |             | INSCH43  | InsertOut-CH43   |
| INSCH44  | InsertOut-CH44   | FX2-2  | Effect2 OUT 2  | _      | _           | INSCH44  | InsertOut-CH44   |
| INSCH45  | InsertOut-CH45   | FX3-1  | Effect3 OUT 1  | _      |             | INSCH45  | InsertOut-CH45   |
| INSCH46  | InsertOut-CH46   | FX3-2  | Effect3 OUT 2  | _      | _           | INSCH46  | InsertOut-CH46   |
| INSCH47  | InsertOut-CH47   | FX4-1  | Effect4 OUT 1  | _      | _           | INSCH47  | InsertOut-CH47   |
| INSCH48  | InsertOut-CH48   | FX4-2  | Effect4 OUT 2  | _      | _           | INSCH48  | InsertOut-CH48   |
| INSBUS1  | InsertOut-BUS1   | 2TD1L  | 2TR IN Dig.1 L | _      | _           | INSBUS1  | InsertOut-BUS1   |
| INSBUS2  | InsertOut-BUS2   | 2TD1R  | 2TR IN Dig.1 R | —      | —           | INSBUS2  | InsertOut-BUS2   |
| INSBUS3  | InsertOut-BUS3   | 2TD2L  | 2TR IN Dig.2 L | —      | —           | INSBUS3  | InsertOut-BUS3   |
| INSBUS4  | InsertOut-BUS4   | 2TD2R  | 2TR IN Dig.2 R | —      | —           | INSBUS4  | InsertOut-BUS4   |
| INSBUS5  | InsertOut-BUS5   | —      | —              | —      | —           | INSBUS5  | InsertOut-BUS5   |
| INSBUS6  | InsertOut-BUS6   | —      | —              | —      | —           | INSBUS6  | InsertOut-BUS6   |
| INSBUS7  | InsertOut-BUS7   | —      | —              | —      | —           | INSBUS7  | InsertOut-BUS7   |
| INSBUS8  | InsertOut-BUS8   | —      | —              | _      | —           | INSBUS8  | InsertOut-BUS8   |
| INSAUX1  | InsertOut-AUX1   | —      | —              | —      | —           | INSAUX1  | InsertOut-AUX1   |
| INSAUX2  | InsertOut-AUX2   | —      | —              | —      | —           | INSAUX2  | InsertOut-AUX2   |
| INSAUX3  | InsertOut-AUX3   | —      | —              | _      | —           | INSAUX3  | InsertOut-AUX3   |
| INSAUX4  | InsertOut-AUX4   | —      | —              | _      | —           | INSAUX4  | InsertOut-AUX4   |
| INSAUX5  | InsertOut-AUX5   | —      | —              | _      | —           | INSAUX5  | InsertOut-AUX5   |
| INSAUX6  | InsertOut-AUX6   | —      | —              | _      | —           | INSAUX6  | InsertOut-AUX6   |
| INSAUX7  | InsertOut-AUX7   | —      | _              |        | _           | INSAUX7  | InsertOut-AUX7   |
| INSAUX8  | InsertOut-AUX8   | —      | —              | —      | _           | INSAUX8  | InsertOut-AUX8   |
| INSSTL   | InsertOut-STL    | —      | _              | —      |             | INSSTL   | InsertOut-STL    |
| INSSTR   | InsertOut-STR    | —      | _              | —      |             | INSSTR   | InsertOut-STR    |
| Surr L   | Surr Monitor L   | —      | _              | —      |             | CR-L     | Control Room L   |
| Surr R   | Surr Monitor R   | —      | —              | —      | —           | CR-R     | Control Room R   |
| Surr Ls  | Surr Monitor Ls  | —      | —              | _      | —           | CAS BUS1 | Cascade Out Bus1 |
| Surr Rs  | Surr Monitor Rs  | —      | —              | _      | —           | CAS BUS2 | Cascade Out Bus2 |
| Surr C   | Surr Monitor C   | —      | —              | _      | —           | CAS BUS3 | Cascade Out Bus3 |
| Surr SW  | Surr Monitor SW  | —      | —              | _      | —           | CAS BUS4 | Cascade Out Bus4 |
| Surr Ls2 | Surr Monitor Ls2 | —      | —              | _      | —           | CAS BUS5 | Cascade Out Bus5 |
| Surr Rs2 | Surr Monitor Rs2 | —      | —              | —      | —           | CAS BUS6 | Cascade Out Bus6 |
| CR-L     | Control Room L   | —      | —              | —      | —           | CAS BUS7 | Cascade Out Bus7 |
| CR-R     | Control Room R   | —      | —              | —      | —           | CAS BUS8 | Cascade Out Bus8 |
| CAS BUS1 | Cascade Out Bus1 | —      | —              | —      | —           | CAS AUX1 | Cascade Out Aux1 |
| CAS BUS2 | Cascade Out Bus2 |        | —              | _      | —           | CAS AUX2 | Cascade Out Aux2 |
| CAS BUS3 | Cascade Out Bus3 |        | —              | _      | —           | CAS AUX3 | Cascade Out Aux3 |
| CAS BUS4 | Cascade Out Bus4 |        | —              | _      | —           | CAS AUX4 | Cascade Out Aux4 |
| CAS BUS5 | Cascade Out Bus5 |        | —              | _      | —           | CAS AUX5 | Cascade Out Aux5 |
| CAS BUS6 | Cascade Out Bus6 | —      | —              | _      | _           | CAS AUX6 | Cascade Out Aux6 |
| CAS BUS7 | Cascade Out Bus7 | —      | —              | _      | _           | CAS AUX7 | Cascade Out Aux7 |
| CAS BUS8 | Cascade Out Bus8 | —      | —              | _      | _           | CAS AUX8 | Cascade Out Aux8 |
| CAS AUX1 | Cascade Out Aux1 | —      | —              | _      | _           | CAS ST_L | Cascade STEREO_L |
| CAS AUX2 | Cascade Out Aux2 | —      | —              |        | —           | CAS ST_R | Cascade STEREO_R |
| CAS AUX3 | Cascade Out Aux3 | —      | —              |        | —           | CAS SO_L | Cascade SOLO_L   |
| CAS AUX4 | Cascade Out Aux4 | —      | —              |        | —           | CAS SO_R | Cascade SOLO_R   |
| CAS AUX5 | Cascade Out Aux5 | —      | —              |        |             | SOLO L   | SOLO OUT L       |
| CAS AUX6 | Cascade Out Aux6 | —      | —              |        | —           | SOLO R   | SOLO OUT R       |
| CAS AUX7 | Cascade Out Aux7 | —      | —              | —      | —           | —        | —                |

| SLOT, OMNI |                  | INSERT IN |             | DIRECT OUT |             | 2TR OUT Digital |             |
|------------|------------------|-----------|-------------|------------|-------------|-----------------|-------------|
| Source     | Descrizione      | Source    | Descrizione | Source     | Descrizione | Source          | Descrizione |
| CAS AUX8   | Cascade Out Aux8 | —         | _           | —          | —           | —               | —           |
| CAS ST_L   | Cascade STEREO_L | —         | _           | —          | —           | _               | —           |
| CAS ST_R   | Cascade STEREO_R | —         | _           | —          | —           | _               | —           |
| CAS SO_L   | Cascade SOLO_L   | —         | _           | —          | —           | _               | —           |
| CAS SO_R   | Cascade SOLO_R   | —         | _           | —          | —           | _               | —           |
| SOLO L     | SOLO OUT L       | —         | _           | —          | —           | _               | —           |
| SOLO R     | SOLO OUT R       | —         | _           | —          | —           | _               | —           |
| Moni L     | Moni Matrix L    | —         | _           | —          | —           | _               | —           |
| Moni R     | Moni Matrix R    | —         | _           | —          | —           | _               | —           |
| Moni Ls    | Moni Matrix Ls   | —         | _           | —          | —           | _               | —           |
| Moni Rs    | Moni Matrix Rs   | —         | _           | —          | —           | _               | —           |
| Moni C     | Moni Matrix C    | —         | _           | —          | —           | _               | —           |
| Moni Bs    | Moni Matrix Bs   | _         | _           | _          | _           | _               | —           |
| Moni LFE   | Moni Matrix LFE  | _         | _           | _          | _           | _               | _           |

## Impostazioni iniziali di Output Patch

#### SLOT

| SLOT1-1  | BUS1 |
|----------|------|
| SLOT1-2  | BUS2 |
| SLOT1-3  | BUS3 |
| SLOT1-4  | BUS4 |
| SLOT1-5  | BUS5 |
| SLOT1-6  | BUS6 |
| SLOT1-7  | BUS7 |
| SLOT1-8  | BUS8 |
| SLOT1-9  | BUS1 |
| SLOT1-10 | BUS2 |
| SLOT1-11 | BUS3 |
| SLOT1-12 | BUS4 |
| SLOT1-13 | BUS5 |
| SLOT1-14 | BUS6 |
| SLOT1-15 | BUS7 |
| SLOT1-16 | BUS8 |
| SLOT2-1  | BUS1 |
| SLOT2-2  | BUS2 |
| SLOT2-3  | BUS3 |
| SLOT2-4  | BUS4 |
| SLOT2-5  | BUS5 |
| SLOT2-6  | BUS6 |
| SLOT2-7  | BUS7 |
| SLOT2-8  | BUS8 |
| SLOT2-9  | BUS1 |
| SLOT2-10 | BUS2 |
| SLOT2-11 | BUS3 |
| SLOT2-12 | BUS4 |
| SLOT2-13 | BUS5 |
| SLOT2-14 | BUS6 |
| SLOT2-15 | BUS7 |
| SLOT2-16 | BUS8 |

#### OMNI OUT

| 1  | AUX1  |
|----|-------|
| 2  | AUX2  |
| 3  | AUX3  |
| 4  | AUX4  |
| 5  | AUX5  |
| 6  | AUX6  |
| 7  | AUX7  |
| 8  | AUX8  |
| 9  | ST L  |
| 10 | ST R  |
| 11 | C-R L |
| 12 | C-R R |

#### DIRECT OUT

| 1        | SLOT1-1   |
|----------|-----------|
| 2        | SLOT1-2   |
| 3        | SLOT1-3   |
| 4        | SLOT1-4   |
| 5        | SLOT1-5   |
| 6        | SLOT1-6   |
| 7        | SLOT1-7   |
| 8        | SLOT1-8   |
| 9        | SLOT2-1   |
| 10       | SLOT2-2   |
| 11       | SLOT2-3   |
| 12       | SLOT2-4   |
| 13       | SLOT2-5   |
| 14       | SLOT2-6   |
| 15       | SLOT2-7   |
| 16       | SLOT2-8   |
| 17       | NESSUNA   |
| 18       | NESSUNA   |
| 19       | NESSUNA   |
| 20       | NESSUNA   |
| 21       | NESSUNA   |
| 22       | NESSUNA   |
| 23       | NESSUNA   |
| 24       | NESSUNA   |
| 25       | NESSUNA   |
| 26       | NESSUNA   |
| 27       | NESSUNA   |
| 28       | NESSUNA   |
| 29       | NESSUNA   |
| 30       | NESSUNA   |
| 31       | NESSUNA   |
| 32       | NESSUNA   |
| 33       | NESSUNA   |
| 34       | NESSUNA   |
| 35       | NESSUNA   |
| 36       | NESSUNA   |
| 37       | NESSUNA   |
| 38       | NESSUNA   |
| 39       | NESSUNA   |
| 40       | NESSUNA   |
| 41       | NESSUNA   |
| 42       | NESSUNA   |
| 43       | NESSLINA  |
| 44       | NESSLINA  |
| 45       |           |
| 46       |           |
| 47       |           |
| ۲7<br>۸0 |           |
| 40       | INESSUINA |

ST IN non ha DIRECT OUT

#### 2TR OUT Digital

| 1L | ST L |
|----|------|
| 1R | ST R |
| 2L | ST L |
| 2R | ST R |

#### CHANNEL NAME

|        | CHANNEL ID | SHORT | LONG   |
|--------|------------|-------|--------|
| AUX1   | AUX1       | AUX1  | AUX1   |
| AUX2   | AUX2       | AUX2  | AUX2   |
| AUX3   | AUX3       | AUX3  | AUX3   |
| AUX4   | AUX4       | AUX4  | AUX4   |
| AUX5   | AUX5       | AUX5  | AUX5   |
| AUX6   | AUX6       | AUX6  | AUX6   |
| AUX7   | AUX7       | AUX7  | AUX7   |
| AUX8   | AUX8       | AUX8  | AUX8   |
| BUS1   | BUS1       | BUS1  | BUS1   |
| BUS2   | BUS2       | BUS2  | BUS2   |
| BUS3   | BUS3       | BUS3  | BUS3   |
| BUS4   | BUS4       | BUS4  | BUS4   |
| BUS5   | BUS5       | BUS5  | BUS5   |
| BUS6   | BUS6       | BUS6  | BUS6   |
| BUS7   | BUS7       | BUS7  | BUS7   |
| BUS8   | BUS8       | BUS8  | BUS8   |
| STEREO | ST         | ST    | STEREO |

## Elenco Trigger Source GPI

| #     | Source           |
|-------|------------------|
| 0     | No Assign        |
| 1     | CH1 FADER ON     |
| 2     | CH2 FADER ON     |
| 3     | CH3 FADER ON     |
| 4     | CH4 FADER ON     |
| 5     | CH5 FADER ON     |
| 6     | CH6 FADER ON     |
| 7     | CH7 FADER ON     |
| 8     | CH8 FADER ON     |
| 9     | CH9 FADER ON     |
| 10    | CH10 FADER ON    |
| 11    | CH11 FADER ON    |
| 12    | CH12 FADER ON    |
| 13    | CH13 FADER ON    |
| 14    | CH14 FADER ON    |
| 15    | CH15 FADER ON    |
| 16    | CH16 FADER ON    |
| 17    | CH17 FADER ON    |
| 18    | CH18 FADER ON    |
| 19    | CH19 FADER ON    |
| 20    | CH20 FADER ON    |
| 21    | CH21 FADER ON    |
| 22    | CH22 FADER ON    |
| 23    | CH23 FADER ON    |
| 24    | CH24 FADER ON    |
| 25    | CH25 FADER ON    |
| 26    | CH26 FADER ON    |
| 27    | CH27 FADER ON    |
| 28    | CH28 FADER ON    |
| 29    | CH29 FADER ON    |
| 30    | CH30 FADER ON    |
| 31    | CH31 FADER ON    |
| 32    | CH32 FADER ON    |
| 32    | CH33 FADER ON    |
| 34    | CH34 FADER ON    |
| 35    | CH35 FADER ON    |
| 36    | CH36 FADER ON    |
| 37    | CH37 FADER ON    |
| 38    | CH38 FADER ON    |
| 39    | CH39 FADER ON    |
| 40    | CH40 FADER ON    |
| 41    | CH41 FADER ON    |
| 42    | CH42 FADER ON    |
| 43    | CH43 FADER ON    |
| 44    | CH44 FADER ON    |
| 45    | CH45 FADER ON    |
| 46    | CH46 FADER ON    |
| 47    | CH47 FADER ON    |
| 48    |                  |
| 0<br> |                  |
| 50    | CH50 FADER ON    |
| 50    |                  |
| 57    |                  |
| 52    | CHIJZ I ADLIN UN |

| #   | Source          |  |
|-----|-----------------|--|
| 53  | CH53 FADER ON   |  |
| 54  | CH54 FADER ON   |  |
| 55  | CH55 FADER ON   |  |
| 56  | CH56 FADER ON   |  |
| 57  | BUS1 FADER ON   |  |
| 58  | BUS2 FADER ON   |  |
| 59  | BUS3 FADER ON   |  |
| 60  | BUS4 FADER ON   |  |
| 61  | BUS5 FADER ON   |  |
| 62  | BUS6 FADER ON   |  |
| 63  | BUS7 FADER ON   |  |
| 64  | BUS8 FADER ON   |  |
| 65  | AUX1 FADER ON   |  |
| 66  | AUX2 FADER ON   |  |
| 67  | AUX3 FADER ON   |  |
| 68  | AUX4 FADER ON   |  |
| 69  | AUX5 FADER ON   |  |
| 70  | AUX6 FADER ON   |  |
| 71  | AUX7 FADER ON   |  |
| 72  | AUX8 FADER ON   |  |
| 73  | STEREO FADER ON |  |
| 74  | CH1 FADER OFF   |  |
| 75  | CH2 FADER OFF   |  |
| 76  | CH3 FADER OFF   |  |
| 77  | CH4 FADER OFF   |  |
| 78  | CH5 FADER OFF   |  |
| 79  | CH6 FADER OFF   |  |
| 80  | CH7 FADER OFF   |  |
| 81  | CH8 FADER OFF   |  |
| 82  | CH9 FADER OFF   |  |
| 83  | CH10 FADER OFF  |  |
| 84  | CH11 FADER OFF  |  |
| 85  | CH12 FADER OFF  |  |
| 86  | CH13 FADER OFF  |  |
| 87  | CH14 FADER OFF  |  |
| 88  | CH15 FADER OFF  |  |
| 89  | CH16 FADER OFF  |  |
| 90  | CH17 FADER OFF  |  |
| 91  | CH18 FADER OFF  |  |
| 92  | CH19 FADER OFF  |  |
| 93  | CH20 FADER OFF  |  |
| 94  | CH21 FADER OFF  |  |
| 95  | CH22 FADER OFF  |  |
| 96  | CH23 FADER OFF  |  |
| 97  | CH24 FADER OFF  |  |
| 98  | CH25 FADER OFF  |  |
| 99  | CH26 FADER OFF  |  |
| 100 | CH27 FADER OFF  |  |
| 101 | CH28 FADER OFF  |  |
| 102 | CH29 FADER OFF  |  |
| 103 | CH30 FADER OFF  |  |
| 104 | CH31 FADER OFF  |  |
| 105 | CH32 FADER OFF  |  |

| #   | Source           |
|-----|------------------|
| 106 | CH33 FADER OFF   |
| 107 | CH34 FADER OFF   |
| 108 | CH35 FADER OFF   |
| 109 | CH36 FADER OFF   |
| 110 | CH37 FADER OFF   |
| 111 | CH38 FADER OFF   |
| 112 | CH39 FADER OFF   |
| 113 | CH40 FADER OFF   |
| 114 | CH41 FADER OFF   |
| 115 | CH42 FADER OFF   |
| 116 | CH43 FADER OFF   |
| 117 | CH44 FADER OFF   |
| 118 | CH45 FADER OFF   |
| 119 | CH46 FADER OFF   |
| 120 | CH47 FADER OFF   |
| 121 | CH48 FADER OFF   |
| 122 | CH49 FADER OFF   |
| 123 | CH50 FADER OFF   |
| 124 | CH51 FADER OFF   |
| 125 | CH52 FADER OFF   |
| 126 | CH53 FADER OFF   |
| 127 | CH54 FADER OFF   |
| 128 | CH55 FADER OFF   |
| 129 | CH56 FADER OFF   |
| 130 | BUS1 FADER OFF   |
| 131 | BUS2 FADER OFF   |
| 132 | BUS3 FADER OFF   |
| 133 | BUS4 FADER OFF   |
| 134 | BUS5 FADER OFF   |
| 135 | BUS6 FADER OFF   |
| 136 | BUS7 FADER OFF   |
| 137 | BUS8 FADER OFF   |
| 138 | AUX1 FADER OFF   |
| 139 | AUX2 FADER OFF   |
| 140 | AUX3 FADER OFF   |
| 141 | AUX4 FADER OFF   |
| 142 | AUX5 FADER OFF   |
| 143 | AUX6 FADER OFF   |
| 144 | AUX7 FADER OFF   |
| 145 | AUX8 FADER OFF   |
| 146 | STEREO FADER OFF |
| 147 | UDEF1 LATCH      |
| 148 | UDEF2 LATCH      |
| 149 | UDEF3 LATCH      |
| 150 | UDEF4 LATCH      |
| 151 | UDEF5 LATCH      |
| 152 | UDEF6 LATCH      |
| 153 | UDEF7 LATCH      |
| 154 | UDEF8 LATCH      |
| 155 | UDEF9 LATCH      |

156 UDEF10 LATCH

UDEF11 LATCH

UDEF12 LATCH

157

158

No Assign = Nessuna Assegnazione

| #   | Source         |
|-----|----------------|
| 159 | UDEF13 LATCH   |
| 160 | UDEF14 LATCH   |
| 161 | UDEF15 LATCH   |
| 162 | UDEF16 LATCH   |
| 163 | UDEF1 UNLATCH  |
| 164 | UDEF2 UNLATCH  |
| 165 | UDEF3 UNLATCH  |
| 166 | UDEF4 UNLATCH  |
| 167 | UDEF5 UNLATCH  |
| 168 | UDEF6 UNLATCH  |
| 169 | UDEF7 UNLATCH  |
| 170 | UDEF8 UNLATCH  |
| 171 | UDEF9 UNLATCH  |
| 172 | UDEF10 UNLATCH |
| 173 | UDEF11 UNLATCH |
| 174 | UDEF12 UNLATCH |
| 175 | UDEF13 UNLATCH |
| 176 | UDEF14 UNLATCH |
| 177 | UDEF15 UNLATCH |
| 178 | UDEF16 UNLATCH |
| 179 | REC LAMP       |
| 180 | POWER ON       |

## User Defined Remote Layer: Impostazioni iniziali di Bank

### Bank 1 (GM Vol & Pan)

|      |       | Nome            | Formato dei dati |     |    |     |     |   |   |   |   |   |    |    |    |    |    |    |    |
|------|-------|-----------------|------------------|-----|----|-----|-----|---|---|---|---|---|----|----|----|----|----|----|----|
| D    | Short | Long            | Controller       | 1   | 2  | 3   | 4   | 5 | 6 | 7 | 8 | 9 | 10 | 11 | 12 | 13 | 14 | 15 | 16 |
|      |       |                 | ON               | END | -  | _   | -   | - | _ | - | - | _ | -  | _  | _  | _  | _  |    | -  |
| RM01 | GM01  | GM-CH01 VOL&PAN | ENCODER          | BO  | 0A | ENC | END | - | _ | - | _ | _ | -  | _  | -  | _  | _  |    | -  |
|      |       |                 | FADER            | BO  | 07 | FAD | END | - | _ | - | - | - | -  | _  | -  | -  | -  | _  | -  |
| RM02 |       |                 | ON               | END | -  | -   | -   | - | - | - | - | _ | -  | _  | -  | _  | _  | _  | -  |
|      | GM02  | GM-CH02 VOL&PAN | ENCODER          | B1  | 0A | ENC | END | - | _ | - | - | - | -  | _  | _  | -  | _  | _  | -  |
|      |       |                 | FADER            | B1  | 07 | FAD | END | - | _ | - | - | - | -  | _  | _  | _  | _  | _  | -  |
|      |       |                 | ON               | END | -  | -   | -   | - | - | - | - | - | -  | -  | -  | -  | -  | _  | -  |
| RM03 | GM03  | GM-CH03 VOL&PAN | ENCODER          | B2  | 0A | ENC | END | - | - | - | - | - | -  | -  | -  | _  | -  | _  | -  |
|      |       |                 | FADER            | B2  | 07 | FAD | END | - | - | - | - | - | -  | -  | -  | -  | -  |    | -  |
|      |       |                 | ON               | END | -  | -   | -   | - | - | - | - | - | -  | -  | -  | -  | _  | _  | -  |
| RM04 | GM04  | GM-CH04 VOL&PAN | ENCODER          | B3  | 0A | ENC | END | - | - | - | - | - | -  | -  | -  | -  | -  | _  | -  |
|      |       |                 | FADER            | B3  | 07 | FAD | END | - | - | - | - | - | -  | -  | -  | -  | -  |    | -  |
|      |       |                 | ON               | END | -  | -   | -   | - | - | - | - | - | -  | _  | -  | -  | _  | _  | -  |
| RM05 | GM05  | GM-CH05 VOL&PAN | ENCODER          | B4  | 0A | ENC | END | - | - | - | - | - | -  | -  | -  | -  | -  | _  | -  |
|      |       |                 | FADER            | B4  | 07 | FAD | END | - | - | - | - | - | -  | -  | -  | -  | -  |    | -  |
|      |       |                 | ON               | END | -  | -   | -   | - | - | - | - | - | -  | -  | -  | -  | -  |    | -  |
| RM06 | GM06  | GM-CH06 VOL&PAN | ENCODER          | B5  | 0A | ENC | END | - | - | - | - | - | -  | _  | -  | _  | -  |    | -  |
|      |       |                 | FADER            | B5  | 07 | FAD | END | - | - | - | - | - | -  | -  | -  | -  | -  | ]  | -  |
|      |       |                 | ON               | END | -  | -   | -   | - | - | - | - | - | -  | -  | -  | -  | -  |    | -  |
| RM07 | GM07  | GM-CH07 VOL&PAN | ENCODER          | B6  | 0A | ENC | END | - | - | - | - | - | -  | _  | -  | _  | -  |    | -  |
|      |       |                 | FADER            | B6  | 07 | FAD | END | - | - | - | - | - | -  | _  | _  | _  | -  |    | -  |
|      | GM08  | GM-CH08 VOL&PAN | ON               | END | -  | -   | -   | - | - | - | - | - | -  | _  | -  | -  | -  |    | -  |
| RM08 |       |                 | ENCODER          | B7  | 0A | ENC | END | - | - | - | - | - | -  | _  | -  | _  | -  |    | -  |
|      |       |                 | FADER            | B7  | 07 | FAD | END | - | - | - | - | - | -  | -  | -  | -  | -  | _  | -  |
|      |       | GM-CH09 VOL&PAN | ON               | END | -  | -   | -   | - | - | - | - | - | -  | -  | -  | -  | -  | -  | -  |
| RM09 | GM09  |                 | ENCODER          | B8  | 0A | ENC | END | - | - | - | - | - | -  | -  | -  | -  | -  | -  | -  |
|      |       |                 | FADER            | B8  | 07 | FAD | END | - | - | - | - | - | -  | -  | -  | -  | -  | -  | -  |
|      |       | GM-CH10 VOL&PAN | ON               | END | -  | -   | -   | - | - | - | - | - | -  | -  | -  | -  | -  | -  | -  |
| RM10 | GM10  |                 | ENCODER          | B9  | 0A | ENC | END | - | - | - | - | - | -  | -  | -  | -  | -  | -  | -  |
|      |       |                 | FADER            | B9  | 07 | FAD | END | - | - | - | - | - | -  | -  | -  | -  | -  | -  | -  |
|      |       |                 | ON               | END | -  | -   | -   | - | - | - | - | - | -  | -  | -  | -  | -  | -  | -  |
| RM11 | GM11  | GM-CH11 VOL&PAN | ENCODER          | BA  | 0A | ENC | END | - | - | - | - | - | -  | -  | -  | -  | -  | -  | -  |
|      |       |                 | FADER            | BA  | 07 | FAD | END | - | - | - | - | - | -  | -  | -  | -  | -  | -  | -  |
|      |       |                 | ON               | END | -  | -   | -   | - | - | - | - | - | -  | -  | -  | -  | -  | -  | -  |
| RM12 | GM12  | GM-CH12 VOL&PAN | ENCODER          | BB  | 0A | ENC | END | - | - | - | - | - | -  | -  | -  | -  | -  | -  | -  |
|      |       |                 | FADER            | BB  | 07 | FAD | END | - | - | - | - | - | -  | -  | -  | -  | -  | -  | -  |
|      |       |                 | ON               | END | -  | -   | -   | - | - | - | - | - | -  | -  | -  | -  | -  | -  | -  |
| RM13 | GM13  | GM-CH13 VOL&PAN | ENCODER          | BC  | 0A | ENC | END | - | - | - | - | - | -  | -  | -  | -  | -  | -  | -  |
|      |       |                 | FADER            | BC  | 07 | FAD | END | - | - | - | - | - | -  | -  | -  | -  | -  | -  | -  |
|      |       |                 | ON               | END | -  | -   | -   | - | - | - | - | - | -  | -  | -  | -  | -  | -  | -  |
| RM14 | GM14  | GM-CH14 VOL&PAN | ENCODER          | BD  | 0A | ENC | END | - | - | - | - | - | -  | -  | -  | -  | -  | -  | -  |
|      |       |                 | FADER            | BD  | 07 | FAD | END | - | - | - | - | - | -  | -  | -  | -  | -  | -  | -  |
|      |       |                 | ON               | END | -  | -   | -   | - | - | - | - | - | -  | -  | -  | -  | -  | -  | -  |
| RM15 | GM15  | GM-CH15 VOL&PAN | ENCODER          | BE  | 0A | ENC | END | - | - | - | - | - | -  | -  | -  | -  | -  |    | -  |
|      |       |                 | FADER            | BE  | 07 | FAD | END | - | - | - | - | - | -  | -  | -  | -  | -  | -  | -  |
|      |       |                 | ON               | END | -  | -   | -   | - | - | - | - | - | -  | -  | -  | -  | -  | _  | -  |
| RM16 | GM16  | GM-CH16 VOL&PAN | ENCODER          | BF  | 0A | ENC | END | - | - | - | - | - | -  | -  | -  | -  | -  | -  | -  |
|      |       |                 | FADER            | BF  | 07 | FAD | END | _ | _ | - | - | _ | -  | -  | _  | _  | -  | -  | -  |

### Bank 2 (GM Vol & Effect 1)

|      |       | Nome             | Formato dei dati |     |    |     |     |   |   |   |   |   |    |    |    |    |    |       |    |
|------|-------|------------------|------------------|-----|----|-----|-----|---|---|---|---|---|----|----|----|----|----|-------|----|
| D    | Short | Long             | Controller       | 1   | 2  | 3   | 4   | 5 | 6 | 7 | 8 | 9 | 10 | 11 | 12 | 13 | 14 | 15    | 16 |
|      |       |                  | ON               | END | _  | _   | _   | _ | _ | - | _ | - | _  | _  | _  | _  | _  | -     | _  |
| RM01 | GM01  | GM-CH01 VOL&EFF1 | ENCODER          | BO  | 0C | ENC | END | - | - | _ | _ | - | _  | -  | _  | _  | -  | -     | -  |
|      |       |                  | FADER            | BO  | 07 | FAD | END | _ | - | - | - | - | _  | _  | _  | _  | -  | -     | -  |
|      |       |                  | ON               | END | _  | -   | -   | _ | - | - | _ | - | _  | -  | _  | _  | -  | -     | -  |
| RM02 | GM02  | GM-CH02 VOL&EFF1 | ENCODER          | B1  | 0C | ENC | END | _ | - | - | _ | - | _  | -  | _  | _  | -  | -     | -  |
|      |       |                  | FADER            | B1  | 07 | FAD | END | _ | - | - | - | - | _  | -  | _  | _  | -  | _     | -  |
|      |       |                  | ON               | END | -  | _   | -   | _ | - | - | - | - | _  | _  | _  | _  | -  | _     | -  |
| RM03 | GM03  | GM-CH03 VOL&EFF1 | ENCODER          | B2  | 0C | ENC | END | _ | _ | - | _ | - | _  | _  | _  | _  | -  | _     | -  |
|      |       |                  | FADER            | B2  | 07 | FAD | END | _ | - | - | - | - | _  | -  | _  | _  | -  | _     | -  |
|      |       |                  | ON               | END | -  | -   | -   | _ | - | - | - | - | -  | -  | _  | _  | -  | _     | -  |
| RM04 | GM04  | GM-CH04 VOL&EFF1 | ENCODER          | B3  | 0C | ENC | END | _ | _ | - | - | - | -  | _  | _  | _  | -  |       | _  |
|      |       |                  | FADER            | B3  | 07 | FAD | END | _ | - | - | - | - | -  | -  | _  | _  | -  | _     | -  |
|      |       |                  | ON               | END | -  | -   | -   | _ | - | - | - | - | -  | -  | _  | _  | -  | _     | -  |
| RM05 | GM05  | GM-CH05 VOL&EFF1 | ENCODER          | B4  | 0C | ENC | END | _ | _ | - | - | - | -  | -  | _  | _  | -  |       | _  |
|      |       |                  | FADER            | B4  | 07 | FAD | END | _ | - | - | - | - | -  | -  | _  | _  | -  |       | -  |
|      |       |                  | ON               | END | -  | -   | -   | _ | - | - | - | - | -  | -  | _  | _  | -  | -     | -  |
| RM06 | GM06  | GM-CH06 VOL&EFF1 | ENCODER          | B5  | 0C | ENC | END | _ | _ | - | - | - | -  | -  | _  | _  | -  | _     | _  |
|      |       |                  | FADER            | B5  | 07 | FAD | END | - | - | - | - | - | -  | _  | _  | _  | -  | -     | -  |
|      |       |                  | ON               | END | -  | -   | -   | _ | - | - | - | - | -  | -  | _  | _  | -  | -     | -  |
| RM07 | GM07  | GM-CH07 VOL&EFF1 | ENCODER          | B6  | 0C | ENC | END | _ | _ | - | - | - | -  | -  | _  | _  | -  | _     | -  |
|      |       |                  | FADER            | B6  | 07 | FAD | END | - | - | - | - | - | -  | -  | -  | -  | -  | -     | -  |
|      | GM08  | GM-CH08 VOL&EFF1 | ON               | END | -  | -   | -   | _ | - | - | - | - | -  | -  | _  | _  | -  | -     | -  |
| RM08 |       |                  | ENCODER          | B7  | 0C | ENC | END | - | - | - | - | - | -  | -  | _  | _  | -  | _     | -  |
|      |       |                  | FADER            | B7  | 07 | FAD | END | _ | - | - | - | - | -  | -  | -  | -  | -  | _     | -  |
|      |       | GM-CH09 VOL&EFF1 | ON               | END | -  | -   | -   | - | - | - | - | - | -  | -  | -  | -  | -  | -     | -  |
| RM09 | GM09  |                  | ENCODER          | B8  | 0C | ENC | END | - | - | - | - | - | -  | -  | -  | -  | -  | -     | -  |
| RM09 |       |                  | FADER            | B8  | 07 | FAD | END | - | - | - | - | - | -  | -  | -  | -  | -  | -     | -  |
|      |       | GM-CH10 VOL&EFF1 | ON               | END | -  | -   | -   | - | - | - | - | - | -  | -  | -  | -  | -  | -     | -  |
| RM10 | GM10  |                  | ENCODER          | B9  | 0C | ENC | END | - | - | - | - | - | -  | -  | -  | -  | -  | -     | -  |
|      |       |                  | FADER            | B9  | 07 | FAD | END | - | - | - | - | - | -  | -  | -  | -  | -  | -     | -  |
|      |       |                  | ON               | END | -  | -   | -   | - | - | - | - | - | -  | -  | -  | -  | -  | -     | -  |
| RM11 | GM11  | GM-CH11 VOL&EFF1 | ENCODER          | BA  | 0C | ENC | END | - | - | - | - | - | -  | -  | -  | -  | -  | -     | -  |
|      |       |                  | FADER            | BA  | 07 | FAD | END | - | - | - | - | - | -  | -  | -  | -  | -  | -     | -  |
|      |       |                  | ON               | END | -  | -   | -   | - | - | - | - | - | -  | -  | -  | -  | -  | -     | -  |
| RM12 | GM12  | GM-CH12 VOL&EFF1 | ENCODER          | BB  | 0C | ENC | END | - | - | - | - | - | -  | -  | -  | -  | -  | -     | -  |
|      |       |                  | FADER            | BB  | 07 | FAD | END | - | - | - | - | - | -  | -  | -  | -  | -  | -     | -  |
|      |       |                  | ON               | END | -  | -   | 1   | - | - | - | - | - | -  | -  | -  | -  | -  | -     | -  |
| RM13 | GM13  | GM-CH13 VOL&EFF1 | ENCODER          | BC  | 0C | ENC | END | Ι | - | - | - | - | -  | -  | -  | -  | -  | -     | -  |
|      |       |                  | FADER            | BC  | 07 | FAD | END | - | - | - | - | - | -  | -  | -  | -  | -  | -     | -  |
|      |       |                  | ON               | END | -  | -   | 1   | - | - | - | - | - | -  | -  | -  | -  | -  | -     | -  |
| RM14 | GM14  | GM-CH14 VOL&EFF1 | ENCODER          | BD  | 0C | ENC | END | - | - | - | - | - | -  | -  | -  | -  | -  | - 1   | -  |
|      |       |                  | FADER            | BD  | 07 | FAD | END | - | - | - | - | - | -  | -  | -  | -  | -  | -     | -  |
|      |       |                  | ON               | END | -  | -   | I   | - | - | - | - | - | -  | -  | -  | -  | -  | -     | -  |
| RM15 | GM15  | GM-CH15 VOL&EFF1 | ENCODER          | BE  | 0C | ENC | END | _ | _ | _ | _ | - | _  | -  | -  | _  | -  |       |    |
|      |       |                  | FADER            | BE  | 07 | FAD | END | _ | - | - | - | - | -  | _  | -  |    | -  | -     | -  |
|      |       |                  | ON               | END | -  | _   | -   | - | _ | - | - | - | -  | -  | _  | -  | -  |       |    |
| RM16 | GM16  | GM-CH16 VOL&EFF1 | ENCODER          | BF  | 0C | ENC | END | _ | _ |   | - | - | -  | _  | -  | _  | _  | [ _ ] | -  |
|      |       |                  | FADER            | BF  | 07 | FAD | END | - | - | _ | - | _ | -  | _  | _  | _  | _  | -     | -  |
# Bank 3 (XG Vol & Pan)

|           | Nome  |                 |            | Formato dei dati |     |    |    |    |    |    |      |    |     |    |    |    |    |    |          |
|-----------|-------|-----------------|------------|------------------|-----|----|----|----|----|----|------|----|-----|----|----|----|----|----|----------|
| D         | Short | Long            | Controller | 1                | 2   | 3  | 4  | 5  | 6  | 7  | 8    | 9  | 10  | 11 | 12 | 13 | 14 | 15 | 16       |
|           |       |                 | ON         | END              | -   | -  | -  | -  | -  | -  | -    | _  | -   | _  | -  | _  | _  | _  | -        |
| RM01      | XG01  | XG-CH01 VOL&PAN | ENCODER    | FO               | 43  | 10 | 4C | 08 | 00 | 0E | ENC  | F7 | END | _  | -  | _  | _  | _  | _        |
|           |       |                 | FADER      | FO               | 43  | 10 | 4C | 08 | 00 | OB | FAD  | F7 | END | _  | -  | _  | _  | _  | _        |
|           |       |                 | ON         | END              | -   | -  | _  | -  | _  | _  | -    | _  | -   | _  | -  | _  | _  | _  | -        |
| RM02      | XG02  | XG-CH02 VOL&PAN | ENCODER    | FO               | 43  | 10 | 4C | 08 | 01 | 0E | ENC  | F7 | END | _  | -  | _  | -  | _  | -        |
|           |       |                 | FADER      | FO               | 43  | 10 | 4C | 08 | 01 | OB | FAD  | F7 | END | _  | -  | _  | -  | _  | -        |
|           |       |                 | ON         | END              | -   | -  | -  | -  | -  | -  | -    | _  | -   | -  | -  | _  | -  | _  | -        |
| RM03      | XG03  | XG-CH03 VOL&PAN | ENCODER    | FO               | 43  | 10 | 4C | 08 | 02 | 0E | ENC  | F7 | END | _  | -  | _  | -  | _  | -        |
|           |       |                 | FADER      | FO               | 43  | 10 | 4C | 08 | 02 | OB | FAD  | F7 | END | _  | -  | -  | -  | _  | -        |
|           |       |                 | ON         | END              | -   | -  | -  | -  | -  | -  | -    | _  | -   | _  | -  | _  | -  | _  | -        |
| RM04      | XG04  | XG-CH04 VOL&PAN | ENCODER    | FO               | 43  | 10 | 4C | 08 | 03 | 0E | ENC  | F7 | END | _  | -  | _  | _  | _  | -        |
|           |       |                 | FADER      | FO               | 43  | 10 | 4C | 08 | 03 | OB | FAD  | F7 | END | _  | -  | _  | -  | _  | -        |
|           |       |                 | ON         | END              | -   | -  | -  | -  | -  | -  | -    | _  | _   | _  | -  | _  | _  | _  | -        |
| RM05      | XG05  | XG-CH05 VOL&PAN | ENCODER    | FO               | 43  | 10 | 4C | 08 | 04 | 0E | ENC  | F7 | END | _  | -  | _  | _  | _  | _        |
|           |       |                 | FADER      | FO               | 43  | 10 | 4C | 08 | 04 | OB | FAD  | F7 | END | _  | -  | _  | _  | _  | _        |
|           |       |                 | ON         | END              | -   | -  | _  | -  | _  | -  | -    | _  | -   | _  | -  | _  | _  | _  | _        |
| RM06      | XG06  | XG-CH06 VOL&PAN | ENCODER    | FO               | 43  | 10 | 4C | 08 | 05 | 0E | ENC  | F7 | END | _  | -  | _  | _  | -  | _        |
|           |       |                 | FADER      | FO               | 43  | 10 | 4C | 08 | 05 | OB | FAD  | F7 | END | _  | -  | _  | _  | _  | -        |
|           |       |                 | ON         | END              | _   | -  | -  | -  | -  | _  | -    | _  | _   | _  | _  | _  | _  | _  | -        |
| RM07      | XG07  | XG-CH07 VOL&PAN | ENCODER    | FO               | 43  | 10 | 4C | 08 | 06 | 0E | ENC  | F7 | END | _  | _  | _  | _  | _  | _        |
|           |       |                 | FADER      | FO               | 43  | 10 | 4C | 08 | 06 | OB | FAD  | F7 | END | _  | _  | _  | _  | _  | _        |
|           |       |                 | ON         | END              | _   | _  | _  | _  | _  | _  | -    | _  | _   | _  | -  | _  | _  | _  | -        |
| RM08      |       | XG-CH08 VOL&PAN | ENCODER    | FO               | 43  | 10 | 4C | 08 | 07 | 0E | ENC  | F7 | END | _  | -  | _  | _  | _  | _        |
|           |       |                 | FADER      | FO               | 43  | 10 | 4C | 08 | 07 | OB | FAD  | F7 | END | _  | _  | _  | _  | _  | _        |
|           |       |                 | ON         | END              | _   | _  | _  | _  | _  | _  | -    | _  | _   | _  | -  | _  | _  | _  | -        |
| RM09      | XG09  | XG-CH09 VOL&PAN | ENCODER    | FO               | 43  | 10 | 4C | 08 | 08 | 0E | ENC  | F7 | END | _  | _  | _  | _  | _  | _        |
|           |       |                 | FADER      | FO               | 43  | 10 | 4C | 08 | 08 | OB | FAD  | F7 | END | _  | _  | _  | _  | _  | _        |
|           |       |                 | ON         | END              | -   | -  | -  | -  | -  | -  | -    | _  | _   | _  | _  | _  | _  | _  | -        |
| RM10      | XG10  | XG-CH10 VOL&PAN | ENCODER    | FO               | 43  | 10 | 4C | 08 | 09 | 0E | ENC  | F7 | END | _  | _  | _  | _  | _  | -        |
|           |       |                 | FADER      | FO               | 43  | 10 | 4C | 08 | 09 | OB | FAD  | F7 | END | _  | -  | _  | _  | _  | -        |
|           |       |                 | ON         | END              | -   | -  | -  | -  | -  | -  | -    | _  | _   | _  | _  | _  | _  | -  | -        |
| RM11      | XG11  | XG-CH11 VOL&PAN | ENCODER    | FO               | 43  | 10 | 4C | 08 | 0A | 0E | ENC  | F7 | END | _  | _  | _  | _  | _  | _        |
|           |       |                 | FADER      | FO               | 43  | 10 | 4C | 08 | 0A | OB | FAD  | F7 | END | _  | -  | _  | _  | _  | -        |
|           |       |                 | ON         | END              | _   | -  | -  | -  | -  | _  | -    | _  | _   | _  | -  | _  | _  | _  | -        |
| RM12      | XG12  | XG-CH12 VOL&PAN | ENCODER    | FO               | 43  | 10 | 4C | 08 | OB | 0E | ENC  | F7 | END | _  | _  | _  | _  | _  | _        |
|           |       |                 | FADER      | FO               | 43  | 10 | 4C | 08 | OB | OB | FAD  | F7 | END | _  | _  | _  | _  | _  | _        |
|           |       |                 | ON         | END              | _   | _  | _  | _  | _  | _  | -    | _  | _   | _  | -  | _  | _  | _  | -        |
| RM13      | XG13  | XG-CH13 VOL&PAN | ENCODER    | FO               | 43  | 10 | 4C | 08 | 00 | OE | ENC  | F7 | END | _  | _  | _  | _  | _  | _        |
|           |       |                 | FADER      | FO               | 43  | 10 | 4C | 08 | 0C | OB | FAD  | F7 | END | _  | -  | _  | _  | _  | -        |
|           |       |                 | ON         | END              | _   | _  | _  | _  | _  | _  | _    | _  | _   | _  | _  | _  | _  | _  | _        |
| RM14 XC14 | XG14  | XG-CH14 VOL&PAN |            | FO               | 43  | 10 | 40 | 08 | 00 | OF | FNC  | F7 | FND | _  | _  | _  | _  | _  | _        |
|           |       |                 | FADER      | FO               | 43  | 10 | 4C | 08 | 0D | OB | FAD  | F7 | END | _  | _  | _  | _  | -  | _        |
|           |       |                 | ON         | FND              | _   | _  | _  | -  | _  | _  | _    | _  | _   | _  | _  | _  | _  | _  | _        |
| RM15      | XG15  | XG-CH15 VOL&PAN |            | FO               | 43  | 10 | 40 | 08 | OF | OF | FNC  | F7 | FND | _  | _  | _  | _  | _  | _        |
|           |       |                 | FADER      | FO               | 43  | 10 | 40 | 08 | OF | 0R | FAD  | F7 | END | _  | _  | _  | _  | _  | <u> </u> |
|           |       |                 | ON         |                  | -   | -  |    |    | _  |    | -    |    |     |    | _  | _  | _  | _  | <u> </u> |
| RM16      | XG16  |                 |            | FO               | 43  | 10 | 40 | 08 | OF | 0F | ENC  | F7 |     | _  | _  | _  | _  | _  | <u> </u> |
|           |       |                 |            | EO               | 42  | 10 |    | 00 | 05 |    | EAD  | E7 |     | -  | -  | _  | -  |    | <u> </u> |
|           | 1     |                 |            | 10               | د ד | 10 |    | 00 |    |    | שאין |    |     | _  |    |    |    |    |          |

# Bank 4 (Nuendo VST Mixer)

|          | Nome     |                   |            | Formato dei dati |          |      |     |   |   |   |   |   |    |    |    |    |    |          |          |
|----------|----------|-------------------|------------|------------------|----------|------|-----|---|---|---|---|---|----|----|----|----|----|----------|----------|
| ם        | Short    | Long              | Controller | 1                | 2        | 3    | 4   | 5 | 6 | 7 | 8 | 9 | 10 | 11 | 12 | 13 | 14 | 15       | 16       |
|          |          | -                 | ON         | BO               | 40       | SW   | END | _ | - | - | - | - | -  | -  | -  | -  | -  | -        | -        |
| RM01     | CH1      | VST MIXER CH1     | ENCODER    | BO               | 0A       | ENC  | END | _ | - | - | - | - | -  | -  | -  | _  | -  | -        | -        |
|          |          |                   | FADER      | BO               | 07       | FAD  | END | _ | - | - | - | - | -  | -  | -  | _  | -  | -        | -        |
|          |          |                   | ON         | B1               | 40       | SW   | END | _ | - | - | - | - | -  | -  | -  | -  | -  | -        | -        |
| RM02     | CH2      | VST MIXER CH2     | ENCODER    | B1               | 0A       | ENC  | END | _ | - | - | - | - | -  | -  | -  | -  | -  | -        | -        |
|          |          |                   | FADER      | B1               | 07       | FAD  | END | - | - | - | - | - | -  | -  | -  | -  | -  | -        | -        |
|          |          |                   | ON         | B2               | 40       | SW   | END | - | - | - | - | - | -  | -  | -  | -  | -  | -        | -        |
| RM03     | CH3      | VST MIXER CH3     | ENCODER    | B2               | 0A       | ENC  | END | - | - | - | - | - | -  | -  | -  | -  | -  | -        | -        |
|          |          |                   | FADER      | B2               | 07       | FAD  | END | - | - | - | - | - | -  | -  | -  | -  | -  | -        | -        |
|          |          |                   | ON         | B3               | 40       | SW   | END | - | - | - | - | - | -  | -  | -  | -  | -  | -        | -        |
| RM04     | CH4      | VST MIXER CH4     | ENCODER    | B3               | 0A       | ENC  | END | - | - | - | - | - | -  | -  | -  | -  | -  | -        | -        |
|          |          |                   | FADER      | B3               | 07       | FAD  | END | - | - | - | - | - | -  | -  | -  | -  | -  | -        | -        |
|          |          |                   | ON         | B4               | 40       | SW   | END | - | - | - | - | - | -  | -  | -  | -  | -  | -        | -        |
| RM05     | CH5      | VST MIXER CH5     | ENCODER    | B4               | 0A       | ENC  | END | - | - | - | - | - | -  | -  | -  | -  | -  | -        | -        |
|          |          |                   | FADER      | B4               | 07       | FAD  | END | - | - | - | - | - | -  | -  | -  | -  | -  | -        | -        |
|          |          |                   | ON         | B5               | 40       | SW   | END | - | - | - | - | - | -  | -  | -  | -  | -  |          | -        |
| RM06     | CH6      | VST MIXER CH6     | ENCODER    | B5               | 0A       | ENC  | END | - | - | - | - | - | -  | -  | -  | -  | -  | -        | -        |
|          |          |                   | FADER      | B5               | 07       | FAD  | END | - | - | - | - | - | -  | -  | -  | -  | -  |          | -        |
|          |          | VST MIXER CH7     | ON         | B6               | 40       | SW   | END | - | - | - | - | - | -  | -  | -  | -  | -  |          | -        |
| RM07     | CH7      |                   | ENCODER    | B6               | 0A       | ENC  | END | - | - | - | - | - | -  | -  | -  | -  | -  | -        | -        |
|          |          |                   | FADER      | B6               | 07       | FAD  | END | - | - | - | - | - | -  | -  | -  | -  | -  | -        | -        |
|          |          | VST MIXER CH8     | ON         | B7               | 40       | SW   | END | - | - | - | - | - | -  | -  | -  | -  | -  |          | -        |
| RM08     | RM08 CH8 |                   | ENCODER    | B7               | 0A       | ENC  | END | - | - | - | - | - | -  | -  | -  | -  | -  |          | -        |
|          |          |                   | FADER      | B7               | 07       | FAD  | END | - | - | - | - | - | -  | -  | -  | -  | -  | -        | -        |
|          |          |                   | ON         | B8               | 40       | SW   | END | - | - | - | - | - | -  | -  | -  | -  | -  | -        | -        |
| RM09     | CH9      | VST MIXER CH9     | ENCODER    | B8               | 0A       | ENC  | END | - | - | - | - | - | -  | -  | -  | -  | -  | -        | -        |
|          |          |                   | FADER      | B8               | 07       | FAD  | END | - | - | - | - | - | -  | -  | -  | -  | -  | -        | -        |
|          |          | VST MIXER CH10    | ON         | B9               | 40       | SW   | END | - | - | - | - | - | -  | -  | -  | -  | -  | -        | -        |
| RM10     | CH10     |                   | ENCODER    | B9               | 0A       | ENC  | END | - | - | - | - | - | -  | -  | -  | -  | -  | -        | -        |
|          |          |                   | FADER      | B9               | 07       | FAD  | END | - | - | - | - | - | -  | -  | -  | -  | -  | -        | -        |
|          |          |                   | ON         | BA               | 40       | SW   | END | - | - | - | - | - | -  | -  | -  | -  | -  | -        | -        |
| RM11     | CH11     | 11 VST MIXER CH11 | ENCODER    | BA               | 0A       | ENC  | END | - | - | - | - | - | -  | -  | -  | -  | -  | -        | -        |
|          |          |                   | FADER      | BA               | 07       | FAD  | END | _ | - | - | - | - | -  | -  | -  | -  | -  | -        | -        |
|          |          |                   | ON         | BB               | 40       | SW   | END | _ | - | - | - | - | -  | -  | -  | -  | -  | -        |          |
| RM12     | CH12     | VST MIXER CH12    | ENCODER    | BB               | 0A       | ENC  | END | _ | - | - | - | - | -  | -  | -  | -  | -  | -        | -        |
|          |          |                   | FADER      | BB               | 07       | FAD  | END | - | - | - | - | - | -  | -  | -  | -  | -  | -        | -        |
|          |          |                   | ON         | BC               | 40       | SW   | END | - | - | - | - | - | -  | -  | -  | -  | -  | -        | -        |
| RM13     | CH13     | VST MIXER CH13    | ENCODER    | BC               | 0A       | ENC  | END | - | - | - | - | - | -  | -  | -  | -  | -  | -        | -        |
|          |          |                   | FADER      | BC BC            | 07       | FAD  | END | _ | - | - | - | - | -  | -  | -  | _  | -  | -        | -        |
| D. 41.4  | CU14     |                   |            | RD RD            | 40       | SW   | END | - | - | - | - | - | -  | -  | -  | -  | -  | -        | -        |
| RM14     | CH14     | VST MIXER CH14    | ENCODER    | RD RD            | 0A       | ENC  | END | - | - | - | - | - | -  | -  | -  | -  | -  | -        | -        |
|          |          |                   | FADER      | BD BD            | 07       | FAD  | END | _ | - | - | - | - | -  | -  | -  | _  | -  | -        | -        |
| D) 41 5  | CUIT     |                   |            | BE               | 40       | SVV  | END | _ | - | - | - | - | -  | -  | -  | _  | -  | -        |          |
| RIVI15   | CHIS     | VSI MIXER CH15    |            | BE               | UA<br>07 | ENC  | END | _ |   | - | - | - | -  | -  | -  | _  | -  |          |          |
|          |          |                   | FADER      | BE               | 0/       | FAD  |     | _ | - | - | - | - | -  | -  | -  | _  | -  |          |          |
| DATE     | CULL     |                   |            | BL<br>BL         | 40       | SVV  |     | _ | - | - | - | - | -  | -  | -  | _  | -  |          |          |
| KIVI I 6 | CHI6     | VST MIXER CH16    |            | BL<br>BL         | UA<br>07 | EINC | END | _ |   | - | - | - | -  | -  | -  |    | -  | <u>-</u> | <u> </u> |
|          |          |                   | FADER      | BE               | 07       | FAD  | END | - | - | - | - | - | -  | -  | -  | -  | -  | <u> </u> | -        |

# Parametri degli effetti

# REVERB HALL, REVERB ROOM, REVERB STAGE, REVERB PLATE

Simulazioni di hall, room, stage e plate reverb ad 1 input, 2 output, tutti con "gates".

| Parametro | Range                  | Descrizione                                                                                                    |
|-----------|------------------------|----------------------------------------------------------------------------------------------------|
| REV TIME  | 0.3–99.0 s             | Tempo di riverbero                                                                                               |
| INI. DLY  | 0.0–500.0 ms           | Delay (ritardo) iniziale prima che il riverbero abbia inizio                                                     |
| HI. RATIO | 0.1–1.0                | Rapporto tempo di riverbero ad alta frequenza                                                                    |
| LO. RATIO | 0.1–2.4                | Rapporto tempo di riverbero a bassa frequenza                                                                    |
| DIFF.     | 0–10                   | Diffusione del riverbero (sinistra-destra)                                                                       |
| DENSITY   | 0–100%                 | Densità del riverbero                                                                                            |
| E/R DLY   | 0.0–100.0 ms           | Delay fra le prime riflessioni ed il riverbero                                                                   |
| E/R BAL.  | 0–100%                 | Bilanciamento fra le prime riflessioni ed il riverbero<br>(0% = tutto riverbero, 100% = tutte prime riflessioni) |
| HPF       | THRU, 21.2 Hz-8.00 kHz | Frequenza di taglio filtro passa-alto                                                                            |
| LPF       | 50.0 Hz–16.0 kHz, THRU | Frequenza di taglio filtro passa-basso                                                                           |
| GATE LVL  | OFF, da –60 a 0 dB     | Livello al quale il gate si attiva                                                                               |
| ATTACK    | 0–120 ms               | Velocità di apertura del gate                                                                                    |
| HOLD      | 1                      | Tempo di apertura del gate                                                                                       |
| DECAY     | 2                      | Velocità di chiusura del gate                                                                                    |

1. 0.02 ms-2.13 s (fs=44.1 kHz), 0.02 ms-1.96 s (fs=48 kHz), 0.01 ms-1.06 s (fs=88.2 kHz), 0.01 ms-981 ms (fs=96 kHz)

# EARLY REF.

Early reflections (prime riflessioni) ad 1 input, 2 output.

| Parametro | Range                                            | Descrizione                                                                     |
|-----------|--------------------------------------------------|---------------------------------------------------------------------------------|
| ТҮРЕ      | S-Hall, L-Hall, Random,<br>Revers, Plate, Spring | Tipo di simulazione delle prime riflessioni                                     |
| ROOMSIZE  | 0.1–20.0                                         | Spaziatura di riflessione                                                       |
| LIVENESS  | 0–10                                             | Caratteristiche di decadimento delle prime riflessioni<br>(0 = dead, 10 = live) |
| INI. DLY  | 0.0–500.0 ms                                     | Delay (ritardo) iniziale prima che il riverbero abbia inizio                    |
| DIFF.     | 0–10                                             | Diffusione della riflessione (sinistra-destra)                                  |
| DENSITY   | 0–100%                                           | Densità della riflessione                                                       |
| ER NUM.   | 1–19                                             | Numero delle prime riflessioni                                                  |
| FB.GAIN   | da –99 a +99%                                    | Guadagno del feedback                                                           |
| HI. RATIO | 0.1–1.0                                          | Rapporto feedback ad alta frequenza                                             |
| HPF       | THRU, 21.2 Hz-8.00 kHz                           | Frequenza di taglio filtro passa-alto                                           |
| LPF       | 50.0 Hz–16.0 kHz, THRU                           | Frequenza di taglio filtro passa-basso                                          |

<sup>2. 6</sup> ms-46.0 s (fs=44.1 kHz), 5 ms-42.3 s (fs=48 kHz), 3 ms-23.0 s (fs=88.2 kHz), 3 ms-21.1 s (fs=96 kHz)

# GATE REVERB, REVERSE GATE

Prime riflessioni con gate e con reverse gate, ad 1 input, 2 output.

| Parametro | Range                  | Descrizione                                                                     |
|-----------|------------------------|---------------------------------------------------------------------------------|
| ТҮРЕ      | Туре-А, Туре-В         | Tipo di simulazione delle prime riflessioni                                     |
| ROOMSIZE  | 0.1–20.0               | Spaziatura di riflessione                                                       |
| LIVENESS  | 0–10                   | Caratteristiche di decadimento delle prime riflessioni<br>(0 = dead, 10 = live) |
| INI. DLY  | 0.0–500.0 ms           | Delay (ritardo) iniziale prima che il riverbero abbia inizio                    |
| DIFF.     | 0–10                   | Diffusione delle riflessioni (sinistra-destra)                                  |
| DENSITY   | 0–100%                 | Densità delle riflessioni                                                       |
| HI. RATIO | 0.1–1.0                | Rapporto feedback ad alta frequenza                                             |
| ER NUM.   | 1–19                   | Numero delle prime riflessioni                                                  |
| FB.GAIN   | da –99 a +99%          | Guadagno del feedback                                                           |
| HPF       | THRU, 21.2 Hz-8.00 kHz | Frequenza di taglio filtro passa-alto                                           |
| LPF       | 50.0 Hz–16.0 kHz, THRU | Frequenza di taglio filtro passa-basso                                          |

#### **MONO DELAY**

Delay con ripetizione base ad 1 input, 2 output.

| Parametro | Range                  | Descrizione                                                                                                    |
|-----------|------------------------|----------------------------------------------------------------------------------------------------|
| DELAY     | 0.0–2730.0 ms          | Tempo di delay o ritardo                                                                                           |
| FB. GAIN  | da –99 a +99%          | Guadagno di feedback (valori positivi per feedback fase nor-<br>male, valori negativi per feedback fase invertita) |
| HI. RATIO | 0.1–1.0                | Rapporto di feedback ad alta frequenza                                                                             |
| HPF       | THRU, 21.2 Hz-8.00 kHz | Frequenza di taglio filtro passa-alto                                                                              |
| LPF       | 50.0 Hz–16.0 kHz, THRU | Frequenza di taglio filtro passa-basso                                                                             |
| SYNC      | OFF, ON                | On/off sincronizzazione del parametro Tempo                                                                        |
| NOTE      | 1                      | Usato assieme a TEMPO per determinare il DELAY                                                                     |

1. — 研3 研3 ト 加3 ト カ 川3 ト ノ ノ J J - 5 55 (Il valore massimo dipende dalla regolazione del tempo)

# **STEREO DELAY**

Delay stereo base a 2 input, 2 output.

| Parametro | Range                  | Descrizione                                                                                                    |
|-----------|------------------------|----------------------------------------------------------------------------------------------------|
| DELAY L   | 0.0–1350.0 ms          | Tempo di delay o ritardo del canale sinistro                                                                         |
| DELAY R   | 0.0–1350.0 ms          | Tempo di delay o ritardo del canale destro                                                                           |
| FB. G L   | da –99 a +99%          | Feedback canale sinistro (valori positivi per feedback fase normale, valori negativi per feedback fase invertita)    |
| FB. G R   | da –99 a +99%          | Feedback canale destro (valori positivi per feedback fase nor-<br>male, valori negativi per feedback fase invertita) |
| HI. RATIO | 0.1–1.0                | Rapporto di feedback ad alta frequenza                                                                               |
| HPF       | THRU, 21.2 Hz-8.00 kHz | Frequenza di taglio filtro passa-alto                                                                                |
| LPF       | 50.0 Hz–16.0 kHz, THRU | Frequenza di taglio filtro passa-basso                                                                               |
| SYNC      | OFF, ON                | On/off sincronizzazione del parametro Tempo                                                                          |
| NOTE L    | 1                      | Usato con TEMPO per determinare il DELAY del canale sini-<br>stro                                                    |
| NOTE R    | 1                      | Usato con TEMPO per determinare il DELAY del canale destro                                                           |

1. — *I***II and the second second sec** 

#### MOD. DELAY

Delay a ripetizione base con modulazione a 1 input, 2 output.

| Parametro | Range                  | Descrizione                                                                                                    |
|-----------|------------------------|----------------------------------------------------------------------------------------------------|
| DELAY     | 0.0–2725.0 ms          | Tempo di delay                                                                                                    |
| FB. GAIN  | da –99 a +99%          | Guadagno di feedback (valori positivi per feedback fase nor-<br>male, valori negativi per feedback fase invertita) |
| HI. RATIO | 0.1–1.0                | Rapporto di feedback ad alta frequenza                                                                             |
| FREQ.     | 0.05–40.00 Hz          | Velocità di modulazione                                                                                            |
| DEPTH     | 0–100%                 | Profondità di modulazione                                                                                          |
| WAVE      | Sine, Tri              | Forma d'onda della modulazione                                                                                     |
| HPF       | THRU, 21.2 Hz–8.00 kHz | Frequenza di taglio filtro passa-alto                                                                              |
| LPF       | 50.0 Hz–16.0 kHz, THRU | Frequenza di taglio filtro passa-basso                                                                             |
| SYNC      | OFF, ON                | On/off sincronizzazione del parametro Tempo                                                                        |
| DLY.NOTE  | 1                      | Usato assieme a TEMPO per determinare DELAY                                                                        |
| MOD.NOTE  | 2                      | Usato assieme a TEMPO per determinare FREQ                                                                         |

1. — m<sup>3</sup> m<sup>3</sup> k m<sup>3</sup> k k lll<sup>3</sup> k l l l l l l c c (Il valore massimo dipende dalla regolazione del tempo).

2. m3 k m3 k. k 1113 k. j j. j d. o oo

# **DELAY LCR**

Delay a 3-tap (ripetizioni) (left-sinistro, center-centro, right-destro) a 1 input, 2 output.

| Parametro | Range                  | Descrizione                                                                                                    |
|-----------|------------------------|----------------------------------------------------------------------------------------------------|
| DELAY L   | 0.0–2730.0 ms          | Tempo di delay o ritardo del canale sinistro                                                                       |
| DELAY C   | 0.0–2730.0 ms          | Tempo di delay o ritardo del canale centrale                                                                       |
| DELAY R   | 0.0–2730.0 ms          | Tempo di delay o ritardo del canale destro                                                                         |
| FB. DLY   | 0.0–2730.0 ms          | Tempo di delay feedback                                                                                            |
| LEVEL L   | da –100 a +100%        | Livello del delay del canale sinistro                                                                              |
| LEVEL C   | da –100 a +100%        | Livello del delay del canale centrale                                                                              |
| LEVEL R   | da –100 a +100%        | Livello del delay del canale destro                                                                                |
| FB. GAIN  | da –99 a +99%          | Guadagno di feedback (valori positivi per feedback fase nor-<br>male, valori negativi per feedback fase invertita) |
| HI. RATIO | 0.1–1.0                | Rapporto di feedback ad alta frequenza                                                                             |
| HPF       | THRU, 21.2 Hz-8.00 kHz | Frequenza di taglio filtro passa-alto                                                                              |
| LPF       | 50.0 Hz–16.0 kHz, THRU | Frequenza di taglio filtro passa-basso                                                                             |
| SYNC      | OFF, ON                | On/off sincronizzazione del parametro Tempo                                                                        |
| NOTE L    | 1                      | Usato con TEMPO per determinare DELAY L                                                                            |
| NOTE C    | 1                      | Usato con TEMPO per determinare DELAY C                                                                            |
| NOTE R    | 1                      | Usato con TEMPO per determinare DELAY R                                                                            |
| NOTE FB   | 1                      | Usato con TEMPO per determinare FB. DLY                                                                            |

1. — *冊3 冊3 計* が が か り う い う い い い a l o o o (Il valore massimo dipende dalla regolazione del tempo).

# ECHO

| Parametro | Range                  | Descrizione                                                                                                    |
|-----------|------------------------|----------------------------------------------------------------------------------------------------|
| DELAY L   | 0.0–1350.0 ms          | Tempo di delay o ritardo del canale sinistro                                                                                                    |
| DELAY R   | 0.0–1350.0 ms          | Tempo di delay o ritardo del canale destro                                                                                                    |
| FB.DLY L  | 0.0–1350.0 ms          | Tempo di delay del feedback del canale sinistro                                                                                                    |
| FB.DLY R  | 0.0–1350.0 ms          | Tempo di delay del feedback del canale destro                                                                                                    |
| FB. G L   | da -99 a +99%          | Guadagno di feedback per il canale sinistro (valori positivi<br>per feedback fase normale, valori negativi per feedback fase<br>invertita)             |
| FB. G R   | da –99 a +99%          | Guadagno di feedback per il canale destro (valori positivi per<br>feedback fase normale, valori negativi per feedback fase<br>invertita)               |
| L->R FBG  | da –99 a +99%          | Guadagno di feedback per il canale sinistro -> destro (valori<br>positivi per feedback fase normale, valori negativi per feed-<br>back fase invertita) |
| R->L FBG  | da -99 a +99%          | Guadagno di feedback per il canale destro -> sinistro (valori<br>positivi per feedback fase normale, valori negativi per feed-<br>back fase invertita) |
| HI. RATIO | 0.1–1.0                | Rapporto di feedback ad alta frequenza                                                                                                    |
| HPF       | THRU, 21.2 Hz-8.00 kHz | Frequenza di taglio filtro passa-alto                                                                                                    |
| LPF       | 50.0 Hz–16.0 kHz, THRU | Frequenza di taglio filtro passa-basso                                                                                                    |
| SYNC      | OFF, ON                | On/off sincronizzazione del parametro Tempo                                                                                                    |
| NOTE L    | 1                      | Usato con TEMPO per determinare DELAY L                                                                                                    |
| NOTE R    | 1                      | Usato con TEMPO per determinare DELAY R                                                                                                    |
| NOTE FBL  | 1                      | Usato con TEMPO per determinare FB. DLY L                                                                                                    |
| NOTE FBR  | 1                      | Usato con TEMPO per determinare FB. DLY R                                                                                                    |

Stereo delay con loop del feedback crossed (incrociato) a 2 input, 2 output.

1. — m³ m³ k m³ k k jjj³ k. j j. j j. j (Il valore massimo dipende dalla regolazione del tempo)

# **CHORUS**

Effetto Chorus a 2 input, 2 output.

| Parametro | Range               | Descrizione                                 |
|-----------|---------------------|---------------------------------------------|
| FREQ.     | 0.05–40.00 Hz       | Velocità di modulazione                     |
| AM DEPTH  | 0–100%              | Profondità della modulazione d'ampiezza     |
| PM DEPTH  | 0–100%              | Profondità della modulazione del pitch      |
| MOD. DLY  | 0.0–500.0 ms        | Tempo di delay della modulazione            |
| WAVE      | Sine, Tri           | Forma d'onda della modulazione              |
| LSH F     | 21.2 Hz–8.00 kHz    | Frequenza del filtro "Low shelving"         |
| LSH G     | da –12.0 a +12.0 dB | Guadagno del filtro "Low shelving"          |
| EQ F      | 100 Hz–8.00 kHz     | Frequenza di EQ (tipo peaking)              |
| EQ G      | da –12.0 a +12.0 dB | Guadagno di EQ (tipo peaking)               |
| EQ Q      | 10.0–0.10           | Larghezza banda di EQ (tipo peaking)        |
| HSH F     | 50.0 Hz–16.0 kHz    | Frequenza del filtro "High shelving"        |
| HSH G     | da –12.0 a +12.0 dB | Guadagno del filtro "High shelving"         |
| SYNC      | OFF, ON             | On/off sincronizzazione del parametro Tempo |
| NOTE      | 1                   | Usato assieme a TEMPO per determinare FREQ  |

1. 553 k 553 k. k 1113 k. k l. d d. a aa

### FLANGE

Effetto Flange a 2 input, 2 output.

| Parametro | Range               | Descrizione                                                                                                    |
|-----------|---------------------|----------------------------------------------------------------------------------------------------|
| FREQ.     | 0.05–40.00 Hz       | Velocità della modulazione                                                                                         |
| DEPTH     | 0–100%              | Profondità della modulazione                                                                                       |
| MOD. DLY  | 0.0–500.0 ms        | Tempo di delay della modulazione                                                                                   |
| FB. GAIN  | da –99 a +99%       | Guadagno di feedback (valori positivi per feedback fase nor-<br>male, valori negativi per feedback fase invertita) |
| WAVE      | Sine, Tri           | Forma d'onda della modulazione                                                                                     |
| LSH F     | 21.2 Hz–8.00 kHz    | Frequenza del filtro "Low shelving"                                                                                |
| LSH G     | da –12.0 a +12.0 dB | Guadagno del filtro "Low shelving"                                                                                 |
| EQ F      | 100 Hz–8.00 kHz     | Frequenza di EQ (tipo peaking)                                                                                     |
| EQ G      | da –12.0 a +12.0 dB | Guadagno di EQ (tipo peaking)                                                                                      |
| EQ Q      | 10.0–0.10           | Larghezza banda di EQ (tipo peaking)                                                                               |
| HSH F     | 50.0 Hz–16.0 kHz    | Frequenza del filtro "High shelving"                                                                               |
| HSH G     | da –12.0 a +12.0 dB | Guadagno del filtro "High shelving"                                                                                |
| SYNC      | OFF, ON             | On/off sincronizzazione del parametro Tempo                                                                        |
| NOTE      | 1                   | Usato assieme a TEMPO per determinare FREQ                                                                         |

### **SYMPHONIC**

Effetto Symphonic a 2 input, 2 output.

| Parametro | Range               | Descrizione                                 |
|-----------|---------------------|---------------------------------------------|
| FREQ.     | 0.05–40.00 Hz       | Velocità della modulazione                  |
| DEPTH     | 0–100%              | Profondità della modulazione                |
| MOD. DLY  | 0.0–500.0 ms        | Tempo di delay della modulazione            |
| WAVE      | Sine, Tri           | Forma d'onda della modulazione              |
| LSH F     | 21.2 Hz–8.00 kHz    | Frequenza del filtro "Low shelving"         |
| LSH G     | da –12.0 a +12.0 dB | Guadagno del filtro "Low shelving"          |
| EQ F      | 100 Hz–8.00 kHz     | Frequenza di EQ (tipo peaking)              |
| EQ G      | da –12.0 a +12.0 dB | Guadagno di EQ (tipo peaking)               |
| EQ Q      | 10.0–0.10           | Larghezza banda di EQ (tipo peaking)        |
| HSH F     | 50.0 Hz–16.0 kHz    | Frequenza del filtro "High shelving"        |
| HSH G     | da –12.0 a +12.0 dB | Guadagno del filtro "High shelving"         |
| SYNC      | OFF, ON             | On/off sincronizzazione del parametro Tempo |
| NOTE      | 1                   | Usato assieme a TEMPO per determinare FREQ  |

1. 553 \* 553 \* \* 1113 \* 1 1. 1 1. . . . .

#### PHASER

Phaser a 16-stage: 2 input, 2 output.

| Parametro | Range                      | Descrizione                                                                                                    |
|-----------|----------------------------|----------------------------------------------------------------------------------------------------|
| FREQ.     | 0.05–40.00 Hz              | Velocità della modulazione                                                                                         |
| DEPTH     | 0–100%                     | Profondità della modulazione                                                                                       |
| FB. GAIN  | da –99 a +99%              | Guadagno di feedback (valori positivi per feedback fase nor-<br>male, valori negativi per feedback fase invertita) |
| OFFSET    | 0–100                      | Offset della frequenza phase-shifted più bassa                                                                     |
| PHASE     | 0.00–354.38 gradi          | Bilanciamento fase modulazione destra e sinistra                                                                   |
| STAGE     | 2, 4, 6, 8, 10, 12, 14, 16 | Numero degli stadi di "phase shift"                                                                                |
| LSH F     | 21.2 Hz–8.00 kHz           | Frequenza del filtro "Low shelving"                                                                                |
| LSH G     | da –12.0 a +12.0 dB        | Guadagno del filtro "Low shelving"                                                                                 |
| HSH F     | 50.0 Hz–16.0 kHz           | Frequenza del filtro "High shelving"                                                                               |
| HSH G     | da –12.0 a +12.0 dB        | Guadagno del filtro "High shelving"                                                                                |
| SYNC      | OFF, ON                    | On/off sincronizzazione del parametro Tempo                                                                        |
| NOTE      | 1                          | Usato assieme a TEMPO per determinare FREQ                                                                         |

1. JJ3 & JJ3 & A JJ3 A. J J. J J. a a.

# **AUTO PAN**

Autopanner 2 input, 2 output.

| Parametro | Range               | Descrizione                                 |
|-----------|---------------------|---------------------------------------------|
| FREQ.     | 0.05–40.00 Hz       | Velocità della modulazione                  |
| DEPTH     | 0–100%              | Profondità della modulazione                |
| DIR.      | 1                   | Direzione del Panning                       |
| WAVE      | Sine, Tri, Square   | Forma d'onda della modulazione              |
| LSH F     | 21.2 Hz–8.00 kHz    | Frequenza del filtro "Low shelving"         |
| LSH G     | da –12.0 a +12.0 dB | Guadagno del filtro "Low shelving"          |
| EQ F      | 100 Hz–8.00 kHz     | Frequenza di EQ (tipo peaking)              |
| EQ G      | da –12.0 a +12.0 dB | Guadagno di EQ (tipo peaking)               |
| EQ Q      | 10.0–0.10           | Larghezza banda di EQ (tipo peaking)        |
| HSH F     | 50.0 Hz–16.0 kHz    | Frequenza del filtro "High shelving"        |
| HSH G     | da –12.0 a +12.0 dB | Guadagno del filtro "High shelving"         |
| SYNC      | OFF, ON             | On/off sincronizzazione del parametro Tempo |
| NOTE      | 2                   | Usato assieme a TEMPO per determinare FREQ  |

1. L<->R, L—>R, L<—R, Turn L, Turn R

#### **TREMOLO**

Effetto Tremolo a 2 input, 2 output.

| Parametro | Range             | Descrizione                                 |
|-----------|-------------------|---------------------------------------------|
| FREQ.     | 0.05–40.00 Hz     | Velocità della modulazione                  |
| DEPTH     | 0–100%            | Profondità della modulazione                |
| WAVE      | Sine, Tri, Square | Forma d'onda della modulazione              |
| LSH F     | 21.2 Hz–8.00 kHz  | Frequenza del filtro "Low shelving"         |
| LSH G     | da –12 a +12 dB   | Guadagno del filtro "Low shelving"          |
| EQ F      | 100 Hz–8.00 kHz   | Frequenza di EQ (tipo peaking)              |
| EQ G      | da –12 a +12 dB   | Guadagno di EQ (tipo peaking)               |
| EQ Q      | 10.0–0.10         | Larghezza banda di EQ (tipo peaking)        |
| HSH F     | 50.0 Hz–16.0 kHz  | Frequenza del filtro "High shelving"        |
| HSH G     | da –12 a +12 dB   | Guadagno del filtro "High shelving"         |
| SYNC      | OFF, ON           | On/off sincronizzazione del parametro Tempo |
| NOTE      | 1                 | Usato assieme a TEMPO per determinare FREQ  |

1. **JJJ**3 & JJJ3 & A JJJ3 A J J J J J J . o oo

# HQ. PITCH

Pitch shifter di alta qualità a 1 input, 2 output.

| Parametro | Range                 | Descrizione                                                                                                    |
|-----------|-----------------------|----------------------------------------------------------------------------------------------------|
| РІТСН     | da –12 a +12 semitoni | Pitch shift                                                                                                    |
| FINE      | da –50 a +50 cents    | Pitch shift fine                                                                                                   |
| DELAY     | 0.0–1000.0 ms         | Tempo di delay                                                                                                    |
| FB. GAIN  | da –99 a +99%         | Guadagno di feedback (valori positivi per feedback fase nor-<br>male, valori negativi per feedback fase invertita) |
| MODE      | 1–10                  | Precisione del pitch shift                                                                                         |
| SYNC      | OFF, ON               | On/off sincronizzazione del parametro Tempo                                                                        |
| NOTE      | 1                     | Usato assieme a TEMPO per determinare DELAY                                                                        |

1. — *冊3 冊3 計 計 計 計 計 は は は (*II valore massimo dipende dalla regolazione del tempo).

#### **DUAL PITCH**

Pitch shifter a 2 input, 2 output.

| Parametro | Range                 | Descrizione                                                                                                    |
|-----------|-----------------------|----------------------------------------------------------------------------------------------------|
| PITCH 1   | da –24 a +24 semitoni | Pitch shift del canale #1                                                                                                    |
| FINE 1    | da –50 a +50 cents    | Pitch shift fine del canale #1                                                                                                   |
| LEVEL 1   | da –100 a +100%       | Livello del canale #1 (valori positivi per la fase normale, valori<br>negativi per la fase invertita)                            |
| PAN 1     | L63 to R63            | Pan del canale #1                                                                                                    |
| DELAY 1   | 0.0–1000.0 ms         | Tempo di delay del canale #1                                                                                                    |
| FB. G 1   | da –99 a +99%         | Guadagno di feedback del canale #1 (valori positivi per feed-<br>back fase normale, valori negativi per feedback fase invertita) |
| PITCH 2   | da –24 a +24 semitoni | Pitch shift del canale #2                                                                                                    |
| FINE 2    | da –50 a +50 cents    | Pitch shift fine del canale #2                                                                                                   |
| LEVEL 2   | da –100 a +100%       | Livello del canale #2 (valori positivi per la fase normale, valori negativi per la fase invertita)                               |
| PAN 2     | da L63 a R63          | Pan del canale #2                                                                                                    |
| DELAY 2   | 0.0–1000.0 ms         | Tempo di delay del canale #2                                                                                                    |
| FB. G 2   | da –99 a +99%         | Guadagno di feedback del canale #2 (valori positivi per feed-<br>back fase normale, valori negativi per feedback fase invertita) |
| MODE      | 1–10                  | Precisione del pitch shift                                                                                                    |
| SYNC      | OFF, ON               | On/off sincronizzazione del parametro Tempo                                                                                      |
| NOTE 1    | 1                     | Usato assieme a TEMPO per determinare il DELAY del canale<br>#1                                                                  |
| NOTE 2    | 1                     | Usato assieme a TEMPO per determinare il DELAY del canale<br>#2                                                                  |

# ROTARY

Simulatore di altoparlante rotante a 1 input, 2 output.

| Parametro | Range         | Descrizione                                             |
|-----------|---------------|---------------------------------------------------------|
| ROTATE    | STOP, START   | Arresto, avvìo della rotazione                          |
| SPEED     | SLOW, FAST    | Velocità della rotazione (vedere parametri SLOW e FAST) |
| SLOW      | 0.05–10.00 Hz | Velocità di rotazione SLOW                              |
| FAST      | 0.05–10.00 Hz | Velocità di rotazione FAST                              |
| DRIVE     | 0–100         | Livello di overdrive                                    |
| ACCEL     | 0–10          | Accelerazione ai cambi di velocità                      |
| LOW       | 0–100         | Filtro Low-frequency (bassa frequenza)                  |
| HIGH      | 0–100         | Filtro High-frequency (alta frequenza)                  |

### **RING MOD.**

Modulatore ad anello a 2 input, 2 output.

| Parametro | Range         | Descrizione                                                  |
|-----------|---------------|--------------------------------------------------------------|
| SOURCE    | OSC, SELF     | Sorgente della modulazione: oscillatore o segnale d'ingresso |
| OSC FREQ  | 0.0–5000.0 Hz | Frequenza dell'oscillatore                                   |
| FM FREQ.  | 0.05–40.00 Hz | Velocità di modulazione della frequenza dell'oscillatore     |
| FM DEPTH  | 0–100%        | Profondità di modulazione della frequenza dell'oscillatore   |
| SYNC      | OFF, ON       | On/off sincronizzazione del parametro Tempo                  |
| NOTE FM   | 1             | Usato assieme a TEMPO per determinare FM FREQ                |

1. 553 \$ 553 \$. \$ 1113 \$. \$ 1. 5 5. 0 00

#### **MOD. FILTER**

Filtro della modulazione a 2 input, 2 output.

| Parametro | Range             | Descrizione                                                                          |
|-----------|-------------------|--------------------------------------------------------------------------------------|
| FREQ.     | 0.05–40.00 Hz     | Velocità di modulazione                                                              |
| DEPTH     | 0–100%            | Profondità di modulazione                                                            |
| PHASE     | 0.00–354.38 gradi | Differenza di fase fra la modulazione del canale sinistro e quella del canale destro |
| ТҮРЕ      | LPF, HPF, BPF     | Tipo di filtro: low pass, high pass, band pass                                       |
| OFFSET    | 0–100             | Offset della frequenza del filtro                                                    |
| RESO.     | 0–20              | Risonanza del filtro                                                                 |
| LEVEL     | 0–100             | Livello di output (uscita)                                                           |
| SYNC      | OFF, ON           | On/off sincronizzazione del parametro Tempo                                          |
| NOTE      | 1                 | Usato assieme a TEMPO per determinare FREQ                                           |

1. JJ3 & JJ3 & A JJ3 A. J J. J J. o oo

# **DISTORTION**

Effetto distorsione a 1 input, 2 output.

| Parametro | Range                             | Descrizione                                              |
|-----------|-----------------------------------|----------------------------------------------------------|
| DST TYPE  | DST1, DST2, OVD1,<br>OVD2, CRUNCH | Tipo di distorsione (DST = distorsione, OVD = overdrive) |
| DRIVE     | 0–100                             | Azionamento distorsione                                  |
| MASTER    | 0–100                             | Volume Master                                            |
| TONE      | da –10 a +10                      | Tono                                                     |
| N. GATE   | 0–20                              | Riduzione rumore                                         |

#### AMP SIMULATE

Amp Simulator per chitarra a 1 input, 2 output.

| Parametro | Range                             | Descrizione                                              |
|-----------|-----------------------------------|----------------------------------------------------------|
| AMP TYPE  | 1                                 | Tipo di simulazione-amplificazione per chitarra          |
| DST TYPE  | DST1, DST2, OVD1,<br>OVD2, CRUNCH | Tipo di distorsione (DST = distorsione, OVD = overdrive) |
| DRIVE     | 0–100                             | Azionamento distorsione                                  |
| MASTER    | 0–100                             | Volume Master                                            |
| BASS      | 0–100                             | Controllo tono: Bassi                                    |
| MIDDLE    | 0–100                             | Controllo tono: Medi                                     |
| TREBLE    | 0–100                             | Controllo tono: Alti                                     |
| CAB DEP   | 0–100%                            | Profondità di simulazione struttura cassa altoparlante   |
| EQ F      | 100–8.00 kHz                      | Frequenza dell'equalizzatore parametrico                 |
| EQ G      | da –12.0 a +12.0 dB               | Guadagno dell'equalizzatore parametrico                  |
| EQ Q      | 10.0–0.10                         | Larghezza della banda dell'equalizzatore parametrico     |
| N. GATE   | 0–20                              | Riduzione rumore                                         |

1. STK-M1, STK-M2, THRASH, MIDBST, CMB-PG, CMB-VR, CMB-DX, CMB-TW, MINI, FLAT

# **DYNA. FILTER**

Filtro controllato dinamicamente a 2 input, 2 output.

| Parametro | Range         | Descrizione                                                          |
|-----------|---------------|----------------------------------------------------------------------|
| SOURCE    | INPUT, MIDI   | Sorgente di controllo: segnale d'input o Velocity di Note On<br>MIDI |
| SENSE     | 0–100         | Sensibilità                                                          |
| DIR.      | UP, DOWN      | Cambiamenti di frequenza ascendenti o discendenti                    |
| DECAY     | 1             | Velocità di decadimento del cambio di frequenza del filtro           |
| ТҮРЕ      | LPF, HPF, BPF | Tipo di filtro                                                       |
| OFFSET    | 0–100         | Offset della frequenza del filtro                                    |
| RESO.     | 0–20          | Risonanza del filtro                                                 |
| LEVEL     | 0–100         | Livello di Output (uscita)                                           |

1. 6 ms-46.0 s (fs=44.1 kHz), 5 ms-42.3 s (fs=48 kHz), 3 ms-23.0 s (fs=88.2 kHz), 3 ms-21.1 s (fs=96 kHz)

#### **DYNA. FLANGE**

Flanger controllato dinamicamente a 2 input, 2 output.

| Parametro | Range               | Descrizione                                                                                                    |
|-----------|---------------------|----------------------------------------------------------------------------------------------------|
| SOURCE    | INPUT, MIDI         | Sorgente di controllo: segnale d'ingresso o Velocity di Note<br>On MIDI                                            |
| SENSE     | 0–100               | Sensibilità                                                                                                    |
| DIR.      | UP, DOWN            | Cambiamenti di frequenza ascendenti o discendenti                                                                  |
| DECAY     | 1                   | Velocità di decadimento                                                                                            |
| OFFSET    | 0–100               | Offset del tempo di delay                                                                                          |
| FB.GAIN   | da –99 a +99%       | Guadagno di feedback (valori positivi per feedback fase nor-<br>male, valori negativi per feedback fase invertita) |
| LSH F     | 21.2 Hz–8.00 kHz    | Frequenza del filtro "Low shelving"                                                                                |
| LSH G     | da –12.0 a +12.0 dB | Guadagno del filtro "Low shelving"                                                                                 |
| EQ F      | 100 Hz–8.00 kHz     | Frequenza di EQ (tipo peaking)                                                                                     |
| EQ G      | da –12.0 a +12.0 dB | Guadagno di EQ (tipo peaking)                                                                                      |
| EQ Q      | 10.0–0.10           | Larghezza banda di EQ (tipo peaking)                                                                               |
| HSH F     | 50.0 Hz–16.0 kHz    | Frequenza del filtro "High shelving"                                                                               |
| HSH G     | da –12.0 a +12.0 dB | Guadagno del filtro "High shelving"                                                                                |

1. 6 ms-46.0 s (fs=44.1 kHz), 5 ms-42.3 s (fs=48 kHz), 3 ms-23.0 s (fs=88.2 kHz), 3 ms-21.1 s (fs=96 kHz)

# **DYNA. PHASER**

Phaser controllato dinamicamente a 2 input, 2 output.

| Parametro | Range                      | Descrizione                                                                                                    |
|-----------|----------------------------|----------------------------------------------------------------------------------------------------|
| SOURCE    | INPUT, MIDI                | Sorgente di controllo: segnale d'ingresso o Velocity di Note<br>On MIDI                                            |
| SENSE     | 0–100                      | Sensibilità                                                                                                    |
| DIR.      | UP, DOWN                   | Cambiamenti di frequenza ascendenti o discendenti                                                                  |
| DECAY     | 1                          | Velocità di decadimento                                                                                            |
| OFFSET    | 0–100                      | Offset della frequenza phase-shifted più bassa                                                                     |
| FB.GAIN   | da –99 a +99%              | Guadagno di feedback (valori positivi per feedback fase nor-<br>male, valori negativi per feedback fase invertita) |
| STAGE     | 2, 4, 6, 8, 10, 12, 14, 16 | Numero di stadi "phase shift"                                                                                      |
| LSH F     | 21.2 Hz–8.00 kHz           | Frequenza del filtro "Low shelving"                                                                                |
| LSH G     | da –12.0 a +12.0 dB        | Guadagno del filtro "Low shelving"                                                                                 |
| HSH F     | 50.0 Hz–16.0 kHz           | Frequenza del filtro "High shelving"                                                                               |
| HSH G     | da –12.0 a +12.0 dB        | Guadagno del filtro "High shelving"                                                                                |

1. 6 ms-46.0 s (fs=44.1 kHz), 5 ms-42.3 s (fs=48 kHz), 3 ms-23.0 s (fs=88.2 kHz), 3 ms-21.1 s (fs=96 kHz)

#### **REV+CHORUS**

Effetti Chorus e Reverb in parallelo a 1 input, 2 output.

| Parametro       | Range                  | Descrizione                                                                                |
|-----------------|------------------------|--------------------------------------------------------------------------------------------|
| <b>REV TIME</b> | 0.3–99.0 s             | Tempo di riverbero                                                                         |
| INI. DLY        | 0.0–500.0 ms           | Delay iniziale prima che il riverbero abbia inizio                                         |
| HI. RATIO       | 0.1–1.0                | Rapporto tempo di riverbero ad alta frequenza                                              |
| DIFF.           | 0–10                   | Diffusione                                                                                 |
| DENSITY         | 0–100%                 | Densità del riverbero                                                                      |
| HPF             | THRU, 21.2 Hz-8.00 kHz | Frequenza di taglio del filtro passa-alto                                                  |
| LPF             | 50.0 Hz–16.0 kHz, THRU | Frequenza di taglio del filtro passa-basso                                                 |
| REV/CHO         | 0–100%                 | Bilanciamento fra il riverbero ed il chorus (0% = solo river-<br>bero, 100% = solo chorus) |
| FREQ.           | 0.05–40.00 Hz          | Velocità di modulazione                                                                    |
| AM DEPTH        | 0–100%                 | Profondità della modulazione di ampiezza                                                   |
| PM DEPTH        | 0–100%                 | Profondità della modulazione del Pitch                                                     |
| MOD. DLY        | 0.0–500.0 ms           | Tempo di ritardo della modulazione                                                         |
| WAVE            | Sine, Tri              | Forma d'onda della modulazione                                                             |
| SYNC            | OFF, ON                | On/off sincronizzazione del parametro Tempo                                                |
| NOTE            | 1                      | Usato assieme a TEMPO per determinare FREQ                                                 |

1. 553 \$ 553 \$. \$ 1113 \$. J. J. J. J. o. oo

# **REV->CHORUS**

Effetti Chorus e Reverb in serie a 1 input, 2 output.

| Parametro | Range                  | Descrizione                                                                                                    |
|-----------|------------------------|----------------------------------------------------------------------------------------------------|
| REV TIME  | 0.3–99.0 s             | Tempo di riverbero                                                                                                    |
| INI. DLY  | 0.0–500.0 ms           | Delay iniziale prima che il riverbero abbia inizio                                                                         |
| HI. RATIO | 0.1–1.0                | Rapporto tempo di riverbero ad alta frequenza                                                                              |
| DIFF.     | 0–10                   | Diffusione                                                                                                    |
| DENSITY   | 0–100%                 | Densità del riverbero                                                                                                    |
| HPF       | THRU, 21.2 Hz-8.00 kHz | Frequenza di taglio del filtro passa-alto                                                                                  |
| LPF       | 50.0 Hz–16.0 kHz, THRU | Frequenza di taglio del filtro passa-basso                                                                                 |
| REV.BAL   | 0–100%                 | Bilanciamento fra il riverbero puro ed il riverbero con chorus<br>(0% = solo riverbero "chorusato", 100% = solo riverbero) |
| FREQ.     | 0.05–40.00 Hz          | Velocità di modulazione                                                                                                    |
| AM DEPTH  | 0–100%                 | Profondità della modulazione di ampiezza                                                                                   |
| PM DEPTH  | 0–100%                 | Profondità della modulazione del Pitch                                                                                     |
| MOD. DLY  | 0.0–500.0 ms           | Tempo di ritardo della modulazione                                                                                         |
| WAVE      | Sine, Tri              | Forma d'onda della modulazione                                                                                             |
| SYNC      | OFF, ON                | On/off sincronizzazione del parametro Tempo                                                                                |
| NOTE      | 1                      | Usato assieme a TEMPO per determinare FREQ                                                                                 |

1. 333 \* 333 \* \* 113 \* 1 1. 1 1. 1 1. 0 00

#### **REV+FLANGE**

Riverbero e Flanger in parallelo a 1 input, 2 output.

| Parametro | Range                  | Descrizione                                                                                                    |
|-----------|------------------------|----------------------------------------------------------------------------------------------------|
| REV TIME  | 0.3–99.0 s             | Tempo di riverbero                                                                                                 |
| INI. DLY  | 0.0–500.0 ms           | Delay iniziale prima che il riverbero abbia inizio                                                                 |
| HI. RATIO | 0.1–1.0                | Rapporto tempo di riverbero ad alta frequenza                                                                      |
| DIFF.     | 0–10                   | Diffusione                                                                                                    |
| DENSITY   | 0–100%                 | Densità del riverbero                                                                                              |
| HPF       | THRU, 21.2 Hz–8.00 kHz | Frequenza di taglio del filtro passa-alto                                                                          |
| LPF       | 50.0 Hz–16.0 kHz, THRU | Frequenza di taglio del filtro passa-basso                                                                         |
| REV/FLG   | 0–100%                 | Bilanciamento fra il riverbero ed il flange (0% = solo river-<br>bero , 100% = solo flange)                        |
| FREQ.     | 0.05–40.00 Hz          | Velocità di modulazione                                                                                            |
| DEPTH     | 0–100%                 | Profondità della modulazione                                                                                       |
| MOD. DLY  | 0.0–500.0 ms           | Tempo di ritardo della modulazione                                                                                 |
| FB. GAIN  | da –99 a +99%          | Guadagno di feedback (valori positivi per feedback fase nor-<br>male, valori negativi per feedback fase invertita) |
| WAVE      | Sine, Tri              | Forma d'onda della modulazione                                                                                     |
| SYNC      | OFF, ON                | On/off sincronizzazione del parametro Tempo                                                                        |
| NOTE      | 1                      | Usato assieme a TEMPO per determinare FREQ                                                                         |

1. m3 km3 k. k 1113 k. j j. j d. o oo

### **REV->FLANGE**

Riverbero e Flanger in serie a 1 input, 2 output.

| Parametro       | Range                  | Descrizione                                                                                                    |
|-----------------|------------------------|----------------------------------------------------------------------------------------------------|
| <b>REV TIME</b> | 0.3–99.0 s             | Tempo di riverbero                                                                                                 |
| INI. DLY        | 0.0–500.0 ms           | Delay iniziale prima che il riverbero abbia inizio                                                                 |
| HI. RATIO       | 0.1–1.0                | Rapporto tempo di riverbero ad alta frequenza                                                                      |
| DIFF.           | 0–10                   | Diffusione                                                                                                    |
| DENSITY         | 0–100%                 | Densità del riverbero                                                                                              |
| HPF             | THRU, 21.2 Hz-8.00 kHz | Frequenza di taglio del filtro passa-alto                                                                          |
| LPF             | 50.0 Hz–16.0 kHz, THRU | Frequenza di taglio del filtro passa-basso                                                                         |
| REV.BAL         | 0–100%                 | Bilanciamento fra il riverbero ed il riverbero flangiato (0% = solo riverbero flangiato, 100% = solo riverbero)    |
| FREQ.           | 0.05–40.00 Hz          | Velocità di modulazione                                                                                            |
| DEPTH           | 0–100%                 | Profondità della modulazione                                                                                       |
| MOD. DLY        | 0.0–500.0 ms           | Tempo di ritardo della modulazione                                                                                 |
| FB. GAIN        | da –99 a +99%          | Guadagno di feedback (valori positivi per feedback fase nor-<br>male, valori negativi per feedback fase invertita) |
| WAVE            | Sine, Tri              | Forma d'onda della modulazione                                                                                     |
| SYNC            | OFF, ON                | On/off sincronizzazione del parametro Tempo                                                                        |
| NOTE            | 1                      | Usato assieme a TEMPO per determinare FREQ                                                                         |

1. 553 & 553 & A 113 A. J J. J J. . . . . .

#### **REV+SYMPHO**.

Effetti Riverbero e Symphonic in parallelo a 1 input, 2 output.

| Parametro       | Range                  | Descrizione                                                                                    |
|-----------------|------------------------|------------------------------------------------------------------------------------------------|
| <b>REV TIME</b> | 0.3–99.0 s             | Tempo di riverbero                                                                             |
| INI. DLY        | 0.0–500.0 ms           | Delay iniziale prima che il riverbero abbia inizio                                             |
| HI. RATIO       | 0.1–1.0                | Rapporto tempo di riverbero ad alta frequenza                                                  |
| DIFF.           | 0–10                   | Diffusione                                                                                     |
| DENSITY         | 0–100%                 | Densità del riverbero                                                                          |
| HPF             | THRU, 21.2 Hz-8.00 kHz | Frequenza di taglio del filtro passa-alto                                                      |
| LPF             | 50.0 Hz–16.0 kHz, THRU | Frequenza di taglio del filtro passa-basso                                                     |
| REV/SYM         | 0–100%                 | Bilanciamento fra il riverbero ed il symphonic (0% = solo<br>riverbero, 100% = solo symphonic) |
| FREQ.           | 0.05–40.00 Hz          | Velocità di modulazione                                                                        |
| DEPTH           | 0–100%                 | Profondità della modulazione                                                                   |
| MOD. DLY        | 0.0–500.0 ms           | Tempo di ritardo della modulazione                                                             |
| WAVE            | Sine, Tri              | Forma d'onda della modulazione                                                                 |
| SYNC            | OFF, ON                | On/off sincronizzazione del parametro Tempo                                                    |
| NOTE            | 1                      | Usato assieme a TEMPO per determinare FREQ                                                     |

1. **JJJ**3 & JJJ3 & A JJJ3 A J J J J J J . o oo

### **REV->SYMPHO.**

Effetti Riverbero e Symphonic in serie a 1 input, 2 output.

| Parametro | Range                  | Descrizione                                                                                                   |
|-----------|------------------------|----------------------------------------------------------------------------------------------------|
| REV TIME  | 0.3–99.0 s             | Tempo di riverbero                                                                                            |
| INI. DLY  | 0.0–500.0 ms           | Delay iniziale prima che il riverbero abbia inizio                                                            |
| HI. RATIO | 0.1–1.0                | Rapporto tempo di riverbero ad alta frequenza                                                                 |
| DIFF.     | 0–10                   | Diffusione                                                                                                    |
| DENSITY   | 0–100%                 | Densità del riverbero                                                                                         |
| HPF       | THRU, 21.2 Hz-8.00 kHz | Frequenza di taglio del filtro passa-alto                                                                     |
| LPF       | 50.0 Hz–16.0 kHz, THRU | Frequenza di taglio del filtro passa-basso                                                                    |
| REV.BAL   | 0–100%                 | Bilanciamento tra riverbero puro e quello con symphonic<br>(0% = solo reverb + symphonic, 100% = solo reverb) |
| FREQ.     | 0.05–40.00 Hz          | Velocità di modulazione                                                                                       |
| DEPTH     | 0–100%                 | Profondità della modulazione                                                                                  |
| MOD. DLY  | 0.0–500.0 ms           | Tempo di ritardo della modulazione                                                                            |
| WAVE      | Sine, Tri              | Forma d'onda della modulazione                                                                                |
| SYNC      | OFF, ON                | On/off sincronizzazione del parametro Tempo                                                                   |
| NOTE      | 1                      | Usato assieme a TEMPO per determinare FREQ                                                                    |

1. 333 \* 333 \* \* 113 \* 1 1. d d. o oo

#### **REV->PAN**

Effetti Riverbero e Autopan in serie a 1 input, 2 output.

| Parametro | Range                  | Descrizione                                                                                              |
|-----------|------------------------|----------------------------------------------------------------------------------------------------|
| REV TIME  | 0.3–99.0 s             | Tempo di riverbero                                                                                       |
| INI. DLY  | 0.0–500.0 ms           | Delay iniziale prima che il riverbero abbia inizio                                                       |
| HI. RATIO | 0.1–1.0                | Rapporto tempo di riverbero ad alta frequenza                                                            |
| DIFF.     | 0–10                   | Diffusione                                                                                               |
| DENSITY   | 0–100%                 | Densità del riverbero                                                                                    |
| HPF       | THRU, 21.2 Hz-8.00 kHz | Frequenza di taglio del filtro passa-alto                                                                |
| LPF       | 50.0 Hz–16.0 kHz, THRU | Frequenza di taglio del filtro passa-basso                                                               |
| REV.BAL   | 0–100%                 | Bilanciamento tra riverbero puro e riverbero "panned"<br>(0% = solo reverb "panned", 100% = solo reverb) |
| FREQ.     | 0.05–40.00 Hz          | Velocità di modulazione                                                                                  |
| DEPTH     | 0–100%                 | Profondità della modulazione                                                                             |
| DIR.      | 1                      | Direzione del panning                                                                                    |
| WAVE      | Sine, Tri, Square      | Forma d'onda della modulazione                                                                           |
| SYNC      | OFF, ON                | On/off sincronizzazione del parametro Tempo                                                              |
| NOTE      | 2                      | Usato assieme a TEMPO per determinare FREQ                                                               |

1. L<->R, L->R, L<-R, Turn L, Turn R

2. m3 k m3 k. k 1113 k. l l. d d. o oo

#### DELAY+ER.

Effetti Delay (Ritardo) ed Early Reflections (prime riflessioni) in parallelo a 1 input, 2 output.

| Parametro | Range                                            | Descrizione                                                                                                    |
|-----------|--------------------------------------------------|----------------------------------------------------------------------------------------------------|
| DELAY L   | 0.0–1000.0 ms                                    | Tempo di delay del canale sinistro                                                                                          |
| DELAY R   | 0.0–1000.0 ms                                    | Tempo di delay del canale destro                                                                                            |
| FB. DLY   | 0.0–1000.0 ms                                    | Tempo di delay del feedback                                                                                                 |
| FB. GAIN  | da –99 a +99%                                    | Guadagno di feedback (valori positivi per feedback fase nor-<br>male, valori negativi per feedback fase invertita)          |
| HI. RATIO | 0.1–1.0                                          | Rapporto di feedback ad alta frequenza                                                                                      |
| HPF       | THRU, 21.2 Hz-8.00 kHz                           | Frequenza di taglio del filtro passa-alto                                                                                   |
| LPF       | 50.0 Hz–16.0 kHz, THRU                           | Frequenza di taglio del filtro passa-basso                                                                                  |
| DLY/ER    | 0–100%                                           | Bilanciamento tra Delay (ritardo) ed Early reflections (prime riflessioni) (0% = solo delay, 100% = solo early reflections) |
| ТҮРЕ      | S-Hall, L-Hall, Random,<br>Revers, Plate, Spring | Tipo di simulazione delle "early reflections"                                                                               |
| ROOMSIZE  | 0.1–20.0                                         | Spaziatura della riflessione                                                                                                |
| LIVENESS  | 0–10                                             | Caratteristiche di decadimento delle early reflections (0 = dead, 10 = live)                                                |
| INI. DLY  | 0.0–500.0 ms                                     | Ritardo iniziale prima che il riverbero abbia inizio                                                                        |
| DIFF.     | 0–10                                             | Diffusione                                                                                                    |
| DENSITY   | 0–100%                                           | Densità del riverbero                                                                                                    |
| ER NUM.   | 1–19                                             | Numero delle "early reflections"                                                                                            |
| SYNC      | OFF, ON                                          | On/off sincronizzazione del parametro Tempo                                                                                 |
| NOTE L    | 1                                                | Usato con TEMPO per determinare il DELAY L del canale sini-<br>stro                                                         |
| NOTE R    | 1                                                | Usato con TEMPO per determinare il DELAY R del canale destro                                                                |
| NOTE FB   | 1                                                | Usato assieme a TEMPO per determinare FB. DLY                                                                               |

#### DELAY->ER.

Effetti Delay ed Early Reflections in serie a 1 input, 2 output.

| Parametro | Range                                            | Descrizione                                                                                                    |
|-----------|--------------------------------------------------|----------------------------------------------------------------------------------------------------|
| DELAY L   | 0.0–1000.0 ms                                    | Tempo di delay del canale sinistro                                                                                           |
| DELAY R   | 0.0–1000.0 ms                                    | Tempo di delay del canale destro                                                                                             |
| FB. DLY   | 0.0–1000.0 ms                                    | Tempo di delay del feedback                                                                                                  |
| FB. GAIN  | da –99 a +99%                                    | Guadagno di feedback (valori positivi per feedback fase nor-<br>male, valori negativi per feedback fase invertita)           |
| HI. RATIO | 0.1–1.0                                          | Rapporto di feedback ad alta frequenza                                                                                       |
| HPF       | THRU, 21.2 Hz–8.00 kHz                           | Frequenza di taglio del filtro passa-alto                                                                                    |
| LPF       | 50.0 Hz–16.0 kHz, THRU                           | Frequenza di taglio del filtro passa-basso                                                                                   |
| DLY.BAL   | 0–100%                                           | Bilanciamento tra delay puro e quello con le early reflections<br>(0% = solo delay con early reflections, 100% = solo delay) |
| ТҮРЕ      | S-Hall, L-Hall, Random,<br>Revers, Plate, Spring | Tipo di simulazione delle "early reflections"                                                                                |
| ROOMSIZE  | 0.1–20.0                                         | Spaziatura della riflessione                                                                                                 |
| LIVENESS  | 0–10                                             | Caratteristiche di decadimento delle early reflections<br>(0 = dead, 10 = live)                                              |
| INI. DLY  | 0.0–500.0 ms                                     | Ritardo iniziale prima che il riverbero abbia inizio                                                                         |
| DIFF.     | 0–10                                             | Diffusione                                                                                                    |
| DENSITY   | 0–100%                                           | Densità del riverbero                                                                                                    |
| ER NUM.   | 1–19                                             | Numero delle "early reflections"                                                                                             |
| SYNC      | OFF, ON                                          | On/off sincronizzazione del parametro Tempo                                                                                  |
| NOTE L    | 1                                                | Usato con TEMPO per determinare il DELAY L del canale sini-<br>stro                                                          |
| NOTE R    | 1                                                | Usato con TEMPO per determinare il DELAY R del canale destro                                                                 |
| NOTE FB   | 1                                                | Usato assieme a TEMPO per determinare FB. DLY                                                                                |

1. — m³ m³ k m³ k h JJJ J J J J G G (Il valore massimo dipende dalla regolazione del tempo)

#### **DELAY+REV**

Effetti Delay e Reverb in parallelo a 1 input, 2 output.

| •               | *                      |                                                                                                    |
|-----------------|------------------------|----------------------------------------------------------------------------------------------------|
| Parametro       | Range                  | Descrizione                                                                                                    |
| DELAY L         | 0.0–1000.0 ms          | Tempo di delay del canale sinistro                                                                                 |
| DELAY R         | 0.0–1000.0 ms          | Tempo di delay del canale destro                                                                                   |
| FB. DLY         | 0.0–1000.0 ms          | Tempo di delay del feedback                                                                                        |
| FB. GAIN        | da –99 a +99%          | Guadagno di feedback (valori positivi per feedback fase nor-<br>male, valori negativi per feedback fase invertita) |
| DELAY HI        | 0.1–1.0                | Rapporto di feedback delay ad alta frequenza                                                                       |
| HPF             | THRU, 21.2 Hz-8.00 kHz | Frequenza di taglio del filtro passa-alto                                                                          |
| LPF             | 50.0 Hz–16.0 kHz, THRU | Frequenza di taglio del filtro passa-basso                                                                         |
| DLY.BAL         | 0–100%                 | Bilanciamento fra Delay e Reverb (0% = tutto delay, 100% = tutto riverbero)                                        |
| <b>REV TIME</b> | 0.3–99.0 s             | Tempo di riverbero                                                                                                 |
| INI. DLY        | 0.0–500.0 ms           | Ritardo iniziale prima che il riverbero abbia inizio                                                               |
| REV HI          | 0.1–1.0                | Rapporto di tempo di riverbero ad alta frequenza                                                                   |
| DIFF.           | 0–10                   | Diffusione                                                                                                    |
| DENSITY         | 0–100%                 | Densità del riverbero                                                                                              |
| SYNC            | OFF, ON                | On/off sincronizzazione del parametro Tempo                                                                        |
| NOTE L          | 1                      | Usato con TEMPO per determinare il DELAY L del canale sini-<br>stro                                                |
| NOTE R          | 1                      | Usato con TEMPO per determinare il DELAY R del canale destro                                                       |
| NOTE FB         | 1                      | Usato assieme a TEMPO per determinare FB. DLY                                                                      |

1. — *冊3 冊3 計 計3* た *計3* た *1 は* よ 。 (Il valore massimo dipende dalla regolazione del tempo)

# DELAY->REV

Effetti Delay e Reverb in serie a 1 input, 2 output.

| Parametro       | Range                  | Descrizione                                                                                                    |
|-----------------|------------------------|----------------------------------------------------------------------------------------------------|
| DELAY L         | 0.0–1000.0 ms          | Tempo di delay del canale sinistro                                                                                 |
| DELAY R         | 0.0–1000.0 ms          | Tempo di delay del canale destro                                                                                   |
| FB. DLY         | 0.0–1000.0 ms          | Tempo di delay del feedback                                                                                        |
| FB. GAIN        | da –99 a +99%          | Guadagno di feedback (valori positivi per feedback fase nor-<br>male, valori negativi per feedback fase invertita) |
| DELAY HI        | 0.1–1.0                | Rapporto di feedback delay ad alta frequenza                                                                       |
| HPF             | THRU, 21.2 Hz-8.00 kHz | Frequenza di taglio del filtro passa-alto                                                                          |
| LPF             | 50.0 Hz–16.0 kHz, THRU | Frequenza di taglio del filtro passa-basso                                                                         |
| DLY.BAL         | 0–100%                 | Bilanciamento fra Delay e Reverb con ritardo (0% = solo<br>riverbero con ritardo, 100% = solo delay)               |
| <b>REV TIME</b> | 0.3–99.0 s             | Tempo di riverbero                                                                                                 |
| INI. DLY        | 0.0–500.0 ms           | Ritardo iniziale prima che il riverbero abbia inizio                                                               |
| REV HI          | 0.1–1.0                | Rapporto tempo di riverbero ad alta frequenza                                                                      |
| DIFF.           | 0–10                   | Diffusione                                                                                                    |
| DENSITY         | 0–100%                 | Densità del riverbero                                                                                              |
| SYNC            | OFF, ON                | On/off sincronizzazione del parametro Tempo                                                                        |
| NOTE L          | 1                      | Usato con TEMPO per determinare il DELAY L del canale sini-<br>stro                                                |
| NOTE R          | *1                     | Usato con TEMPO per determinare il DELAY R del canale destro                                                       |
| NOTE FB         | *1                     | Usato assieme a TEMPO per determinare FB. DLY                                                                      |

1. — *冊3 冊3 計 計 計 計 計 は は は (*II valore massimo dipende dalla regolazione del tempo)

#### DIST->DELAY

Effetti Distortion e Delay in serie a 1 input, 2 output.

| Parametro | Range                             | Descrizione                                                                                                    |
|-----------|-----------------------------------|----------------------------------------------------------------------------------------------------|
| DST TYPE  | DST1, DST2, OVD1,<br>OVD2, CRUNCH | Tipo di distorsione (DST = distorsione, OVD = overdrive)                                                            |
| DRIVE     | 0–100                             | Azionamento distorsione                                                                                             |
| MASTER    | 0–100                             | Volume Master                                                                                                    |
| TONE      | da –10 a +10                      | Tono                                                                                                    |
| N. GATE   | 0–20                              | Riduzione rumore                                                                                                    |
| DELAY     | 0.0–2725.0 ms                     | Tempo di delay                                                                                                    |
| FB. GAIN  | da –99 a +99%                     | Guadagno di feedback (valori positivi per feedback fase nor-<br>male, valori negativi per feedback fase invertita)  |
| HI. RATIO | 0.1–1.0                           | Rapporto di feedback ad alta frequenza                                                                              |
| FREQ.     | 0.05–40.00 Hz                     | Velocità di modulazione                                                                                             |
| DEPTH     | 0–100%                            | Profondità di modulazione                                                                                           |
| DLY.BAL   | 0–100%                            | Bilanciamento fra distorsione pura e quella con ritardo (0% = solo distorsione, 100% =solo distorsione con ritardo) |
| SYNC      | OFF, ON                           | On/off sincronizzazione del parametro Tempo                                                                         |
| DLY.NOTE  | 1                                 | Usato con TEMPO per determinare il DELAY                                                                            |
| MOD.NOTE  | 2                                 | Usato con TEMPO per determinare FREQ.                                                                               |

1. — 7773 7773 \* 7773 \* 1 1 1 1 1 . . . . (Il valore massimo dipende dalla regolazione del tempo)

2. m3 \$ m3 \$. \$ 1113 \$. 1 1. d d. a aa

# **MULTI FILTER**

Multifiltro a 3-bande (24 dB/ottava) a 2 input, 2 output.

| Parametro | Range            | Descrizione                                   |
|-----------|------------------|-----------------------------------------------|
| TYPE 1    | HPF, LPF, BPF    | Tipo filtro 1: high pass, low pass, band pass |
| TYPE 2    | HPF, LPF, BPF    | Tipo filtro 2: high pass, low pass, band pass |
| TYPE 3    | HPF, LPF, BPF    | Tipo filtro 3: high pass, low pass, band pass |
| FREQ. 1   | 28.0 Hz–16.0 kHz | Frequenza del filtro 1                        |
| FREQ. 2   | 28.0 Hz–16.0 kHz | Frequenza del filtro 2                        |
| FREQ. 3   | 28.0 Hz–16.0 kHz | Frequenza del filtro 3                        |
| LEVEL 1   | 0–100            | Livello del filtro 1                          |
| LEVEL 2   | 0–100            | Livello del filtro 2                          |
| LEVEL 3   | 0–100            | Livello del filtro 3                          |
| RESO. 1   | 0–20             | Risonanza del filtro 1                        |
| RESO. 2   | 0–20             | Risonanza del filtro 2                        |
| RESO. 3   | 0–20             | Risonanza del filtro 3                        |

## FREEZE

Sampler (campionatore) base a 1 input, 1 output.

| Parametro         | Range                    | Descrizione                                                                                                    |
|-------------------|--------------------------|----------------------------------------------------------------------------------------------------|
| REC MODE          | MANUAL, INPUT            | Nel modo MANUAL, la registrazione si avvìa premendo i pul-<br>santi REC e PLAY. Nel modo INPUT, il modo Record-Ready<br>viene attivato premendo il pulsante REC, e la registrazione<br>effettiva viene attivata dal segnale d'ingresso (input).                                                                                                    |
| REC DLY           | da –1000 a +1000 ms      | Ritardo di registrazione. Per valori positivi, la registrazione<br>inizia dopo aver ricevuto il segnale di attivazione (trigger).<br>Per valori negativi, inizia prima della ricezione del trigger.                                                                                                    |
| TRG LVL           | da –60 a 0 dB            | Livello trigger input (cioè, il livello di segnale occorrente per attivare la registrazione o il playback)                                                                                                    |
| TRG MASK          | 0–1000 ms                | Una volta attivato il playback, i trigger successivi vengono<br>ignorati per la durata del tempo impostato per TRG MASK.                                                                                                    |
| PLY MODE          | MOMENT, CONTI.,<br>INPUT | Nel modo MOMENT, il campione suona solo nel momento<br>in cui viene premuto il pulsante PLAY. Nel modo CONT, il<br>playback continua quando è stato premuto il pulsante PLAY.<br>Il numero di volte per cui il campione viene eseguito viene<br>impostato dal parametro LOOP NUM. Nel modo INPUT, il<br>playback viene attivato dal segnale di input. |
| START             | 1                        | Punto di inizio del playback in millisecondi                                                                                                    |
| END               | 1                        | Punto di fine del playback in millisecondi                                                                                                    |
| LOOP              | 1                        | Punto di inizio del loop in millisecondi                                                                                                    |
| LOOP NUM          | 0–100                    | Numero di volte per cui il campione viene eseguito                                                                                                    |
| START<br>[SAMPLE] | 0–262000                 | Punto di inizio del playback in samples (campioni)                                                                                                    |
| END<br>[SAMPLE]   | 0–262000                 | Punto di fine del playback in samples (campioni)                                                                                                    |
| LOOP<br>[SAMPLE]  | 0–262000                 | Punto di inizio del loop in samples (campioni)                                                                                                    |
| PITCH             | da –12 a +12 semitoni    | Pitch shift (variazione di intonazione) del playback                                                                                                    |
| FINE              | da –50 a +50 cents       | Pitch shift fine del playback                                                                                                    |
| MIDI TRG          | OFF, C1–C6, ALL          | Il pulsante PLAY può essere attivato con i messaggi MIDI<br>Note on/off.                                                                                                    |

1. 0.0–5941.0 ms (fs=44.1 kHz), 0.0 ms–5458.3 ms (fs=48 kHz), 0.0–2970.5 ms (fs=88.2 kHz), 0.0 ms–2729.2 ms (fs=96 kHz)

# **ST REVERB**

Riverbero stereo a 2 input, 2 output.

| Parametro       | Range                    | Descrizione                                                                                                    |
|-----------------|--------------------------|----------------------------------------------------------------------------------------------------|
| <b>REV TIME</b> | 0.3–99.0 s               | Tempo di riverbero                                                                                                    |
| REV TYPE        | Hall, Room, Stage, Plate | Tipo di riverbero                                                                                                    |
| INI. DLY        | 0.0–100.0 ms             | Ritardo iniziale prima che il riverbero abbia inizio                                                                  |
| HI. RATIO       | 0.1–1.0                  | Rapporto tempo di riverbero ad alta frequenza                                                                         |
| LO. RATIO       | 0.1–2.4                  | Rapporto tempo di riverbero a bassa frequenza                                                                         |
| DIFF.           | 0–10                     | Diffusione riverbero (sinistra -> destra)                                                                             |
| DENSITY         | 0–100%                   | Densità del riverbero                                                                                                 |
| E/R BAL.        | 0–100%                   | Bilanciamento fra early reflections (prime riflessioni) e reverb<br>(0% = solo reverb, 100% = solo early reflections) |
| HPF             | THRU, 21.2 Hz-8.00 kHz   | Frequenza di taglio del filtro passa-alto                                                                             |
| LPF             | 50.0 Hz–16.0 kHz, THRU   | Frequenza di taglio del filtro passa-basso                                                                            |

#### **REVERB 5.1**

Riverbero per surround 5.1, con surround panning: 1 input, 6 output.

| Parametro | Range                    | Descrizione                                                                                                    |
|-----------|--------------------------|----------------------------------------------------------------------------------------------------|
| REV TIME  | 0.3–99.0 s               | Tempo di riverbero                                                                                                    |
| REV TYPE  | Hall, Room, Stage, Plate | Tipo di riverbero                                                                                                    |
| HI. RATIO | 0.1–1.0                  | Rapporto tempo di riverbero ad alta frequenza                                                                                                    |
| DIFF.     | 0–10                     | Diffusione riverbero (sinistra -> destra)                                                                                                    |
| DENSITY   | 0–100%                   | Densità del riverbero                                                                                                    |
| HPF       | THRU, 21.2 Hz-8.00 kHz   | Frequenza di taglio del filtro passa-alto                                                                                                    |
| LPF       | 50.0 Hz–16.0 kHz, THRU   | Frequenza di taglio del filtro passa-basso                                                                                                    |
| DIV.      | 0–100%                   | Div (Divergenza) determina come viene inviato il segnale<br>frontale centrale ai canali Left, Right e Center. Se è 0%, viene<br>inviato solo ai canali Left e Right (cioè Phantom Center). Se è<br>50%, viene equidistribuito ai canali Left, Right e Center. Se è<br>100%, viene inviato solo al canale Center (cioè Real Center). |
| ROOMSIZE  | 0.1–20.0                 | Entità del riverbero per la stanza (room) simulata                                                                                                    |
| POS L/R   | L63-R63                  | Posizione di ascolto sinistra/destra                                                                                                    |
| POS F/R   | F63–R63                  | Posizione di ascolto fronte/retro                                                                                                    |
| POS CTRL  | OFF, NOR, INV            | 1                                                                                                    |
| ER L/R    | L63-R63                  | Posizione di early reflections sinistra/destra                                                                                                    |
| ER F/R    | F63-R63                  | Posizione di early reflections fronte/retro                                                                                                    |
| ER LVL    | 0–100%                   | Livello delle "early reflections"                                                                                                    |
| ER CTRL   | OFF, NOR, INV            | 1                                                                                                    |
| REV L/R   | L63-R63                  | Posizione di reverb sinistra/destra                                                                                                    |
| REV F/R   | F63-R63                  | Posizione di reverb fronte/retro                                                                                                    |
| REV LVL   | 0–100%                   | Livello del riverbero                                                                                                    |
| REV CTRL  | OFF, NOR, INV            | 1                                                                                                    |
| POS RAD.  | 0–63                     | Raggio della traccia di panning nella posizione d'ascolto                                                                                                    |
| ER RAD.   | 0–63                     | Raggio della traccia di panning per le early reflections                                                                                                    |
| REV RAD.  | 0–63                     | Raggio della traccia di panning per il riverbero                                                                                                    |

1. Se è su NOR, la posizione può essere impostata con il Joystick purché sia acceso l'indicatore del pulsante [EFFECT] di SELECTED CHANNEL PAN/SURROUND. Se è su INV, il Joystick funziona al contrario. Se è su OFF, il controllo del Joystick è disabilitato (off).

# **OCTA REVERB**

Riverbero a 8 input, 8 output.

| Parametro | Range                    | Descrizione                                                                                                    |
|-----------|--------------------------|----------------------------------------------------------------------------------------------------|
| REV TIME  | 0.3–99.0 s               | Tempo di riverbero                                                                                                    |
| REV TYPE  | Hall, Room, Stage, Plate | Tipo di riverbero                                                                                                    |
| INI. DLY  | 0.0–100.0 ms             | Ritardo iniziale prima che il riverbero abbia inizio                                                                  |
| HI. RATIO | 0.1–1.0                  | Rapporto tempo di riverbero ad alta frequenza                                                                         |
| LO. RATIO | 0.1–2.4                  | Rapporto tempo di riverbero a bassa frequenza                                                                         |
| DIFF.     | 0–10                     | Diffusione riverbero (sinistra –> destra)                                                                             |
| DENSITY   | 0–100%                   | Densità del riverbero                                                                                                 |
| E/R BAL.  | 0–100%                   | Bilanciamento fra early reflections (prime riflessioni) e reverb<br>(0% = solo reverb, 100% = solo early reflections) |
| HPF       | THRU, 21.2 Hz-8.00 kHz   | Frequenza di taglio del filtro passa-alto                                                                             |
| LPF       | 50.0 Hz–16.0 kHz, THRU   | Frequenza di taglio del filtro passa-basso                                                                            |

## AUTO PAN 5.1

Autopanner per surround 5.1 a 6 input, 6 output.

| Parametro | Range                                                                    | Descrizione                                                                                                    |
|-----------|--------------------------------------------------------------------------|----------------------------------------------------------------------------------------------------|
| SOURCE    | OFF, HOLD, INPUT1,<br>INPUT2, INPUT3,<br>INPUT4, INPUT5,<br>INPUT6, MIDI | La Source specifica il <i>trigger</i> che inizia l'auto pan. Se a video<br>premete il pulsante TRIGGER, ha inizio l'auto pan a prescin-<br>dere dall'impostazione di questo parametro.<br>OFF: Non è specificato alcun trigger. Auto pan è sempre off.<br>HOLD: Non è specificato alcun trigger. Auto pan è sempre<br>on.<br>INPUT 1-6: Il trigger è il segnale di input per gli inputs di<br>effetti 1-6.<br>MIDI: Il trigger sono i messaggi MIDI note-on. |
| TRG LVL   | da –60 a 0 dB                                                            | Se SOURCE è impostato su INPUT, sarà individuato come<br>trigger qualsiasi segnale con livello superiore all'imposta-<br>zione di questo parametro.                                                                                                    |
| TRG MASK  | 0–1000 ms                                                                | Trigger Mask specifica il tempo dalla ricezione del trigger fino all'accettazione di quello successivo.                                                                                                    |
| TIME      | 0.1 s–10.0 s                                                             | Il tempo precedente l'inizio di autopan una volta attivato                                                                                                    |
| SPEED     | 0.05–40.00 Hz                                                            | Velocità di Autopan                                                                                                    |
| DIR.      | Turn L, Turn R                                                           | Direzione di Autopan                                                                                                    |
| OFFSET    | da –180 a +180 gradi                                                     | Offset di Pan                                                                                                    |
| HPF       | THRU, 21.2 Hz-8.00 kHz                                                   | Frequenza di taglio del filtro passa-alto                                                                                                    |
| LPF       | 50.0 Hz–16.0 kHz, THRU                                                   | Frequenza di taglio del filtro passa-basso                                                                                                    |

• Se premete il pulsante RESET, la fase sarà inizializzata sull'impostazione del parametro OFFSET.

# CHORUS 5.1

Chorus per surround 5.1 a 6 input, 6 output.

| Parametro | Range                  | Descrizione                                 |
|-----------|------------------------|---------------------------------------------|
| FREQ.     | 0.05–40.00 Hz          | Velocità della modulazione                  |
| AM DEPTH  | 0–100%                 | Profondità della modulazione d'ampiezza     |
| PM DEPTH  | 0–100%                 | Profondità della modulazione del pitch      |
| MOD. DLY  | 0.0–400.0 ms           | Tempo di ritardo della modulazione          |
| WAVE      | Sine, Tri              | Forma d'onda della modulazione              |
| HPF       | THRU, 21.2 Hz-8.00 kHz | Frequenza di taglio del filtro passa-alto   |
| LPF       | 50.0 Hz–16.0 kHz, THRU | Frequenza di taglio del filtro passa-basso  |
| SYNC      | OFF, ON                | Sincronizzazione on/off del parametro Tempo |
| NOTE      | 1                      | Usato con TEMPO per determinare FREQ        |

1. JJ3 & JJ3 & A JJ3 A. J J. J J. a a.

# FLANGE 5.1

Flanger per surround 5.1 a 6 input, 6 output.

| Parametro | Range                  | Descrizione                                                                                                    |
|-----------|------------------------|----------------------------------------------------------------------------------------------------|
| FREQ.     | 0.05–40.00 Hz          | Velocità della modulazione                                                                                         |
| DEPTH     | 0–100%                 | Profondità della modulazione                                                                                       |
| MOD. DLY  | 0.0–400.0 ms           | Tempo di ritardo della modulazione                                                                                 |
| FB. GAIN  | da –99 a +99%          | Guadagno di feedback (valori positivi per feedback fase nor-<br>male, valori negativi per feedback fase invertita) |
| WAVE      | Sine, Tri              | Forma d'onda della modulazione                                                                                     |
| HPF       | THRU, 21.2 Hz-8.00 kHz | Frequenza di taglio del filtro passa-alto                                                                          |
| LPF       | 50.0 Hz–16.0 kHz, THRU | Frequenza di taglio del filtro passa-basso                                                                         |
| SYNC      | OFF, ON                | Sincronizzazione on/off del parametro Tempo                                                                        |
| NOTE      | 1                      | Usato con TEMPO per determinare FREQ                                                                               |

### SYMPHO. 5.1

Effetto Symphonic per surround 5.1 a 6 input, 6 output.

| Parametro | Range                  | Descrizione                                 |
|-----------|------------------------|---------------------------------------------|
| FREQ.     | 0.05–40.00 Hz          | Velocità della modulazione                  |
| DEPTH     | 0–100%                 | Profondità della modulazione                |
| MOD. DLY  | 0.0–400.0 ms           | Tempo di ritardo della modulazione          |
| WAVE      | Sine, Tri              | Forma d'onda della modulazione              |
| HPF       | THRU, 21.2 Hz-8.00 kHz | Frequenza di taglio del filtro passa-alto   |
| LPF       | 50.0 Hz–16.0 kHz, THRU | Frequenza di taglio del filtro passa-basso  |
| SYNC      | OFF, ON                | Sincronizzazione on/off del parametro Tempo |
| NOTE      | 1                      | Usato con TEMPO per determinare FREQ        |

1. 1993 & 1993 & A 1993 A. J J. J J. J J. o oo

#### M.BAND DYNA.

Processore di dinamiche a 3-bande: 2 input, 2 output, con possibilità di applicazione singola della funzione solo e misurazione della riduzione del guadagno per ciascuna banda.

| Parametro | Range                    | Descrizione                                                                                                    |
|-----------|--------------------------|----------------------------------------------------------------------------------------------------|
| LOW GAIN  | da –96.0 a +12.0 dB      | Livello banda Low (bassa)                                                                                                    |
| MID GAIN  | da –96.0 a +12.0 dB      | Livello banda Mid (media)                                                                                                    |
| HI. GAIN  | da –96.0 a +12.0 dB      | Livello banda High (alta)                                                                                                    |
| PRESENCE  | da –10 a +10             | Per valori positivi (+), la soglia della banda high viene abbas-<br>sata e quella della banda bassa viene innalzata. Per valori<br>negativi (–) accade il contrario. Se è su 0, tutte e tre le bande<br>vengono influenzate allo stesso modo. |
| CMP. THRE | da –24.0 dB a 0.0 dB     | Treshold (soglia) Compressor                                                                                                    |
| CMP. RAT  | da 1:1 a 20:1            | Rapporto Compressor                                                                                                    |
| СМР. АТК  | 0–120 ms                 | Attacco Compressor                                                                                                    |
| CMP. REL  | 1                        | Tempo di release Compressor                                                                                                    |
| CMP. KNEE | 0–5                      | Knee Compressor                                                                                                    |
| LOOKUP    | 0.0–100.0 ms             | Lookup delay                                                                                                    |
| СМР. ВҮР  | OFF, ON                  | Bypass Compressor                                                                                                    |
| L-M XOVR  | 21.2 Hz–8.00 kHz         | Frequenza di crossover low/mid                                                                                                    |
| M–H XOVR  | 21.2 Hz–8.00 kHz         | Frequenza di crossover mid/high                                                                                                    |
| SLOPE     | da–6 dB a –12 dB         | Pendenza del filtro                                                                                                    |
| CEILING   | da –6.0 dB a 0.0 dB, OFF | Specifica il massimo livello di output (uscita)                                                                                                    |
| EXP. THRE | da –54.0 a –24.0 dB      | Threshold (soglia) Expander                                                                                                    |
| EXP. RAT  | da 1:1 a ∞:1             | Rapporto Expander                                                                                                    |
| EXP. REL  | 1                        | Tempo di release Expander                                                                                                    |
| EXP. BYP  | OFF, ON                  | Bypass Expander                                                                                                    |
| LIM. THRE | da –12.0 dB a 0.0 dB     | Treshold (soglia) Limiter                                                                                                    |
| LIM. ATK  | 0–120 ms                 | Attacco Limiter                                                                                                    |
| LIM. REL  | 1                        | Tempo di release Limiter                                                                                                    |
| LIM. BYP  | OFF, ON                  | Bypass Limiter                                                                                                    |
| LIM. KNEE | 0–5                      | Knee Limiter                                                                                                    |
| SOLO LOW  | OFF, ON                  | Se è on, viene emessa solo la banda low-frequency.                                                                                                    |
| SOLO MID  | OFF, ON                  | Se è on, viene emessa solo la banda mid-frequency.                                                                                                    |
| SOLO HIGH | OFF, ON                  | Se è on, viene emessa solo la banda high-frequency.                                                                                                    |

1. 6 ms-46.0 s (fs=44.1 kHz), 5 ms-42.3 s (fs=48 kHz), 3 ms-23.0 s (fs=88.2 kHz), 3 ms-21.1 s (fs=96 kHz)

# COMP 5.1

Compressore per surround 5.1 a 6 input, 6 output, con possibilità di applicazione singola della funzione solo per ciascuna banda, e misurazione della riduzione del guadagno dei canali sinistro e destro (L+R), left surround e right surround (LS+RS), centrale (C) o LFE.

| Parametro | Range                 | Descrizione                                                                                                    |
|-----------|-----------------------|----------------------------------------------------------------------------------------------------|
| LOW GAIN  | da –96.0 a +12.0 dB   | Livello banda Low (bassa)                                                                                                    |
| MID GAIN  | da –96.0 a +12.0 dB   | Livello banda Mid (media)                                                                                                    |
| HI. GAIN  | da –96.0 a +12.0 dB   | Livello banda High (alta)                                                                                                    |
| PRESENCE  | da –10 a +10          | Per valori positivi (+), la soglia della banda high viene abbas-<br>sata e quella della banda bassa viene innalzata. Per valori<br>negativi (–) accade il contrario. Se è su 0, tutte e tre le bande<br>vengono influenzate allo stesso modo. |
| THRE.     | da –24.0 a 0.0 dB     | Treshold (soglia) Compressor                                                                                                    |
| RATIO     | da 1:1 a ∞:1          | Rapporto Compressor                                                                                                    |
| ATTACK    | 0–120 ms              | Attacco Compressor                                                                                                    |
| RELEASE   | 1                     | Tempo di release Compressor                                                                                                    |
| KNEE      | 0–5                   | Knee Compressor                                                                                                    |
| LOOKUP    | 0.0–100.0 ms          | Delay Lookup                                                                                                    |
| KEY LINK  | 2                     | Collegamento Key-in                                                                                                    |
| L-M XOVR  | 21.2 Hz–8.00 kHz      | Frequenza di crossover low/mid                                                                                                    |
| M-H XOVR  | 21.2 Hz-8.00 kHz      | Frequenza di crossover mid/high                                                                                                    |
| SLOPE     | da –6 a –12 dB        | Pendenza del filtro                                                                                                    |
| CEILING   | da –6.0 a 0.0 dB, OFF | Specifica il massimo livello di output (uscita)                                                                                                    |
| SOLO LOW  | OFF, ON               | Se è on, viene emessa solo la banda low-frequency.                                                                                                    |
| SOLO MID  | OFF, ON               | Se è on, viene emessa solo la banda mid-frequency.                                                                                                    |
| SOLO HIGH | OFF, ON               | Se è on, viene emessa solo la banda high-frequency.                                                                                                    |

1. 6 ms-46.0 s (fs=44.1 kHz), 5 ms-42.3 s (fs=48 kHz), 3 ms-23.0 s (fs=88.2 kHz), 3 ms-21.1 s (fs=96 kHz)

2. 5.1: I Key-in di tutti gli inputs sono collegati

5.0: I Key-in di L, C, R, LS, e RS sono collegati (LFE è indipendente)

3+2: I Key-in di L, C, e R, e quelli di LS ed RS sono rispettivamente collegati (LFE è indipendente)

2+2: I Key-in di L e R, e quelli di LS e RS sono rispettivamente collegati (C e LFE sono indipendenti)

# COMPAND 5.1

Compander per surround 5.1 a 6 input, 6 output, con possibilità di applicazione singola della funzione solo per ciascuna banda, e misurazione della riduzione del guadagno dei canali sinistro e destro (L+R), left surround e right surround (LS+RS), centrale (C) o LFE.

| Parametro | Range                 | Descrizione                                                                                                    |
|-----------|-----------------------|----------------------------------------------------------------------------------------------------|
| LOW GAIN  | da –96.0 a +12.0 dB   | Livello banda Low (bassa)                                                                                                    |
| MID GAIN  | da –96.0 a +12.0 dB   | Livello banda Mid (media)                                                                                                    |
| HI. GAIN  | da –96.0 a +12.0 dB   | Livello banda High (alta)                                                                                                    |
| PRESENCE  | da –10 a +10          | Per valori positivi (+), la soglia della banda high viene abbas-<br>sata e quella della banda bassa viene innalzata. Per valori<br>negativi (–) accade il contrario. Se è su 0, tutte e tre le bande<br>vengono influenzate allo stesso modo. |
| THRE.     | da –24.0 to 0.0 dB    | Treshold (soglia) Compressor                                                                                                    |
| RATIO     | da 1:1 a 20:1         | Rapporto Compressor                                                                                                    |
| ATTACK    | 0–120 ms              | Tempo di attacco                                                                                                    |
| RELEASE   | 1                     | Tempo di release                                                                                                    |
| WIDTH     | 1–90 dB               | Range dell'effetto Compressor e ampiezza dell'effetto<br>Expander                                                                                                    |
| ТҮРЕ      | Soft, Hard            | Tipo di Compander                                                                                                    |
| LOOKUP    | 0.0–100.0 ms          | Delay lookup                                                                                                    |
| KEY LINK  | 2                     | Collegamento Key-in                                                                                                    |
| L-M XOVR  | 21.2 Hz–8.00 kHz      | Frequenza di crossover low/mid                                                                                                    |
| M–H XOVR  | 21.2 Hz–8.00 kHz      | Frequenza di crossover mid/high                                                                                                    |
| SLOPE     | da –6 a –12 dB        | Pendenza del filtro                                                                                                    |
| CEILING   | da –6.0 a 0.0 dB, OFF | Specifica il massimo livello di output (uscita)                                                                                                    |
| SOLO LOW  | OFF, ON               | Se è on, viene emessa solo la banda low-frequency.                                                                                                    |
| SOLO MID  | OFF, ON               | Se è on, viene emessa solo la banda mid-frequency.                                                                                                    |
| SOLO HIGH | OFF, ON               | Se è on, viene emessa solo la banda high-frequency.                                                                                                    |

1. 6 ms-46.0 s (fs=44.1 kHz), 5 ms-42.3 s (fs=48 kHz), 3 ms-23.0 s (fs=88.2 kHz), 3 ms-21.1 s (fs=96 kHz)

2. I Key-in di tutti gli inputs sono collegati

5.0: I Key-in di L, C, R, LS, e RS sono collegati (LFE è indipendente)

3+2: I Key-in di L, C, e R, e quelli di LS ed RS sono rispettivamente collegati (LFE è indipendente)

2+2: I Key-in di L e R, e quelli di LS e RS sono rispettivamente collegati (C e LFE sono indipendenti)

# Parametri Preset EQ

| #              | Titolo        | Parametro |         |          |          |          |  |
|----------------|---------------|-----------|---------|----------|----------|----------|--|
| "              | Intolo        |           | LOW     | L-MID    | H-MID    | HIGH     |  |
| 01 Bass Drum 1 |               | PEAKING   | PEAKING | PEAKING  | H.SHELF  |          |  |
|                | D D           | G         | +3.5 dB | –3.5 dB  | 0.0 dB   | +4.0 dB  |  |
|                | Bass Drum T   | F         | 100 Hz  | 265 Hz   | 1.06 kHz | 5.30 kHz |  |
|                |               | Q         | 1.2     | 10       | 0.9      | —        |  |
|                |               |           | PEAKING | PEAKING  | PEAKING  | LPF      |  |
| 0.2            | Ress Drum 2   | G         | +8.0 dB | –7.0 dB  | +6.0 dB  | ON       |  |
| 02             | Bass Drum 2   | F         | 80 Hz   | 400 Hz   | 2.50 kHz | 12.5 kHz |  |
|                |               | Q         | 1.4     | 4.5      | 2.2      | —        |  |
|                |               |           | PEAKING | PEAKING  | PEAKING  | H.SHELF  |  |
| 02             | Spare Drum 1  | G         | –0.5 dB | 0.0 dB   | +3.0 dB  | +4.5 dB  |  |
| 05             | Share Druin T | F         | 132 Hz  | 1.00 kHz | 3.15 kHz | 5.00 kHz |  |
|                |               | Q         | 1.2     | 4.5      | 0.11     | —        |  |
|                |               |           | L.SHELF | PEAKING  | PEAKING  | PEAKING  |  |
| 04             | Spare Drum 2  | G         | +1.5 dB | –8.5 dB  | +2.5 dB  | +4.0 dB  |  |
| 04             | Share Druin 2 | F         | 180 Hz  | 335 Hz   | 2.36 kHz | 4.00 kHz |  |
|                |               | Q         | _       | 10       | 0.7      | 0.1      |  |
|                | Tom-tom 1     |           | PEAKING | PEAKING  | PEAKING  | PEAKING  |  |
| 05             |               | G         | +2.0 dB | –7.5 dB  | +2.0 dB  | +1.0 dB  |  |
| 03             |               | F         | 212 Hz  | 670 Hz   | 4.50 kHz | 6.30 kHz |  |
|                |               | Q         | 1.4     | 10       | 1.2      | 0.28     |  |
|                |               |           | L.SHELF | PEAKING  | PEAKING  | H.SHELF  |  |
| 06             | Cymbal        | G         | –2.0 dB | 0.0 dB   | 0.0 dB   | +3.0 dB  |  |
| 00             | Cymbai        | F         | 106 Hz  | 425 Hz   | 1.06 kHz | 13.2 kHz |  |
|                |               | Q         | _       | 8        | 0.9      | —        |  |
|                |               |           | L.SHELF | PEAKING  | PEAKING  | H.SHELF  |  |
| 07             | High Hat      | G         | -4.0 dB | –2.5 dB  | +1.0 dB  | +0.5 dB  |  |
| 07             | Ingirriac     | F         | 95 Hz   | 425 Hz   | 2.80 kHz | 7.50 kHz |  |
|                |               | Q         | _       | 0.5      | 1        | —        |  |
|                |               |           | L.SHELF | PEAKING  | PEAKING  | H.SHELF  |  |
| 08             | Percussion    | G         | -4.5 dB | 0.0 dB   | +2.0 dB  | 0.0 dB   |  |
| 00             | reicussion    | F         | 100 Hz  | 400 Hz   | 2.80 kHz | 17.0 kHz |  |
|                |               | Q         | —       | 4.5      | 0.56     | —        |  |
|                |               |           | L.SHELF | PEAKING  | PEAKING  | H.SHELF  |  |
| 09             | F Bass 1      | G         | –7.5 dB | +4.5 dB  | +2.5 dB  | 0.0 dB   |  |
| 0,0            |               | F         | 35.5 Hz | 112 Hz   | 2.00 kHz | 4.00 kHz |  |
|                |               | Q         | —       | 5        | 4.5      | —        |  |
|                |               |           | PEAKING | PEAKING  | PEAKING  | H.SHELF  |  |
| 10             | E Race 2      | G         | +3.0 dB | 0.0 dB   | +2.5 dB  | +0.5 dB  |  |
|                | E. DASS Z     | F         | 112 Hz  | 112 Hz   | 2.24 kHz | 4.00 kHz |  |
|                |               | Q         | 0.1     | 5        | 6.3      |          |  |

| #  | Titolo         | Parametro |         |          |          |          |  |
|----|----------------|-----------|---------|----------|----------|----------|--|
| "  | ntolo          |           | LOW     | L-MID    | H-MID    | HIGH     |  |
|    |                |           | PEAKING | PEAKING  | PEAKING  | H.SHELF  |  |
| 11 | Syn. Bass 1    | G         | +3.5 dB | +8.5 dB  | 0.0 dB   | 0.0 dB   |  |
|    |                | F         | 85 Hz   | 950 Hz   | 4.00 kHz | 12.5 kHz |  |
|    |                | Q         | 0.1     | 8        | 4.5      | —        |  |
|    |                |           | PEAKING | PEAKING  | PEAKING  | H.SHELF  |  |
| 12 | Curry David D  | G         | +2.5 dB | 0.0 dB   | +1.5 dB  | 0.0 dB   |  |
| 12 | Syn. Bass 2    | F         | 125 Hz  | 180 Hz   | 1.12 kHz | 12.5 kHz |  |
|    |                | Q         | 1.6     | 8        | 2.2      | _        |  |
|    |                |           | L.SHELF | PEAKING  | PEAKING  | H.SHELF  |  |
| 12 | Diama 1        | G         | –6.0 dB | 0.0 dB   | +2.0 dB  | +4.0 dB  |  |
| 15 | Plano I        | F         | 95 Hz   | 950 Hz   | 3.15 kHz | 7.50 kHz |  |
|    |                | Q         | —       | 8        | 0.9      | _        |  |
|    |                |           | PEAKING | PEAKING  | PEAKING  | H.SHELF  |  |
| 14 | Diama 2        | G         | +3.5 dB | –8.5 dB  | +1.5 dB  | +3.0 dB  |  |
| 14 | Plano 2        | F         | 224 Hz  | 600 Hz   | 3.15 kHz | 5.30 kHz |  |
|    |                | Q         | 5.6     | 10       | 0.7      | _        |  |
|    |                |           | PEAKING | PEAKING  | PEAKING  | H.SHELF  |  |
| 15 | C. Clean       | G         | +2.0 dB | –5.5 dB  | +0.5 dB  | +2.5 dB  |  |
| 15 | E. G. Clean    | F         | 265 Hz  | 400 Hz   | 1.32 kHz | 4.50 kHz |  |
|    |                | Q         | 0.18    | 10       | 6.3      | _        |  |
|    |                |           | PEAKING | PEAKING  | PEAKING  | PEAKING  |  |
| 16 |                | G         | +4.5 dB | 0.0 dB   | +4.0 dB  | +2.0 dB  |  |
| 10 | E. G. Crunch I | F         | 140 Hz  | 1.00 kHz | 1.90 kHz | 5.60 kHz |  |
|    |                | Q         | 8       | 4.5      | 0.63     | 9        |  |
|    |                |           | PEAKING | PEAKING  | PEAKING  | H.SHELF  |  |
| 17 | F. C. Crumah 2 | G         | +2.5 dB | +1.5 dB  | +2.5 dB  | 0.0 dB   |  |
|    | E. G. Crunch Z | F         | 125 Hz  | 450 Hz   | 3.35 kHz | 19.0 kHz |  |
|    |                | Q         | 8       | 0.4      | 0.16     | _        |  |
|    |                |           | L.SHELF | PEAKING  | PEAKING  | H.SHELF  |  |
| 10 |                | G         | +5.0 dB | 0.0 dB   | +3.5 dB  | 0.0 dB   |  |
| 10 |                | F         | 355 Hz  | 950 Hz   | 3.35 kHz | 12.5 kHz |  |
|    |                | Q         | —       | 9        | 10       | _        |  |
|    |                |           | L.SHELF | PEAKING  | PEAKING  | H.SHELF  |  |
| 10 | E C Dict 2     | G         | +6.0 dB | –8.5 dB  | +4.5 dB  | +4.0 dB  |  |
| 19 | E. G. DISL Z   | F         | 315 Hz  | 1.06 kHz | 4.25 kHz | 12.5 kHz |  |
|    |                | Q         | —       | 10       | 4        | _        |  |
|    |                |           | PEAKING | PEAKING  | PEAKING  | H.SHELF  |  |
| 20 | A.C. Stroke 1  | G         | –2.0 dB | 0.0 dB   | +1.0 dB  | +4.0 dB  |  |
| 20 |                | F         | 106 Hz  | 1.00 kHz | 1.90 kHz | 5.30 kHz |  |
|    |                | Q         | 0.9     | 4.5      | 3.5      |          |  |
|    |                |           | L.SHELF | PEAKING  | PEAKING  | H.SHELF  |  |
| 21 | A C Stroke 2   | G         | -3.5 dB | –2.0 dB  | 0.0 dB   | +2.0 dB  |  |
| 21 | A. G. SUOKE Z  | F         | 300 Hz  | 750 Hz   | 2.00 kHz | 3.55 kHz |  |
|    | <u> </u>       | Q         |         | 9        | 4.5      | _        |  |

| #  | Titala         | Parametro |         |          |          |          |  |
|----|----------------|-----------|---------|----------|----------|----------|--|
| #  | Пюю            |           | LOW     | L-MID    | H-MID    | HIGH     |  |
| 22 |                |           | L.SHELF | PEAKING  | PEAKING  | PEAKING  |  |
|    |                | G         | –0.5 dB | 0.0 dB   | 0.0 dB   | +2.0 dB  |  |
|    | A. G. Arpeg. I | F         | 224 Hz  | 1.00 kHz | 4.00 kHz | 6.70 kHz |  |
|    |                | Q         |         | 4.5      | 4.5      | 0.12     |  |
|    |                |           | L.SHELF | PEAKING  | PEAKING  | H.SHELF  |  |
|    |                | G         | 0.0 dB  | –5.5 dB  | 0.0 dB   | +4.0 dB  |  |
| 23 | A. G. Arpeg. 2 | F         | 180 Hz  | 355 Hz   | 4.00 kHz | 4.25 kHz |  |
|    |                | Q         | _       | 7        | 4.5      |          |  |
|    |                |           | PEAKING | PEAKING  | PEAKING  | PEAKING  |  |
|    |                | G         | –2.0 dB | –1.0 dB  | +1.5 dB  | +3.0 dB  |  |
| 24 | Brass Sec.     | F         | 90 Hz   | 850 Hz   | 2.12 kHz | 4.50 kHz |  |
|    |                | Q         | 2.8     | 2        | 0.7      | 7        |  |
|    |                |           | PEAKING | PEAKING  | PEAKING  | PEAKING  |  |
|    |                | G         | –0.5 dB | 0.0 dB   | +2.0 dB  | +3.5 dB  |  |
| 25 | Male Vocal 1   | F         | 190 Hz  | 1.00 kHz | 2.00 kHz | 6.70 kHz |  |
|    |                | Q         | 0.11    | 4.5      | 0.56     | 0.11     |  |
|    |                |           | PEAKING | PEAKING  | PEAKING  | H.SHELF  |  |
|    | Male Vocal 2   | G         | +2.0 dB | –5.0 dB  | -2.5 dB  | +4.0 dB  |  |
| 26 |                | F         | 170 Hz  | 236 Hz   | 2.65 kHz | 6.70 kHz |  |
|    |                | Q         | 0.11    | 10       | 5.6      |          |  |
|    | Female Vo. 1   |           | PEAKING | PEAKING  | PEAKING  | PEAKING  |  |
|    |                | G         | –1.0 dB | +1.0 dB  | +1.5 dB  | +2.0 dB  |  |
| 27 |                | F         | 118 Hz  | 400 Hz   | 2.65 kHz | 6.00 kHz |  |
|    |                | Q         | 0.18    | 0.45     | 0.56     | 0.14     |  |
|    |                |           | L.SHELF | PEAKING  | PEAKING  | H.SHELF  |  |
|    |                | G         | –7.0 dB | +1.5 dB  | +1.5 dB  | +2.5 dB  |  |
| 28 | Female Vo. 2   | F         | 112 Hz  | 335 Hz   | 2.00 kHz | 6.70 kHz |  |
|    |                | Q         |         | 0.16     | 0.2      |          |  |
|    |                |           | PEAKING | PEAKING  | PEAKING  | PEAKING  |  |
|    |                | G         | –2.0 dB | –1.0 dB  | +1.5 dB  | +3.0 dB  |  |
| 29 | Chorus & Harmo | F         | 90 Hz   | 850 Hz   | 2.12 kHz | 4.50 kHz |  |
|    |                | Q         | 2.8     | 2        | 0.7      | 7        |  |
|    |                |           | PEAKING | PEAKING  | PEAKING  | H.SHELF  |  |
|    |                | G         | –0.5 dB | 0.0 dB   | +3.0 dB  | +6.5 dB  |  |
| 30 | Total EQ 1     | F         | 95 Hz   | 950 Hz   | 2.12 kHz | 16.0 kHz |  |
|    |                | Q         | 7       | 2.2      | 5.6      |          |  |
|    |                |           | PEAKING | PEAKING  | PEAKING  | H.SHELF  |  |
|    |                | G         | +4.0 dB | +1.5 dB  | +2.0 dB  | +6.0 dB  |  |
| 31 | Iotal EQ 2     | F         | 95 Hz   | 750 Hz   | 1.80 kHz | 18.0 kHz |  |
|    |                | Q         | 7       | 2.8      | 5.6      | _        |  |
|    |                |           | L.SHELF | PEAKING  | PEAKING  | H.SHELF  |  |
|    |                | G         | +1.5 dB | +0.5 dB  | +2.0 dB  | +4.0 dB  |  |
| 32 | Total EQ 3     | F         | 67 Hz   | 850 Hz   | 1.90 kHz | 15.0 kHz |  |
|    |                | Q         |         | 0.28     | 0.7      |          |  |

| #  | Titolo          | Parametro |         |          |          |          |  |
|----|-----------------|-----------|---------|----------|----------|----------|--|
| #  | Intoio          |           | LOW     | L-MID    | H-MID    | HIGH     |  |
|    |                 |           | PEAKING | PEAKING  | PEAKING  | PEAKING  |  |
| 33 | Bass Drum 3     | G         | +3.5 dB | –10.0 dB | +3.5 dB  | 0.0 dB   |  |
|    |                 | F         | 118 Hz  | 315 Hz   | 4.25 kHz | 20.0 kHz |  |
|    |                 | Q         | 2       | 10       | 0.4      | 0.4      |  |
|    |                 |           | L.SHELF | PEAKING  | PEAKING  | PEAKING  |  |
| 24 | finana Dimuma 2 | G         | 0.0 dB  | +2.0 dB  | +3.5 dB  | 0.0 dB   |  |
| 54 | Share Drum 5    | F         | 224 Hz  | 560 Hz   | 4.25 kHz | 4.00 kHz |  |
|    |                 | Q         | —       | 4.5      | 2.8      | 0.1      |  |
|    |                 |           | L.SHELF | PEAKING  | PEAKING  | H.SHELF  |  |
| 25 | Tom tom 2       | G         | –9.0 dB | +1.5 dB  | +2.0 dB  | 0.0 dB   |  |
| 35 | Iom-tom 2       | F         | 90 Hz   | 212 Hz   | 5.30 kHz | 17.0 kHz |  |
|    |                 | Q         | —       | 4.5      | 1.2      |          |  |
|    |                 |           | PEAKING | PEAKING  | PEAKING  | H.SHELF  |  |
| 26 | Piano 3         | G         | +4.5 dB | –13.0 dB | +4.5 dB  | +2.5 dB  |  |
| 30 |                 | F         | 100 Hz  | 475 Hz   | 2.36 kHz | 10.0 kHz |  |
|    |                 | Q         | 8       | 10       | 9        | —        |  |
|    | Piano Low       |           | PEAKING | PEAKING  | PEAKING  | H.SHELF  |  |
| 27 |                 | G         | –5.5 dB | +1.5 dB  | +6.0 dB  | 0.0 dB   |  |
| 5/ |                 | F         | 190 Hz  | 400 Hz   | 6.70 kHz | 12.5 kHz |  |
|    |                 | Q         | 10      | 6.3      | 2.2      | —        |  |
|    |                 |           | PEAKING | PEAKING  | PEAKING  | PEAKING  |  |
| 20 | Diana High      | G         | –5.5 dB | +1.5 dB  | +5.0 dB  | +3.0 dB  |  |
| 50 |                 | F         | 190 Hz  | 400 Hz   | 6.70 kHz | 5.60 kHz |  |
|    |                 | Q         | 10      | 6.3      | 2.2      | 0.1      |  |
|    |                 |           | L.SHELF | PEAKING  | PEAKING  | H.SHELF  |  |
| 20 | Fine EO Care    | G         | –1.5 dB | 0.0 dB   | +1.0 dB  | +3.0 dB  |  |
| 57 | THIC-EQ Cass    | F         | 75 Hz   | 1.00 kHz | 4.00 kHz | 12.5 kHz |  |
|    |                 | Q         |         | 4.5      | 1.8      | _        |  |
|    |                 |           | PEAKING | PEAKING  | PEAKING  | H.SHELF  |  |
| 40 | Narrator        | G         | -4.0 dB | –1.0 dB  | +2.0 dB  | 0.0 dB   |  |
| 40 | וומוזמנטו       | F         | 106 Hz  | 710 Hz   | 2.50 kHz | 10.0 kHz |  |
|    |                 | Q         | 4       | 7        | 0.63     |          |  |

# Parametri Preset Gate (fs = 44.1 kHz)

| # | Titolo    | Тіро    | Parametro      | Valore |
|---|-----------|---------|----------------|--------|
|   |           |         | Threshold (dB) | -26    |
|   |           |         | Range (dB)     | -56    |
| 1 | Gate      | GATE    | Attack (ms)    | 0      |
|   |           |         | Hold (ms)      | 2.56   |
|   |           |         | Decay (ms)     | 331    |
|   |           |         | Threshold (dB) | -19    |
|   |           |         | Range (dB)     | -22    |
| 2 | Ducking   | DUCKING | Attack (ms)    | 93     |
|   |           |         | Hold (ms)      | 1.20 S |
|   |           |         | Decay (ms)     | 6.32 S |
|   |           | GATE    | Threshold (dB) | –11    |
|   |           |         | Range (dB)     | -53    |
| 3 | A. Dr. BD |         | Attack (ms)    | 0      |
|   |           |         | Hold (ms)      | 1.93   |
|   |           |         | Decay (ms)     | 400    |
|   |           |         | Threshold (dB) | -8     |
|   |           |         | Range (dB)     | -23    |
| 4 | A. Dr. SN | GATE    | Attack (ms)    | 1      |
|   |           |         | Hold (ms)      | 0.63   |
|   |           |         | Decay (ms)     | 238    |

# Parametri Preset Compressor (fs = 44.1 kHz)

| #        | Titolo        | Тіро      | Parametro      | Valore |
|----------|---------------|-----------|----------------|--------|
| 1        |               |           | Threshold (dB) | -8     |
|          |               |           | Ratio ( :1)    | 2.5    |
|          | Comp          | COMP      | Attack (ms)    | 60     |
|          | Comp          | CONIP     | Out gain (dB)  | 0.0    |
|          |               |           | Knee           | 2      |
|          |               |           | Release (ms)   | 250    |
|          |               |           | Threshold (dB) | -23    |
|          |               |           | Ratio ( :1)    | 1.7    |
| 2        | Expand        |           | Attack (ms)    | 1      |
| 2        | схрани        | LAFAND    | Out gain (dB)  | 3.5    |
|          |               |           | Knee           | 2      |
|          |               |           | Release (ms)   | 70     |
|          |               | Compand-H | Threshold (dB) | -10    |
|          |               |           | Ratio ( :1)    | 3.5    |
| 3        | Compander (H) |           | Attack (ms)    | 1      |
| , ,      |               |           | Out gain (dB)  | 0.0    |
|          |               |           | Width (dB)     | 6      |
|          |               |           | Release (ms)   | 250    |
|          |               |           | Threshold (dB) | -8     |
|          |               |           | Ratio ( :1)    | 4      |
| 1        | Compander (S) |           | Attack (ms)    | 25     |
| <b>'</b> |               |           | Out gain (dB)  | 0.0    |
|          |               |           | Width (dB)     | 24     |
|          |               |           | Release (ms)   | 180    |

| #  | Titolo         | Tipo      | Parametro      | Valore |
|----|----------------|-----------|----------------|--------|
|    | A. Dr. BD      |           | Threshold (dB) | -24    |
|    |                |           | Ratio ( :1)    | 3      |
| 5  |                | COLUD     | Attack (ms)    | 9      |
|    |                | COMP      | Out gain (dB)  | 5.5    |
|    |                |           | Knee           | 2      |
|    |                |           | Release (ms)   | 58     |
|    |                |           | Threshold (dB) | -11    |
|    |                |           | Ratio ( :1)    | 3.5    |
|    |                |           | Attack (ms)    | 1      |
| 6  | A. Dr. BD      | COMPAND-H | Out gain (dB)  | -1.5   |
|    |                |           | Width (dB)     | 7      |
|    |                |           | Release (ms)   | 192    |
|    |                |           | Threshold (dB) | -17    |
|    |                |           | Ratio ( :1)    | 2.5    |
| _  |                |           | Attack (ms)    | 8      |
| 1  | A. Dr. SN      | СОМР      | Out gain (dB)  | 3.5    |
|    |                |           | Knee           | 2      |
|    |                |           | Release (ms)   | 12     |
|    |                |           | Threshold (dB) | -23    |
|    |                |           | Ratio ( :1)    | 2      |
|    |                |           | Attack (ms)    | 0      |
| 8  | A. Dr. SN      | EXPAND    | Out gain (dB)  | 0.5    |
|    |                |           | Knee           | 2      |
|    |                |           | Release (ms)   | 151    |
|    |                |           | Threshold (dB) | -8     |
|    |                |           | Ratio ( :1)    | 1.7    |
|    |                |           | Attack (ms)    | 11     |
| 9  | A. Dr. SN      | COMPAND-S | Out gain (dB)  | 0.0    |
|    |                |           | Width (dB)     | 10     |
|    |                |           | Release (ms)   | 128    |
|    |                |           | Threshold (dB) | -20    |
|    |                |           | Ratio ( :1)    | 2      |
| 10 |                |           | Attack (ms)    | 2      |
| 10 | A. Dr. Iom     | EXPAND    | Out gain (dB)  | 5.0    |
|    |                |           | Knee           | 2      |
|    |                |           | Release (ms)   | 749    |
|    |                |           | Threshold (dB) | -24    |
|    |                |           | Ratio ( :1)    | 2      |
|    |                |           | Attack (ms)    | 38     |
| 11 | A. Dr. OverTop | COMPAND-S | Out gain (dB)  | -3.5   |
|    |                |           | Width (dB)     | 54     |
| L  |                |           | Release (ms)   | 842    |
|    |                |           | Threshold (dB) | -12    |
|    |                |           | Ratio ( :1)    | 2      |
| 12 |                |           | Attack (ms)    | 15     |
| 12 | E. B. Finger   | COMP      | Out gain (dB)  | 4.5    |
|    |                |           | Knee           | 2      |
|    |                |           | Release (ms)   | 470    |

| #      | Titolo     | Tipo     | Parametro      | Valore |
|--------|------------|----------|----------------|--------|
|        |            |          | Threshold (dB) | -12    |
|        |            |          | Ratio ( :1)    | 1.7    |
|        |            |          | Attack (ms)    | 6      |
| 13 E.I | E. B. Slap | СОМР     | Out gain (dB)  | 4.0    |
|        |            |          | Knee           | hard   |
|        |            |          | Release (ms)   | 133    |
|        |            |          | Threshold (dB) | -10    |
|        |            |          | Ratio ( :1)    | 3.5    |
| 14     |            |          | Attack (ms)    | 9      |
|        | Syn. Bass  | СОМР     | Out gain (dB)  | 3.0    |
|        |            |          | Knee           | hard   |
|        |            |          | Release (ms)   | 250    |
|        |            |          | Threshold (dB) | -9     |
|        |            |          | Ratio ( :1)    | 2.5    |
|        |            |          | Attack (ms)    | 17     |
| 15     | Piano1     | COMP     | Out gain (dB)  | 1.0    |
|        |            |          | Knee           | hard   |
|        |            |          | Release (ms)   | 238    |
|        |            |          | Threshold (dB) | -18    |
|        |            |          | Ratio (:1)     | 3.5    |
|        |            |          | Attack (ms)    | 7      |
| 16     | Piano2     | СОМР     | Out gain (dB)  | 6.0    |
|        |            |          | Knee           | 2      |
|        |            |          | Release (ms)   | 174    |
|        |            |          | Threshold (dB) | -8     |
|        |            |          | Ratio ( :1)    | 3.5    |
|        |            |          | Attack (ms)    | 7      |
| 17     | E. Guitar  | СОМР     | Out gain (dB)  | 2.5    |
|        |            |          | Knee           | 4      |
|        |            |          | Release (ms)   | 261    |
|        |            |          | Threshold (dB) | -10    |
|        |            |          | Ratio ( :1)    | 2.5    |
| 10     |            |          | Attack (ms)    | 5      |
| 18     | A. Guitar  | COMP     | Out gain (dB)  | 1.5    |
|        |            |          | Knee           | 2      |
|        |            |          | Release (ms)   | 238    |
|        |            |          | Threshold (dB) | _11    |
|        |            |          | Ratio ( :1)    | 2      |
| 10     | Stuin as 1 | COMP     | Attack (ms)    | 33     |
| 19     | Strings    | COMP     | Out gain (dB)  | 1.5    |
|        |            |          | Клее           | 2      |
|        |            | <u> </u> | Release (ms)   | 749    |
|        |            |          | Threshold (dB) | -12    |
|        |            |          | Ratio ( :1)    | 1.5    |
| 20     | Stuin and  | COMP     | Attack (ms)    | 93     |
| 20     | stringsz   | COMP     | Out gain (dB)  | 1.5    |
|        |            |          | Knee           | 4      |
|        |            |          | Release (ms)   | 1.35 S |

| #  | Titolo       | Tipo      | Parametro      | Valore |
|----|--------------|-----------|----------------|--------|
|    |              |           | Threshold (dB) | -17    |
|    |              |           | Ratio ( :1)    | 1.5    |
| 21 | Strings3     | COMP      | Attack (ms)    | 76     |
|    |              | COMP      | Out gain (dB)  | 2.5    |
|    |              |           | Knee           | 2      |
|    |              |           | Release (ms)   | 186    |
|    |              |           | Threshold (dB) | -18    |
|    |              |           | Ratio ( :1)    | 1.7    |
| 22 |              | 601/15    | Attack (ms)    | 18     |
|    | BrassSection | COMP      | Out gain (dB)  | 4.0    |
|    |              |           | Knee           | 1      |
|    |              |           | Release (ms)   | 226    |
|    |              |           | Threshold (dB) | -13    |
|    |              |           | Ratio ( :1)    | 2      |
|    |              |           | Attack (ms)    | 58     |
| 23 | Syn. Pad     | COMP      | Out gain (dB)  | 2.0    |
|    |              |           | Knee           | 1      |
|    |              |           | Release (ms)   | 238    |
|    |              |           | Threshold (dB) | -18    |
|    |              |           | Ratio ( :1)    | 1.7    |
|    |              | COMPAND-S | Attack (ms)    | 8      |
| 24 | SamplingPerc |           | Out gain (dB)  | -2.5   |
|    |              |           | Width (dB)     | 18     |
|    |              |           | Release (ms)   | 238    |
|    |              |           | Threshold (dB) | -14    |
|    |              |           | Ratio ( :1)    | 2      |
|    |              | СОМР      | Attack (ms)    | 2      |
| 25 | Sampling BD  |           | Out gain (dB)  | 3.5    |
|    |              |           | Кпее           | 4      |
|    |              |           | Release (ms)   | 35     |
|    |              |           | Threshold (dB) | -18    |
|    |              |           | Ratio ( :1)    | 4      |
| 26 | Samuling Shi | COMP      | Attack (ms)    | 8      |
| 20 |              | CONIP     | Out gain (dB)  | 8.0    |
|    |              |           | Knee           | hard   |
|    |              |           | Release (ms)   | 354    |
|    |              |           | Threshold (dB) | -23    |
|    |              |           | Ratio ( :1)    | 20     |
| 27 | Hin Comp     |           | Attack (ms)    | 15     |
| 21 |              | CONFAND-3 | Out gain (dB)  | 0.0    |
|    |              |           | Width (dB)     | 15     |
|    |              |           | Release (ms)   | 163    |
|    |              |           | Threshold (dB) | -20    |
|    |              |           | Ratio ( :1)    | 2.5    |
| 28 | Solo Vocal1  | COMP      | Attack (ms)    | 31     |
| 20 |              |           | Out gain (dB)  | 2.0    |
|    |              |           | Кпее           | 1      |
|    |              |           | Release (ms)   | 342    |

| #  | Titolo       | Tipo      | Parametro      | Valore |
|----|--------------|-----------|----------------|--------|
|    |              |           | Threshold (dB) | -8     |
|    |              |           | Ratio ( :1)    | 2.5    |
| 20 |              |           | Attack (ms)    | 26     |
| 29 | Solo Vocal2  | СОМР      | Out gain (dB)  | 1.5    |
|    |              |           | Knee           | 3      |
|    |              |           | Release (ms)   | 331    |
|    |              |           | Threshold (dB) | -9     |
|    |              |           | Ratio ( :1)    | 1.7    |
| 20 |              |           | Attack (ms)    | 39     |
| 30 | Chorus       | СОМР      | Out gain (dB)  | 2.5    |
|    |              |           | Knee           | 2      |
|    |              |           | Release (ms)   | 226    |
|    |              |           | Threshold (dB) | -33    |
|    |              |           | Ratio ( :1)    | 2      |
|    |              |           | Attack (ms)    | 1      |
| 31 | Click Erase  | EXPAND    | Out gain (dB)  | 2.0    |
|    |              |           | Knee           | 2      |
|    |              |           | Release (ms)   | 284    |
|    |              |           | Threshold (dB) | -14    |
|    |              |           | Ratio ( :1)    | 2.5    |
|    |              |           | Attack (ms)    | 1      |
| 32 | Announcer    | Compand-h | Out gain (dB)  | -2.5   |
|    |              |           | Width (dB)     | 18     |
|    |              |           | Release (ms)   | 180    |
|    |              |           | Threshold (dB) | -9     |
|    |              |           | Ratio ( :1)    | 3      |
|    |              |           | Attack (ms)    | 20     |
| 33 | Limiter I    | COMPAND-S | Out gain (dB)  | -3.0   |
|    |              |           | Width (dB)     | 90     |
|    |              |           | Release (ms)   | 3.90 s |
|    |              |           | Threshold (dB) | 0      |
|    |              |           | Ratio ( :1)    | ~      |
| 24 | 11           | COMP      | Attack (ms)    | 0      |
| 54 | Limiterz     | COMP      | Out gain (dB)  | 0.0    |
|    |              |           | Knee           | hard   |
|    |              |           | Release (ms)   | 319    |
|    |              |           | Threshold (dB) | -18    |
|    |              |           | Ratio ( :1)    | 3.5    |
| 25 | Total Comp1  | COMP      | Attack (ms)    | 94     |
| 55 | Total Comp I | COMP      | Out gain (dB)  | 2.5    |
|    |              |           | Knee           | hard   |
|    |              |           | Release (ms)   | 447    |
|    |              |           | Threshold (dB) | -16    |
|    |              |           | Ratio ( :1)    | 6      |
| 26 | Total Comp?  | COMP      | Attack (ms)    | 11     |
| 50 |              |           | Out gain (dB)  | 6.0    |
|    |              |           | Клее           | 1      |
|    |              |           | Release (ms)   | 180    |
# **Appendice B: Specifiche tecniche**

## Specifiche generali

| Numero di memorie di scena               |                                                 | 99                                                                                                    |  |  |
|------------------------------------------|-------------------------------------------------|----------------------------------------------------------------------------------------------------|--|--|
| Frequenza di                             | Interna                                         | 44.1 kHz, 48 kHz, 88.2 kHz, 96 kHz                                                                        |  |  |
| campionamento                            | Esterna                                         | Velocità normale: da 44.1 kHz–10% a 48 kHz+6%                                                             |  |  |
| •                                        | Literna                                         | Velocità doppia: da 88.2 kHz–10% a 96 kHz+6%                                                              |  |  |
| Delay (ritardo) del segnale              | fs=48 kHz                                       | < 1.6 ms da CH INPUT a OMNI OUT                                                                           |  |  |
| Delay (maruo) del segnale                | fs=96 kHz                                       | < 0.8 ms da CH INPUT a OMNI OUT                                                                           |  |  |
| Fader                                    |                                                 | 17: motorizzati con corsa da 100 mm, sensibili al tocco                                                   |  |  |
| Risoluzione fader                        |                                                 | Input faders: da +10 a −138, –∞ dB (1024 step/100 mm)                                                     |  |  |
|                                          |                                                 | Master faders, stereo fader: da 0 a –138, –∞ dB (1024 step/100 mm)                                        |  |  |
| Distorsione armonica totale <sup>1</sup> | fs=48 kHz                                       | $<$ 0.05% 20 Hz – 20 kHz @ +14 dB in 600 $\Omega$ $<$ 0.01% 1 kHz @ +24 dB in 600 $\Omega$                |  |  |
| (Guadagno di Input=Min.)                 | fs=96 kHz                                       | $<$ 0.05% 20 Hz – 40 kHz @ +14 dB in 600 $\Omega$ $<$ 0.01% 1 kHz @ +24 dB in 600 $\Omega$                |  |  |
| Risposta in frequenza                    | fs=48 kHz                                       | 20 Hz–20 kHz, 0.5, –1.5 dB @ +4 dB in 600 Ω                                                               |  |  |
| (da CH INPUT a STEREO OUT)               | fs=96 kHz                                       | 20 Hz–40 kHz, 0.5, –1.5 dB @ +4 dB in 600 Ω                                                               |  |  |
| Gamma dinamica                           |                                                 | 110 dB val. tipico DA Converter (OMNI OUT)                                                                |  |  |
| (livello massimo sul livello di no       | ise o rumore)                                   | 106 dB val. tipico AD+DA ( -> OMNI OUT) @ fs=48 kHz                                                       |  |  |
|                                          |                                                 | 106 dBval. tipico AD+DA ( -> OMNI OUT) @ fs=96 kHz                                                        |  |  |
|                                          |                                                 | –128 dB rumore equivalente di input                                                                       |  |  |
| Hum & Noise                              | [                                               | -86 dB rumore residuo di output. OMNI OUT (STEREO OUT off)                                                |  |  |
| (Ronzìo e Rumore) <sup>2</sup>           | Input Gain=Max.                                 | -86 dB (90 dB S/N) OMNI OUT                                                                               |  |  |
| (20 Hz–20 kHz)                           |                                                 | (rader STEREO al livello nominale e tutti i rader CH INPOT al livello minimo)                             |  |  |
| $R_{S}=150 \Omega$                       | Input Pad =0 dB<br>Input Sensitivity<br>=–60 dB | –64 dB (68 dB S/N) OMNI OUT<br>(fader STEREO al livello nominale e un fader CH INPUT al livello nominale) |  |  |
| Max. guadagno tensione                   |                                                 | 74 dB CH INPUT (CH1–16) -> OMNI OUT (STEREO, BUS, AUX)                                                    |  |  |
| Crosstalk                                |                                                 | 80 dB canali di input adiacenti (CH1–16)                                                                  |  |  |
| (@ 1 kHz)<br>Input Gain=Min.             |                                                 | 80 dB input -> output                                                                                     |  |  |
|                                          | Interr. Phantom                                 | +48 V DC                                                                                                  |  |  |
|                                          | Interr. Pad                                     | attenuazione 0/20 dB                                                                                      |  |  |
|                                          | Controllo Gain                                  | 44 dB (da –60 a –16), con dentellatura                                                                    |  |  |
| AD Input (1–16)                          | Indicatore Peak                                 | LED (rosso) si accende se il livello post HA raggiunge 3 dB sotto la satura-<br>zione in dominio digitale |  |  |
|                                          | Indicatore segnale                              | LED (verde) si accende se il livello post HA raggiunge 20 dB sotto il valore nominale in dominio digitale |  |  |
|                                          | Convertitore AD                                 | Lineare 24-bit, oversampling 128 volte (fs=44.1, 48 kHz), oversampling 64 volte (fs=88.2, 96 kHz)         |  |  |
| Analog Input<br>(OMNI IN 1–4)            | Convertitore AD                                 | Lineare 24-bit, oversampling 128 volte (fs=44.1, 48 kHz), oversampling 6-<br>volte (fs=88.2, 96 kHz)      |  |  |
| Option Input (SLOT 1–2)                  | Card disponibili                                | Card opzionali di interfaccia digitale (serie MY16, MY8, MY4)                                             |  |  |
| Digital Input<br>(2TR IN DIGITAL 1–2)    | SRC                                             | On/off (1:3 e 3:1 max rapporto vel. campionamento input -> output)                                        |  |  |

|                             | Input patch               | _                                                                                                    |
|-----------------------------|---------------------------|----------------------------------------------------------------------------------------------------|
|                             | Fase                      | Normal/reverse                                                                                                    |
|                             | <b>T U C C 3</b>          | On/off                                                                                                    |
|                             | Tipo di Gate <sup>3</sup> | Key in: 12 ch Group (1–12, 13–24, 25–36, 37–48)/AUX1–8                                                                                                    |
|                             |                           | On/off                                                                                                    |
|                             | Tipo di Comp <sup>4</sup> | Key in: self /Stereo Link                                                                                                    |
|                             |                           | Pre EQ/pre fader/post fader                                                                                                    |
|                             | Attenuatore               | da –96.0 a +12.0 dB (0.1 dB step)                                                                                                    |
|                             | FO                        | PEQ (TYPE1) <sup>5</sup> a 4 bande                                                                                                    |
|                             | - 4                       | On/off                                                                                                    |
|                             | Delay                     | 0-43400 campioni                                                                                                    |
|                             | On/off                    | _                                                                                                    |
| Canali di Input CH1–48      | Fader                     | 100 mm motorizzati (INPUT/AUX1–8)                                                                                                    |
|                             | A                         | On/off                                                                                                    |
|                             | Aux send                  | AUX1–8; pre fader/post fader                                                                                                    |
|                             | Solo                      | On/off                                                                                                    |
|                             |                           | Pre fader/after pan                                                                                                    |
|                             | Pan                       | 127 posizioni (Left= 1–63, Center, Right= 1–63)                                                                                                    |
|                             | Surround pan              | 127 x 127 posizioni                                                                                                    |
|                             |                           | [(Left= 1–63, Center, Right= 1–63)] , [(Front= 1–63, Center, Rear= 1–63)]                                                                                                    |
|                             |                           | –∞, da –96 dB a +10 dB (256 step)                                                                                                    |
|                             | Routing                   | STEREO, BUS1–8, DIRECT OUT                                                                                                    |
|                             | Direct out                | Pre EQ/pre fader/post fader                                                                                                    |
|                             | Misurazione               | Visualizzata sull'LCD                                                                                                    |
|                             |                           | Peak hold on/off                                                                                                    |
| -                           | Controllo livello         | Potenziometro analogico rotante                                                                                                    |
| TALKBACK                    | Convertitore AD           | 24-bit lineari, sovracampionamento 128-volte (@fs=44.1, 48 kHz), sovra-<br>campionamento 64-volte (@fs=88.2, 96 kHz                                                                                           |
| TALNDACK                    | Selezione<br>Talkback     | Microfono incorporato/AD IN 1–16/OMNI IN 1–4                                                                                                    |
|                             | On/off                    | _                                                                                                    |
|                             | Livello                   | da 0 a –96 dB (1 dB step)                                                                                                    |
|                             | On/off                    | _                                                                                                    |
| OSCILLATORE                 | Forma d'onda              | Sinusoidale 100 Hz, sinusoidale 1 kHz, sinusoidale 10 kHz, 400 Hz/1 kHz, pink noise, burst noise                                                                                                    |
|                             | Routing                   | BUS1–8, AUX1–8, STEREO L, R                                                                                                    |
| OMNI OUT 1–12               | Output patch              | STEREO, BUS1–8, AUX1–8, SURROUND MONITOR, CONTROL ROOM,<br>DIRECT OUT 1–48, INSERT OUT (CH1–48, BUS1–8, AUX1–8, STEREO),<br>MONITOR MATRIX OUT, SOLO OUT, CASCADE OUT (BUS1–8, AUX 1–8,<br>STEREO, SOLO)      |
|                             | Convertitore DA           | 24-bit lineari, sovracampionamento 128-volte (@fs=44.1, 48 kHz), sovra-<br>campionamento 64-volte (@fs=88.2, 96 kHz                                                                                           |
|                             | Dither                    | On/off                                                                                                    |
| 2TR OUT DIGITAL 1–2         |                           | Lunghezza parola o Word length 16, 20, 24-bit                                                                                                    |
|                             | Output patch              | STEREO, BUS1–8, AUX 1–8, CONTROL ROOM, DIRECT OUT 1–48, INSERT<br>OUT (CH 1–48, BUS 1–8, AUX 1–8, STEREO), SOLO OUT, CASCADE OUT<br>(BUS 1–8, AUX 1–8, STEREO, SOLO)                                          |
|                             | Card disponibili          | Card opzionali di interfaccia digitale (serie MY16, MY8, MY4)                                                                                                    |
| Output opzionali (SLOT 1–2) | Output patch              | STEREO, BUS1–8, AUX 1–8, SURROUND MONITOR, CONTROL ROOM,<br>DIRECT OUT 1–48, INSERT OUT (CH 1–48, BUS 1–8, AUX 1–8, STEREO),<br>MONITOR MATRIX OUT, SOLO OUT, CASCADE OUT (BUS 1–8, AUX 1–8,<br>STEREO, SOLO) |
|                             | Dither                    | On/off                                                                                                    |
|                             | Dittiel                   | Lunghezza parola o Word length 16/20/24-bit                                                                                                    |

|                  | Tino di Comp <sup>4</sup> | On/off                                                                        |
|------------------|---------------------------|-------------------------------------------------------------------------------|
|                  | Tipo di Comp-             | Pre EQ/pre fader/post fader                                                   |
|                  | Attenuatore               | da –96.0 a +12.0 dB (0.1 dB step)                                             |
|                  | 10                        | PEQ <sup>5</sup> a 4-bande                                                    |
|                  | EQ                        | On/off                                                                        |
|                  | On/off                    | _                                                                             |
| STEREO           | Fader                     | 100 mm motorizzati                                                            |
|                  | Balance                   | 127 posizioni (Left=1–63, Center, Right=1–63)                                 |
|                  | Delav                     | 0-29100 campioni                                                              |
|                  |                           |                                                                               |
|                  | Misurazione               | Peak hold on/off                                                              |
|                  |                           | 32-elementi x misuratori a 2 LED                                              |
|                  |                           | On/off                                                                        |
|                  | Tipo di Comp <sup>4</sup> | Pre EQ/pre fader/post fader                                                   |
|                  | Attenuatore               | da –96.0 a +12.0 dB (0.1 dB step)                                             |
|                  |                           | PEQ <sup>5</sup> a 4 bande                                                    |
|                  | EQ                        | On/off                                                                        |
|                  | On/off                    | _                                                                             |
| BUS1–8           | Fader                     | 100 mm motorizzati                                                            |
|                  | Delay                     |                                                                               |
|                  | Delay                     | 1 = 29100 campion                                                             |
|                  | Bus to stereo             | Level $(-\infty, -130 \text{ ub} \rightarrow 0 \text{ ub})$                   |
|                  | Bus to stereo             | Pap: 127 posizioni (Left-1-63 Center Right-1-63)                              |
|                  |                           | Visualizzate sull'I CD                                                        |
|                  | Misurazioni               | Peak hold on/off                                                              |
|                  |                           | On/off                                                                        |
|                  | Tipo di Comp <sup>4</sup> | Pre EQ/pre fader/post fader                                                   |
|                  | Attenuatore               | da –96.0 a +12.0 dB (0.1 dB step)                                             |
|                  | 50                        | PEO <sup>5</sup> a 4 bande                                                    |
|                  | EQ                        | On/off                                                                        |
| AUX1-8           | On/off                    | _                                                                             |
|                  | Fader                     | 100 mm motorizzati                                                            |
|                  | Delay                     | 0–29100 campioni                                                              |
|                  |                           | Visualizzate sull'LCD                                                         |
|                  | Misurazioni               | Peak hold on/off                                                              |
|                  | Mute                      | On/off                                                                        |
|                  | Solo                      | On/off                                                                        |
|                  | Source o                  |                                                                               |
|                  | sorgente                  | BUS1-8, SLOT 1-2                                                              |
|                  | Monitor to C-R            | On/off                                                                        |
| SURROUND MONITOR | Oscillator                | Pink noise/500–2 kHz/1 kHz                                                    |
|                  | Monitor matrix            | 6.1 -> 6.1, 6.1 ->.1, 6.1 -> 3-1, 6.1 -> ST, 5.1 ->.1, 5.1 -> 3-1, 5.1 -> ST, |
|                  |                           | 3-1 -> 3-1, 3-1 -> ST                                                         |
|                  | Gestione Bass             | 5 preset                                                                      |
|                  | Allineamento<br>Monitor   | ATT (da –12.0 dB a 12 dB 0.1 dB step), Delay (0–30.0 msec 0.02 msec step)     |
|                  | Bypass                    | On/off                                                                        |
|                  | In/out                    | 8-in, 8-out (EFFECT1): dipende dal tipo di effetto                            |
| (EFFECT 1–4)     |                           | 2-in, 2-out (EFFECT2–4): dipende dal tipo di effetto                          |
|                  | Effect-in da              | AUX1-8/INSERT OUT/effect-out ( solo out 1, 2)                                 |
|                  | Effect-out 1, 2 a         | Input patch/effect-in                                                         |

| Potenza richiesta                              | U.S./Canada | 120 V, 60 Hz 135 W                                                                                                    |  |  |
|------------------------------------------------|-------------|----------------------------------------------------------------------------------------------------|--|--|
| i otenza nemesta                               | Altri Paesi | 220–240 V, 50/60 Hz 135 W                                                                                                    |  |  |
| Dimensioni (Alt. x Prof. x Larg.)              |             | 200 x 585 x 436 mm<br>Con MB1000 e SP1000 installati: 295 x 635 x 486 mm                                                                       |  |  |
| Peso netto                                     |             | 20 kg                                                                                                    |  |  |
| Range temper. di funzionamento all'aria aperta |             | 10–35°C                                                                                                    |  |  |
| Range temperatura di immag                     | azzinamento | da –20 a 60°C                                                                                                    |  |  |
| Accessori forniti                              |             | Cavo c.a., CD-ROM (Studio Manager), Manuale di istruzioni, Guida all'installazione di Studio Manager                                           |  |  |
| Opzioni                                        |             | Card di interfaccia digitale (serie MY16, MY8, MY4)<br>PEAK METER BRIDGE: MB1000<br>Pannello laterale: SP1000<br>KIT per montaggio a rack: RK1 |  |  |

1. La distorsione armonica totale è misurata con un filtro da 6 dB/ottava @ 80 kHz.

2. Hum & Noise (Ronzìo e Rumore) sono misurati con un filtro da 6 dB/ottava @ 12.7 kHz; equivalente ad un filtro da 20 kHz con attenuazione di infinito dB/ottava.

Vedere "Parametri Gate" a pagina 328.
 Vedere "Parametri Comp" a pagina 329.

5. Vedere "Parametri EQ" a pagina 328.

## Parametri EQ

|   | LOW/HPF                                       | L-MID                          | H-MID                                          | HIGH /LPF                              |  |  |  |
|---|-----------------------------------------------|--------------------------------|------------------------------------------------|----------------------------------------|--|--|--|
| Q | 0.1–10.0<br>(41 punti)<br>low shelving<br>HPF | 0.1–<br>(41 p                  | 0.1–10.0<br>(41 punti)<br>high shelving<br>LPF |                                        |  |  |  |
| F |                                               | 21.2 Hz-20 kHz (1/12 oct step) |                                                |                                        |  |  |  |
| G | ±18 dB<br>(0.1 dB step)<br>HPF: on/off        | ±18 dB<br>(0.1 dB step)        |                                                | ±18 dB<br>(0.1 dB step)<br>LPF: on/off |  |  |  |

## Parametri Gate

|            | Threshold | da –54 dB a 0 dB (0.1 dB step)        |  |  |  |
|------------|-----------|---------------------------------------|--|--|--|
|            | Range     | da –70 dB a 0 dB (1 dB step)          |  |  |  |
|            | Attack    | 0 ms-120 ms (1 ms step)               |  |  |  |
|            |           | 0.02 ms-1.96 s (216 punti) @ 48 kHz   |  |  |  |
| <b>.</b> . | Hold      | 0.02 ms–2.13 s (216 punti) @ 44.1 kHz |  |  |  |
| Gate       | Tiola     | 0.01 ms-981 ms (216 punti) @ 96 kHz   |  |  |  |
|            |           | 0.01 ms–1.06 s (216 punti) @ 88.2 kHz |  |  |  |
|            |           | 5 ms–42.3 s (160 punti) @ 48 kHz      |  |  |  |
|            | Decay     | 6 ms-46.0 s (160 punti) @ 44.1 kHz    |  |  |  |
|            | Decay     | 3 ms–21.1 s (160 punti) @ 96 kHz      |  |  |  |
|            |           | 3 ms–23.0 s (160 punti) @ 88.2 kHz    |  |  |  |
|            | Threshold | da -54 dB a 0 dB (0.1 dB step)        |  |  |  |
|            | Range     | da –70 dB a 0 dB (1 dB step)          |  |  |  |
|            | Attack    | 0 ms-120 ms (1 ms step)               |  |  |  |
|            |           | 0.02 ms–1.96 s (216 punti) @ 48 kHz   |  |  |  |
|            | Hold      | 0.02 ms–2.13 s (216 punti) @ 44.1 kHz |  |  |  |
| Ducking    | TION      | 0.01 ms-981 ms (216 punti) @ 96 kHz   |  |  |  |
|            |           | 0.01 ms-1.06 s (216 punti) @ 88.2 kHz |  |  |  |
|            |           | 5 ms–42.3 s (160 punti) @ 48 kHz      |  |  |  |
|            | Decay     | 6 ms–46.0 s (160 punti) @ 44.1 kHz    |  |  |  |
|            | Decuy     | 3 ms–21.1 s (160 punti) @ 96 kHz      |  |  |  |
|            |           | 3 ms–23.0 s (160 punti) @ 88.2 kHz    |  |  |  |

## Parametri Comp

|             | Threshold    | da –54 dB a 0 dB (0.1 dB step)                                            |  |  |  |
|-------------|--------------|---------------------------------------------------------------------------|--|--|--|
|             | Ratio (x :1) | x=1, 1.1, 1.3, 1.5, 1.7, 2, 2.5, 3, 3.5, 4, 5, 6, 8, 10, 20, ∞ (16 punti) |  |  |  |
|             | Out gain     | da 0 dB a +18 dB (0.1 dB step)                                            |  |  |  |
|             | Knee         | Hard, 1, 2, 3, 4, 5 (6 step)                                              |  |  |  |
| Compressor  | Attack       | 0 ms-120 ms (1 ms step)                                                   |  |  |  |
|             |              | 5 ms-42.3 s (160 punti) @ 48 kHz                                          |  |  |  |
|             | Release      | 6 ms–46.0 s (160 punti) @ 44.1 kHz                                        |  |  |  |
|             | hereuse      | 3 ms–21.1 s (160 punti) @ 96 kHz                                          |  |  |  |
|             |              | 3 ms–23.0 s (160 punti) @ 88.2 kHz                                        |  |  |  |
|             | Threshold    | da –54 dB a 0 dB (0.1 dB step)                                            |  |  |  |
|             | Ratio (x :1) | x=1, 1.1, 1.3, 1.5, 1.7, 2, 2.5, 3, 3.5, 4, 5, 6, 8, 10, 20, ∞ (16 punti) |  |  |  |
|             | Out gain     | da 0 dB a +18 dB (0.1 dB step)                                            |  |  |  |
| Expander    | Knee         | Hard, 1, 2, 3, 4, 5 (6 punti)                                             |  |  |  |
|             | Attack       | 0 ms-120 ms (1 ms step)                                                   |  |  |  |
|             |              | 5 ms-42.3 s (160 punti) @ 48 kHz                                          |  |  |  |
|             | Release      | 6 ms-46.0 s (160 punti) @ 44.1 kHz                                        |  |  |  |
|             |              | 3 ms-21.1 s (160 punti) @ 96 kHz                                          |  |  |  |
|             |              | 3 ms–23.0 s (160 punti) @ 88.2 kHz                                        |  |  |  |
|             | Threshold    | da –54 dB a 0 dB (0.1 dB step)                                            |  |  |  |
|             | Ratio (x :1) | x=1, 1.1, 1.3, 1.5, 1.7, 2, 2.5, 3, 3.5, 4, 5, 6, 8, 10, 20 (15 punti)    |  |  |  |
|             | Out gain     | da –18 dB a 0 dB (0.1 dB step)                                            |  |  |  |
|             | Width        | 1 dB–90 dB (1 dB step)                                                    |  |  |  |
| Compander H | Attack       | 0 ms-120 ms (1 ms step)                                                   |  |  |  |
|             |              | 5 ms–42.3 s (160 punti) @ 48 kHz                                          |  |  |  |
|             | Release      | 6 ms–46.0 s (160 punti) @ 44.1 kHz                                        |  |  |  |
|             |              | 3 ms–21.1 s (160 punti) @ 96 kHz                                          |  |  |  |
|             |              | 3 ms-23.0 s (160 punti) @ 88.2 kHz                                        |  |  |  |
|             | Threshold    | da –54 dB a 0 dB (0.1 dB step)                                            |  |  |  |
|             | Ratio (x :1) | x=1, 1.1, 1.3, 1.5, 1.7, 2, 2.5, 3, 3.5, 4, 5, 6, 8, 10, 20 (15 punti)    |  |  |  |
|             | Out gain     | da –18 dB a 0 dB (0.1 dB step)                                            |  |  |  |
|             | Width        | 1 dB–90 dB (1 dB step)                                                    |  |  |  |
| Compander S | Attack       | 0 ms-120 ms (1 ms step)                                                   |  |  |  |
|             |              | 5 ms–42.3 s (160 punti) @ 48 kHz                                          |  |  |  |
|             | Release      | 6 ms–46.0 s (160 punti) @ 44.1 kHz                                        |  |  |  |
|             | Release      | 3 ms–21.1 s (160 punti) @ 96 kHz                                          |  |  |  |
|             |              | 3 ms–23.0 s (160 punti) @ 88.2 kHz                                        |  |  |  |

## Librerie

| Libreria Effetti (EEEECT 1_4) | Preset       | 52 (EFFECT 2-4: 44) |
|-------------------------------|--------------|---------------------|
|                               | Memorie User | 76                  |
| Libreria Compressor           | Preset       | 36                  |
|                               | Memorie User | 92                  |
| Libreria Gate                 | Preset       | 4                   |
|                               | Memorie User | 124                 |
| Libreria FO                   | Preset       | 40                  |
|                               | Memorie User | 160                 |
| Libreria Canali               | Preset       | 2                   |
|                               | Memorie User | 127                 |
| Libreria Surround Monitor     | Preset       | 1                   |
|                               | Memorie User | 32                  |
| Libreria Input patch          | Preset       | 1                   |
|                               | Memorie User | 32                  |
| Libreria Output patch         | Preset       | 1                   |
|                               | Memorie User | 32                  |
| Libreria Bus to Stereo        | Preset       | 1                   |
|                               | Memorie User | 32                  |

## Specifiche input analogici

|             |     | GAIN   | Impedenza                 | Da usare con -<br>valore<br>nominale | L                        |                      |                                    |                                            |
|-------------|-----|--------|---------------------------|--------------------------------------|--------------------------|----------------------|------------------------------------|--------------------------------------------|
| Input       | PAD |        | di<br>carico<br>effettivo |                                      | Sensitivity <sup>1</sup> | Nominale             | Max. prima<br>della<br>saturazione | Connettore                                 |
|             |     | –60 dB |                           | 50–600 Ω<br>Mics & 600 Ω<br>Linee    | –70 dB<br>(0.245 mV)     | –60 dB<br>(0.775 mV) | –40 dB<br>(7.75 mV)                | Tipo XLR-3-31<br>(Bilanciato) <sup>2</sup> |
| INPUT 1–16  | 0   | 16 dP  | 3k Ω                      |                                      | -26 dB<br>(38.8 mV)      | -16 dB<br>(0.123 V)  | +4 dB<br>(1.23 V)                  |                                            |
|             | 20  | -10 UB |                           |                                      | –6 dB<br>(388 mV)        | +4 dB<br>(1.23 V)    | +24 dB<br>(12.28 V)                |                                            |
| OMNI IN 1–4 |     |        | 10k Ω                     | 600 Ω Linee                          | +4 dB<br>(1.23 V)        | +4 dB<br>(1.23 V)    | +24 dB<br>(12.28 V)                |                                            |

 Sensitivity (sensibilità) è il livello più basso che produce un output o uscita di +4 dB (1.23 V) o il livello di uscita nominale quando l'unità è impostata sul guadagno massimo. (Tutti i fader e i controlli di livello sono sulla posizione massima.)

2. I connettori tipo XLR-3-31 sono bilanciati (1 = GND o terra, 2 = HOT o polo caldo, 3 = COLD o polo freddo).

In queste specifiche, quando dB rappresenta una tensione specifica, 0 dB è riferito a 0.775 Vrms.Tutti i convertitori AD di input (INPUT 1–16, OMNI INPUT 1–4, TALKBACK) sono lineari a 24-bit, sovracampionamento 128-volte. (@fs=44.1, 48 kHz). +48 V DC (alimentazione phantom ) viene fornita ai connettori tipo XLR di CH INPUT (1–16) con interruttori singoli.

## Specifiche output analogici

|               | Impedenza             | Da usara con              | Livello d         | li Output                          |                                                          |
|---------------|-----------------------|---------------------------|-------------------|------------------------------------|----------------------------------------------------------|
| Output        | sorgente<br>effettiva | valore<br>nominale        |                   | Max. prima<br>della<br>saturazione | Connettore                                               |
| OMNI OUT 1–12 | 150 Ω                 | 600 $\Omega$ Linee        | +4 dB<br>(1.23 V) | +24 dB<br>(12.28 V)                | Tipo XLR-3-32 (bilanciato) <sup>1</sup>                  |
| PHONES        | 100 Ω                 | 8 Ω Phones<br>40 Ω Phones | 4 mW<br>12 mW     | 25 mW<br>75 mW                     | Jack Phone Stereo (TRS)<br>(Non bilanciato) <sup>2</sup> |

1. I connettori tipo XLR-3-32 sono bilanciati (1 = GND o terra, 2 = HOT o polo caldo, 3 = COLD o polo freddo).

2. Il jack phone stereo PHONES non è bilanciato (Puntale = LEFT o sinistra, Anello = RIGHT o destra, Bussola=GND o terra)

In queste specifiche tecniche, quando dB rappresenta una tensione specifica, 0 dB è riferito a 0.775 Vrms. Tutti i convertitori di output DA (OMNI OUT 1–12, PHONES) sono a 24-bit, con oversampling 128 volte (@fs=44.1, 48 kHz)

## Specifiche input digitali

| Input |   | Formato   | Lungh. dati | Livello      | Connettore                              |
|-------|---|-----------|-------------|--------------|-----------------------------------------|
|       | 1 | AES/EBU   | 24-bit      | RS422        | Tipo XLR-3-31 (bilanciato) <sup>1</sup> |
|       | 2 | IEC-60958 | 24-bit      | 0.5 Vpp/75 Ω | Phono                                   |

1. I connettori tipo XLR-3-31 sono bilanciati (1 = GND o terra, 2 = HOT o polo caldo, 3 = COLD o polo freddo)

## Specifiche output digitali

| Output |   | Formato                                   | Lungh. dati         | Livello      | Connettore                                 |
|--------|---|-------------------------------------------|---------------------|--------------|--------------------------------------------|
|        |   | AES/EBU <sup>1</sup><br>Uso professionale | 24-bit <sup>2</sup> | RS422        | Tipo XLR-3-32<br>(bilanciato) <sup>3</sup> |
|        | 2 | IEC-60958 <sup>4</sup><br>Uso Consumer    | 24-bit <sup>2</sup> | 0.5V pp/75 Ω | Phono                                      |

1. Channel Status (Stato o condizione canale) di 2TR OUT DIGITAL 1

Tipo: Emphasis:

PCM lineare NO dipende dalla configurazione interna Velocità di campionamento:

2. Dither: Lunghezza parola o Word length 16/20/24 bit

3. I connettori tipo XLR-3-32 sono bilanciati (1 = GND o terra, 2 = HOT o polo caldo, 3 = COLD o polo freddo).

4. Channel Status (Stato o condizione canale) di 2TR OUT DIGITAL 2 Tipo : PCM lineare Codice categoria: Digital signal mixer Divieto di copia: NO NO Emphasis Precisione Clock: Level II (1000 ppm) Velocità di campionamento: dipende dalla configurazione interna

## Specifiche Slot I/O (1–2)

Ogni SLOT I/O accetta una scheda o card d'interfaccia digitale. SLOT #1 ha un'interfaccia seriale.

| Prod.  | Modello   | Funzione       | INPUT | OUTPUT | Formato  | Risoluzione | Frequenza           | Numero<br>schede<br>disponibili | Note                                                         |
|--------|-----------|----------------|-------|--------|----------|-------------|---------------------|---------------------------------|--------------------------------------------------------------|
| Yamaha | MY8-AT    | Digital I/O    | 8     | 8      | ADAT     | 20 bit      | 44.1/48 kHz         | 2                               | Può gestire 24 bit/<br>96 kHz con il modo a<br>doppio canale |
|        | MY16-AT   | Digital I/O    | 16    | 16     | ADAT     | 24 bit      | 44.1/48 kHz         | 2                               | Può gestire 24 bit/<br>96 kHz con il modo a<br>doppio canale |
|        | MY8-TD    | Digital I/O    | 8     | 8      | TASCAM   | 24 bit      | 44.1/48 kHz         | 2                               | Può gestire 24 bit/<br>96 kHz con il modo a<br>doppio canale |
|        | MY8-AE    | Digital I/O    | 8     | 8      | AES/EBU  | 24 bit      | 44.1/48 kHz         | 2                               | Può gestire 24 bit/<br>96 kHz con il modo a<br>doppio canale |
|        | MY8-AE96S | Digital I/O    | 8     | 8      | AES/EBU  | 24 bit      | 44.1/48/88.2/96 kHz | 2                               | Convertitore velocità<br>di campionamento<br>per input       |
|        | MY8-AE96  | Digital I/O    | 8     | 8      | AES/EBU  | 24 bit      | 44.1/48/88.2/96 kHz | 2                               |                                                              |
|        | MY4-AD    | ANALOG IN      | 4     | —      | —        | 24 bit      | 44.1/48 kHz         | 2                               |                                                              |
|        | MY8-AD    | ANALOG IN      | 8     | —      | —        | 20 bit      | 44.1/48 kHz         | 2                               |                                                              |
|        | MY8-AD24  | ANALOG IN      | 8     | _      | _        | 24 bit      | 44.1/48 kHz         | 2                               |                                                              |
|        | MY8-AD96  | ANALOG IN      | 8     |        |          | 24 bit      | 44.1/48/88.2/96 kHz | 2                               |                                                              |
|        | MY4-DA    | ANALOG OUT     | —     | 4      | _        | 20 bit      | 44.1/48 kHz         | 2                               |                                                              |
|        | MY8-DA96  | ANALOG OUT     | —     | 8      | —        | 24 bit      | 44.1/48/88.2/96 kHz | 2                               |                                                              |
|        | MY8-mLAN  | mLAN Interface | 8     | 8      | IEEE1394 | 24 bit      | 44.1/48 kHz         | 2                               | Max. 5 nodi                                                  |
| Waves  | Y56K      | Effect & I/O   | 8     | 8      | ADAT     | 24 bit      | 44.1/48 kHz         | 1                               |                                                              |
| Anogoo | AP8AD     | ANALOG IN      | 8     | _      | —        | 24 bit      | 44.1/48/88.2/96 kHz | 2                               | 4ch @fs=88.2, 96 kHz                                         |
| Ародее | AP8DA     | ANALOG OUT     | _     | 8      | _        | 24 bit      | 44.1/48/88.2/96 kHz | 2                               | 4ch @fs=88.2, 96 kHz                                         |

1. Selezionabile da STEREO/BUS/AUX/DIRECT/EXT INSERT/SURROUND MONITOR/CR MONITOR. I dettagli dipendono da ogni scheda d'interfaccia.

## Specifiche Control I/O

| Porta I/O       |                 | Formato | Livello                                                              | Connettore in Consolle                  |
|-----------------|-----------------|---------|----------------------------------------------------------------------|-----------------------------------------|
| TO HOST USB     |                 | USB     | 0 V–3.3 V                                                            | Connettore USB tipo B                   |
| MIDI            | IN <sup>1</sup> | MIDI    | —                                                                    | Connettore DIN 5P                       |
|                 | OUT             | MIDI    | —                                                                    | Connettore DIN 5P                       |
| TIME CODE INPUT |                 | SMPTE   | Nominale –10 dB/10k $\Omega$                                         | Tipo XLR-3-31 (Bilanciato) <sup>2</sup> |
|                 | IN              | —       | TTL/75 Ω                                                             | Connettore BNC                          |
| WORD CLOCK      | OUT             | _       | TTL/75 Ω                                                             | Connettore BNC                          |
| CONTROL         |                 | _       | C-MOS IN, collettore aperto OUT<br>1pin: 150 mA, 8pin totali: 500 mA | Connettore D-SUB a 25P (femmina)        |
| REMOTE          |                 | _       | RS422                                                                | Connettore D-SUB a 9P (maschio)         |
| METER           |                 | _       | RS422                                                                | Connettore D-SUB a 15P (femmina)        |

1. MIDI IN si può usare come TIME CODE IN MTC.

2. I connettori tipo XLR-3-31 sono bilanciati (1 = GND o terra, 2 = HOT o polo caldo, 3 = COLD o polo freddo)

## Porta REMOTE

| Pin | Segnale              | Pin | Segnale              |
|-----|----------------------|-----|----------------------|
| 1   | GND                  | 6   | RX+/GND <sup>1</sup> |
| 2   | RX-/RX- <sup>1</sup> | 7   | RTS/RX+ <sup>1</sup> |
| 3   | TX-/TX+ <sup>1</sup> | 8   | CTS/TX- <sup>1</sup> |
| 4   | TX+/GND <sup>1</sup> | 9   | GND                  |
| 5   | N.C.                 |     | •                    |

1. RS422 (per AD824)/ protocollo SONY 9 pin (P2)

## Porta CONTROL

| Pin | Segnale | Pin | Segnale |
|-----|---------|-----|---------|
| 1   | GPO0    | 14  | GPO1    |
| 2   | GPO2    | 15  | GPO3    |
| 3   | GPO4    | 16  | GPO5    |
| 4   | GPO6    | 17  | GPO7    |
| 5   | GND     | 18  | GND     |
| 6   | GND     | 19  | GND     |
| 7   | GND     | 20  | GND     |
| 8   | GND     | 21  | +5V     |
| 9   | +5V     | 22  | GPI0    |
| 10  | GPI1    | 23  | GPI2    |
| 11  | GPI3    | 24  | N.C.    |
| 12  | N.C.    | 25  | N.C.    |
| 13  | N.C.    |     |         |

GND = Terra

N.C.= non classificato

## Dimensioni

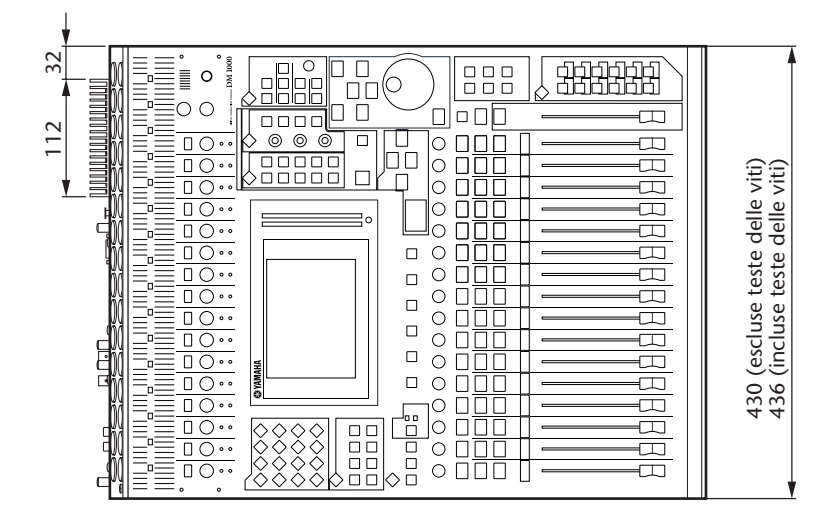

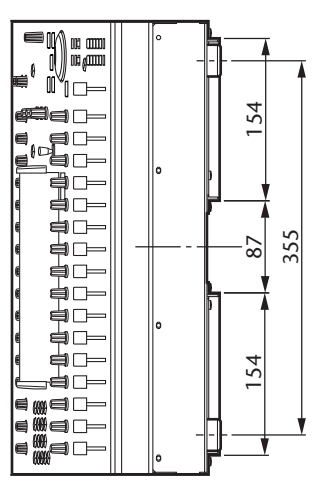

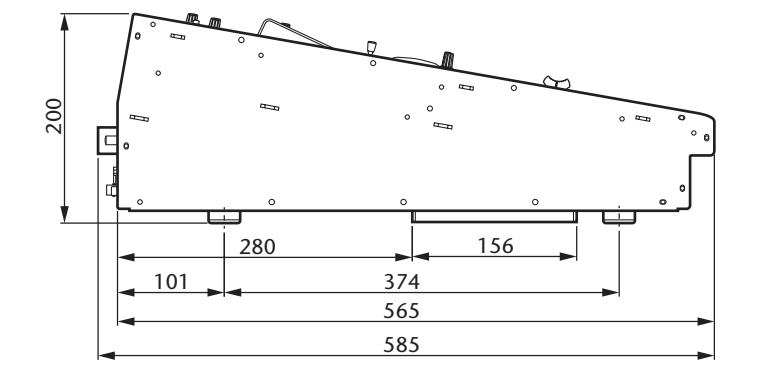

Unità: mm

## Dimensioni con MB1000 e SP1000 installati:

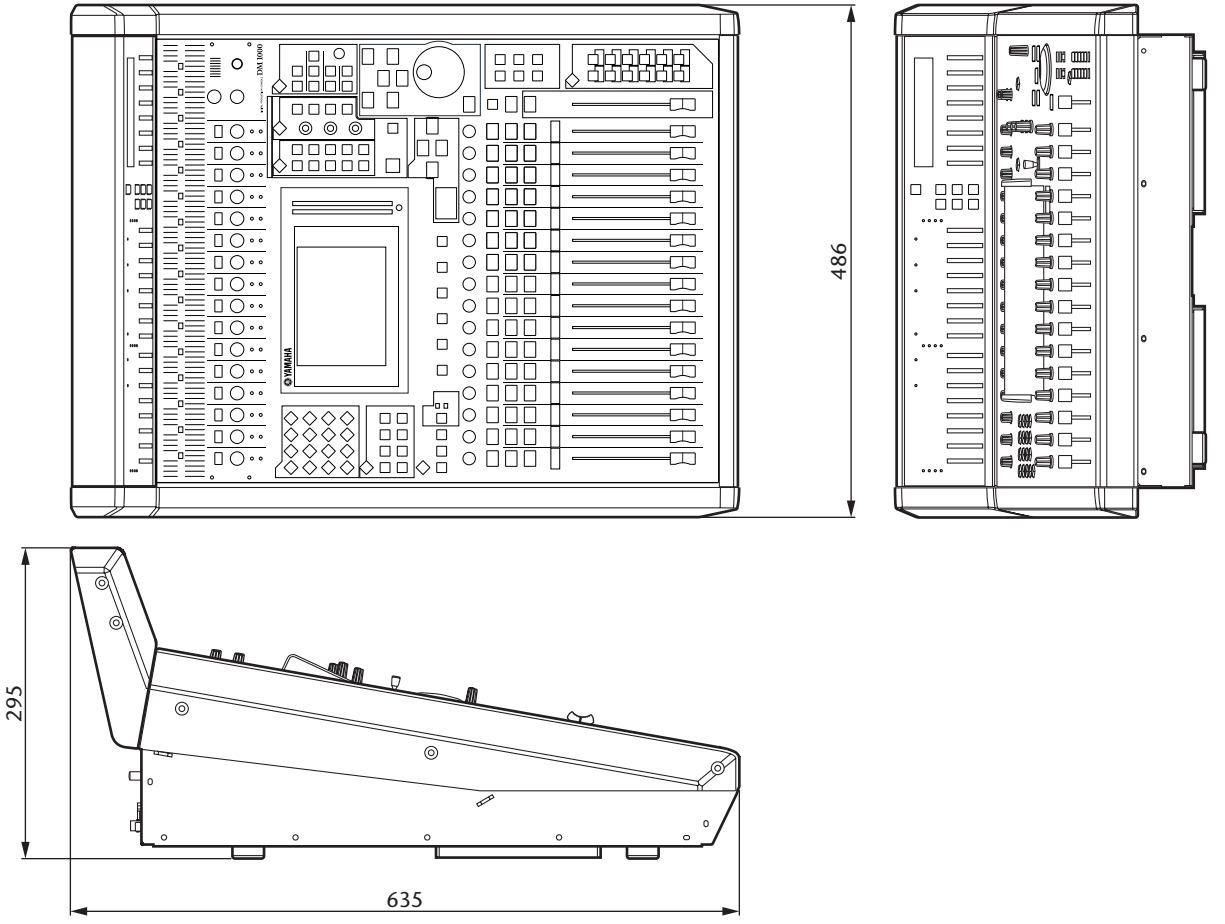

Unità: mm

Le specifiche tecniche e le descrizioni in questo manuale di istruzioni sono soggette a variazioni senza alcun preavviso. La Yamaha Corp. si riserva il diritto di cambiare o modificare i prodotti o le specifiche tecniche in qualsiasi momento, senza preavviso. Poiché le specifiche, le attrezzature o le opzioni potrebbero non essere le stesse per le varie aree di commercializzazione, vi raccomandiamo di controllare preventivamente con il vostro negoziante Yamaha.

Per il modello europeo

Informazioni Acquirente/Utente specificate in EN55103-1 e EN55103-2. Inrush Current: 28 A Ambiente conforme : E1, E2, E3 ed E4

# **Appendice C: MIDI**

## **Tabella Scene Memory to Program Change**

| Program<br>Change # | Scena<br>Iniziale # | Scena<br>User # |
|---------------------|---------------------|-----------------|
| 1                   | 01                  |                 |
| 2                   | 02                  |                 |
| 3                   | 03                  |                 |
| 4                   | 04                  |                 |
| 5                   | 05                  |                 |
| 6                   | 06                  |                 |
| 7                   | 07                  |                 |
| 8                   | 08                  |                 |
| 9                   | 09                  |                 |
| 10                  | 10                  |                 |
| 11                  | 11                  |                 |
| 12                  | 12                  |                 |
| 13                  | 13                  |                 |
| 14                  | 14                  |                 |
| 15                  | 15                  |                 |
| 16                  | 16                  |                 |
| 17                  | 17                  |                 |
| 18                  | 18                  |                 |
| 19                  | 19                  |                 |
| 20                  | 20                  |                 |
| 21                  | 21                  |                 |
| 22                  | 22                  |                 |
| 23                  | 23                  |                 |
| 24                  | 24                  |                 |
| 25                  | 25                  |                 |
| 26                  | 26                  |                 |
| 27                  | 27                  |                 |
| 28                  | 28                  |                 |
| 29                  | 29                  |                 |
| 30                  | 30                  |                 |
| 31                  | 31                  |                 |
| 32                  | 32                  |                 |
| 33                  | 33                  |                 |
| 34                  | 34                  |                 |
| 35                  | 35                  |                 |
| 36                  | 36                  |                 |
| 37                  | 37                  |                 |
| 38                  | 38                  |                 |
| 39                  | 39                  |                 |
| 40                  | 40                  |                 |
| 41                  | 41                  |                 |
| 42                  | 42                  |                 |
| 43                  | 43                  |                 |

| Program<br>Change # | Scena<br>Iniziale # | Scena<br>User # |
|---------------------|---------------------|-----------------|
| 44                  | 44                  |                 |
| 45                  | 45                  |                 |
| 46                  | 46                  |                 |
| 47                  | 47                  |                 |
| 48                  | 48                  |                 |
| 49                  | 49                  |                 |
| 50                  | 50                  |                 |
| 51                  | 51                  |                 |
| 52                  | 52                  |                 |
| 53                  | 53                  |                 |
| 54                  | 54                  |                 |
| 55                  | 55                  |                 |
| 56                  | 56                  |                 |
| 57                  | 57                  |                 |
| 58                  | 58                  |                 |
| 59                  | 59                  |                 |
| 60                  | 60                  |                 |
| 61                  | 61                  |                 |
| 62                  | 62                  |                 |
| 63                  | 63                  |                 |
| 64                  | 64                  |                 |
| 65                  | 65                  |                 |
| 66                  | 66                  |                 |
| 67                  | 67                  |                 |
| 68                  | 68                  |                 |
| 69                  | 69                  |                 |
| 70                  | 70                  |                 |
| 71                  | 71                  |                 |
| 72                  | 72                  |                 |
| 73                  | 73                  |                 |
| 74                  | 74                  |                 |
| 75                  | 75                  |                 |
| 76                  | 76                  |                 |
| 77                  | 77                  |                 |
| 78                  | 78                  |                 |
| 79                  | 79                  |                 |
| 80                  | 80                  |                 |
| 81                  | 81                  |                 |
| 82                  | 82                  |                 |
| 83                  | 83                  |                 |
| 84                  | 84                  |                 |
| 85                  | 85                  |                 |
| 86                  | 86                  |                 |

| Program<br>Change # | Scena<br>Iniziale # | Scena<br>User # |
|---------------------|---------------------|-----------------|
| 87                  | 87                  |                 |
| 88                  | 88                  |                 |
| 89                  | 89                  |                 |
| 90                  | 90                  |                 |
| 91                  | 91                  |                 |
| 92                  | 92                  |                 |
| 93                  | 93                  |                 |
| 94                  | 94                  |                 |
| 95                  | 95                  |                 |
| 96                  | 96                  |                 |
| 97                  | 97                  |                 |
| 98                  | 98                  |                 |
| 99                  | 99                  |                 |
| 100                 | 00                  |                 |
| 101                 | _                   |                 |
| 102                 | —                   |                 |
| 103                 | —                   |                 |
| 104                 | _                   |                 |
| 105                 | _                   |                 |
| 106                 | —                   |                 |
| 107                 | _                   |                 |
| 108                 |                     |                 |
| 109                 | _                   |                 |
| 110                 | _                   |                 |
| 111                 | _                   |                 |
| 112                 |                     |                 |
| 113                 |                     |                 |
| 114                 |                     |                 |
| 115                 |                     |                 |
| 116                 | —                   |                 |
| 117                 | —                   |                 |
| 118                 | —                   |                 |
| 119                 |                     |                 |
| 120                 | —                   |                 |
| 121                 |                     |                 |
| 122                 |                     |                 |
| 123                 |                     |                 |
| 124                 |                     |                 |
| 125                 |                     |                 |
| 126                 | —                   |                 |
| 127                 | —                   |                 |
| 128                 |                     |                 |

## **Tabella Initial Parameter to Control Change**

## CHANNEL1

| #  | High      | Mid     | Low     |
|----|-----------|---------|---------|
| 0  | NO ASSIGN |         |         |
| 1  | FADER H   | CHANNEL | INPUT1  |
| 2  | FADER H   | CHANNEL | INPUT2  |
| 3  | FADER H   | CHANNEL | INPUT3  |
| 4  | FADER H   | CHANNEL | INPUT4  |
| 5  | FADER H   | CHANNEL | INPUT5  |
| 6  | FADER H   | CHANNEL | INPUT6  |
| 7  | FADER H   | CHANNEL | INPUT7  |
| 8  | FADER H   | CHANNEL | INPUT8  |
| 9  | FADER H   | CHANNEL | INPUT9  |
| 10 | FADER H   | CHANNEL | INPUT10 |
| 11 | FADER H   | CHANNEL | INPUT11 |
| 12 | FADER H   | CHANNEL | INPUT12 |
| 13 | FADER H   | CHANNEL | INPUT13 |
| 14 | FADER H   | CHANNEL | INPUT14 |
| 15 | FADER H   | CHANNEL | INPUT15 |
| 16 | FADER H   | CHANNEL | INPUT16 |
| 17 | FADER H   | CHANNEL | INPUT17 |
| 18 | FADER H   | CHANNEL | INPUT18 |
| 19 | FADER H   | CHANNEL | INPUT19 |
| 20 | FADER H   | CHANNEL | INPUT20 |
| 21 | FADER H   | CHANNEL | INPUT21 |
| 22 | FADER H   | CHANNEL | INPUT22 |
| 23 | FADER H   | CHANNEL | INPUT23 |
| 24 | FADER H   | CHANNEL | INPUT24 |
| 25 | FADER H   | MASTER  | BUS1    |
| 26 | FADER H   | MASTER  | BUS2    |
| 27 | FADER H   | MASTER  | BUS3    |
| 28 | FADER H   | MASTER  | BUS4    |
| 29 | NO ASSIGN |         |         |
| 30 | FADER H   | MASTER  | STEREO  |
| 31 | NO ASSIGN |         |         |
| 32 | NO ASSIGN |         |         |
| 33 | FADER L   | CHANNEL | INPUT1  |
| 34 | FADER L   | CHANNEL | INPUT2  |
| 35 | FADER L   | CHANNEL | INPUT3  |
| 36 | FADER L   | CHANNEL | INPUT4  |
| 37 | FADER L   | CHANNEL | INPUT5  |
| 38 | FADER L   | CHANNEL | INPUT6  |
| 39 | FADER L   | CHANNEL | INPUT7  |
| 40 | FADER L   | CHANNEL | INPUT8  |
| 41 | FADER L   | CHANNEL | INPUT9  |
| 42 | FADER L   | CHANNEL | INPUT10 |
| 43 | FADER L   | CHANNEL | INPUT11 |
| 44 | FADER L   | CHANNEL | INPUT12 |
| 45 | FADER L   | CHANNEL | INPUT13 |
| 46 | FADER L   | CHANNEL | INPUT14 |
| 47 | FADERL    | CHANNEL | INPUT15 |
| 48 | FADERL    | CHANNEL | INPUT16 |
| 49 | FADERL    | CHANNEL | INPUT17 |
| 50 | FADERL    | CHANNEL |         |
| 51 | FADER L   | CHANNEL |         |
| 52 | FADER L   | CHANNEL |         |
| 53 | FADER L   | CHANNEL |         |
| 54 | FADER L   | CHANNEL |         |
| 55 | FADERL    | CHANNEL | INPUT23 |
| 56 | FADER L   | CHANNEL | INPUT24 |

| #   | High      | Mid     | Low     |
|-----|-----------|---------|---------|
| 57  | FADER I   | MASTER  | BUS1    |
| 58  | FADER L   | MASTER  | BUS2    |
| 59  | FADER L   | MASTER  | BUS3    |
| 60  | FADER L   | MASTER  | BUS4    |
| 61  | NO ASSIGN |         |         |
| 62  | FADER L   | MASTER  | STEREO  |
| 63  | NO ASSIGN |         |         |
| 64  | ON        | CHANNEL | INPUT1  |
| 65  | ON        | CHANNEL | INPUT2  |
| 66  | ON        | CHANNEL | INPUT3  |
| 67  | ON        | CHANNEL | INPUT4  |
| 68  | ON        | CHANNEL | INPUT5  |
| 69  | ON        | CHANNEL | INPUT6  |
| 70  | ON        | CHANNEL | INPUT7  |
| 71  | ON        | CHANNEL | INPUT8  |
| 72  | ON        | CHANNEL | INPUT9  |
| 73  | ON        | CHANNEL | INPUT10 |
| 74  | ON        | CHANNEL | INPUT11 |
| 75  | ON        | CHANNEL | INPUT12 |
| 76  | ON        | CHANNEL | INPUT13 |
| 77  | ON        | CHANNEL | INPUT14 |
| 78  | ON        | CHANNEL | INPUT15 |
| 79  | ON        | CHANNEL | INPUT16 |
| 80  | ON        | CHANNEL | INPUT17 |
| 81  | ON        | CHANNEL | INPUT18 |
| 82  | ON        | CHANNEL | INPUT19 |
| 83  | ON        | CHANNEL | INPUT20 |
| 84  | ON        | CHANNEL | INPUT21 |
| 85  | ON        | CHANNEL | INPUT22 |
| 86  | ON        | CHANNEL | INPUT23 |
| 87  | ON        | CHANNEL | INPUT24 |
| 88  | NO ASSIGN |         |         |
| 89  | PAN       | CHANNEL | INPUT1  |
| 90  | PAN       | CHANNEL | INPUT2  |
| 91  | PAN       | CHANNEL | INPUT3  |
| 92  | PAN       | CHANNEL | INPUT4  |
| 93  | PAN       | CHANNEL | INPUT5  |
| 94  | PAN       | CHANNEL | INPUT6  |
| 95  | PAN       | CHANNEL | INPUT7  |
| 102 | PAN       | CHANNEL | INPUT8  |
| 103 | PAN       | CHANNEL | INPUT9  |
| 104 | PAN       | CHANNEL | INPUT10 |
| 105 | PAN       | CHANNEL | INPUT11 |
| 106 | PAN       | CHANNEL | INPUT12 |
| 107 | PAN       | CHANNEL | INPUT13 |
| 108 | PAN       | CHANNEL | INPUT14 |
| 109 | PAN       | CHANNEL | INPUT15 |
| 110 | PAN       | CHANNEL | INPUT16 |
| 111 | PAN       | CHANNEL | INPUT17 |
| 112 | PAN       | CHANNEL | INPUT18 |
| 113 | PAN       | CHANNEL | INPUT19 |
| 114 | PAN       | CHANNEL | INPUT20 |
| 115 | PAN       | CHANNEL | INPUT21 |
| 116 | PAN       | CHANNEL | INPUT22 |
| 117 | PAN       | CHANNEL | INPUT23 |
| 118 | PAN       | CHANNEL | INPUT24 |
| 119 | NO ASSIGN |         |         |

| #    | High      | Mid     | Low     |
|------|-----------|---------|---------|
| 0    | NO ASSIGN |         |         |
| 1    | FADER H   | CHANNEL | INPUT25 |
| 2    | FADER H   | CHANNEL | INPUT26 |
| 3    | FADER H   | CHANNEL | INPUT27 |
| 4    | FADER H   | CHANNEL | INPUT28 |
| 5    | FADER H   | CHANNEL | INPUT29 |
| 6    | FADER H   | CHANNEL | INPUT30 |
| 7    | FADER H   | CHANNEL | INPUT31 |
| 8    | FADER H   | CHANNEL | INPUT32 |
| 9    | FADER H   | CHANNEL | INPUT33 |
| 10   | FADER H   | CHANNEL | INPUT34 |
| 11   | FADER H   | CHANNEL | INPUT35 |
| 12   | FADER H   | CHANNEL | INPUT36 |
| 13   | FADER H   | CHANNEL | INPUT37 |
| 14   | FADER H   | CHANNEL | INPUT38 |
| 15   | FADER H   | CHANNEL | INPUT39 |
| 16   | FADER H   | CHANNEL | INPUT40 |
| 17   | FADER H   | CHANNEL | INPUT41 |
| 18   | FADER H   | CHANNEL | INPUT42 |
| 19   | FADER H   | CHANNEL | INPUT43 |
| 20   | FADER H   | CHANNEL | INPUT44 |
| 21   | FADER H   | CHANNEL | INPUT45 |
| 22   | FADER H   | CHANNEL | INPUT46 |
| 23   | FADER H   | CHANNEL | INPUT47 |
| 24   | FADER H   | CHANNEL | INPUT48 |
| 25   | FADER H   | MASTER  | BUS5    |
| 26   | FADER H   | MASTER  | BUS6    |
| 27   | FADER H   | MASTER  | BUS7    |
| 28   | FADER H   | MASTER  | BUS8    |
| 29   | NO ASSIGN |         |         |
| 30   | ON        | MASTER  | STEREO  |
| 31   | NO ASSIGN |         |         |
| 32   | NO ASSIGN |         |         |
| 33   | FADER L   | CHANNEL | INPUT25 |
| 34   | FADER L   | CHANNEL | INPUT26 |
| 35   | FADER L   | CHANNEL | INPUT27 |
| 36   | FADER L   | CHANNEL | INPUT28 |
| 37   | FADER L   | CHANNEL | INPUT29 |
| 38   | FADER L   | CHANNEL | INPUT30 |
| 39   | FADER L   | CHANNEL | INPUT31 |
| 40   | FADER L   | CHANNEL | INPUT32 |
| 41   | FADER L   | CHANNEL | INPUT33 |
| 42   | FADER L   | CHANNEL |         |
| 43   | FADERL    | CHANNEL | INPUT35 |
| 44   | FADER L   | CHANNEL | INPUT36 |
| 45   | FADER L   | CHANNEL |         |
| 46   | FADER L   | CHANNEL |         |
| 4/   | FADER L   | CHANNEL |         |
| 48   |           | CHANNEL |         |
| 49   |           |         |         |
| 50   |           |         |         |
| 52   |           |         |         |
| 52   |           |         |         |
| 53   |           | CHANNEL |         |
| 54   |           | CHANNEL |         |
| 56   |           | CHANNEL |         |
| 57   |           | MASTER  | BUSS    |
| 58   |           | MASTER  | BUS6    |
| _ 55 |           |         |         |

| #   | High      | Mid     | Low     |
|-----|-----------|---------|---------|
| 59  | FADER L   | MASTER  | BUS7    |
| 60  | FADER L   | MASTER  | BUS8    |
| 61  | NO ASSIGN |         |         |
| 62  | BALANCE   | MASTER  | STEREO  |
| 63  | NO ASSIGN |         |         |
| 64  | ON        | CHANNEL | INPUT25 |
| 65  | ON        | CHANNEL | INPUT26 |
| 66  | ON        | CHANNEL | INPUT27 |
| 67  | ON        | CHANNEL | INPUT28 |
| 68  | ON        | CHANNEL | INPUT29 |
| 69  | ON        | CHANNEL | INPUT30 |
| 70  | ON        | CHANNEL | INPUT31 |
| 71  | ON        | CHANNEL | INPUT32 |
| 72  | ON        | CHANNEL | INPUT33 |
| 73  | ON        | CHANNEL | INPUT34 |
| 74  | ON        | CHANNEL | INPUT35 |
| 75  | ON        | CHANNEL | INPUT36 |
| 76  | ON        | CHANNEL | INPUT37 |
| 77  | ON        | CHANNEL | INPUT38 |
| 78  | ON        | CHANNEL | INPUT39 |
| 79  | ON        | CHANNEL | INPUT40 |
| 80  | ON        | CHANNEL | INPUT41 |
| 81  | ON        | CHANNEL | INPUT42 |
| 82  | ON        | CHANNEL | INPUT43 |
| 83  | ON        | CHANNEL | INPUT44 |
| 84  | ON        | CHANNEL | INPUT45 |
| 85  | ON        | CHANNEL | INPUT46 |
| 86  | ON        | CHANNEL | INPUT47 |
| 87  | ON        | CHANNEL | INPUT48 |
| 88  | NO ASSIGN |         |         |
| 89  | PAN       | CHANNEL | INPUT25 |
| 90  | PAN       | CHANNEL | INPUT26 |
| 91  | PAN       | CHANNEL | INPUT27 |
| 92  | PAN       | CHANNEL | INPUT28 |
| 93  | PAN       | CHANNEL | INPUT29 |
| 94  | PAN       | CHANNEL | INPUT30 |
| 95  | PAN       | CHANNEL | INPUT31 |
| 102 | PAN       | CHANNEL | INPUT32 |
| 103 | PAN       | CHANNEL | INPUT33 |
| 104 | PAN       | CHANNEL | INPUT34 |
| 105 | PAN       | CHANNEL | INPUT35 |
| 106 | PAN       | CHANNEL | INPUT36 |
| 107 | PAN       | CHANNEL | INPUT37 |
| 108 | PAN       | CHANNEL | INPUT38 |
| 109 | PAN       | CHANNEL | INPUT39 |
| 110 | PAN       | CHANNEL | INPUT40 |
| 111 | PAN       | CHANNEL | INPUT41 |
| 112 | PAN       | CHANNEL | INPUT42 |
| 113 | PAN       | CHANNEL | INPUT43 |
| 114 | PAN       | CHANNEL | INPUT44 |
| 115 | PAN       | CHANNEL | INPUT45 |
| 116 | PAN       | CHANNEL | INPUT46 |
| 117 | PAN       | CHANNEL | INPUT47 |
| 118 | PAN       | CHANNEL | INPUT48 |
| 119 | NO ASSIGN |         |         |

| #  | High      | Mid     | Low     |
|----|-----------|---------|---------|
| 0  | NO ASSIGN |         |         |
| 1  | EO        | G LOW H | INPUT1  |
| 2  | FO        | GLOWH   | INPUT2  |
| 3  | EQ        | G LOW H | INPUT3  |
| 4  | EQ        | G LOW H | INPUT4  |
| 5  | EO        | G LOW H | INPUT5  |
| 6  | EQ        | G LOW H | INPUT6  |
| 7  | EO        | G LOW H | INPUT7  |
| 8  | EQ        | G LOW H | INPUT8  |
| 9  | EQ        | G LOW H | INPUT9  |
| 10 | EQ        | G LOW H | INPUT10 |
| 11 | EQ        | G LOW H | INPUT11 |
| 12 | EQ        | G LOW H | INPUT12 |
| 13 | EQ        | G LOW H | INPUT13 |
| 14 | EQ        | G LOW H | INPUT14 |
| 15 | EQ        | G LOW H | INPUT15 |
| 16 | EQ        | G LOW H | INPUT16 |
| 17 | EQ        | G LOW H | INPUT17 |
| 18 | EQ        | G LOW H | INPUT18 |
| 19 | EQ        | G LOW H | INPUT19 |
| 20 | EQ        | G LOW H | INPUT20 |
| 21 | EQ        | G LOW H | INPUT21 |
| 22 | EQ        | G LOW H | INPUT22 |
| 23 | EQ        | G LOW H | INPUT23 |
| 24 | EQ        | G LOW H | INPUT24 |
| 25 | FADER H   | MASTER  | AUX1    |
| 26 | FADER H   | MASTER  | AUX2    |
| 27 | FADER H   | MASTER  | AUX3    |
| 28 | FADER H   | MASTER  | AUX4    |
| 29 | NO ASSIGN |         |         |
| 30 | NO ASSIGN |         |         |
| 31 | NO ASSIGN |         |         |
| 32 | NO ASSIGN |         |         |
| 33 | EQ        | G LOW L | INPUT1  |
| 34 | EQ        | G LOW L | INPUT2  |
| 35 | EQ        | G LOW L | INPUT3  |
| 36 | EQ        | G LOW L | INPUT4  |
| 37 | EQ        | G LOW L | INPUT5  |
| 38 | EQ        | G LOW L | INPUT6  |
| 39 | EQ        | G LOW L | INPUT7  |
| 40 | EQ        | G LOW L | INPUT8  |
| 41 | EQ        | G LOW L | INPUT9  |
| 42 | EQ        | G LOW L | INPUT10 |
| 43 | EQ        | G LOW L | INPUT11 |
| 44 | EQ        | G LOW L | INPUT12 |
| 45 | EQ        | G LOW L | INPUT13 |
| 46 | EQ        | G LOW L | INPUT14 |
| 47 | EQ        | G LOW L | INPUT15 |
| 48 | EQ        | G LOW L | INPUT16 |
| 49 | EQ        | G LOW L | INPUT17 |
| 50 | EQ        | G LOW L | INPUT18 |
| 51 | EQ        | G LOW L | INPUT19 |
| 52 | EQ        | G LOW L | INPUT20 |
| 53 | EQ        | G LOW L | INPUT21 |
| 54 | EQ        | G LOW L | INPUT22 |
| 55 | EQ        | G LOW L | INPUT23 |
| 56 | EQ        | G LOW L | INPUT24 |
| 57 | FADER L   | MASTER  | AUX1    |
| 58 | FADER L   | MASTER  | AUX2    |

| #    | High      | Mid    | Low     |
|------|-----------|--------|---------|
| 59   | FADER L   | MASTER | AUX3    |
| 60   | FADER L   | MASTER | AUX4    |
| 61   | NO ASSIGN |        |         |
| 62   | NO ASSIGN |        |         |
| 63   | NO ASSIGN |        |         |
| 64   | EQ        | F LOW  | INPUT1  |
| 65   | EQ        | F LOW  | INPUT2  |
| 66   | EQ        | F LOW  | INPUT3  |
| 67   | EQ        | F LOW  | INPUT4  |
| 68   | EQ        | F LOW  | INPUT5  |
| 69   | EQ        | F LOW  | INPUT6  |
| 70   | EQ        | F LOW  | INPUT7  |
| 71   | EQ        | F LOW  | INPUT8  |
| 72   | EQ        | F LOW  | INPUT9  |
| 73   | EQ        | F LOW  | INPUT10 |
| 74   | EQ        | F LOW  | INPUT11 |
| 75   | EQ        | F LOW  | INPUT12 |
| 76   | EQ        | F LOW  | INPUT13 |
| 77   | EQ        | F LOW  | INPUT14 |
| 78   | EQ        | F LOW  | INPUT15 |
| 79   | EQ        | F LOW  | INPUT16 |
| 80   | EQ        | F LOW  | INPUT17 |
| 81   | EQ        | F LOW  | INPUT18 |
| 82   | EQ        | F LOW  | INPUT19 |
| 83   | EQ        | F LOW  | INPUT20 |
| 84   | EQ        | F LOW  | INPUT21 |
| 85   | EQ        | F LOW  | INPUT22 |
| 86   | EQ        | F LOW  | INPUT23 |
| 87   | EQ        | F LOW  | INPUT24 |
| 88   | NO ASSIGN |        |         |
| 89   | EQ        | Q LOW  | INPUT1  |
| 90   | EQ        | Q LOW  | INPUT2  |
| 91   | EQ        | Q LOW  | INPUT3  |
| 92   | EQ        | Q LOW  | INPUT4  |
| 93   | EQ        | Q LOW  |         |
| 94   | EQ        | QLOW   |         |
| 95   | EQ        | QLOW   |         |
| 102  |           |        |         |
| 103  |           |        |         |
| 104  | EQ        |        |         |
| 105  | EQ        |        |         |
| 100  | EQ        |        |         |
| 10/  | EQ<br>EQ  |        |         |
| 100  | FO        |        |         |
| 1109 | FO        |        |         |
| 111  | FO        |        |         |
| 112  | FO        |        |         |
| 112  | FO        |        |         |
| 114  | FO        |        |         |
| 115  | FO        |        |         |
| 116  | FO        |        |         |
| 117  | FO        |        |         |
| 118  | FO        |        |         |
| 110  |           |        |         |

| #  | High       | Mid     | Low      |
|----|------------|---------|----------|
| 0  | NO ASSIGN  |         |          |
| 1  | EQ         | G LOW H | INPUT25  |
| 2  | EO         | G LOW H | INPUT26  |
| 3  | EQ         | G LOW H | INPUT27  |
| 4  | EQ         | G LOW H | INPUT28  |
| 5  | EQ         | G LOW H | INPUT29  |
| 6  | EO         | G LOW H | INPUT30  |
| 7  | EO         | G LOW H | INPUT31  |
| 8  | EO         | G LOW H | INPUT32  |
| 9  | EO         | G LOW H | INPUT33  |
| 10 | EO         | G LOW H | INPUT34  |
| 11 | EO         | G LOW H | INPUT35  |
| 12 | EO         | G LOW H | INPUT36  |
| 13 | EO         | G LOW H | INPUT37  |
| 14 | FO         | GLOW H  | INPUT38  |
| 15 | FO         | GLOW H  | INPLIT39 |
| 16 | FO         | GLOW H  | INPUT40  |
| 17 | FO         | GLOWH   | INPUT41  |
| 18 | FO         | GLOW H  | INPUT42  |
| 19 | FO         | GLOWH   | INPUT43  |
| 20 | FO         | GLOW H  |          |
| 21 | FO         | GLOWH   | INPUT45  |
| 22 | FO         | GLOW H  | INPLIT46 |
| 22 | FO         | GLOW H  |          |
| 23 | EQ         | GLOW H  |          |
| 27 |            |         |          |
| 25 |            |         |          |
| 20 |            |         |          |
| 27 |            |         |          |
| 20 |            | MASTER  | AUNO     |
| 29 |            |         |          |
| 21 |            |         |          |
| 22 |            |         |          |
| 22 | INO ASSIGN |         |          |
| 24 | EQ         |         |          |
| 25 | EQ         |         |          |
| 26 | LQ<br>FO   |         |          |
| 27 | LQ         |         |          |
| 20 | LQ         |         |          |
| 20 | EQ         | GLOWL   |          |
| 39 | EQ         | GLOWL   |          |
| 40 | 50         |         |          |
| 41 |            |         |          |
| 42 |            |         |          |
| 43 | LQ         |         |          |
| 44 | 50         |         |          |
| 43 |            |         |          |
| 40 |            |         |          |
| 4/ |            |         |          |
| 48 |            |         |          |
| 49 |            |         |          |
| 50 |            |         |          |
|    |            |         |          |
| 52 |            |         |          |
| 53 | EQ         |         |          |
| 54 | EQ         |         |          |
| 55 | EQ         | G LOW L |          |
| 56 | EQ         | G LOW L | INPU148  |
| 57 | FADERL     | MASIER  | AUX5     |
| 58 | FADER L    | MASTER  | AUX6     |

| #   | High      | Mid    | Low     |
|-----|-----------|--------|---------|
| 59  | FADER L   | MASTER | AUX7    |
| 60  | FADER L   | MASTER | AUX8    |
| 61  | NO ASSIGN |        |         |
| 62  | NO ASSIGN |        |         |
| 63  | NO ASSIGN |        |         |
| 64  | EQ        | F LOW  | INPUT25 |
| 65  | EQ        | F LOW  | INPUT26 |
| 66  | EQ        | F LOW  | INPUT27 |
| 67  | EQ        | F LOW  | INPUT28 |
| 68  | EQ        | F LOW  | INPUT29 |
| 69  | EQ        | F LOW  | INPUT30 |
| 70  | EQ        | F LOW  | INPUT31 |
| 71  | EQ        | F LOW  | INPUT32 |
| 72  | EQ        | F LOW  | INPUT33 |
| 73  | EQ        | F LOW  | INPUT34 |
| 74  | EQ        | F LOW  | INPUT35 |
| 75  | EQ        | F LOW  | INPUT36 |
| 76  | EQ        | F LOW  | INPUT37 |
| 77  | EQ        | F LOW  | INPUT38 |
| 78  | EQ        | F LOW  | INPUT39 |
| 79  | EQ        | F LOW  | INPUT40 |
| 80  | EQ        | F LOW  | INPUT41 |
| 81  | EQ        | F LOW  | INPUT42 |
| 82  | EQ        | F LOW  | INPUT43 |
| 83  | EQ        | F LOW  | INPUT44 |
| 84  | EQ        | F LOW  | INPUT45 |
| 85  | EQ        | F LOW  | INPUT46 |
| 86  | EQ        | F LOW  | INPUT47 |
| 87  | EQ        | F LOW  | INPUT48 |
| 88  | NO ASSIGN |        |         |
| 89  | EQ        | Q LOW  | INPUT25 |
| 90  | EQ        | Q LOW  | INPUT26 |
| 91  | EQ        | Q LOW  | INPUT27 |
| 92  | EQ        | Q LOW  | INPUT28 |
| 93  | EQ        | Q LOW  | INPUT29 |
| 94  | EQ        | Q LOW  | INPUT30 |
| 95  | EQ        | Q LOW  | INPUT31 |
| 102 | EQ        | Q LOW  | INPUT32 |
| 103 | EQ        | Q LOW  | INPUT33 |
| 104 | EQ        | Q LOW  | INPUT34 |
| 105 | EQ        | Q LOW  | INPUT35 |
| 106 | EQ        | Q LOW  | INPUT36 |
| 107 | EQ        | Q LOW  | INPUT37 |
| 108 | EQ        | Q LOW  | INPUT38 |
| 109 | EQ        | Q LOW  | INPUT39 |
| 110 | EQ        | Q LOW  | INPUT40 |
| 111 | EQ        | Q LOW  | INPUT41 |
| 112 | EQ        | Q LOW  | INPUT42 |
| 113 | EQ        | Q LOW  | INPUT43 |
| 114 | EQ        | Q LOW  | INPUT44 |
| 115 | EQ        | Q LOW  | INPUT45 |
| 116 | EQ        | Q LOW  | INPUT46 |
| 117 | EQ        | Q LOW  | INPUT47 |
| 118 | EQ        | Q LOW  | INPUT48 |
| 119 | NO ASSIGN |        |         |

| #  | High      | Mid        | Low     |
|----|-----------|------------|---------|
| 0  | NO ASSIGN |            |         |
| 1  | EO        | G LO-MID H | INPUT1  |
| 2  | FO        | GIO-MIDH   | INPUT2  |
| 3  | EO        | G LO-MID H | INPUT3  |
| 4  | EQ        | G LO-MID H | INPUT4  |
| 5  | EO        | G LO-MID H | INPUT5  |
| 6  | EQ        | G LO-MID H | INPUT6  |
| 7  | EO        | G LO-MID H | INPUT7  |
| 8  | EQ        | G LO-MID H | INPUT8  |
| 9  | EQ        | G LO-MID H | INPUT9  |
| 10 | EQ        | G LO-MID H | INPUT10 |
| 11 | EQ        | G LO-MID H | INPUT11 |
| 12 | EQ        | G LO-MID H | INPUT12 |
| 13 | EQ        | G LO-MID H | INPUT13 |
| 14 | EQ        | G LO-MID H | INPUT14 |
| 15 | EQ        | G LO-MID H | INPUT15 |
| 16 | EQ        | G LO-MID H | INPUT16 |
| 17 | EQ        | G LO-MID H | INPUT17 |
| 18 | EQ        | G LO-MID H | INPUT18 |
| 19 | EQ        | G LO-MID H | INPUT19 |
| 20 | EQ        | G LO-MID H | INPUT20 |
| 21 | EQ        | G LO-MID H | INPUT21 |
| 22 | EQ        | G LO-MID H | INPUT22 |
| 23 | EQ        | G LO-MID H | INPUT23 |
| 24 | EQ        | G LO-MID H | INPUT24 |
| 25 | ON        | MASTER     | BUS1    |
| 26 | ON        | MASTER     | BUS2    |
| 27 | ON        | MASTER     | BUS3    |
| 28 | ON        | MASTER     | BUS4    |
| 29 | NO ASSIGN |            |         |
| 30 | NO ASSIGN |            |         |
| 31 | NO ASSIGN |            |         |
| 32 | NO ASSIGN |            |         |
| 33 | EQ        | G LO-MID L | INPUT1  |
| 34 | EQ        | G LO-MID L | INPUT2  |
| 35 | EQ        | G LO-MID L | INPUT3  |
| 36 | EQ        | G LO-MID L | INPUT4  |
| 37 | EQ        | G LO-MID L | INPUT5  |
| 38 | EQ        | G LO-MID L | INPUT6  |
| 39 | EQ        | G LO-MID L | INPUT7  |
| 40 | EQ        | G LO-MID L | INPUT8  |
| 41 | EQ        | G LO-MID L | INPUT9  |
| 42 | EQ        | G LO-MID L | INPUT10 |
| 43 | EQ        | G LO-MID L | INPUT11 |
| 44 | EQ        | G LO-MID L | INPUT12 |
| 45 | EQ        | G LO-MID L | INPUT13 |
| 46 | EQ        | G LO-MID L | INPUT14 |
| 47 | EQ        | G LO-MID L | INPUT15 |
| 48 | EQ        | G LO-MID L | INPUT16 |
| 49 | EQ        | G LO-MID L | INPUT17 |
| 50 | EQ        | G LO-MID L | INPUT18 |
| 51 | EQ        | G LO-MID L | INPUT19 |
| 52 | EQ        | G LO-MID L | INPUT20 |
| 53 | EQ        | G LO-MID L | INPUT21 |
| 54 | EQ        | G LO-MID L | INPUT22 |
| 55 | EQ        | G LO-MID L | INPUT23 |
| 56 | EQ        | G LO-MID L | INPUT24 |
| 57 | ON        | MASTER     | BUS5    |
| 58 | ON        | MASTER     | BUS6    |

| #   | High      | Mid       | Low     |
|-----|-----------|-----------|---------|
| 59  | ON        | MASTER    | BUSZ    |
| 60  | ON        | MASTER    | BUS8    |
| 61  |           | IN INTER  | 2030    |
| 62  |           |           |         |
| 63  | NO ASSIGN |           |         |
| 64  | FO        | F I O-MID | INPUT1  |
| 65  | FO        | FLO-MID   | INPUT2  |
| 66  | FO        | FLO-MID   | INPUT3  |
| 67  | EO        | F LO-MID  | INPUT4  |
| 68  | EO        | F LO-MID  | INPUT5  |
| 69  | EO        | F LO-MID  | INPUT6  |
| 70  | EQ        | F LO-MID  | INPUT7  |
| 71  | EQ        | F LO-MID  | INPUT8  |
| 72  | EQ        | F LO-MID  | INPUT9  |
| 73  | EQ        | F LO-MID  | INPUT10 |
| 74  | EQ        | F LO-MID  | INPUT11 |
| 75  | EQ        | F LO-MID  | INPUT12 |
| 76  | EQ        | F LO-MID  | INPUT13 |
| 77  | EQ        | F LO-MID  | INPUT14 |
| 78  | EQ        | F LO-MID  | INPUT15 |
| 79  | EQ        | F LO-MID  | INPUT16 |
| 80  | EQ        | F LO-MID  | INPUT17 |
| 81  | EQ        | F LO-MID  | INPUT18 |
| 82  | EQ        | F LO-MID  | INPUT19 |
| 83  | EQ        | F LO-MID  | INPUT20 |
| 84  | EQ        | F LO-MID  | INPUT21 |
| 85  | EQ        | F LO-MID  | INPUT22 |
| 86  | EQ        | F LO-MID  | INPUT23 |
| 87  | EQ        | F LO-MID  | INPUT24 |
| 88  | NO ASSIGN |           |         |
| 89  | EQ        | Q LO-MID  | INPUT1  |
| 90  | EQ        | Q LO-MID  | INPUT2  |
| 91  | EQ        | Q LO-MID  | INPUT3  |
| 92  | EQ        | Q LO-MID  | INPUT4  |
| 93  | EQ        | Q LO-MID  | INPUT5  |
| 94  | EQ        | Q LO-MID  | INPUT6  |
| 95  | EQ        | Q LO-MID  | INPUT7  |
| 102 | EQ        | Q LO-MID  | INPUT8  |
| 103 | EQ        | Q LO-MID  | INPUT9  |
| 104 | EQ        | Q LO-MID  | INPUT10 |
| 105 | EQ        | Q LO-MID  | INPUT11 |
| 106 | EQ        | Q LO-MID  | INPUT12 |
| 107 | EQ        | Q LO-MID  | INPUT13 |
| 108 | EQ        | Q LO-MID  |         |
| 109 | EQ        | Q LO-MID  |         |
| 110 | EQ        |           |         |
|     | EQ        |           |         |
| 112 | EQ        |           |         |
| 113 | EQ        |           |         |
| 114 | EQ        |           |         |
| 115 | EQ        |           |         |
| 110 | EQ        |           |         |
|     | EQ        |           |         |
| 110 |           |           |         |
| 119 |           | 1         | 1       |

| #  | High      | Mid        | Low      |
|----|-----------|------------|----------|
| 0  | NO ASSIGN |            |          |
| 1  | EQ        | G LO-MID H | INPUT25  |
| 2  | EQ        | G LO-MID H | INPUT26  |
| 3  | EQ        | G LO-MID H | INPUT27  |
| 4  | EO        | G LO-MID H | INPUT28  |
| 5  | FO        | G LO-MID H | INPLIT29 |
| 6  | FO        |            |          |
| 7  | FO        |            |          |
| 0  | 50        |            |          |
| 0  | LQ        |            |          |
| 9  |           |            |          |
| 10 | EQ        |            |          |
| 12 | EQ        |            |          |
| 12 | EQ        |            |          |
| 13 | EQ        | G LO-MID H |          |
| 14 | EQ        | G LO-MID H | INPUT 38 |
| 15 | EQ        | G LO-MID H | INPUT39  |
| 16 | EQ        | G LO-MID H | INPUT40  |
| 17 | EQ        | G LO-MID H | INPUT41  |
| 18 | EQ        | G LO-MID H | INPUT42  |
| 19 | EQ        | G LO-MID H | INPUT43  |
| 20 | EQ        | G LO-MID H | INPUT44  |
| 21 | EQ        | G LO-MID H | INPUT45  |
| 22 | EQ        | G LO-MID H | INPUT46  |
| 23 | EQ        | G LO-MID H | INPUT47  |
| 24 | EQ        | G LO-MID H | INPUT48  |
| 25 | ON        | MASTER     | AUX1     |
| 26 | ON        | MASTER     | AUX2     |
| 27 | ON        | MASTER     | AUX3     |
| 28 | ON        | MASTER     | AUX4     |
| 29 | NO ASSIGN |            |          |
| 30 | NO ASSIGN |            |          |
| 31 | NO ASSIGN |            |          |
| 32 |           |            |          |
| 33 | FO        | G LO-MID I | INPLIT25 |
| 34 | FO        |            | INPLIT26 |
| 35 | FO        |            |          |
| 36 | FO        |            |          |
| 37 | EQ        |            |          |
| 20 | 50        |            |          |
| 20 | 50        |            |          |
| 29 | EQ        |            |          |
| 40 |           |            |          |
| 41 |           |            |          |
| 42 |           |            |          |
| 43 |           |            |          |
| 44 | EQ        | G LO-MID L | INPUI 36 |
| 45 | EQ        | G LO-MID L | INPUT37  |
| 46 | EQ        | G LO-MID L | INPUT38  |
| 47 | EQ        | G LO-MID L | INPUT39  |
| 48 | EQ        | G LO-MID L | INPUT40  |
| 49 | EQ        | G LO-MID L | INPUT41  |
| 50 | EQ        | G LO-MID L | INPUT42  |
| 51 | EQ        | G LO-MID L | INPUT43  |
| 52 | EQ        | G LO-MID L | INPUT44  |
| 53 | EQ        | G LO-MID L | INPUT45  |
| 54 | EQ        | G LO-MID L | INPUT46  |
| 55 | EQ        | G LO-MID L | INPUT47  |
| 56 | EQ        | G LO-MID L | INPUT48  |
| 57 | ON        | MASTER     | AUX5     |
| 58 | ON        | MASTER     | AUX6     |
|    | _ ~       |            |          |

| #   | High      | Mid      | Low     |
|-----|-----------|----------|---------|
| 59  | ON        | MASTER   | AUX7    |
| 60  | ON        | MASTER   | AUX8    |
| 61  | NO ASSIGN |          |         |
| 62  | NO ASSIGN |          |         |
| 63  | NO ASSIGN |          |         |
| 64  | EQ        | F LO-MID | INPUT25 |
| 65  | EQ        | F LO-MID | INPUT26 |
| 66  | EQ        | F LO-MID | INPUT27 |
| 67  | EQ        | F LO-MID | INPUT28 |
| 68  | EQ        | F LO-MID | INPUT29 |
| 69  | EQ        | F LO-MID | INPUT30 |
| 70  | EQ        | F LO-MID | INPUT31 |
| 71  | EQ        | F LO-MID | INPUT32 |
| 72  | EQ        | F LO-MID | INPUT33 |
| 73  | EQ        | F LO-MID | INPUT34 |
| 74  | EQ        | F LO-MID | INPUT35 |
| 75  | EQ        | F LO-MID | INPUT36 |
| 76  | EQ        | F LO-MID | INPUT37 |
| 77  | EQ        | F LO-MID | INPUT38 |
| 78  | EQ        | F LO-MID | INPUT39 |
| 79  | EQ        | F LO-MID | INPUT40 |
| 80  | EQ        | F LO-MID | INPUT41 |
| 81  | EQ        | F LO-MID | INPUT42 |
| 82  | EQ        | F LO-MID | INPUT43 |
| 83  | EQ        | F LO-MID | INPUT44 |
| 84  | EQ        | F LO-MID | INPUT45 |
| 85  | EQ        | F LO-MID | INPUT46 |
| 86  | EQ        | F LO-MID | INPUT47 |
| 87  | EQ        | F LO-MID | INPUT48 |
| 88  | NO ASSIGN |          |         |
| 89  | EQ        | Q LO-MID | INPUT25 |
| 90  | EQ        |          | INPUT26 |
| 91  | EQ        |          |         |
| 92  | EQ        |          |         |
| 93  | EQ        |          |         |
| 94  |           |          |         |
| 95  | EQ        |          |         |
| 102 | LQ        |          |         |
| 103 | EQ        |          |         |
| 104 | EQ        |          |         |
| 105 | EQ        |          |         |
| 107 | EQ        |          |         |
| 108 | FO        |          | INPUT38 |
| 109 | FO        |          | INPUT39 |
| 110 | EO        | O LO-MID | INPUT40 |
| 111 | EO        | O LO-MID | INPUT41 |
| 112 | EO        |          | INPUT42 |
| 113 | EO        | O LO-MID | INPUT43 |
| 114 | EO        |          | INPUT44 |
| 115 | EO        | O LO-MID | INPUT45 |
| 116 | EQ        | Q LO-MID | INPUT46 |
| 117 | EQ        | Q LO-MID | INPUT47 |
| 118 | EQ        | Q LO-MID | INPUT48 |
| 119 | NO ASSIGN |          |         |

| #  | High      | Mid        | Low     |
|----|-----------|------------|---------|
| 0  | NO ASSIGN |            |         |
| 1  | EO        | G HI-MID H | INPUT1  |
| 2  | EO        | G HI-MID H | INPUT2  |
| 3  | EQ        | G HI-MID H | INPUT3  |
| 4  | EQ        | G HI-MID H | INPUT4  |
| 5  | EQ        | G HI-MID H | INPUT5  |
| 6  | EQ        | G HI-MID H | INPUT6  |
| 7  | EQ        | G HI-MID H | INPUT7  |
| 8  | EQ        | G HI-MID H | INPUT8  |
| 9  | EQ        | G HI-MID H | INPUT9  |
| 10 | EQ        | G HI-MID H | INPUT10 |
| 11 | EQ        | G HI-MID H | INPUT11 |
| 12 | EQ        | G HI-MID H | INPUT12 |
| 13 | EQ        | G HI-MID H | INPUT13 |
| 14 | EQ        | G HI-MID H | INPUT14 |
| 15 | EQ        | G HI-MID H | INPUT15 |
| 16 | EQ        | G HI-MID H | INPUT16 |
| 17 | EQ        | G HI-MID H | INPUT17 |
| 18 | EQ        | G HI-MID H | INPUT18 |
| 19 | EQ        | G HI-MID H | INPUT19 |
| 20 | EQ        | G HI-MID H | INPUT20 |
| 21 | EQ        | G HI-MID H | INPUT21 |
| 22 | EQ        | G HI-MID H | INPUT22 |
| 23 | EQ        | G HI-MID H | INPUT23 |
| 24 | EQ        | G HI-MID H | INPUT24 |
| 25 | NO ASSIGN |            |         |
| 26 | NO ASSIGN |            |         |
| 2/ |           |            |         |
| 20 |           |            |         |
| 29 |           |            |         |
| 30 |           |            |         |
| 32 |           |            |         |
| 33 | FO        | G HI-MID I | INPLIT1 |
| 34 | FO        | G HI-MID L | INPUT2  |
| 35 | EQ        | G HI-MID L | INPUT3  |
| 36 | EO        | G HI-MID L | INPUT4  |
| 37 | EQ        | G HI-MID L | INPUT5  |
| 38 | EQ        | G HI-MID L | INPUT6  |
| 39 | EQ        | G HI-MID L | INPUT7  |
| 40 | EQ        | G HI-MID L | INPUT8  |
| 41 | EQ        | G HI-MID L | INPUT9  |
| 42 | EQ        | G HI-MID L | INPUT10 |
| 43 | EQ        | G HI-MID L | INPUT11 |
| 44 | EQ        | G HI-MID L | INPUT12 |
| 45 | EQ        | G HI-MID L | INPUT13 |
| 46 | EQ        | G HI-MID L | INPUT14 |
| 47 | EQ        | G HI-MID L | INPUT15 |
| 48 | EQ        | G HI-MID L | INPUT16 |
| 49 | EQ        | G HI-MID L | INPUT17 |
| 50 | EQ        | G HI-MID L | INPUT18 |
| 51 | EQ        | G HI-MID L | INPUT19 |
| 52 | EQ        | G HI-MID L | INPUT20 |
| 53 | EQ        | G HI-MID L | INPUT21 |
| 54 | EQ        | G HI-MID L | INPUT22 |
| 55 | EQ        |            | INPUT23 |
| 56 | EQ        | G HI-MID L | INPUT24 |
| 57 | NO ASSIGN |            |         |
| 58 | NO ASSIGN |            |         |

| #   | High        | Mid      | Low     |
|-----|-------------|----------|---------|
| 59  | NO ASSIGN   |          |         |
| 60  | NO ASSIGN   |          |         |
| 61  | NO ASSIGN   |          |         |
| 62  | NO ASSIGN   |          |         |
| 63  | NO ASSIGN   |          |         |
| 64  | EQ          | F HI-MID | INPUT1  |
| 65  | EQ          | F HI-MID | INPUT2  |
| 66  | EQ          | F HI-MID | INPUT3  |
| 67  | EQ          | F HI-MID | INPUT4  |
| 68  | EQ          | F HI-MID | INPUT5  |
| 69  | EQ          | F HI-MID | INPUT6  |
| 70  | EQ          | F HI-MID | INPUT7  |
| 71  | EQ          | F HI-MID | INPUT8  |
| 72  | EQ          | F HI-MID | INPUT9  |
| 73  | EQ          | F HI-MID | INPUT10 |
| 74  | EQ          | F HI-MID | INPUT11 |
| 75  | EQ          | F HI-MID | INPUT12 |
| 76  | EQ          | F HI-MID | INPUT13 |
| 77  | EQ          | F HI-MID | INPUT14 |
| 78  | EQ          | F HI-MID | INPUT15 |
| 79  | EQ          | F HI-MID | INPUT16 |
| 80  | EQ          | F HI-MID | INPUT17 |
| 81  | EQ          | F HI-MID | INPUT18 |
| 82  | EQ          | F HI-MID | INPUT19 |
| 83  | EQ          | F HI-MID | INPUT20 |
| 84  | EQ          | F HI-MID | INPUT21 |
| 85  | EQ          | F HI-MID | INPUT22 |
| 86  | EQ          | F HI-MID | INPUT23 |
| 87  | EQ          | F HI-MID | INPUT24 |
| 88  | NO ASSIGN   |          |         |
| 89  | EQ          | Q HI-MID | INPUT1  |
| 90  | EQ          | Q HI-MID | INPUT2  |
| 91  | EQ          | Q HI-MID | INPUT3  |
| 92  | EQ          | Q HI-MID | INPUT4  |
| 93  | EQ          | Q HI-MID | INPUT5  |
| 94  | EQ          | Q HI-MID | INPUT6  |
| 95  | EQ          | Q HI-MID | INPUT7  |
| 102 | EQ          | Q HI-MID | INPUT8  |
| 103 | EQ          | Q HI-MID | INPUT9  |
| 104 | EQ          | Q HI-MID | INPUT10 |
| 105 | EQ          | Q HI-MID | INPUT11 |
| 106 | EQ          | Q HI-MID | INPUT12 |
| 107 | EQ          | Q HI-MID | INPUT13 |
| 108 | EQ          | Q HI-MID | INPUT14 |
| 109 | EQ          | Q HI-MID |         |
| 110 | EQ          | Q HI-MID | INPUT16 |
| 111 | EQ          | Q HI-MID | INPUT17 |
| 112 | EQ          | Q HI-MID |         |
| 113 | EQ          | Q HI-MID | INPUT19 |
| 114 | EQ          | Q HI-MID |         |
| 115 | EQ          | Q HI-MID |         |
| 116 | EQ          | Q HI-MID |         |
| 117 | EQ          | Q HI-MID | INPUT23 |
| 118 | EQ          | Q HI-MID | INPUT24 |
| 119 | I NU ASSIGN | 1        |         |

| #  | High      | Mid        | Low     |
|----|-----------|------------|---------|
| 0  | NO ASSIGN |            |         |
| 1  | EQ        | G HI-MID H | INPUT25 |
| 2  | EQ        | G HI-MID H | INPUT26 |
| 3  | EQ        | G HI-MID H | INPUT27 |
| 4  | EQ        | G HI-MID H | INPUT28 |
| 5  | EQ        | G HI-MID H | INPUT29 |
| 6  | EO        | G HI-MID H | INPUT30 |
| 7  | EO        | G HI-MID H | INPUT31 |
| 8  | EO        | G HI-MID H | INPUT32 |
| 9  | FO        | G HI-MID H | INPUT33 |
| 10 | FO        | G HI-MID H | INPUT34 |
| 11 | FO        | G HI-MID H | INPUT35 |
| 12 | EO        | G HI-MID H | INPUT36 |
| 13 | FO        | G HI-MID H | INPUT37 |
| 14 | FO        | G HI-MID H | INPUT38 |
| 15 | FO        | G HI-MID H | INPUT39 |
| 16 | FO        | G HI-MID H | INPUT40 |
| 17 | EO        | G HI-MID H | INPUT41 |
| 18 | FO        | G HI-MID H | INPUT42 |
| 19 | EO        | G HI-MID H | INPUT43 |
| 20 | EO        | G HI-MID H | INPUT44 |
| 21 | EO        | G HI-MID H | INPUT45 |
| 22 | FO        | G HI-MID H | INPUT46 |
| 23 | FO        | G HI-MID H | INPUT47 |
| 24 | FO        | G HI-MID H | INPUT48 |
| 25 |           | Ginner     |         |
| 26 |           |            |         |
| 27 |           |            |         |
| 28 |           |            |         |
| 29 | NO ASSIGN |            |         |
| 30 | NO ASSIGN |            |         |
| 31 | NO ASSIGN |            |         |
| 32 | NO ASSIGN |            |         |
| 33 | EQ        | G HI-MID L | INPUT25 |
| 34 | EQ        | G HI-MID L | INPUT26 |
| 35 | EQ        | G HI-MID L | INPUT27 |
| 36 | EQ        | G HI-MID L | INPUT28 |
| 37 | EQ        | G HI-MID L | INPUT29 |
| 38 | EQ        | G HI-MID L | INPUT30 |
| 39 | EQ        | G HI-MID L | INPUT31 |
| 40 | EQ        | G HI-MID L | INPUT32 |
| 41 | EQ        | G HI-MID L | INPUT33 |
| 42 | EQ        | G HI-MID L | INPUT34 |
| 43 | EQ        | G HI-MID L | INPUT35 |
| 44 | EQ        | G HI-MID L | INPUT36 |
| 45 | EQ        | G HI-MID L | INPUT37 |
| 46 | EQ        | G HI-MID L | INPUT38 |
| 47 | EQ        | G HI-MID L | INPUT39 |
| 48 | EQ        | G HI-MID L | INPUT40 |
| 49 | EQ        | G HI-MID L | INPUT41 |
| 50 | EQ        | G HI-MID L | INPUT42 |
| 51 | EQ        | G HI-MID L | INPUT43 |
| 52 | EQ        | G HI-MID L | INPUT44 |
| 53 | EQ        | G HI-MID L | INPUT45 |
| 54 | EQ        | G HI-MID L | INPUT46 |
| 55 | EQ        | G HI-MID L | INPUT47 |
| 56 | EQ        | G HI-MID L | INPUT48 |
| 57 | NO ASSIGN |            |         |
| 58 | NO ASSIGN |            |         |

| #   | High      | Mid      | Low     |
|-----|-----------|----------|---------|
| 59  | NO ASSIGN |          |         |
| 60  | NO ASSIGN |          |         |
| 61  | NO ASSIGN |          |         |
| 62  | NO ASSIGN |          |         |
| 63  | NO ASSIGN |          |         |
| 64  | EO        | F HI-MID | INPUT25 |
| 65  | FO        | F HI-MID | INPUT26 |
| 66  | FO        | F HI-MID | INPUT27 |
| 67  | FO        |          |         |
| 68  | FO        |          |         |
| 69  | FO        |          |         |
| 70  | FO        |          |         |
| 70  | FO        |          |         |
| 72  | FO        |          |         |
| 72  | EQ        |          |         |
| 74  | 50        |          |         |
| 74  | LQ        |          |         |
| 75  | EQ        |          |         |
| 70  | 50        |          |         |
| 70  | EQ        |          |         |
| 70  | EQ        |          |         |
| /9  | EQ        |          |         |
| 80  | EQ        |          |         |
| 81  | EQ        |          |         |
| 82  | EQ        | F HI-MID |         |
| 83  | EQ        | F HI-MID |         |
| 84  | EQ        | F HI-MID | INPUT45 |
| 85  | EQ        | F HI-MID | INPUT46 |
| 86  | EQ        | F HI-MID | INPUT47 |
| 8/  | EQ        | F HI-MID | INPUT48 |
| 88  | NO ASSIGN |          |         |
| 89  | EQ        | Q HI-MID | INPUT25 |
| 90  | EQ        | Q HI-MID | INPUT26 |
| 91  | EQ        | Q HI-MID | INPUT27 |
| 92  | EQ        | Q HI-MID | INPUT28 |
| 93  | EQ        | Q HI-MID | INPUT29 |
| 94  | EQ        | Q HI-MID | INPUT30 |
| 95  | EQ        | Q HI-MID | INPUT31 |
| 102 | EQ        | Q HI-MID | INPUT32 |
| 103 | EQ        | Q HI-MID | INPUT33 |
| 104 | EQ        | Q HI-MID | INPUT34 |
| 105 | EQ        | Q HI-MID | INPUT35 |
| 106 | EQ        | Q HI-MID | INPUT36 |
| 107 | EQ        | Q HI-MID | INPUT37 |
| 108 | EQ        | Q HI-MID | INPUT38 |
| 109 | EQ        | Q HI-MID | INPUT39 |
| 110 | EQ        | Q HI-MID | INPUT40 |
| 111 | EQ        | Q HI-MID | INPUT41 |
| 112 | EQ        | Q HI-MID | INPUT42 |
| 113 | EQ        | Q HI-MID | INPUT43 |
| 114 | EQ        | Q HI-MID | INPUT44 |
| 115 | EQ        | Q HI-MID | INPUT45 |
| 116 | EQ        | Q HI-MID | INPUT46 |
| 117 | EQ        | Q HI-MID | INPUT47 |
| 118 | EQ        | Q HI-MID | INPUT48 |
| 119 | NO ASSIGN |          |         |

| #  | High      | Mid      | Low      |
|----|-----------|----------|----------|
| 0  | NO ASSIGN |          |          |
| 1  | EO        | G HIGH H | INPUT1   |
| 2  | EO        | G HIGH H | INPUT2   |
| 3  | EQ        | G HIGH H | INPUT3   |
| 4  | EQ        | G HIGH H | INPUT4   |
| 5  | EQ        | G HIGH H | INPUT5   |
| 6  | EQ        | G HIGH H | INPUT6   |
| 7  | EQ        | G HIGH H | INPUT7   |
| 8  | EQ        | G HIGH H | INPUT8   |
| 9  | EQ        | G HIGH H | INPUT9   |
| 10 | EQ        | G HIGH H | INPUT10  |
| 11 | EQ        | G HIGH H | INPUT11  |
| 12 | EQ        | G HIGH H | INPUT12  |
| 13 | EQ        | G HIGH H | INPUT13  |
| 14 | EQ        | G HIGH H | INPUT14  |
| 15 | EQ        | G HIGH H | INPUT15  |
| 16 | EQ        | g high h | INPUT16  |
| 17 | EQ        | g high h | INPUT17  |
| 18 | EQ        | G HIGH H | INPUT18  |
| 19 | EQ        | G HIGH H | INPUT19  |
| 20 | EQ        | G HIGH H | INPUT20  |
| 21 | EQ        | G HIGH H | INPUT21  |
| 22 | EQ        | g high h | INPUT22  |
| 23 | EQ        | G HIGH H | INPUT23  |
| 24 | EQ        | G HIGH H | INPUT24  |
| 25 | NO ASSIGN |          |          |
| 26 | NO ASSIGN |          |          |
| 27 | NO ASSIGN |          |          |
| 28 | NO ASSIGN |          |          |
| 29 | NO ASSIGN |          |          |
| 30 | NO ASSIGN |          |          |
| 31 | NO ASSIGN |          |          |
| 32 | NO ASSIGN |          |          |
| 33 | EQ        |          |          |
| 34 | EQ        |          |          |
| 26 | EQ        |          |          |
| 27 | EQ        |          |          |
| 20 | EQ        |          |          |
| 20 | EQ        |          |          |
| 40 | EQ        |          |          |
| 41 | FO        | G HIGH I |          |
| 42 | F0        | G HIGH I | INPLIT10 |
| 43 | EO        | G HIGH I | INPUT11  |
| 44 | EO        | G HIGH I | INPUT12  |
| 45 | EO        | G HIGH L | INPUT13  |
| 46 | EO        | G HIGH L | INPUT14  |
| 47 | EQ        | G HIGH L | INPUT15  |
| 48 | EQ        | G HIGH L | INPUT16  |
| 49 | EQ        | G HIGH L | INPUT17  |
| 50 | EQ        | G HIGH L | INPUT18  |
| 51 | EQ        | G HIGH L | INPUT19  |
| 52 | EQ        | G HIGH L | INPUT20  |
| 53 | EQ        | G HIGH L | INPUT21  |
| 54 | EQ        | G HIGH L | INPUT22  |
| 55 | EQ        | G HIGH L | INPUT23  |
| 56 | EQ        | G HIGH L | INPUT24  |
| 57 | NO ASSIGN |          |          |
| 58 | NO ASSIGN |          |          |

| #   | High      | Mid    | Low     |
|-----|-----------|--------|---------|
| 59  | NO ASSIGN |        |         |
| 60  | NO ASSIGN |        |         |
| 61  | NO ASSIGN |        |         |
| 62  | NO ASSIGN |        |         |
| 63  | NO ASSIGN |        |         |
| 64  | EQ        | F HIGH | INPUT1  |
| 65  | EQ        | F HIGH | INPUT2  |
| 66  | EQ        | F HIGH | INPUT3  |
| 67  | EQ        | F HIGH | INPUT4  |
| 68  | EQ        | F HIGH | INPUT5  |
| 69  | EQ        | F HIGH | INPUT6  |
| 70  | EQ        | F HIGH | INPUT7  |
| 71  | EQ        | F HIGH | INPUT8  |
| 72  | EQ        | F HIGH | INPUT9  |
| 73  | EQ        | F HIGH | INPUT10 |
| 74  | EQ        | F HIGH | INPUT11 |
| 75  | EQ        | F HIGH | INPUT12 |
| 76  | EQ        | F HIGH | INPUT13 |
| 77  | EQ        | F HIGH | INPUT14 |
| 78  | EQ        | F HIGH | INPUT15 |
| 79  | EQ        | F HIGH | INPUT16 |
| 80  | EQ        | F HIGH | INPUT17 |
| 81  | EQ        | F HIGH | INPUT18 |
| 82  | EQ        | F HIGH | INPUT19 |
| 83  | EQ        | F HIGH | INPUT20 |
| 84  | EQ        | F HIGH | INPUT21 |
| 85  | EQ        | F HIGH | INPUT22 |
| 86  | EQ        | F HIGH | INPUT23 |
| 87  | EQ        | F HIGH | INPUT24 |
| 88  | NO ASSIGN |        |         |
| 89  | EQ        | Q HIGH | INPUT1  |
| 90  | EQ        | Q HIGH | INPUT2  |
| 91  | EQ        | Q HIGH | INPUT3  |
| 92  | EQ        | Q HIGH | INPUT4  |
| 93  | EQ        | Q HIGH | INPUT5  |
| 94  | EQ        | Q HIGH | INPUT6  |
| 95  | EQ        | Q HIGH | INPUT7  |
| 102 | EQ        | Q HIGH | INPUT8  |
| 103 | EQ        | Q HIGH | INPUT9  |
| 104 | EQ        | Q HIGH | INPUT10 |
| 105 | EQ        | Q HIGH | INPUT11 |
| 106 | EQ        | Q HIGH | INPUT12 |
| 107 | EQ        | Q HIGH | INPUT13 |
| 108 | EQ        | Q HIGH | INPUT14 |
| 109 | EQ        | Q HIGH | INPUT15 |
| 110 | EQ        | Q HIGH | INPUT16 |
| 111 | EQ        | Q HIGH | INPUT17 |
| 112 | EQ        | Q HIGH | INPUT18 |
| 113 | EQ        | Q HIGH | INPUT19 |
| 114 | EQ        | Q HIGH | INPUT20 |
| 115 | EQ        | Q HIGH | INPUT21 |
| 116 | EQ        | Q HIGH | INPUT22 |
| 117 | EQ        | Q HIGH | INPUT23 |
| 118 | EQ        | Q HIGH | INPUT24 |
| 119 |           | · ·    |         |

| #  | High      | Mid      | Low     |
|----|-----------|----------|---------|
| 0  | NO ASSIGN |          |         |
| 1  | EQ        | G HIGH H | INPUT25 |
| 2  | EQ        | G HIGH H | INPUT26 |
| 3  | EQ        | G HIGH H | INPUT27 |
| 4  | EQ        | G HIGH H | INPUT28 |
| 5  | EQ        | G HIGH H | INPUT29 |
| 6  | EQ        | G HIGH H | INPUT30 |
| 7  | EQ        | G HIGH H | INPUT31 |
| 8  | EQ        | G HIGH H | INPUT32 |
| 9  | EQ        | G HIGH H | INPUT33 |
| 10 | EQ        | G HIGH H | INPUT34 |
| 11 | EQ        | G HIGH H | INPUT35 |
| 12 | EQ        | G HIGH H | INPUT36 |
| 13 | EQ        | G HIGH H | INPUT37 |
| 14 | EQ        | G HIGH H | INPUT38 |
| 15 | EQ        | G HIGH H | INPUT39 |
| 16 | EQ        | G HIGH H | INPUT40 |
| 17 | EQ        | G HIGH H | INPUT41 |
| 18 | EQ        | G HIGH H | INPUT42 |
| 19 | EQ        | G HIGH H | INPUT43 |
| 20 | EQ        | G HIGH H | INPUT44 |
| 21 | EQ        | G HIGH H | INPUT45 |
| 22 | EQ        | G HIGH H | INPUT46 |
| 23 | EQ        | G HIGH H | INPUT47 |
| 24 | EQ        | G HIGH H | INPUT48 |
| 25 | NO ASSIGN |          |         |
| 26 | NO ASSIGN |          |         |
| 27 | NO ASSIGN |          |         |
| 28 | NO ASSIGN |          |         |
| 29 | NO ASSIGN |          |         |
| 30 | NO ASSIGN |          |         |
| 31 | NO ASSIGN |          |         |
| 32 | NO ASSIGN |          |         |
| 33 | EQ        | G HIGH L | INPUT25 |
| 34 | EQ        | G HIGH L | INPUT26 |
| 35 | EQ        | G HIGH L | INPUT27 |
| 36 | EQ        | G HIGH L | INPUT28 |
| 37 | EQ        | G HIGH L | INPUT29 |
| 38 | EQ        | G HIGH L | INPUT30 |
| 39 | EQ        | G HIGH L | INPUT31 |
| 40 | EQ        | G HIGH L | INPUT32 |
| 41 | EQ        | G HIGH L | INPUT33 |
| 42 | EQ        | G HIGH L | INPUT34 |
| 43 | EQ        | G HIGH L | INPUT35 |
| 44 | EQ        | G HIGH L | INPUT36 |
| 45 | EQ        | G HIGH L | INPUT37 |
| 46 | EQ        | G HIGH L | INPUT38 |
| 47 | EQ        | G HIGH L | INPUT39 |
| 48 | EQ        | G HIGH L | INPUT40 |
| 49 | EQ        | G HIGH L | INPUT41 |
| 50 | EQ        | G HIGH L | INPUT42 |
| 51 | EQ        | G HIGH L | INPUT43 |
| 52 | EQ        | G HIGH L | INPUT44 |
| 53 | EQ        | G HIGH L | INPUT45 |
| 54 | EQ        | G HIGH L | INPUT46 |
| 55 | EQ        | G HIGH L | INPUT47 |
| 56 | EQ        | G HIGH L | INPUT48 |
| 57 | NO ASSIGN |          |         |
| 58 | NO ASSIGN |          |         |
|    |           |          |         |

| #    | High      | Mid    | Low      |
|------|-----------|--------|----------|
| 59   |           | -      | -        |
| 60   |           |        |          |
| 61   |           |        |          |
| 62   |           |        |          |
| 63   |           |        |          |
| 64   |           |        |          |
| 65   | LQ        |        |          |
| 65   | LQ        |        |          |
| 60   |           |        |          |
| 0/   | EQ        | FIIGH  |          |
| 68   | EQ        | FHIGH  |          |
| 69   | EQ        | FHIGH  |          |
| 70   | EQ        | FHIGH  |          |
| /1   | EQ        | FHIGH  |          |
| /2   | EQ        | FHIGH  | INPUT33  |
| /3   | EQ        | FHIGH  | INPUT34  |
| 74   | EQ        | FHIGH  | INPUT35  |
| 75   | EQ        | F HIGH | INPUT36  |
| 76   | EQ        | F HIGH | INPUT37  |
| 77   | EQ        | F HIGH | INPUT38  |
| 78   | EQ        | F HIGH | INPUT39  |
| 79   | EQ        | F HIGH | INPUT40  |
| 80   | EQ        | F HIGH | INPUT41  |
| 81   | EQ        | F HIGH | INPUT42  |
| 82   | EQ        | F HIGH | INPUT43  |
| 83   | EQ        | F HIGH | INPUT44  |
| 84   | EQ        | F HIGH | INPUT45  |
| 85   | EQ        | F HIGH | INPUT46  |
| 86   | EQ        | F HIGH | INPUT47  |
| 87   | EQ        | F HIGH | INPUT48  |
| 88   | NO ASSIGN |        |          |
| 89   | EQ        | Q HIGH | INPUT25  |
| 90   | EQ        | Q HIGH | INPUT26  |
| 91   | EQ        | Q HIGH | INPUT27  |
| 92   | EQ        | Q HIGH | INPUT28  |
| 93   | EQ        | Q HIGH | INPUT29  |
| 94   | EQ        | Q HIGH | INPUT30  |
| 95   | EQ        | Q HIGH | INPUT31  |
| 102  | EQ        | Q HIGH | INPUT32  |
| 103  | EQ        | Q HIGH | INPUT33  |
| 104  | EQ        | Q HIGH | INPUT34  |
| 105  | EQ        | Q HIGH | INPUT35  |
| 106  | EQ        | Q HIGH | INPUT36  |
| 107  | EQ        | Q HIGH | INPUT37  |
| 108  | EQ        | QHIGH  | INPUT38  |
| 109  | EO        |        | INPUT39  |
| 110  | EQ        | Q HIGH | INPUT40  |
| 111  | EQ        | Q HIGH | INPUT41  |
| 112  | EQ        | QHIGH  | INPUT42  |
| 113  | EO        | O HIGH | INPUT43  |
| 114  | FO        |        | INPUT44  |
| 115  | FO        |        | INPLIT45 |
| 116  | FO        |        |          |
| 117  | FO        |        | INPLIT47 |
| 118  | FO        |        |          |
| 110  |           |        |          |
| 2112 |           | 1      | 1        |

| #          | High      | Mid   | Low     |
|------------|-----------|-------|---------|
| 0          | NO ASSIGN |       |         |
| 1          | FO        | ATT H | INPUT1  |
| 2          | FO        |       |         |
| 2          | FO        |       |         |
|            | 50        |       |         |
| 4          | EQ        |       |         |
| 5          | EQ        |       |         |
| 0          | EQ        |       |         |
| /          | EQ        |       |         |
| 8          | EQ        | ATTH  |         |
| 9          | EQ        | ALLH  | INPUT9  |
| 10         | EQ        | ALLH  | INPUTTO |
| 11         | EQ        | ALLH  | INPUTT  |
| 12         | EQ        | ATTH  | INPUT12 |
| 13         | EQ        | ATT H | INPUT13 |
| 14         | EQ        | ATT H | INPUT14 |
| 15         | EQ        | ATT H | INPUT15 |
| 16         | EQ        | ATT H | INPUT16 |
| 17         | EQ        | ATT H | INPUT17 |
| 18         | EQ        | ATT H | INPUT18 |
| 19         | EQ        | ATT H | INPUT19 |
| 20         | EQ        | ATT H | INPUT20 |
| 21         | EQ        | ATT H | INPUT21 |
| 22         | EQ        | ATT H | INPUT22 |
| 23         | EQ        | ATT H | INPUT23 |
| 24         | EQ        | ATT H | INPUT24 |
| 25         | NO ASSIGN |       |         |
| 26         | NO ASSIGN |       |         |
| 27         | NO ASSIGN |       |         |
| 28         | NO ASSIGN |       |         |
| 29         | NO ASSIGN |       |         |
| 30         | NO ASSIGN |       |         |
| 31         | NO ASSIGN |       |         |
| 32         | NO ASSIGN |       |         |
| 33         | EO        | ATT L | INPUT1  |
| 34         | FO        |       | INPUT2  |
| 35         | FO        |       | INPUT3  |
| 36         | FO        |       | INPUT4  |
| 37         | FO        |       |         |
| 38         | FO        | ΔΤΤΙ  |         |
| 30         | FO        |       |         |
| 40         | EQ        |       |         |
| <u></u>    | FO        | ΔΤΤΙ  |         |
| 17         | FO        |       |         |
| 42         | FO        |       |         |
| 4-7<br>A A | FO        |       |         |
| 44         | 50        |       |         |
| 43         |           |       |         |
| 40         |           |       |         |
| 4/         |           |       |         |
| 48         |           |       |         |
| 49         |           |       |         |
| 50         | EQ        |       |         |
| 51         | EQ        |       |         |
| 52         | EQ        | AIIL  | INPUT20 |
| 53         | EQ        | ATT L | INPUT21 |
| 54         | EQ        | ATT L | INPUT22 |
| 55         | EQ        | ATT L | INPUT23 |
| 56         | EQ        | ATT L | INPUT24 |
| 57         | NO ASSIGN |       |         |
| 58         | NO ASSIGN |       |         |

| #   | High      | Mid     | Low      |
|-----|-----------|---------|----------|
| 59  | NO ASSIGN |         |          |
| 60  | NO ASSIGN |         |          |
| 61  | NO ASSIGN |         |          |
| 62  | NO ASSIGN |         |          |
| 63  | NO ASSIGN |         |          |
| 64  | EQ        | HPF ON  | INPUT1   |
| 65  | EQ        | HPF ON  | INPUT2   |
| 66  | EQ        | HPF ON  | INPUT3   |
| 67  | EQ        | HPF ON  | INPUT4   |
| 68  | EQ        | HPF ON  | INPUT5   |
| 69  | EQ        | HPF ON  | INPUT6   |
| 70  | EQ        | HPF ON  | INPUT7   |
| 71  | EQ        | HPF ON  | INPUT8   |
| 72  | EQ        | HPF ON  | INPUT9   |
| 73  | EQ        | HPF ON  | INPUT10  |
| 74  | EQ        | HPF ON  | INPUT11  |
| 75  | EQ        | HPF ON  | INPUT12  |
| 76  | EQ        | HPF ON  | INPUT13  |
| 77  | EQ        | HPF ON  | INPUT14  |
| 78  | EQ        | HPF ON  | INPUT15  |
| 79  | EQ        | HPF ON  | INPUT16  |
| 80  | EQ        | HPF ON  | INPUT17  |
| 81  | EQ        | HPF ON  | INPUT18  |
| 82  | EQ        | HPF ON  | INPUT19  |
| 83  | EQ        | HPF ON  | INPUT20  |
| 84  | EQ        | HPF ON  | INPUT21  |
| 85  | EQ        | HPF ON  | INPUT22  |
| 86  | EQ        | HPF ON  | INPUT23  |
| 87  | EQ        | HPF ON  | INPUT24  |
| 88  | NO ASSIGN |         |          |
| 89  | EQ        | LPF ON  | INPUT1   |
| 90  | EQ        | LPF ON  | INPUT2   |
| 91  | EQ        | LPF ON  | INPUT3   |
| 92  | EQ        | LPF ON  | INPUT4   |
| 93  | EQ        | LPF ON  | INPUT5   |
| 94  | EQ        | LPF ON  | INPUT6   |
| 95  | EQ        | LPF ON  |          |
| 102 |           |         |          |
| 103 |           |         |          |
| 104 | EQ        |         |          |
| 105 | EQ        |         |          |
| 100 | EQ        |         |          |
| 107 | EQ E0     |         |          |
| 100 | FO        |         |          |
| 110 | EQ        |         |          |
| 111 | FO        |         |          |
| 112 | FO        |         |          |
| 112 | FO        |         |          |
| 114 | FO        |         |          |
| 115 | FO        |         | INPLIT21 |
| 116 | FO        | L PE ON | INPUT22  |
| 117 | EO        | LPF ON  | INPUT23  |
| 118 | FO        | LPE ON  | INPUT24  |
| 119 |           |         |          |

| #        | High      | Mid     | Low      |
|----------|-----------|---------|----------|
| 0        | NO ASSIGN |         |          |
| 1        | EQ        | ATT H   | INPUT25  |
| 2        | EQ        | ATT H   | INPUT26  |
| 3        | EQ        | ATT H   | INPUT27  |
| 4        | EQ        | ATT H   | INPUT28  |
| 5        | EQ        | ATT H   | INPUT29  |
| 6        | EQ        | ATT H   | INPUT30  |
| 7        | EQ        | ATT H   | INPUT31  |
| 8        | EQ        | ATT H   | INPUT32  |
| 9        | EQ        | ATT H   | INPUT33  |
| 10       | EQ        | ATT H   | INPUT34  |
| 11       | EQ        | ATT H   | INPUT35  |
| 12       | EQ        | ATT H   | INPUT36  |
| 13       | EQ        | ATT H   | INPUT37  |
| 14       | EQ        | ATT H   | INPUT38  |
| 15       | EQ        | ATT H   | INPUT39  |
| 16       | EQ        | ATT H   | INPUT40  |
| 17       | EQ        | ATT H   | INPUT41  |
| 18       | EQ        | ATT H   | INPUT42  |
| 19       | EQ        | ATT H   | INPUT43  |
| 20       | EQ        | ATT H   | INPUT44  |
| 21       | EQ        | ATT H   | INPUT45  |
| 22       | EQ        | ATT H   | INPUT46  |
| 23       | EQ        | ATT H   | INPUT47  |
| 24       | EQ        | ATT H   | INPUT48  |
| 25       | NO ASSIGN |         |          |
| 26       | NO ASSIGN |         |          |
| 27       | NO ASSIGN |         |          |
| 28       | NO ASSIGN |         |          |
| 29       | NO ASSIGN |         |          |
| 30       | NO ASSIGN |         |          |
| 31       | NO ASSIGN |         |          |
| 32       | NO ASSIGN |         |          |
| 33       | EQ        | ATTL    | INPUT25  |
| 34       | EQ        | ATTL    | INPUT26  |
| 35       | EQ        | ATTL    |          |
| 36       | EQ        | ATTL    |          |
| 3/       | EQ        |         |          |
| 38       | EQ        | ATT     |          |
| 39       | EQ        | ATT     |          |
| 40       | EQ        |         |          |
| 41       | EQ        |         |          |
| 4Z<br>12 | EQ<br>FO  |         |          |
| 45       | F0        |         |          |
| 44       | LQ        |         |          |
| 43       | 50        |         |          |
| 40       | 50        |         |          |
| 4/       | F0        |         |          |
| 10       | FO        |         |          |
| 50       | FO        |         |          |
| 50       | FO        |         | INPLITAR |
| 57       | FO        |         |          |
| 52       | FO        |         |          |
| 55       | FO        |         | INPLIT46 |
| 54       | FO        |         |          |
| 55       | FO        |         |          |
| 57       |           | /\    L |          |
| 50       |           |         |          |
| 50       |           |         |          |

| #   | High      | Mid    | Low      |
|-----|-----------|--------|----------|
| 59  | NO ASSIGN |        |          |
| 60  | NO ASSIGN |        |          |
| 61  | NO ASSIGN |        |          |
| 62  | NO ASSIGN |        |          |
| 63  | NO ASSIGN |        |          |
| 64  | FO        | HPE ON | INPUT25  |
| 65  | FO        | HPE ON | INPLIT26 |
| 66  | FO        | HPE ON |          |
| 67  | FO        | HPE ON |          |
| 68  | FO        | HPE ON |          |
| 69  | FO        |        |          |
| 70  | FO        | HPE ON |          |
| 70  | FO        | HPE ON |          |
| 72  | FO        |        |          |
| 72  | EQ        |        |          |
| 74  | EQ        |        |          |
| 75  | EQ        |        |          |
| 75  | EQ        |        |          |
| 70  | EQ        |        |          |
| 78  | FO        |        |          |
| 70  | FO        |        |          |
| 80  | FO        |        |          |
| 81  | FO        | HPE ON |          |
| 82  | FO        | HPE ON | INPLIT43 |
| 83  | FO        | HPE ON |          |
| 84  | FO        | HPE ON | INPLIT45 |
| 85  | FO        | HPE ON | INPUT46  |
| 86  | EO        | HPF ON | INPUT47  |
| 87  | EO        | HPF ON | INPUT48  |
| 88  | NO ASSIGN | -      |          |
| 89  | EQ        | LPF ON | INPUT25  |
| 90  | EQ        | LPF ON | INPUT26  |
| 91  | EQ        | LPF ON | INPUT27  |
| 92  | EQ        | LPF ON | INPUT28  |
| 93  | EQ        | LPF ON | INPUT29  |
| 94  | EQ        | LPF ON | INPUT30  |
| 95  | EQ        | LPF ON | INPUT31  |
| 102 | EQ        | LPF ON | INPUT32  |
| 103 | EQ        | LPF ON | INPUT33  |
| 104 | EQ        | LPF ON | INPUT34  |
| 105 | EQ        | LPF ON | INPUT35  |
| 106 | EQ        | LPF ON | INPUT36  |
| 107 | EQ        | LPF ON | INPUT37  |
| 108 | EQ        | LPF ON | INPUT38  |
| 109 | EQ        | LPF ON | INPUT39  |
| 110 | EQ        | LPF ON | INPUT40  |
| 111 | EQ        | LPF ON | INPUT41  |
| 112 | EQ        | LPF ON | INPUT42  |
| 113 | EQ        | LPF ON | INPUT43  |
| 114 | EQ        | LPF ON | INPUT44  |
| 115 | EQ        | LPF ON | INPUT45  |
| 116 | EQ        | LPF ON | INPUT46  |
| 117 | EQ        | LPF ON | INPUT47  |
| 118 | EQ        | LPF ON | INPUT48  |
| 119 | NO ASSIGN |        |          |

| #  | High      | Mid   | Low      |
|----|-----------|-------|----------|
| 0  | NO ASSIGN | -     | -        |
| 1  | SURROUND  | LFE H | INPUT1   |
| 2  | SURROUND  | LFE H | INPUT2   |
| 3  | SURROUND  | LFE H | INPUT3   |
| 4  | SURROUND  | LFE H | INPUT4   |
| 5  | SURROUND  | LFE H | INPUT5   |
| 6  | SURROUND  | LFE H | INPUT6   |
| 7  | SURROUND  | LFE H | INPUT7   |
| 8  | SURROUND  | LFE H | INPUT8   |
| 9  | SURROUND  | LFE H | INPUT9   |
| 10 | SURROUND  | LFE H | INPUT10  |
| 11 | SURROUND  | LFE H | INPUT11  |
| 12 | SURROUND  | LFE H | INPUT12  |
| 13 | SURROUND  | LFE H | INPUT13  |
| 14 | SURROUND  | LFE H | INPUT14  |
| 15 | SURROUND  | LFE H | INPUT15  |
| 16 | SURROUND  | LFE H | INPUT16  |
| 17 | SURROUND  | IFF H | INPUT17  |
| 18 | SURROUND  | IFF H | INPUT18  |
| 19 | SURROUND  | LFE H | INPUT19  |
| 20 | SURROUND  | IFF H | INPUT20  |
| 21 | SURROUND  | LFE H | INPUT21  |
| 22 | SURROUND  | IFF H | INPLIT22 |
| 23 | SURROUND  | IFF H | INPUT23  |
| 24 | SURROUND  | IFF H | INPUT24  |
| 25 |           |       |          |
| 26 |           |       |          |
| 27 | NO ASSIGN |       |          |
| 28 | NO ASSIGN |       |          |
| 29 | NO ASSIGN |       |          |
| 30 | NO ASSIGN |       |          |
| 31 | NO ASSIGN |       |          |
| 32 | NO ASSIGN |       |          |
| 33 | SURROUND  | LFE L | INPUT1   |
| 34 | SURROUND  | LFE L | INPUT2   |
| 35 | SURROUND  | LFE L | INPUT3   |
| 36 | SURROUND  | LFE L | INPUT4   |
| 37 | SURROUND  | LFE L | INPUT5   |
| 38 | SURROUND  | LFE L | INPUT6   |
| 39 | SURROUND  | LFE L | INPUT7   |
| 40 | SURROUND  | LFE L | INPUT8   |
| 41 | SURROUND  | LFE L | INPUT9   |
| 42 | SURROUND  | LFE L | INPUT10  |
| 43 | SURROUND  | LFE L | INPUT11  |
| 44 | SURROUND  | LFE L | INPUT12  |
| 45 | SURROUND  | LFE L | INPUT13  |
| 46 | SURROUND  | LFE L | INPUT14  |
| 47 | SURROUND  | LFE L | INPUT15  |
| 48 | SURROUND  | LFE L | INPUT16  |
| 49 | SURROUND  | LFE L | INPUT17  |
| 50 | SURROUND  | LFE L | INPUT18  |
| 51 | SURROUND  | LFE L | INPUT19  |
| 52 | SURROUND  | LFE L | INPUT20  |
| 53 | SURROUND  | LFE L | INPUT21  |
| 54 | SURROUND  | LFE L | INPUT22  |
| 55 | SURROUND  | LFE L | INPUT23  |
| 56 | SURROUND  | LFE L | INPUT24  |
| 57 | NO ASSIGN |       |          |
| 58 | NO ASSIGN |       |          |

| #   | High      | Mid   | Low     |
|-----|-----------|-------|---------|
| 59  | NO ASSIGN |       |         |
| 60  | NO ASSIGN |       |         |
| 61  | NO ASSIGN |       |         |
| 62  | NO ASSIGN |       |         |
| 63  | NO ASSIGN |       |         |
| 64  | SURROUND  | DIV F | INPUT1  |
| 65  | SURROUND  | DIV F | INPUT2  |
| 66  | SURROUND  | DIV F | INPUT3  |
| 67  | SURROUND  | DIV F | INPUT4  |
| 68  | SURROUND  | DIV F | INPUT5  |
| 69  | SURROUND  | DIV F | INPUT6  |
| 70  | SURROUND  | DIV F | INPUT7  |
| 71  | SURROUND  | DIV F | INPUT8  |
| 72  | SURROUND  | DIV F | INPUT9  |
| 73  | SURROUND  | DIV F | INPUT10 |
| 74  | SURROUND  | DIV F | INPUT11 |
| 75  | SURROUND  | DIV F | INPUT12 |
| 76  | SURROUND  | DIV F | INPUT13 |
| 77  | SURROUND  | DIV F | INPUT14 |
| 78  | SURROUND  | DIV F | INPUT15 |
| 79  | SURROUND  | DIV F | INPUT16 |
| 80  | SURROUND  | DIV F | INPUT17 |
| 81  | SURROUND  | DIV F | INPUT18 |
| 82  | SURROUND  | DIV F | INPUT19 |
| 83  | SURROUND  | DIV F | INPUT20 |
| 84  | SURROUND  | DIV F | INPUT21 |
| 85  | SURROUND  | DIV F | INPUT22 |
| 86  | SURROUND  | DIV F | INPUT23 |
| 87  | SURROUND  | DIV F | INPUT24 |
| 88  | NO ASSIGN |       |         |
| 89  | EQ        | ON    | INPUT1  |
| 90  | EQ        | ON    | INPUT2  |
| 91  | EQ        | ON    | INPUT3  |
| 92  | EQ        | ON    | INPUT4  |
| 93  | EQ        | ON    | INPUT5  |
| 94  | EQ        | ON    | INPUT6  |
| 95  | EQ        | ON    | INPUT7  |
| 102 | EQ        | ON    | INPUT8  |
| 103 | EQ        | ON    | INPUT9  |
| 104 | EQ        | ON    | INPUT10 |
| 105 | EQ        | ON    | INPUT11 |
| 106 | EQ        | ON    | INPUT12 |
| 107 | EQ        | ON    | INPUT13 |
| 108 | EQ        | ON    | INPUT14 |
| 109 | EQ        | ON    | INPUT15 |
| 110 | EQ        | ON    | INPUT16 |
| 111 | EQ        | ON    | INPUT17 |
| 112 | EQ        | ON    | INPUT18 |
| 113 | EQ        | ON    | INPUT19 |
| 114 | EQ        | ON    | INPUT20 |
| 115 | EQ        | ON    | INPUT21 |
| 116 | EQ        | ON    | INPUT22 |
| 117 | EQ        | ON    | INPUT23 |
| 118 | EQ        | ON    | INPUT24 |
| 119 | NO ASSIGN |       | 1       |

| #  | High      | Mid    | Low      |
|----|-----------|--------|----------|
| 0  | NO ASSIGN |        |          |
| 1  | SURROUND  | LFE H  | INPUT25  |
| 2  | SURROUND  | LFE H  | INPUT26  |
| 3  | SURROUND  | LFE H  | INPUT27  |
| 4  | SURROUND  | LFE H  | INPUT28  |
| 5  | SURROUND  | LFE H  | INPUT29  |
| 6  | SURROUND  | LFE H  | INPUT30  |
| 7  | SURROUND  | LFE H  | INPUT31  |
| 8  | SURROUND  | I FF H | INPUT32  |
| 9  | SURROUND  | I FF H | INPUT33  |
| 10 | SURROUND  | IFF H  | INPUT34  |
| 11 | SURROUND  | IFF H  | INPUT35  |
| 12 | SURROUND  | IFF H  | INPUT36  |
| 13 | SURROUND  | IFF H  | INPUT37  |
| 14 | SURROUND  | LEE H  | INPUT38  |
| 15 | SURROUND  | LFE H  | INPUT39  |
| 16 |           | LEE H  |          |
| 17 |           |        |          |
| 18 |           | LEF H  | INPUT42  |
| 19 | SURROUND  | LFE H  | INPUT43  |
| 20 | SURROUND  | LFE H  | INPUT44  |
| 21 | SURROUND  | LEF H  | INPUT45  |
| 22 | SURROUND  |        | INPLIT46 |
| 22 | SURROUND  |        |          |
| 24 | SURROUND  |        |          |
| 25 |           |        |          |
| 25 |           |        |          |
| 20 |           |        |          |
| 28 |           |        |          |
| 20 |           |        |          |
| 30 |           |        |          |
| 31 |           |        |          |
| 32 | NO ASSIGN |        |          |
| 33 | SURROUND  | LFE L  | INPUT25  |
| 34 | SURROUND  | LFE L  | INPUT26  |
| 35 | SURROUND  | LFE L  | INPUT27  |
| 36 | SURROUND  | LFE L  | INPUT28  |
| 37 | SURROUND  | LFE L  | INPUT29  |
| 38 | SURROUND  | LFE L  | INPUT30  |
| 39 | SURROUND  | LFE L  | INPUT31  |
| 40 | SURROUND  | LFE L  | INPUT32  |
| 41 | SURROUND  | LFE L  | INPUT33  |
| 42 | SURROUND  | LFE L  | INPUT34  |
| 43 | SURROUND  | LFE L  | INPUT35  |
| 44 | SURROUND  | LFE L  | INPUT36  |
| 45 | SURROUND  | LFE L  | INPUT37  |
| 46 | SURROUND  | LFE L  | INPUT38  |
| 47 | SURROUND  | LFE L  | INPUT39  |
| 48 | SURROUND  | LFE L  | INPUT40  |
| 49 | SURROUND  | LFE L  | INPUT41  |
| 50 | SURROUND  | LFE L  | INPUT42  |
| 51 | SURROUND  | LFE L  | INPUT43  |
| 52 | SURROUND  | LFE L  | INPUT44  |
| 53 | SURROUND  | LFE L  | INPUT45  |
| 54 | SURROUND  | LFE L  | INPUT46  |
| 55 | SURROUND  | LFE L  | INPUT47  |
| 56 | SURROUND  | LFE L  | INPUT48  |
| 57 | NO ASSIGN |        |          |
| 58 | NO ASSIGN |        |          |

| #   | High      | Mid   | Low     |
|-----|-----------|-------|---------|
| 59  | NO ASSIGN |       |         |
| 60  | NO ASSIGN |       |         |
| 61  | NO ASSIGN |       |         |
| 62  | NO ASSIGN |       |         |
| 63  | NO ASSIGN |       |         |
| 64  | SURROUND  | DIV F | INPUT25 |
| 65  | SURROUND  | DIV F | INPUT26 |
| 66  | SURROUND  | DIV F | INPUT27 |
| 67  | SURROUND  | DIV F | INPUT28 |
| 68  | SURROUND  | DIV F | INPUT29 |
| 69  | SURROUND  | DIV F | INPUT30 |
| 70  | SURROUND  | DIV F | INPUT31 |
| 71  | SURROUND  | DIV F | INPUT32 |
| 72  | SURROUND  | DIV F | INPUT33 |
| 73  | SURROUND  | DIV F | INPUT34 |
| 74  | SURROUND  | DIV F | INPUT35 |
| 75  | SURROUND  | DIV F | INPUT36 |
| 76  | SURROUND  | DIV F | INPUT37 |
| 77  | SURROUND  | DIV F | INPUT38 |
| 78  | SURROUND  | DIV F | INPUT39 |
| 79  | SURROUND  | DIV F | INPUT40 |
| 80  | SURROUND  | DIV F | INPUT41 |
| 81  | SURROUND  | DIV F | INPUT42 |
| 82  | SURROUND  | DIV F | INPUT43 |
| 83  | SURROUND  | DIV F | INPUT44 |
| 84  | SURROUND  | DIV F | INPUT45 |
| 85  | SURROUND  | DIV F | INPUT46 |
| 86  | SURROUND  | DIV F | INPUT47 |
| 87  | SURROUND  | DIV F | INPUT48 |
| 88  | NO ASSIGN |       |         |
| 89  | EQ        | ON    | INPUT25 |
| 90  | EQ        | ON    | INPUT26 |
| 91  | EQ        | ON    | INPUT27 |
| 92  | EQ        | ON    | INPUT28 |
| 93  | EQ        | ON    | INPUT29 |
| 94  | EQ        | ON    | INPUT30 |
| 95  | EQ        | ON    | INPUT31 |
| 102 | EQ        | ON    | INPUT32 |
| 103 | EQ        | ON    | INPUT33 |
| 104 | EQ        | ON    | INPUT34 |
| 105 | EQ        | ON    | INPUT35 |
| 106 | EQ        | ON    | INPUT36 |
| 107 | EQ        | ON    | INPUT37 |
| 108 | EQ        | ON    | INPUT38 |
| 109 | EQ        | ON    | INPUT39 |
| 110 | EQ        | ON    | INPUT40 |
| 111 | EQ        | ON    | INPUT41 |
| 112 | EQ        | ON    | INPUT42 |
| 113 | EQ        | ON    | INPUT43 |
| 114 | EQ        | ON    | INPUT44 |
| 115 | EQ        | ON    | INPUT45 |
| 116 | EQ        | ON    | INPUT46 |
| 117 | EQ        | ON    | INPUT47 |
| 118 | EQ        | ON    | INPUT48 |
| 119 | NO ASSIGN |       |         |

| #    | High       | Mid | Low     |
|------|------------|-----|---------|
| 0    |            | -   | -       |
| 1    |            | IR  | INPUT1  |
| 2    |            |     |         |
| 2    |            |     |         |
|      |            |     |         |
| 5    |            |     |         |
| 5    |            |     |         |
| 0    | SURROUND   | LK  |         |
|      | SURROUND   | LK  |         |
| 8    | SURROUND   | LK  |         |
| 9    | SURROUND   | LR  |         |
| 10   | SURROUND   | LR  |         |
|      | SURROUND   | LR  |         |
| 12   | SURROUND   | LR  | INPUT12 |
| 13   | SURROUND   | LR  | INPUT13 |
| 14   | SURROUND   | LR  | INPUT14 |
| 15   | SURROUND   | LR  | INPUT15 |
| 16   | SURROUND   | LR  | INPUT16 |
| 17   | SURROUND   | LR  | INPUT17 |
| 18   | SURROUND   | LR  | INPUT18 |
| 19   | SURROUND   | LR  | INPUT19 |
| 20   | SURROUND   | LR  | INPUT20 |
| 21   | SURROUND   | LR  | INPUT21 |
| 22   | SURROUND   | LR  | INPUT22 |
| 23   | SURROUND   | LR  | INPUT23 |
| 24   | SURROUND   | LR  | INPUT24 |
| 25   | NO ASSIGN  |     |         |
| 26   | NO ASSIGN  |     |         |
| 27   | NO ASSIGN  |     |         |
| 28   | NO ASSIGN  |     |         |
| 29   | NO ASSIGN  |     |         |
| 30   | NO ASSIGN  |     |         |
| 31   | NO ASSIGN  |     |         |
| 32   | NO ASSIGN  |     |         |
| 33   | SURROUND   | FR  | INPUT1  |
| 34   | SURROUND   | FR  | INPUT2  |
| 35   | SURROUND   | FR  | INPUT3  |
| 36   | SURROUND   | FR  | INPUT4  |
| 37   | SURROUND   | FR  | INPUT5  |
| 38   | SURROUND   | FR  | INPUT6  |
| 39   | SURROUND   | FR  | INPUT7  |
| 40   | SURROUND   | FR  | INPUT8  |
| 41   | SURROUND   | FR  | INPUT9  |
| 42   | SURROUND   | FR  | INPUT10 |
| 43   | SURROUND   | FR  | INPUT11 |
| 44   | SURROUND   | FR  | INPUT12 |
| 45   | SURROUND   | FR  | INPUT13 |
| 46   |            | FR  | INPUT14 |
| 47   |            | FR  | INPUT15 |
| 48   |            | FR  | INPUT16 |
| 49   |            | FR  |         |
| 50   |            | FR  |         |
| 50   |            | FR  |         |
| 57   |            | FR  |         |
| 52   |            |     |         |
| 55   |            |     |         |
| 54   |            |     |         |
| 55   |            |     |         |
| 50   |            | гК  | INPUT24 |
| 5/   | INU ASSIGN |     |         |
| 1 28 | INU ASSIGN |     | 1       |

| #     | Hiah        | Mid   | Low          |
|-------|-------------|-------|--------------|
| 59    |             |       |              |
| 60    |             |       |              |
| 61    | NO ASSIGN   |       |              |
| 62    | NO ASSIGN   |       |              |
| 63    | NO ASSIGN   |       |              |
| 64    | SURROUND    | WIDTH | INPUT1       |
| 65    | SURROUND    | WIDTH | INPUT2       |
| 66    | SURROUND    | WIDTH | INPUT3       |
| 67    | SURROUND    | WIDTH | INPUT4       |
| 68    | SURROUND    | WIDTH | INPUT5       |
| 69    | SURROUND    | WIDTH | INPUT6       |
| 70    | SURROUND    | WIDTH | INPUT7       |
| 71    | SURROUND    | WIDTH | INPUT8       |
| 72    | SURROUND    | WIDTH | INPUT9       |
| 73    | SURROUND    | WIDTH | INPUT10      |
| 74    | SURROUND    | WIDTH | INPUT11      |
| 75    | SURROUND    | WIDTH | INPUT12      |
| 76    | SURROUND    | WIDTH | INPUT13      |
| 77    | SURROUND    | WIDTH | INPUT14      |
| 78    | SURROUND    | WIDTH | INPUT15      |
| 79    | SURROUND    | WIDTH | INPUT16      |
| 80    | SURROUND    | WIDTH | INPUT17      |
| 81    | SURROUND    | WIDTH | INPUT18      |
| 82    | SURROUND    | WIDTH | INPUT19      |
| 83    | SURROUND    | WIDTH | INPUT20      |
| 84    | SURROUND    | WIDTH | INPUT21      |
| 85    | SURROUND    | WIDTH | INPUT22      |
| 86    | SURROUND    | WIDTH | INPUT23      |
| 87    | SURROUND    | WIDTH | INPUT24      |
| 88    | NO ASSIGN   |       |              |
| 89    | SURROUND    | DEPTH | INPUT1       |
| 90    | SURROUND    | DEPTH | INPUT2       |
| 91    | SURROUND    | DEPTH | INPUT3       |
| 92    | SURROUND    | DEPTH | INPUT4       |
| 93    | SURROUND    | DEPTH | INPUT5       |
| 94    | SURROUND    | DEPTH | INPUT6       |
| 95    | SURROUND    | DEPTH | INPUT7       |
| 102   | SURROUND    | DEPTH | INPUT8       |
| 103   | SURROUND    | DEPTH | INPUT9       |
| 104   | SURROUND    | DEPTH | INPUT10      |
| 105   | SURROUND    | DEPTH | INPUT11      |
| 106   | SURROUND    | DEPTH |              |
| 107   | SURROUND    | DEPTH | INPUT13      |
| 108   | SUKROUND    | DEPTH |              |
| 109   | SUKKOUND    |       |              |
| 110   | SURKOUND    |       |              |
|       |             |       |              |
| 112   |             |       |              |
| 113   |             |       |              |
| 114   |             |       |              |
| 112   |             |       |              |
| 110   |             |       |              |
| 110   |             |       |              |
| 110   |             |       | 11NF U 1 2 4 |
| 1 1 7 | I NO ADDION | 1     | 1            |

| #  | High      | Mid  | Low      |
|----|-----------|------|----------|
| 0  | NO ASSIGN |      |          |
| 1  | SURROUND  | LR   | INPUT25  |
| 2  | SURROUND  | LR   | INPUT26  |
| 3  | SURROUND  | LR   | INPUT27  |
| 4  | SURROUND  | LR   | INPUT28  |
| 5  | SURROUND  | LR   | INPUT29  |
| 6  | SURROUND  | LR   | INPUT30  |
| 7  | SURROUND  | LR   | INPUT31  |
| 8  | SURROUND  | LR   | INPUT32  |
| 9  | SURROUND  | LR   | INPUT33  |
| 10 | SURROUND  | LR   | INPUT34  |
| 11 | SURROUND  | LR   | INPUT35  |
| 12 | SURROUND  | LR   | INPUT36  |
| 13 | SURROUND  | LR   | INPUT37  |
| 14 | SURROUND  | LR   | INPUT38  |
| 15 | SURROUND  | LR   | INPUT39  |
| 16 | SURROUND  | LR   | INPUT40  |
| 17 | SURROUND  | LR   | INPUT41  |
| 18 | SURROUND  | LR   | INPUT42  |
| 19 | SURROUND  | LR   | INPUT43  |
| 20 | SURROUND  | LR   | INPUT44  |
| 21 | SURROUND  | LR   | INPUT45  |
| 22 | SURROUND  | LR   | INPUT46  |
| 23 | SURROUND  | LR   | INPUT47  |
| 24 | SURROUND  | LR   | INPUT48  |
| 25 | NO ASSIGN |      |          |
| 26 | NO ASSIGN |      |          |
| 27 | NO ASSIGN |      |          |
| 28 | NO ASSIGN |      |          |
| 29 | NO ASSIGN |      |          |
| 30 | NO ASSIGN |      |          |
| 31 | NO ASSIGN |      |          |
| 32 | NO ASSIGN |      |          |
| 33 | SURROUND  | FR   | INPUT25  |
| 34 | SURROUND  | FR   | INPUT26  |
| 35 | SURROUND  | FR   | INPUT27  |
| 36 | SURROUND  | FR   | INPUT28  |
| 37 | SURROUND  | FR   | INPUT29  |
| 38 | SURROUND  | FR   | INPUT30  |
| 39 | SURROUND  | FR   | INPUT31  |
| 40 | SURROUND  | FR   | INPUT32  |
| 41 | SURROUND  | FR   | INPUT33  |
| 42 | SURROUND  | FR   | INPUT34  |
| 43 | SURROUND  | FR   | INPUT35  |
| 44 |           | FK   | INPUT 36 |
| 45 | SURROUND  | FR   | INPUT37  |
| 46 |           | FK   |          |
| 47 |           | FK   |          |
| 48 |           | FK   |          |
| 49 | SUKKOUND  | FK   |          |
| 50 |           | FK   |          |
| 51 |           |      |          |
| 52 |           |      |          |
| 55 |           |      |          |
| 54 |           | ED   |          |
| 54 |           | ED   |          |
| 57 |           | T IX | INF 0140 |
| 58 |           |      |          |
| 50 |           |      |          |

| #   | High      | Mid   | Low     |
|-----|-----------|-------|---------|
| 59  |           |       | -       |
| 60  |           |       |         |
| 61  |           |       |         |
| 62  | NO ASSIGN |       |         |
| 63  | NO ASSIGN |       |         |
| 64  | SURROUND  | WIDTH | INPUT25 |
| 65  | SURROUND  | WIDTH | INPUT26 |
| 66  | SURROUND  | WIDTH | INPUT27 |
| 67  | SURROUND  | WIDTH | INPUT28 |
| 68  | SURROUND  | WIDTH | INPUT29 |
| 69  | SURROUND  | WIDTH | INPUT30 |
| 70  | SURROUND  | WIDTH | INPUT31 |
| 71  | SURROUND  | WIDTH | INPUT32 |
| 72  | SURROUND  | WIDTH | INPUT33 |
| 73  | SURROUND  | WIDTH | INPUT34 |
| 74  | SURROUND  | WIDTH | INPUT35 |
| 75  | SURROUND  | WIDTH | INPUT36 |
| 76  | SURROUND  | WIDTH | INPUT37 |
| 77  | SURROUND  | WIDTH | INPUT38 |
| 78  | SURROUND  | WIDTH | INPUT39 |
| 79  | SURROUND  | WIDTH | INPUT40 |
| 80  | SURROUND  | WIDTH | INPUT41 |
| 81  | SURROUND  | WIDTH | INPUT42 |
| 82  | SURROUND  | WIDTH | INPUT43 |
| 83  | SURROUND  | WIDTH | INPUT44 |
| 84  | SURROUND  | WIDTH | INPUT45 |
| 85  | SURROUND  | WIDTH | INPUT46 |
| 86  | SURROUND  | WIDTH | INPUT47 |
| 87  | SURROUND  | WIDTH | INPUT48 |
| 88  | NO ASSIGN |       |         |
| 89  | SURROUND  | DEPTH | INPUT25 |
| 90  | SURROUND  | DEPTH | INPUT26 |
| 91  | SURROUND  | DEPTH | INPUT27 |
| 92  | SURROUND  | DEPTH | INPUT28 |
| 93  | SURROUND  | DEPTH | INPUT29 |
| 94  | SURROUND  | DEPTH | INPUT30 |
| 95  | SURROUND  | DEPTH | INPUT31 |
| 102 | SURROUND  | DEPTH | INPUT32 |
| 103 | SURROUND  | DEPTH | INPUT33 |
| 104 | SURROUND  | DEPTH | INPUT34 |
| 105 | SURROUND  | DEPTH | INPUT35 |
| 106 | SURROUND  | DEPTH | INPUT36 |
| 107 | SURROUND  | DEPTH | INPUT37 |
| 108 | SURROUND  | DEPTH | INPUT38 |
| 109 | SURROUND  | DEPTH | INPUT39 |
| 110 | SURROUND  | DEPTH | INPUT40 |
| 111 | SURROUND  | DEPTH | INPUT41 |
| 112 | SURROUND  | DEPTH | INPUT42 |
| 113 | SURROUND  | DEPTH | INPUT43 |
| 114 | SURROUND  | DEPTH | INPUT44 |
| 115 | SURROUND  | DEPTH | INPUT45 |
| 116 | SURROUND  | DEPTH | INPUT46 |
| 117 | SURROUND  | DEPTH | INPUT47 |
| 118 | SURROUND  | DEPTH | INPUT48 |
| 119 | NO ASSIGN |       |         |

## Formato Dati MIDI

## 1. FORMATO DEI DATI

#### **1.1 CHANNEL MESSAGE**

| Comando           | rx/tx | funzione                      |
|-------------------|-------|-------------------------------|
| 8n NOTE OFF       | rx    | Controlla gli effetti interni |
| 9n NOTE ON        | rx    | Controlla gli effetti interni |
| Bn CONTROL CHANGE | rx/tx | Controlla i parametri         |
| Cn PROGRAM CHANGE | rx/tx | Cambia le memorie di scena    |

#### **1.2 SYSTEM COMMON MESSAGE**

| Comando                            | rx/tx | funzione                                     |
|------------------------------------|-------|----------------------------------------------|
| F1 MIDI TIME CODE QUARTER<br>FRAME | rx    | MTC                                          |
| F2 SONG POSITION POINTER           | rx    | Usato quando TIME REFERENCE è<br>MIDI CLOCK. |

### **1.3 SYSTEM REALTIME MESSAGE**

| Comando           | rx/tx | funzione                                       |
|-------------------|-------|------------------------------------------------|
| F8 TIMING CLOCK   | rx    | MIDI clock                                     |
| FA START          | rx    | Partenza automix (dall'inizio)                 |
| FB CONTINUE       | rx    | Partenza automix (da una posizione intermedia) |
| FC STOP           | rx    | Stop automix                                   |
| FE ACTIVE SENSING | rx    | Controllo collegamenti cavo MIDI               |
| FF RESET          | rx    | Cancella lo stato operativo                    |

### 1.4 EXCLUSIVE MESSAGE

#### 1.4.1 Real Time System Exclusive

| Comando                       | rx/tx | funzione            |
|-------------------------------|-------|---------------------|
| F0 7F dd 06 F7 MMC            | tx    | comando MMC         |
| COMMAND                       |       |                     |
| F0 7F dd 07 F7 MMC RESPONSE   | rx    | risposta MMC        |
| F0 7F dd 01 F7 MIDI TIME CODE | rx    | pieno messaggio MTC |

#### 1.4.2 System Exclusive Message

#### 1.4.2.1 Bulk Dump

| Nome dati                           | tx/rx | funzione          |
|-------------------------------------|-------|-------------------|
| F0 43 On 7E F7 BULK DUMP<br>DATA    | rx/tx | BULK DUMP DATA    |
| F0 43 2n 7E F7 BULK DUMP<br>REQUEST | rx/tx | BULK DUMP REQUEST |

I seguenti tipi di dati bulk dump vengono usati sul DM1000.

| Nome dati | tx/rx | funzione                                     |
|-----------|-------|----------------------------------------------|
| 'm'       | tx/rx | Scene Memory & Richiesta<br>(dati compressi) |
| ʻS'       | tx/rx | Setup Memory & Richiesta                     |
| ʻa'       | tx/rx | Dati Automix & Richiesta<br>(dati compressi) |
| 'R'       | tx/rx | Libreria Input patch & Richiesta             |
| 'O'       | tx/rx | Libreria Output patch & Richiesta            |
| Ή′        | tx/rx | Libreria Channel & Richiesta                 |
| 'G'       | tx/rx | Libreria Gate & Richiesta                    |
| 'Y'       | tx/rx | Libreria Compressor & Richiesta              |
| 'Q'       | tx/rx | Libreria Equalizer & Richiesta               |
| 'E'       | tx/rx | Libreria Effect & Richiesta                  |
| 'J'       | tx/rx | Libreria Bus to Stereo & Richiesta           |
| 'К'       | tx/rx | Libreria Surround Monitor & Richiesta        |
| 'P'       | tx/rx | Tabella Program change & Richiesta           |
| 'C'       | tx/rx | Tabella Control change & Richiesta           |
| ʻL'       | tx/rx | User define layer & Richiestat               |
| 'V'       | tx/rx | User define key & Richiesta                  |
| ΎU'       | tx/rx | User assignable layer & Richiesta            |
| 'N'       | tx/rx | Dati Card Plug-in Effect & Richiesta         |

#### 1.4.2.2 PARAMETER CHANGE

| Comando                                | rx/tx | funzione                                       |
|----------------------------------------|-------|------------------------------------------------|
| F0 43 1n 3E 0C F7 RARAMETER<br>CHANGE  | rx/tx | parameter change specifici x<br>DM1000         |
| F0 43 3n 3E OC F7 PARAMETER<br>REQUEST | rx/tx | parameter change specifici x<br>DM1000         |
| F0 43 1n 3E 7F F7 PARAMETER<br>CHANGE  | rx/tx | parameter change generici x mixer<br>digitali  |
| F0 43 3n 3E 7F F7 PARAMETER<br>REQUEST | rx/tx | parameter request generici x mixer<br>digitali |

I seguenti tipi di dati parameter change vengono usati dal DM1000.

| Comando  | rx/tx | funzione                                        |
|----------|-------|-------------------------------------------------|
| 1 (01)   | tx/rx | Buffer di edit                                  |
| 2 (02)   | tx/rx | Dati Patch                                      |
| 3 (03)   | tx/rx | Dati di Setup                                   |
| 4 (04)   | tx/rx | Dati Backup                                     |
| 15 (OF)  | tx/rx | Dati Cascade                                    |
| 16 (10)  | tx/rx | Funzione (recall, store, title, pair)           |
| 17 (11)  | rx    | Funzione (pair, copy)                           |
| 18 (12)  | rx    | Funzione (effect)                               |
| 19 (13)  | tx/rx | Tabella Sort                                    |
| 20 (14)  | tx/rx | Funzione (attribute, link)                      |
| 32 (20)  | rx    | Key remoto                                      |
| 33 (21)  | tx/rx | Misuratore remoto                               |
| 34 (22)  | tx/rx | Contatore remoto                                |
| 35 (23)  | tx/rx | Condizione di Automix                           |
| 80 (50)  | tx/rx | Risposta funzione (recall, store, title, clear) |
| 84 (54)  | tx/rx | Risposta funzione (attribute, link)             |
| 126 (7E) | tx/rx | System Attribute                                |
| 127 (7F) | tx    | Active sense                                    |

\* 'tx' indica che i dati possono essere trasmessi dal DM1000, e 'rx' indica che essi possono essere ricevuti dal DM1000.

## 2. Dettagli sul Formato

### 2.1 NOTE OFF

#### Ricezione

Se [OTHER ECHO] è ON, questi messaggi vengono replicati dalla porta MIDI OUT. Se [Rx CH] corrisponde, vengono ricevuti ed usati per controllare gli effetti.

(8n)

(9n)

(Bn)

| STATUS | 1000nnnn 8n | Messaggio di Note off |
|--------|-------------|-----------------------|
| DATA   | 0nnnnnn nn  | Numero di Nota        |
|        | 0vvvvvvv vv | Velocity(ignorata)    |

### 2.2 NOTE ON

#### Ricezione

Se [OTHER ECHO] è ON, questi messaggi vengono replicati dalla porta MIDI OUT. Se [Rx CH] corrisponde, vengono ricevuti ed usati per controllare gli effetti.

| STATUS | 1001nnnn 9n | Messaggio di Note on      |  |
|--------|-------------|---------------------------|--|
| DATA   | 0nnnnnn nn  | Numero di Nota            |  |
|        | 0vvvvvvv vv | Velocity(1-127:on, 0:off) |  |

#### 2.3 CONTROL CHANGE

Ricezione

Se [Control Change ECHO] è ON, questi messaggi vengono replicati dalla porta MIDI OUT. Se è selezionato [TABLE], questi messaggi saranno ricevuti se [Control Change Rx] è ON, e controlleranno i parametri secondo le impostazioni di [Control assign Table].

I parametri impostabili sono definiti nell'elenco dei parametri Control Change Assign.

Se è selezionato [NRPN], questi messaggi vengono ricevuti se [Control Change Rx] è ON e [Rx CH] corrisponde, e controlleranno il parametro specificato dai quattro messaggi: i numeri di controllo NRPN (62h, 63h) e i numeri di controllo DATA ENTRY (06h, 26h). Le impostazioni del parametro vengono definite nell'elenco dei parametri Control Change Assign.

#### Trasmissione

Se è selezionato [TABLE], agendo sui parametri specificati nella [Control assign Table] verranno trasmessi questi messaggi se [Control Change TX] è ON. I parametri specificabili sono definiti nell'elenco dei parametri Control Change Assign.

Se è selezionato[NRPN], agendo sui parametri specificati verranno trasmessi questi messaggi sul [Tx CH] se [Control Change TX] è ON, usando quattro messaggi: i numeri di controllo NRPN (62h, 63h) e i numeri di controllo DATA ENTRY (06h, 26h). Le impostazioni del parametro vengono definite nell'elenco dei parametri Control Change Assign.

Questi dati non possono essere trasmessi via control change allo Studio Manager perché non vi è alcuna garanzia di corrispondenza dei contenuti delle tabelle. (Saranno usati sempre i messaggi Parameter Change.)

#### Se è selezionato [TABLE]

| STATUS | 1011nnnn Bn | Control change                 |  |
|--------|-------------|--------------------------------|--|
| DATA   | 0nnnnnn nn  | Control number (0-95, 102-119) |  |
|        | 0vvvvvv vv  | Control Value (0-127)          |  |

#### Se è selezionato [NRPN]

| STATUS | 1011nnnn Bn        | Control change          |
|--------|--------------------|-------------------------|
| DATA   | 01100010 62        | NRPN LSB                |
|        | 0vvvvvv vv         | LSB of parameter number |
| STATUS | 1011nnnn Bn        | Control change *1       |
| DATA   | 01100011 63        | NRPN MSB                |
|        | 0vvvvvv vv         | MSB of parameter number |
| STATUS | 1011nnnn Bn        | Control change *1       |
| DATA   | 00000110 06        | MSB of data entry       |
|        | 0vvvvvv vv         | MSB of parameter data   |
| STATUS | 1011nnnn Bn        | Control change *1       |
| DATA   | 00100110 26        | LSB of data entry       |
|        | 0.0000000000000000 | ISB of parameter data   |

\*1) Durante la trasmissione non è necessario aggiungere il secondo STA-TUS e il successivo. La ricezione deve essere implementata in modo che si verifichi a prescindere dalla presenza di STATUS.

#### 2.4 PROGRAM CHANGE

#### Ricezione

Se [Program Change ECHO] è ON, questi messaggi vengono replicati dalla porta MIDI OUT.

Se [Program Change RX] è ON e [Rx CH] corrisponde, questi messaggi vengono ricevuti. Tuttavia se [OMNI] è ON, viene ricevuto a prescindere dal canale. Quando un messaggio è ricevuto, verrà richiamata una scene memory secondo l'impostazione di [Program Change Table].

#### Trasmissione

Se [Program Change TX] è ON, questo messaggio viene trasmesso secondo l'impostazione di [Program Change Table] sul canale [Tx CH] quando viene richiamata una memoria di scena o scene memory.

Se la scena richiamata è stata assegnata a più di un numero di programma, sarà trasmesso quello con il numero inferiore. In assenza di garanzia di corrispondenza di dati, non verrà eseguita la trasmissione a Studio Manager con i messaggi Program Change (verranno sempre usati i Parameter Change).

STATUS 1100nnnn Cn Program change

Onnnnnn nn Program number (0-127) DATA

### **2.5 SONG POSITION POINTER**

#### Ricezione

Se viene ricevuto quando l'impostazione TIME REFERENCE dell'automix è su MIDI CLOCK, l'automix si soposta sulla posizione della song ricevuta.

| STATUS | 11110010 F2 | Song position pointer |
|--------|-------------|-----------------------|
| DATA   | 0vvvvvv vv  | Song position LSB     |
|        | 0vvvvvv vv  | Song position MSB     |

### 2.6 TIMING CLOCK

#### Ricezione

Se l'impostazione TIME REFERENCE dell'automix è su MIDI CLOCK, questo messaggio è usato per sincronizzare l'automix ed è usato anche per il controllo effetti. Il messaggio viene trasmesso 24 volte per nota da un quarto.

STATUS 11111000 F8 Timing clock

#### **2.7 START**

#### Ricezione

Questo messaggio viene ricevuto se l'impostazione TIME REFERENCE dell'automix è MIDI CLOCK, e fa partire l'automix. In realtà, l'automix parte quando viene ricevuto il TIMING CLOCK successivo dopo la ricezione del messaggio START.

STATUS 11111010 FA Start

#### **2.8 CONTINUE**

#### Ricezione

Questo messaggio viene ricevuto se l'impostazione TIME REFERENCE dell'automix è MIDI CLOCK, e fa partire l'automix dalla posizione corrente della song. In realtà, l'automix parte quando viene ricevuto il TIMING CLOCK successivo dopo la ricezione del messaggio CONTINUE.

STATUS 11111011 FB Continue

#### 2.9 **STOP**

#### Ricezione

Questo messaggio viene ricevuto se l'impostazione TIME REFERENCE dell'automix è MIDI CLOCK, e fa bloccare l'automix.

11111100 FC Stop STATUS

#### 2.10 ACTIVE SENSING

#### Ricezione

(Cn)

(F2)

(F8)

Una volta ricevuto questo messaggio, se non si riceve un messaggio entro un intervallo di 400 ms la trasmissione MIDI si inizializza, annullando lo stato operativo (Running Status).

STATUS 11111110 FE Active sensing

### 2.11 SYSTEM RESET

#### Ricezione

Quando viene ricevuto questo messaggio, le comunicazioni MIDI vengono cancellate, annullando lo stato operativo (Running Status).

STATUS 11111111 FF System reset

#### 2.12 SYSTEM EXCLUSIVE MESSAGE (F0)

#### 2.12.1 MIDI MACHINE CONTROL (MMC)

Questi messaggi vengono trasmessi quando viene azionata la sezione Machine Control del DM1000

#### 2.12.2 BULK DUMP

Questo messaggio invia o riceve i contenuti delle varie memorie presenti nel DM1000. Il formato base è il seguente.

#### Per DUMP DATA

F0 43 On 7E cc cc <Model ID> tt mm mm [Data ...] cs F7 Per DUMP REQUEST

F0 43 2n 7E <Model ID> tt mm mm F7

| n  |    |    |    |    |    |    |    | Device Number o Numero di dispositivo                                         |
|----|----|----|----|----|----|----|----|-------------------------------------------------------------------------------|
| cc | cc |    |    |    |    |    |    | DATA COUNT (il numero di bytes che lo segue, e che termina prima di checksum) |
| 4C | 4D | 20 | 20 | 38 | 43 | 39 | 31 | Model ID                                                                      |
| tt |    |    |    |    |    |    |    | DATA TYPE                                                                     |
| mm | mm |    |    |    |    |    |    | DATA NUMBER                                                                   |
| cs |    |    |    |    |    |    |    | CHECK SUM                                                                     |
|    |    |    |    |    |    |    |    |                                                                               |

Per determinare se il dispositivo (device) usato è un DM1000 si usa un'intestazione esclusiva o header (Model ID).

La CHECK SUM si ottiene sommando i bytes che seguono BYTE COUNT (LOW) e finiscono prima di CHECK SUM, prendendo il complemento binario

di questa somma e quindi impostando il bit 7 a 0. CHECK SUM = (-sum) & 0x7F

## Ricezione

Questo messaggio viene ricevuto se [Bulk RX] è ON e [Rx CH] corrisponde al device number incluso nel SUB STATUS.

Se viene ricevuto un bulk dump, viene scritto immediatamente nella memoria specificata.

Se viene ricevuta una richiesta bulk dump, viene trasmesso immediatamente un bulk dump.

(FB)

(FC)

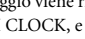

(FE)

(FF)

| Trasmissione<br>Questo message | gio viene trasmesso   | sul [Tx CH] mediante le operazioni con i ta-       |                  | Ommmmmm mh                              | m=0-99, 256, 8192(Scene0-99, EDIT<br>BUFFER, UNDO) |
|--------------------------------|-----------------------|----------------------------------------------------|------------------|-----------------------------------------|----------------------------------------------------|
| sti nella videata              | a [MIDI]-[BULK E      | DUMP]. Viene trasmesso un bulk dump sul            |                  | Ommmmmmm ml                             |                                                    |
| [Rx CH] in ris                 | posta ad una richie   | esta bulk dump. L'area dei dati viene gestita      | EOX              | 11110111 F7                             | End of exclusive                                   |
|                                |                       |                                                    | 2.12.2.3 For     | rmato di bulk d                         | lump per Setup memory                              |
| Conversione                    | da dati effettivi i   | in dati bulk                                       | Della setup mer  | mory del DM1000,                        | questo riversa dati a blocco diversi da User       |
| a[0~6]: dati en                | ettivi<br>Ile         |                                                    | define layer, Us | er define plug-in, U                    | Jser define keys, Control change table e Pro-      |
| $b[0^{-7}]$ . dati bu          | IK                    |                                                    | gram change ta   | ble.                                    |                                                    |
| for $(I=0; I<7; I)$            | ++){                  |                                                    | STATIS           | 11110000 F0                             | System exclusive message                           |
| if( d[I]&0x                    | 80){                  |                                                    | ID NO            | 01000011 43                             | Numero ID di produzione (YAMAHA)                   |
| b[0]                           | = 1 < < (6-I);        |                                                    | CIID CTATIC      | 000000000000000000000000000000000000000 | n=0-15 (Device number=MIDI Channel)                |
| }                              |                       |                                                    | FORMAT NO        | 01111110 75                             | Universal bulk dump                                |
| b[I+1] = d                     | [1]&0x7F;             |                                                    | COUNT HICH       | Official of                             | data count - ch * 128 + cl                         |
| }                              |                       |                                                    | COUNT LOW        |                                         |                                                    |
| ,<br>D'                        |                       | deat off and d                                     | COUNT LOW        | 01001100.40                             | <u>47</u>                                          |
| dlo cli dati aff               | e da dati buik in     | dati effettivi                                     |                  | 01001100 40                             | L (N4)                                             |
| $d[0 \sim 6]$ : dati en        | llr                   |                                                    |                  | 01001101 4D                             | · · ·                                              |
| for(I=0.1<7.1                  | IK<br>++){            |                                                    |                  | 00100000 20                             | , ,                                                |
| b[0]                           | <<= 1:                |                                                    |                  | 00100000 20                             | (9)                                                |
| d[1] =                         | = b[I+1] + (0x80 & b] | [0]):                                              |                  | 00111000 38                             | 8                                                  |
| }                              | - [ ] - ( [           | [~]/)                                              |                  | 01000011 43                             |                                                    |
| 1                              |                       |                                                    |                  | 00111001 39                             | 9                                                  |
| 2.12.2.1 For                   | mato bulk dun         | np di Scene memory (compresso)                     |                  | 00110001 31                             | 1                                                  |
| Il DM1000 può                  | trasmettere e ricev   | ere memorie di scena compresse.                    | DATA NAME        | 01010011 53                             | .2.                                                |
|                                | 11110000 50           | Mossaggi System exclusive                          |                  | 00000010 02                             |                                                    |
| SIAIUS                         | 0100001142            |                                                    |                  | 00000000 00                             | No.256 = Current                                   |
| ID NO.                         | 01000011 43           | numero ID di produzione (TAMAHA)                   | BLOCK            | Ottttttt tt                             | Numero blocchi totale (il minimo è 0)              |
| SUB STATUS                     | 0000nnnn Un           |                                                    | INFO.            |                                         |                                                    |
| FORMAT No.                     | OIIIIIIO 7E           |                                                    | D.1              |                                         | Numero biocco corrente (0- biocchi totali)         |
| COUNT HIGH                     | Ucccccc cn            | data count = $cn = 128 + cn$                       | DATA             | Vadaadaa as                             | Setup: dati dei biocco [bb]                        |
| COUNT. TOM                     | Uccccccc cl           |                                                    |                  | : :                                     |                                                    |
|                                | 01001100 4C           |                                                    |                  |                                         |                                                    |
|                                | 01001101 4D           | M                                                  | CHECK SUM        | Veeeeeee ee                             | ee=(Invert(L++de)+1)&0x7F                          |
|                                | 00100000 20           |                                                    | EOX              | IIII0III F7                             | End of exclusive                                   |
|                                | 00100000 20           |                                                    | 2 1 2 2 4 Eou    | mato richiosta                          | hulk dump di Satup mamory                          |
|                                | 00111000 38           | .8.                                                | 2.12.2.4 FU      | mato nemesta                            | i buik dump di setup memory                        |
|                                | 01000011 43           |                                                    | STATUS           | 11110000 F0                             | System exclusive message                           |
|                                | 00111001 39           | .g.                                                | ID No.           | 01000011 43                             | Numero ID di produzione (YAMAHA)                   |
|                                | 00110001 31           |                                                    | SUB STATUS       | 0010nnnn 2n                             | n=0-15 (Device number=MIDI Channel)                |
| DATA NAME                      | 01101101 6D           | 'm'                                                | FORMAT No.       | 01111110 7E                             | Universal bulk dump                                |
|                                | 0mmmmmmm mh           | m=0-99, 256, 8192(Scene0-99, EDIT<br>BUFFER, UNDO) |                  | 01001100 4C                             | Ч <sup>′</sup>                                     |
|                                | Ommmmmmm ml           | Ricezione effettiva 1-99, 256, 8192                |                  | 01001101 4D                             | Ϋ́M'                                               |
| BLOCK                          | Ottttttt tt           | Numero blocchi totale (il minimo è 0)              |                  | 00100000 20                             |                                                    |
| INFO.                          |                       |                                                    |                  | 00100000 20                             |                                                    |
|                                | 0bbbbbbb bb           | Numero blocco corrente (0-totale)                  |                  | 00111000 38                             | '8'                                                |
| DATA                           | 0dddddd ds            | Memoria di scena: dati del blocco [bb]             |                  | 01000011 43                             | 'C'                                                |
|                                | : :                   |                                                    |                  | 00111001 39                             | '9'                                                |
|                                | 0ddddddd de           |                                                    |                  | 00110001 31                             | '1'                                                |
| CHECK SUM                      | 0eeeeeee ee           | ee=(Invert('L'++de)+1)&0x7F                        | DATA NAME        | 01010011 53                             | ʻS'                                                |
| EOX                            | 11110111 F7           | End of exclusive                                   |                  | 00000010 02                             |                                                    |
|                                |                       |                                                    |                  | 00000000 00                             | No.256 = Current                                   |
| 2.12.2.2 For                   | mato richiesta        | ı bulk dump di Scene memory                        | EOX              | 11110111 F7                             | End of exclusive                                   |

## 2.12.2.2 Formato richiesta bulk dump di Scene memory (compresso)

Il secondo e terzo byte di DATA NAME indicano il numero di scena richiesta. Se è 256, i dati di edit buffer verranno riversati a blocco. Se è 8192, verranno riversati a blocco i dati di Undo Buffer.

| STATUS     | 11110000 FO | System exclusive message            |
|------------|-------------|-------------------------------------|
| ID No.     | 01000011 43 | Numero ID di produzione (YAMAHA)    |
| SUB STATUS | 0010nnnn 2n | n=0-15 (Device number=MIDI Channel) |
| FORMAT No. | 01111110 7E | Universal bulk dump                 |
|            | 01001100 4C | ′L′                                 |
|            | 01001101 4D | 'M'                                 |
|            | 00100000 20 | · ·                                 |
|            | 00100000 20 |                                     |
|            | 00111000 38 | '8'                                 |
|            | 01000011 43 | 'C'                                 |
|            | 00111001 39 | '9'                                 |
|            | 00110001 31 | '1'                                 |
| DATA NAME  | 01101101 6D | 'm'                                 |
|            |             |                                     |

### 2.12.2.5 Formato bulk dump di User Defined MIDI Remote

Il secondo e terzo byte di DATA NAME indicano il numero di bank. Sappiate che lo stato della destinazione della trasmissione (in alcuni casi) cambia se viene usato lo stesso bank.

| STATUS     | 11110000 F0 | System exclusive message            |
|------------|-------------|-------------------------------------|
| ID No.     | 01000011 43 | Numero ID di produzione (YAMAHA)    |
| SUB STATUS | 0000nnnn 0n | n=0-15 (Device number=MIDI Channel) |
| FORMAT No. | 01111110 7E | Universal bulk dump                 |
| COUNT HIGH | Occcccc ch  | data count = ch * 128 + cl          |
| COUNT LOW  | Occcccc cl  |                                     |
|            | 01001100 4C | 'L'                                 |
|            | 01001101 4D | 'M'                                 |
|            | 00100000 20 | 11                                  |
|            | 00100000 20 |                                     |
|            | 00111000 38 | '8'                                 |
|            | 01000011 43 | 'C'                                 |
|            | 00111001 39 | '9'                                 |
|            |             |                                     |

#### 2.12.2.8 Formato richiesta bulk dump di User Defined Keys 00110001 31 '1' Il secondo e terzo byte di DATA NAME indicano il numero di bank. 'L' DATA NAME 01001100 4C 00000000 00 STATUS 11110000 F0 System exclusive message 0bbbbbbb bb b=0-3(bank no.1-4) 01000011 43 Numero ID di produzione (YAMAHA) ID No. Ottttttt tt Numero blocchi totale (il minimo è 0) BLOCK SUB STATUS 0010nnnn 2n n=0-15 (Device number=MIDI Channel) INFO. FORMAT NO. 01111110 7E Universal bulk dump Obbbbbbb bb Numero blocco corrente (0-totale) 01001100 4C 'L' DATA 0ddddddd ds User define laye: dati del blocco [bb] 01001101 4D 'M' : . ., 00100000 20 0ddddddd de ., 00100000 20 CHECK SUM 0eeeeee ee ee=(Invert('L'+...+de)+1)&0x7F 00111000 38 '8' 11110111 F7 End of exclusive EOX 01000011 43 'C' **'**9' 00111001 39 2.12.2.6 Formato richiesta bulk dump di User Defined MIDI 00110001 31 (1) Remote DATA NAME 01010110 56 ٧v Il secondo e terzo byte di DATA NAME indicano il numero di bank. 00000000 00 STATUS 11110000 F0 System exclusive message 0bbbbbbb bb b=0-7(bank no.A-H) 01000011 43 Numero ID di produzione (YAMAHA) ID No. 11110111 F7 End of exclusive EOX SUB STATUS 0010nnnn 2n n=0-15 (Device number=MIDI Channel) FORMAT No. 01111110 7E Universal bulk dump 2.12.2.9 Formato bulk dump di User Assignable Layer 01001100 4C 'L' Il secondo e terzo byte di DATA NAME indicano il numero di bank 01001101 4D 'M' Sappiate che la condizione della destinazione di trasmissione (in qualche caso) 00100000 20 '' cambia se viene usato lo stesso bank. ., 00100000 20 11110000 F0 System exclusive message STATUS 00111000 38 '8' ID No. 01000011 43 Numero ID di produzione (YAMAHA) 01000011 43 'C' SUB STATUS 0000nnnn 0n n=0-15 (Device number=MIDI Channel) 00111001 39 '9' FORMAT No. 01111110 7E Universal bulk dump 00110001 31 '1' COUNT HIGH Occcccc ch data count = ch \* 128 + cl DATA NAME 01001100 4C 'L' COUNT LOW Occccccc cl 00000000 00 01001100 4C 'L' 0bbbbbbb bb b=0-3(bank no.1-4) 01001101 4D 'M' EOX 11110111 F7 End of exclusive 00100000 20 ., ., 00100000 20 2.12.2.7 Formato bulk dump di User Defined Keys 00111000 38 '8' Il secondo e terzo byte di DATA NAME indicano il numero di bank. 01000011 43 'C' Sappiate che la condizione della destinazione di trasmissione (in qualche caso) **'**9' 00111001 39 cambia se viene usato lo stesso bank. 00110001 31 '1' STATUS 11110000 F0 System exclusive message DATA NAME 01010101 55 ίU 01000011 43 Numero ID di produzione (YAMAHA) TD NO 00000000 00 SUB STATUS 0000nnnn 0n n=0-15 (Device number=MIDI Channel) 0bbbbbbb bb b=0-3(bank no.1-4) FORMAT NO. 01111110 7E Universal bulk dump BLOCK Ottttttt tt Numero blocchi totale (il minimo è 0) COUNT HIGH Occcccc ch data count = ch \* 128 + cl INFO. COUNT LOW Occccccc cl Obbbbbbb bb Numero blocco corrente (0- blocchi totali) 01001100 4C 'L' DATA 0ddddddd ds User assignable layer: dati del blocco [bb] 01001101 4D 'M' : : ., 00100000 20 0ddddddd de ., 00100000 20 CHECK SUM 0eeeeee ee ee=(Invert('L'+...+de)+1)&0x7F 00111000 38 '8' 11110111 F7 End of exclusive EOX 01000011 43 'C' 00111001 39 '9' 2.12.2.10 Formato richiesta bulk dump di User Assignable '1' 00110001 31 Laver DATA NAME 01010110 56 'V' Il secondo e terzo byte di DATA NAME indicano il numero di bank. 00000000 00 STATUS 11110000 F0 System exclusive message 0bbbbbbb bb b=0-7(bank no.A-H) 01000011 43 Numero ID di produzione (YAMAHA) TD No. Ottttttt tt Numero blocchi totale (il minimo è 0) BLOCK n=0-15 (Device number=MIDI Channel) SUB STATUS 0010nnnn 2n INFO. FORMAT No. 01111110 7E Universal bulk dump Obbbbbbb bb Numero blocco corrente (0- blocchi totali) 01001100 4C 'L' DATA Oddddddd ds User define key: dati del blocco [bb] 01001101 4D 'M : : 00100000 20 . . 0ddddddd de ., 00100000 20 CHECK SUM 0eeeeee ee ee=(Invert('L'+...+de)+1)&0x7F **′**8′ 00111000 38 11110111 F7 End of exclusive EOX 01000011 43 'C' **'9**' 00111001 39 '1' 00110001 31 DATA NAME 01010101 55 'U'

00000000 00

EOX

 Obbbbbbb bb
 b=0-3(bank no.1-4)

 11110111 F7
 End of exclusive

### 2.12.2.11Formato bulk dump di Control change table

| STATUS         | 11110000 F0     | System exclusive message                   | EOX                       |
|----------------|-----------------|--------------------------------------------|---------------------------|
| ID No.         | 01000011 43     | Numero ID di produzione (YAMAHA)           | 2122                      |
| SUB STATUS     | 0000nnnn 0n     | n=0-15 (Device number=MIDI Channel)        | z. i z.z.<br>tablo        |
| FORMAT No.     | 01111110 7E     | Universal bulk dump                        | lable                     |
| COUNT HIGH     | Occcccc ch      | data count = ch * 128 + cl                 | STATUS                    |
| COUNT LOW      | Occcccc cl      |                                            | ID No.                    |
|                | 01001100 4C     | ′L′                                        | SUB STA                   |
|                | 01001101 4D     | 'M'                                        | FORMAT                    |
|                | 00100000 20     | · ·                                        |                           |
|                | 00100000 20     | · ·                                        |                           |
|                | 00111000 38     | '8'                                        |                           |
|                | 01000011 43     | 'C'                                        |                           |
|                | 00111001 39     | ʻ9'                                        |                           |
|                | 00110001 31     | '1'                                        |                           |
| DATA NAME      | 01000011 43     | 'C'                                        |                           |
|                | 00000010 02     |                                            |                           |
|                | 00000000 00     | No.256 = Current                           | DATA NA                   |
| BLOCK<br>INFO. | Ottttttt tt     | Numero blocchi totale (il minimo è 0)      |                           |
|                | 0bbbbbbb bb     | Numero blocco corrente (0- blocchi totali) | EOX                       |
| DATA           | 0ddddddd ds     | Control change table: dati del blocco [bb] |                           |
|                | : :             |                                            | 2.12.2.                   |
|                | 0ddddddd de     |                                            | Il secondo                |
| CHECK SUM      | 0eeeeee ee      | ee=(Invert('L'++de)+1)&0x7F                | 0:Library                 |
| EOX            | 11110111 F7     | End of exclusive                           | REO, 819                  |
| 2.12.2.12 Fo   | rmato richiesta | bulk dump di Control change table          | 256 e segu<br>Per la rice |
| STATUS         | 11110000 F0     | System exclusive message                   | rei la lice               |
| ID No.         | 01000011 43     | Numero ID di produzione (YAMAHA)           | STATUS                    |
| SUB STATUS     | 0010nnnn 2n     | n=0-15 (Device number=MIDI Channel)        | ID No.                    |
| FORMAT No.     | 01111110 7E     | Universal bulk dump                        | SUB STA                   |
|                | 01001100 4C     | 'L'                                        | FORMAT                    |
|                | 01001101 4D     | 'M'                                        | COUNT H                   |
|                | 00100000 20     | · ·                                        | COUNT I                   |
|                | 00100000 20     | · ·                                        |                           |
|                | 00111000 38     | '8'                                        |                           |
|                | 01000011 43     | 'C'                                        |                           |
|                | 00111001 39     | '9'                                        |                           |
|                | 00110001 31     | '1'                                        |                           |
| DATA NAME      | 01000011 43     | 'C'                                        |                           |
|                | 00000010 02     |                                            |                           |
|                | 00000000 00     | No.256 = Current                           | D                         |
| EOX            | 11110111 F7     | End of exclusive                           | DATA NA                   |
| 2.12.2.13 Fo   | ormato bulk du  | mp di Program change table                 |                           |
| STATUS         | 11110000 F0     | System exclusive message                   | BLOCK                     |
| TD No.         | 01000011 43     | Numero ID di produzione (YAMAHA)           | 1111 0.                   |
| SUB STATUS     | 0000nnnn 0n     | n=0-15 (Device number=MIDI Channel)        | מידמת                     |
| FORMAT No.     | 01111110 7E     | Universal bulk dump                        | DIIII                     |
| COUNT HIGH     | Occcccc ch      | data count = ch * 128 + cl                 |                           |
| COUNT LOW      | Occccccc cl     |                                            | CHECK                     |
|                | 01001100 4C     | <u>́′</u> L′                               | EOX                       |
|                | 01001101 40     | 'M'                                        | 2011                      |
|                | 00100000 20     |                                            | 2.12.2.                   |
|                | 00100000 20     |                                            | Il secondo                |
|                | 00111000 38     | '8'                                        | ODADTC                    |
|                | 01000011 43     | 'C'                                        | STATUS                    |
|                | 00111001 39     | '9'                                        | TT NO.                    |
|                | 00110001 21     | /1/                                        | SUB STA                   |

DATA NAME

BLOCK INFO. DATA 
 CHECK SUM
 0eeeeeeee
 ee=(Invert('L'+...+de)+1)&0x7F

 EOX
 11110111 F7
 End of exclusive

## 2.12.2.14 Formato richiesta bulk dump di Program change table

| STATUS     | 11110000 F0 | System exclusive message            |  |
|------------|-------------|-------------------------------------|--|
| ID No.     | 01000011 43 | Numero ID di produzione (YAMAHA)    |  |
| SUB STATUS | 0010nnnn 2n | n=0-15 (Device number=MIDI Channel) |  |
| FORMAT No. | 01111110 7E | Universal bulk dump                 |  |
|            | 01001100 4C | ′L′                                 |  |
|            | 01001101 4D | 'M'                                 |  |
|            | 00100000 20 | · ·                                 |  |
|            | 00100000 20 | 11                                  |  |
|            | 00111000 38 | '8'                                 |  |
|            | 01000011 43 | 'C'                                 |  |
|            | 00111001 39 | ʻ9'                                 |  |
|            | 00110001 31 | '1'                                 |  |
| DATA NAME  | 01010000 50 | 'P'                                 |  |
|            | 00000010 02 |                                     |  |
|            | 00000000 00 | No.256 = Current                    |  |
| EOX        | 11110111 F7 | End of exclusive                    |  |
|            |             |                                     |  |
|            |             |                                     |  |

#### 2.12.2.15 Formato bulk dump di Equalizer library

Il secondo e terzo byte di DATA NAME indicano il numero di bank. 0:Library no.1 – 199:Library no.200, 256:CH1 – 303:CH48, 384:BUS1 – 391:BUS8, 512:AUX1 – 519:AUX8, 768:STE-REO, 8192:UNDO

256 e seguenti sono dati per il canale corrispondente del buffer di edit. Per la ricezione dal DM1000, è valida solo l'area user (40-199, 256-)

| STATUS         | 11110000 F0 | System exclusive message                   |
|----------------|-------------|--------------------------------------------|
| ID No.         | 01000011 43 | Numero ID di produzione (YAMAHA)           |
| SUB STATUS     | 0000nnnn 0n | n=0-15 (Device number=MIDI Channel)        |
| FORMAT No.     | 01111110 7E | Universal bulk dump                        |
| COUNT HIGH     | Occcccc ch  | data count = ch * 128 + cl                 |
| COUNT LOW      | Occcccc cl  |                                            |
|                | 01001100 4C | 'L'                                        |
|                | 01001101 4D | 'M'                                        |
|                | 00100000 20 |                                            |
|                | 00100000 20 | · ·                                        |
|                | 00111000 38 | '8'                                        |
|                | 01000011 43 | 'C'                                        |
|                | 00111001 39 | ʻ9'                                        |
|                | 00110001 31 | '1'                                        |
| DATA NAME      | 01010001 51 | 'Q'                                        |
|                | Ommmmmmm mh | 0-127(EQ Library no.1-128),                |
|                | Ommmmmmm ml | 256-(Channel current data)                 |
| BLOCK<br>INFO. | Ottttttt tt | Numero blocchi totale (il minimo è 0)      |
|                | 0bbbbbbb bb | Numero blocco corrente (0- blocchi totali) |
| DATA           | 0ddddddd ds | EQ Library table: dati del blocco [bb]     |
|                | : :         |                                            |
|                | 0ddddddd de |                                            |
| CHECK SUM      | 0eeeeeee ee | ee=(Invert('L'++de)+1)&0x7F                |
| EOX            | 11110111 F7 | End of exclusive                           |

#### 2.12.2.16 Formato richiesta bulk dump di Equalizer library

Il secondo e terzo byte di DATA NAME indicano il numero di bank. (V. sopra)

| 00111000 38   | '8'                                        | STATUS     | 11110000 F0 | System exclusive message            |
|---------------|--------------------------------------------|------------|-------------|-------------------------------------|
| 01000011 43   | 'C'                                        | ID No.     | 01000011 43 | Numero ID di produzione (YAMAHA)    |
| 00111001 39   | '9'                                        | SUB STATUS | 0010nnnn 2n | n=0-15 (Device number=MIDI Channel) |
| 00110001 31   | '1'                                        | FORMAT No. | 01111110 7E | Universal bulk dump                 |
| 01010000 50   | ′Ρ′                                        |            | 01001100 4C | 'L'                                 |
| 00000010 02   |                                            |            | 01001101 4D | 'M'                                 |
| 00 0000000 00 | No.256 = Current                           |            | 00100000 20 | · ·                                 |
| Otttttt tt    | Numero blocchi totale (il minimo è 0)      |            | 00100000 20 | · ·                                 |
|               |                                            |            | 00111000 38 | '8'                                 |
|               | Numero biocco corrente (U- biocchi totali) |            | 01000011 43 | 'C'                                 |
| Udddddd ds    | Program change table: dati dei biocco [bb] |            | 00111001 39 | '9'                                 |
| : :           |                                            |            | 00110001 31 | '1'                                 |
| Udddddd de    |                                            | DATA NAME  | 01010001 51 | 'Q'                                 |
|               |                                            |            |             |                                     |

|                                                                                                    | 0mmmmmm mh                                                                                                    | 0-127(EQ Library no.1-128),                                                                                                    |                                                                                                    | 00100000 20                                                                                                    | · ·                                                                                                    |
|----------------------------------------------------------------------------------------------------|----------------------------------------------------------------------------------------------------|----------------------------------------------------------------------------------------------------|----------------------------------------------------------------------------------------------------|----------------------------------------------------------------------------------------------------|----------------------------------------------------------------------------------------------------|
|                                                                                                    | Ommmmmmm ml                                                                                                    | 256-(Channel current data)                                                                                                    |                                                                                                    | 00100000 20                                                                                                    | · ·                                                                                                    |
| EOX                                                                                                    | 11110111 F7                                                                                                    | End of exclusive                                                                                                    |                                                                                                    | 00111000 38                                                                                                    | '8'                                                                                                    |
|                                                                                                    |                                                                                                    |                                                                                                    |                                                                                                    | 01000011 43                                                                                                    | 'C'                                                                                                    |
| 2.12.2.17 Formato bulk dump di Compressor library                                                                                                    |                                                                                                    |                                                                                                    |                                                                                                    | 00111001 39                                                                                                    | '9'                                                                                                    |
| Il secondo e ter:                                                                                                    | zo byte di DATA N.                                                                                                    | AME indicano il numero di library.                                                                                                    |                                                                                                    | 00110001 31                                                                                                    | '1'                                                                                                    |
| 0:Library no.1 -                                                                                                    | - 127:Library no.120                                                                                                    | 6,<br>301-BUSS 512-AUX1 510-AUX8 768-STE                                                                                                    | DATA NAME                                                                                                    | 01000111 47                                                                                                    | 'G'                                                                                                    |
| REO. 8192 UNI                                                                                                    |                                                                                                    | 51.D030, 512.A0A1 - 515.A0A0, 700.51E-                                                                                                    |                                                                                                    | 0mmmmmm mh                                                                                                    | 0-127(GATE Library no.1-128),                                                                                                    |
| 256 e seguenti s                                                                                                    | ono dati per il cana                                                                                                    | le corrispondente del buffer di edit.                                                                                                    |                                                                                                    | Ommmmmmm ml                                                                                                    | 256-351(Channel current data)                                                                                                    |
| Per la ricezione                                                                                                    | dal DM1000, è vali                                                                                                    | da solo l'area user (36-127, 256-)                                                                                                    | BLOCK                                                                                                    | Ottttttt tt                                                                                                    | Numero blocchi totale (il minimo è 0)                                                                                                    |
| STATUS                                                                                                    | 11110000 F0                                                                                                    | System exclusive message                                                                                                    | INFO.                                                                                                    |                                                                                                    |                                                                                                    |
| ID No                                                                                                    | 01000011 43                                                                                                    | Numero ID di produzione (YAMAHA)                                                                                                    |                                                                                                    |                                                                                                    | Numero biocco corrente (0- biocchi totali)                                                                                                    |
| SUB STATUS                                                                                                    | 0000nnnn 0n                                                                                                    | n=0-15 (Device number=MIDI Channel)                                                                                                    | DATA                                                                                                    | Uddddddd ds                                                                                                    | GATE LIbrary: dati dei biocco [bb]                                                                                                    |
| FORMAT No.                                                                                                    | 01111110 7E                                                                                                    | Universal bulk dump                                                                                                    |                                                                                                    | : :                                                                                                    |                                                                                                    |
| COUNT HIGH                                                                                                    | Occcccc ch                                                                                                    | data count = ch * 128 + cl                                                                                                    | GUDGK GUM                                                                                                    |                                                                                                    | $a_{2} = (a_{2}) + (a_{2}) + (a_{2}$ |
| COUNT LOW                                                                                                    | Occccccc cl                                                                                                    |                                                                                                    | CHECK SUM                                                                                                    | Ueeeeeee ee                                                                                                    | End of exclusive                                                                                                    |
|                                                                                                    | 01001100 4C                                                                                                    | 11                                                                                                    | FOX                                                                                                    | IIIIUIII F/                                                                                                    |                                                                                                    |
|                                                                                                    | 01001101 4D                                                                                                    | 'M'                                                                                                    | 2.12.2.20 Fo                                                                                                    | ormato richiest                                                                                                    | a bulk dump di Gate library                                                                                                    |
|                                                                                                    | 00100000 20                                                                                                    | · ·                                                                                                    | Il secondo e terz                                                                                                    | o byte di DATA NA                                                                                                    | ME indicano il numero di library. (V. sopra)                                                                                                    |
|                                                                                                    | 00100000 20                                                                                                    | · ·                                                                                                    | STATUS                                                                                                    | 11110000 F0                                                                                                    | System exclusive message                                                                                                    |
|                                                                                                    | 00111000 38                                                                                                    | '8'                                                                                                    | ID NO                                                                                                    | 01000011 43                                                                                                    | Numero ID di produzione (YAMAHA)                                                                                                    |
|                                                                                                    | 01000011 43                                                                                                    | 'C'                                                                                                    | SUB STATUS                                                                                                    | 0010nnnn 2n                                                                                                    | n=0-15 (Device number=MIDI Channel)                                                                                                    |
|                                                                                                    | 00111001 39                                                                                                    | '9'                                                                                                    | FORMAT No.                                                                                                    | 01111110 7E                                                                                                    | Universal bulk dump                                                                                                    |
|                                                                                                    | 00110001 31                                                                                                    | '1'                                                                                                    | 1 0101111 1101                                                                                                    | 01001100 4C                                                                                                    | ۲ <u>′</u>                                                                                                    |
| DATA NAME                                                                                                    | 01011001 59                                                                                                    | 'Y'                                                                                                    |                                                                                                    | 01001101 4D                                                                                                    | 'M'                                                                                                    |
|                                                                                                    | 0mmmmmm mh                                                                                                    | 0-127(COMP Library no.1-128),                                                                                                    |                                                                                                    | 00100000 20                                                                                                    | 11                                                                                                    |
|                                                                                                    | Ommmmmmm ml                                                                                                    | 256-(Channel current data)                                                                                                    |                                                                                                    | 00100000 20                                                                                                    | · · ·                                                                                                    |
| BLOCK                                                                                                    | Otttttt tt                                                                                                    | Numero blocchi totale (il minimo è 0)                                                                                                    |                                                                                                    | 00111000 38                                                                                                    | '8'                                                                                                    |
| INFO.                                                                                                    |                                                                                                    |                                                                                                    |                                                                                                    | 01000011 43                                                                                                    | 'C'                                                                                                    |
|                                                                                                    | 0bbbbbbbb bb                                                                                                    | Numero blocco corrente (0- blocchi totali)                                                                                                    |                                                                                                    | 00111001 39                                                                                                    | '9'                                                                                                    |
| DATA                                                                                                    | 0dddddd ds                                                                                                    | COMP Library: dati del blocco [bb]                                                                                                    |                                                                                                    | 00110001 31                                                                                                    | '1'                                                                                                    |
|                                                                                                    | : :                                                                                                    |                                                                                                    | DATA NAME                                                                                                    | 01011001 59                                                                                                    | Ϋ́Υ                                                                                                    |
|                                                                                                    | 0ddddddd de                                                                                                    |                                                                                                    |                                                                                                    | 0mmmmmm mh                                                                                                    | 0-127(COMP Library no.1-128),                                                                                                    |
|                                                                                                    |                                                                                                    |                                                                                                    |                                                                                                    |                                                                                                    |                                                                                                    |
| CHECK SUM                                                                                                    |                                                                                                    | ee=(Invert(L++de)+1)&0x7F                                                                                                    |                                                                                                    | Ommmmmmm ml                                                                                                    | 256-(Channel current data)                                                                                                    |
| CHECK SUM<br>EOX                                                                                                    | 11110111 F7                                                                                                    | End of exclusive                                                                                                    | EOX                                                                                                    | 0mmmmmmm ml<br>11110111 F7                                                                                                    | 256-(Channel current data)<br>End of exclusive                                                                                                    |
| CHECK SUM<br>EOX                                                                                                    | 11110111 F7                                                                                                    | a bulk dump di Compressor                                                                                                    | EOX                                                                                                    | 0mmmmmmm ml<br>11110111 F7                                                                                                    | 256-(Channel current data)<br>End of exclusive                                                                                                    |
| CHECK SUM<br>EOX<br>2.12.2.18 Fo                                                                                                    | 11110111 F7                                                                                                    | a bulk dump di Compressor                                                                                                    | EOX<br>2.12.2.21 Fo                                                                                                    | Ommmmmm ml<br>11110111 F7<br>ormato bulk du                                                                                                    | 256-(Channel current data)<br>End of exclusive<br>Imp di Effect library                                                                                                    |
| CHECK SUM<br>EOX<br>2.12.2.18 Fo<br>library                                                                                                    | opyredi DATA NA                                                                                                    | a bulk dump di Compressor                                                                                                    | EOX<br><b>2.12.2.21 Fo</b><br>Il secondo e terz                                                                                                    | Ommummun ml<br>11110111 F7<br>ormato bulk du<br>zo byte di DATA N.                                                                                                    | 256-(Channel current data)<br>End of exclusive<br>I <b>mp di Effect library</b><br>AME indicano il numero di library.                                                                                                    |
| CHECK SUM<br>EOX<br>2.12.2.18 Fo<br>library<br>Il secondo e terz                                                                                                    | o byte di DATA NA                                                                                                    | a bulk dump di Compressor<br>ME indicano il numero di library. (V. sopra)                                                                                                    | EOX<br>2.12.2.21 Fo<br>Il secondo e terz<br>0:Library no.1 –                                                                                                    | Ommunmmm ml<br>11110111 F7<br>Ormato bulk du<br>20 byte di DATA N.<br>- 127:Library no.128                                                                                                    | 256-(Channel current data)<br>End of exclusive<br>Imp di Effect library<br>AME indicano il numero di library.<br>8, 256:EFFECT1 – 259:EFFECT4, 8192:UN-                                                                                                    |
| CHECK SUM<br>EOX<br>2.12.2.18 For<br>library<br>Il secondo e terz<br>STATUS                                                                                                    | o byte di DATA NA                                                                                                    | a bulk dump di Compressor<br>ME indicano il numero di library. (V. sopra)<br>System exclusive message                                                                                                    | EOX<br><b>2.12.2.21 Fc</b><br>11 secondo e terz<br>0:Library no.1 –<br>DO                                                                                                    | Ommunmmm ml<br>11110111 F7<br>Ormato bulk du<br>zo byte di DATA N.<br>- 127:Library no. 128                                                                                                    | 256-(Channel current data)<br>End of exclusive<br>Imp di Effect library<br>AME indicano il numero di library.<br>8, 256:EFFECT1 – 259:EFFECT4, 8192:UN-                                                                                                    |
| CHECK SUM<br>EOX<br>2.12.2.18 Fc<br>library<br>Il secondo e terz<br>STATUS<br>ID No.                                                                                                    | o byte di DATA NA<br>11110000 F0<br>01000011 43                                                                                                    | A bulk dump di Compressor<br>ME indicano il numero di library. (V. sopra)<br>System exclusive message<br>Numero ID di produzione (YAMAHA)                                                                                                    | EOX<br>2.12.2.21 Fc<br>Il secondo e terz<br>0:Library no.1 –<br>DO<br>256-263 sono da<br>Per la ricezione                                                                                                    | Ommmmmm ml<br>11110111 F7<br>Ormato bulk du<br>zo byte di DATA N.<br>- 127:Library no. 128<br>ati per l'area corrisg                                                                                                    | 256-(Channel current data)<br>End of exclusive<br>Imp di Effect library<br>AME indicano il numero di library.<br>8, 256:EFFECT1 – 259:EFFECT4, 8192:UN-<br>bondente del buffer di edit.<br>da solo l'area user. (52-127, 256-259, 8192)                                                                                                    |
| CHECK SUM<br>EOX<br>2.12.2.18 Fc<br>library<br>Il secondo e terz<br>STATUS<br>ID No.<br>SUB STATUS                                                                                                    | objectedede de<br>11110111 F7<br>ormato richiest<br>o byte di DATA NA<br>11110000 F0<br>01000011 43<br>0010nnnn 2n                                                                                                    | A bulk dump di Compressor<br>ME indicano il numero di library. (V. sopra)<br>System exclusive message<br>Numero ID di produzione (YAMAHA)<br>n=0-15 (Device number=MIDI Channel)<br>Ukrismen kull dume                                                                                                    | EOX<br><b>2.12.2.21 Fc</b><br>Il secondo e terz<br>0:Library no.1 –<br>DO<br>256-263 sono da<br>Per la ricezione                                                                                                    | Ommmmmm ml<br>11110111 F7<br>Ormato bulk du<br>zo byte di DATA N.<br>- 127:Library no. 128<br>ati per l'area corrist<br>dal DM1000, è vali                                                                                                    | 256-(Channel current data)<br>End of exclusive<br>Imp di Effect library<br>AME indicano il numero di library.<br>8, 256:EFFECT1 – 259:EFFECT4, 8192:UN-<br>bondente del buffer di edit.<br>da solo l'area user. (52-127, 256-259, 8192)                                                                                                    |
| CHECK SUM<br>EOX<br>2.12.2.18 Fc<br>library<br>Il secondo e terz<br>STATUS<br>ID No.<br>SUB STATUS<br>FORMAT NO.                                                                                                    | objectedede de<br>11110111 F7<br>ormato richiest<br>o byte di DATA NA<br>1110000 F0<br>01000011 43<br>0010nnnn 2n<br>0111110 75                                                                                                    | ee=(Invert(L++de)+1)&0x7F<br>End of exclusive<br><b>a bulk dump di Compressor</b><br>ME indicano il numero di library. (V. sopra)<br>System exclusive message<br>Numero ID di produzione (YAMAHA)<br>n=0-15 (Device number=MIDI Channel)<br>Universal bulk dump                                                                                                    | EOX<br><b>2.12.2.21 Fc</b><br>Il secondo e terz<br>0:Library no.1 –<br>DO<br>256-263 sono da<br>Per la ricezione<br>STATUS                                                                                                    | Ommmmmm ml<br>11110111 F7<br>Ormato bulk du<br>zo byte di DATA N.<br>-127:Library no.128<br>ati per l'area corrist<br>dal DM1000, è vali<br>11110000 F0                                                                                                    | 256-(Channel current data)<br>End of exclusive<br>Imp di Effect library<br>AME indicano il numero di library.<br>8, 256:EFFECT1 – 259:EFFECT4, 8192:UN-<br>bondente del buffer di edit.<br>da solo l'area user. (52-127, 256-259, 8192)<br>System exclusive message                                                                                                    |
| CHECK SUM<br>EOX<br>2.12.2.18 For<br>library<br>Il secondo e terz<br>STATUS<br>ID No.<br>SUB STATUS<br>FORMAT No.                                                                                                    | 11110111 F7           ormato richiest           o byte di DATA NA           1110000 F0           01000011 43           0010nnnn 2n           0111110 7E           01001100 4C                                                                                                    | Eec(Interf(L++de)+1)&0x7F<br>End of exclusive<br>a bulk dump di Compressor<br>ME indicano il numero di library. (V. sopra)<br>System exclusive message<br>Numero ID di produzione (YAMAHA)<br>n=0-15 (Device number=MIDI Channel)<br>Universal bulk dump<br>'L'                                                                                                    | EOX<br><b>2.12.2.21 Fc</b><br>Il secondo e terz<br>0:Library no.1 –<br>DO<br>256-263 sono da<br>Per la ricezione<br>STATUS<br>ID No.                                                                                                    | Ommmmmm ml<br>11110111 F7<br>Ormato bulk du<br>zo byte di DATA N.<br>-127:Library no.128<br>ati per l'area corrist<br>dal DM1000, è vali<br>11110000 F0<br>01000011 43                                                                                                    | 256-(Channel current data)<br>End of exclusive<br>Imp di Effect library<br>AME indicano il numero di library.<br>8, 256:EFFECT1 – 259:EFFECT4, 8192:UN-<br>bondente del buffer di edit.<br>da solo l'area user. (52-127, 256-259, 8192)<br>System exclusive message<br>Numero ID di produzione (YAMAHA)                                                                                                    |
| CHECK SUM<br>EOX<br>2.12.2.18 For<br>library<br>Il secondo e terz<br>STATUS<br>ID No.<br>SUB STATUS<br>FORMAT No.                                                                                                    | Disesses         E           11110111         F7           ormato richiest           o byte di DATA NA           1110000           1110000           01000011           010100           0101100           01001101           01001101           01001101                                                                                                    | ee=(Invert(L++de)+1)&0x7F<br>End of exclusive<br><b>a bulk dump di Compressor</b><br>ME indicano il numero di library. (V. sopra)<br>System exclusive message<br>Numero ID di produzione (YAMAHA)<br>n=0-15 (Device number=MIDI Channel)<br>Universal bulk dump<br>'L'<br>'M'                                                                                                    | EOX<br><b>2.12.2.21 Fo</b><br>Il secondo e terz<br>0:Library no.1 –<br>DO<br>256-263 sono da<br>Per la ricezione<br>STATUS<br>ID No.<br>SUB STATUS                                                                                              | Ommmmmm ml<br>11110111 F7<br>ormato bulk du<br>zo byte di DATA N.<br>-127:Library no.128<br>ati per l'area corrist<br>dal DM1000, è vali<br>11110000 F0<br>01000011 43<br>0000nnnn 0n                                                                                                    | 256-(Channel current data)<br>End of exclusive<br>AME indicano il numero di library.<br>8, 256:EFFECT1 – 259:EFFECT4, 8192:UN-<br>bondente del buffer di edit.<br>da solo l'area user. (52-127, 256-259, 8192)<br>System exclusive message<br>Numero ID di produzione (YAMAHA)<br>n=0-15 (Device number=MIDI Channel)                                                                                                    |
| CHECK SUM<br>EOX<br>2.12.2.18 Fc<br>library<br>Il secondo e terz<br>STATUS<br>ID No.<br>SUB STATUS<br>FORMAT No.                                                                                                    | Disesses         E           11110111         F7           ormato richiest           o byte di DATA NA           1110000         F0           01000011         43           0010nnnn 2n           01111110         7E           01001100         4C           01001101         4D           00100000         20                                                                                                    | a bulk dump di Compressor<br>ME indicano il numero di library. (V. sopra)<br>System exclusive message<br>Numero ID di produzione (YAMAHA)<br>n=0-15 (Device number=MIDI Channel)<br>Universal bulk dump<br>'L'<br>'M'                                                                                                    | EOX<br><b>2.12.2.21 Fc</b><br>Il secondo e terz<br>0:Library no.1 –<br>DO<br>256-263 sono da<br>Per la ricezione<br>STATUS<br>ID No.<br>SUB STATUS<br>FORMAT NO.                                                                                | Ommmmmm ml<br>11110111 F7<br>ormato bulk du<br>zo byte di DATA N.<br>-127:Library no.128<br>ati per l'area corrisp<br>dal DM1000, è vali<br>11110000 F0<br>0100011 43<br>0000nnnn 0n<br>01111110 7E                                                                                                    | 256-(Channel current data)<br>End of exclusive<br>AME indicano il numero di library.<br>8, 256:EFFECT1 – 259:EFFECT4, 8192:UN-<br>bondente del buffer di edit.<br>da solo l'area user. (52-127, 256-259, 8192)<br>System exclusive message<br>Numero ID di produzione (YAMAHA)<br>n=0-15 (Device number=MIDI Channel)<br>Universal bulk dump                                                                                                    |
| CHECK SUM<br>EOX<br>2.12.2.18 Fc<br>library<br>Il secondo e terz<br>STATUS<br>ID No.<br>SUB STATUS<br>FORMAT No.                                                                                                    | Disesses         E           11110111         F7           ormato richiest           o byte di DATA NA           11110000         F0           01000011         43           0010nnnn 2n           01111110         7E           01001100         4C           01001101         4D           00100000         20           00111000         28                                                                                                    | A bulk dump di Compressor<br>ME indicano il numero di library. (V. sopra)<br>System exclusive message<br>Numero ID di produzione (YAMAHA)<br>n=0-15 (Device number=MIDI Channel)<br>Universal bulk dump<br>'L'<br>'M'<br>''                                                                                                    | EOX<br><b>2.12.2.21 Fc</b><br>Il secondo e terz<br>0:Library no.1 –<br>DO<br>256-263 sono da<br>Per la ricezione<br>STATUS<br>ID No.<br>SUB STATUS<br>FORMAT NO.<br>COUNT HIGH                                                                  | Ommmmmm ml<br>11110111 F7<br>ormato bulk du<br>zo byte di DATA N.<br>-127:Library no.128<br>ati per l'area corrisp<br>dal DM1000, è vali<br>11110000 F0<br>01000011 43<br>0000nnnn 0n<br>01111110 7E<br>0cccccc ch                                                                                                    | 256-(Channel current data)<br>End of exclusive<br>AME indicano il numero di library.<br>8, 256:EFFECT1 – 259:EFFECT4, 8192:UN-<br>bondente del buffer di edit.<br>da solo l'area user. (52-127, 256-259, 8192)<br>System exclusive message<br>Numero ID di produzione (YAMAHA)<br>n=0-15 (Device number=MIDI Channel)<br>Universal bulk dump<br>data count = ch * 128 + cl                                                                                                    |
| CHECK SUM<br>EOX<br>2.12.2.18 Fc<br>library<br>Il secondo e terz<br>STATUS<br>ID No.<br>SUB STATUS<br>FORMAT No.                                                                                                    | Disesses         E           11110111         F7           ormato richiest           o byte di DATA NA           11110000           11110000           01000011           30010nnnn           01111110           7E           01001101           0100000           00100000           00100000           0011100           00100000           00111000           00100000           00111000                                                                                                    | ee=(Invert(L++de)+1)&0x7F<br>End of exclusive<br><b>a bulk dump di Compressor</b><br>ME indicano il numero di library. (V. sopra)<br>System exclusive message<br>Numero ID di produzione (YAMAHA)<br>n=0-15 (Device number=MIDI Channel)<br>Universal bulk dump<br>'L'<br>'M'<br>''<br>''<br>''<br>''<br>''<br>''<br>''                                                                                                    | EOX<br><b>2.12.2.21 Fc</b><br>Il secondo e terz<br>0:Library no.1 –<br>DO<br>256-263 sono da<br>Per la ricezione<br>STATUS<br>ID No.<br>SUB STATUS<br>FORMAT NO.<br>COUNT HIGH<br>COUNT LOW                                                     | Ommmmmm ml<br>11110111 F7<br>ormato bulk du<br>zo byte di DATA N.<br>-127:Library no.128<br>ati per l'area corrisp<br>dal DM1000, è vali<br>11110000 F0<br>01000011 43<br>0000nnnn 0n<br>01111110 7E<br>0cccccc ch<br>0cccccc ch                                                                                                    | 256-(Channel current data)<br>End of exclusive<br>AME indicano il numero di library.<br>8, 256:EFFECT1 – 259:EFFECT4, 8192:UN-<br>bondente del buffer di edit.<br>da solo l'area user. (52-127, 256-259, 8192)<br>System exclusive message<br>Numero ID di produzione (YAMAHA)<br>n=0-15 (Device number=MIDI Channel)<br>Universal bulk dump<br>data count = ch * 128 + cl                                                                                                    |
| CHECK SUM<br>EOX<br>2.12.2.18 Fc<br>library<br>Il secondo e terz<br>STATUS<br>ID No.<br>SUB STATUS<br>FORMAT No.                                                                                                    | Deceese act           11110111 F7           prmato richiest           o byte di DATA NA           1110000 F0           01000011 43           0010nnnn 2n           01111110 7E           01001100 4C           01001101 4D           00100000 20           001100000 20           00110000 143           00100001 43                                                                                                    | ee=(invert(L++de)+1)&0x7F<br>End of exclusive<br><b>a bulk dump di Compressor</b><br>ME indicano il numero di library. (V. sopra)<br>System exclusive message<br>Numero ID di produzione (YAMAHA)<br>n=0-15 (Device number=MIDI Channel)<br>Universal bulk dump<br>'L'<br>'M'<br>''<br>''<br>''<br>''<br>''<br>''<br>''<br>''                                                                                                    | EOX<br><b>2.12.2.21 Fc</b><br>Il secondo e terz<br>0:Library no.1 –<br>DO<br>256-263 sono da<br>Per la ricezione<br>STATUS<br>ID No.<br>SUB STATUS<br>FORMAT NO.<br>COUNT HIGH<br>COUNT LOW                                                     | Ommmmmm ml<br>11110111 F7<br>ormato bulk du<br>zo byte di DATA N.<br>-127:Library no.128<br>ati per l'area corrisp<br>dal DM1000, è vali<br>11110000 F0<br>01000011 43<br>0000nnnn 0n<br>01111110 7E<br>0ccccccc cl<br>01001100 4C                                                                                                    | 256-(Channel current data)<br>End of exclusive<br>AME indicano il numero di library.<br>8, 256:EFFECT1 – 259:EFFECT4, 8192:UN-<br>bondente del buffer di edit.<br>da solo l'area user. (52-127, 256-259, 8192)<br>System exclusive message<br>Numero ID di produzione (YAMAHA)<br>n=0-15 (Device number=MIDI Channel)<br>Universal bulk dump<br>data count = ch * 128 + cl                                                                                                    |
| CHECK SUM<br>EOX<br>2.12.2.18 Fc<br>library<br>Il secondo e terz<br>STATUS<br>ID No.<br>SUB STATUS<br>FORMAT No.                                                                                                    | Deceeded ce           11110111 F7           ormato richiest           o byte di DATA NA           1110000 F0           01000011 43           0010nnnn 2n           01111110 7E           01001100 4C           01001101 4D           00100000 20           001100003 8           01000011 43           0011100 38           00111001 31                                                                                                    | ee=(Invert(L++de)+1)&0x7F<br>End of exclusive<br><b>a bulk dump di Compressor</b><br>ME indicano il numero di library. (V. sopra)<br>System exclusive message<br>Numero ID di produzione (YAMAHA)<br>n=0-15 (Device number=MIDI Channel)<br>Universal bulk dump<br>'L'<br>'M'<br>''<br>''<br>''<br>''<br>''<br>''<br>''<br>''                                                                                                    | EOX<br><b>2.12.2.21 Fc</b><br>Il secondo e terz<br>0:Library no.1 –<br>DO<br>256-263 sono da<br>Per la ricezione<br>STATUS<br>ID No.<br>SUB STATUS<br>FORMAT NO.<br>COUNT HIGH<br>COUNT LOW                                                     | Ommmmmm ml<br>11110111 F7<br>ormato bulk du<br>zo byte di DATA N.<br>-127:Library no.128<br>ati per l'area corrisg<br>dal DM1000, è vali<br>11110000 F0<br>01000011 43<br>0000nnnn 0n<br>01111110 7E<br>0ccccccc ch<br>01001100 4C<br>01001101 4D                                                                                                    | 256-(Channel current data)<br>End of exclusive<br><b>Imp di Effect library</b><br>AME indicano il numero di library.<br>8, 256:EFFECT1 – 259:EFFECT4, 8192:UN-<br>bondente del buffer di edit.<br>da solo l'area user. (52-127, 256-259, 8192)<br>System exclusive message<br>Numero ID di produzione (YAMAHA)<br>n=0-15 (Device number=MIDI Channel)<br>Universal bulk dump<br>data count = ch * 128 + cl                                                                                                    |
| CHECK SUM<br>EOX<br>2.12.2.18 For<br>library<br>Il secondo e terz<br>STATUS<br>ID No.<br>SUB STATUS<br>FORMAT NO.                                                                                                    | Disesses         Disesses         Disesses           11110111         F7           prmato richiest           o byte di DATA NA           1110000           1110000           01000011           0101101           01001101           01001101           00100000           00100000           0011000           0100000           00100000           0011000           0100001           00110001           00110001           0111001                                                                                                    | ee=(Invert(L++de)+1)&0x7F<br>End of exclusive<br><b>a bulk dump di Compressor</b><br>ME indicano il numero di library. (V. sopra)<br>System exclusive message<br>Numero ID di produzione (YAMAHA)<br>n=0-15 (Device number=MIDI Channel)<br>Universal bulk dump<br>'L'<br>'M'<br>''<br>''<br>''<br>''<br>''<br>''<br>''<br>''                                                                                                    | EOX<br><b>2.12.2.21 Fc</b><br>Il secondo e terz<br>0:Library no.1 –<br>DO<br>256-263 sono da<br>Per la ricezione<br>STATUS<br>ID No.<br>SUB STATUS<br>FORMAT NO.<br>COUNT HIGH<br>COUNT LOW                                                     | Ommmmmm ml<br>11110111 F7<br>ormato bulk du<br>zo byte di DATA N.<br>-127:Library no.128<br>ati per l'area corrisg<br>dal DM1000, è vali<br>11110000 F0<br>01000011 43<br>0000nnnn 0n<br>01111110 7E<br>0ccccccc cl<br>01001100 4C<br>01001101 4D<br>00100000 20                                                                                                    | 256-(Channel current data)<br>End of exclusive<br>AME indicano il numero di library.<br>8, 256:EFFECT1 – 259:EFFECT4, 8192:UN-<br>bondente del buffer di edit.<br>da solo l'area user. (52-127, 256-259, 8192)<br>System exclusive message<br>Numero ID di produzione (YAMAHA)<br>n=0-15 (Device number=MIDI Channel)<br>Universal bulk dump<br>data count = ch * 128 + cl                                                                                                    |
| CHECK SUM<br>EOX<br>2.12.2.18 Fc<br>library<br>Il secondo e terz<br>STATUS<br>ID No.<br>SUB STATUS<br>FORMAT NO.                                                                                                    | Deceese at           11110111 F7           prmato richiest           o byte di DATA NA           1110000 F0           01000011 43           0010nnnn 2n           01111110 7E           01001101 4D           00100000 20           001100000 20           0011000 38           01000011 43           0011001 39           00110001 59           0mmmmmm mb                                                                                                    | A bulk dump di Compressor<br>a bulk dump di Compressor<br>ME indicano il numero di library. (V. sopra)<br>System exclusive message<br>Numero ID di produzione (YAMAHA)<br>n=0-15 (Device number=MIDI Channel)<br>Universal bulk dump<br>'L'<br>'M'<br>''<br>''<br>''<br>''<br>''<br>''<br>''<br>''                                                                                                    | EOX<br><b>2.12.2.21 Fc</b><br>Il secondo e terz<br>0:Library no.1 –<br>DO<br>256-263 sono da<br>Per la ricezione<br>STATUS<br>ID No.<br>SUB STATUS<br>FORMAT NO.<br>COUNT HIGH<br>COUNT LOW                                                     | Ommmmmm ml<br>11110111 F7<br>ormato bulk du<br>zo byte di DATA N.<br>127:Library no.128<br>ati per l'area corrisg<br>dal DM1000, è vali<br>11110000 F0<br>01000011 43<br>0000nnnn 0n<br>01111110 7E<br>0ccccccc cl<br>01001100 4C<br>01001101 4D<br>00100000 20<br>00100000 20                                                                                                    | 256-(Channel current data)<br>End of exclusive<br>AME indicano il numero di library.<br>8, 256:EFFECT1 – 259:EFFECT4, 8192:UN-<br>bondente del buffer di edit.<br>da solo l'area user. (52-127, 256-259, 8192)<br>System exclusive message<br>Numero ID di produzione (YAMAHA)<br>n=0-15 (Device number=MIDI Channel)<br>Universal bulk dump<br>data count = ch * 128 + cl                                                                                                    |
| CHECK SUM<br>EOX<br>2.12.2.18 Fc<br>library<br>Il secondo e terz<br>STATUS<br>ID No.<br>SUB STATUS<br>FORMAT NO.<br>DATA NAME                                                                                                    | Deceese act           11110111 F7           prmato richiest           o byte di DATA NA           1110000 F0           01000011 43           0010nnnn 2n           01111110 7E           01001101 4D           00100000 20           001100000 20           0011000 38           0100001 43           0011001 39           0011001 59           Ommmmmm mh                                                                                                    | A bulk dump di Compressor<br>a bulk dump di Compressor<br>ME indicano il numero di library. (V. sopra)<br>System exclusive message<br>Numero ID di produzione (YAMAHA)<br>n=0-15 (Device number=MIDI Channel)<br>Universal bulk dump<br>'L'<br>'M'<br>''<br>''<br>''<br>''<br>''<br>''<br>''<br>''                                                                                                    | EOX<br><b>2.12.2.21 Fc</b><br>Il secondo e terz<br>0:Library no.1 –<br>DO<br>256-263 sono da<br>Per la ricezione<br>STATUS<br>ID No.<br>SUB STATUS<br>FORMAT NO.<br>COUNT HIGH<br>COUNT LOW                                                     | Ommmmmm ml<br>11110111 F7<br>ormato bulk du<br>zo byte di DATA N.<br>127:Library no.128<br>ati per l'area corrisg<br>dal DM1000, è vali<br>11110000 F0<br>01000011 43<br>0000nnnn 0n<br>01111110 7E<br>0ccccccc ch<br>01001100 4C<br>01001101 4D<br>00100000 20<br>00111000 38<br>01000011 43                                                                                                    | 256-(Channel current data)<br>End of exclusive<br><b>Imp di Effect library</b><br>AME indicano il numero di library.<br>8, 256:EFFECT1 – 259:EFFECT4, 8192:UN-<br>bondente del buffer di edit.<br>da solo l'area user. (52-127, 256-259, 8192)<br>System exclusive message<br>Numero ID di produzione (YAMAHA)<br>n=0-15 (Device number=MIDI Channel)<br>Universal bulk dump<br>data count = ch * 128 + cl<br>'L'<br>'M'<br>''<br>'8'<br>'C'                                                                                                    |
| CHECK SUM<br>EOX<br>2.12.2.18 Fc<br>library<br>Il secondo e terz<br>STATUS<br>ID No.<br>SUB STATUS<br>FORMAT NO.<br>DATA NAME<br>EOX                                                                                                    | 11110111 F7           prmato richiest           o byte di DATA NA           1110000 F0           01000011 43           0010nnnn 2n           01111110 7E           01001100 4C           01001000 20           00100000 20           0011000038           0101001 39           00110001 59           0mmmmmm mh           0mmmmmm mh           0111011 F7                                                                                                    | A bulk dump di Compressor<br>a bulk dump di Compressor<br>ME indicano il numero di library. (V. sopra)<br>System exclusive message<br>Numero ID di produzione (YAMAHA)<br>n=0-15 (Device number=MIDI Channel)<br>Universal bulk dump<br>'L'<br>'M'<br>''<br>''<br>''<br>''<br>''<br>''<br>''<br>''                                                                                                    | EOX<br><b>2.12.2.21 Fc</b><br>Il secondo e terz<br>0:Library no.1 –<br>DO<br>256-263 sono da<br>Per la ricezione<br>STATUS<br>ID No.<br>SUB STATUS<br>FORMAT NO.<br>COUNT HIGH<br>COUNT LOW                                                     | Ommmmmm ml<br>11110111 F7<br>ormato bulk du<br>zo byte di DATA N.<br>127:Library no.128<br>ati per l'area corrisg<br>dal DM1000, è vali<br>11110000 F0<br>01000011 43<br>0000nnnn 0n<br>01111110 7E<br>0ccccccc ch<br>01001100 4C<br>01001101 4D<br>00100000 20<br>0011000 38<br>01000011 43<br>0011100 128                                                                                                    | 256-(Channel current data)<br>End of exclusive<br>AME indicano il numero di library.<br>8, 256:EFFECT1 – 259:EFFECT4, 8192:UN-<br>bondente del buffer di edit.<br>da solo l'area user. (52-127, 256-259, 8192)<br>System exclusive message<br>Numero ID di produzione (YAMAHA)<br>n=0-15 (Device number=MIDI Channel)<br>Universal bulk dump<br>data count = ch * 128 + cl<br>'L'<br>'M'<br>''<br>''<br>''                                                                                                    |
| CHECK SUM<br>EOX<br>2.12.2.18 Fo<br>library<br>Il secondo e terz<br>STATUS<br>ID No.<br>SUB STATUS<br>FORMAT NO.<br>DATA NAME<br>EOX                                                                                                    | 11110111         F7           prmato richiest         a           a byte di DATA NA         11110000 F0           101000011         43           0010nnnn 2n         0101100 4C           01001101         4D           00100000 20         00100000 20           00111000 38         01000011           01011001         39           00110001         31           01011001         59           Ommmmmm mh         0mmmmmm ml           11110111         F7                                                                                                    | A bulk dump di Compressor<br>A bulk dump di Compressor<br>ME indicano il numero di library. (V. sopra)<br>System exclusive message<br>Numero ID di produzione (YAMAHA)<br>n=0-15 (Device number=MIDI Channel)<br>Universal bulk dump<br>'L'<br>'M'<br>''<br>''<br>''<br>''<br>''<br>''<br>''<br>''                                                                                                    | EOX<br>Il secondo e terz<br>0:Library no.1 –<br>DO<br>256-263 sono da<br>Per la ricezione<br>STATUS<br>ID No.<br>SUB STATUS<br>FORMAT NO.<br>COUNT HIGH<br>COUNT LOW                                                                            | Ommmmmm ml<br>11110111 F7<br>ormato bulk du<br>zo byte di DATA N.<br>127:Library no.128<br>ati per l'area corrisp<br>dal DM1000, è vali<br>11110000 F0<br>01000011 43<br>0000nnnn 0n<br>01111110 7E<br>0ccccccc ch<br>01001100 4C<br>01001101 4D<br>00100000 20<br>0011000 38<br>01000011 43<br>0011001 39                                                                                                    | 256-(Channel current data)<br>End of exclusive<br>AME indicano il numero di library.<br>8, 256:EFFECT1 – 259:EFFECT4, 8192:UN-<br>bondente del buffer di edit.<br>da solo l'area user. (52-127, 256-259, 8192)<br>System exclusive message<br>Numero ID di produzione (YAMAHA)<br>n=0-15 (Device number=MIDI Channel)<br>Universal bulk dump<br>data count = ch * 128 + cl<br>'L'<br>'M'<br>'.'<br>'8'<br>'C'<br>'9'<br>'1'                                                                                                    |
| CHECK SUM<br>EOX<br>2.12.2.18 Fc<br>library<br>Il secondo e terz<br>STATUS<br>ID No.<br>SUB STATUS<br>FORMAT NO.<br>DATA NAME<br>EOX<br>2.12.2.19 Fc                                                                                                    | 11110111 F7         ormato richiest         o byte di DATA NA         11110000 F0         01000011 43         001011101 42         01001100 4C         01001101 4D         00100000 20         00111000 38         01010011 43         00110001 31         0111001 59         0mmmmmm ml         11110111 F7                                                                                                    | A bulk dump di Compressor<br>A bulk dump di Compressor<br>ME indicano il numero di library. (V. sopra)<br>System exclusive message<br>Numero ID di produzione (YAMAHA)<br>n=0-15 (Device number=MIDI Channel)<br>Universal bulk dump<br>'L'<br>'M'<br>''<br>''<br>''<br>''<br>''<br>''<br>''<br>''                                                                                                    | EOX<br><b>2.12.2.21 Fc</b><br>Il secondo e terz<br>0:Library no.1 –<br>DO<br>256-263 sono da<br>Per la ricezione<br>STATUS<br>ID No.<br>SUB STATUS<br>FORMAT NO.<br>COUNT HIGH<br>COUNT LOW                                                     | Ommmmmm ml<br>11110111 F7<br>ormato bulk du<br>zo byte di DATA N.<br>127:Library no.128<br>ati per l'area corrisp<br>dal DM1000, è vali<br>11110000 F0<br>01000011 43<br>0000nnnn 0n<br>01111110 7E<br>0ccccccc ch<br>01001100 4C<br>01001101 4D<br>00100000 20<br>0011000 38<br>01000011 43<br>0011001 39<br>0011001 31<br>01000101 45                                                                                                    | 256-(Channel current data)<br>End of exclusive<br>AME indicano il numero di library.<br>8, 256:EFFECT1 – 259:EFFECT4, 8192:UN-<br>bondente del buffer di edit.<br>da solo l'area user. (52-127, 256-259, 8192)<br>System exclusive message<br>Numero ID di produzione (YAMAHA)<br>n=0-15 (Device number=MIDI Channel)<br>Universal bulk dump<br>data count = ch * 128 + cl<br>'L'<br>'M'<br>'.'<br>'8'<br>'C'<br>'9'<br>'1'<br>'E'                                                                                                    |
| CHECK SUM<br>EOX<br>2.12.2.18 Fc<br>library<br>Il secondo e terz<br>STATUS<br>ID No.<br>SUB STATUS<br>FORMAT NO.<br>DATA NAME<br>EOX<br>2.12.2.19 Fc<br>Il secondo e terz                                                                                                    | 11110111 F7         ormato richiest         o byte di DATA NA         11110000 F0         01000011 43         001011101 42         01001100 4C         01001101 4D         00100000 20         00111000 38         01010011 43         0011000 131         0111001 59         0mmmmmm ml         11110111 F7         ormato bulk du         zo byte di DATA NA                                                                                                    | A bulk dump di Compressor<br>a bulk dump di Compressor<br>ME indicano il numero di library. (V. sopra)<br>System exclusive message<br>Numero ID di produzione (YAMAHA)<br>n=0-15 (Device number=MIDI Channel)<br>Universal bulk dump<br>'L'<br>'M'<br>''<br>''<br>''<br>''<br>''<br>''<br>''<br>''                                                                                                    | EOX<br><b>2.12.2.21 Fc</b><br>Il secondo e terz<br>0:Library no.1 –<br>DO<br>256-263 sono da<br>Per la ricezione<br>STATUS<br>ID No.<br>SUB STATUS<br>FORMAT NO.<br>COUNT HIGH<br>COUNT LOW<br>DATA NAME                                        | Ommmmmm ml<br>11110111 F7<br>ormato bulk du<br>zo byte di DATA N.<br>127:Library no.128<br>ati per l'area corrisp<br>dal DM1000, è vali<br>11110000 F0<br>01000011 43<br>0000nnnn 0n<br>01111110 7E<br>0ccccccc ch<br>01001100 4C<br>01001101 4D<br>0010000 20<br>0011000 38<br>01000011 43<br>0011001 39<br>0011001 31<br>01000101 45<br>0000011 45                                                                                                    | 256-(Channel current data)<br>End of exclusive<br>AME indicano il numero di library.<br>8, 256:EFFECT1 – 259:EFFECT4, 8192:UN-<br>bondente del buffer di edit.<br>da solo l'area user. (52-127, 256-259, 8192)<br>System exclusive message<br>Numero ID di produzione (YAMAHA)<br>n=0-15 (Device number=MIDI Channel)<br>Universal bulk dump<br>data count = ch * 128 + cl<br>'L'<br>'M'<br>'.'<br>'8'<br>'C'<br>'9'<br>'1'<br>'E'<br>0-127(Effect Library no.1-128).                                                                                                    |
| CHECK SUM<br>EOX<br>2.12.2.18 Fc<br>library<br>Il secondo e terz<br>STATUS<br>ID No.<br>SUB STATUS<br>FORMAT NO.<br>DATA NAME<br>EOX<br>2.12.2.19 Fc<br>Il secondo e terz<br>0:Library no.1 -                                                                                                    | 11110111 F7         ormato richiest         o byte di DATA NA         11110000 F0         01000011 43         00100101 43         0111110 7E         01001100 4C         01001000 20         00100000 20         0011000 38         0100001 43         0011000 139         00110001 59         0mmmmmm ml         11110111 F7         ormato bulk du         20 byte di DATA N.         127:Library no.123                                                                                                    | A bulk dump di Compressor<br>a bulk dump di Compressor<br>ME indicano il numero di library. (V. sopra)<br>System exclusive message<br>Numero ID di produzione (YAMAHA)<br>n=0-15 (Device number=MIDI Channel)<br>Universal bulk dump<br>'L'<br>'M'<br>''<br>''<br>''<br>''<br>''<br>''<br>''<br>''                                                                                                    | EOX<br><b>2.12.2.21 Fc</b><br>Il secondo e terz<br>0:Library no.1 –<br>DO<br>256-263 sono da<br>Per la ricezione<br>STATUS<br>ID No.<br>SUB STATUS<br>FORMAT NO.<br>COUNT HIGH<br>COUNT LOW<br>DATA NAME                                        | Ommmmmm ml<br>11110111 F7<br>ormato bulk du<br>zo byte di DATA N.<br>127:Library no.128<br>ati per l'area corrisp<br>dal DM1000, è vali<br>11110000 F0<br>01000011 43<br>0000nnnn 0n<br>01111110 7E<br>0ccccccc ch<br>01001100 4C<br>01001101 4D<br>0010000 20<br>0011000 38<br>01000011 43<br>00111001 39<br>00110001 31<br>01000101 45<br>0mmmmmm mh<br>0mmmmmm ml                                                                                                   | 256-(Channel current data)<br>End of exclusive<br>AME indicano il numero di library.<br>8, 256:EFFECT1 – 259:EFFECT4, 8192:UN-<br>bondente del buffer di edit.<br>da solo l'area user. (52-127, 256-259, 8192)<br>System exclusive message<br>Numero ID di produzione (YAMAHA)<br>n=0-15 (Device number=MIDI Channel)<br>Universal bulk dump<br>data count = ch * 128 + cl<br>'L'<br>'M'<br>'.'<br>',<br>'8'<br>'C'<br>'9'<br>'1'<br>'E'<br>0-127(Effect Library no.1-128),<br>256-259(Effect1-4 current)                                                                                                    |
| CHECK SUM<br>EOX<br>2.12.2.18 Fc<br>library<br>Il secondo e terz<br>STATUS<br>ID No.<br>SUB STATUS<br>FORMAT NO.<br>DATA NAME<br>EOX<br>2.12.2.19 Fc<br>Il secondo e terz<br>0:Library no.1 -<br>256 e seguenti s                                                                                                    | 11110111 F7           ormato richiest           o byte di DATA NA           11110000 F0           01000011 43           001011101 42           01001100 4C           01001101 4D           00100000 20           001100000 20           0011000 38           0100001 43           0011001 39           0011001 59           0mmmmmm ml           11110111 F7           ormato bulk du           20 byte di DATA N.           127:Library no.122           ono dati per il cana                                                                                                    | Arr for the formation of the formation of the formation o | EOX<br><b>2.12.2.21 Fc</b><br>Il secondo e terz<br>0:Library no.1 –<br>DO<br>256-263 sono da<br>Per la ricezione<br>STATUS<br>ID No.<br>SUB STATUS<br>FORMAT NO.<br>COUNT HIGH<br>COUNT LOW<br>DATA NAME<br>BLOCK                               | Ommmmmm ml<br>11110111 F7<br>ormato bulk du<br>zo byte di DATA N.<br>127:Library no.128<br>ati per l'area corrist<br>dal DM1000, è vali<br>11110000 F0<br>01000011 43<br>0000nnnn 0n<br>01111110 7E<br>0ccccccc ch<br>01001100 4C<br>01001101 4D<br>00100000 20<br>0011000 38<br>01000011 43<br>0011001 39<br>00110001 31<br>01000101 45<br>Ommmmmm ml<br>0ttttttt ++                                                                                                  | 256-(Channel current data)<br>End of exclusive<br>AME indicano il numero di library.<br>8, 256:EFFECT1 – 259:EFFECT4, 8192:UN-<br>bondente del buffer di edit.<br>da solo l'area user. (52-127, 256-259, 8192)<br>System exclusive message<br>Numero ID di produzione (YAMAHA)<br>n=0-15 (Device number=MIDI Channel)<br>Universal bulk dump<br>data count = ch * 128 + cl<br>'L'<br>'M'<br>'.'<br>',<br>'8'<br>'C'<br>'9'<br>'1'<br>'E'<br>0-127(Effect Library no.1-128),<br>256-259(Effect1-4 current)<br>Numero blocchi totale (il minimo è 0)                                                                                                    |
| CHECK SUM<br>EOX<br>2.12.2.18 Fc<br>library<br>Il secondo e terz<br>STATUS<br>ID No.<br>SUB STATUS<br>FORMAT NO.<br>DATA NAME<br>EOX<br>2.12.2.19 Fc<br>Il secondo e terz<br>0:Library no.1 -<br>256 e seguenti s<br>Per la ricezione                                                                                                   | 11110111 F7         ormato richiest         o byte di DATA NA         11110000 F0         01000011 43         0010101101 4D         01001100 4C         01001101 4D         00100000 20         00111000 38         01010011 43         00110001 31         0111001 59         0mmmmmm ml         11110111 F7         ormato bulk du         co byte di DATA N.         127:Library no.122         ono dati per il cana         dal DM1000, è vali                                                                                                    | Arr Content of the second second seco | EOX<br><b>2.12.2.21 Fc</b><br>Il secondo e terz<br>0:Library no.1 –<br>DO<br>256-263 sono da<br>Per la ricezione<br>STATUS<br>ID No.<br>SUB STATUS<br>FORMAT NO.<br>COUNT HIGH<br>COUNT LOW<br>DATA NAME<br>BLOCK<br>INFO.                      | Ommmmmm ml<br>11110111 F7<br>ormato bulk du<br>zo byte di DATA N.<br>127:Library no.128<br>ati per l'area corrisg<br>dal DM1000, è vali<br>11110000 F0<br>01000011 43<br>0000nnnn 0n<br>01111110 7E<br>0ccccccc ch<br>01001100 4C<br>01001101 4D<br>0010000 20<br>00100000 20<br>0011000 38<br>01000011 43<br>0011001 39<br>0011001 31<br>01000101 45<br>Ommmmmm mh<br>Ommmmmm ml<br>0ttttttt tt                                                                       | 256-(Channel current data)<br>End of exclusive<br>AME indicano il numero di library.<br>AME indicano il numero di library.<br>AS, 256:EFFECT1 – 259:EFFECT4, 8192:UN-<br>bondente del buffer di edit.<br>da solo l'area user. (52-127, 256-259, 8192)<br>System exclusive message<br>Numero ID di produzione (YAMAHA)<br>n=0-15 (Device number=MIDI Channel)<br>Universal bulk dump<br>data count = ch * 128 + cl<br>'L'<br>'M'<br>'.'<br>',<br>'8'<br>'C'<br>'9'<br>'1'<br>'E'<br>0-127(Effect Library no.1-128),<br>256-259(Effect1-4 current)<br>Numero blocchi totale (il minimo è 0)                                                                                                    |
| CHECK SUM<br>EOX<br>2.12.2.18 Fc<br>library<br>Il secondo e terz<br>STATUS<br>ID No.<br>SUB STATUS<br>FORMAT NO.<br>DATA NAME<br>EOX<br>2.12.2.19 Fc<br>Il secondo e terz<br>0:Library no.1 -<br>256 e seguenti s<br>Per la ricezione<br>STATUS                                                                                         | 11110111 F7           prmato richiest           o byte di DATA NA           11110000 F0           01000011 43           001011101 42           01001100 4C           01001101 4D           00100000 20           00100000 20           0011100 38           0100001 43           0011000 131           0111001 59           0mmmmmm ml           11110111 F7           prmato bulk du           co byte di DATA N.           127:Library no.128           ono dati per il cana           dal DM1000, è vali           11110000 F0                                                                                                    | A bulk dump di Compressor<br>ME indicano il numero di library. (V. sopra)<br>System exclusive message<br>Numero ID di produzione (YAMAHA)<br>n=0-15 (Device number=MIDI Channel)<br>Universal bulk dump<br>'L'<br>'M'<br>''<br>''<br>''<br>''<br>''<br>''<br>''<br>''                                                                                                    | EOX<br><b>2.12.2.21 Fc</b><br>Il secondo e terz<br>0:Library no.1 –<br>DO<br>256-263 sono da<br>Per la ricezione<br>STATUS<br>ID No.<br>SUB STATUS<br>FORMAT NO.<br>COUNT HIGH<br>COUNT LOW<br>DATA NAME<br>BLOCK<br>INFO.                      | Ommmmmm ml<br>11110111 F7<br>ormato bulk du<br>zo byte di DATA N.<br>127:Library no.128<br>ati per l'area corrisg<br>dal DM1000, è vali<br>11110000 F0<br>01000011 43<br>0000nnnn 0n<br>01111110 7E<br>0ccccccc ch<br>01001100 4C<br>01001101 4D<br>0010000 20<br>0011000 38<br>01000011 43<br>0011001 39<br>0011001 31<br>01000101 45<br>Ommmmmm mh<br>Ommmmmm mh                                                                                                    | 256-(Channel current data)<br>End of exclusive<br>AME indicano il numero di library.<br>AME indicano il numero di library.<br>AS, 256:EFFECT1 – 259:EFFECT4, 8192:UN-<br>bondente del buffer di edit.<br>da solo l'area user. (52-127, 256-259, 8192)<br>System exclusive message<br>Numero ID di produzione (YAMAHA)<br>n=0-15 (Device number=MIDI Channel)<br>Universal bulk dump<br>data count = ch * 128 + cl<br>'L'<br>'M'<br>'.'<br>',<br>'8'<br>'C'<br>'9'<br>'1'<br>'E'<br>0-127(Effect Library no.1-128),<br>256-259(Effect1-4 current)<br>Numero blocchi totale (il minimo è 0)                                                                                                    |
| CHECK SUM<br>EOX<br>2.12.2.18 Fc<br>library<br>Il secondo e terz<br>STATUS<br>ID No.<br>SUB STATUS<br>FORMAT NO.<br>DATA NAME<br>EOX<br>2.12.2.19 Fc<br>Il secondo e terz<br>0:Library no.1 -<br>256 e seguenti s<br>Per la ricezione<br>STATUS<br>ID NO.                                                                               | 11110111 F7           prmato richiest           o byte di DATA NA           11110000 F0           01000011 43           00100011 43           01101100 4C           01001101 4D           00100000 20           00100000 20           0011000 38           0100001 43           0011000 139           00110001 31           01011001 59           0mmmmmm ml           11110111 F7           prmato bulk du           co byte di DATA N.           127:Library no.122           ono dati per il cana           dal DM1000, è vali           11110000 F0           01000011 43                                                                                                    | Arr bulk dump di Compressor<br>ME indicano il numero di library. (V. sopra)<br>System exclusive message<br>Numero ID di produzione (YAMAHA)<br>n=0-15 (Device number=MIDI Channel)<br>Universal bulk dump<br>'L'<br>'M'<br>''<br>''<br>''<br>''<br>''<br>''<br>''<br>''                                                                                                    | EOX<br><b>2.12.2.21 Fc</b><br>Il secondo e terz<br>0:Library no.1 –<br>DO<br>256-263 sono da<br>Per la ricezione<br>STATUS<br>ID No.<br>SUB STATUS<br>FORMAT NO.<br>COUNT HIGH<br>COUNT LOW<br>DATA NAME<br>BLOCK<br>INFO.<br>DATA              | Ommmmmm ml<br>11110111 F7<br>ormato bulk du<br>zo byte di DATA N.<br>127:Library no.128<br>ati per l'area corrisg<br>dal DM1000, è vali<br>11110000 F0<br>01000011 43<br>0000nnnn 0n<br>01111110 7E<br>0ccccccc ch<br>01001100 4C<br>01001101 4D<br>0010000 20<br>00110000 20<br>0011000 38<br>01000011 43<br>0011001 39<br>001100131<br>01000101 45<br>Ommmmmm mh<br>0mmmmmm ml<br>0ttttttt tt                                                                        | 256-(Channel current data)<br>End of exclusive<br>AME indicano il numero di library.<br>AME indicano il numero di library.<br>AME indicano il numero di library.<br>AS, 256:EFFECT1 – 259:EFFECT4, 8192:UN-<br>bondente del buffer di edit.<br>da solo l'area user. (52-127, 256-259, 8192)<br>System exclusive message<br>Numero ID di produzione (YAMAHA)<br>n=0-15 (Device number=MIDI Channel)<br>Universal bulk dump<br>data count = ch * 128 + cl<br>'L'<br>'M'<br>'.'<br>',<br>'8'<br>'C'<br>'9'<br>'1'<br>'E'<br>0-127(Effect Library no.1-128),<br>256-259(Effect1-4 current)<br>Numero blocchi totale (il minimo è 0)<br>Numero blocco corrente (0- blocchi totali)<br>Effect Library: dati del blocco [bb]                                                                                                    |
| CHECK SUM<br>EOX<br>2.12.2.18 Fc<br>library<br>Il secondo e terz<br>STATUS<br>ID No.<br>SUB STATUS<br>FORMAT NO.<br>DATA NAME<br>EOX<br>2.12.2.19 Fc<br>Il secondo e terz<br>0:Library no.1 -<br>256 e seguenti s<br>Per la ricezione<br>STATUS<br>ID No.<br>SUB STATUS                                                                 | 11110111         F7           ormato richiest           o byte di DATA NA           11110000 F0           01000011 43           00100101 43           0111110 7E           01001100 4C           0100100 20           00100000 20           0011000 38           0100001 43           0011001 39           0011001 59           0mmmmmm ml           11110111 F7           ormato bulk du           co byte di DATA N.           127:Library no.123           ono dati per il cana           dal DM1000, è vali           11110000 F0           01000011 43           0000nnnn 0n                                                                                                    | A bulk dump di Compressor<br>ME indicano il numero di library. (V. sopra)<br>System exclusive message<br>Numero ID di produzione (YAMAHA)<br>n=0-15 (Device number=MIDI Channel)<br>Universal bulk dump<br>'L'<br>'M'<br>''<br>''<br>''<br>''<br>''<br>''<br>''<br>''                                                                                                    | EOX<br><b>2.12.2.21 Fc</b><br>Il secondo e terz<br>0:Library no.1 –<br>DO<br>256-263 sono da<br>Per la ricezione<br>STATUS<br>ID No.<br>SUB STATUS<br>FORMAT NO.<br>COUNT HIGH<br>COUNT LOW<br>DATA NAME<br>BLOCK<br>INFO.<br>DATA              | Ommmmmm ml<br>11110111 F7<br>ormato bulk du<br>zo byte di DATA N.<br>127:Library no.128<br>ati per l'area corrisg<br>dal DM1000, è vali<br>11110000 F0<br>01000011 43<br>0000nnnn 0n<br>01111110 7E<br>0ccccccc ch<br>01001100 4C<br>01001101 4D<br>00100000 20<br>00110000 20<br>0011000 38<br>01000011 43<br>0011001 39<br>0011001 31<br>01000101 45<br>0mmmmmm ml<br>0tttttt tt<br>0bbbbbbb bb<br>0ddddddd ds<br>: : : :                                            | 256-(Channel current data)<br>End of exclusive<br>mp di Effect library<br>AME indicano il numero di library.<br>8, 256:EFFECT1 – 259:EFFECT4, 8192:UN-<br>bondente del buffer di edit.<br>da solo l'area user. (52-127, 256-259, 8192)<br>System exclusive message<br>Numero ID di produzione (YAMAHA)<br>n=0-15 (Device number=MIDI Channel)<br>Universal bulk dump<br>data count = ch * 128 + cl<br>'L'<br>'M'<br>'.'<br>',<br>'8'<br>'C'<br>'9'<br>'1'<br>'E'<br>0-127(Effect Library no.1-128),<br>256-259(Effect1-4 current)<br>Numero blocchi totale (il minimo è 0)<br>Numero blocco corrente (0- blocchi totali)<br>Effect Library: dati del blocco [bb]                                                                                                    |
| CHECK SUM<br>EOX<br>2.12.2.18 Fc<br>library<br>Il secondo e terz<br>STATUS<br>ID No.<br>SUB STATUS<br>FORMAT NO.<br>DATA NAME<br>EOX<br>2.12.2.19 Fc<br>Il secondo e terz<br>0:Library no.1 -<br>256 e seguenti s<br>Per la ricezione<br>STATUS<br>ID NO.<br>SUB STATUS<br>FORMAT NO.                                                   | 11110111         F7           prmato richiest         a           a byte di DATA NA         11110000 F0           101000011         43           00101101         40           01001101         4D           0100100         20           0101100         4C           0100100         20           00100000         20           0011000         38           0101001         39           0111001         59           0mmmmmm ml         11110111           11110111         F7           prmato bulk due         byte di DATA N.           127:Library no.128         ono dati per il cana           dal DM1000, è vali         11110000 F0           01000011         43           0000nnnn 0n         0111110                                                                                                 | <pre>tee(invert(L++de)+1)&amp;0x7F<br/>End of exclusive</pre> a bulk dump di Compressor ME indicano il numero di library. (V. sopra) System exclusive message Numero ID di produzione (YAMAHA) n=0-15 (Device number=MIDI Channel) Universal bulk dump 'L' 'M' '' '' '' '' '' '' '' '' '' '' '' '                                                                                                    | EOX<br>I secondo e terz<br>0:Library no. 1 –<br>DO<br>256-263 sono da<br>Per la ricezione<br>STATUS<br>ID No.<br>SUB STATUS<br>FORMAT NO.<br>COUNT HIGH<br>COUNT LOW<br>DATA NAME<br>BLOCK<br>INFO.<br>DATA                                     | Ommmmmm ml<br>11110111 F7<br>ormato bulk du<br>zo byte di DATA N.<br>127:Library no.128<br>ati per l'area corrisg<br>dal DM1000, è vali<br>11110000 F0<br>01000011 43<br>0000nnnn 0n<br>01111110 7E<br>0ccccccc ch<br>01001100 4C<br>01001101 4D<br>00100000 20<br>00110000 20<br>0011000 38<br>01000011 43<br>0011001 39<br>0011001 31<br>01000101 45<br>Ommmmmm ml<br>0tttttt tt<br>0bbbbbbb bb<br>0ddddddd ds<br>: : :<br>0ddddddd de                               | 256-(Channel current data)<br>End of exclusive<br><b>Imp di Effect library</b><br>AME indicano il numero di library.<br>8, 256:EFFECT1 – 259:EFFECT4, 8192:UN-<br>bondente del buffer di edit.<br>da solo l'area user. (52-127, 256-259, 8192)<br>System exclusive message<br>Numero ID di produzione (YAMAHA)<br>n=0-15 (Device number=MIDI Channel)<br>Universal bulk dump<br>data count = ch * 128 + cl<br>'L'<br>'M'<br>'.'<br>',<br>'8'<br>'C'<br>'9'<br>'1'<br>'E'<br>0-127(Effect Library no.1-128),<br>256-259(Effect1-4 current)<br>Numero blocchi totale (il minimo è 0)<br>Numero blocco corrente (0- blocchi totali)<br>Effect Library: dati del blocco [bb]                                                                                                    |
| CHECK SUM<br>EOX<br>2.12.2.18 Fc<br>library<br>Il secondo e terz<br>STATUS<br>ID No.<br>SUB STATUS<br>FORMAT NO.<br>DATA NAME<br>EOX<br>2.12.2.19 Fc<br>Il secondo e terz<br>0:Library no.1-<br>256 e seguenti s<br>Per la ricezione<br>STATUS<br>ID NO.<br>SUB STATUS<br>FORMAT NO.<br>COUNT HIGH                                      | Deceeses         Each           11110111         F7           ormato         richiest           o byte di DATA NA           11110000         F0           01000011         43           00101101         40           0100100         20           0101000         20           00100000         20           0011000         38           0100001         43           00110001         39           0111001         59           0mmmmmm ml         11110111           11110111         F7           ormato bulk due         byte di DATA N.           127:Library no.128         ono dati per il cana           dal DM1000, è vali         11110000           11110000         F0           01000011         43           0000nnnn 0n         0111110           0111110         7E           0ccccccc         ch | Arr and a second second | EOX<br>2.12.2.21 FG<br>Il secondo e terz<br>0:Library no.1 –<br>DO<br>256-263 sono da<br>Per la ricezione<br>STATUS<br>ID No.<br>SUB STATUS<br>FORMAT NO.<br>COUNT HIGH<br>COUNT LOW<br>DATA NAME<br>BLOCK<br>INFO.<br>DATA<br>CHECK SUM        | Ommmmmm ml<br>11110111 F7<br>ormato bulk du<br>zo byte di DATA N.<br>127:Library no.128<br>ati per l'area corrisg<br>dal DM1000, è vali<br>11110000 F0<br>01000011 43<br>0000nnnn 0n<br>01111110 7E<br>0ccccccc ch<br>01001100 4C<br>01001101 4D<br>00100000 20<br>00110000 20<br>0011000 38<br>01000011 43<br>0011001 39<br>00110001 31<br>01000101 45<br>Ommmmmm ml<br>0tttttt tt<br>0bbbbbbb bb<br>0ddddddd ds<br>: : :<br>0ddddddd de<br>0eeeeeee ee               | 256-(Channel current data)<br>End of exclusive<br>mp di Effect library<br>AME indicano il numero di library.<br>8, 256:EFFECT1 – 259:EFFECT4, 8192:UN-<br>bondente del buffer di edit.<br>da solo l'area user. (52-127, 256-259, 8192)<br>System exclusive message<br>Numero ID di produzione (YAMAHA)<br>n=0-15 (Device number=MIDI Channel)<br>Universal bulk dump<br>data count = ch * 128 + cl<br>'L'<br>'M'<br>'.'<br>',<br>'8'<br>'C'<br>'9'<br>'1'<br>'E'<br>0-127(Effect Library no.1-128),<br>256-259(Effect1-4 current)<br>Numero blocchi totale (il minimo è 0)<br>Numero blocco corrente (0- blocchi totali)<br>Effect Library: dati del blocco [bb]<br>ee=(Invert('L'++de)+1)&0x7F                                                                                                    |
| CHECK SUM<br>EOX<br>2.12.2.18 Fc<br>library<br>Il secondo e terz<br>STATUS<br>ID No.<br>SUB STATUS<br>FORMAT NO.<br>DATA NAME<br>EOX<br>2.12.2.19 Fc<br>Il secondo e terz<br>0:Library no.1-<br>256 e seguenti s<br>Per la ricezione<br>STATUS<br>ID NO.<br>SUB STATUS<br>ID NO.<br>SUB STATUS<br>FORMAT NO.<br>COUNT HIGH<br>COUNT LOW | 11110111         F7           prmato richiest         a           a byte di DATA NA         11110000 F0           10000011         43           00101101         43           01101100         4C           01001101         4D           0100000         20           00100000         20           00100000         20           0011000         38           0100001         43           00110001         31           01011001         59           0mmmmmm ml         11110111           11110111         F7           prmato bulk due         bybe di DATA N.           127:Library no.128         ono dati per il cana           dal DM1000, è vali         11110000 F0           01000011         43           0000nnnn 0n         0111110 7E           0ccccccc ch         0ccccccc cch                   | ee-(invert(L++de)+1)&0x7F<br>End of exclusive<br>a bulk dump di Compressor<br>ME indicano il numero di library. (V. sopra)<br>System exclusive message<br>Numero ID di produzione (YAMAHA)<br>n=0-15 (Device number=MIDI Channel)<br>Universal bulk dump<br>'L'<br>'M'<br>''<br>''<br>''<br>''<br>''<br>''<br>''<br>''<br>''<br>0-127(COMP Library no.1-128),<br>256-(Channel current data)<br>End of exclusive<br><b>mp di Cate library</b><br>AME indicano il numero di library.<br>8, 256:CH1 – 303:CH48, 8192:UNDO<br>le corrispondente del buffer di edit.<br>da solo l'area user (4-127, 256-)<br>System exclusive message<br>Numero ID di produzione (YAMAHA)<br>n=0-15 (Device number=MIDI Channel)<br>Universal bulk dump<br>data count = ch * 128 + cl                                                                                                    | EOX<br>2.12.2.21 FG<br>Il secondo e terz<br>0:Library no.1 –<br>DO<br>256-263 sono da<br>Per la ricezione<br>STATUS<br>ID No.<br>SUB STATUS<br>FORMAT NO.<br>COUNT HIGH<br>COUNT LOW<br>DATA NAME<br>BLOCK<br>INFO.<br>DATA<br>CHECK SUM<br>EOX | Ommmmmm ml<br>11110111 F7<br>ormato bulk du<br>zo byte di DATA N.<br>127:Library no.128<br>ati per l'area corrisg<br>dal DM1000, è vali<br>11110000 F0<br>01000011 43<br>0000nnnn 0n<br>01111110 7E<br>0ccccccc ch<br>01001100 4C<br>01001101 4D<br>00100000 20<br>00100000 20<br>0011000 38<br>01000011 43<br>00110001 31<br>01000101 45<br>Ommmmmm mh<br>0mmmmmm ml<br>0tttttt tt<br>0bbbbbbb bb<br>0ddddddd ds<br>: : :<br>0ddddddd de<br>0eeeeee ee<br>11110111 F7 | 256-(Channel current data)<br>End of exclusive<br>mp di Effect library<br>AME indicano il numero di library.<br>8, 256:EFFECT1 – 259:EFFECT4, 8192:UN-<br>bondente del buffer di edit.<br>da solo l'area user. (52-127, 256-259, 8192)<br>System exclusive message<br>Numero ID di produzione (YAMAHA)<br>n=0-15 (Device number=MIDI Channel)<br>Universal bulk dump<br>data count = ch * 128 + cl<br>'L'<br>'M'<br>'.'<br>','<br>'8'<br>'C'<br>'9'<br>'1'<br>'E'<br>0-127(Effect Library no.1-128),<br>256-259(Effect1-4 current)<br>Numero blocchi totale (il minimo è 0)<br>Numero blocco corrente (0- blocchi totali)<br>Effect Library: dati del blocco [bb]<br>ee=(Invert('L'++de)+1)&0x7F<br>End of exclusive                                                                                                    |

01001101 4D 'M'

#### 2.12.2.22 Formato richiesta bulk dump di Effect library

STATUS

Il secondo e terzo byte di DATA NAME indicano il numero di library. (V. sopra)) 11110000 F0 System exclusive message

### 2.12.2.25 Formato bulk dump di Input patch library

Il secondo e terzo byte di DATA NAME indicano il numero di libraryer. 0:Library no.0 - 32:Library no.32, 256:current input patch data, 8192:UNDO zione dal DM1000, è valida solo l'area user. (1-32, 256, 8192)

0ddddddd ds

Oeeeeeee ee

11110111 F7

FORMAT No. 01111110 7E Universal bulk dump 01001100 4C 'L' 01001101 4D 'M' 00100000 20 '' 00100000 20 '' 00111000 38 '8' 01000011 43 'C'

> 00111001 39 00110001 31 '1'

DATA NAME 01010010 52 'R'

: 0dddddd de

2.12.2.26 Formato richiesta bulk dump di Input patch

Il secondo e terzo byte di DATA NAME indicano il numero di library (V.sopra) 11110000 F0 System exclusive message

SUB STATUS 0010nnnn 2n n=0-15 (Device number=MIDI Channel)

*'9'* 

Ommmmmm ml 256(Current data)

0:Library no.0 - 32:Library no.32, 256:current output patch data, 8192:UNDO

11110111 F7 End of exclusive 2.12.2.27 Formato bulk dump di Output patch library Il secondo e terzo byte di DATA NAME indicano il numero di library.

Per la ricezione dal DM1000, è valida solo l'area user. (1-32, 256)

Ommmmmm mh 0-32(Input patch Library no.0-32),

:

0bbbbbbb bb Numero blocco corrente (0- blocchi totali)

End of exclusive

01000011 43 Numero ID di produzione (YAMAHA)

Input patch Library: dati del blocco [bb]

ee=(Invert('L'+...+de)+1)&0x7F

| ID No.                                                              | 01000011 43 | Numero ID di produzione (YAMAHA)    | r ei la ficezione | dai Divi1000, e vali | ua solo i alea usel. (1-52, 250, 8192) |
|---------------------------------------------------------------------|-------------|-------------------------------------|-------------------|----------------------|----------------------------------------|
| SUB STATUS                                                          | 0010nnnn 2n | n=0-15 (Device number=MIDI Channel) | STATUS            | 11110000 F0          | System exclusive message               |
| FORMAT No.                                                          | 01111110 7E | Universal bulk dump                 | ID No.            | 01000011 43          | Numero ID di produzione (YAMAHA)       |
|                                                                     | 01001100 4C | 'L'                                 | SUB STATUS        | 0000nnnn 0n          | n=0-15 (Device number=MIDI Channe      |
|                                                                     | 01001101 4D | 'M'                                 | FORMAT No.        | 01111110 7E          | Universal bulk dump                    |
|                                                                     | 00100000 20 | 11                                  | COUNT HIGH        | Occcccc ch           | data count = ch * 128 + cl             |
|                                                                     | 00100000 20 | 11                                  | COUNT LOW         | Occcccc cl           |                                        |
|                                                                     | 00111000 38 | '8'                                 |                   | 01001100 4C          | 'L'                                    |
|                                                                     | 01000011 43 | 'C'                                 |                   | 01001101 4D          | 'M'                                    |
|                                                                     | 00111001 39 | ʻ9'                                 |                   | 00100000 20          |                                        |
|                                                                     | 00110001 31 | '1'                                 |                   | 00100000 20          | · ·                                    |
| DATA NAME                                                           | 01000101 45 | Έ'                                  |                   | 00111000 38          | '8'                                    |
|                                                                     | 0mmmmmm mh  | 0-127(Effect Library no.1-128),     |                   | 01000011 43          | 'C'                                    |
|                                                                     | Ommmmmmm ml | 256-259(Effect1-4 current)          |                   | 00111001 39          | '9'                                    |
| EOX                                                                 | 11110111 F7 | End of exclusive                    |                   | 00110001 31          | '1'                                    |
|                                                                     |             |                                     | DATA NAME         | 01010010 52          | ′R′                                    |
| 2.12.2.23 Formato bulk dump di Channel library                      |             | ımp di Channel library              |                   | 0mmmmmmm mh          | 0-32(Input patch Library no.0-32),     |
| Il secondo e terzo byte di DATA NAME indicano il numero di library. |             |                                     |                   | Ommmmmmm ml          | 256(Current data)                      |
| 0:Library no.0 – 128:Library no.128,                                |             |                                     | BLOCK             | Ottttttt tt          | Numero blocchi totale (il minimo è 0)  |

0:Library no.0 - 128:Library no.128, 256:CH1-303:CH48, 384:BUS1-391:BUS8, 512:AUX1-519:AUX8, 768:STE-REO, 8192:UNDO

256 e seguenti sono dati per il canale corrispondente del buffer di edit. Per la ricezione dall DM1000, è valida solo l'area user. (2-128, 256-)

| STATUS         | 11110000 F0 | System exclusive message                   |
|----------------|-------------|--------------------------------------------|
| ID No.         | 01000011 43 | Numero ID di produzione (YAMAHA)           |
| SUB STATUS     | 0000nnnn 0n | n=0-15 (Device number=MIDI Channel)        |
| FORMAT No.     | 01111110 7E | Universal bulk dump                        |
| COUNT HIGH     | Occcccc ch  | data count = ch * 128 + cl                 |
| COUNT LOW      | Occcccc cl  |                                            |
|                | 01001100 4C | <b>'L'</b>                                 |
|                | 01001101 4D | 'M'                                        |
|                | 00100000 20 | · ·                                        |
|                | 00100000 20 | · ·                                        |
|                | 00111000 38 | '8'                                        |
|                | 01000011 43 | 'C'                                        |
|                | 00111001 39 | '9'                                        |
|                | 00110001 31 | '1'                                        |
| DATA NAME      | 01001000 48 | Ή'                                         |
|                | 0mmmmmm mh  | 0-128(Channel Library no.0-128),           |
|                | Ommmmmmm ml | 256-(Current data)                         |
| BLOCK<br>INFO. | Ottttttt tt | Numero blocchi totale (il minimo è 0)      |
|                | 0bbbbbbb bb | Numero blocco corrente (0- blocchi totali) |
| DATA           | 0ddddddd ds | Channel Library: dati del blocco [bb]      |
|                | : :         |                                            |
|                | 0ddddddd de |                                            |
| CHECK SUM      | 0eeeeee ee  | ee=(Invert('L'++de)+1)&0x7F                |
| EOX            | 11110111 F7 | End of exclusive                           |

### 2.12.2.24 Formato richiesta bulk dump di Channel library

Il secondo e terzo byte di DATA NAME indicano il numero di library (V.sopra)

| STATUS     | 11110000 F0 | System exclusive message            | STATUS     | 11110000 F0 | System exclusive message            |
|------------|-------------|-------------------------------------|------------|-------------|-------------------------------------|
| ID No.     | 01000011 43 | Numero ID di produzione (YAMAHA)    | ID No.     | 01000011 43 | Numero ID di produzione (YAMAHA)    |
| SUB STATUS | 0010nnnn 2n | n=0-15 (Device number=MIDI Channel) | SUB STATUS | 0000nnnn 0n | n=0-15 (Device number=MIDI Channel) |
| FORMAT No. | 01111110 7E | Universal bulk dump                 | FORMAT No. | 01111110 7E | Universal bulk dump                 |
|            | 01001100 4C | 'L'                                 | COUNT HIGH | Occcccc ch  | data count = ch * 128 + cl          |
|            | 01001101 4D | 'M'                                 | COUNT LOW  | Occccccc cl |                                     |
|            | 00100000 20 | · ·                                 |            | 01001100 4C | 11'                                 |
|            | 00100000 20 | · ·                                 |            | 01001101 4D | 'M'                                 |
|            | 00111000 38 | '8'                                 |            | 00100000 20 | · ·                                 |
|            | 01000011 43 | 'C'                                 |            | 00100000 20 | · ·                                 |
|            | 00111001 39 | '9'                                 |            | 00111000 38 | '8'                                 |
|            | 00110001 31 | '1'                                 |            | 01000011 43 | 'C'                                 |
| DATA NAME  | 01001000 48 | Ή'                                  |            | 00111001 39 | '9'                                 |
|            | 0mmmmmm mh  | 0-128(Channel Library no.0-128),    |            | 00110001 31 | '1'                                 |
|            | Ommmmmmm ml | 256-(Current data)                  | DATA NAME  | 01001111 4F | 'O'                                 |
| EOX        | 11110111 F7 | End of exclusive                    |            | 0mmmmmm mh  | 0-32(Output patch Library no.0-32), |

INFO.

DATA

EOX

library

STATUS

ID No.

EOX

CHECK SUM

|                | Ommmmmmm ml | 256(Current data)                          |
|----------------|-------------|--------------------------------------------|
| BLOCK<br>INFO. | Ottttttt tt | Numero blocchi totale (il minimo è 0)      |
|                | 0bbbbbbb bb | Numero blocco corrente (0- blocchi totali) |
| DATA           | 0ddddddd ds | Output patch Library: dati del blocco [bb] |
|                | : :         |                                            |
|                | 0ddddddd de |                                            |
| CHECK SUM      | 0eeeeee ee  | ee=(Invert('L'++de)+1)&0x7F                |
| EOX            | 11110111 F7 | End of exclusive                           |

## 2.12.2.28 Formato richiesta bulk dump di Output patch library

Il secondo e terzo byte di DATA NAME indicano il numero di library (V.sopra)

| STATUS    | 11110000 F0   | System exclusive message            |
|-----------|---------------|-------------------------------------|
| ID No.    | 01000011 43   | Numero ID di produzione (YAMAHA)    |
| SUB STATU | S 0010nnnn 2n | n=0-15 (Device number=MIDI Channel) |
| FORMAT No | . 01111110 7E | Universal bulk dump                 |
|           | 01001100 4C   | 'L'                                 |
|           | 01001101 4D   | 'M'                                 |
|           | 00100000 20   | · ·                                 |
|           | 00100000 20   | · ·                                 |
|           | 00111000 38   | '8'                                 |
|           | 01000011 43   | 'C'                                 |
|           | 00111001 39   | ʻ9'                                 |
|           | 00110001 31   | '1'                                 |
| DATA NAME | 01001111 4F   | 'O'                                 |
|           | Ommmmmm mh    | 0-32(Output patch Library no.0-32), |
|           | Ommmmmmm ml   | 256(Current data)                   |
| EOX       | 11110111 F7   | End of exclusive                    |
|           |               |                                     |

### 2.12.2.29 Formato bulk dump di Bus to Stereo library

Il secondo e terzo byte di DATA NAME indicano il numero di library. 0:Library no.0 – 32:Library no.32, 256:current data, 8192:UNDO Per la ricezione dal DM1000, è valida solo l'area user. (1-32, 256, 8192)

| STATUS         | 11110000 FO | System exclusive message                    |
|----------------|-------------|---------------------------------------------|
| ID No.         | 01000011 43 | Numero ID di produzione (YAMAHA)            |
| SUB STATUS     | 0000nnnn 0n | n=0-15 (Device number=MIDI Channel)         |
| FORMAT No.     | 01111110 7E | Universal bulk dump                         |
| COUNT HIGH     | Occcccc ch  | data count = ch * 128 + cl                  |
| COUNT LOW      | Occccccc cl |                                             |
|                | 01001100 4C | 'L'                                         |
|                | 01001101 4D | 'M'                                         |
|                | 00100000 20 | 11                                          |
|                | 00100000 20 | //                                          |
|                | 00111000 38 | '8'                                         |
|                | 01000011 43 | 'C'                                         |
|                | 00111001 39 | '9'                                         |
|                | 00110001 31 | '1'                                         |
| DATA NAME      | 01001010 4A | ʻJ'                                         |
|                | Ommmmmm mh  | 0-32(Bus to stereo Library no.0-32),        |
|                | Ommmmmmm ml | 256(Current data)                           |
| BLOCK<br>INFO. | Ottttttt tt | Numero blocchi totale (il minimo è 0)       |
|                | 0bbbbbbb bb | Numero blocco corrente (0- blocchi totali)  |
| DATA           | 0ddddddd ds | Bus to stereo Library: dati del blocco [bb] |
|                | : :         |                                             |
|                | 0ddddddd de |                                             |
| CHECK SUM      | 0eeeeee ee  | ee=(Invert('L'++de)+1)&0x7F                 |
| EOX            | 11110111 F7 | End of exclusive                            |
|                |             |                                             |

# 2.12.2.30 Formato richiesta bulk dump di Bus to Stereo library

| •                                                                            |             |                                      |  |  |
|------------------------------------------------------------------------------|-------------|--------------------------------------|--|--|
| Il secondo e terzo byte di DATA NAME indicano il numero di library (V.sopra) |             |                                      |  |  |
| STATUS                                                                       | 11110000 F0 | System exclusive message             |  |  |
| ID No.                                                                       | 01000011 43 | Numero ID di produzione (YAMAHA)     |  |  |
| SUB STATUS                                                                   | 0010nnnn 2n | n=0-15 (Device number=MIDI Channel)  |  |  |
| FORMAT No.                                                                   | 01111110 7E | Universal bulk dump                  |  |  |
|                                                                              | 01001100 4C | 'L'                                  |  |  |
|                                                                              | 01001101 4D | 'M'                                  |  |  |
|                                                                              | 00100000 20 | , ,                                  |  |  |
|                                                                              | 00100000 20 | , ,                                  |  |  |
|                                                                              | 00111000 38 | '8'                                  |  |  |
|                                                                              | 01000011 43 | 'C'                                  |  |  |
|                                                                              | 00111001 39 | '9'                                  |  |  |
|                                                                              | 00110001 31 | '1'                                  |  |  |
| DATA NAME                                                                    | 01001010 4A | Ί΄                                   |  |  |
|                                                                              | 0mmmmmm mh  | 0-32(Bus to stereo Library no.0-32), |  |  |
|                                                                              | Ommmmmmm ml | 256(Current data)                    |  |  |
| EOX                                                                          | 11110111 F7 | End of exclusive                     |  |  |

### 2.12.2.31 Formato bulk dump di Surround Monitor library

ll secondo e terzo byte di DATA NAME indicano il numero di library. 0:Library no.0 – 32:Library no.32, 256:current data, 8192:UNDO Per la ricezione dal DM1000, è valida solo l'area user. (1-32, 256, 8192)

| STATUS         | 11110000 F0 | System exclusive message                       |
|----------------|-------------|------------------------------------------------|
| ID No.         | 01000011 43 | Numero ID di produzione (YAMAHA)               |
| SUB STATUS     | 0000nnnn 0n | n=0-15 (Device number=MIDI Channel)            |
| FORMAT No.     | 01111110 7E | Universal bulk dump                            |
| COUNT HIGH     | Occcccc ch  | data count = ch * 128 + cl                     |
| COUNT LOW      | Occcccc cl  |                                                |
|                | 01001100 4C | 'L'                                            |
|                | 01001101 4D | 'M'                                            |
|                | 00100000 20 | · ·                                            |
|                | 00100000 20 |                                                |
|                | 00111000 38 | '8'                                            |
|                | 01000011 43 | 'C'                                            |
|                | 00111001 39 | '9'                                            |
|                | 00110001 31 | '1'                                            |
| DATA NAME      | 01001011 4B | 'К'                                            |
|                | 0mmmmmm mh  | 0-32(Surround Monitor Library no.0-32),        |
|                | Ommmmmmm ml | 256(Current data)                              |
| BLOCK<br>INFO. | Ottttttt tt | Numero blocchi totale (il minimo è 0)          |
|                | 0bbbbbbb bb | Numero blocco corrente (0- blocchi totali)     |
| DATA           | 0ddddddd ds | Surround Monitor Library: dati del blocco [bb] |
|                | : :         |                                                |
|                | 0ddddddd de |                                                |
| CHECK SUM      | 0eeeeee ee  | ee=(Invert('L'++de)+1)&0x7F                    |
| EOX            | 11110111 F7 | End of exclusive                               |

## 2.12.2.32 Formato richiesta bulk dump di Surround Monitor library

Il secondo e terzo byte di DATA NAME indicano il numero di library

| STATUS     | 11110000 F0 | System exclusive message                |
|------------|-------------|-----------------------------------------|
| ID No.     | 01000011 43 | Numero ID di produzione (YAMAHA)        |
| SUB STATUS | 0010nnnn 2n | n=0-15 (Device number=MIDI Channel)     |
| FORMAT No. | 01111110 7E | Universal bulk dump                     |
|            | 01001100 4C | <u>́</u>                                |
|            | 01001101 4D | 'M'                                     |
|            | 00100000 20 |                                         |
|            | 00100000 20 |                                         |
|            | 00111000 38 | '8'                                     |
|            | 01000011 43 | 'C'                                     |
|            | 00111001 39 | '9'                                     |
|            | 00110001 31 | '1'                                     |
| DATA NAME  | 01001011 4B | 'К'                                     |
|            | 0mmmmmmm mh | 0-32(Surround Monitor Library no.0-32), |
|            | Ommmmmmm ml | 256(Current data)                       |
| EOX        | 11110111 F7 | End of exclusive                        |
|            |             |                                         |
#### 2.12.2.33 Formato bulk dump di Automix

Il secondo e terzo byte di DATA NAME indicano il numero di library 0:Library no.1 – 15:Library no.16, 256:current automix data

| STATUS     | 11110000 F0  | System exclusive message                   |
|------------|--------------|--------------------------------------------|
| ID No.     | 01000011 43  | Numero ID di produzione (YAMAHA)           |
| SUB STATUS | 0000nnnn 0n  | n=0-15 (Device number=MIDI Channel)        |
| FORMAT No. | 01111110 7E  | Universal bulk dump                        |
| COUNT HIGH | Occcccc ch   | data count = ch * 128 + cl                 |
| COUNT LOW  | Occcccc cl   |                                            |
|            | 01001100 4C  | <b>Ί</b>                                   |
|            | 01001101 4D  | 'M'                                        |
|            | 00100000 20  | · ·                                        |
|            | 00100000 20  |                                            |
|            | 00111000 38  | '8'                                        |
|            | 01000011 43  | 'C'                                        |
|            | 00111001 39  | '9'                                        |
|            | 00110001 31  | '1'                                        |
| DATA NAME  | 01100001 61  | ʻa'                                        |
|            | 0mmmmmm mh   | 0-15(Automix no.1-16), 256(Current data)   |
|            | Ommmmmmm ml  |                                            |
| BLOCK      | 0bbbbbbb bh  | Numero blocco corrente (0- blocchi totali) |
| INFO.      |              |                                            |
|            | 0bbbbbbbb bl |                                            |
|            | Otttttt th   | Numero blocchi totale (il minimo è 0)      |
|            | Ottttttt tl  |                                            |
| DATA       | 0ddddddd ds  | Automix memory: dati del blocco [bb]       |
|            | : :          |                                            |
|            | 0ddddddd de  |                                            |
| CHECK SUM  | 0eeeeee ee   | ee=(Invert('L'++de)+1)&0x7F                |
| EOX        | 11110111 F7  | End of exclusive                           |

#### 2.12.2.34 Formato richiesta bulk dump di Automix

Il secondo e terzo byte di DATA NAME indicano il numero di library. (V. sopra) STATUS 11110000 F0 System exclusive message 01000011 43 Numero ID di produzione (YAMAHA) ID No. SUB STATUS 0010nnnn 2n n=0-15 (Device number=MIDI Channel) FORMAT No. 01111110 7E Universal bulk dump 01001100 4C 'L' 01001101 4D 'M' 00100000 20 '' 00100000 20 '' 00111000 38 '8' 01000011 43 'C' 00111001 39 '9' 00110001 31 '1' DATA NAME 01100001 61 'a' Ommmmmm mh 0-15(Automix no.1-16), 256(Current data) Ommmmmmm ml 11110111 F7 End of exclusive EOX

#### 2.12.2.35 Formato bulk dump della effect card Plug-in

Il secondo e terzo byte di DATA NAME indicano il numero di slot. 0:SLOT 1 – 1:SLOT 2

I dati non vengono ricevuti se Developer ID e Product ID sono diversi da quelli della card installata nello slot.

I dati non vengono trasmessi se non è installata una effect card plug-in valida. STATUS 11110000 F0 System exclusive message

| ID No.     | 01000011 43 | Numero ID di produzione (YAMAHA)    |
|------------|-------------|-------------------------------------|
| SUB STATUS | 0000nnnn 0n | n=0-15 (Device number=MIDI Channel) |
| FORMAT No. | 01111110 7E | Universal bulk dump                 |
| COUNT HIGH | Occcccc ch  | data count = ch * 128 + cl          |
| COUNT LOW  | Occccccc cl |                                     |
|            | 01001100 4C | <u>ቢ'</u>                           |
|            | 01001101 4D | 'M'                                 |
|            | 00100000 20 | · ·                                 |
|            | 00100000 20 | 11                                  |
|            | 00111000 38 | '8'                                 |
|            | 01000011 43 | 'C'                                 |
|            | 00111001 39 | '9'                                 |
|            | 00110001 31 | '1'                                 |
|            |             |                                     |

| DATA NAME | 01001110 4E   | 'N'                                              |
|-----------|---------------|--------------------------------------------------|
|           | 0mmmmmmm mh   | m=0-1(SLOT 1-2)                                  |
|           | Ommmmmmm ml   |                                                  |
| BLOCK     | 0bbbbbbb bh   | Numero blocco corrente (0- blocchi totali)       |
| INFO.     |               |                                                  |
|           | 1d ddddddd bl |                                                  |
|           | Ottttttt th   | Numero blocchi totale (il minimo è 0)            |
|           | Ottttttt tl   |                                                  |
|           | 0000iiii 0i   | Developer id (High)                              |
|           | 0000iiii 0i   | Developer id (Low)                               |
|           | 0000jjjj 0j   | Product id (High)                                |
|           | 0000jjjj 0j   | Product id (Low)                                 |
| DATA      | 0ddddddd ds   | card memory Plug-in Effect: dati del blocco [bb] |
|           | : :           |                                                  |
|           | 0ddddddd de   |                                                  |
| CHECK SUM | 0eeeeee ee    | ee=(Invert('L'++de)+1)&0x7F                      |
| EOX       | 11110111 F7   | End of exclusive                                 |

### 2.12.2.36 Formato richiesta bulk dump della effect card Plug-in

Il secondo e terzo byte di DATA NAME indicano il numero di slot. (V. sopra) STATUS 11110000 F0 System exclusive message

| 0111100    | 1111000010                                             |                                                                                                    |
|------------|--------------------------------------------------------|----------------------------------------------------------------------------------------------------|
| ID No.     | 01000011 43                                            | Numero ID di produzione (YAMAHA)                                                                                                    |
| SUB STATUS | 0010nnnn 2n                                            | n=0-15 (Device number=MIDI Channel)                                                                                                    |
| FORMAT No. | 01111110 7E                                            | Universal bulk dump                                                                                                    |
|            | 01001100 4C                                            | ′L′                                                                                                    |
|            | 01001101 4D                                            | 'M'                                                                                                    |
|            | 00100000 20                                            | · ·                                                                                                    |
|            | 00100000 20                                            | · ·                                                                                                    |
|            | 00111000 38                                            | '8'                                                                                                    |
|            | 01000011 43                                            | 'C'                                                                                                    |
|            | 00111001 39                                            | '9'                                                                                                    |
|            | 00110001 31                                            | '1'                                                                                                    |
| DATA NAME  | 01001110 4E                                            | 'N'                                                                                                    |
|            | 0mmmmmm mh                                             | m=0-1(SLOT 1-2)                                                                                                    |
|            | Ommmmmmm ml                                            |                                                                                                    |
| EOX        | 11110111 F7                                            | End of exclusive                                                                                                    |
|            | ID NO.<br>SUB STATUS<br>FORMAT NO.<br>DATA NAME<br>EOX | ID NO. 01000011 43<br>SUB STATUS 0010nnnn 2n<br>FORMAT NO. 01111110 7E<br>01001100 4C<br>01001101 4D<br>00100000 20<br>0011000 38<br>01000011 43<br>00111001 39<br>0011001 31<br>DATA NAME 01001110 4E<br>0mmmmmm mh<br>0mmmmmm ml |

#### 2.12.3 PARAMETER CHANGE

#### 2.12.3.1 Comportamento base

#### Ricezione

Se [Parameter change ECHO] è ON, questi messaggi vengono ritrasmessi. Se [Parameter change RX] è ON e [Rx CH] corrisponde al Device Number incluso nel SUB STATUS, questi messaggi vengono ricevuti. Quando viene ricevuto un Parameter Change viene controllato un parametro specifico. Quando viene ricevuta una Parameter Request, il valore corrente del parametro specificato sarà trasmesso come un Parameter Change con il Device Number impostato su [Rx CH].

#### Trasmissione

Se [Parameter change TX] è ON e azionate un parametro per il quale non è abilitata la trasmissione Control Change, verrà trasmesso un parameter change con il Device Number impostato su [Tx CH].

In risposta ad una Parameter Request, viene trasmesso un parameter change con [Rx CH] come Device Number.

#### 2.12.3.1.1 Formato base di Parameter change

| STATUS     | 11110000 F0 | System exclusive message                                 |
|------------|-------------|----------------------------------------------------------|
| ID No.     | 01000011 43 | Numero ID di produzione (YAMAHA)                         |
| SUB STATUS | 0001nnnn 1n | n=0-15 (Device number=MIDI Channel)                      |
| GROUP ID   | 00111110 3E | MODEL ID (digital mixer)                                 |
| MODEL ID   | 00001100 OC | DM1000                                                   |
| ADDRESS    | Otttttt tt  | Data type                                                |
|            | 0eeeeee ee  | Element no.<br>(Se 'ee' è 0, 'ee' è espanso a due bytes) |
|            | 0ppppppp pp | Parameter no.                                            |
|            | Occccccc cc | Channel no.                                              |
| DATA *)    | 0dddddd dd  | data                                                     |
|            | : :         |                                                          |
| EOX        | 11110111 F7 | End of exclusive                                         |

\*) Per parametri con dimensione dati di 2 o più, saranno trasmessi i dati

di quella dimensione.

#### 2.12.3.1.2 Formato base di P format)

### 2.12.3.3 Parameter request

(Edit buffer)

| 2.12.3.1.2 F     | ormato base d        | li Parameter Change (Universal                           | STATUS       | 11110000 F0   | System exclusive message                                  |
|------------------|----------------------|----------------------------------------------------------|--------------|---------------|-----------------------------------------------------------|
| format)          |                      | 5 (                                                      | ID No.       | 01000011 43   | Numero ID di produzione (YAMAHA)                          |
|                  |                      |                                                          | SUB STATUS   | 0011nnnn 3n   | n=0-15 (Device number=MIDI Channel)                       |
| STATUS           | 11110000 F0          | System exclusive message                                 | GROUP ID     | 00111110 3E   | MODEL ID (digital mixer)                                  |
| ID No.           | 01000011 43          |                                                          | MODEL ID     | 01111111 7F   | Universal                                                 |
| SUB STATUS       | 0001nnnn 1n          | n=0-15 (Device number=MIDI Channel)                      | ADDRESS      | 00000001 01   | Edit Buffer                                               |
| GROUP ID         | 00111110 3E          | MODEL ID (digital mixer)                                 |              | 0eeeeee ee    | Element no.                                               |
| MODEL ID         | 01111111 7F          | Universal                                                |              |               | (Se 'ee' è 0, 'ee' è espanso a due bytes)                 |
| ADDRESS          | Ottttttt tt          | Data type                                                |              | 0ppppppp pp   | Parameter no.                                             |
|                  | 0eeeeee ee           | Element no.<br>(Se 'ee' è 0, 'ee' è espanso a due bytes) |              | Occccccc cc   | Channel no.                                               |
|                  |                      | Parameter no                                             | EOX          | 11110111 F7   | End of exclusive                                          |
|                  |                      | Channel no                                               | 212245       |               |                                                           |
| אידאס (* גידאס   |                      | data                                                     | 2.12.3.4 Pai | ameter change | e (Patch data)                                            |
| DAIA ")          |                      | uuta                                                     | STATUS       | 11110000 F0   | System exclusive message                                  |
| DOV              |                      | End of exclusive                                         | ID No.       | 01000011 43   | Numero ID di produzione (YAMAHA)                          |
| EOX              | IIIIUIII F7          |                                                          | SUB STATUS   | 0001nnnn 1n   | n=0-15 (Device number=MIDI Channel)                       |
| *) Per paramet   | tri con dimension    | e dati di 2 o più, saranno trasmessi i dati              | GROUP ID     | 00111110 3E   | MODEL ID (digital mixer)                                  |
| di quella dir    | mensione.            |                                                          | MODEL ID     | 00001100 OC   | DM1000                                                    |
| 2 1 2 3 1 3 5    | ormato base d        | i Parameter request                                      | ADDRESS      | 00000010 02   | Patch data                                                |
| 2.12.3.1.3 F     | offiato base u       | il ratalleter request                                    |              | 0eeeeeee ee   | Element no.                                               |
| STATUS           | 11110000 FO          | System exclusive message                                 |              |               | (Se 'ee' è 0, 'ee' è espanso a due bytes)                 |
| ID No.           | 01000011 43          | Numero ID di produzione (YAMAHA)                         |              | Оррррррр рр   | Parameter no.                                             |
| SUB STATUS       | 0011nnnn 3n          | n=0-15 (Device number=MIDI Channel)                      |              | Occcccc cc    | Channel no.                                               |
| GROUP ID         | 00111110 3E          | MODEL ID (digital mixer)                                 | DATA         | 0dddddd dd    | data                                                      |
| MODEL ID         | 00001100 OC          | DM1000                                                   |              | : :           |                                                           |
| ADDRESS          | Ottttttt tt          | Data type                                                | EOX          | 11110111 F7   | End of exclusive                                          |
|                  | 0eeeeee ee           | Element no.                                              |              |               |                                                           |
|                  |                      | (Se 'ee' è 0, 'ee' è espanso a due bytes)                | 2.12.3.5 Pai | ameter reques | t (Patch data)                                            |
|                  | 0ppppppp pp          | Parameter no.                                            | STATUS       | 11110000 F0   | System exclusive message                                  |
|                  | Occccccc cc          | Channel no.                                              | TD No        | 01000011 43   | Numero ID di produzione (YAMAHA)                          |
| EOX              | 11110111 F7          | End of exclusive                                         | SUB STATUS   | 0011nnnn 3n   | n=0-15 (Device number=MIDI Channel)                       |
|                  |                      |                                                          | CROUD ID     | 00111110 2    | MODEL ID (digital mixer)                                  |
| 2.12.3.1.4 F     | ormato base d        | li Parameter request (Universal                          | MODEL ID     | 00111110 JE   | DM1000                                                    |
| format)          |                      |                                                          | MODEL ID     | 00001100 00   | Patch data                                                |
| STATUS           | 11110000 F0          | System exclusive message                                 | ADDRESS      | 00000010 02   |                                                           |
| ID No.           | 01000011 43          | Numero ID di produzione (YAMAHA)                         |              | veeeeee ee    | (Se 'ee' è 0, 'ee' è espanso a due bytes)                 |
| SUB STATUS       | 0011nnnn 3n          | n=0-15 (Device number=MIDI Channel)                      |              | qq qqqqqqq0   | Parameter no.                                             |
| GROUP ID         | 00111110 3E          | MODEL ID (digital mixer)                                 |              | Occccccc cc   | Channel no.                                               |
| MODEL ID         | 01111111 7F          | Universal                                                | EOX          | 11110111 F7   | End of exclusive                                          |
| ADDRESS          | Ottttttt tt          | Data type                                                |              |               |                                                           |
|                  | Oeeeeee ee           | Element no.                                              | 2.12.3.6 Pai | ameter change | e (Setup memory)                                          |
|                  |                      | (Se 'ee' è 0, 'ee' è espanso a due bytes)                |              | 11110000 50   | System exclusive message                                  |
|                  | 0ppppppp pp          | Parameter no.                                            | STATUS       | 11110000 F0   | Numero ID di produziono (VANAHA)                          |
|                  | Occcccc cc           | Channel no.                                              | ID NO.       | 01000011 43   | numero ID di produzione (TAMAHA)                          |
| EOX              | 11110111 F7          | End of exclusive                                         | SUB STATUS   | 0001nnnn In   | MODEL ID (disitel minute)                                 |
|                  |                      |                                                          | GROUP ID     | 00111110 38   | MODEL ID (digital mixer)                                  |
| 2.12.3.1.5 P     | arameter Add         | ress                                                     | MODEL ID     | 00001100 0C   | DMT000                                                    |
| Consultate il vo | ostro negoziante per | r i dettagli.                                            | ADDRESS      | 00000011 03   | Setup data                                                |
|                  |                      |                                                          |              | 0eeeeeee ee   | Element no.<br>(Se 'ee' è 0' 'ee' è espanso a due bytes)) |
| z. 12.3.2 Pai    | ameter chang         | e (Edit buffer)                                          |              | מם ממממקקט    | Parameter no.                                             |
| STATUS           | 11110000 F0          | System exclusive message                                 |              |               | Channel no.                                               |
| ID No.           | 01000011 43          | Numero ID di produzione (YAMAHA)                         | מידמת        |               | data                                                      |
| SUB STATUS       | 0001nnnn 1n          | n=0-15 (Device number=MIDI Channel)                      | DITIT        | · · ·         |                                                           |
| GROUP ID         | 00111110 3E          | MODEL ID (digital mixer)                                 | FOY          | 11110111 27   | End of exclusive                                          |
| MODEL ID         | 01111111 7F          | Universal                                                | HOX          | 11110111 17   |                                                           |
| ADDRESS          | 00000001 01          | Edit Buffer                                              | 2 12 3 7 Pau | ameter reques | t (Setup memory)                                          |
|                  | Oeeeeee ee           | Element no.                                              |              |               |                                                           |
|                  |                      | (Se 'ee' è 0, 'ee' è espanso a due bytes)                | STATUS       | 11110000 F0   | System exclusive message                                  |
|                  | 0ррррррр рр          | Parameter no.                                            | ID No.       | 01000011 43   | Numero ID di produzione (YAMAHA)                          |
|                  | Occccccc cc          | Channel no.                                              | SUB STATUS   | 0011nnnn 3n   | n=0-15 (Device number=MIDI Channel)                       |
| DATA             | 0ddddddd dd          | data                                                     | GROUP ID     | 00111110 3E   | MODEL ID (digital mixer)                                  |
|                  | : :                  |                                                          | MODEL ID     | 00001100 OC   | DM1000                                                    |
| EOX              | 11110111 F7          | End of exclusive                                         | ADDRESS      | 00000011 03   | Setup data                                                |
|                  |                      |                                                          |              | 0eeeeee ee    | Element no.                                               |
|                  |                      |                                                          |              | 2             | (Se 'ee' é 0, 'ee' é espanso a due bytes)                 |
|                  |                      |                                                          |              | Uppppppp pp   | Parameter no.                                             |
|                  |                      |                                                          |              | Uccccccc cc   | Channel no.                                               |

EOX

11110111 F7 End of exclusive

#### 2.12.3.1.3 Formato base di Pa

| STATUS     | 11110000 F0 | System exclusive message                                 |
|------------|-------------|----------------------------------------------------------|
| ID No.     | 01000011 43 | Numero ID di produzione (YAMAHA)                         |
| SUB STATUS | 0011nnnn 3n | n=0-15 (Device number=MIDI Channel)                      |
| GROUP ID   | 00111110 3E | MODEL ID (digital mixer)                                 |
| MODEL ID   | 00001100 OC | DM1000                                                   |
| ADDRESS    | Ottttttt tt | Data type                                                |
|            | 0eeeeee ee  | Element no.<br>(Se 'ee' è 0, 'ee' è espanso a due bytes) |
|            | 0ppppppp pp | Parameter no.                                            |
|            | Occccccc cc | Channel no.                                              |
| EOX        | 11110111 F7 | End of exclusive                                         |

#### 2.12.3.1.4 Formato base di P format)

| STATUS     | 11110000 FO | System exclusive message                                 |
|------------|-------------|----------------------------------------------------------|
| ID No.     | 01000011 43 | Numero ID di produzione (YAMAHA)                         |
| SUB STATUS | 0011nnnn 3n | n=0-15 (Device number=MIDI Channel                       |
| GROUP ID   | 00111110 3E | MODEL ID (digital mixer)                                 |
| MODEL ID   | 01111111 7F | Universal                                                |
| ADDRESS    | Ottttttt tt | Data type                                                |
|            | 0eeeeee ee  | Element no.<br>(Se 'ee' è 0, 'ee' è espanso a due bytes) |
|            | Оррррррр рр | Parameter no.                                            |
|            | Occccccc cc | Channel no.                                              |
| EOX        | 11110111 F7 | End of exclusive                                         |

#### 2.12.3.1.5 Parameter Address

#### 2.12.3.2 Parameter change

| 11110000 F0 | System exclusive message                  |
|-------------|-------------------------------------------|
| 01000011 43 | Numero ID di produzione                   |
| 0001nnnn 1n | n=0-15 (Device number=                    |
|             | 11110000 F0<br>01000011 43<br>0001nnnn 1n |

| GROUP ID | 00111110 3E | MODEL ID (digital mixer)                              |
|----------|-------------|-------------------------------------------------------|
| MODEL ID | 01111111 7F | Universal                                             |
| ADDRESS  | 0000001 01  | Edit Buffer                                           |
|          | 0eeeeee ee  | Element no.<br>(Se 'ee' è 0, 'ee' è espanso a due byt |
|          | 0ppppppp pp | Parameter no.                                         |
|          | Occccccc cc | Channel no.                                           |
| DATA     | 0ddddddd dd | data                                                  |
|          | : :         |                                                       |
| EOX      | 11110111 F7 | End of exclusive                                      |

#### 2.12.3.8 Parameter change (Backup memory)

| STATUS     | 11110000 F0 | System exclusive message                                 |
|------------|-------------|----------------------------------------------------------|
| ID No.     | 01000011 43 | Numero ID di produzione (YAMAHA)                         |
| SUB STATUS | 0001nnnn 1n | n=0-15 (Device number=MIDI Channel)                      |
| GROUP ID   | 00111110 3E | MODEL ID (digital mixer)                                 |
| MODEL ID   | 00001100 OC | DM1000                                                   |
| ADDRESS    | 00000100 04 | Backup data                                              |
|            | 0eeeeee ee  | Element no.<br>(Se 'ee' è 0, 'ee' è espanso a due bytes) |
|            | 0ppppppp pp | Parameter no.                                            |
|            | Occccccc cc | Channel no.                                              |
| DATA       | 0dddddd dd  | data                                                     |
|            | : :         |                                                          |
| EOX        | 11110111 F7 | End of exclusive                                         |

#### 2.12.3.9 Parameter request (Backup memory)

|            | •           | × 1 <i>7</i> /                                           |
|------------|-------------|----------------------------------------------------------|
| STATUS     | 11110000 F0 | System exclusive message                                 |
| ID No.     | 01000011 43 | Numero ID di produzione (YAMAHA)                         |
| SUB STATUS | 0011nnnn 3n | n=0-15 (Device number=MIDI Channel)                      |
| GROUP ID   | 00111110 3E | MODEL ID (digital mixer)                                 |
| MODEL ID   | 00001100 OC | DM1000                                                   |
| ADDRESS    | 00000100 04 | Backup data                                              |
|            | 0eeeeee ee  | Element no.<br>(Se 'ee' è 0, 'ee' è espanso a due bytes) |
|            | 0ppppppp pp | Parameter no.                                            |
|            | Occccccc cc | Channel no.                                              |
| EOX        | 11110111 F7 | End of exclusive                                         |
|            |             |                                                          |

#### 2.12.3.10 Parameter change (Cascade data)

#### Ricezione

Questo messaggio viene ripetuto se [Parameter change ECHO] è ON. I dati ricevuti da una porta che è assegnata a [Cascade Link] e il cui Device Number incluso nel SUB STATUS corrisponda al [Rx CH] saranno ricevuti per l'elaborazione.

Se ricevuto, sarà controllato il parametro specificato.

| STATUS     | 11110000 F0 | System exclusive message                                 |
|------------|-------------|----------------------------------------------------------|
| ID No.     | 01000011 43 | Numero ID di produzione (YAMAHA)                         |
| SUB STATUS | 0001nnnn 1n | n=0-15 (Device number=MIDI Channel)                      |
| GROUP ID   | 00111110 3E | MODEL ID (digital mixer)                                 |
| MODEL ID   | 01111111 7F | Universal                                                |
| ADDRESS    | 00001111 OF | Cascade data                                             |
|            | Ossssss ss  | Set:0, Response:1                                        |
|            | 0eeeeee ee  | Element no.<br>(Se 'ee' è 0, 'ee' è espanso a due bytes) |
|            | 0ppppppp pp | Parameter no.                                            |
|            | Occcccc cc  | Channel no.                                              |
| DATA       | 0dddddd dd  | data                                                     |
|            | : :         |                                                          |
| EOX        | 11110111 F7 | End of exclusive                                         |

#### 2.12.3.11 Parameter request

#### Ricezione

Questo messaggio viene ripetuto se [Parameter change ECHO] è ON. I dati ricevuti da una porta che è assegnata a [Cascade Link] e il cui Device Number incluso nel SUB STATUS corrisponda al [Rx CH] saranno ricevuti per l'elaborazione.

(Cascade data)

Se ricevuto, il valore del parametro specificato sarà trasmesso come risposta di Parameter.

| STATUS     | 11110000 F0 | System exclusive message                                 |
|------------|-------------|----------------------------------------------------------|
| ID No.     | 01000011 43 | Numero ID di produzione (YAMAHA)                         |
| SUB STATUS | 0011nnnn 3n | n=0-15 (Device number=MIDI Channel)                      |
| GROUP ID   | 00111110 3E | MODEL ID (digital mixer)                                 |
| MODEL ID   | 01111111 7F | Universal                                                |
| ADDRESS    | 00001111 OF | Cascade data                                             |
|            | 0eeeeee ee  | Element no.<br>(Se 'ee' è 0, 'ee' è espanso a due bytes) |
|            | 0ppppppp pp | Parameter no.                                            |
|            | Occccccc cc | Channel no.                                              |
| EOX        | 11110111 F7 | End of exclusive                                         |
|            |             |                                                          |

### 2.12.3.12 Parameter change (Function call: Library store / recall)

#### Ricezione

Quando viene ricevuto, sarà immagazzinata/richiamata la memory/library specificata. Se è ricevuto da Studio Manager o Cascade Link, l'operazione verrà eseguita, e il risultato dell'esecuzione verrà trasmesso come risposta di Parameter.

#### Trasmissione

Se [Parameter change Tx] è ON, e memorizzate o richiamate una memory/library per cui non è valida la trasmissione di Program Change, questo messaggio viene trasmesso come Device Number impostato sul [Tx CH].

| STATUS     | 11110000 FO | System exclusive message            |
|------------|-------------|-------------------------------------|
| ID No.     | 01000011 43 | Numero ID di produzione (YAMAHA)    |
| SUB STATUS | 0001nnnn 1n | n=0-15 (Device number=MIDI Channel) |
| GROUP ID   | 00111110 3E | MODEL ID (digital mixer)            |
| MODEL ID   | 01111111 7F | Universal                           |
| ADDRESS    | 00010000 10 | Function call                       |
|            | 00ffffff ff | function                            |
|            | 0mmmmmm mh  | number High                         |
|            | Ommmmmmm ml | number Low                          |
| DATA       | Occcccc ch  | channel High                        |
|            | Occccccc cl | channel Low                         |
| EOX        | 11110111 F7 | End of exclusive                    |

| funzione                    |      | numero      | canale*1)    | tx/rx |
|-----------------------------|------|-------------|--------------|-------|
| SCENE RECALL                | 0x00 | 0-99, 8192  | 256          | tx/rx |
| EQ LIB RECALL               | 0x01 | 1-128, 8192 | 0-513        | tx/rx |
| GATE LIB RECALL             | 0x02 | 1-128, 8192 | 0-95         | tx/rx |
| COMP LIB RECALL             | 0x03 | 1-128, 8192 | 0-513        | tx/rx |
| EFF LIB RECALL              | 0x04 | 1-128, 8192 | 0-3          | tx/rx |
| CHANNEL LIB RECALL          | 0x06 | 0-128, 8192 | 0-513        | tx/rx |
| INPATCH LIB RECALL          | 0x07 | 0-32, 8192  | 256          | tx/rx |
| OUTPATCH LIB RECALL         | 0x08 | 0-32, 8192  | 256          | tx/rx |
| Bus to Stereo LIB RECALL    | 0x09 | 0-32, 8192  | 256          | tx/rx |
| Surround Monitor LIB RECALL | 0x0A | 0-32, 8192  | 256          | tx/rx |
| AUTOMIX LIB RECALL          | 0x0B | 1-16        | 256          | tx/rx |
|                             |      |             |              |       |
| SCENE STORE                 | 0x20 | 1-99        | 256, 16383   | tx/rx |
| EQ LIB STORE                | 0x21 | 41-128      | 0-513, 16383 | tx/rx |
| GATE LIB STORE              | 0x22 | 5-128       | 0-47, 16383  | tx/rx |
| COMP LIB STORE              | 0x23 | 37-128      | 0-513, 16383 | tx/rx |
| EFF LIB STORE               | 0x24 | 53-128      | 0-3, 16383   | tx/rx |
| CHANNEL LIB STORE           | 0x26 | 1-128       | 0-513, 16383 | tx/rx |
| INPATCH LIB STORE           | 0x27 | 1-32        | 256, 16383   | tx/rx |
| OUTPATCH LIB STORE          | 0x28 | 1-32        | 256, 16383   | tx/rx |
| Bus to Stereo LIB STORE     | 0x29 | 1-32        | 256, 16383   | tx/rx |
| Surround Monitor LIB STORE  | 0x2A | 1-32        | 256, 16383   | tx/rx |
| AUTOMIX LIB STORE           | 0x2B | 1-16        | 256, 16383   | tx/rx |

\*1) 0:CH1 – 47:CH48, 128:BUS1 – 135:BUS8, 256:AUX1 – 263:AUX8, 512:STEREO

Usate 256 se la destinazione di recall o la store source è un singolo item di dati.

Effect è 0:Effect 1–3:Effect 4 Se store destination è 16383 (0x3FFF), ciò indica che i dati library sono stati cambiati da una causa esterna (come una ricezione bulk) (trasmesso solo dal DM1000)

### 2.12.3.12.1 Parameter change (Function call response: Library store/recall)

#### Trasmissione

Se viene eseguita un'operazione store/recall mediante un parameter change ricevuto dallo Studio Manager, il risultato dell'esecuzione viene trasmesso come il seguente parameter change

| STATUS     | 11110000 F0 | System exclusive message            |
|------------|-------------|-------------------------------------|
| ID No.     | 01000011 43 | Numero ID di produzione (YAMAHA)    |
| SUB STATUS | 0001nnnn 1n | n=0-15 (Device number=MIDI Channel) |
| GROUP ID   | 00111110 3E | MODEL ID (digital mixer)            |
| MODEL ID   | 01111111 7F | Universal                           |
| ADDRESS    | 01010000 50 | Function call response              |
|            | 00ffffff ff | function                            |
|            | 0mmmmmm mh  | number High                         |
|            | Ommmmmmm ml | number Low                          |
| DATA       | Occcccc ch  | channel High                        |
|            | Occcccc cl  | channel Low                         |

|                                                   | 0eeeeee ee  | result HH       |                        |             | 0mmmmmm mh  | number High      |
|---------------------------------------------------|-------------|-----------------|------------------------|-------------|-------------|------------------|
|                                                   | 0eeeeee ee  | result HL       |                        |             | Ommmmmmm ml | number Low       |
|                                                   | 0eeeeee ee  | result LH       |                        | DATA        | 0eeeeee ee  | result HH        |
|                                                   | 0eeeeee ee  | result LL       |                        |             | 0eeeeeee ee | result HL        |
| EOX                                               | 11110111 F7 | End of exclusiv | /e                     |             | 0eeeeeee ee | result LH        |
| 2.12.3.13 Parameter change (Function call: title) |             |                 |                        | 0eeeeeee ee | result LL   |                  |
|                                                   |             | ge              | (Function call: title) | EOX         | 11110111 F7 | End of exclusive |

#### Ricezione

Quando viene ricevuto, il titolo della memory/library specificata sarà cambiato. Se è ricevuto da Studio Manager o Cascade Link, l'operazione verrà eseguita, e il risultato dell'esecuzione verrà trasmesso come risposta di Parameter.

#### Trasmissione

In risposta ad una richiesta, viene trasmesso con il Device Number impostato sul [Tx CH].

Se il titolo (title ) viene modificato sul DM1000, questo messaggio viene trasmesso come Device Number impostato sul [Tx CH].

| SCENIE LIB TITI | E 0v4       | 0     | 0.00.256(0:solo risposta)     | 16   |
|-----------------|-------------|-------|-------------------------------|------|
| funzi           | one         |       | numero                        | size |
| EOX             | 11110111 F7 | End   | of exclusive                  |      |
|                 | 0ddddddd dd | title | (dipende dalla libreria)      |      |
|                 | : :         | :     |                               |      |
| DATA            | 0dddddd dd  | title | l                             |      |
|                 | Ommmmmmm ml | num   | ber Low                       |      |
|                 | 0mmmmmm mh  | num   | ber High                      |      |
|                 | 0100ffff 4f | title |                               |      |
| ADDRESS         | 00010000 10 | Func  | tion call                     |      |
| MODEL ID        | 01111111 7F | Univ  | ersal                         |      |
| GROUP ID        | 00111110 3E | MOE   | EL ID (digital mixer)         |      |
| SUB STATUS      | 0001nnnn 1n | n=0-  | 15 (Device number=MIDI Chani  | nel) |
| ID No.          | 01000011 43 | Num   | ero ID di produzione (YAMAHA) | )    |
| STATUS          | 11110000 FO | Syste | m exclusive message           |      |

|                            |      |                           | 1  |
|----------------------------|------|---------------------------|----|
| SCENE LIB TITLE            | 0x40 | 0-99,256(0:solo risposta) | 16 |
| EQ LIB TITLE               | 0x41 | 1-128(1-40:solo risposta) | 16 |
| GATE LIB TITLE             | 0x42 | 1-128(1-4:solo risposta)  | 16 |
| COMP LIB TITLE             | 0x43 | 1-128(1-36:solo risposta) | 16 |
| EFF LIB TITLE              | 0x44 | 1-128(1-52:solo risposta) | 16 |
| CHANNEL LIB TITLE          | 0x46 | 0-128(0:solo risposta)    | 16 |
| INPATCH LIB TITLE          | 0x47 | 0-32(0:solo risposta)     | 16 |
| OUTPATCH LIB TITLE         | 0x48 | 0-32(0:solo risposta)     | 16 |
| Bus to Stereo LIB TITLE    | 0x49 | 0-32(0:solo risposta)     | 16 |
| Surround Monitor LIB TITLE | 0x4A | 0-32(0:solo risposta)     | 16 |
| AUTOMIX LIB TITLE          | 0x4B | 1-16                      | 16 |

#### 2.12.3.14 Parameter request

#### Ricezione

Quando viene ricevuto, sarà trasmesso un parameter change con il device number impostato su [Rx CH].

(Function call: title)

Consultate la tabella precedente per le funzioni ed i numeri.

| STATUS     | 11110000 F0 | System exclusive message            |
|------------|-------------|-------------------------------------|
| ID No.     | 01000011 43 | Numero ID di produzione (YAMAHA)    |
| SUB STATUS | 0011nnnn 3n | n=0-15 (Device number=MIDI Channel) |
| GROUP ID   | 00111110 3E | MODEL ID (digital mixer)            |
| MODEL ID   | 01111111 7F | Universal                           |
| ADDRESS    | 00010000 10 | Function call                       |
|            | 0100ffff 4f | title                               |
|            | 0mmmmmm mh  | number High                         |
|            | Ommmmmmm ml | number Low                          |
| EOX        | 11110111 F7 | End of exclusive                    |

#### 2.12.3.15 Parameter change (Function call response: title)

#### Trasmissione

Se il titolo (title ) viene modificato da un parameter change ricevuto da Studio Manager, il risultato dell'esecuzione viene trasmesso come il seguente parameter change.

| STATUS     | 11110000 F0 | System exclusive message            |
|------------|-------------|-------------------------------------|
| ID No.     | 01000011 43 | Numero ID di produzione (YAMAHA)    |
| SUB STATUS | 0001nnnn 1n | n=0-15 (Device number=MIDI Channel) |
| GROUP ID   | 00111110 3E | MODEL ID (digital mixer)            |
| MODEL ID   | 01111111 7F | Universal                           |
| ADDRESS    | 01010000 50 | Function call                       |
|            | 0100ffff 4f | title                               |

| EON                    | 11110111177  |                                  |
|------------------------|--------------|----------------------------------|
| 2.12.3.16 Pa<br>Clear) | rameter chan | ge (Function call: Scene/Library |

#### Ricezione

Se ricevuto, la memory/library specificata sarà cancellata. Se è ricevuto da Studio Manager o Cascade Link, l'operazione verrà eseguita, e il risultato dell'esecuzione verrà trasmesso come la seguente risposta di Parameter.

#### Trasmissione

Se una memory o library viene cancellata sul DM1000, questo messaggio viene trasmesso con il device number impostato su [Tx CH].

| STATUS         | 11110000 F0 | System exclusive message       |        |
|----------------|-------------|--------------------------------|--------|
| ID No.         | 01000011 43 | Numero ID di produzione (YAMAH | A)     |
| SUB STATUS     | 0001nnnn 1n | n=0-15 (Device number=MIDI Cha | innel) |
| GROUP ID       | 00111110 3E | MODEL ID (digital mixer)       |        |
| MODEL ID       | 01111111 7F | Universal                      |        |
| ADDRESS        | 00010000 10 | Function call                  |        |
|                | 0110ffff 6f | clear function                 |        |
|                | 0mmmmmm mh  | number High                    |        |
|                | Ommmmmmm ml | number Low                     |        |
| EOX            | 11110111 F7 | End of exclusive               |        |
| funz           | ione        | numero                         |        |
| SCENE LIB CLE/ | AR Oxe      | 0 1-99                         |        |
| EQ LIB CLEAR   | 0x6         | 1 41-128                       |        |
| GATE LIB CLEAR | R 0x6       | 2 5-128                        |        |
| COMPLIB CLEA   | AR Oxé      | 3 37-128                       |        |

| EQ LIB CLEAR               | 0x61 | 41-128 |
|----------------------------|------|--------|
| GATE LIB CLEAR             | 0x62 | 5-128  |
| COMP LIB CLEAR             | 0x63 | 37-128 |
| EFF LIB CLEAR              | 0x64 | 53-128 |
| CHANNEL LIB CLEAR          | 0x66 | 1-128  |
| INPATCH LIB CLEAR          | 0x67 | 1-32   |
| OUTPATCH LIB CLEAR         | 0x68 | 1-32   |
| Bus to Stereo LIB CLEAR    | 0x69 | 1-32   |
| Surround Monitor LIB CLEAR | 0x6A | 1-32   |
| AUTOMIX LIB CLEAR          | 0x6B | 1-16   |

#### 2.12.3.17 Parameter change (Function call response: Scene/Library Clear)

#### Trasmissione

Se una scena o library viene cancellata a seguito della ricezione di un parameter change dallo Studio Manager, il risultato dell'esecuzione viene trasmesso come il seguente parameter change.

| STATUS     | 11110000 F0 | System exclusive message            |
|------------|-------------|-------------------------------------|
| ID No.     | 01000011 43 | Numero ID di produzione (YAMAHA)    |
| SUB STATUS | 0001nnnn 1n | n=0-15 (Device number=MIDI Channel) |
| GROUP ID   | 00111110 3E | MODEL ID (digital mixer)            |
| MODEL ID   | 01111111 7F | Universal                           |
| ADDRESS    | 01010000 50 | Function call                       |
|            | 0110ffff 6f | clear function                      |
|            | 0mmmmmmm mh | number High                         |
|            | Ommmmmmm ml | number Low                          |
| DATA       | 0eeeeee ee  | result HH                           |
|            | 0eeeeeee ee | result HL                           |
|            | 0eeeeeee ee | result LH                           |
|            | 0eeeeeee ee | result LL                           |
| EOX        | 11110111 F7 | End of exclusive                    |

#### 2.12.3.18 Parameter change (Function call: attribute)

#### Ricezione

Viene ricevuto se [Parameter change RX] è ON e [Rx CH] corrisponde al device number incluso in SUB STATUS. Viene ritrasmesso se [Parameter change ECHO] è ON.

Quando viene ricevuto, l'attributo della memory/library specificata sarà cambiato.

(Function call: link)

(Function call: link)

#### Trasmissione

A seguito di una richiesta, sul [Rx CH] sarà trasmesso un messaggio Parameter Change.

Se [Parameter change ECHO] è ON, questo messaggio verrà ritrasmesso inalterato.

| STATUS     | 11110000 F0 | System exclusive message                 |
|------------|-------------|------------------------------------------|
| ID No.     | 01000011 43 | Numero ID di produzione (YAMAHA)         |
| SUB STATUS | 0001nnnn 1n | n=0-15 (Device number=MIDI Channel)      |
| GROUP ID   | 00111110 3E | MODEL ID (digital mixer)                 |
| MODEL ID   | 01111111 7F | Universal                                |
| ADDRESS    | 00010100 14 | Function call                            |
|            | 0000ffff Of | attribute                                |
|            | 0mmmmmmm mh | number High                              |
|            | Ommmmmmm ml | number Low                               |
| DATA       | Otttttt th  | attribute(protect:0x2000, normal:0x0000) |
|            | Ottttttt tl |                                          |
| EOX        | 11110111 F7 | End of exclusive                         |

| funzione                          |      | numero                    |
|-----------------------------------|------|---------------------------|
| SCENE LIB ATTRIBUTE               | 0x00 | 0-99(0:solo risposta)     |
| EQ LIB ATTRIBUTE                  | 0x01 | 1-128(1-40:solo risposta) |
| GATE LIB ATTRIBUTE                | 0x02 | 1-128(1-4:solo risposta)  |
| COMP LIB ATTRIBUTE                | 0x03 | 1-128(1-36:solo risposta) |
| EFF LIB ATTRIBUTE                 | 0x04 | 1-128(1-52:solo risposta) |
| CHANNEL LIB ATTRIBUTE             | 0x06 | 0-128(0:solo risposta)    |
| INPATCH LIB ATTRIBUTE             | 0x07 | 0-32(0:solo risposta)     |
| OUTPATCH LIB ATTRIBUTE            | 0x08 | 0-32(0:solo risposta)     |
| Bus to Stereo LIB ATTRIBUTE       | 0x09 | 0-32(0:solo risposta)     |
| Surround Monitor LIB<br>ATTRIBUTE | 0x0A | 0-32(0:solo risposta)     |
| AUTOMIX LIB ATTRIBUTE             | 0x0B | 1-16                      |

#### 2.12.3.19 Parameter request (Function call: attribute)

#### Ricezione

Viene ricevuto se [Parameter change RX] è ON e [Rx CH] corrisponde al device number incluso in SUB STATUS. Viene ritrasmesso se [Parameter change ECHO] è ON.

Quando viene ricevuto, verrà trasmesso un messaggio di Parameter Change su [Rx CH].

Consultate la tabella precedente per le funzioni ed i numeri.

| 11110000 F0 | System exclusive message                                                                                                    |
|-------------|----------------------------------------------------------------------------------------------------|
| 01000011 43 | Numero ID di produzione (YAMAHA)                                                                                                    |
| 0011nnnn 3n | n=0-15 (Device number=MIDI Channel)                                                                                                    |
| 00111110 3E | MODEL ID (digital mixer)                                                                                                    |
| 01111111 7F | Universal                                                                                                    |
| 00010100 14 | Function call                                                                                                    |
| 0000ffff Of | attribute                                                                                                    |
| 0mmmmmm mh  | number High                                                                                                    |
| Ommmmmmm ml | number Low                                                                                                    |
| 11110111 F7 | End of exclusive                                                                                                    |
|             | 11110000 F0<br>01000011 43<br>0011nnnn 3n<br>00111110 3E<br>01111111 7F<br>00010100 14<br>0000ffff 0f<br>0mmmmmmm mh<br>0mmmmmmm ml<br>11110111 F7 |

### 2.12.3.20 Parameter change (Function call response: attribute)

#### Trasmissione

Se un attributo viene modificato a seguito della ricezione di un parameter change dallo Studio Manager, il risultato dell'esecuzione viene trasmesso come il seguente parameter change.

| STATUS     | 11110000 FO | System exclusive message            |  |
|------------|-------------|-------------------------------------|--|
| ID No.     | 01000011 43 | Numero ID di produzione (YAMAHA)    |  |
| SUB STATUS | 0001nnnn 1n | n=0-15 (Device number=MIDI Channel) |  |
| GROUP ID   | 00111110 3E | MODEL ID (digital mixer)            |  |
| MODEL ID   | 01111111 7F | Universal                           |  |
| ADDRESS    | 01010100 54 | Function call                       |  |
|            | 0000ffff Of | attribute                           |  |
|            | 0mmmmmm mh  | number High                         |  |
|            | Ommmmmmm ml | number Low                          |  |
| DATA       | 0eeeeeee ee | result HH                           |  |
|            | 0eeeeee ee  | result HL                           |  |
|            | 0eeeeee ee  | result LH                           |  |
|            | 0eeeeee ee  | result LL                           |  |
| EOX        | 11110111 F7 | End of exclusive                    |  |

#### 2.12.3.21 Parameter change

#### Ricezione

Viene ricevuto se [Parameter change RX] è ON e [Rx CH] corrisponde al device number incluso in SUB STATUS. Viene ritrasmesso se [Parameter change ECHO] è ON.

Se ricevuto, i link data del patch della scena specificata sono modificati.

#### Trasmissione

A seguito di una richiesta, su [Rx CH] sarà trasmesso un messaggio Parameter Change.

Se [Parameter change ECHO] è ON, questo messaggio verrà ritrasmesso inalterato.

| funzi      | one         | numero                              |  |
|------------|-------------|-------------------------------------|--|
| EOX        | 11110111 F7 | End of exclusive                    |  |
|            | 00000000 ol |                                     |  |
|            | 0000000 oh  | l outpatch                          |  |
|            | Oiiiiiii il |                                     |  |
| DATA       | 0iiiiiii ih | inpatch                             |  |
|            | Ommmmmmm ml | number Low                          |  |
|            | 0mmmmmm mh  | number High                         |  |
|            | 0010ffff 2f | link                                |  |
| ADDRESS    | 00010100 14 | Function call                       |  |
| MODEL ID   | 01111111 7F | Universal                           |  |
| GROUP ID   | 00111110 3E | MODEL ID (digital mixer)            |  |
| SUB STATUS | 0001nnnn 1n | n=0-15 (Device number=MIDI Channel) |  |
| ID No.     | 01000011 43 | Numero ID di produzione (YAMAHA)    |  |
| STATUS     | 11110000 F0 | System exclusive message            |  |
|            |             |                                     |  |

| SCENE LIB LINK | 0x20 | 0-99(0:solo risposta) |
|----------------|------|-----------------------|
|                |      |                       |

#### 2.12.3.22 Parameter request

#### Ricezione

Viene ricevuto se [Parameter change RX] è ON e [Rx CH] corrisponde al device number incluso in SUB STATUS.Viene ritrasmesso se [Parameter change ECHO] è ON

Quando viene ricevuto, verrà trasmesso un messaggio di Parameter Change su [Rx CH].

Consultate la tabella precedente per le funzioni ed i numeri..

| S     | 11110000 F0            | System exclusive message                                                                                                    |
|-------|------------------------|----------------------------------------------------------------------------------------------------|
|       | 01000011 43            | Numero ID di produzione (YAMAHA)                                                                                                    |
| TATUS | 0011nnnn 3n            | n=0-15 (Device number=MIDI Channel)                                                                                                    |
| ID    | 00111110 3E            | MODEL ID (digital mixer)                                                                                                    |
| ID    | 01111111 7F            | Universal                                                                                                    |
| SS    | 00010100 14            | Function call                                                                                                    |
|       | 0010ffff 2f            | link                                                                                                    |
|       | Ommmmmm mh             | number High                                                                                                    |
|       | Ommmmmmm ml            | number Low                                                                                                    |
|       | 11110111 F7            | End of exclusive                                                                                                    |
|       | S<br>TATUS<br>ID<br>SS | S         11110000 F0           .         01000011 43           TATUS         0011nnnn 3n           ID         00111110 3E           ID         01111111 7F           SS         00010100 14           0010ffff 2f           0mmmmmm ml           11110111 F7 |

### 2.12.3.23 Parameter change (Function call response: link)

#### Trasmissione

Se i "link data" vengono modificati a seguito della ricezione di un parameter change dallo Studio Manager, il risultato dell'esecuzione viene trasmesso come il seguente parameter change.

| STATUS     | 11110000 F0 | System exclusive message            |
|------------|-------------|-------------------------------------|
| ID No.     | 01000011 43 | Numero ID di produzione (YAMAHA)    |
| SUB STATUS | 0001nnnn 1n | n=0-15 (Device number=MIDI Channel) |
| GROUP ID   | 00111110 3E | MODEL ID (digital mixer)            |
| MODEL ID   | 01111111 7F | Universal                           |
| ADDRESS    | 01010100 54 | Function call                       |
|            | 0010ffff 2f | link                                |
|            | Ommmmmm mh  | number High                         |
|            | Ommmmmmm ml | number Low                          |
| DATA       | 0eeeeeee ee | result HH                           |
|            | 0eeeeeee ee | result HL                           |
|            | 0eeeeeee ee | result LH                           |
|            | 0eeeeeee ee | result LL                           |
| EOX        | 11110111 F7 | End of exclusive                    |
|            |             |                                     |

#### 2.12.3.24 Parameter change (Function call: pair, copy)

#### Ricezione

Viene ricevuto se [Parameter change RX] è ON e [Rx CH] corrisponde al device number incluso in SUB STATUS. Viene ritrasmesso se [Parameter change ECHO] è ON

Se ricevuto, l'abbinamento (pairing) per il canale specificato sarà abilitato/disabilitato.

| STATUS         | 11110000 F0 | System exclusive message         |                      |  |
|----------------|-------------|----------------------------------|----------------------|--|
| ID No.         | 01000011 43 | Numero ID di produzione (YAMAHA) |                      |  |
| SUB STATUS     | 0001nnnn 1n | n=0-15 (Device                   | number=MIDI Channel) |  |
| GROUP ID       | 00111110 3E | MODEL ID (digi                   | ital mixer)          |  |
| MODEL ID       | 01111111 7F | Universal                        |                      |  |
| ADDRESS        | 00010001 11 | Function call Pa                 | ir                   |  |
|                | 0000ffff Of | function                         |                      |  |
|                | Ossssss sh  | Source channel                   | н                    |  |
|                | Ossssss sl  | Source channel                   | L                    |  |
| DATA           | 0ddddddd dh | Destination cha                  | nnel H               |  |
|                | 0ddddddd dl | Destination cha                  | nnel L               |  |
| EOX            | 11110111 F7 | End of exclusive                 | 2                    |  |
|                | funzione    |                                  | canale               |  |
|                |             |                                  |                      |  |
| PAIR ON with C | .OPY        | 0x00                             | *1)                  |  |

| PAIR ON with RESET BOTH | 0x01 | *1) |
|-------------------------|------|-----|
| PAIR OFF                | 0x02 | *1) |

\*1) 0:CH1 - 47:CH48, 128:BUS1 - 135:BUS8, 256:AUX1 - 263:AUX8, 512:STEREO Effect è 0:Effect 1-3:Effect 4

• Nel caso di PAIR, dovete specificare i canali per cui è possibile l'abbinamento.

 In caso di PAIR ON con COPY, dovete specificare Source Channel come sorgente della copia e Destination Channel come destinazione della copia.

#### 2.12.3.25 Parameter change (Function call Event: Effect ) Ricezione

Viene ricevuto se [Parameter change RX] è ON e [Rx CH] corrisponde al device number incluso in SUB STATUS.

Viene ritrasmesso se [Parameter change ECHO] è ON.

Quando viene ricevuto, si attiva la funzione dell'effetto corrispondente (secondo il tipo di effetto).

| funzi      | one         | canale                                |
|------------|-------------|---------------------------------------|
| EOX        | 11110111 F7 | End of exclusive                      |
|            | 0eeeeeee ee | Effect number (0:Effect1 - 3:Effect4) |
| DATA       | 00000000 00 |                                       |
|            | 0ррррррр рр | Release:0, Press:1                    |
|            | 00000000 00 |                                       |
|            | 0000ffff Of | function                              |
| ADDRESS    | 00010010 12 | Function call Effect Event            |
| MODEL ID   | 01111111 7F | Universal                             |
| GROUP ID   | 00111110 3E | MODEL ID (digital mixer)              |
| SUB STATUS | 0001nnnn 1n | n=0-15 (Device number=MIDI Channel)   |
| ID No.     | 01000011 43 | Numero ID di produzione (YAMAHA)      |
| STATUS     | 11110000 FO | System exclusive message              |

| Pulsante Freeze Play          | 0x00 | 0:Effect1-3:Effect4 |
|-------------------------------|------|---------------------|
| Pulsante Freeze Record        | 0x01 | 0:Effect1-3:Effect4 |
| Pulsante Auto Pan 5.1 Trigger | 0x02 | 0:Effect1-3:Effect4 |
| Pulsante Auto Pan 5.1 Reset   | 0x03 | 0:Effect1-3:Effect4 |

• Non si attiva se il tipo di effetto è differente.

#### 2.12.3.26 Parameter change (Sort Table)

Se l'ordinamento (sort) di scene memory viene eseguito sul DM1000, la sua tabella verrà trasmessa allo Studio Manager. Studio Manager ordinerà le memorie secondo questi dati.

Se Studio Manager effettua un ordinamento di scene memory, trasmette questi dati al DM1000.

| STATUS     | 11110000 F0 | System exclusive message            |
|------------|-------------|-------------------------------------|
| ID No.     | 01000011 43 | Numero ID di produzione (YAMAHA)    |
| SUB STATUS | 0001nnnn 1n | n=0-15 (Device number=MIDI Channel) |
| GROUP ID   | 00111110 3E | MODEL ID (digital mixer)            |
| MODEL ID   | 00001100 OC | DM1000                              |
| ADDRESS    | 00010011 13 | Library sort table                  |
|            | 0000ffff 0f | Library type                        |

| DATA | 0dddddd ds |    | Data             |
|------|------------|----|------------------|
|      | :          | :  |                  |
|      | 0ddddddd   | de | Data             |
| EOX  | 11110111   | F7 | End of exclusive |

La conversione 8-7 viene eseguita sull'area dei dati come accade per i bulk.

#### 2.12.3.27 Parameter request

(Key remote)

| Quando il DM1000 riceve questi dati, trasmette i Sort Table Data. |             |                                     |
|-------------------------------------------------------------------|-------------|-------------------------------------|
| STATUS                                                            | 11110000 F0 | System exclusive message            |
| ID No.                                                            | 01000011 43 | Numero ID di produzione (YAMAHA)    |
| SUB STATUS                                                        | 0011nnnn 3n | n=0-15 (Device number=MIDI Channel) |
| GROUP ID                                                          | 00111110 3E | MODEL ID (digital mixer)            |
| MODEL ID                                                          | 00001100 OC | DM1000                              |
| ADDRESS                                                           | 00010011 13 | Library sort table                  |
|                                                                   | 0000ffff Of | Library type                        |
| EOX                                                               | 11110111 F7 | End of exclusive                    |

#### 2.12.3.28 Parameter change

Viene ricevuto se [Parameter change RX] è ON e [Rx CH] corrisponde al device number incluso in SUB STATUS.

Viene ritrasmesso se [Parameter change ECHO] è ON.

Quando viene ricevuto, viene eseguita la stessa elaborazione adottata quando si preme (si rilascia) il tasto specificato da Address.

#### Trasmissione

Ricezione

Se [Parameter Change ECHO] è ON, questo messaggio viene ritrasmesso invariato.

| STATUS     | 11110000 F0 | System exclusive message            |
|------------|-------------|-------------------------------------|
| ID No.     | 01000011 43 | Numero ID di produzione (YAMAHA)    |
| SUB STATUS | 0001nnnn 1n | n=0-15 (Device number=MIDI Channel) |
| GROUP ID   | 00111110 3E | MODEL ID (digital mixer)            |
| MODEL ID   | 00001100 OC | DM1000                              |
| ADDRESS    | 00100000 20 | Key remote                          |
|            | 0kkkkkkk kk | Key address H                       |
|            | 0kkkkkkk kk | Key address M                       |
|            | 0kkkkkkk kk | Key address L                       |
| DATA       | Оррррррр рр | Release:0, Press:1                  |
| EOX        | 11110111 F7 | End of exclusive                    |

#### 2.12.3.29 Parameter change

(Remote Meter)

Se la trasmissione è abilitata dalla ricezione di una Request di Remote meter, le informazioni relative a quest'ultimo saranno trasmesse ad intervalli di 50 msec per una durata di 10 secondi. Se volete trasmetterle continuamente, deve essere trasmessa una Request ogni 10 secondi.

#### Ricezione

Viene ripetuto se [Parameter change ECHO] è ON.

#### Trasmissione

Se la trasmissione è abilitata dalla ricezione di una Request, il parametro specificato dall'Address sarà trasmesso sul canale [Rx CH] ad intervalli di 50 msec per una durata di 10 secondi.

La trasmissione viene disattivata se si spegne lo strumento e lo si riaccende, oppure se viene modificata l'impostazione PORT.

Se [Parameter Change ECHO] è ON, questo messaggio viene ritrasmesso inalterato.

| STATUS     | 11110000 F0 | System exclusive message            |
|------------|-------------|-------------------------------------|
| ID No.     | 01000011 43 | Numero ID di produzione (YAMAHA)    |
| SUB STATUS | 0001nnnn 1n | n=0-15 (Device number=MIDI Channel) |
| GROUP ID   | 00111110 3E | MODEL ID (digital mixer)            |
| MODEL ID   | 00001100 OC | DM1000                              |
| ADDRESS    | 00100001 21 | Remote meter                        |
|            | Ommmmmmm mm | ADDRESS UL                          |
|            | 0mmmmmm mm  | ADDRESS LU                          |
|            | Ommmmmmm mm | ADDRESS LL                          |
| DATA       | 0dddddd dd  | Data1 H                             |
|            | 0ddddddd dd | Data1 L                             |
|            | : :         |                                     |
| FOY        | 11110111 87 | End of exclusive                    |

I dati di Meter possono essere il valore non modificato di DECAY del DSP o il valore della tabella convertito. L'interpretazione di tale valore dipende dal parametro.

(Automix Status)

(Automix Status)

#### 2.12.3.30 Parameter request

#### (Remote Meter)

#### Ricezione

Viene ricevuto se [Parameter change RX] è ON e [Rx CH] corrisponde al device number incluso in SUB STATUS. Viene ripetuto se [Parameter change ECHO] è ON.

Quando viene ricevuto, i dati dell'Address specificato vengono trasmessi sul [Rx CH] ad intervalli di 50 msec per una durata di 10 secondi (sebbene questo possa non essere il caso se la porta viene usata da altra comunicazione).

Se viene ricevuto Address UL= 0x7F, si arresta immediatamente la trasmissione dei dati di tutti i misuratori (disable).

#### Trasmissione

Se [Parameter change ECHO] è ON, questo messaggio verrà ritrasmesso inalterato.

| STATUS     | 11110000 F0 | System exclusive message            |
|------------|-------------|-------------------------------------|
| ID No.     | 01000011 43 | Numero ID di produzione (YAMAHA)    |
| SUB STATUS | 0011nnnn 3n | n=0-15 (Device number=MIDI Channel) |
| GROUP ID   | 00111110 3E | MODEL ID (digital mixer)            |
| MODEL ID   | 00001100 OC | DM1000                              |
| ADDRESS    | 00100001 21 | Remote meter                        |
|            | 0mmmmmm mm  | ADDRESS UL                          |
|            | 0mmmmmm mm  | ADDRESS LU                          |
|            | 0mmmmmm mm  | ADDRESS LL                          |
|            | Occcccc ch  | Count H                             |
|            | Occccccc cl | Count L                             |
| EOX        | 11110111 F7 | End of exclusive                    |

#### 2.12.3.31 Parameter change (Remote Time Counter)

Se la trasmissione viene abilitata mediante una richiesta di Remote Time Counter, i dati Time Counter vengono trasmessi ogni 50 msec per 10 secondi. Se volete che queste informazioni vengano trasmesse continuamente, è necessario che venga trasmessa una Request ogni 10 secondi.

#### Ricezione

Viene ritrasmesso se [Parameter change ECHO] è ON.

#### Trasmissione

Se la trasmissione viene abilitata mediante una richiesta (Request) di Time Counter, le informazioni relative vengono trasmesse sul canale [Rx CH] ogni 50 msec per 10 secondi.

La trasmissione sarà disabilitata se si spegne e si riaccende, o se si cambia l'impostazione PORT.

Se [Parameter change ECHO] è ON, questo messaggio verrà ritrasmesso inalterato.

| STATUS     | 11110000 F0 | System exclusive message            |
|------------|-------------|-------------------------------------|
| ID No.     | 01000011 43 | Numero ID di produzione (YAMAHA)    |
| SUB STATUS | 0001nnnn 1n | n=0-15 (Device number=MIDI Channel) |
| GROUP ID   | 00111110 3E | MODEL ID (digital mixer)            |
| MODEL ID   | 00001100 OC | DM1000                              |
| ADDRESS    | 00100010 22 | Remote Time counter                 |
|            | 0000tttt 0t | 0:Time code, 1:Measure.Beat.Clock   |
|            | 0ddddddd dd | Hour / Measure H                    |
|            | 0ddddddd dd | Minute / Measure L                  |
| DATA       | 0dddddd dd  | Second / Beat                       |
|            | 0ddddddd dd | Frame / Clock                       |
| EOX        | 11110111 F7 | End of exclusive                    |
|            |             |                                     |

#### 2.12.3.32 Parameter request (Remote Time Counter)

#### Ricezione

Viene ricevuto se [Parameter change RX] è ON e [Rx CH] corrisponde al device number incluso in SUB STATUS. Viene ripetuto se [Parameter change ECHO] è ON.

Quando viene ricevuto, le informazioni di Time Counter vengono trasmesse sul [Rx CH] ad intervalli di 50 msec per una durata di 10 secondi.

Se viene ricevuto il secondo byte di Address su 0x7F, si arresta immediatamente la trasmissione dei dati (disable).

#### Trasmissione

Se [Parameter change ECHO] è ON, questo messaggio verrà ritrasmesso inalterato.

| STATUS     | 11110000 F0 | System exclusive message                                             |
|------------|-------------|----------------------------------------------------------------------|
| ID No.     | 01000011 43 | Numero ID di produzione (YAMAHA)                                     |
| SUB STATUS | 0011nnnn 3n | n=0-15 (Device number=MIDI Channel)                                  |
| GROUP ID   | 00111110 3E | MODEL ID (digital mixer)                                             |
| MODEL ID   | 00001100 OC | DM1000                                                               |
| ADDRESS    | 00100010 22 | Remote Time counter                                                  |
|            | 0dddddd dd  | 0:Richiesta di trasmissione,<br>0x7F:Richiesta di fine trasmissionet |
| EOX        | 11110111 F7 | End of exclusive                                                     |

#### 2.12.3.33 Parameter change

Se la trasmissione viene abilitata mediante una richiesta di Automix status, i dati Automix Status vengono trasmessi ogni secondo per 10 secondi. Se volete che queste informazioni vengano trasmesse continuamente, è necessario che venga trasmessa una Request ogni 10 secondi.

I dati sono trasmessi continuamente mentre è abilitata la trasmissione, anche se è stato cambiato l'Automix Status sul DM1000.

#### Ricezione

Viene ripetuto se [Parameter change ECHO] è ON.

#### Trasmissione

Se la trasmissione viene abilitata mediante una richiesta, i dati Automix Status vengono trasmessi sul [Rx CH] ogni secondo per 10 secondi. I dati sono trasmessi continuamente mentre è abilitata la trasmissione, anche se è stato cambiato l'Automix Status sul DM1000.

La trasmissione sarà disabilitata se si spegne e si riaccende, o se si cambia l'impostazione PORT.

Se [Parameter change ECHO] è ON, questo messaggio verrà ritrasmesso inalterato.

| STATUS     | 11110000 F0 | System exclusive message            |
|------------|-------------|-------------------------------------|
| ID No.     | 01000011 43 | Numero ID di produzione (YAMAHA)    |
| SUB STATUS | 0001nnnn 1n | n=0-15 (Device number=MIDI Channel) |
| GROUP ID   | 00111110 3E | MODEL ID (digital mixer)            |
| MODEL ID   | 00001100 OC | DM1000                              |
| ADDRESS    | 00100011 23 | Automix status                      |
|            | 00000000 00 |                                     |
|            | 0000dddd 0d | Automix status H                    |
|            | 0000dddd 0d | Automix status L                    |
| EOX        | 11110111 F7 | End of exclusive                    |
|            |             |                                     |

#### 2.12.3.34 Parameter request

#### Ricezione

Viene ricevuto se [Parameter change RX] è ON e [Rx CH]corrisponde al device number incluso in SUB STATUS.

Viene ritrasmesso se [Parameter change ECHO] è ON.

Se vengono ricevuti i dati, le informazioni Automix Status saranno trasmesse ogni secondo sul canale [Rx CH] per una durata di 10 secondi. Se il secondo byte di Address è ricevuto su 0x7F, si arresta immediatamente la trasmissione dei dati (disable).

#### Trasmissione

Se[Parameter change ECHO] è ON, questo messaggio verrà ritrasmesso inalterato.

| STATUS     | 11110000 F0 | System exclusive message                                  |
|------------|-------------|-----------------------------------------------------------|
| ID No.     | 01000011 43 | Numero ID di produzione (YAMAHA)                          |
| SUB STATUS | 0011nnnn 3n | n=0-15 (Device number=MIDI Channel)                       |
| GROUP ID   | 00111110 3E | MODEL ID (digital mixer)                                  |
| MODEL ID   | 00001100 OC | DM1000                                                    |
| ADDRESS    | 00100011 23 | Automix status                                            |
|            | 0ddddddd dd | 0:Transmission request,<br>0x7F:Transmission stop request |
| EOX        | 11110111 F7 | End of exclusive                                          |

# **Appendice D: Prodotti opzionali**

### Peak Meter Bridge MB1000

### Installazione del Meter Bridge

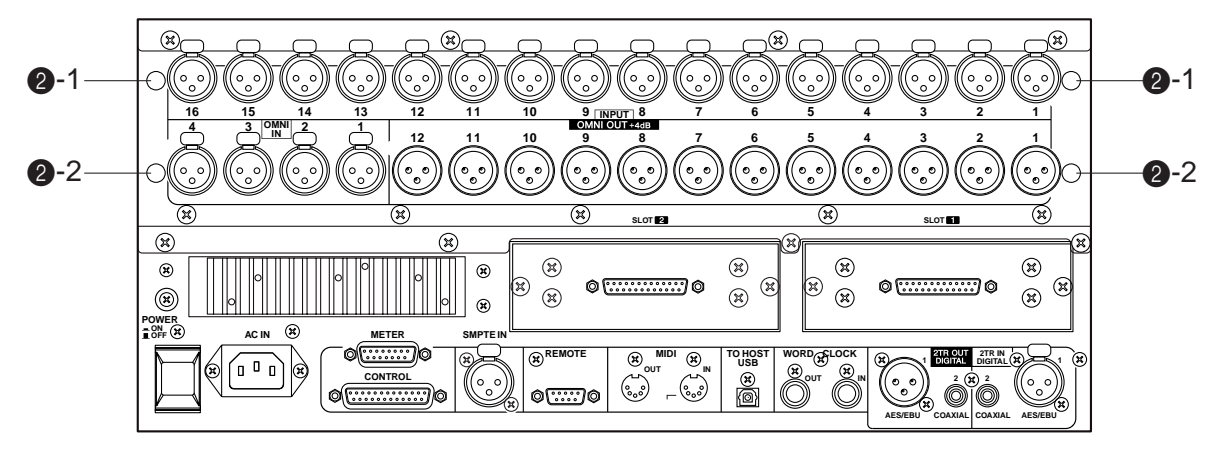

#### 1 Attaccate le staffe al meter bridge.

Allineate i fori sulla parte inferiore del *meter bridge* con quelli sulla parte superiore delle staffe (come mostrato nell'illustrazione in basso), quindi usate quattro viti da 8 mm (1) incluse nella confezione del MB1000 per agganciare le staffe al meter bridge.

#### 2 Installate il meter bridge al DM1000 seguendo gli step sotto riportati:

- a) Inserite due delle quattro viti da 12 mm (2)-2) incluse nella confezione del MB1000 nei fori più bassi (2)-2), poi stringetele manualmente. Lasciate che le viti sporgano di circa 4 mm.
- b) Allineate queste viti con gli intagli ricavati sugli angolari forniti, quindi allineate i fori sulla parte superiore degli angolari con quelli della parte superiore del DM1000 (**2**-1).
- c) Inserite le altre due viti da 12 mm (2)-1) nei fori superiori (2)-1), e stringetele saldamente.
- d) Stringete definitivamente le viti (2)-2) che avevate stretto a mano allo step a) per rendere il meter bridge ben solidale con il DM1000.
- 3 Collegate il cavo del meter bridge al connettore METER del DM1000.

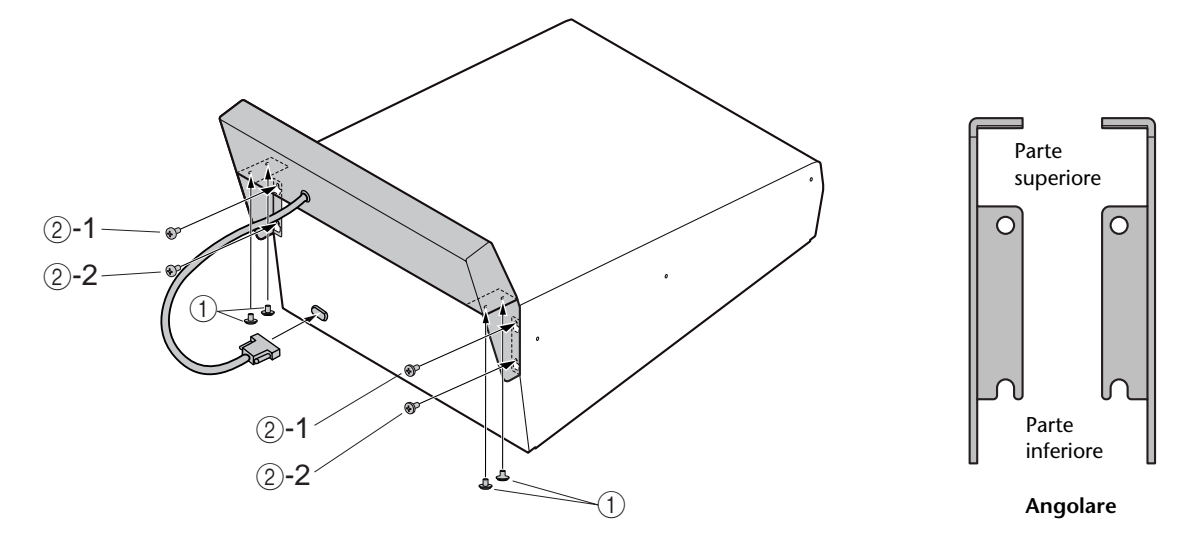

### **Controlli Meter Bridge**

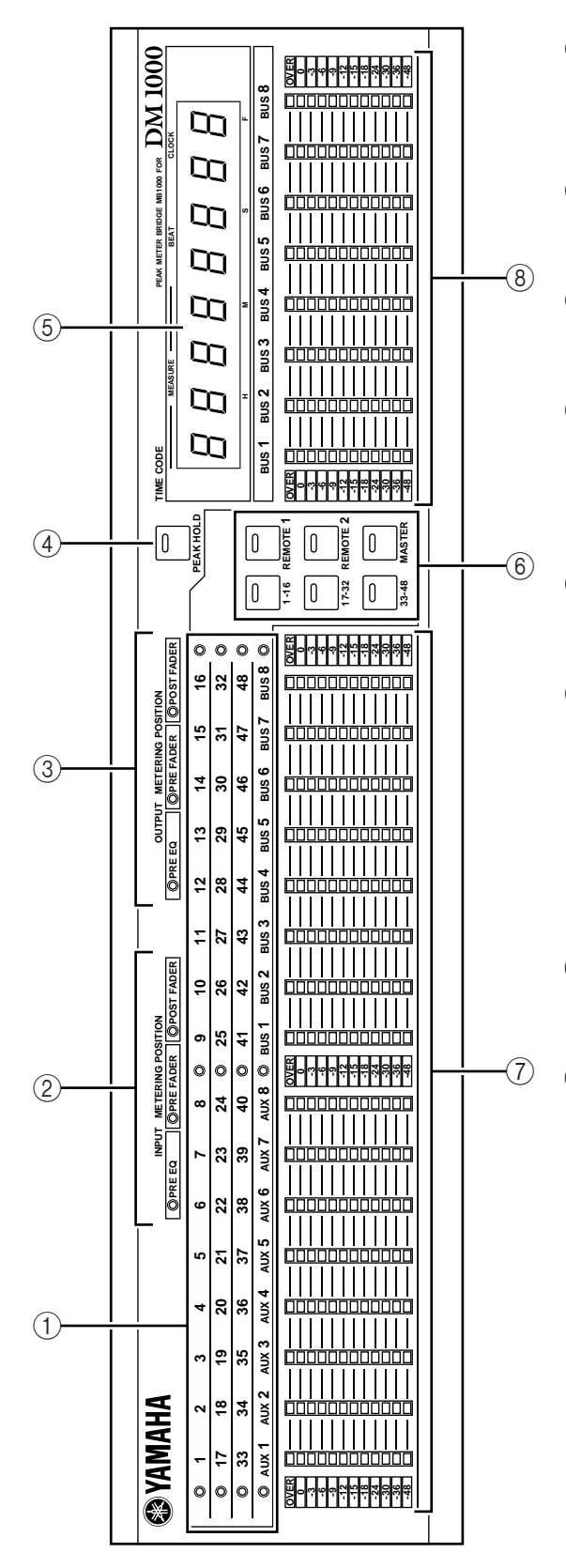

### ① Indicatori di canale

Mostrano i canali per i quali vengono correntemente visualizzati i livelli (Canali Input 1-16, 17-32, 33-48, Aux Outs 1-8, Bus Outs 1-8).

(2) Indicatori INPUT METERING POSITION Mostrano la posizione corrente di misurazione specificata per i canali di Input.

### ③ **Indicatori OUTPUT METERING POSITION** Mostrano la posizione corrente di misurazione specifi-

cata per i canali di Output.

### ④ Pulsante [PEAK HOLD]

Inserisce o disinserisce la funzione Peak Hold. Se la funzione Peak Hold è attivata, l'indicatore del pulsante si accende. Questo pulsante funziona all'unisono con quello di PEAK HOLD che appare sul display Meter.

### **(5) Display TIME CODE**

Questo display indica il valore di timecode o MIDI clock che il DM1000 sta ricevendo o generando.

6 Pulsanti [1-16] / [17-32] / [33-48] / [REMOTE 1] / [REMOTE 2] / [MASTER]

Questi pulsanti selezionano i layers dei misuratori di canale visualizzati sul meter bridge. L'indicatore del pulsante del layer selezionato si accende.

Se spuntate la casella Meter Follow Layer sulla pagina Setup | Prefer1 (vedere pagina 250), la selezione del layer sul meter bridge segue quella sul DM1000.

### 7 Misuratori di livello

Questi misuratori di livello con LED a 12-segmenti mostrano i livelli di canale del layer selezionato.

### **8** Misuratori Bus

Questi misuratori di livello con LED a 12-segmenti mostrano i livelli del segnale di Bus Outs 1-8.

### Montaggio a rack dell'MB1000 mediante le staffe angolari

Potete montare a rack l'MB1000 usando le staffe angolari che vengono fornite con il meter bridge.

- 1 Staccate l'MB1000 dal DM1000. Inoltre, se sono attaccati, togliete anche i pannelli laterali SP1000.
- 2 Tenete una staffa contro un fianco del meter bridge in modo che un lembo della staffa angolare sporga lateralmente, ed allineate i due fori della staffa con quelli sul fianco del meter bridge, come mostra l'illustrazione seguente.
- 3 Attaccate la staffa usando le viti incluse nella confezione del meter bridge.
- 4 Attaccate la seconda staffa all'altro fianco dell'MB1000, con la stessa tecnica.

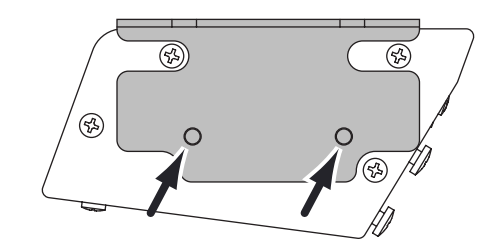

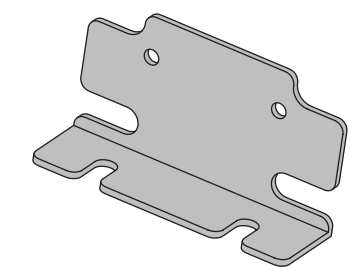

Fianco del Meter Bridge

Staffa angolare per rack

### Installazione dei pannelli laterali SP1000

La figura seguente mostra come attaccare al DM1000 il pannello laterale sinistro. Per il destro, adottate la stessa procedura.

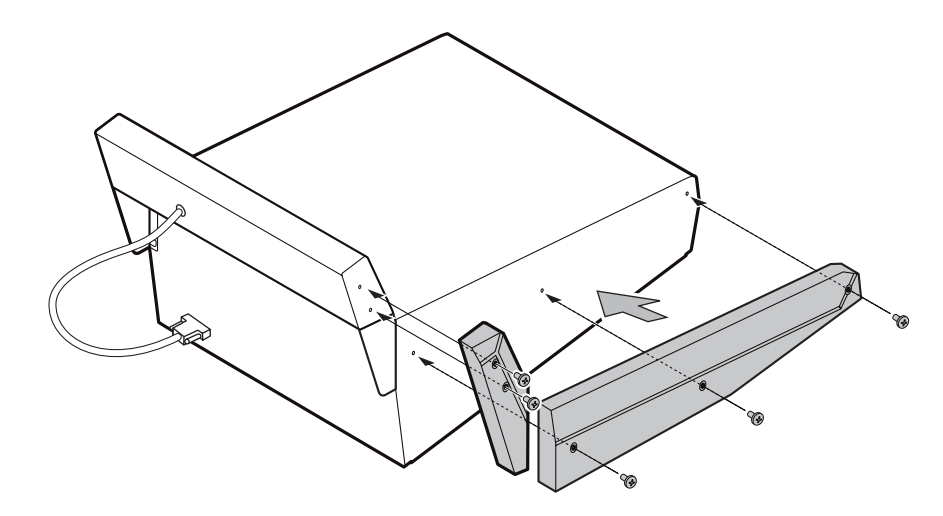

### Montaggio a rack del DM1000 usando l'apposito kit RK1

Potete montare a rack il DM1000 utilizzando il kit opzionale RK1.

- 1 Togliete i pannelli laterali, se sono attaccati.
- 2 Tenete una delle staffe contro un fianco del DM1000 in modo che un lembo della staffa angolare sporga lateralmente, ed allineate i cinque fori della staffa con quelli sul fianco del DM1000, come mostra l'illustrazione sottostante.
- 3 Attaccate la staffa usando le cinque viti che sono incluse nella confezione dell'RK1.
- 4 Attaccate con lo stesso metodo la seconda staffa all'altro fianco del DM1000.

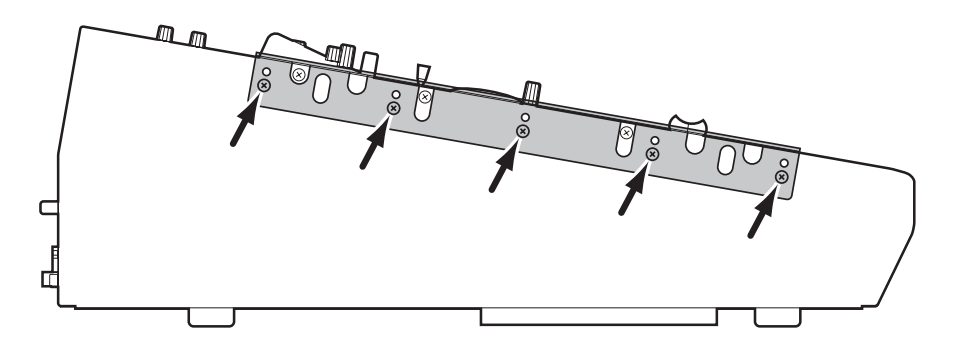

*Attenzione:* Non montate a rack il DM1000 ed un MB1000 collegati come se fossero un'unica unità. Il montaggio a rack va effettuato separatamente usando le staffe dedicate.

# Indice

## Simboli

| ø/INS/DLY   DLY 1-16, pagina 61    |
|------------------------------------|
| ø/INS/DLY   DLY 17-32, pagina 61   |
| ø/INS/DLY   DLY 33-48, pagina 61   |
| ø/INS/DLY   Insert, pagina 112     |
| ø/Ins/Dly   Insert, pagina 150     |
| ø/INS/DLY   Out Dly, pagina 81, 93 |
| ø/INS/DLY   Phase, pagina 60       |
| ø/INSERT/DELAY, pulsante17         |
| +48V ON/OFF, interruttori 14       |

### Numerici

| 1–12, pulsanti 2               |
|--------------------------------|
| 1-16/17-32/33-48, pulsanti 20  |
| 2TR D1/D2, pulsanti 22         |
| 2TR IN D1/D2, pulsanti 55      |
| 2TR IN DIGITAL AES/EBU 1 25    |
| 2TR IN DIGITAL COAXIAL 2 25    |
| 2TR IN DIGITAL, connettori     |
| 2TRD1/2                        |
| 2TR OUT DIGITAL AES/EBU 1 2    |
| 2TR OUT DIGITAL COAXIAL 2 2    |
| 2TR OUT DIGITAL, connettori 52 |
| 2TRD1/2                        |

### Α

| ABORT                               |
|-------------------------------------|
| AC IN, connettore                   |
| AD input14                          |
| AD input e output, sezione 23       |
| AD Input, sezione                   |
| AD824                               |
| AD824 GAIN/PHANTOM                  |
| CONTROL 271                         |
| ADAT I/O, card53                    |
| AES/EBU I/O, card53                 |
| Altre funzioni                      |
| Preferenze250                       |
| AMP SIMULATE 300                    |
| ASSIGN, pulsante 16                 |
| Assegnazione                        |
| Control changes 240                 |
| Messaggi MIDI 228                   |
| Parametri all'encoder               |
| Program changes239                  |
| Remote layer 205                    |
| USER DEFINED KEYS 214               |
| Attenuator                          |
| Output, segnali88                   |
| AUTO, pulsante 15                   |
| Auto Channel Select, preferenze 251 |
| Auto Direct Out On, preferenze 252  |
| Auto EQ Edit in, preferenze 254     |
| Auto EQUALIZER Display,             |
| preferenze 251                      |
| Auto Inc TC Capture, preferenze 254 |
| AUTO PAN                            |
| AUTO PAN 5.1                        |
|                                     |

| Auto PAN/SURROUND Display,                                                                                                    |
|----------------------------------------------------------------------------------------------------|
| preferenze251                                                                                                    |
| AUTO REC194                                                                                                    |
| Auto ROUTING Display, preferenze 250                                                                                                    |
| Auto SOLO Display, preferenze251                                                                                                    |
| Auto update, funzione159                                                                                                    |
| Auto WORD CLOCK Display,                                                                                                    |
| Automix 181                                                                                                    |
| ABOPT 194                                                                                                    |
| ABSOLUTE 193                                                                                                    |
| AUTO, pulsante                                                                                                    |
| AUTO REC                                                                                                    |
| AUTOMIX, pulsante17                                                                                                    |
| Automix main, pagina191                                                                                                    |
| Automix memory, pagina195                                                                                                    |
| СОРҮ199                                                                                                    |
| EDIT OUT 192, 197                                                                                                    |
| Edit safe, pulsanti197                                                                                                    |
| Editing offline degli eventi                                                                                                    |
| ERASE                                                                                                    |
| Event edit, pagina                                                                                                    |
| Event job, pagina198                                                                                                    |
| FADER EDIT                                                                                                    |
| Fader 1 & 2 pagine 196                                                                                                    |
| FRAMES 182                                                                                                    |
| INT START TIME                                                                                                    |
| MOTOR                                                                                                    |
| MOVE/MERGE199                                                                                                    |
| NEW194                                                                                                    |
| OFFSET191                                                                                                    |
|                                                                                                    |
| OVERWRITE194                                                                                                    |
| OVERWRITE194<br>Parametri, eventi che possono                                                                                                    |
| Parametri, eventi che possono<br>essere registrati181                                                                                                    |
| OVERWRITE                                                                                                    |
| OVERWRITE                                                                                                    |
| OVERWRITE                                                                                                    |
| OVERWRITE       194         Parametri, eventi che possono       essere registrati         PLAY       181         PLAY       194         Playback       190         Preparazione       182         PROTECT       196         Dura china in 6 anti-       180                                                                                                    |
| OVERWRITE       194         Parametri, eventi che possono       essere registrati         essere registrati       181         PLAY       194         Playback       190         Preparazione       182         PROTECT       196         Punching in & out       188         PEC       194                                                                                                    |
| OVERWRITE       194         Parametri, eventi che possono       essere registrati         essere registrati       181         PLAY       194         Playback       190         Preparazione       182         PROTECT       196         Punching in & out       188         REC       194                                                                                                    |
| OVERWRITE       194         Parametri, eventi che possono       essere registrati         essere registrati       181         PLAY       194         Playback       190         Preparazione       182         PROTECT       196         Punching in & out       188         REC       194         Registrazione       184         Registrazione di un evento       185                                                                                                    |
| OVERWRITE       194         Parametri, eventi che possono       essere registrati         essere registrati       181         PLAY       194         Playback       190         Preparazione       182         PROTECT       196         Punching in & out       188         REC       194         Registrazione       184         Registrazione di un evento       185         RELATIVE       193                                                                                                    |
| OVERWRITE194Parametri, eventi che possonoessere registratiPLAY194Playback190Preparazione182PROTECT196Punching in & out188REC194Registrazione184Registrazione di un evento185RELATIVE193RETURN192                                                                                                    |
| OVERWRITE194Parametri, eventi che possonoessere registratiPLAY194Playback190Preparazione182PROTECT196Punching in & out188REC194Registrazione184Registrazione di un evento185RELATIVE193RETURN192SEL, pulsante190                                                                                                    |
| OVERWRITE194Parametri, eventi che possonoessere registratiPLAY194Playback190Preparazione182PROTECT196Punching in & out188REC194Registrazione184Registrazione di un evento185RELATIVE193RETURN192SEL, pulsante190Setup   Time Sig, pagina183                                                                                                    |
| OVERWRITE194Parametri, eventi che possonoessere registratiPLAY194Playback190Preparazione182PROTECT196Punching in & out188REC194Registrazione184Registrazione di un evento185RELATIVE193RETURN192SEL, pulsante190Setup   Time Sig, pagina183STOP194                                                                                                    |
| OVERWRITE194Parametri, eventi che possonoessere registratiPLAY194Playback190Preparazione182PROTECT196Punching in & out188REC194Registrazione184Registrazione di un evento185RELATIVE193RETURN192SEL, pulsante190Setup   Time Sig, pagina183STOP194TAKEOVER192                                                                                                    |
| OVERWRITE194Parametri, eventi che possonoessere registrati181PLAY194Playback190Preparazione182PROTECT196Punching in & out188REC194Registrazione184Registrazione di un evento185RELATIVE193RETURN192SEL, pulsante190Setup   Time Sig, pagina183STOP194TAKEOVER192TIME REFERENCE191                                                                                                    |
| OVERWRITE194Parametri, eventi che possonoessere registrati181PLAY194Playback190Preparazione182PROTECT196Punching in & out188REC194Registrazione184Registrazione di un evento185RELATIVE193RETURN192SEL, pulsante190Setup   Time Sig, pagina183STOP194TAKEOVER192TIME REFERENCE191TIME REFERENCE, sezione182                                                                                                    |
| OVERWRITE194Parametri, eventi che possonoessere registrati181PLAY194Playback190Preparazione182PROTECT196Punching in & out188REC194Registrazione184Registrazione di un evento185RELATIVE193RETURN192SEL, pulsante190Setup   Time Sig, pagina183STOP194TAKEOVER192TIME REFERENCE191TIME REFERENCE, sezione182Time signature map183                                                                                                    |
| OVERWRITE194Parametri, eventi che possonoessere registrati181PLAY194Playback190Preparazione182PROTECT196Punching in & out188REC194Registrazione184Registrazione di un evento185RELATIVE193RETURN192SEL, pulsante190Setup   Time Sig, pagina183STOP194TAKEOVER192TIME REFERENCE191TIME REFERENCE, sezione182Time signature map183Timecode source182                                                                                                    |
| OVERWRITE194Parametri, eventi che possonoessere registrati181PLAY194Playback190Preparazione182PROTECT196Punching in & out188REC194Registrazione184Registrazione di un evento185RELATIVE193RETURN192SEL, pulsante190Setup   Time Sig, pagina183STOP194TAKEOVER192TIME REFERENCE191TIME REFERENCE, sezione182Time signature map183Timecode source182TO END, pulsante191                                                                                                    |
| OVERWRITE194Parametri, eventi che possonoessere registrati181PLAY194Playback190Preparazione182PROTECT196Punching in & out188REC194Registrazione184Registrazione di un evento185RELATIVE193RETURN192SEL, pulsante190Setup   Time Sig, pagina183STOP194TAKEOVER192TIME REFERENCE191TIME REFERENCE, sezione182Time signature map183Timecode source182TO END, pulsante191TRIM200URDATE101                                                                                                    |
| OVERWRITE194Parametri, eventi che possonoessere registrati181PLAY194Playback190Preparazione182PROTECT196Punching in & out188REC194Registrazione184Registrazione di un evento185RELATIVE193RETURN192SEL, pulsante190Setup   Time Sig, pagina183STOP194TAKEOVER192TIME REFERENCE191TIME REFERENCE, sezione182Time signature map183Timecode source182TO END, pulsante191TRIM200UPDATE191                                                                                                    |
| OVERWRITE194Parametri, eventi che possonoessere registrati181PLAY194Playback190Preparazione182PROTECT196Punching in & out188REC194Registrazione184Registrazione di un evento185RELATIVE193RETURN192SEL, pulsante190Setup   Time Sig, pagina183STOP194TAKEOVER192TIME REFERENCE191TIME REFERENCE, sezione182Time signature map183Timecode source182TO END, pulsante191TRIM200UPDATE191Automix   Event Icht, pagina198                                                                                            |
| OVERWRITE194Parametri, eventi che possonoessere registrati181PLAY194Playback190Preparazione182PROTECT196Punching in & out188REC194Registrazione184Registrazione di un evento185RELATIVE193RETURN192SEL, pulsante190Setup   Time Sig, pagina183STOP194TAKEOVER192TIME REFERENCE191TIME REFERENCE, sezione182Time signature map183Timecode source182TO END, pulsante191TRIM200UPDATE191Automix   Event Edit, pagina202Automix   Event Job, pagina196                                                              |
| OVERWRITE194Parametri, eventi che possonoessere registrati181PLAY194Playback190Preparazione182PROTECT196Punching in & out188REC194Registrazione184Registrazione di un evento185RELATIVE193RETURN192SEL, pulsante190Setup   Time Sig, pagina183STOP194TAKEOVER192TIME REFERENCE191TIME REFERENCE, sezione182Time signature map183Timecode source182TO END, pulsante191TRIM200UPDATE191Automix   Event Edit, pagina202Automix   Fader1 o 2, pagina184, 191                                                        |
| OVERWRITE194Parametri, eventi che possonoessere registrati181PLAY194Playback190Preparazione182PROTECT196Punching in & out188REC194Registrazione184Registrazione di un evento185RELATIVE193RETURN192SEL, pulsante190Setup   Time Sig, pagina183STOP194TAKEOVER192TIME REFERENCE191TIME REFERENCE, sezione182Time signature map183Timecode source182TO END, pulsante191TRIM200UPDATE191Automix   Event Edit, pagina202Automix   Fader1 o 2, pagina194Automix   Main, pagina195                                    |
| OVERWRITE194Parametri, eventi che possonoessere registrati181PLAY194Playback190Preparazione182PROTECT196Punching in & out188REC194Registrazione184Registrazione di un evento185RELATIVE193RETURN192SEL, pulsante190Setup   Time Sig, pagina183STOP194TAKEOVER192TIME REFERENCE191TIME REFERENCE, sezione182Time signature map183Timecode source182TO END, pulsante191Automix   Event Edit, pagina202Automix   Fader1 o 2, pagina196Automix   Main, pagina184, 191Automix   Memory, pagina195AUTOMIX, pulsante17 |

| Automix memory, pagina195         |
|-----------------------------------|
| Automix Store Undo, preferenze254 |
| AUX 1–AUX 8, pulsanti16           |
| AUX, pulsante                     |
| AUX, indicatore16, 33             |
| AUX SELECT, sezione16             |
| Aux send, modo                    |
| Aux sends91, 96                   |
| Attenuazione92                    |
| Comp, impostazioni93              |
| Copiare le posizioni del fader    |
| di canale104                      |
| Delay, applicazione del93         |
| EQ, impostazioni92, 94            |
| Esclusione di alcuni canali       |
| Fixed, modo98                     |
| Impostazione dalla superficie di  |
| controllo92                       |
| Impostazione via display92, 97    |
| Impostazione dei livelli92        |
| Mix minus103                      |
| Pan, applicazione di102           |
| Variable, modo98                  |
| Visualizzare le impostazioni94    |
| Visualizzare le impostazioni      |
| per più canali100                 |
| Aux1   Pan1–32, pagina102         |
| Aux1   Pan33–48, pagina102        |
| Aux1   Send1-32, pagina71, 97     |
| Aux1   Send33-48, pagina97        |
| Aux1   View1–16, pagina100        |
| Aux1   View17–32, pagina100       |
| Aux1   View33–48, pagina100       |
|                                   |

### В

| Bass Management134                 |
|------------------------------------|
| Batteria272                        |
| Benvenuti11                        |
| Bulk dump246                       |
| Messaggi235                        |
| BUS, pulsante                      |
| Bus out79                          |
| Assegnazione di un nome            |
| Attenuazione81                     |
| Compressione82                     |
| Delay, applicazione del            |
| EQ, applicazione di                |
| Pairing (accoppiamento)            |
| Routing dei segnali a stereo bus83 |
| Impostazione dalla superficie di   |
| controllo                          |
| Impostazione via display 81        |
| Impostazione dei livelli 86        |
| Visualizzare le impostazioni 84    |
| Bus to stereo library 173          |
| BUS1_BUS8 125                      |
| DU31-DU30125                       |

### С

| Caratteristiche          |    |
|--------------------------|----|
| Automix                  |    |
| Configurazioni di canale |    |
| Effetti                  |    |
| Hardware                 | 11 |

| Inputs e Outputs11                                                                                                    |
|----------------------------------------------------------------------------------------------------|
| MIDI                                                                                                    |
| Remote control12                                                                                                    |
| Scene memory12                                                                                                    |
| Specifiche sonore11                                                                                                    |
| Suono Surround12                                                                                                    |
| Card I/O53                                                                                                    |
| Installazione26                                                                                                    |
| SLOT 1–2                                                                                                    |
| Card mLAN I/O                                                                                                    |
| Card mini-YGDALI/O 53                                                                                                    |
| Card opzionale                                                                                                    |
| Installazione                                                                                                    |
| Card Tascam I/O 53                                                                                                    |
| Cascade COMM Link, preferenze 252                                                                                                    |
| CATEGORY 55                                                                                                    |
| Cambiare i nomi 249                                                                                                    |
| Caulo "rovorso" 266, 270                                                                                                    |
| Cavo reverse                                                                                                    |
| Channel Copy Parameter,                                                                                                    |
| cl LID/Cl L C                                                                                                    |
| Channel ID/Channel, preferenze 252                                                                                                    |
| Channel library                                                                                                    |
| Channel strip, sezione15                                                                                                    |
| CHORUS                                                                                                    |
| CHORUS 5.1                                                                                                    |
| CLEAR, pulsante22                                                                                                    |
| Clear Edit Channel after REC,                                                                                                    |
| preferenze254                                                                                                    |
| COMP 5.1                                                                                                    |
| COMPAND 5.1                                                                                                    |
|                                                                                                    |
| Compressor library                                                                                                    |
| Compressor library                                                                                                    |
| Compressor library                                                                                                    |
| Compressor library                                                                                                    |
| Compressor library                                                                                                    |
| Compressor library                                                                                                    |
| Compressor library                                                                                                    |
| Compressor library       175         Preset       175         Compressori       63, 82, 93         Collegamento       144         Compressor link       141         DYNAMICS, pulsante       18         Tabella parametri       329         Parametri preset       320                                                                                                    |
| Compressor library       175         Preset       175         Compressori       63, 82, 93         Collegamento       144         Compressor link       141         DYNAMICS, pulsante       18         Tabella parametri       329         Parametri preset       320         Collegamenti       41                                                                                                    |
| Compressor library       175         Preset       175         Compressori       63, 82, 93         Collegamento       144         Compressor link       141         DYNAMICS, pulsante       18         Tabella parametri       329         Parametri preset       320         Collegamenti       41                                                                                                    |
| Compressor library       175         Preset       175         Compressori       63, 82, 93         Collegamento       144         Compressor link       141         DYNAMICS, pulsante       18         Tabella parametri       329         Parametri preset       320         Collegamenti       41         Configurare un sistema di       41                                                                                                    |
| Compressor library                                                                                                    |
| Compressor library                                                                                                    |
| Compressor library                                                                                                    |
| Compressor library       175         Preset       175         Compressori       175         Collegamento       63, 82, 93         Collegamento       144         Compressor link       141         DYNAMICS, pulsante       18         Tabella parametri       329         Parametri preset       320         Collegamenti       41         Configurare un sistema di<br>registrazione che utilizzi<br>una stazione DAW       43         Configurare un sistema di<br>registrazione con un       43                                                                                                    |
| Compressor library                                                                                                    |
| Compressor library                                                                                                    |
| Compressor library                                                                                                    |
| Compressor library                                                                                                    |
| Compressor library       175         Preset       175         Compressori       175         Compressori       63, 82, 93         Collegamento       144         Compressor link       141         DYNAMICS, pulsante       18         Tabella parametri       329         Parametri preset       320         Collegamenti       41         Configurare un sistema di       registrazione che utilizzi         una stazione DAW       43         Configurare un sistema di       registrazione con un         hard disk recorder       42         Configurare un sistema di       mixaggio analogico         a 32 canali       41         Confezione, contenuto della       6                                                                                                    |
| Compressor library       175         Preset       175         Compressori       175         Compressori       63, 82, 93         Collegamento       144         Compressor link       141         DYNAMICS, pulsante       18         Tabella parametri       329         Parametri preset       320         Collegamenti       41         Configurare un sistema di       registrazione che utilizzi         una stazione DAW       43         Configurare un sistema di       registrazione con un         hard disk recorder       42         Configurare un sistema di       mixaggio analogico         a 32 canali       41         Confezione, contenuto della       6         Consolle, messa in cascata       265                                                                                                    |
| Compressor library       175         Preset       175         Compressori       175         Compressori       63, 82, 93         Collegamento       144         Compressor link       141         DYNAMICS, pulsante       18         Tabella parametri       329         Parametri preset       320         Collegamenti       41         Configurare un sistema di       registrazione che utilizzi         una stazione DAW       43         Configurare un sistema di       registrazione con un         hard disk recorder       42         Configurare un sistema di       mixaggio analogico         a 32 canali       41         Confezione, contenuto della       6         Consolle, messa in cascata       265         Cascade, pagina       268                                                                                                    |
| Compressor library       175         Preset       175         Compressori       175         Compressori       63, 82, 93         Collegamento       144         Compressor link       141         DYNAMICS, pulsante       18         Tabella parametri       329         Parametri preset       320         Collegamenti       41         Configurare un sistema di       registrazione che utilizzi         una stazione DAW       43         Configurare un sistema di       registrazione con un         hard disk recorder       42         Configurare un sistema di       mixaggio analogico         a 32 canali       41         Confezione, contenuto della       6         Consolle, messa in cascata       265         Cascade, pagina       268         Cavo "invertito"       24                                                                                                    |
| Compressor library       175         Preset       175         Compressori       175         Compressori       63, 82, 93         Collegamento       144         Compressor link       141         DYNAMICS, pulsante       18         Tabella parametri       329         Parametri preset       320         Collegamenti       41         Configurare un sistema di       registrazione che utilizzi         una stazione DAW       43         Configurare un sistema di       registrazione con un         hard disk recorder       42         Configurare un sistema di       mixaggio analogico         a 32 canali       41         Confezione, contenuto della       6         Consolle, messa in cascata       265         Cascade, pagina       268         Cavo "invertito"       24         SYNC, parametro       269                                                                                                    |
| Compressor library       175         Preset       175         Compressori       175         Compressori       141         DYNAMICS, pulsante       181         Tabella parametri       329         Parametri preset       320         Collegamenti       41         Configurare un sistema di       registrazione che utilizzi         una stazione DAW       43         Configurare un sistema di       registrazione con un         hard disk recorder       42         Configurare un sistema di       mixaggio analogico         a 32 canali       41         Confezione, contenuto della       66         Consolle, messa in cascata       265         Cascade, pagina       268         Cavo "invertito"       24         SYNC, parametro       269         Contrast, controllo       18                                                                                                    |
| Compressor library       175         Preset       175         Compressori       175         Compressori       63, 82, 93         Collegamento       144         Compressor link       141         DYNAMICS, pulsante       18         Tabella parametri       329         Parametri preset       320         Collegamenti       41         Configurare un sistema di       registrazione che utilizzi         una stazione DAW       43         Configurare un sistema di       registrazione con un         hard disk recorder       42         Configurare un sistema di       mixaggio analogico         a 32 canali       41         Confezione, contenuto della       6         Consolle, messa in cascata       265         Cascade, pagina       268         Cavo "invertito"       24         SYNC, parametro       269         Contrast, controllo       18         Control changes       235, 240                                                                                                    |
| Compressor library       175         Preset       175         Compressori       63, 82, 93         Collegamento       144         Compressori link       141         DYNAMICS, pulsante       18         Tabella parametri       329         Parametri preset       320         Collegamenti       41         Configurare un sistema di       registrazione che utilizzi         una stazione DAW       43         Configurare un sistema di       registrazione con un         hard disk recorder       42         Configurare un sistema di       mixaggio analogico         a 32 canali       41         Confezione, contenuto della       66         Consolle, messa in cascata       265         Cascade, pagina       268         Cavo "invertito"       24         SYNC, parametro       269         Contrast, controllo       18         Control changes       235, 240         CONTROL, connettore       24                                                                                                    |
| Compressor library       175         Preset       175         Compressori       63, 82, 93         Collegamento       144         Compressor link       141         DYNAMICS, pulsante       18         Tabella parametri       329         Parametri preset       320         Collegamenti       41         Configurare un sistema di       registrazione che utilizzi         una stazione DAW       43         Configurare un sistema di       registrazione con un         hard disk recorder       42         Configurare un sistema di       mixaggio analogico         a 32 canali       41         Confezione, contenuto della       66         Consolle, messa in cascata       265         Cascade, pagina       268         Cavo "invertito"       24         SYNC, parametro       269         Contrast, controllo       18         Control changes       235, 240         CONTROL, connettore       24         CONTROL, assegnazione pin       333                                                                                                    |
| Compressor library       175         Preset       175         Compressori       63, 82, 93         Collegamento       144         Compressor link       141         DYNAMICS, pulsante       18         Tabella parametri       329         Parametri preset       320         Collegamenti       41         Configurare un sistema di       registrazione che utilizzi         una stazione DAW       43         Configurare un sistema di       registrazione con un         hard disk recorder       42         Configurare un sistema di       66         Consolle, messa in cascata       265         Cascade, pagina       268         Cavo "invertito"       24         SYNC, parametro       269         Contrast, controllo       18         Control changes       235, 240         CONTROL, connettore       24         CONTROL, assegnazione pin       333         CONTROL ROOM DIMMER       333                                                                                                    |
| Compressor library       175         Preset       175         Compressori       63, 82, 93         Collegamento       144         Compressor link       141         DYNAMICS, pulsante       18         Tabella parametri       329         Parametri preset       320         Collegamenti       41         Configurare un sistema di       registrazione che utilizzi         una stazione DAW       43         Configurare un sistema di       registrazione con un         hard disk recorder       42         Configurare un sistema di       6         Consolle, messa in cascata       265         Cascade, pagina       268         Cavo "invertito"       24         SYNC, parametro       269         Contrast, controllo       18         Control changes       235, 240         CONTROL, connettore       24         CONTROL, assegnazione pin       333         CONTROL ROOM DIMMER       LEVEL       117                                                                                                    |
| Compressor library       175         Preset       175         Compressori       63, 82, 93         Collegamento       144         Compressor link       141         DYNAMICS, pulsante       18         Tabella parametri       329         Parametri preset       320         Collegamenti       41         Configurare un sistema di       registrazione che utilizzi         una stazione DAW       43         Configurare un sistema di       registrazione con un         hard disk recorder       42         Configurare un sistema di       6         Consolle, messa in cascata       265         Cascade, pagina       268         Cavo "invertito"       24         SYNC, parametro       269         Contrast, controllo       18         Control changes       235, 240         CONTROL, connettore       24         CONTROL, assegnazione pin       333         CONTROL ROOM DIMMER       LEVEL       117         Control room monitor       115                                                                                                    |
| Compressor library       175         Preset       175         Compressori       63, 82, 93         Collegamento       144         Compressor link       141         DYNAMICS, pulsante       18         Tabella parametri       329         Parametri preset       320         Collegamenti       41         Configurare un sistema di       registrazione che utilizzi         una stazione DAW       43         Configurare un sistema di       registrazione con un         hard disk recorder       42         Configurare un sistema di       6         Consolle, messa in cascata       265         Cascade, pagina       268         Cavo "invertito"       24         SYNC, parametro       269         Contrast, controllo       18         Control changes       235, 240         CONTROL, connettore       24         CONTROL, assegnazione pin       333         CONTROL ROOM DIMMER       LEVEL       117         Control room monitor       115       Controlli rotanti & fader       29                                                                                                    |
| Compressor library       175         Preset       175         Compressori       63, 82, 93         Collegamento       144         Compressor link       141         DYNAMICS, pulsante       18         Tabella parametri       329         Parametri preset       320         Collegamenti       41         Configurare un sistema di       registrazione che utilizzi         una stazione DAW       43         Configurare un sistema di       registrazione con un         hard disk recorder       42         Configurare un sistema di       mixaggio analogico         a 32 canali       41         Confezione, contenuto della       6         Consolle, messa in cascata       265         Cascade, pagina       268         Cavo "invertito"       24         SYNC, parametro       269         Control changes       235, 240         CONTROL, connettore       24         CONTROL, connettore       24         CONTROL, assegnazione pin       333         CONTROL ROOM DIMMER       LEVEL       117         Control room monitor       115       Controlli rotanti & fader       29         COPY |

Cursore, pulsanti ......21

### D

| Daisy chain, distribuzione 4                                                                                                    | 14                                                                                                    |
|----------------------------------------------------------------------------------------------------|----------------------------------------------------------------------------------------------------|
| Data entry, sezione2                                                                                                    | 21                                                                                                    |
| DAW                                                                                                    | 24                                                                                                    |
| Altri22                                                                                                    | 24                                                                                                    |
| Nuendo22                                                                                                    | 24                                                                                                    |
| Pro tools                                                                                                    | )6                                                                                                    |
| Remote                                                                                                    | )5                                                                                                    |
| Sistema di registrazione4                                                                                                    | 43                                                                                                    |
| DEC & INC, pulsanti                                                                                                    | 21                                                                                                    |
| DEL, pulsante                                                                                                    | 30                                                                                                    |
| Delay                                                                                                    | <del>)</del> 3                                                                                                    |
| DELAY SCALE                                                                                                    | 51                                                                                                    |
| FB.GAIN                                                                                                    | 52                                                                                                    |
| DELAY LCR                                                                                                    | 93                                                                                                    |
| DELAY SCALE                                                                                                    | 51                                                                                                    |
| DELAY+ER 30                                                                                                    | )5                                                                                                    |
| DELAY+REV 30                                                                                                    | )7                                                                                                    |
| DELAV->FR 30                                                                                                    | ),<br>)6                                                                                                    |
| DELAY->REV 30                                                                                                    | )7                                                                                                    |
| Digital I/O & control soziono                                                                                                    | ) /<br>) /                                                                                                    |
| Digital inpute & outpute                                                                                                    | 24<br>50                                                                                                    |
| Digital inputs & outputs                                                                                                    | ) Z<br>N A                                                                                                    |
| Dimensioni                                                                                                    | 24<br>22                                                                                                    |
| DIMMER, pulsante                                                                                                    | 22                                                                                                    |
| DIO   Cascade, pagina                                                                                                    | 58                                                                                                    |
| DIO   Format, pagina                                                                                                    | 57                                                                                                    |
| DIO   Word Clock, pagina                                                                                                    | 53                                                                                                    |
| DIO, pulsante 1                                                                                                    | 17                                                                                                    |
| DIO Warning, preferenze 25                                                                                                    | 51                                                                                                    |
| Direct outs11                                                                                                    | 11                                                                                                    |
| Display 1                                                                                                    | 18                                                                                                    |
|                                                                                                    |                                                                                                    |
| Display, informazioni sul 2                                                                                                    | 27                                                                                                    |
| Display, informazioni sul                                                                                                    | 27<br>17                                                                                                    |
| Display, informazioni sul                                                                                                    | 27<br>17<br>53                                                                                                    |
| Display, informazioni sul                                                                                                    | 27<br>17<br>53<br>22                                                                                                    |
| Display, informazioni sul                                                                                                    | 27<br>17<br>53<br>22<br>18                                                                                                    |
| Display, informazioni sul                                                                                                    | 27<br>17<br>53<br>22<br>18<br>50                                                                                                    |
| Display, informazioni sul                                                                                                    | 27<br>17<br>53<br>22<br>18<br>50<br>50                                                                                                    |
| Display, informazioni sul                                                                                                    | 27<br>17<br>53<br>22<br>18<br>50<br>50                                                                                                    |
| Display, informazioni sul                                                                                                    | 27<br>17<br>53<br>22<br>18<br>50<br>50<br>51<br>51                                                                                                    |
| Display, informazioni sul                                                                                                    | 27<br>17<br>53<br>22<br>18<br>50<br>51<br>51<br>51                                                                                                    |
| Display, informazioni sul       2         DISPLAY ACCESS, sezione       1         Display Brightness, preferenze       25         DISPLAY, pulsante       16, 21, 2         Display, sezione       1         Dissolvenza       16         ALL CLEAR       16         BUS1–8       16         Global fade time       16         INPUT CH1–48       16                                                                                                    | 27<br>17<br>53<br>22<br>18<br>50<br>50<br>51<br>51<br>50<br>50                                                                                                    |
| Display, informazioni sul       2         DISPLAY ACCESS, sezione       1         Display Brightness, preferenze       25         DISPLAY, pulsante       16, 21, 2         Display, sezione       1         Dissolvenza       16         ALL CLEAR       16         BUS1-8       16         Global fade time       16         INPUT CH1-48       16         STEREO       16                                                                                                    | 27<br>17<br>53<br>22<br>18<br>50<br>51<br>51<br>50<br>51<br>50<br>50<br>51                                                                                                    |
| Display, informazioni sul       2         DISPLAY ACCESS, sezione       1         Display Brightness, preferenze       25         DISPLAY, pulsante       16, 21, 2         Display, sezione       1         Dissolvenza       16         ALL CLEAR       16         BUS1-8       16         Global fade time       16         STEREO       16         DIST->DELAY       30                                                                                                    | 27<br>17<br>53<br>22<br>18<br>50<br>51<br>50<br>51<br>50<br>51<br>50<br>51<br>50<br>51                                                                                                    |
| Display, informazioni sul       2         DISPLAY ACCESS, sezione       1         Display Brightness, preferenze       25         DISPLAY, pulsante       16, 21, 2         Display, sezione       1         Dissolvenza       16         ALL CLEAR       16         BUS1-8       16         Global fade time       16         STEREO       16         DIST->DELAY       30         DISTORTION       29                                                                                                    | 27<br>17<br>53<br>22<br>18<br>50<br>51<br>50<br>51<br>50<br>51<br>50<br>51<br>50<br>51<br>50<br>51<br>99                                                                                                    |
| Display, informazioni sul       2         DISPLAY ACCESS, sezione       1         Display Brightness, preferenze       25         DISPLAY, pulsante       16, 21, 2         Display, sezione       1         Dissolvenza       16         ALL CLEAR       16         BUS1-8       16         Global fade time       16         STEREO       16         DISTORTION       29         Dithering       5                                                                                                    | 27<br>17<br>53<br>22<br>18<br>50<br>51<br>50<br>51<br>50<br>51<br>50<br>51<br>50<br>51<br>50<br>50<br>51<br>50<br>50<br>50<br>50<br>50<br>50<br>50<br>50<br>50<br>50<br>50<br>50<br>50                                                                                                    |
| Display, informazioni sul                                                                                                    | 27<br>17<br>53<br>22<br>18<br>50<br>51<br>50<br>51<br>50<br>51<br>50<br>51<br>50<br>51<br>50<br>51<br>50<br>51<br>50<br>51<br>50<br>51<br>50<br>51<br>50<br>51<br>50<br>51<br>50<br>51<br>50<br>50<br>51<br>50<br>50<br>50<br>50<br>50<br>50<br>50<br>50<br>50<br>50<br>50<br>50<br>50                                                                                                    |
| Display, informazioni sul                                                                                                    | 27<br>17<br>53<br>22<br>18<br>50<br>51<br>50<br>51<br>50<br>51<br>50<br>51<br>50<br>51<br>50<br>51<br>50<br>50<br>51<br>50<br>50<br>51<br>50<br>50<br>51<br>50<br>50<br>51<br>50<br>50<br>50<br>50<br>50<br>50<br>50<br>50<br>50<br>50<br>50<br>50<br>50                                                                                                    |
| Display, informazioni sul                                                                                                    | 27 $17$ $53$ $218$ $50$ $51$ $50$ $51$ $50$ $51$ $50$ $527$ $57$ $57$                                                                                                    |
| Display, informazioni sul                                                                                                    | 27 $17$ $32$ $18$ $50$ $51$ $50$ $51$ $50$ $27$ $57$ $57$ $57$                                                                                                    |
| Display, informazioni sul                                                                                                    | 27<br>17<br>52<br>18<br>50<br>51<br>50<br>51<br>50<br>51<br>50<br>51<br>50<br>51<br>50<br>50<br>51<br>50<br>50<br>50<br>50<br>50<br>50<br>50<br>50<br>50<br>50<br>50<br>50<br>50                                                                                                    |
| Display, informazioni sul                                                                                                    |                                                                                                    |
| Display, informazioni sul                                                                                                    |                                                                                                    |
| Display, informazioni sul2DISPLAY ACCESS, sezione1Display Brightness, preferenze25DISPLAY, pulsante16, 21, 2Display, sezione1Dissolvenza16ALL CLEAR16AUX1-816BUS1-816Global fade time16STEREO16DISTORTION29Dithering5DOUBLE CHANNEL5DOUBLE SPEED5Drop Out Time, preferenze25DYNA, FILTER30DYNA, FLANGE30DYNA, PHASER30                                                                                                    | 27 $17$ $53$ $228$ $50$ $51$ $50$ $51$ $50$ $51$ $50$ $57$ $54$ $50$ $01$ $01$                                                                                                    |
| Display, informazioni sul                                                                                                    | 227<br>17<br>53<br>53<br>222<br>22<br>22<br>53<br>54<br>56<br>56<br>56<br>56<br>56<br>56<br>57<br>57<br>57<br>57<br>57<br>57<br>57<br>57<br>57<br>57<br>57<br>57<br>57                                                                                                    |
| Display, informazioni sul                                                                                                    | 277<br>1753<br>222<br>1860<br>500<br>511<br>511<br>510<br>560<br>560<br>560<br>577<br>54<br>88<br>99<br>99<br>56<br>577<br>57<br>54<br>98<br>00<br>011<br>011<br>2,                                                                                                    |
| Display, informazioni sul                                                                                                    | 277<br>277<br>275<br>272<br>222<br>222<br>222<br>223<br>222<br>223<br>222<br>223<br>222<br>223<br>223<br>23 |
| Display, informazioni sul2DISPLAY ACCESS, sezione1Display Brightness, preferenze25DISPLAY, pulsante16, 21, 2Display, sezione1Dissolvenza16ALL CLEAR16AUX1-816BUS1-816Global fade time16Global fade time16STEREO16DIST->DELAY30DISTORTION25Dithering5DIV12DOUBLE CHANNEL5DOUBLE SPEED5Drop Out Time, preferenze25DYNA. FILTER30DYNA. FLANGE30DYNA. FLANGE30Dynamics   Comp Lib, pagina63, 829393Dynamics   Gate Edit, pagina64                                                                                                    | 277775227775227775227775227775227775227775227775227775277752777522777752277775227777522777752277775227777522777752277775227777522777752277775227777522777752277775227777522777752277775227777522777752277775227777522777752277775227777522777752277775227777522777752277775227777522777752277775227777522777775227777752277777522777775227777752277777522777775227777752277777522777775227777752277777522777777                                                                                                    |
| Display, informazioni sul       2         DISPLAY ACCESS, sezione       1         Display Brightness, preferenze       25         DISPLAY, pulsante       16, 21, 2         Display, sezione       1         Dissolvenza       16         ALL CLEAR       16         AUX1–8       16         BUS1–8       16         Global fade time       16         Global fade time       16         STEREO       16         DISTORTION       29         Dithering       5         DOUBLE CHANNEL       5         DOUBLE SPEED       5         Drop Out Time, preferenze       22         DYNA. FILTER       30         DYNA. FLANGE       30         DYNA. FLANGE       30         Dynamics   Comp Lib, pagina       37         Dynamics   Gate Edit, pagina       37         Dynamics   Gate Lib, pagina       37 | 27777<br>277777<br>2777777777777777777777777                                                                                                    |
| Display, informazioni sul                                                                                                    | 277<br>277<br>273<br>272<br>273<br>272<br>274<br>275<br>277<br>275<br>277<br>275<br>277<br>275<br>277<br>275<br>277<br>275<br>277<br>277                                                                                                    |

### Ε

| EARLY REF                                                                                                    | 291                        |
|----------------------------------------------------------------------------------------------------|----------------------------|
| ECHO                                                                                                    | 294                        |
| FDIT indicatore                                                                                                    | 27                         |
| Edit indicatore                                                                                                    | 20                         |
| E liting office deal: month                                                                                        | 100                        |
| Editing offline degli eventi                                                                                       | 198                        |
| Effect   FX1 Edit, pagina                                                                                          | 151                        |
| Effect   FX1 Lib, pagina                                                                                           | 170                        |
| Effect   FX2 Edit, pagina                                                                                          | 151                        |
| Effect   FX2 Lib, pagina                                                                                           | 170                        |
| Effect   FX3 Edit, pagina                                                                                          |                            |
| Effect   FX3 Lib pagina                                                                                            | 170                        |
| Effect   EVA E dit pagina                                                                                          | 151                        |
| Effect   FX4 Edit, pagina                                                                                          |                            |
| Effect   FX4 Lib, pagina                                                                                           | 170                        |
| Effect   P-IN Edit 2, pagina                                                                                       | 153                        |
| Effect   P-IN Edit1, pagina                                                                                        | 153                        |
| EFFECT, pulsante                                                                                                   | 18                         |
| Effects library                                                                                                    | 169                        |
| Dreset                                                                                                    | 170                        |
|                                                                                                    | 170                        |
| programmi                                                                                                    | 170                        |
| Effetti                                                                                                    |                            |
| Bypass                                                                                                    | 151                        |
| EFFECT, pulsante                                                                                                   | 18                         |
| Effetti interni                                                                                                    |                            |
| Pluging                                                                                                    | 153                        |
|                                                                                                    | 201                        |
| Tabella del parametri                                                                                              | 291                        |
| Effetti interni                                                                                                    |                            |
| Aux sends                                                                                                    | 148                        |
| Editing                                                                                                    | 151                        |
| FOLLOW SURROUND                                                                                                    | 148                        |
| Inserimento nei canali                                                                                             |                            |
| Misuratori                                                                                                    | 152                        |
|                                                                                                    | 152                        |
| MIDI CLK                                                                                                    | 152                        |
| MIX BALANCE                                                                                                    | 151                        |
| Processori di effetti da 2 a 4                                                                                     | 147                        |
| ТАР ТЕМРО                                                                                                    | 152                        |
| TEMPO 151                                                                                                    | . 152                      |
| EMPHASIS                                                                                                    | 55                         |
| Encoder Encoder pagina                                                                                             | 35                         |
| Elicoder   Elicoder, pagina                                                                                        |                            |
| ENCODER MODE, sezione                                                                                              | 16                         |
| Encoders 15, 3-                                                                                                    | 4,36                       |
| Assegnazione parametri                                                                                             | 35                         |
| Encoder, modo                                                                                                    | 34                         |
| ENTER, pulsante                                                                                                    | 21                         |
| FO 65.82.86.9                                                                                                    | 2 94                       |
| Drocot                                                                                                    | 316                        |
|                                                                                                    |                            |
| EQ   ATT 1-16, pagina                                                                                              | 64                         |
| EQ   ATT 17-32, pagina                                                                                             | 64                         |
| EQ   ATT 33-48, pagina                                                                                             | 64                         |
| EQ   EQ Edit, pagina65, 8                                                                                          | 2,94                       |
| EO   EO Library, pagina                                                                                            |                            |
| FO   Out Att pagina 8                                                                                              | 1 92                       |
| EQ library                                                                                                    | 1,72                       |
| EQ library                                                                                                    | 1//                        |
| Preset                                                                                                    | 177                        |
| EQ link                                                                                                    | 141                        |
| EQUALIZER DISPLAY, pulsante                                                                                        | 19                         |
| EQUALIZER FREQUENCY,                                                                                               |                            |
| controllo                                                                                                    | 19                         |
| FOUALIZER GAIN controllo                                                                                           | 10                         |
| EQUILIZED LUCIL                                                                                                    | 1                          |
| EL UL ALLARY HUL H DIMONTO                                                                                         | 10                         |
| EQUALIZER HIGH, pulsance                                                                                           | 19                         |
| EQUALIZER HIGH-MID, pulsante                                                                                       | 19<br>19<br>:19            |
| EQUALIZER HIGH, pulsante<br>EQUALIZER HIGH-MID, pulsante<br>EQUALIZER LOW, pulsante                                | 19<br>19<br>19<br>19       |
| EQUALIZER HIGH, pulsante<br>EQUALIZER HIGH-MID, pulsante<br>EQUALIZER LOW, pulsante<br>EQUALIZER LOW-MID, pulsante | 19<br>19<br>19<br>19<br>19 |

| EQUALIZER Q, controllo 19 | ) |
|---------------------------|---|
| Event edit, pagina 202    | 2 |
| Event job, pagina 198     | 3 |

## F

| F & R                                |
|--------------------------------------|
| F1–F4, pulsanti 18                   |
| Fader di canale 15                   |
| Fader group141, 142                  |
| FADER, indicatore 16, 33             |
| FADER MODE, sezione16                |
| Fader REC Accuracy, preferenze 254   |
| Fader Touch Sense, preferenze 253    |
| FADER/AUX, pulsante 16               |
| Fader1 &2, pagine 196                |
| FAST                                 |
| Fast Meter Fall Time, preferenze 251 |
| FB.GAIN                              |
| Finestra                             |
| Cambiare il modo surround 124        |
| Channel Pairing73                    |
| Copy operation 104                   |
| Password                             |
| Set Password264                      |
| User Define Select                   |
| Fixed, modo                          |
| FLANGE                               |
| FLANGE 5.1                           |
| Follow pan, funzione                 |
| FOLLOW SURROUND148                   |
| Frame Jump Error, preferenze 254     |
| FRAMES                               |
| FREEZE                               |
| FS                                   |

### G

| GAIN, controlli14, 51            |
|----------------------------------|
| Gain o guadagno della card AD 41 |
| GANG                             |
| Gate library174                  |
| GATE REVERB                      |
| Gate                             |
| DYNAMICS, pulsante18             |
| KEYIN SOURCE                     |
| Parametri preset                 |
| Tabella dei parametri            |
| GPI                              |
| Elenco Trigger source            |
| Parametri                        |
| Sources o sorgenti               |
| GRAB, pulsante                   |
| Group                            |
| Fader group142                   |
| Mute group 142                   |
| ~ ~                              |

### Η

| Hard disk                        |     |
|----------------------------------|-----|
| Sistema di registrazione         | 42  |
| Headphones & talkback, sezione . | 21  |
| HORIZONTAL                       | 75  |
| HQ. PITCH                        | 297 |
|                                  |     |

### I

| IEEE139453                          |
|-------------------------------------|
| Immissione dei titoli               |
| Title edit, finestra30              |
| Impostazione dei livelli96          |
| In Patch   Cascade In, pagina267    |
| In Patch   CH Name, pagina76        |
| In Patch   Effect, pagina148        |
| In Patch   In Patch, pagina 47, 106 |
| In Patch   Insert In, pagina114     |
| In Patch   Library, pagina168       |
| INDIVIDUAL67                        |
| INIT125                             |
| Initial Data Nominal, preferenze252 |
| Inizializzazione del DM1000273      |
| Inputs & outputs analogici51        |
| Input, canali di59                  |
| Assegnazione di un nome76           |
| Attenuazione64                      |
| Cambiare la fase del segnale60      |
| Compressione63                      |
| EQ72                                |
| EQ, applicazione di65               |
| Gate, applicazione di62             |
| Impostazione dalla superficie di    |
| controllo                           |
| Impostazione via display60          |
| Livelli                             |
| Pairing (accoppiamento)             |
| Pan, applicazione di 6/, /1         |
| Ritardo (delay)61                   |
| Routing                             |
| Visualizzare le impostazioni69      |
| INPUT, connettori                   |
| Input patch                         |
| Impostazioni iniziali               |
| Parametri                           |
| INPUT PATCH, pulsante               |
| Input paten indrary                 |
| CAIN controll: 14                   |
| GAIN, COILFOIII                     |
| Inos, puisance                      |
| Insert in                           |
| Installazione di una card           |
| INT 44 11 INT 491 INT 89 2          |
| INT 46K, INT 00.2,<br>INT 96k 46    |
| INT START TIME 101                  |
| 11 VI OTAKI TIMIL                   |

### J

| Joystick                         | 19 |
|----------------------------------|----|
| Reverb 5.1, effetto              | 10 |
| Joystick Auto Grab, preferenze25 | 52 |

INV GANG ......67

### Κ

| KEYIN SOURCE | 62 |
|--------------|----|
|              |    |

### L

| LAYER, sezione20                 |
|----------------------------------|
| Layers                           |
| Impostazioni iniziali di Bank287 |
| LEARN, pulsante228               |
| Livelli                          |
| LFE127                           |
| Librerie165                      |
| Bus to stereo library173         |
| Channel library167               |
| Compressor library175            |
| Effects library169               |
| EQ library177                    |
| Gate library174                  |
| Input patch library168           |
| Operazioni generali165           |
| Output patch library169          |
| specifiche tecniche              |
| Surround monitor library179      |
| Link (collegamento)141           |
| Compressor144                    |
| EQ144                            |
| Link Capture & Locate Memory,    |
| preferenze254                    |
| Lock Time, preferenze254         |

### Μ

| M.BAND DYNA.                   | 313     |
|--------------------------------|---------|
| Machine control                | 231     |
| MASTER, pulsante               | 20      |
| MASTER MODE                    | 38      |
| MB1000, peak meter bridge      | 368     |
| Memorizzazione e richiamo      | 157     |
| Meter   CH1-32, pagina         |         |
| Meter   CH1-48, pagina         |         |
| Meter   CH33-48, pagina        | 37      |
| Meter   Effect, pagina         |         |
| Meter   Master, pagina         |         |
| Meter   Position, pagina       | 37      |
| Meter   Stereo, pagina         |         |
| Meter bridge                   | 368     |
| METER, pulsante                | .17, 37 |
| METER, connettore              | 24      |
| Meter Follow Layer, preferenze | 252     |
| Misurazione                    |         |
| Misuratori                     |         |
| Misuratori Stereo              | 18      |
| Messaggi di conferma           | 30      |
| MIDI20                         | 07, 235 |
| Bulk dump                      | 246     |
| Bulk dump, messaggi            | 235     |
| Configurazione                 | 236     |
| Control changes                | 240     |
| Formato dei dati               | 353     |
| FADER H/L                      | 244     |
| MIDI clock                     | 235     |
| MIDI IN & OUT, porte           | 24, 235 |
| MIDI, indicatore               | 27      |
| MIDI note on/off               | 235     |
| Parameter changes              | 246     |
| Parametri                      | 241     |
| Program changes                | 239     |
| REMOTE, connettore             | 236     |
|                                |         |

| Tabella Initial parameter             |
|---------------------------------------|
| to control change                     |
| Tabella Scene memory                  |
| to program change                     |
| SLOT 1                                |
| System exclusive, messaggi235         |
| Trasmissione e ricezione              |
| USB. porta 236                        |
| MIDI   Bulk, pagina                   |
| MIDI   Ctl Asgn. pagina               |
| MIDI   Pgm Asgn. pagina               |
| MIDI   Setup, pagina 238              |
| MIDI pulsante 17                      |
| MIDI, pusante                         |
| MIDI, interfaceta                     |
| MIDI machine control                  |
| Papha 225                             |
| Банку                                 |
| LAICH                                 |
| LEARIN, puisante                      |
| MIDI, messaggi                        |
| IARGE1, parametro                     |
| UNLATCH                               |
| MIDI timecode235                      |
| MIDI Warning, preferenze251           |
| Mix minus103                          |
| MIX SOLO116                           |
| Mix Update Confirmation,              |
| preferenze253                         |
| MIXDOWN116                            |
| MMC 205, 231, 235                     |
| MOD. DELAY                            |
| MOD. FILTER                           |
| Monitor   Solo/C-R, pagina116         |
| Monitor   Surr Lib, pagina 179        |
| Monitor   Surr Patch, pagina          |
| Monitor   Surr Setup, pagina133, 138  |
| Monitor Surround, pagina              |
| Monitor   Talkback, pagina            |
| Monitor alignment                     |
| MONITOR LEVEL controllo 22            |
| Monitor matrix 133                    |
| MONITOR sezione 22                    |
| Monitoraggio 115                      |
| CONTROL ROOM DIMMER                   |
| I EVEL 117                            |
| DIMM (Dimmer) 115                     |
| LAST SOLO                             |
| MIX SOLO 116                          |
| MIX 5010                              |
| MONO 117                              |
| MUTE/COLO and and 127                 |
| MUTE/SOLO, sezione                    |
| RECORDING                             |
| SETTING, sezione                      |
| Solo, funzione                        |
| SOLO SAFE                             |
| Solo sate, tunzione117                |
| Solo, setup                           |
| SPEAKER SETUP138                      |
| Stato del canale di input digitale 55 |
| STATUS, sezione137                    |
| Talkback, funzione119                 |
| MONO117                               |
| MONO DELAY 292                        |

| MS, pulsanti        |                  |
|---------------------|------------------|
| MS, microfono       | 74 <b>,</b> 77   |
| MTC                 |                  |
| MULTI FILTER        |                  |
| Mute group          | 141 <b>,</b> 142 |
| MUTE/SOLO, sezione  |                  |
| Muting o esclusione |                  |

### Ν

| Nome, a | ssegnazione di un |          |
|---------|-------------------|----------|
| Nuendo  |                   | 205, 224 |

### 0

| -                                     |
|---------------------------------------|
| OCTA REVERB                           |
| OFFSET 191                            |
| OMNI IN, connettori23, 51             |
| OMNI OUT, connettori23, 48, 52        |
| Omni outs 52                          |
| OMS                                   |
| ON, pulsanti 15                       |
| Operazioni base 27                    |
| Area della pagina                     |
| AUX, indicatore                       |
| Box dei parametri 29                  |
| Controlli rotanti & fader             |
| FADER, indicatore 33                  |
| Informazioni sul display              |
| Messaggi di conferma                  |
| Misurazione                           |
| Nome del canale                       |
| Pulsanti 29                           |
| Sampling rate, indicatore             |
| Selezione dei canali                  |
| Selezione delle pagine di display 28  |
| Selezione dei modi Encoder 34         |
| Selezione dei modi Encoder            |
| Selezione dei lavers 31               |
| Tab scroll frece 28                   |
| Tab di pagina 28                      |
| Titolo della pagina 28                |
| Timorodo, contatoro                   |
| Title edit finestre                   |
| OPEDATION LOCK 262                    |
| Operation LOCK                        |
| Operation lock, funzione              |
| Opzioni                               |
| card I/O                              |
| MB1000                                |
| RKI                                   |
| SP1000                                |
| Oscillator                            |
| Out Patch   21R Out, pagina           |
| Out Patch   CH Name, pagina           |
| Out Patch   Direct Out, pagina 111    |
| Out Patch   Library, pagina 169       |
| Out Patch   Omni Out, pagina 48, 109  |
| Out Patch   Slot Out, pagina110, 125, |
| 266                                   |
| Output, patching di 108               |
| Impostazioni iniziali                 |
| Parametri                             |
| OUTPUT PATCH, pulsante 17             |
| Output patch library 169              |
|                                       |

### Ρ

| P2         |                                             | 205, 231       |
|------------|---------------------------------------------|----------------|
| Cav        | lineare                                     | 24             |
| PAD, in    | erruttori                                   | 14 <b>,</b> 51 |
| Pair Con   | firmation, preferenze .                     | 251            |
| PAIR/G     | ROUP, pulsante                              | 17             |
| Pair/Gru   | p   Fader1–32, pagina                       | 142            |
| Pair/Gru   | p   Fader33–48, pagina                      | 142            |
| Pair/Gru   | p   In Comp, pagina                         | 145            |
| Pair/Gru   | p   In EQ, pagina                           |                |
| Pair/Gru   | p   Input, pagina                           |                |
| Pair/Gru   | $p \mid Mute1-32, pagina .$                 |                |
| Pair/Gru   | p   Mute33–48, pagina                       | 142            |
| Pair/Gru   | p   Out Comp, pagina .                      | 145            |
| Pair/Gru   | p   Out EQ, pagina<br>p   Out Eador, pagina | 144            |
| Pair/Gr    | p   Out Fader, pagina                       | 142            |
| Pair/Gr    | p   Out Mute, pagina .                      |                |
| Pairing    | p   Output, pagina<br>acconniamento)        | 73 87          |
| HO         |                                             | 75,07          |
| Imn        | egndo i pulsanti SFI                        | 73             |
| VEF        | TICAL                                       |                |
| Via        | lisplay                                     |                |
| PAN, DI    | sante                                       |                |
| Pan/Sur    | Ch Edit, pagina                             |                |
| Pan/Sur    | Pan1-32, pagina                             | 67             |
| Pan/Sur    | Pan33-48, pagina                            | 67             |
| Pan/Sur    | Surr Mode, pagina                           | 123            |
| Pan/Sur    | Surr1-16, pagina                            | 130            |
| Pan/Sur    | Surr17-32, pagina                           | 130            |
| Pan/Sur    | Surr33-48, pagina                           | 130            |
| PAN/SU     | RR LINK                                     | 123            |
| PAN/SU     | RROUND, pulsante                            | 17             |
| Pan, app   | licazione di                                | 67, 102        |
| F.S,       | oulsante                                    | 87             |
| FOI        | LOW PAN                                     | 71             |
| Foll       | w pan, funzione                             | 68             |
| GAI        | G                                           | 67             |
| INL        | IVIDUAL                                     | 67             |
| INV        | GANG                                        | 67             |
| PAP        | , pulsanti                                  |                |
| Pannello   | posteriore                                  |                |
| AD<br>Diai | nput and output, sezio                      | ne25           |
| Digi       | al 1/O & control, sezion                    | 1e24<br>25     |
| SLC        | $\Gamma$ sezione                            | 23             |
| Paramet    | pr rotella                                  | 24             |
| Paramet    | i asseonabili                               |                |
| Paramet    | i degli effetti                             | 291            |
| Paramet    | i. box dei                                  |                |
| Paramet    | er changes                                  |                |
| Paramet    | i. elenchi dei                              |                |
| Patch C    | nfirmation, preferenze                      | 251            |
| Patching   | · 1                                         | 105            |
| 2TR        | digital outputs                             | 110            |
| Dire       | ct outs                                     | 111            |
| Imp        | egando gli encoders                         | 107            |
| Inpi       | t e Output                                  | 47             |
| Inpu       | t, canali di                                | 47             |
| INP        | JT PATCH, pulsante .                        | 17 <b>,</b> 47 |
| Inpu       | t, patching di                              | 105            |
| Inpu       | t, patching dal display                     | 106            |
| Inse       | t in                                        | 114            |

| Insert, patching di 112            |
|------------------------------------|
| Omni outs                          |
| OUTPUT PATCH, pulsante 17          |
| Output, patching di 108            |
| PAN/SURROUND, pulsante 17          |
| Slot outputs 110                   |
| PEAK, indicatore 14, 51            |
| Peak level                         |
| Phantom, alimentazione             |
| +48V ON/OFF, interruttori 14       |
| Phase                              |
| PHASER                             |
| PHONES, jack                       |
| PHONES LEVEL, controllo            |
| PLAY                               |
| PLUG-IN 248                        |
| Plug-ins 219                       |
| V56K 153                           |
| Port ID/PORT preferenze 252        |
| $\frac{252}{2}$                    |
| Power sozione                      |
| Profer1 pagina 250                 |
| Prefer 2 magina 250                |
| Prefer2, pagina                    |
| Prefero, pagina                    |
| Preferenze                         |
| Preset compressor, parametri       |
| Preset EQ, parametri               |
| Preset gate, parametri             |
| Pro tools205, 206, 217             |
| Automation                         |
| Channel display, modo 211          |
| Display                            |
| Explicit mute                      |
| Flip, modo218                      |
| Implicit mute 217                  |
| Insert display, modo               |
| Livelli di canale                  |
| Meter display, modo 212            |
| MIDI                               |
| Mute o esclusione218               |
| OMS                                |
| Operazioni con la superficie di    |
| controllo                          |
| Panning, applicazione del 217, 218 |
| Plug-ins                           |
| Pre o Post217                      |
| Scrub & Shuttle                    |
| Selezione                          |
| Send, livelli di                   |
| Soloing o isolamento               |
| Processore di effetti 1 147        |
| Program changes                    |
| PROTECT, pulsante 158              |
| Pulsanti                           |
| Punching in & out                  |
| 0                                  |

### R

| REC                             | 194 |
|---------------------------------|-----|
| RECALL, pulsante                | 20  |
| Recall Confirmation, preferenze | 251 |
| Recall safe, funzione           | 162 |
| Receive Full Frame Message,     |     |
| preferenze                      | 254 |

| RECORDING 116                 |
|-------------------------------|
| Remote 205                    |
| AD824 270                     |
| Dicplay 210                   |
|                               |
| FRAMES                        |
| LOCATE/TIME arrive 222        |
| LOCATE/TIME, sezione          |
| Machine control 205, 231      |
| 232 MACHINE CONTROL, sezione  |
| MIDI, messaggi228             |
| MIDI remote                   |
| MMC205                        |
| Nuendo205                     |
| P2205                         |
| ProTools                      |
| REMOTE 1/2205                 |
| Target, parametro             |
| TRACK ARMING sezione 233      |
| TRANSPORT sezione 233         |
| Remote Channel pagina 223     |
| Remote   Insert pagina 209    |
| Pomoto   Machino pagina 233   |
| Demote   Mater pagina         |
| Remote   Neter, pagina        |
| Remote   Remote 1, pagina     |
| Remote   Remote 2, pagina     |
| REMOTE 1/REMOTE 2, pulsanti20 |
| REMOTE, pulsante 17, 205      |
| REMOTE, connettore 24, 236    |
| Remote layer                  |
| Nuendo224                     |
| Pro tools                     |
| RESET BOTH74                  |
| REV+CHORUS                    |
| REV+FLANGE                    |
| REV+SYMPHO                    |
| REV->CHORUS                   |
| REV->FLANGE                   |
| REV->PAN                      |
| REV->SYMPHO                   |
| REVERB 5.1                    |
| REVERB HALL291                |
| REVERB PLATE291               |
| REVERB ROOM291                |
| REVERB STAGE291               |
| REVERSE GATE292               |
| RING MOD                      |
| RK1, kit di montaggio371      |
| ROTARY                        |
| Routing68                     |
| Routing   Bus To St, pagina   |
| Routing   CH1-16, pagina68    |
| Routing   CH17-32, pagina     |
| Routing   CH33-48, pagina     |
| Routing   Library, pagina     |
| ROUTING 1–8, pulsanti         |
| ROUTING DIRECT. pulsante 19   |
| ROUTING DISPLAY, pulsante 19  |
| ROUTING STEREO, pulsante      |
|                               |

### S

| Scene | In Fade, pagina  | .160 |
|-------|------------------|------|
| Scene | Out Fade, pagina | .161 |

| Scene   Rcl Safe, pagina          | 162                   |
|-----------------------------------|-----------------------|
| Scene   Scene, pagina             | 158                   |
| Scene   Sort, pagina              | 163                   |
| SCENE, pulsante                   |                       |
| Scene MEM Auto Update,            |                       |
| preferenze                        | 252                   |
| Scena, memorie di                 | 155                   |
| Auto update, funzione             | 159                   |
| Che cosa viene immagazzinate      | o 155                 |
| Dissolvenza                       | 160                   |
| Edit, indicatori                  | 156                   |
| Memorizzazione e richiamo         | 157                   |
| Numeri di scena                   | 156                   |
| Ordinamento                       | 163                   |
| PROTECT, pulsante                 | 158                   |
| Recall safe, funzione             | 162                   |
| Shadow memory                     | 159                   |
| Usando la pagina Scene Memor      | y 158                 |
| Scene memory #0                   | 156                   |
| Scene memory #U                   | 156                   |
| Scene memory, display             | 20                    |
| SCENE MEMORY, sezione             | 20                    |
| Scena, numeri di                  | 156                   |
| Scene up/down, pulsanti           | 20                    |
| SEL, pulsanti                     | 15                    |
| SELECTED CHANNEL, sezione         | 19                    |
| Selezione dei canali              |                       |
| Selezione delle pagine di display |                       |
| Selezione dei modi Fader          |                       |
| SET SPL85                         | 137                   |
| SETTING, sezione                  | 137                   |
| Setup                             | 41                    |
| Setup   GPI, pagina               | 259                   |
| Setup   In Port, pagina           | 249                   |
| Setup   MIDI/Host, pagina         |                       |
|                                   | 36, 268               |
| Setup   Out Port, pagina          |                       |
| Setup   Output Att, pagina        |                       |
| Setup   Prefer1, pagina           | 250                   |
| Setup   Prefer2, pagina           | 250                   |
| Setup   Prefer3, pagina           | 250                   |
| Setup   Remote, pagina2           | 68,271                |
| Setup   Surr Bus, pagina          |                       |
| Setup   Time Ref. pagina          |                       |
| Setup   Time Sig, pagina          |                       |
| SETUP. pulsante                   |                       |
| Shadow memory                     | 159                   |
| SHIFT LOCK, pulsante              |                       |
| Show Compact Size, preferenze     | 254                   |
| SIGNAL indicatori                 | 14, 51                |
| SINGLE                            | 58                    |
| SLOT 1                            | 236                   |
| SLOT 1/2 24                       | 46 52                 |
| SLOT, pulsante                    | 22, 132               |
| SLOT, sezione                     | -2, 1 <i>32</i><br>74 |
| SMPTE TIME CODE INPLIT            |                       |
| connettore                        | 24                    |
| SNAP TO SPI 85                    | 138                   |
| Solo                              | 116                   |
| 2TR DIN FI IP                     | 117                   |
| LAST SOLO                         | 116                   |
| LISTEN                            | 116                   |
| MIX SOLO                          | 116                   |
| WIIA JOLO                         | 110                   |

| MIXDOWN                                                                                                    | 116                                                                                                    |
|----------------------------------------------------------------------------------------------------|----------------------------------------------------------------------------------------------------|
| RECORDING                                                                                                    | 116                                                                                                    |
| SOLO                                                                                                    | 116                                                                                                    |
| Solo, funzione                                                                                                    | 118                                                                                                    |
| SOLO INTERRUPTION                                                                                                    | 117                                                                                                    |
| SOLO SAFE CHANNEL                                                                                                    | 117                                                                                                    |
| Solo safe funzione                                                                                                    | 117                                                                                                    |
| SOLO TRIM                                                                                                    | $\frac{117}{117}$                                                                                                    |
| SOLO IRim                                                                                                    | 117                                                                                                    |
| SOLO, puisaitu                                                                                                    | .1J<br>22                                                                                                    |
|                                                                                                    | 117                                                                                                    |
| SOLO SAFE                                                                                                    | 11/                                                                                                    |
| SP1000, pannelli laterali                                                                                                    | 371                                                                                                    |
| SPEAKER SETUP                                                                                                    | 138                                                                                                    |
| Specifiche tecniche                                                                                                    | 325                                                                                                    |
| SRC, sezioni                                                                                                    | .54                                                                                                    |
| Stella, distribuzione a                                                                                                    | .44                                                                                                    |
| STATUS, sezione                                                                                                    | 137                                                                                                    |
| STEREO, pulsante                                                                                                    | .22                                                                                                    |
| STEREO DELAY                                                                                                    | 292                                                                                                    |
| STEREO fader                                                                                                    | .15                                                                                                    |
| Stereo, misuratori                                                                                                    | .18                                                                                                    |
| Stereo out                                                                                                    | .79                                                                                                    |
| Assegnazione di un nome                                                                                                    | . 89                                                                                                    |
| Attenuazione                                                                                                    | .81                                                                                                    |
| Compressione                                                                                                    | 82                                                                                                    |
| Delay applicazione del                                                                                                    | 81                                                                                                    |
| EQ applicazione di 82                                                                                                    | 86                                                                                                    |
| Impostazione della superficie di                                                                                                    | , 00                                                                                                    |
| controllo                                                                                                    | 86                                                                                                    |
| Impostazione via dieplev                                                                                                    | . 00                                                                                                    |
| Impostazione via display                                                                                                    | .01                                                                                                    |
| Impostazione dei livelli                                                                                                    | . 80                                                                                                    |
|                                                                                                    | 07                                                                                                    |
| Pairing (accoppiamento)                                                                                                    | .87                                                                                                    |
| Pairing (accoppiamento)                                                                                                    | . 87                                                                                                    |
| Pairing (accoppiamento)<br>Visualizzare le impostazioni<br>STEREO, sezione                                                                                                    | . 87<br>. 84<br>. 15                                                                                                    |
| Pairing (accoppiamento)<br>Visualizzare le impostazioni<br>STEREO, sezione<br>STOP                                                                                                    | 87<br>84<br>15<br>194                                                                                                    |
| Pairing (accoppiamento)<br>Visualizzare le impostazioni<br>STEREO, sezione<br>STOP<br>STORE, pulsante                                                                                                    | . 87<br>. 84<br>. 15<br>194<br>. 20                                                                                                    |
| Pairing (accoppiamento)<br>Visualizzare le impostazioni<br>STEREO, sezione<br>STOP<br>STORE, pulsante<br>Store Confirmation, preferenze                                                                                                    | 87<br>84<br>15<br>194<br>20<br>251                                                                                                    |
| Pairing (accoppiamento)<br>Visualizzare le impostazioni<br>STEREO, sezione<br>STOP<br>STORE, pulsante<br>Store Confirmation, preferenze<br>Superficie di controllo                                                                                                    | 87<br>84<br>15<br>194<br>20<br>251<br>13                                                                                                    |
| Pairing (accoppiamento)<br>Visualizzare le impostazioni<br>STEREO, sezione<br>STOP<br>STORE, pulsante<br>Store Confirmation, preferenze<br>Superficie di controllo<br>AD input, sezione                                                                                                    | . 87<br>. 84<br>. 15<br>194<br>. 20<br>251<br>. 13<br>. 14                                                                                                    |
| Pairing (accoppiamento)<br>Visualizzare le impostazioni<br>STEREO, sezione<br>STOP<br>STORE, pulsante<br>Store Confirmation, preferenze<br>Superficie di controllo<br>AD input, sezione<br>AUX SELECT, sezione                                                                                                    | 87<br>84<br>15<br>194<br>20<br>251<br>13<br>14<br>16                                                                                                    |
| Pairing (accoppiamento)<br>Visualizzare le impostazioni<br>STEREO, sezione<br>STOP<br>STORE, pulsante<br>Store Confirmation, preferenze<br>Superficie di controllo<br>AD input, sezione<br>AUX SELECT, sezione<br>Channel strip, sezione                                                                                                    | 87<br>84<br>15<br>194<br>20<br>251<br>13<br>14<br>16<br>15                                                                                                    |
| Pairing (accoppiamento)<br>Visualizzare le impostazioni<br>STEREO, sezione<br>STOP<br>STORE, pulsante<br>Store Confirmation, preferenze<br>Superficie di controllo<br>AD input, sezione<br>AUX SELECT, sezione<br>Channel strip, sezione<br>Data entry, sezione                                                                                                    | 87<br>84<br>15<br>194<br>20<br>251<br>13<br>14<br>16<br>15<br>21                                                                                                    |
| Pairing (accoppiamento)<br>Visualizzare le impostazioni<br>STEREO, sezione<br>STOP<br>STORE, pulsante<br>Store Confirmation, preferenze<br>Superficie di controllo<br>AD input, sezione<br>AUX SELECT, sezione<br>Channel strip, sezione<br>Data entry, sezione<br>DISPLAY ACCESS, sezione                                                                                                    | 87<br>84<br>15<br>194<br>20<br>251<br>13<br>14<br>16<br>15<br>21<br>17                                                                                                    |
| Pairing (accoppiamento)<br>Visualizzare le impostazioni<br>STEREO, sezione<br>STOP<br>STORE, pulsante<br>Store Confirmation, preferenze<br>Superficie di controllo<br>AD input, sezione<br>AUX SELECT, sezione<br>Channel strip, sezione<br>Data entry, sezione<br>DISPLAY ACCESS, sezione<br>Display, sezione                                                                                                    | 87<br>84<br>15<br>194<br>20<br>251<br>13<br>14<br>16<br>15<br>21<br>17<br>18                                                                                                   |
| Pairing (accoppiamento)<br>Visualizzare le impostazioni<br>STEREO, sezione<br>STOP<br>STORE, pulsante<br>Store Confirmation, preferenze<br>Superficie di controllo<br>AD input, sezione<br>AUX SELECT, sezione<br>Channel strip, sezione<br>Data entry, sezione<br>DISPLAY ACCESS, sezione<br>Display, sezione<br>ENCODER MODE, sezione                                                                                                    | 87<br>84<br>15<br>194<br>20<br>251<br>13<br>14<br>16<br>15<br>21<br>17<br>18<br>16                                                                                             |
| Pairing (accoppiamento)<br>Visualizzare le impostazioni<br>STEREO, sezione<br>STOP<br>STORE, pulsante<br>Store Confirmation, preferenze<br>Superficie di controllo<br>AD input, sezione<br>AUX SELECT, sezione<br>Channel strip, sezione<br>DispLAY ACCESS, sezione<br>Display, sezione<br>ENCODER MODE, sezione<br>FADER MODE, sezione                                                                                                    | 87<br>84<br>15<br>194<br>20<br>251<br>13<br>14<br>16<br>17<br>18<br>16<br>16                                                                                                   |
| Pairing (accoppiamento)<br>Visualizzare le impostazioni<br>STEREO, sezione<br>STOP<br>STORE, pulsante<br>Store Confirmation, preferenze<br>Superficie di controllo<br>AD input, sezione<br>AUX SELECT, sezione<br>Data entry, sezione<br>DISPLAY ACCESS, sezione<br>Display, sezione<br>ENCODER MODE, sezione<br>FADER MODE, sezione<br>Headphones & talkback, sezione                                                                                                    | 87<br>84<br>15<br>194<br>20<br>251<br>13<br>14<br>16<br>17<br>18<br>16<br>16<br>21                                                                                             |
| Pairing (accoppiamento)<br>Visualizzare le impostazioni<br>STEREO, sezione<br>STOP<br>STORE, pulsante<br>Store Confirmation, preferenze<br>Superficie di controllo<br>AD input, sezione<br>AUX SELECT, sezione<br>Data entry, sezione<br>Display ACCESS, sezione<br>Display, sezione<br>ENCODER MODE, sezione<br>Headphones & talkback, sezione<br>LAYER, sezione                                                                                                    | 87<br>84<br>15<br>194<br>20<br>251<br>13<br>14<br>16<br>17<br>18<br>16<br>16<br>21<br>21                                                                                       |
| Pairing (accoppiamento)<br>Visualizzare le impostazioni<br>STEREO, sezione<br>STOP<br>STORE, pulsante<br>Store Confirmation, preferenze<br>Superficie di controllo<br>AD input, sezione<br>AUX SELECT, sezione<br>Data entry, sezione<br>DISPLAY ACCESS, sezione<br>Display, sezione<br>ENCODER MODE, sezione<br>Headphones & talkback, sezione<br>LAYER, sezione                                                                                                    | 87<br>84<br>15<br>194<br>20<br>251<br>13<br>14<br>16<br>17<br>18<br>16<br>21<br>21<br>20                                                                                       |
| Pairing (accoppiamento)<br>Visualizzare le impostazioni<br>STEREO, sezione<br>STOP<br>STORE, pulsante<br>Store Confirmation, preferenze<br>Superficie di controllo<br>AD input, sezione<br>AUX SELECT, sezione<br>Data entry, sezione<br>DISPLAY ACCESS, sezione<br>Display, sezione<br>Display, sezione<br>Headphones & talkback, sezione<br>LAYER, sezione<br>MONITOR, sezione<br>SCENE MEMORY sezione                                                                                                    | 87<br>84<br>15<br>194<br>20<br>251<br>13<br>14<br>16<br>16<br>16<br>21<br>20<br>22<br>20                                                                                       |
| Pairing (accoppiamento)<br>Visualizzare le impostazioni<br>STEREO, sezione<br>STOP<br>STORE, pulsante<br>Store Confirmation, preferenze<br>Superficie di controllo<br>AD input, sezione<br>AUX SELECT, sezione<br>Data entry, sezione<br>Display, sezione<br>Display, sezione<br>Display, sezione<br>Headphones & talkback, sezione<br>LAYER, sezione<br>MONITOR, sezione<br>SCENE MEMORY, sezione<br>SELECTED CHANNEL sezione                                                                                                    | 87<br>84<br>15<br>194<br>20<br>251<br>13<br>14<br>16<br>16<br>16<br>21<br>20<br>20<br>20<br>20                                                                                 |
| Pairing (accoppiamento)<br>Visualizzare le impostazioni<br>STEREO, sezione<br>STOP<br>STORE, pulsante<br>Store Confirmation, preferenze<br>Superficie di controllo<br>AD input, sezione<br>AUX SELECT, sezione<br>Data entry, sezione<br>DISPLAY ACCESS, sezione<br>Display, sezione<br>ENCODER MODE, sezione<br>Headphones & talkback, sezione<br>LAYER, sezione<br>MONITOR, sezione<br>SCENE MEMORY, sezione<br>SCENE MEMORY, sezione<br>SELECTED CHANNEL, sezione                                                                                                    | 87<br>84<br>15<br>194<br>120<br>2511<br>13<br>14<br>16<br>16<br>16<br>16<br>21<br>20<br>22<br>20<br>19                                                                         |
| Pairing (accoppiamento)<br>Visualizzare le impostazioni<br>STEREO, sezione<br>STOP<br>STORE, pulsante<br>Store Confirmation, preferenze<br>Superficie di controllo<br>AD input, sezione<br>AUX SELECT, sezione<br>Data entry, sezione<br>DISPLAY ACCESS, sezione<br>Display, sezione<br>Display, sezione<br>FADER MODE, sezione<br>Headphones & talkback, sezione<br>LAYER, sezione<br>SCENE MEMORY, sezione<br>SCENE MEMORY, sezione<br>SELECTED CHANNEL, sezione<br>STEREO, sezione                                                                                                    | 87<br>84<br>15<br>194<br>20<br>251<br>13<br>14<br>16<br>16<br>16<br>16<br>21<br>20<br>22<br>20<br>15                                                                           |
| Pairing (accoppiamento)<br>Visualizzare le impostazioni<br>STEREO, sezione<br>STOP<br>STORE, pulsante<br>Store Confirmation, preferenze<br>Superficie di controllo<br>AD input, sezione<br>AUX SELECT, sezione<br>Data entry, sezione<br>DISPLAY ACCESS, sezione<br>DISPLAY ACCESS, sezione<br>Display, sezione<br>FADER MODE, sezione<br>Headphones & talkback, sezione<br>LAYER, sezione<br>MONITOR, sezione<br>SCENE MEMORY, sezione<br>SELECTED CHANNEL, sezione<br>STEREO, sezione<br>USER DEFINED KEYS, sezione                                                                                                    | 87<br>84<br>15<br>194<br>20<br>251<br>13<br>14<br>16<br>16<br>17<br>18<br>16<br>21<br>20<br>20<br>19<br>15<br>21                                                               |
| Pairing (accoppiamento)<br>Visualizzare le impostazioni<br>STEREO, sezione<br>STOP<br>STORE, pulsante<br>Store Confirmation, preferenze<br>Superficie di controllo<br>AD input, sezione<br>AUX SELECT, sezione<br>Data entry, sezione<br>DISPLAY ACCESS, sezione<br>DISPLAY ACCESS, sezione<br>Display, sezione<br>FADER MODE, sezione<br>Headphones & talkback, sezione<br>LAYER, sezione<br>MONITOR, sezione<br>SELECTED CHANNEL, sezione<br>STEREO, sezione<br>USER DEFINED KEYS, sezione<br>SURR. MODE                                                                                                    | 87<br>84<br>15<br>194<br>20<br>251<br>13<br>14<br>16<br>16<br>21<br>20<br>22<br>20<br>19<br>15<br>21<br>133                                                                    |
| Pairing (accoppiamento)<br>Visualizzare le impostazioni<br>STEREO, sezione<br>STOP<br>STORE, pulsante<br>Store Confirmation, preferenze<br>Superficie di controllo<br>AD input, sezione<br>AUX SELECT, sezione<br>Data entry, sezione<br>DISPLAY ACCESS, sezione<br>Display, sezione<br>ENCODER MODE, sezione<br>FADER MODE, sezione<br>Headphones & talkback, sezione<br>LAYER, sezione<br>SCENE MEMORY, sezione<br>SELECTED CHANNEL, sezione<br>SELECTED CHANNEL, sezione<br>SURR MODE<br>SURR MODE<br>SURR MODE                                                                                                    | 87<br>84<br>15<br>194<br>20<br>251<br>13<br>14<br>16<br>16<br>21<br>20<br>22<br>20<br>19<br>15<br>21<br>133<br>121                                                             |
| Pairing (accoppiamento)<br>Visualizzare le impostazioni<br>STEREO, sezione<br>STOP<br>STORE, pulsante<br>Store Confirmation, preferenze<br>Superficie di controllo<br>AD input, sezione<br>AUX SELECT, sezione<br>Data entry, sezione<br>DISPLAY ACCESS, sezione<br>DISPLAY ACCESS, sezione<br>FADER MODE, sezione<br>Headphones & talkback, sezione<br>LAYER, sezione<br>MONITOR, sezione<br>SELECTED CHANNEL, sezione<br>SELECTED CHANNEL, sezione<br>SURR MODE<br>SURR. MODE<br>SURR. MODE<br>SURR. MODE<br>SURR MANAGEMENT                                                                                                    | 87<br>84<br>15<br>194<br>200<br>2511<br>13<br>14<br>16<br>16<br>21<br>200<br>22<br>200<br>19<br>15<br>21<br>133<br>121                                                         |
| Pairing (accoppiamento)<br>Visualizzare le impostazioni<br>STEREO, sezione<br>STOP<br>STORE, pulsante<br>Store Confirmation, preferenze<br>Superficie di controllo<br>AD input, sezione<br>AUX SELECT, sezione<br>Data entry, sezione<br>Display sezione<br>Display, sezione<br>FADER MODE, sezione<br>Headphones & talkback, sezione<br>LAYER, sezione<br>MONITOR, sezione<br>SCENE MEMORY, sezione<br>SCENE MEMORY, sezione<br>SCENE MEMORY, sezione<br>SURR MODE<br>SURR. MODE<br>SURR. MODE<br>SURR. MODE<br>SURR. MODE<br>SURR. MODE<br>SURR. MODE<br>SURR. MODE<br>SURR. MODE<br>SURR. MODE<br>SURR MANAGEMENT                                                                                                    | 87<br>84<br>15<br>194<br>20<br>2511<br>13<br>14<br>16<br>16<br>21<br>21<br>20<br>22<br>20<br>19<br>15<br>21<br>133<br>121                                                      |
| Pairing (accoppiamento)<br>Visualizzare le impostazioni<br>STEREO, sezione<br>STORE, pulsante<br>STORE, pulsante<br>Store Confirmation, preferenze<br>Superficie di controllo<br>AD input, sezione<br>AUX SELECT, sezione<br>Data entry, sezione<br>DISPLAY ACCESS, sezione<br>DISPLAY ACCESS, sezione<br>FADER MODE, sezione<br>Headphones & talkback, sezione<br>LAYER, sezione<br>SCENE MEMORY, sezione<br>SELECTED CHANNEL, sezione<br>SURR MODE<br>SURR. MODE<br>SURR. MODE<br>SURR. MODE<br>SURR. MODE<br>SURR. MODE<br>SURR. MODE<br>SURR. MODE<br>SURR MONE<br>SURR MONE<br>SURR MORE<br>SURR MORE<br>SURR MORE<br>SURR MORE<br>SURR MORE<br>SURR MORE                                                                                                    | 87<br>84<br>15<br>194<br>20<br>2511<br>13<br>14<br>16<br>16<br>21<br>21<br>20<br>22<br>20<br>15<br>21<br>133<br>121<br>134<br>125<br>123                                       |
| Pairing (accoppiamento)<br>Visualizzare le impostazioni<br>STEREO, sezione<br>STOP<br>STORE, pulsante<br>Store Confirmation, preferenze<br>Superficie di controllo<br>AD input, sezione<br>AUX SELECT, sezione<br>Data entry, sezione<br>DISPLAY ACCESS, sezione<br>Display, sezione<br>FADER MODE, sezione<br>Headphones & talkback, sezione<br>LAYER, sezione<br>SCENE MEMORY, sezione<br>SELECTED CHANNEL, sezione<br>SELECTED CHANNEL, sezione<br>SURR. MODE<br>SURR. MODE                                                                                                    | 87<br>84<br>15<br>194<br>20<br>251<br>13<br>14<br>16<br>21<br>21<br>21<br>21<br>21<br>22<br>20<br>19<br>15<br>21<br>133<br>121<br>134<br>125                                   |
| Pairing (accoppiamento)<br>Visualizzare le impostazioni<br>STEREO, sezione<br>STOP<br>STORE, pulsante<br>Store Confirmation, preferenze<br>Superficie di controllo<br>AD input, sezione<br>AUX SELECT, sezione<br>Data entry, sezione<br>DISPLAY ACCESS, sezione<br>DISPLAY ACCESS, sezione<br>FADER MODE, sezione<br>Headphones & talkback, sezione<br>LAYER, sezione<br>MONITOR, sezione<br>SCENE MEMORY, sezione<br>SELECTED CHANNEL, sezione<br>SURR. MODE<br>Surround<br>Surround<br>BASS MANAGEMENT<br>BUS1–BUS8<br>Configurazione e selezione<br>DIV<br>F & R                                                                                                    | 87<br>84<br>15<br>194<br>20<br>251<br>13<br>14<br>16<br>21<br>21<br>21<br>20<br>22<br>20<br>19<br>15<br>21<br>133<br>121<br>134<br>125<br>123<br>127                           |
| Pairing (accoppiamento)<br>Visualizzare le impostazioni<br>STEREO, sezione<br>STOP<br>STORE, pulsante<br>Store Confirmation, preferenze<br>Superficie di controllo<br>AD input, sezione<br>AUX SELECT, sezione<br>Data entry, sezione<br>DISPLAY ACCESS, sezione<br>Display, sezione<br>FADER MODE, sezione<br>Headphones & talkback, sezione<br>LAYER, sezione<br>MONITOR, sezione<br>SELECTED CHANNEL, sezione<br>SURR. MODE<br>SURR. MODE<br>SURR. MORE<br>SURR. MORE<br>SURR. SURR<br>SURR. SURR<br>SURR<br>SURR<br>SURR<br>SURR<br>SURR<br>SURR<br>SURR<br>SURR<br>SURR<br>SURR<br>SURR<br>SURR<br>SURR<br>SURR<br>SURR<br>SURR<br>SURR<br>SURR<br>SURR<br>SURR<br>SURR<br>SURR<br>SURR<br>SURR<br>SURR<br>SURR<br>SURR<br>SURR<br>SURR<br>SURR<br>SURR | 87<br>84<br>15<br>1194<br>20<br>251<br>13<br>14<br>16<br>16<br>16<br>21<br>20<br>17<br>18<br>21<br>20<br>15<br>21<br>133<br>121<br>134<br>125<br>127<br>127<br>87              |
| Pairing (accoppiamento)<br>Visualizzare le impostazioni<br>STEREO, sezione<br>STOP<br>STORE, pulsante<br>Store Confirmation, preferenze<br>Superficie di controllo<br>AD input, sezione<br>AUX SELECT, sezione<br>Data entry, sezione<br>DISPLAY ACCESS, sezione<br>DISPLAY ACCESS, sezione<br>FADER MODE, sezione<br>Headphones & talkback, sezione<br>LAYER, sezione<br>SCENE MEMORY, sezione<br>SELECTED CHANNEL, sezione<br>SURR. MODE<br>SURR. MODE<br>SURR. MOE<br>SURR. MOE<br>SURR. MOE<br>SURR. MOE<br>SURR. MOE<br>SURR. MOE<br>SURR. MOE<br>SURR. MOE<br>SURR. MOE<br>SURR. MOE<br>SURR. MOE<br>SURR. MOE<br>SURR. MOE<br>SURR. MOE<br>SURR. MOE<br>SURR. MOE<br>SURR. MOE<br>SURR. MOR<br>SURR. MOR<br>SURR<br>SURR<br>SURR<br>SURR<br>SURR<br>SURR<br>SUR<br>SURR<br>SURR<br>SURR<br>SURR<br>SURR<br>SURR<br>SURR<br>SURR<br>SURR<br>SURR<br>SURR<br>SURR<br>SUR<br>SUR | 87<br>84<br>15<br>1194<br>20<br>251<br>13<br>14<br>16<br>16<br>16<br>21<br>20<br>17<br>18<br>16<br>21<br>20<br>15<br>21<br>133<br>121<br>134<br>125<br>127<br>127<br>87<br>126 |

| INIT 125                       |
|--------------------------------|
| Joystick19                     |
| LFE127                         |
| LINK 127                       |
| MONITOR ALIGNMENT 136          |
| Monitoraggio131                |
| Monitoring matrix131           |
| Oscillator138                  |
| Pan graph 126                  |
| PAN/SURR LINK123               |
| PAN/SURROUND, pulsante 17      |
| Panning dal display126         |
| PATTERN 127                    |
| Slot                           |
| SPEAKER SETUP 138              |
| ST LINK 127                    |
| Surround, effetti 153          |
| SURROUND MODE                  |
| Surround mode, indicatore 28   |
| Surround pan121                |
| Traiettoria, tipi di 126       |
| SURROUND MODE 123              |
| Surround mode, indicatore 28   |
| Surround, modi121, 123, 133    |
| Default della fabbrica122      |
| Surround, monitoraggio131      |
| Bass management                |
| Configurazione base            |
| Monitor alignment 133          |
| Monitor matrix                 |
| Monitor level137               |
| Surround monitor library 179   |
| Surround pan 121               |
| SYMPHO. 5.1                    |
| SYMPHONIC                      |
| SYNC, parametro 269            |
| System exclusive, messaggi 235 |
| System, versione del           |
| •                              |

### Т

| Tab scroll, frecce              |
|---------------------------------|
| Tab scroll, pulsanti18          |
| TALKBACK, pulsante              |
| Talkback, funzione119           |
| TALKBACK LEVEL, controllo       |
| Talkback mic21                  |
| Target, parametro               |
| TC Drop Warning, preferenze 251 |
| TIME REFERENCE 191              |
| TIME REFERENCE, sezione 182     |
| Time signature map183           |
| Timecode, contatore 28          |
| Timecode Display Relative,      |
| preferenze254                   |
| Timecode source182              |
| Title edit, finestra            |
| TO END, pulsante191             |
| TO HOST USB, porta 24           |
| Traiettoria, pattern o tipi 127 |
| TREMOLO                         |
| Trigger, segnali259             |
|                                 |

### U

| UNLATCH                      | 230 |
|------------------------------|-----|
| UPDATE                       | 191 |
| USB                          | 24  |
| OMS                          | 207 |
| USB, porta                   | 236 |
| User assignable layer        | 255 |
| User Def   User Def, pagina  | 257 |
| USER DEFINED KEYS            | 21  |
| Assegnazioni iniziali        | 277 |
| User defined keys            | 257 |
| Utility   Battery, pagina    | 272 |
| Utility   CH Status, pagina  | 55  |
| Utility   Lock, pagina       |     |
| Utility   Oscillator, pagina | 256 |
| UTILITY, pulsante            | 17  |
| ÷                            |     |

### V

| Variable, modo                      |
|-------------------------------------|
| Velocità di campionamento 53, 55    |
| DOUBLE CHANNEL57                    |
| DOUBLE SPEED57                      |
| Impostare le velocità di            |
| campionamento più alte 57           |
| Sampling rate, indicatore28         |
| SINGLE58                            |
| SRC, sezioni54                      |
| VERTICAL75                          |
| View   Fader, pagina 70, 84, 95     |
| View   Library, pagina167           |
| View   Parameter, pagina 69, 84, 94 |
| VIEW, pulsante17                    |
| Vite per la messa a terra25         |
|                                     |

### W

| WC IN                      | 46   |
|----------------------------|------|
| Web, sito                  | 6,53 |
| Wordclock                  | 44   |
| Collegamenti               | 44   |
| Distribuzione Daisy chain  | 44   |
| Distribuzione a stella     | 44   |
| Informazioni sul wordclock | 44   |
| Source o sorgente          | 46   |
| Specificare la sorgente    | 45   |
| ŴC IN                      | 46   |
| WORD CLOCK IN, connettore. | 25   |
| WORD CLOCK OUT, connettore | 24   |

### Y

| Y56K             |  |
|------------------|--|
| Yamaha, sito web |  |

### Tabella di implementazione

| Modello: | DM1000   |
|----------|----------|
| MOGETTO: | DRITCOOD |

## MIDI

Versione: 1.0

| Funz                     | zione                                                      | Trasmesso                                                                 | Riconosciuto                                                         | Osservazioni                                               |
|--------------------------|------------------------------------------------------------|---------------------------------------------------------------------------|----------------------------------------------------------------------|------------------------------------------------------------|
| Basic<br>Channel         | Default<br>Changed                                         | 1-16<br>1-16                                                              | 1-16<br>1-16                                                         | Memorizzato                                                |
| Mode                     | Default<br>Messages<br>Altered                             | X<br>X<br>*****                                                           | OMNI off/OMNI on<br>X<br>X                                           | Memorizzato                                                |
| Note<br>Number           | True Voice                                                 | X<br>*****                                                                | 0-127<br>X                                                           |                                                            |
| Velocity                 | Note On<br>Note Off                                        | X<br>X                                                                    | 0<br>0                                                               | Effect Control                                             |
| After                    | Key's<br>Ch's                                              | X<br>X                                                                    | X<br>X                                                               |                                                            |
| Pitch Bend               |                                                            | Х                                                                         | X                                                                    |                                                            |
| Control<br>Change        | 0-95,102-119                                               | Ο                                                                         | Ο                                                                    | Assignable                                                 |
| Prog<br>Change           | :True#                                                     | 0-127<br>********                                                         | 0-127<br>0-99                                                        | Assignable                                                 |
| System Excl              | lusive                                                     | 0                                                                         | 0                                                                    | *1                                                         |
| System<br>Common         | :Song Pos<br>:Song Sel<br>:Tune                            | X<br>X<br>X                                                               | O<br>X<br>X                                                          | Automix                                                    |
| System<br>Real Time      | :Clock<br>:Commands                                        | X<br>X                                                                    | 0<br>0                                                               | Automix,<br>Effect Control                                 |
| Aux<br>Messages          | :Local ON/OFF<br>:All Notes OFF<br>:Active Sense<br>:Reset | X<br>X<br>X<br>X<br>X                                                     | X<br>X<br>O<br>O                                                     |                                                            |
| Note                     |                                                            | Viene riconosciuto<br>*1: Bulk Dump/Requ<br>Per MIDI Remote, po<br>(ALL). | il messaggio MTC qu<br>est, Parameter Chang<br>ssono essere trasmes: | aarter frame.<br>ge/Request, e MMC.<br>si tutti i messaggi |
| Modo 1: OM<br>Modo 3: OM | NI ON, POLY<br>NI OFF, POLY                                | Modo 2: OMNI ON, M<br>Modo 4: OMNI OFF,                                   | ONO<br>MONO                                                          | O: Sì<br>X: No                                             |

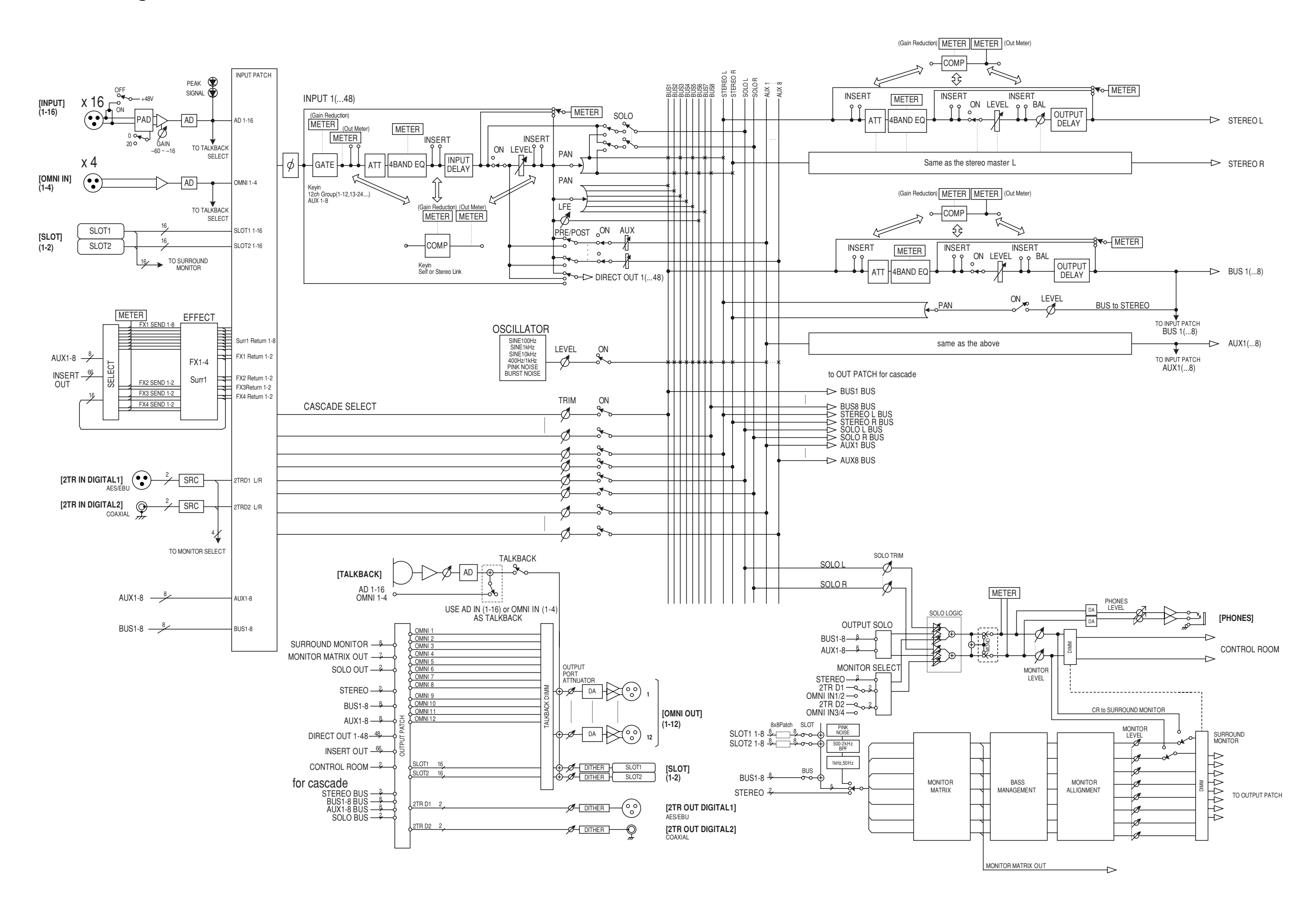

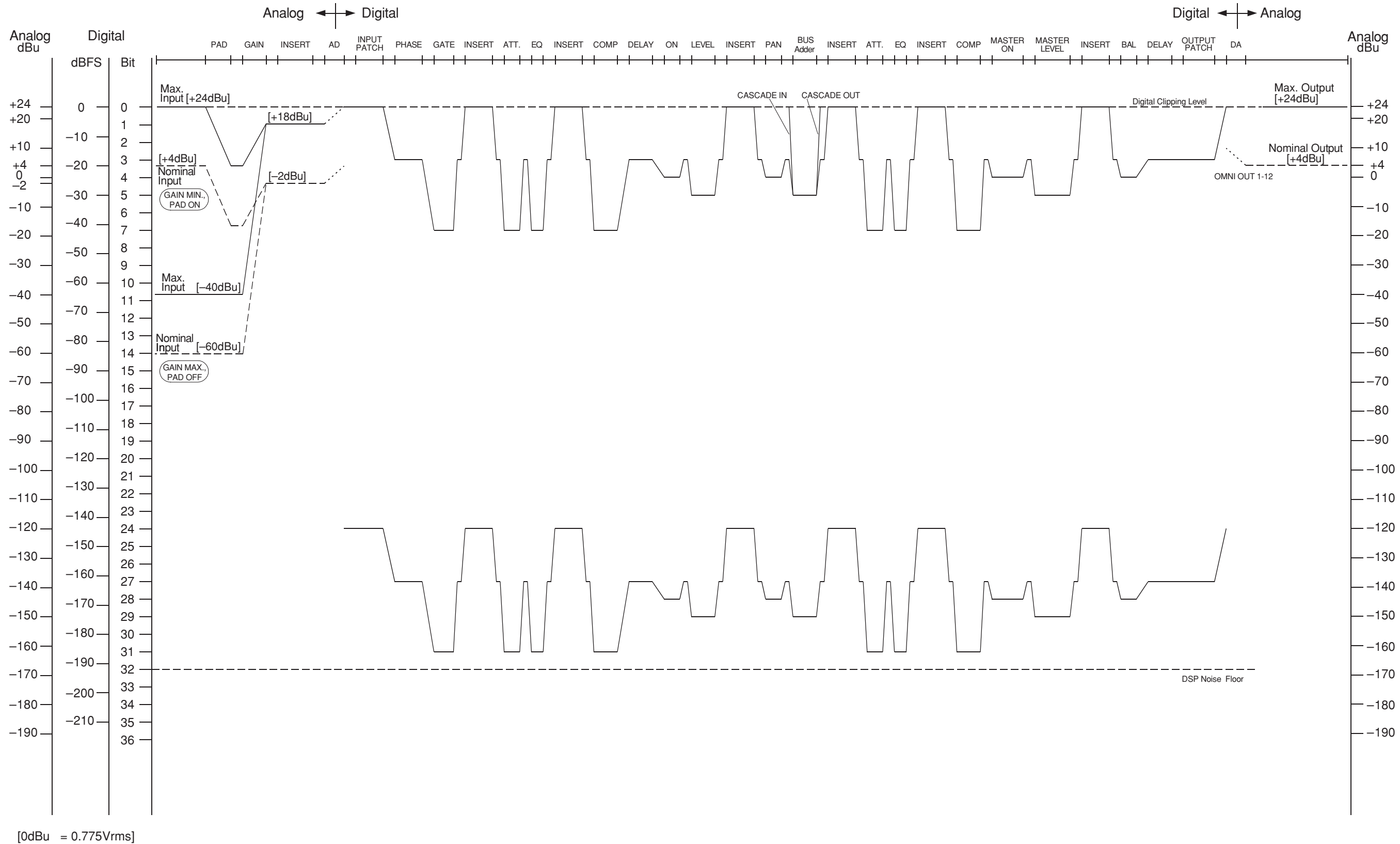

[0dBFS = Full Scale]

Fotocopiate questa pagina. Compilate e rispedite in busta chiusa il coupon sotto riportato a:

### YAMAHA MUSICA ITALIA S.p.A. SERVIZIO ASSISTENZA CLIENTI V.le ITALIA, 88 - 20020 LAINATE (MI)

### PER INFORMAZIONI TECNICHE: YAMAHA-LINE da lunedì a giovedì dalle ore 14.15 alle ore 17.15, venerdì dalle ore 9.30 alle ore 12.30 al numero 02/93577268

# ... SE TROVATE OCCUPATO... INVIATE UN FAX AL NUMERO: 02/9370956

### ... SE AVETE LA POSTA ELETTRONICA (E- MAIL): yline@gmx.yamaha.com

| Cognome              |     | Nome          |        |       |
|----------------------|-----|---------------|--------|-------|
| Ditta/Ente           |     |               |        |       |
| Indirizzo            |     |               |        |       |
| CAP                  |     | Città         |        | Prov. |
| Tel.                 | Fax |               | E-mail |       |
| Strumento acquistato |     |               |        |       |
| Nome rivenditore     |     | Data acquisto |        |       |

D Poter ricevere depliants dei nuovi prodotti

□ Ricevere l'invito per le demo e la presentazione in anteprima dei nuovi prodotti

Per consenso espresso al trattamento dei dati personali a fini statistici e promozionali della vostra società, presa visione dei diritti di cui all'articolo 13 legge 675/1996.

Data

FIRMA

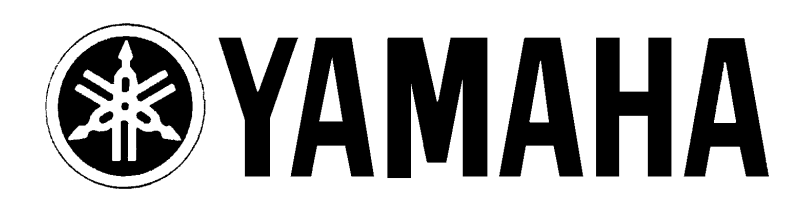

## YAMAHA MUSICA ITALIA S.p.A. Viale Italia, 88 - 20020 Lainate (Mi)

e-mail: yline@gmx.yamaha.com YAMAHA Line: da lunedì a giovedì dalle ore 14.15 alle ore 17.15, venerdì dalle ore 9.30 alle ore 12.30 Tel. 02/93577268 - Telefax 02/9370956